Repository Universitas Brawijaya Repository Universitas Brawijaya Repository Universitas Brawijaya REPOSITORY.UB.AC.ID Repository Universitas Brawijaya Repository Universitas Brawijaya Repository Universitas Brawijaya Repository Universitas Brawijaya Repository Universitas Brawijaya Repository Universitas Brawijaya Repository Universitas Brawijaya Repository Universitas Brawijaya RepositeMANAJEMEN BANDWIDTH DAN MANAJEMEN PENGGUNA Repository PADA JARINGAN WIRELESS MESH NETWORK DENGAN ya Repository Universitas Brawijaya Mikropikory Universitas Brawijaya Repository Universitas Brawijaya Repository Universitas Brawijaya **BRAWIJ** Repository Universitas Brawijaya Repository Universitas Brawijaya Repository Universitas Brawijaya **SKBIPSI**itory Universitas Brawijaya Repository Universitas Brawijaya Repository Universitas Brawijaya Repository Universitas Brawijaya Repository Universitas Brawijaya Repository Universitas Brawijaya Repository Universitas Brawijava Untuk memenuhi sebagian persyaratan Repository Universitas memperoleh gelar Sarjana Komputer REPOSITORY.UB.AC.ID Repository Universitas Brawijaya Repository Universitas Brawijaya Repository Universitas Brawijaya Disusun oleh Repository Universitas Brawijaya Galeh Fatma Eko Ardiansa Galeh Fatma Eko Ardiansa Repository Universitas Brawijay Repository Universitas Brav Repository Universitas Brawijaya Repository Universitas Brawijaya Repository Universitas Brawijaya Repository Universitas Brawijaya Repository Universitas Brawijaya Repository Universitas Brawijaya Repository Universitas Brawijaya **BRAWIJ** Repository Universitas Brawijava Repository Universitas Brawijaya Repository Universitas Brav iiversitas Brawijava SITAS BRAMIS Repository Universitas Brav iiversitas Brawijaya UNIL Repository Universitas Bray iiversitas Brawijava Repository Universitas Brav iiversitas Brawijaya Repository Universitas Brav iversitas Brawijaya Repository Universitas Brav iiversitas Brawijaya Repository Universitas Brav iiversitas Brawijaya Repository Universitas Brav REPOSITORY.UB.AC.ID Repository Universitas Brawnaya Repository Universitas Brawijaya Repository Universitas Brawijaya Repository Universitas Brawijaya Repository Universitas Brawijaya Repository Universit PROGRAM STUDITEKNIK INFORMATIKAas Brawijaya Repository Universitas BIURUSAN TEKNIK INFORMATIKArsitas Brawijaya Repository Universitas Brankultas RMUSKOMPUTERversitas Brawijaya BRAWIJA Repository Universitas BravUNIVERSITAS BRAWUAYAiversitas Brawijaya Repository Universitas Brawijaya Repository Universitas Brawijaya Repository Universitas Brawijaya Repository Universitas Brawijaya Repository Universitas Brawijaya Repository Universitas Brawijaya Repository Universitas Brawijaya

Repository Universitas Brawijaya Repository Repository Repository Repository Repository Repository Repository Repository Repository Repository Repository Repository Repository Repository Repository Repository Repository as Brawijaya sitas Brawijava Repository Repository

Repository

Repository

Repository

Repository

iversitas Brawijaya repository universitas Brawijava Repository Universitas Brawijaya Repository Universitas Brawijaya Repository Universitas Brawijaya Repository Universitas Brawijaya

MALANGtory Universitas Brawijaya P2017 Sitory Universitas Brawijaya Repository Universitas Brawijaya Repository Universitas Brawijaya Repository Universitas Brawijaya Repository Universitas Brawijaya Repository Universitas Brawijaya

Repository Universitas Brawijaya Repository Universitas Brawijaya Repository Repository Universitas Brawijaya Repository Universitas Brawijaya Repository Repository Universitas Brawijaya Repository Universitas Brawijaya Repository Repository Universitas Brawijaya Repository Universitas Brawijaya Repository Repository Universitas Brawijaya Repository Universitas Brawijaya Repository Repository Universitas Brawijaya Repository Universitas Brawijaya Repository Repository Universitas BraLEMBAR RENGESAHAN versitas Brawijaya Repository Repository Universitas Brawijaya Repository Universitas Brawijaya Repository Repositor MANAJEMEN BANDWIDTH DAN MANAJEMEN PENGGUNA PADA JARINGAN a Repository Repository Universit WIRELESS MESH NETWORK DENGAN MIKROTIKAS Brawijaya Repository BRAWIJ Repository Universitas Brawijaya Repository Universitas Brawijaya Repository Repository Universitas Brawijaya Skripsbitory Universitas Brawijaya Repository Repository Universitas Brawijaya Repository Universitas Brawijaya Repository Repository Universitas Brakeminatan Reknickomputer/ersitas Brawijaya Repository Repository Universitas Brawijaya Repository Universitas Brawijaya Repository Repository Universit Diajukan untuk memenuhi sebagian persyaratan Brawijaya Repository Repository Universitas Brawijavien gelansanitarko hputersitas Brawijaya Repository Repository Universitas Brawijaya Repository Universitas Brawijaya Repository Repository Universitas Brawijaya Disusun ofeitory Universitas Brawijaya Repository Repository Universitas Brawigaten Fatma Ekositoran saniversitas Brawijaya Repository Repository Universitas Brawijnin 135150301111018 Jniversitas Brawijaya Repository Repository Universitas Brawijaya Repository Universitas Brawijaya Repository Repository Universitaskripsi ini telah diuji dan dinyatakan lulus padas Brawijaya Repository Repository Universitas Brawijaya 6 Report tory Universitas Brawijaya Repository Repository Universitas Braelahdiperiksa dan disetujui deh ersitas Brawijaya Repository Repository Universitas Brawijaya Repository Universitas Brawijaya Repository BRAWIJ Repository Uniposen Pembimbingaya Repository Repository bosen Pembimbing IVIJaya Repository Universitas Brawijaya Repository Universitas Brawijaya Repository Repository Universitas Brawijaya Repository Universitas Brawijaya Repository Repository Universitas Brawijaya Repository Universitas Brawijaya Repository Repository Universitas Brawijaya Repository Universitas Brawijaya Repository Repository Universitas Brawijaya Repository Universitas Brawijaya Repository Repositered and the strand and a strain and a strain and Mochammad Hannats Hanafi I., S.ST, M.T <u> deb</u> Repository Repository NIK: 201405 881229 1 001 Repository Universitas Brawijaya Repository Universitas Brawijaya Repository Repository Universitas Brawijaya Repository Universitas Brawijaya Repository Repository Universitas Brawijaya Repository Universitas Brawijaya Repository Repository Universitas Brawijaya Teknik Informatika Brawijaya Repository Repository Universitas Brawijaya Repository Universitas Brawijaya Repository Repository Universitas Brawijaya Repository Universitas Brawijaya Repository Repository Universitas Brawijaya Repository Universitas Brawijaya Repository Repository Universitas Brawijaya Repository Universitas Brawijaya Repository Repository Universitas Brawijaya Repository Universitas Brawijaya Repository BRAWIJ Repository Universitas Brawijaya Repository Universitas Brawijaya Repository Universitas Brawijaya Repository Universitas Brawijaya Repository Repository NIP: 19710518 200312 1 001 Repository Universitas Brawijaya Universitas Brawijaya Repository epository Repository Universitas Brawijaya Repository Universitas Brawijaya Repository Repository Universitas Brawijaya Repository Universitas Brawijaya Repository Repository Universitas Brawijaya Repository Repository Universitas Brawijaya Repository Universitas Brawijaya Repository Universitas Brawijaya Repository Repository Universitas Brawijaya Repository Universitas Brawijaya Repository

REPOSITORY.UB.AC.ID

REPOSITORY.UB.AC.ID

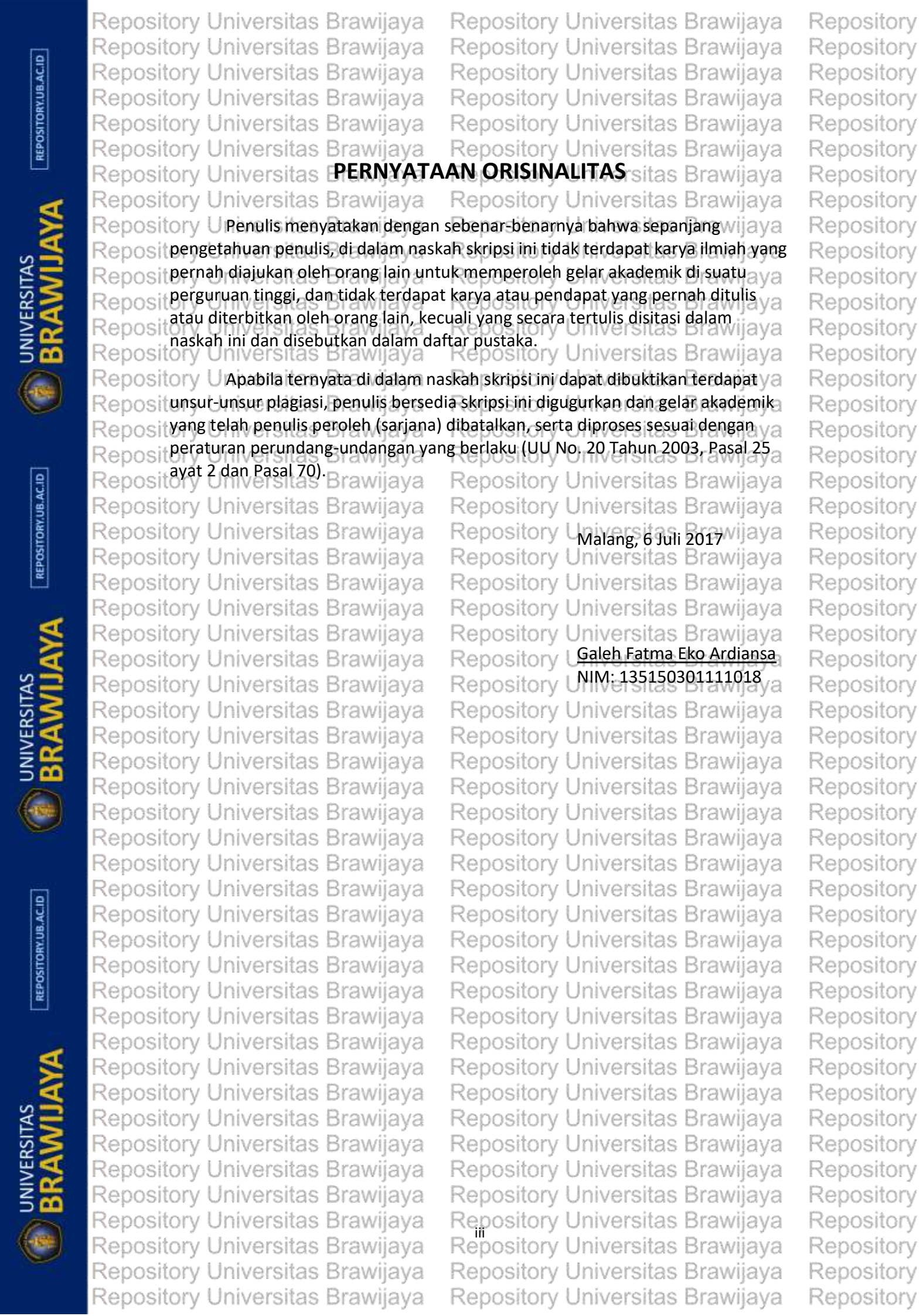

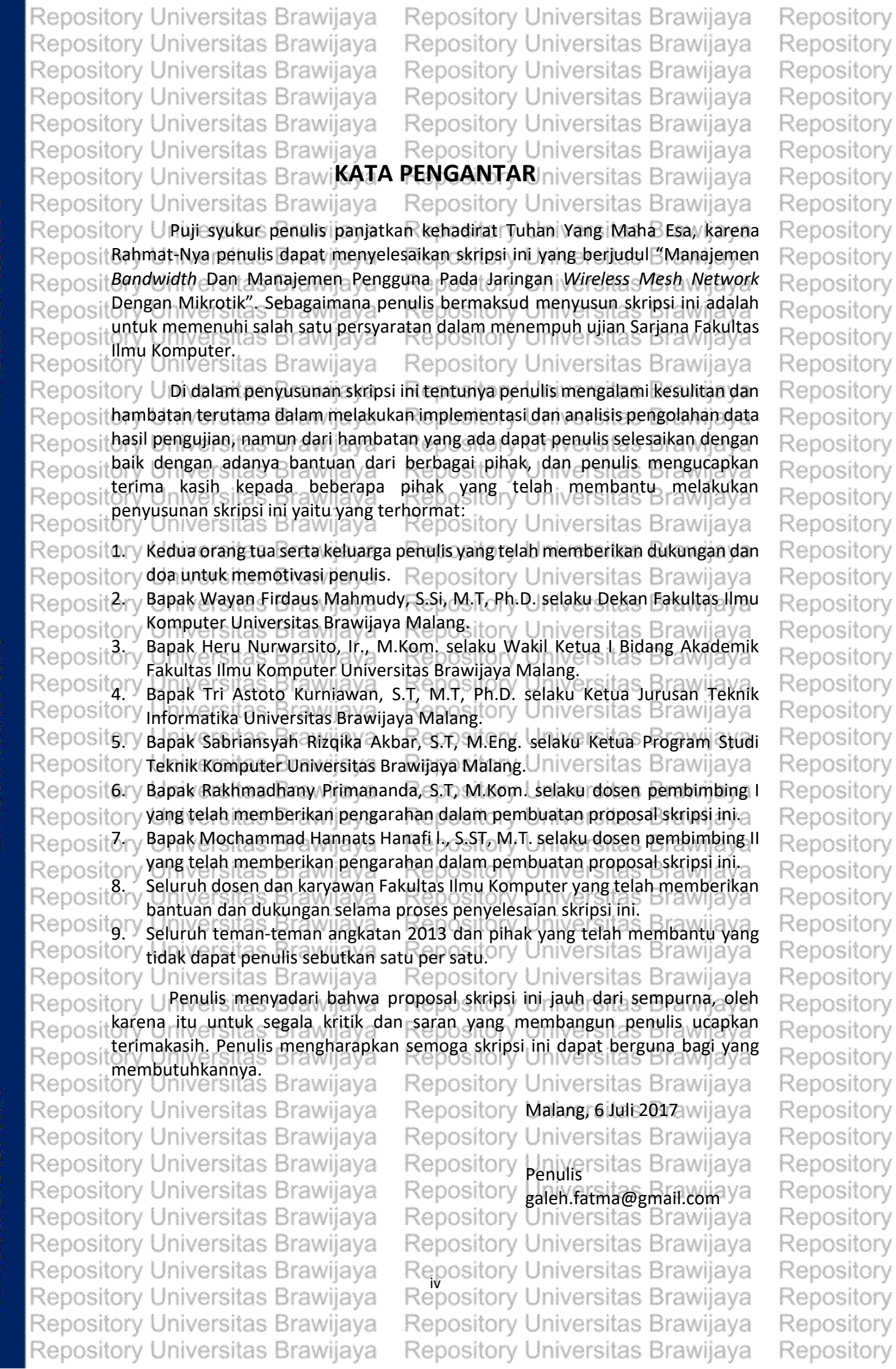

REPOSITORY, UB. AC. ID

UNIVERSITAS BRAWIJAYA

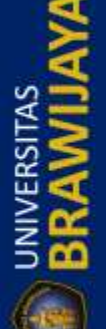

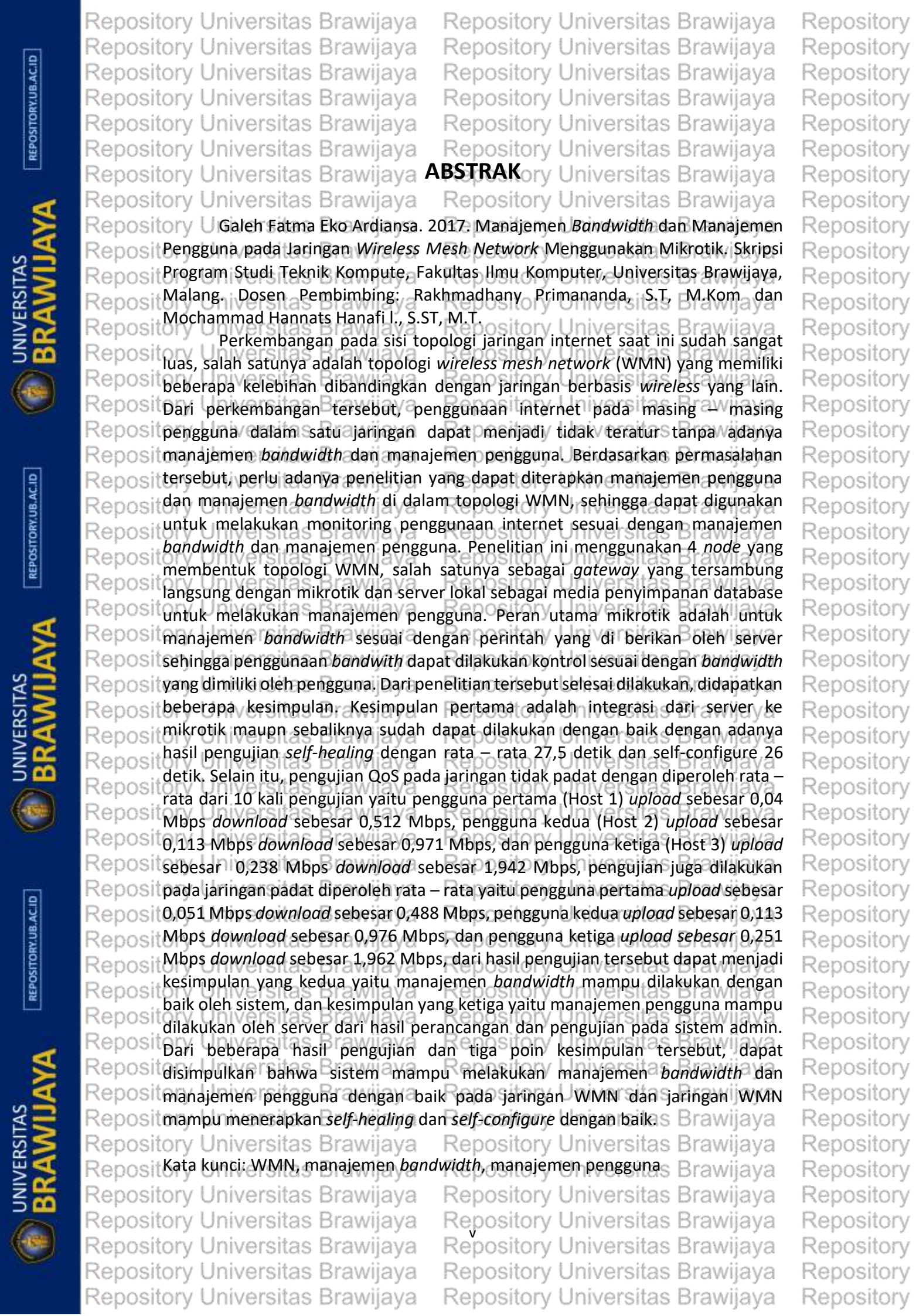

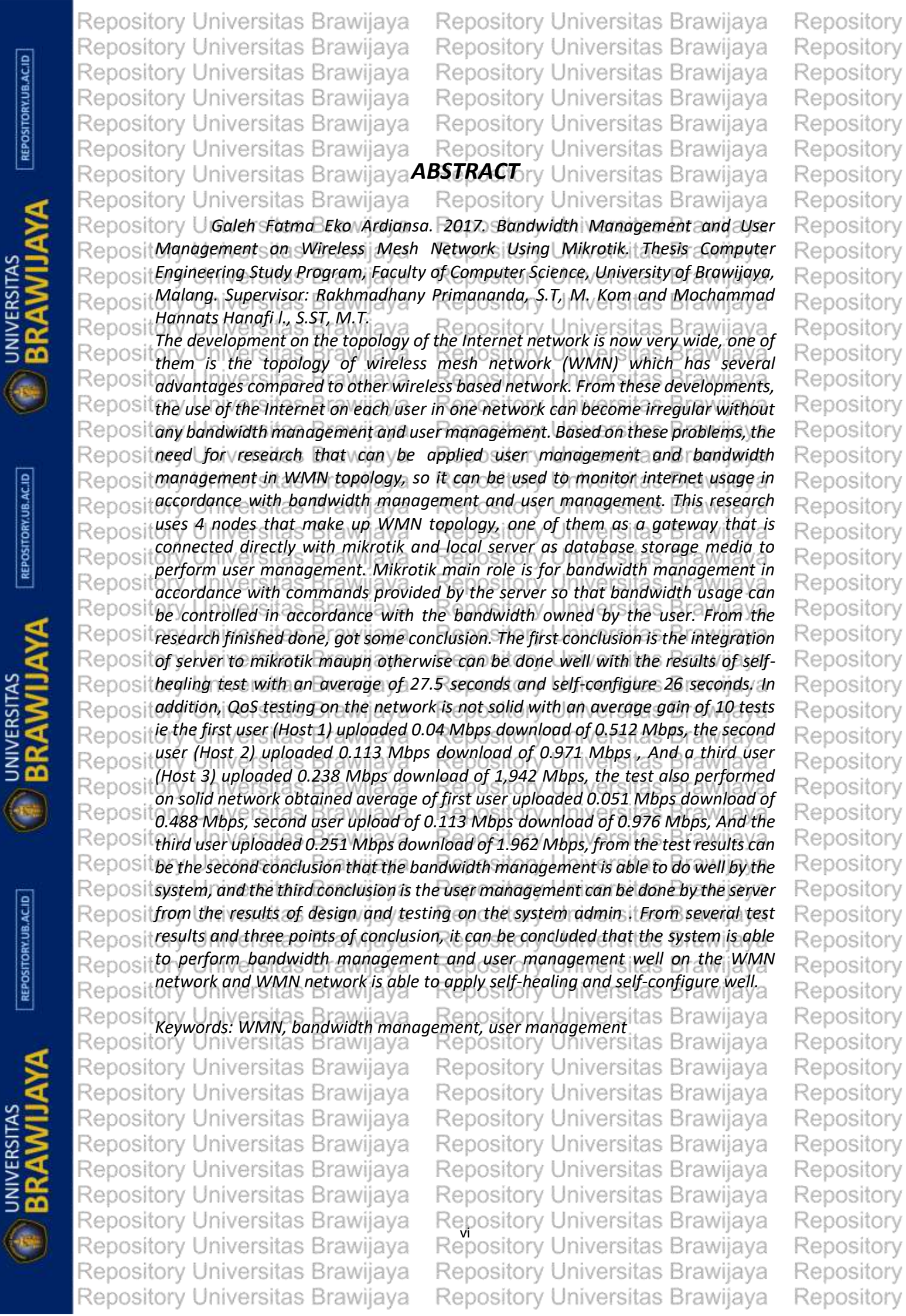

| Repository Universitas Brawijaya         | Repository Universitas Brawijaya                                 | Repository |
|------------------------------------------|------------------------------------------------------------------|------------|
| Repository Universitas Brawijaya         | Repository Universitas Brawijaya                                 | Repository |
| Repository Universitas Brawijaya         | Repository Universitas Brawijaya                                 | Repository |
| Repository Universitas Brawijaya         | Repository Universitas Brawijaya                                 | Repository |
| Repository Universitas Brawijaya         | Repository Universitas Brawijaya                                 | Repository |
| Repository Universitas Brawijaya         | Repository Universitas Brawijaya                                 | Repository |
| Repository Universitas Brawijaya         | DARTAR Stry Universitas Brawijaya                                | Repository |
| Repository Universitas Brawijaya         | Repository Universitas Brawijaya                                 | Repository |
| Repositcembar Pengésahan awijaya.        | Repository Universitas Brawijayai                                | Repository |
| Reposit PERNYATAAN ORISINALITAS ava.     | Repository Universitas Brawijayali                               | Repository |
| RepositKATA PENGANTARs Brawijaya         | Repository Universitas Brawijayd                                 | Repository |
| Repositorersitas Brawijaya               | Repository Universitas Brawijaya                                 | Repository |
| Repository Universitas Brawijaya         | Repository Universitas Brawijaya                                 | Repository |
| Repositent and the sites Brawijaya       | Repository Universitas Brawijaya                                 | Repository |
| Repositerer compares Brawijaya           | Repository Universitas Brawijaya                                 | Repository |
| RepositBAB 1-PENDAHURJAN rawijava        | Repository Universitas Brawijava                                 | Repository |
| Repository Univertaribeta Rangwilava.    | Repository Universitas Brawijaya                                 | Repository |
| Repository U1.2/Rumusan masalahaya.      | Repository Universitas Brawijaya                                 | Repository |
| Repository UhB/Eulates Brawijaya         | Repository Universitas Brawijaya3                                | Repository |
| Repository UhfvMasfaats Brawijaya        | Repository Universitas Brawijaya <sup>3</sup>                    | Repository |
| Repository U15 Batasan masalah           | Repository Universitas Brawijaya <sup>3</sup>                    | Repository |
| 1.6 Sistematika pembahasa                | an Repository Universitas Brawijaya                              | Repository |
| Repository 2 1 Kaijan Pustaka            | Repository Universitas Brawijaya                                 | Repository |
| Repository U2.2 Wireless Mesh Network    | Repository Universitas Brawijaya                                 | Repository |
| Repository Uzis/Mikriotik Brawijaya      | Repository Universitas Brawijaya                                 | Repository |
| Repository Universi Fungsi Mikrotika.    | Repository Universitas Brawijayao                                | Repository |
| Repository Univ2:3:2 Spesifikasi Mikrot  | ik RB-250 sitory. Universitas Brawijay 11                        | Repository |
| Repository U24/Bandwidt/Brawijaya        | Repository Universitas Brawijaya2                                | Repository |
| Repository U2.5 Linksys WBT54GLiava      | Repository Universitas Brawijaya <sup>2</sup>                    | Repository |
| Repository U2.6 Ubuntu Server 14.04 LI   | <ul> <li>Repository Universitas Brawijaya<sup>4</sup></li> </ul> | Repository |
| Repository U2.7 OLSK Brawieva            | Repository Universitas Brawijaya                                 | Repository |
| Repository U29 Openwrt                   | Repository Universitas Brawijaya,                                | Repository |
| Repository U210 Simple Queue Vilava      | Repository Universitas Brawijaya                                 | Repository |
| Repository Unimercitas Brawijaya         | Repository Universitas Brawijay 18                               | Repository |
| Repository U2.12 QoS (Quality of Service | e) .Repository Universitas Brawijay19                            | Repository |
| Repository Univ2:12:17 Tingkatan Pada C  | 209Repository Universitas Brawijay19                             | Repository |
| Repository Univ2.12.2 Parameter QoS.     | Repository Universitas Brawijay20                                | Repository |
| Reposit BAB 3 METODOLOGI Brawijava.      | Repository Universitas Brawijay                                  | Repository |
| Repository US.1 Metodologi Penentian.    | Repository Universitas Brawijay                                  | Repository |
| Repository U.3.3 Analisis Kebutuhan      | Repository Universitas Brawijaya                                 | Repository |
| Repository University Analisis Kebutuha  | n Perangkat Keras Universitas Brawijay 23                        | Repository |
| Repository Univ3:3:2 Analisis Kebutuha   | n Perangkat Lunak Universitas Brawijay 24                        | Repository |
| Repository U3.4 Perancangan Sistem       | Repository Universitas Brawijay24                                | Repository |
| Repository Univ3:451 Desain Aluri kerja  | sistempository. Universitas. Brawijay 24                         | Repository |
| Repository Univ342 Randangan Jopolo      | ogi Repository Universitas Brawijay25                            | Repository |
| Repository Univated Perancangan Alur     | weesteository Universitas Brawijay26                             | Repository |
| Repository Universitas Brawijaya         | Repository Universitas Brawijaya                                 | Repository |
| Repository Universitas Brawijaya         | Repository Universitas Brawijaya                                 | Repository |
| Repository Universitas Brawijaya         | Repository Universitas Brawijaya                                 | Repository |
| Repository Universitas Brawijaya         | Repository Universitas Brawijaya                                 | Repository |
| Repository Universitas Brawijaya         | Repository Universitas Brawijaya                                 | Repository |

BRAWIJAYA

REPOSITORY.UB.AC.ID

BRAWIJA

REPOSITORY.UB.AC.ID

BRAWIJA

|   | Repository | Universitas Brawijaya Repo                | sitory Universitas     | Brawijaya               | Repository |
|---|------------|-------------------------------------------|------------------------|-------------------------|------------|
|   | Repository | Universitas Brawijaya Repo                | sitory Universitas     | Brawijaya               | Repository |
|   | Repository | Universitas Brawijaya Repo                | sitory Universitas     | Brawijaya               | Repository |
|   | Repository | Universitas Brawijaya Repo                | sitory Universitas     | Brawijaya               | Repository |
|   | Repository | Universitas Brawijaya Repo                | sitory Universitas     | Brawijaya               | Repository |
|   | Repository | Universitas Brawijaya Repo                | sitory Universitas     | Brawijaya               | Repository |
|   | Repository | 3.4.4 Perancangan Database                | sitory Universitas     | Brawijav28              | Repository |
|   | Repository | 3.4.5 Perancangan Manajemen B             | andwidth               | Brawijava               | Repository |
| Į | Repository | 3.5 Implementasi                          | sitory Universitas     | Brawijava               | Repository |
|   | Repository | 3.6 1 Penguijan Self-Healing dan          | Silf-Configure ersitas | Brawijaya               | Repository |
|   | Repository | Uni 3.6.2 Pengujian Ouglity of Service    | 2 (OoS) dalam manajem  | n bandwidth             | Repository |
|   | Repository | Universitas Brawijava Repo                | sitory Universitas     | Brawijavao              | Repository |
|   | Repository | Uni 3.6.3 Pengujian Manajemen Peng        | gühary. Universitas.   | Brawijay31              | Repository |
|   | Repository | U3.7 Kesimpulan dan SaranR.               | sitory Universitas     | Brawijav32              | Repository |
|   | RepositBAB | 4 REKAYASA KEBUTUHAN                      | sitory Universitas     | Brawijav33              | Repository |
|   | Repository | 4.1 Kebutuhan Perangkat Keras             | sitory Universitas     | Brawijav <sup>33</sup>  | Repository |
|   | Repository | 4.1.1 Laptop Server                       | sitory Universitas     | Brawijava               | Repository |
|   | Repository | 4.1.2 Node Wireless Mesh Netwo            | sitory Universitas     | Brawijava-              | Repository |
|   | Repository | 4.1.3 Kabel LAN                           | sitory Universitas     | Brawijava               | Repository |
|   | Repository | University of Penggina Repo               | sitory Universitas     | Brawijava               | Repository |
|   | Repository | U4.2 Kebutuhan Perangkat Lunak            | sitory Universitas     | Brawilav <b>3</b> 6     | Repository |
|   | Repository | Uni 4.2.1 Ubuntu Server 14.04 ETS         | sitory Universitas     | Brawijav36              | Repository |
|   | Repository | Uni 4.2.2 Firmware OpenWRT Freifur        | kitory Universitas     | Brawijav37              | Repository |
|   | Repository | 4.2.3 Freeradius dan Daloradius.          | sitory Universitas     | Brawijav <sup>38</sup>  | Repository |
|   | Repository | 4.2.4 Apache, Mysql dan PHPmya            | dmin Universitas       | Brawijav <sup>39</sup>  | Repository |
|   | Repository | 4.2.5 Iperf<br>Universitas Brawijava Repo | sitory Universitas     | Brawijava,              | Repository |
|   | Repository |                                           | sitory Universitas     | Brawijaya               | Repository |
|   | Repository | 5 1 Perancangan Sistem                    | sitory Universitas     | Brawijava               | Repository |
|   | Repository | UN5.1.1 Perancangan Perangkat Lur         | aitory Universitas     | Brawijava               | Repository |
|   | Repository | Uni 5.1.2 Perancangan Perangkat Ker       | asitory Universitas    | Brawijayzo              | Repository |
|   | Repository | U5.2 Implementasi Sistem aRap.c           | sitory Universitas     | Brawijayz3              | Repository |
|   | Repository | Uni 5.2.1 Implementasi Perangkat Lu       | nakory Universitas     | BrawijavZ4              | Repository |
|   | Repository | 5.2.2 Implementasi Perangkat Ke           | Story Universitas      | Brawijav <sup>86</sup>  | Repository |
|   | Repository | 6 PENGUJIAN DAN ANALISIS                  | sitory Universitas     | Brawija 104             | Repository |
|   | Repository | 6.1 Pengujian Self-Healing dan Self-C     | Sitory Universitas     | Brawijava,              | Repository |
|   | Repository | 6.1.2 Pengujian Self-Healing              | sitory Universitas     | Brawijava               | Repository |
|   | Repository | 6.2 Pengujian Sistem Manajemen Pe         | sitony Universitas     | Brawijaya7              | Repository |
|   | Repository | Univ6.2.1 Pengujian Pada Sisi Penggu      | sitory Universitas     | Brawija 107             | Repository |
|   | Repository | Univ6.2.2 Pengujian Pada Sisi Admin.      | sitory Universitas     | Brawija 108             | Repository |
|   | Repository | U6.3 Pengujian QoSRepo                    | sitony Universitas     | Brawija 109             | Repository |
|   | Repository | Uni 6.3.1 Pengujian Bandwidth             | sitory Universitas     | Brawija <del>1</del> 09 | Repository |
|   | Repository | University Pengujian Latency              | sitory Universitas     | Brawija 14              | Repository |
|   | Repository | 6.3.3 Pengujian Packet Loss               | sitory Universitas     | Brawija 118             | Repository |
| ł | Repository | 7 PENI ITHP AS DIAWIJAYA Repo             | sitory Universitas     | Brawijaya,              | Repository |
|   | Repository | U71 Kesimpulan Repo                       | sitory Universitas     | Brawija 37              | Repository |
|   | Repository | Universitas Brawijaya Repo                | sitory Universitas     | Brawijaya               | Repository |
|   | Repository | Universitas Brawijaya Repo                | sitory Universitas     | Brawijaya               | Repository |
|   | Repository | Universitas Brawijaya Repo                | sitory Universitas     | Brawijaya               | Repository |
|   | Repository | Universitas Brawijaya Repo                | sitory Universitas     | Brawijaya               | Repository |
|   | Repository | Universitas Brawijaya Repo                | sitory Universitas     | Brawijaya               | Repository |
|   | Repository | Universitas Brawijaya Repo                | sitory Universitas     | Brawijaya               | Repository |

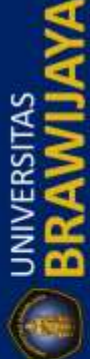

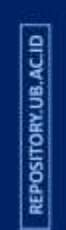

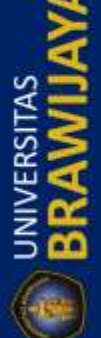

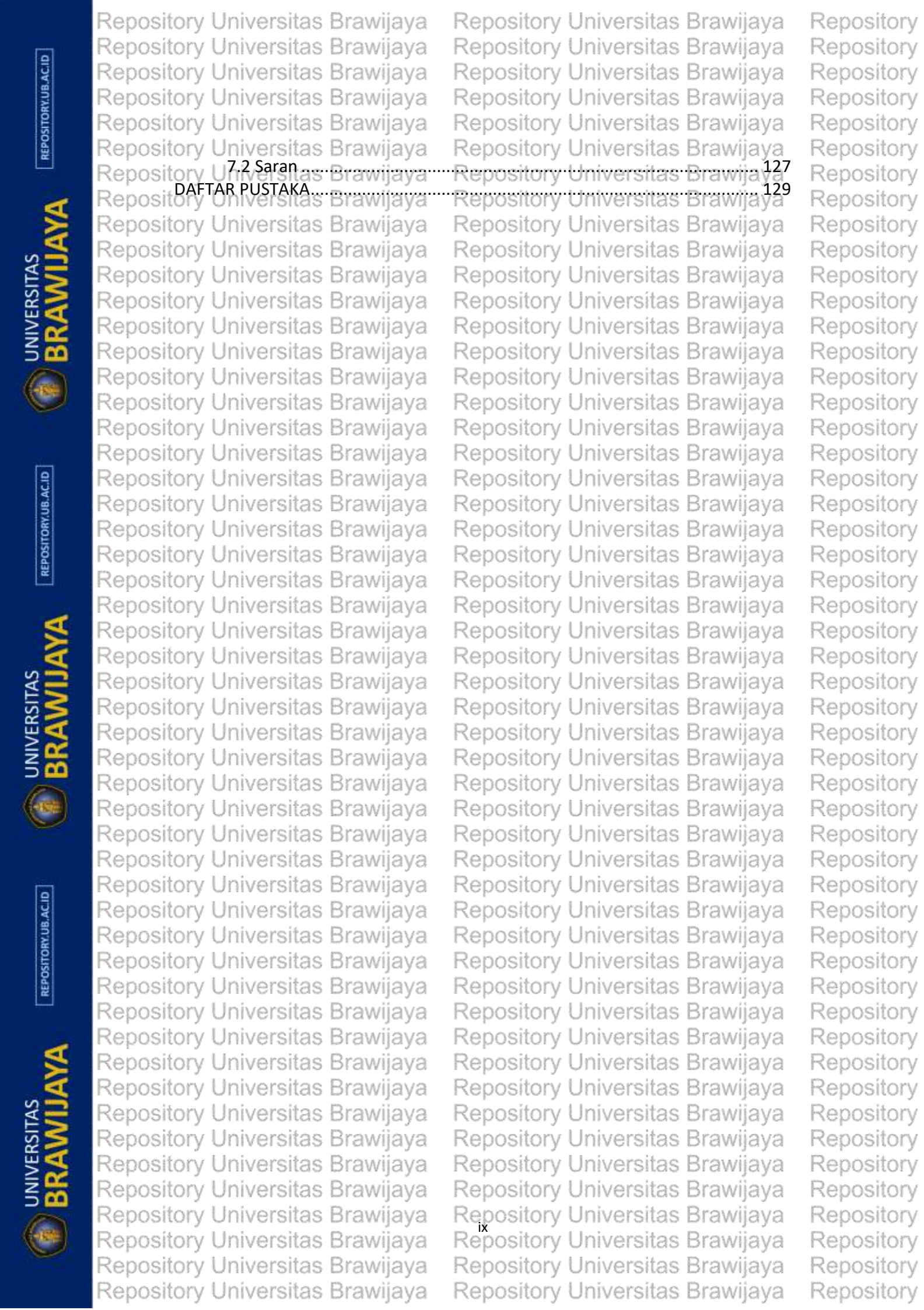

Repository Universitas Brawijaya Repository Universitas Brawijaya Repository Universitas Brawijaya Repository Universitas Brawijaya Repository Universitas Brawijaya Repository Universitas Brawijaya Repository Universitas Brawijaya Repository Universitas Brawijava Repository Universitas Brawijaya Repository Universitas Brawijaya Repository Universitas Brawijaya Repository Universitas Brawijaya Repository Universitas Brawija PAFTAR DABEL Universitas Brawijaya Repository Universitas Brawijaya Repository Universitas Brawijaya Reposit Tabel 2r1 Kajtant Pustaka: wija ya .... Repository. Universitas. Brawija ya6 RepositTabel 2.3 Spesifikasi Router WRT54GR appository. Universitas. Brawiia, 13 Repos Tabel 5.1 Tabel Userinfo Tabel 5.2 Tabel Struk..... Tabel 5.3 Tabel Pin ..... itas Brawijava Repos .. 62 Rep Reposit Tabel 5.4 Yabel Logbayar wijaya Repository Universitas Brawijay63 Repositrabel 515 rabei kadusergroup va....Repository Universitas Brawijay64 Repositrabel 5.6 Tabel RadcReckwija ya .... Repository. Universitas. Brawija y 64 RepositTabel 5r7 Tabel RadaCctawijava.....Repository. Universitas Brawijav 64 RepositTabel 5r8 Tabel Radreply, will ava......Repository, Universitas, Brawillay 66 Repo Tabel 5.10 Tabel Operators Repository Universitas Brawijay68 Rep Tabel 5.11 Tabel Radgroupreply69Tabel 5.12 Tabel Perangkat Keras dan IP72Tabel 6.1 Hasil Pengujian Self-Healing105 Rep Rep Reposit Tabel 6.2 Hasil Pengujian Self-Configure DOSITORY Universitas Brawila 106 Reposit Tabel 6.3 Hasil Pengujian Fungsi Sistem Manajemen Pengguna Pada Sisi WIJaya Repositeengunaversitas Brawijava Repository Universitas Brawija107 Reposit Tabel 6.4 Hasil Pengujian Fungsi Sistem Manajemen Pengguna Pada Sisi Admin a Repository Universitas Brawijava .... Repository Universitas Brawija 198 Repos Tabel 6.6 Pengujian Bandwidth Tanpa Manajemen Pada Traffic Tidak Padat ... 110 Repo Tabel 6.7 Pengujian Bandwidth Dengan Menggunakan Manajemen Pada Traffic Repo Tidak Padat 111 Reposi Tabel 6.8 Pengujian Bandwidth Tanpa Menggunakan Manajemen Pada Traffic Repository Universitas Brawijaya Repository Universitas Brawijaya Reposit Tabel 6.9 Pengujian Bandwidth Dengan Menggunakan Manajemen Pada Traffic Repositeadat Iniversitas Brawijaya....Repository Universitas Brawija 143 Reposit Tabel 6.10 Pengujian Latency Tanpa Manajemen Pada Traffic Tidak Padat ...... 114 Reposit Tabel 6.11 Pengujian Latency Dengan Manajemen Pada Traffic Tidak Padat... 115 Repos Tabel 6.13 Pengujian Latency Dengan Manajemen Pada Traffic Padat ...... 117 Tabel 6.14 Pengujian Packet Loss Tanpa Manajemen Pada Traffic Tidak Padat 119 Rep Tabel 6.15 Pengujian Packet Loss Dengan Manajemen Pada Traffic Tidak Padat Repos tory Universitas Brawijaya Repository Universitas Brawijay20 Reposit Tabel 6.17 Pengujian Packet Loss Dengan Manajemen Pada Traffic Padat ...... 122 Repository Universitas Brawijaya Repository Universitas Brawijaya Repository Universitas Brawijaya Repository Universitas Brawijaya Repository Universitas Brawijaya Repository Universitas Brawijaya Repository Universitas Brawijaya Repository Universitas Brawijaya Repository Universitas Brawijaya Repository Universitas Brawijaya

Repository Repository Repository

Repository

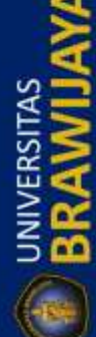

REPOSITORY, UB. AC. ID

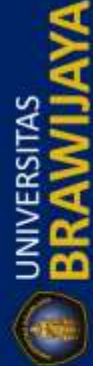

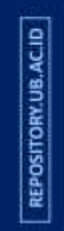

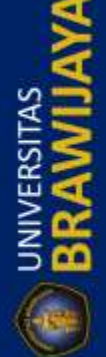

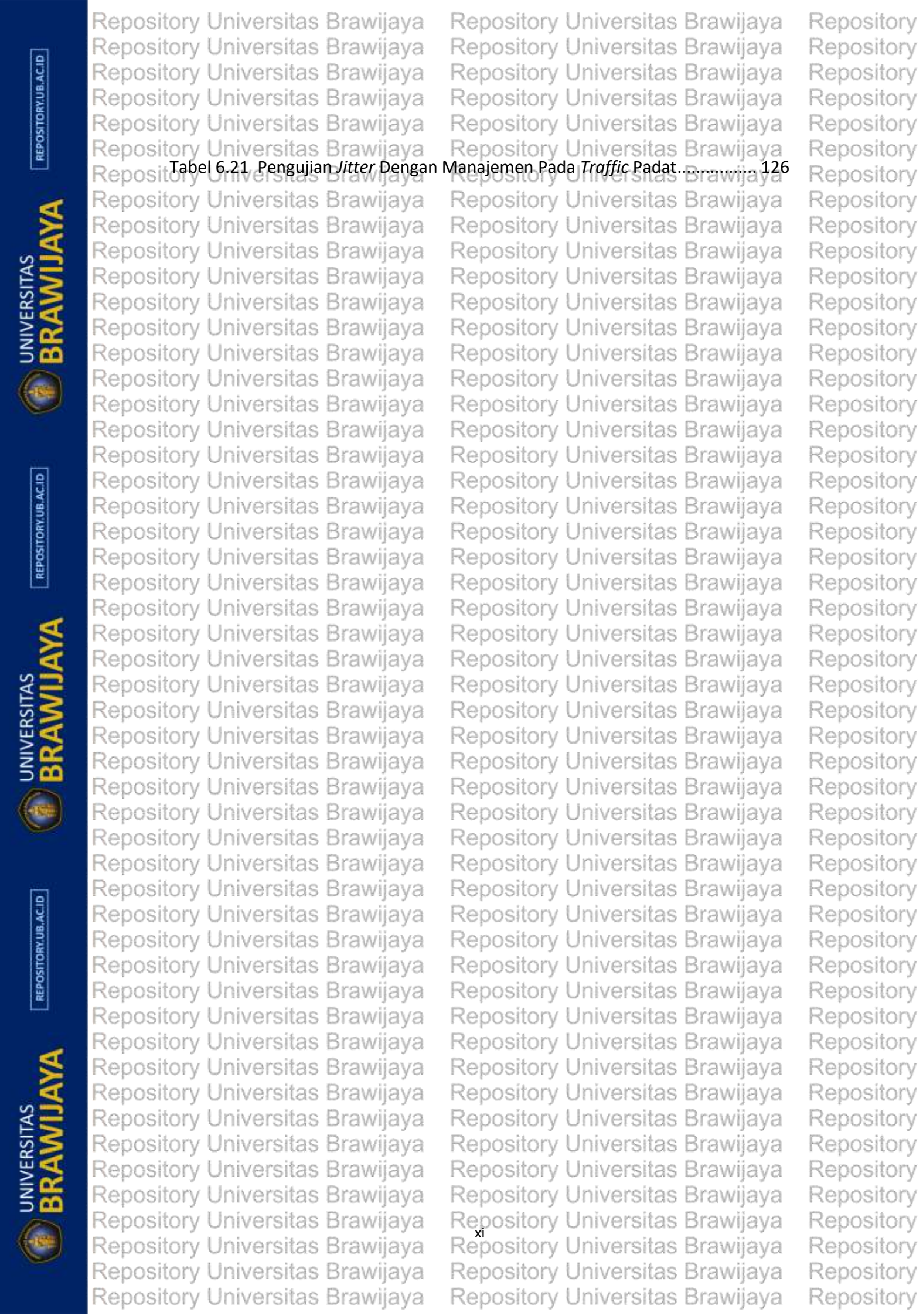

Repository Universitas Brawijaya Repository Universitas Brawijaya Repository Universitas Brawijaya Repository Universitas Brawijaya Repository Universitas Brawijaya Repository Universitas Brawijaya Repository Universitas Brawijaya Repository Universitas Brawijava Repository Universitas Brawijaya Repository Universitas Brawijaya Repository Universitas Brawijaya Repository Universitas Brawijaya Repository Universitas Brawij DAFTAR GAMBAR Iniversitas Brawijaya Repository Universitas Brawijaya Repository Universitas Brawijaya RepositGambar 2.12 Infrastructure Mesh Network ository. I Universitas. Brawijay a8 Reposit Gambar 2.2 Client Mesh Network ..... Repository. Universitas. Brawilawa9 Gambar 2.4 Mikrotik RB750 ava ..... Repository Universitas Brawijay 11 Repos Repos Rer Reposit Gambar 2.8 Openwrt Freifunk va Repository Universitas Brawijav 17 Reposit Gambar 2.9 Simple queue pada Mikrotik DOSILORY Universitas Brawijay 18 RepositGambar2v10 NustrasEperf/ijaya.....Repository. Universitas. Brawijay18 RepositGambar 2.11 Datasperfawijava.....Repository. Universitas Brawijav 19 Reposit Gambar 3. 2 Blok Diagram Sistem ...... Ronneiton ...... Iniwaraitae. Braunia, 24 Repo Rep Rep Rep Reposit Reposit Gambar 4.1 Laptop Server II.a.v.a. Repository Universitas Brawila / 33 Repo sitGambar 4.2 Linksys WRT54GE v.a.....Repository. Universitas. Brawija v 34 Gambar 4.3 Kabel tAN rawijava.....Repository. Universitas. Brawijav35 Reposit Gambar 4.4 Mikrotik BB750 java......Repositoru Universitas. Brawijav 35 Reposit Repos Repo Repo Rep OSI Gambar4/10 Phonyadmiwijaya Repository Universitas Brawijayao Reposit Reposit Gambara/11 pers Brawijaya Repository Universitas Brawijayao RepositGambara.12 WinboxLoginijaya.....Repository. Universitas. Brawijaya1 RepositGambar 4,13 Winbox Masukava.....Repository. Universitas. Brawijav 41 RepositGambar 5.1 Struktur Perancangan Sistemoositon, Universitas, Brawila, 43 Gambar 5.2 Flowchart login dan daftar apository Universitas Brawinay 44 Repos Gambar 5.3 Flowchart Cek Status45Gambar 5.4 Flowchart Pembayaran47Gambar 5.5 Flowchart Ganti Password48Gambar 5.6 Flowchart Alur Login50 Rep Rep Reposi RepositGambar 5.7 Flowchart Menu Dashboard pository Universitas Brawijay 51 Reposit Gambar 5.8 Flowchart Menu Penggunaepository. Universitas, Brawilay 52 Reposit Gambar 5.9 Flowchart Sub Menu Pengguna sitory. I.I.niversitas. Brawijay 54 RepositGambar 5.40 Flowchart Menu AdminRepository, Universitas, Brawilay 56 RepositGambar 5.11 Flowchart Sub Menu Admin.ository. Universitas. Brawijay 57 Repository Universitas Brawijaya Repository Universitas Brawijaya Repository Universitas Brawijaya Repository Universitas Brawijaya Repository Universitas Brawijaya Repository Universitas Brawijaya Repository Universitas Brawijaya Repository Universitas Brawijaya Repository Universitas Brawijaya Repository Universitas Brawijaya

REPOSITORY.UB.AC.ID

UNIVERSITAS

REPOSITORY.UB.AC.ID

REPOSITORY.UB.AC.ID

Repository

Repository

Repository

Repository

Repository

Repository

Repository

Repository

Repository

Repository

Repository

Repository

Repository

Repository

Repository

Repository Repository

Repository

Repository

Repository

Repository

Repository

Repository

Repository

Repository

Repository

Repository

Repository

Repository

Repository

Repository Repository

Repository

Repository

Repository

Repository

Repository

Repository

Repository

Repository

Repository

Repository Repository

Repository

Repository

Repository

Repository

Repository

Repository

Repository

Repository

| Repository Universitas Brawijaya Rep           | ository Universitas      | Brawijaya              | Repository |
|------------------------------------------------|--------------------------|------------------------|------------|
| Repository Universitas Brawijaya Rep           | ository Universitas      | Brawijaya              | Repository |
| Repository Universitas Brawijaya Rep           | ository Universitas      | Brawijaya              | Repository |
| Repository Universitas Brawijaya Rep           | ository Universitas      | Brawijaya              | Repository |
| Repository Universitas Brawijaya Rep           | ository Universitas      | Brawijaya              | Repository |
| Repository Universitas Brawijaya Rep           | ository Universitas      | Brawijaya              | Repository |
| Reposit Gambar 5.12 Flowchart Menu Bandwidth   | ository Universitas      | Brawijay <sup>58</sup> | Repository |
| Reposito Gambar 5.13 Desain Relasi Database    | ository Universitas      | Brawijava              | Repository |
| Gambar 5.14 Perancangan Topologi WMN           | ository Universitas      | Brawijava              | Repository |
| Gambar 5.15 Perancangan Sistem Reselur         | ository Universitas      | Brawijava              | Repository |
| Reposi Gambar 5 17 Tampilan Halaman login htm  | ository Universitas      | Brawijava              | Repository |
| Reposit Gambar 5,18 Halaman Daftar V.a., Rec   | ository Universitas.     | Brawijavz5             | Repository |
| Reposit Gambar 5.19 Halaman Login AdminRec     | ository Universitas.     | Brawijav <b>z</b> z    | Repository |
| Reposit Gambar 5.20 Halaman DashboardR.m.      | ository Universitas      | Brawijav77             | Repository |
| Reposit Gambar 5.21 Halaman Dashboard 2        | ository Universitas      | Brawijav 78            | Repository |
| Gambar 5.22 Halaman Pengguna                   | ository Universitas      | Brawijav <sup>78</sup> | Repository |
| Gambar 5.23 Tabel Log Pembayaran               | ository Universitas      | Brawijava              | Repository |
| Gambar 5.24 Halaman Detail Pengguna            | ository Universitas      | Brawijava              | Repository |
| Gambar 5.25 Tabel Log Koneksi Pengguna         | ository Universitas      | Brawijava              | Repository |
| Gambar 5.26 Halaman Admin                      | ository Universitas      | Brawijave              | Repository |
| Reposi Gambar 5.28 Halaman Detail Admin Rep    | ository Universitas      | Brawijava              | Renository |
| Reposit Gambar 5.29 Halaman BondwidthRep       | ository Universitas.     | Brawijay84             | Repository |
| Renosit Gambar 5.30 Tambah Paket Bandwidth     | neitoru I Iniversitas.   | Brawijav84             | Repository |
| Reposi Gambar 5.31 Tabel Database Server       | neitory Universitas      | Brawijav 86            | Renository |
| Gambar 5.32 Konfigurasi Wireless               | nsitnry Universitas      |                        | Renository |
| Gambar 5.33 Konfigurasi OLSR                   | ository Universitas      |                        | Renository |
| Gambar 5.34 Konfigurasi LAN                    | ository Universitas      | Brawijava              | Repository |
| Gambar 5.35 Konfigurasi File Firewall          | ository Universitas      | Brawijaya              | Renository |
| Gambar 5.36 Konfigurasi ULSR Node 1            | ository Universitas      | Brawijayo              | Renository |
| Recosi Gambar 5.38 Konfigurasi WAN node 1      | ository Universitas      | Brawijay91             | Repository |
| Reposit Gambar 5.39 Topologi Wireless Mesh     | ository. I. Iniversitas. | Brawijay92             | Repository |
| RenosifGambar 5.40 Eitur Status willowa        | ocitory Universitas      | Brawijay92             | Renository |
| Reposit Gambar 5.41 Status Routes              | neitanul-Iniversitas     | Brawijay23             | Renository |
| Gambar 5.42 Status OLSR Info                   | neitnry Universitae      | Brawijav94             | Renository |
| Gambar 5.43 Server Profiles bagian Gener       | al                       | Brawnay 95             | Repository |
| Gambar 5.44 Server Profiles Bagian Login       | ository Universitas      | Brawijay 96            | Renository |
| Gambar 5.45 Server Profiles Bagian RADIL       | ository Universitas      | Brawijay97             | Renository |
| Gambar 5.46 Konfigurasi <i>Tab</i> Server      | ository Universitas      | Brawijayo              | Repository |
| Recosi Gambar 5.48 Konfiguraci Radius Server   | ository Universitas      | Brawijay <b>9</b> 6    | Renository |
| Reposit Gambar 5.49 Konfigurasi Error 404      | ositon. I. Iniversitas.  | Brawija 100            | Renository |
| Renos Gambar 5.50 Konfigurasi Alamat IP Server | neitoru Universitas      | Brawija 101            | Renository |
| Gambar 5.51 Konfigurasi File Radius.conf       | neitary Universitas      | Branning 102           | Renository |
| Gambar 5.52 Konfigurasi <i>File</i> Sql.conf   | neitnny Eniversitas      |                        | Repository |
| Gambar 5. 53 Kofigurasi File Client.conf       | oeitory Universitas      |                        | Repository |
| Gambar 6.1 Grafik Hasil Pengujian Self-He      | aling                    | Rrawijava              | Renository |
| Repository Universitas Brawijaya               | nfigure y Universitas    | Brawijava              | Renository |
| Renository Universitae Brawijaya – Rep         | ository Universite       | Brawijaya              | Renceitory |
| Repository Universitae Brawijaya – Rep         | ository Universitas      | Brawijaya              | Repository |
| Renository Universitae Brawijaya – Ren         | ository Universites      | Brawijaya              | Repository |
| Repository Universitas Brawijaya Rep           | ository Universites      | Brawijaya              | Renository |
| Repository Universitae Brawijaya – Rep         | ository Universitas      | Rrawijaya              | Repository |
| Repusitory oniversitas Drawijaya – Nep         | contory ornersida        | anawijaya              | repository |

BRAWIJAYA

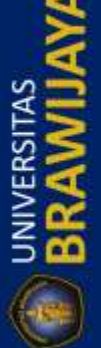

|            | Repository Universitas Brawijaya            | Repository Universitas Brawijaya                   | Repository  |
|------------|---------------------------------------------|----------------------------------------------------|-------------|
|            | Repository Universitas Brawijaya            | Repository Universitas Brawijaya                   | Repository  |
| ACII       | Repository Universitas Brawijaya            | Repository Universitas Brawijaya                   | Repository  |
| RY.UB      | Repository Universitas Brawijaya            | Repository Universitas Brawijaya                   | Repository  |
| OSITO      | Repository Universitas Brawijaya            | Repository Universitas Brawijaya                   | Repository  |
| REPO       | Repository Universitas Brawijaya            | Repository Universitas Brawijaya                   | Repository  |
|            | Reposit Gambar 6.3 Grafik Pengujian Bandi   | width Tanpa Manajemen Pada Traffic Tidak           | Repository  |
| đ          | Reposit Padat                               | width Dengan Menggunakan Manajemen Pada            | Repository  |
|            | Reposit Traffic Tidak Padat                 | Repository Universitas Brawija 11                  | Repository  |
| S S        | Reposit Gambar 6.5 Grafik Pengujian Band    | width Tanpa Menggunakan Manaiemen Pada             | Repository  |
| ¥5         | Repositeroffic Padarsitas Brawijava         | Repository Universitas Brawijaya2                  | Repository  |
| SI SI      | Reposil Gambar 6.6 Grafik Pengujian Bondy   | width Dengan Menggunakan Manajemen Pada            | Repository  |
| ≧2         | Reposit@rafficlPadatrsitas.Brawijaya        | Repository Universitas Brawija 13                  | Repository  |
| 5 🚾        | Reposit Gambar 6.7 Grafik Pengujian Laten   | cy Tanpa Manajemen Pada Traffic Tidak Padat        | Repository  |
|            | Repository Universitas Brawijaya            | Repository Universitas Brawija)15                  | Repository  |
| U          | Reposit Gambar 6.8 Grafik Pengujian Laten   | cy Dengan Manajemen Pada Traffic Tidak             | Repository  |
|            | Reposit Cambar 6 9 Grafik Penguijan Laten   | cy Tanna Manajemen Pada Traffic Padat 117          | Repository  |
|            | Reposit Gambar 6 10 Grafik Pengujian Laten  | ncy Dengan Manajemen Pada Traffic Padat            | Repository  |
| C.B        | Repository Universitas Brawijaya            | Repository Universitas Brawija 178                 | Repository  |
| UB.A       | Reposit Gambar 6.11 Grafik Pengujian Pack   | et Loss Tanpa Manajemen Pada Traffic Tidak         | Repository  |
| TORY       | Repositemat Iniversitas Brawijaya           | Repository Universitas Brawijaya9                  | Repository  |
| ISOd       | Reposit Gambar 6.12 Grafik Pengujian Pack   | et Loss Dengan Manajemen Pada Traffic Tidak        | Repository  |
| R          | RepositBagaUniversitas Brawijaya            | Repository Universitas Brawija 20                  | Repository  |
|            | RepositGambar 6.13 Grafik Pengujian Pack    | et Loss Tanpa Manajemen Pada Traffic Padat         | Repository  |
| 1          | Repository Universitas Brawijaya            | Repository Universitas Brawija 21                  | Repository  |
| 1          | Reposit Badat                               | er Loss Dengan Manajemen Pada Troffic              | Repository  |
| AS         | Reposit Gambar 6 15 Grafik Pengulian litter | r Tanna Manajemen Pada <i>Troffic</i> Tidak Padat  | Repository  |
| LIS S      | Repository Universitas Brawijaya            | Repository Universitas Brawija 123                 | Repository  |
| ۳<br>۲     | Reposit Gambar 6.16 Grafik Pengujian Jitter | r Dengan Manajemen Pada <i>Traffic</i> Tidak Padat | Repository  |
| 2 <b>%</b> | Repository Universitas Brawijaya            | Repository Universitas Brawija 124                 | Repository  |
|            | Reposit Gambar 6.17 Grafik Pengujian Vitter | r Tanpa Manajemen Pada <i>Traffic</i> Padat 125    | Repository  |
| 010        | RepositGambar 6,18 Grafik Pengujian Jitter  | r Dengan Manajemen Pada Traffic Padat a 126        | Repository  |
|            | Repository Universitas Brawijaya            | Repository Universitas Brawijaya                   | Repository  |
|            | Repository Universitas Brawijaya            | Repository Universitas Brawijaya                   | Repository  |
| a          | Repository Universitas Brawijaya            | Repository Universitas Brawijaya                   | Repository  |
| ACII       | Repository Universitas Brawijaya            | Repository Universitas Brawijaya                   | Repository  |
| ay. UB     | Repository Universitas Brawijaya            | Repository Universitas Brawijaya                   | Repository  |
| ISITO      | Repository Universitas Brawijaya            | Repository Universitas Brawijaya                   | Repository  |
| REPO       | Repository Universitas Brawijaya            | Repository Universitas Brawijaya                   | Repository  |
|            | Repository Universitas Brawijaya            | Repository Universitas Brawijaya                   | Repository  |
| 3          | Repository Universitas Brawijaya            | Repository Universitas Brawijaya                   | Repository  |
| 8          | Repository Universitas Brawijaya            | Repository Universitas Brawijaya                   | Repository  |
| A          | Repository Universitas Brawijaya            | Repository Universitas Brawijaya                   | Repository  |
| AS<br>E    | Repository Universitas Brawijaya            | Repository Universitas Brawijaya                   | Repository  |
| เซิริ      | Repository Universitas Brawijava            | Repository Universitas Brawijava                   | Repository  |
| ЩЩ<br>Т    | Repository Universitas Brawijava            | Repository Universitas Brawijava                   | Repository  |
| ž 🥰        | Repository Universitas Brawijava            | Repository Universitas Brawijava                   | Repository  |
|            | Repository Universitas Brawijaya            | Repository Universitas Brawilava                   | Repository  |
| (-154      | Repository Universitas Brawijaya            | Repository Universitas Brawijaya                   | Repository  |
| -          | Repository Universitas Brawijaya            | Repository Universitas Brawijaya                   | Repository  |
|            | Repository Universitas Brawijaya            | Repository Universitas Brawijaya                   | Repository  |
|            | copository ormoroidido picinijaya           | . aponent on renninger                             | i coporiory |

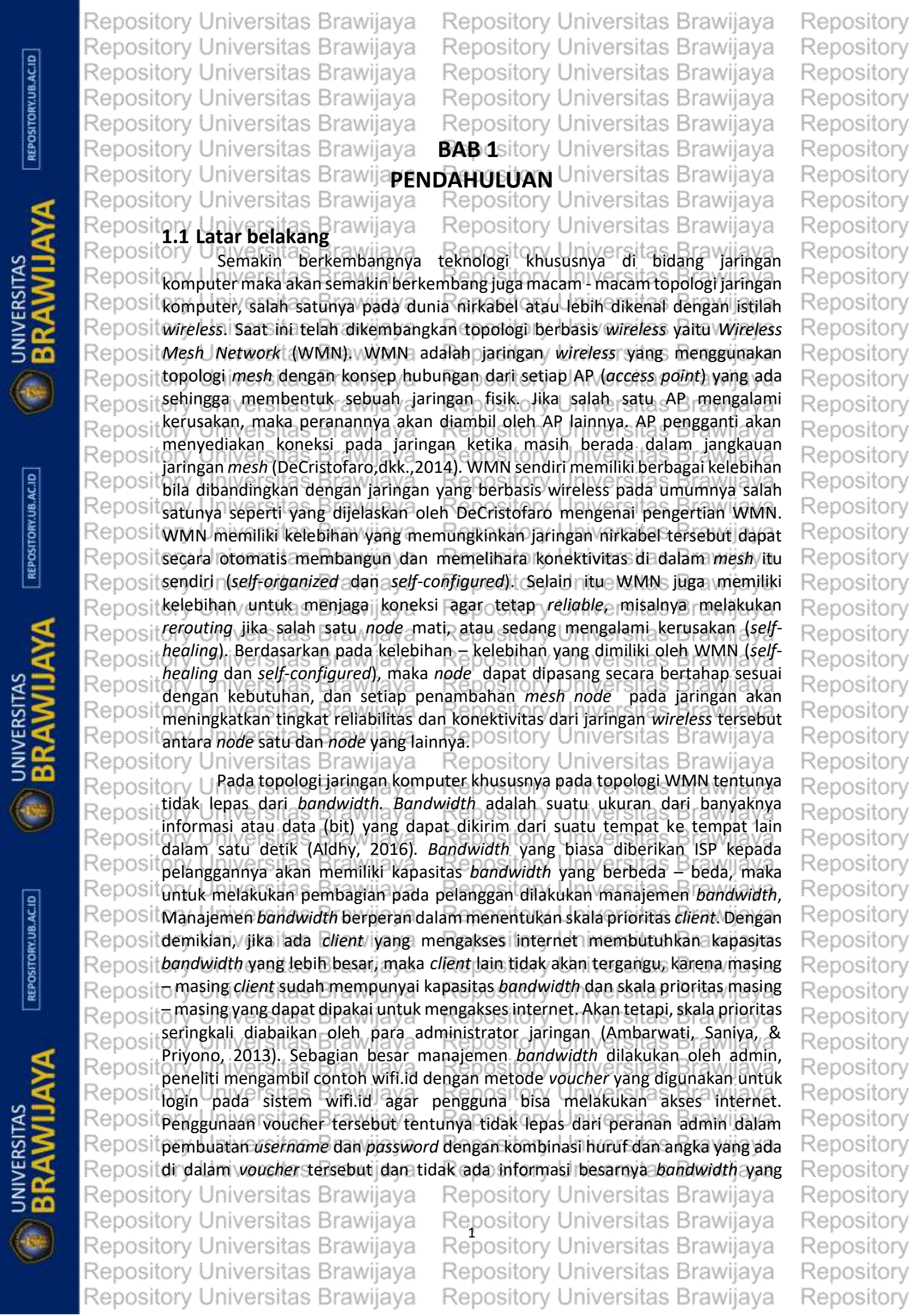

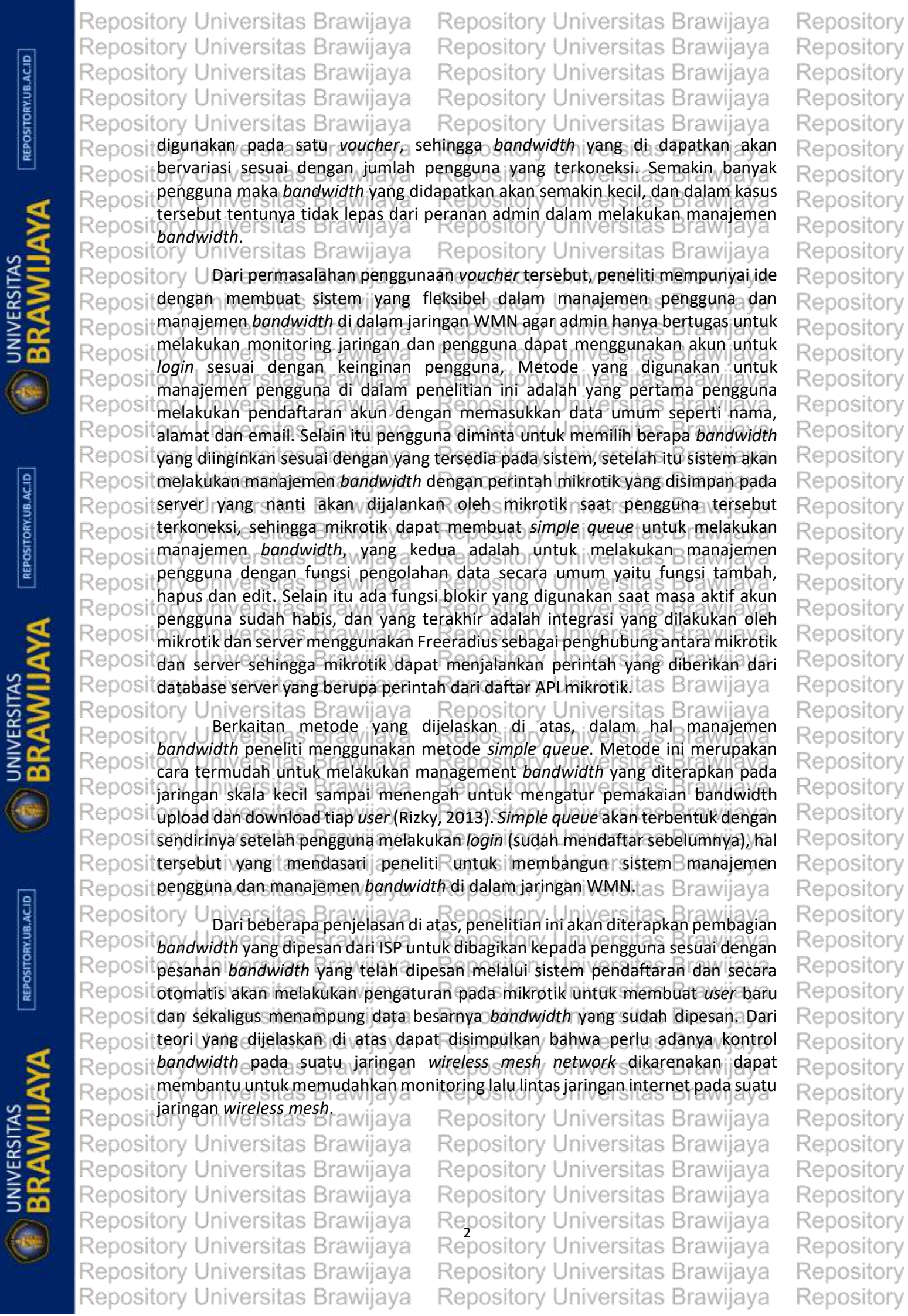

|                  | Repository Universitas Brawijaya Repository Universitas Brawijaya                              | Repository |
|------------------|------------------------------------------------------------------------------------------------|------------|
|                  | Repository Universitas Brawijaya Repository Universitas Brawijaya                              | Repository |
| ACII             | Repository Universitas Brawijaya Repository Universitas Brawijaya                              | Repository |
| 1X.UB            | Repository Universitas Brawijaya Repository Universitas Brawijaya                              | Repository |
| SITO             | Repository Universitas Brawijaya Repository Universitas Brawijaya                              | Repository |
| REPO             | Repositer Rumusantmasalahvijaya Repository Universitas Brawijaya                               | Repository |
|                  | Repository Dari ulasan dan penjelasan latar belakang masalah disatas, peneliti akan            | Repository |
| đ                | Repositmerumuskan suatu Brumusany masalah pyango akan menjadi aganduan juntuk                  | Repository |
|                  | Repository Universitas Brawijaya                                                               | Repository |
| 2                | Repositor manajomon handwidth 2                                                                | Repository |
| ¥5               | Repository Universitas Brawijaya Repository Universitas Brawijaya                              | Repository |
| SR S             | Reposit2. Bagaimanas manajemeni pengguna dalam jaringan wireless mesh network                  | Repository |
|                  | Repositor dengan Upuntuse Repository Universitas Brawijaya                                     | Repository |
| 500              | Reposita Bagaimana analisis hasil pengujian self-healing self-configure dan parameter          | Repository |
|                  | Repositor QoS (Quality of Service) dalam manajemen bandwidth?                                  | Repository |
| (O               | Repository Universitas Brawijaya Repository Universitas Brawijaya                              | Repository |
|                  | Repository Universitas Brawijaya Repository Universitas Brawijaya                              | Repository |
|                  | Repository Dari rumusan masalah/penelitian ini pertujuan untuk/ersitas Brawijaya               | Repository |
| C ID             | Repository Universitas Brawijava Repository Universitas Brawijava                              | Repository |
| .UB.A            | melakukan manajemen <i>bandwidth</i> , sehingga perlu adanya sebuah metode                     | Repository |
| ITORY            | Repository untuk melakukan integrasi antara mikrotik dan Ubuntu server. Brawijaya              | Repository |
| EPOS             | Repository Universitas Brawijaya Repository Universitas Brawijaya                              | Repository |
|                  | pengguna yang menggunakan layanan internet dapat dikontrol dengan                              | Repository |
|                  | Repository mudah dan teratur dalam mengelola pengguna yang telah berlangganan. Va              | Repository |
| 8                | Repository<br>3. Melakukan analisis dari basil pengujian self-begling dan self-configure untuk | Repository |
| <u> </u>         | mengetahui kinerja dari WMN, dan melakukan analisis hasil QoS dalam                            | Repository |
| E                | Repository manajemen bandwidth agar tidak terjadi pemakaian bandwidth melebihi                 | Repository |
| RSI N            | Repository batas' sesual dengan bandwidth yang dipesan pada saat pertama kali                  | Repository |
| 22               | Repository metakukani pendaftaranjakun. Repository Universitas Brawijaya                       | Repository |
| S                | Repository Universitas Brawijaya Repository Universitas Brawijaya                              | Repository |
| A                | Repository Universitas Brawijaya Repository Universitas Brawijaya                              | Repository |
|                  | Repository volativersitias Bhawijagean Reposition versities Brawijaya                          | Repository |
|                  | Reposit 1. Dapat menjadi referensi untuk pengembangan dalam penelitian berikutnya.             | Repository |
|                  | 2. Bisa dijadikan media pembelajaran dalam implementasi topologi jaringan                      | Repository |
| 9                | Repository Universitas Brawijaya Repository Universitas Brawijaya                              | Repository |
| JB.AC            | 3. Dapat menjadi alternatif untuk membangun jaringan dengan media wireless                     | Repository |
| ORY.I            | dengan kemampuan self-healing dan self-configure yang tidak ada pada                           | Repository |
| Prosit           | Jaringan wireless pada umumnya. Repository Universitas Brawijaya                               | Repository |
| RE               | 4. Menerapkan ilmu yang sudah didapatkan pada saat perkuliahan, khususnya di                   | Repository |
|                  | bidang jaringan komputer.                                                                      | Repository |
| 4                | Repository Universitas Brawijaya Repository Universitas Brawijaya                              | Repository |
|                  | Repository Universitas Brawijaya Repository Universitas Brawijaya                              | Repository |
| S N              | Repository Agar pembahasan masalah tidak panjang lebar, maka peneliti akan                     | Repository |
| E S              | Repositere Llaivereites Browiewa Benesitere Llaivereites Browijaya                             | Repository |
| ERS              | 1. Router yang digunakan adalah Mikrotik Router RB 750.                                        | Repository |
| ≧ <mark>2</mark> | Repusitory Universitas Brawijaya Repusitory Universitas Brawijaya                              | Repository |
| 500              | Repusitory Universitas Brawijaya Repusitory Universitas Brawijaya                              | Repository |
| Gen              | Repository Universitas Brawijaya Repository Universitas Brawijaya                              | Repository |
| C                | Repository Universitas Brawijaya Repository Universitas Brawijaya                              | Repository |
|                  | Repository Universitas Brawijaya Repository Universitas Brawijaya                              | Repository |
|                  | Repository Universitas Brawijaya Repository Universitas Brawijaya                              | Repository |

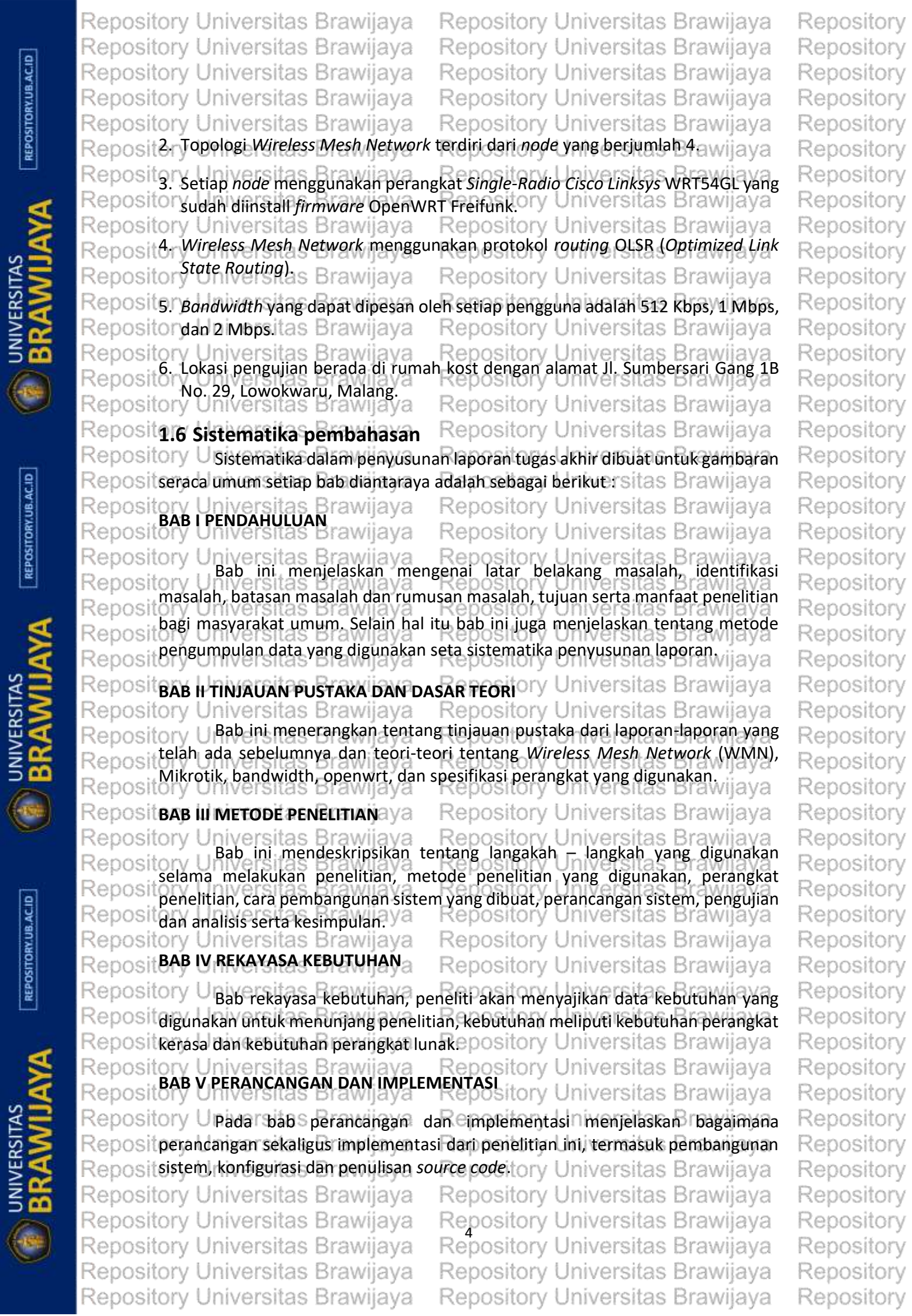

|             | Repository Universitas Brawijaya          | Repository Universitas Brawijaya            | Repository |
|-------------|-------------------------------------------|---------------------------------------------|------------|
|             | Repository Universitas Brawijaya          | Repository Universitas Brawijaya            | Repository |
| ACIE        | Repository Universitas Brawijaya          | Repository Universitas Brawijaya            | Repository |
| KY.UB       | Repository Universitas Brawijaya          | Repository Universitas Brawijaya            | Repository |
| SITO        | Repository Universitas Brawijaya          | Repository Universitas Brawijaya            | Repository |
| REPO        | RepositBAB VI PENGUJIAN DAN ANALISIS      | Repository Universitas Brawijaya            | Repository |
|             | Repository Upiversitas Brawijaya          | analisis akan dijelaskan bahwa basil dari   | Repository |
| đ           | Reposit perancangan dan implementasi se   | buah sistem dan akan dilakukan pengujian,   | Repository |
|             | Reposit setelah memperoleh hasil, maka ak | aRdianalisiony Universitas Brawijaya        | Repository |
| N N         | Repository Universitas Brawijaya          | Repository Universitas Brawijaya            | Repository |
| ¥5          | Repository Universitas Brawijaya          | Repository Universitas Brawijaya            | Repository |
| SR >        | Repository UnabepenutupBberisi saran      | dan kesimpulan dari penelitian yang sudah   | Repository |
| ≧2          | Repositdilakukan dan isudah diuji jimaupu | n dianalisis, sehingga daoat ditarik sebuah | Repository |
| 500         | Reposit kesimpulan dan sarah untuk penger | n Bangan selanjutnya versitas Brawijaya     | Repository |
|             | Repository Universitas Brawijaya          | Repository Universitas Brawijaya            | Repository |
| U           | Repository Universitas Brawijaya          | Repository Universitas Brawijaya            | Repository |
|             | Repository Universitas Brawijaya          | Repository Universitas Brawijaya            | Repository |
|             | Repository Universitas Brawijaya          | Repository Universitas Brawijaya            | Repository |
| 93          | Repository Universitas Brawijaya          | Repository Universitas Brawijaya            | Repository |
| UB.AI       | Repository Universitas Brawijaya          | Repository Universitas Brawijaya            | Repository |
| TORY.       | Repository Universitas Brawijaya          | Repository Universitas Brawijaya            | Repository |
| Posi        | Repository Universitas Brawijaya          | Repository Universitas Brawijaya            | Repository |
| 2           | Repository Universitas Brawijaya          | Repository Universitas Brawijaya            | Repository |
|             | Repository Universitas Brawijaya          | Repository Universitas Brawijaya            | Repository |
| 1           | Repository Universitas Brawijaya          | Repository Universitas Brawijaya            | Repository |
|             | Repository Universitas Brawijaya          | Repository Universitas Brawijaya            | Repository |
| AS          | Repository Universitas Brawijaya          | Repository Universitas Brawijaya            | Repository |
| SST<br>S    | Repository Universitas Brawijaya          | Repository Universitas Brawijaya            | Repository |
| <b>E</b> R  | Repository Universitas Brawijaya          | Repository Universitas Brawijava            | Repository |
| ź <u>Ķ</u>  | Repository Universitas Brawijaya          | Repository Universitas Brawijaya            | Repository |
|             | Repository Universitas Brawijava          | Repository Universitas Brawijava            | Repository |
|             | Repository Universitas Brawijava          | Repository Universitas Brawijava            | Repository |
| $\sim$      | Repository Universitas Brawijava          | Repository Universitas Brawijava            | Repository |
|             | Repository Universitas Brawijava          | Repository Universitas Brawijava            | Repository |
|             | Repository Universitas Brawijaya          | Repository Universitas Brawijava            | Repository |
| ACID        | Repository Universitas Brawijava          | Repository Universitas Brawijava            | Repository |
| Y.UB.       | Repository Universitas Brawijaya          | Repository Universitas Brawijava            | Repository |
| SITOR       | Repository Universitas Brawijava          | Repository Universitas Brawijava            | Repository |
| TEP OS      | Repository Universitas Brawijava          | Repository Universitas Brawijava            | Repository |
|             | Repository Universitas Brawijava          | Repository Universitas Brawijava            | Repository |
|             | Repository Universitas Brawijava          | Repository Universitas Brawijaya            | Repository |
| 8           | Repository Universitas Brawijava          | Repository Universitas Brawijava            | Repository |
| A           | Repository Universitas Brawijava          | Repository Universitas Brawijava            | Repository |
| AS          | Repository Universitas Brawijaya          | Repository Universitas Brawijaya            | Repository |
| LIS S       | Repository Universitas Brawijaya          | Repository Universitas Brawijaya            | Repository |
| ₹<br>E      | Repository Universitas Brawijaya          | Repository Universitas Brawijaya            | Repository |
| ≦ <b></b> ⊈ | Repository Universitas Brawijaya          | Repository Universitas Brawijaya            | Repository |
|             | Repository Universitas Brawijaya          | Repository Universitas Brawijaya            | Repository |
| 6           | Repository Universitas Brawijaya          | Repository Universitas Brawijaya            | Repository |
|             | Repository Universitae Brawijaya          | Repository Universitae Brawijaya            | Renository |
|             | Repository Universitae Brawijaya          | Repository Universitas Brawijaya            | Repository |
|             | repository oniversitas prawijaya          | repository oniversitas brawijaya            | repository |

|                   | Repository Univ        | versitas Brawij            | jaya Repos               | itory Universi                           | tas Brawijaya                        | Repository |
|-------------------|------------------------|----------------------------|--------------------------|------------------------------------------|--------------------------------------|------------|
|                   | Repository Univ        | ersitas Brawi              | jaya Repos               | itory Universi                           | tas Brawijaya                        | Repository |
| B.ACI             | Repository Univ        | ersitas Brawi              | jaya Repos               | itory Universi                           | tas Brawijaya                        | Repository |
| RY.UI             | Repository Univ        | ersitas Brawi              | jaya Repos               | itory Universi                           | tas Brawijaya                        | Repository |
| DSITO             | Repository Univ        | ersitas Brawi              | jaya Repos               | itory Universi                           | tas Brawijaya                        | Repository |
| REP               | Repository Univ        | ersitas Brawi              | jaya <b>BAB</b> 2        | itory Universi                           | tas Brawijaya                        | Repository |
|                   | Repository Univ        | ersitas Bran               | DASAN KEPU               | <b>ISTAKAAN</b> ISI                      | tas Brawijaya                        | Repository |
| 4                 | Repository Univ        | ersitas Brawi              | jaya Repos               | itory Universi                           | tas Brawijaya                        | Repository |
|                   | Repository Upin        | da bab Landasan k          | epustakaan akar          | n dibahas mengen                         | ai dasar teori yang                  | Repository |
| S                 | Repositberkaitan       | dengan penelitian          | sehingga menjad          | i acuan untuk mer                        | nunjang penelitian.                  | Repository |
|                   | Reposit Bagian yar     | ng menjadi dasar t         | teori tersebut dia       | intaranya adalah p                       | penjelasan peneliti                  | Repository |
| A ER              | RepositiongUterk       | aitSdengan Jarir           | ngan wireless,           | wireless_mesh_n                          | <i>etwork, a</i> Mikrotik,           | Repository |
| ≩ <b>∝</b>        | Repositionaviati       | i, Linksys, freeradi       | us, OSPF routing,        | dan Qosniversi                           | tas Brawijaya                        | Repository |
| 500               | Repository Univ        | ersitas Brawi<br>n Pustaka | jaya Repos               | itory Universi                           | tas Brawijaya                        | Repository |
| (-164)            | Repository OPIN        | lam penelitian ini r       | laya<br>penulis akan mer | naparkan penelitia                       | tas Brawijaya<br>n – penelitian vang | Repository |
| $\mathbf{\nabla}$ | terkait de             | ngan manajemen             | bandwidth pac            | la topologi <i>wirele</i>                | ess mesh network                     | Repository |
|                   | Repository<br>mengguna | kan mikrotik, dan          | berikut daftar ka        | ajian pustaka yang                       | g ditunjukkan pada                   | Repository |
|                   | Repositabel 2.1 t      | perikut ini Brawi          | jaya Repos               | itory Universi                           | tas Brawijaya                        | Repository |
| AC.ID             | Repository Univ        | ersitas Brawi              | jaya Repos               | ntory Universi                           | tas Brawijaya                        | Repository |
| W.UB.             | Repository Univ        | ersitas Brawi              | Tanal 2.1 (alla)         | niversi                                  | tas Brawijaya                        | Repository |
| SITOF             | Repository Univ        | ersitas Brawi              | jaya Repos               | nory Universite                          | edaan                                | Repository |
| REPO              | Repositony Univ        | hun dan ludul              | Persamaan                | <sup>ITO</sup> Penelitian <sup>ITS</sup> | las Rencana ya                       | Repository |
| 100               | Repository Univ        | ersitas Brawi              | jaya Repos               | Terdahulu                                | las Penelitian ya                    | Repository |
| 1                 | Repository Une         | y O, Widyawan,             | Manajemen                | Penambahan                               | Penambahan ya                        | Repository |
|                   | Repository Usin        | Suning K [2015]            | panawiath pos            | manajemenersi<br>bandwidth               | l manajemen a ya                     | Repository |
| N N               | Repository UM          | ngiemen                    | wireless mesh            | nengguna                                 | nengguna                             | Repository |
| ¥5                | Repository Ullar       | dwidth pada                | network                  | dilakukan oleh                           | dilakukan oleh                       | Repusitory |
| SI S              | Repository Univ        | eless Mesh                 | menggunakan              | admin, tidak                             | pengguna,                            | Repository |
| ₹2                | Repository Univ        | work dengan                | mikrotik.                | ada                                      | manajemen                            | Repusitory |
| 500               | Repository Univ        | tode Hierarchy             | jaya Nepus               | mekanisme                                | pengguna                             | Popository |
| (and              | Repository Univ        | en Bucket.                 | jaya Nepus<br>iava Popos | manajemen                                | dilakukan pada                       | Penository |
| C                 | Repository Ulivia      | versitas Gajah             | jaya Repus               | itony Universi                           | server eksternal.                    | Repository |
|                   | Repository Ullind      | ua, rugyakarta, v          | jaya Repus<br>iava Ronos | itory Universi                           | tae Brawijaya                        | Repository |
| <u> 4404 (</u> 7  | Repositor?/ Ulhi       | (iiava K. A. Basi          | Manaiemen                | Routingniversi                           | Boufingwijava                        | Repository |
| 9                 | Repository UR          | Ramakantha                 | bandwidth                | menggunakan                              | mengunakan                           | Repository |
| UB.A              | Repository UR          | ). Abhishekh               | pada jaringan            | AODV (Ad-hoc                             | OLSR rawijava                        | Repository |
| TORY              | Repository III         | 13] Bandwidth              | wireless mesh            | On-demand                                | manajemen                            | Repository |
| EPOS              | Repository Univ        | nagement in                | network.                 | Disctance                                | bandwidth                            | Repository |
| <b>~</b>          | Repository Univ        | eless Mesh                 | iava Renos               | Vector),                                 | menggunakan                          | Repository |
|                   | Repository Unit        | work. Brawl                | iava Repos               | manajemen                                | metode simple                        | Repository |
| 4                 | Repository Univ        | rnal of Scientific         | iava Repos               | menggunakan                              | tas Brawijava                        | Repository |
| A                 | Repository U&iE        | ngineering                 | iava Repos               | metode CAC                               | tas Brawijaya                        | Repository |
| AS =              | Repository URes        | earch in India             | iava Repos               | (Connection                              | tas Brawijaya                        | Repository |
| SIT<br>S          | Repository Univ        | ersitas Braw               | iava Renos               | Admission                                | tas Brawijava                        | Repository |
| A R               | Repository Univ        | ersitas Braw               | iava Renos               | Control).                                | tas Brawijava                        | Repository |
| ≦ <b></b> ≝       | Repository Univ        | ersitas Brawi              | iava Renos               | itory Universit                          | tas Brawijava                        | Repository |
|                   | Repository Univ        | ersitas Brawi              | iava Repos               | itory Universit                          | tas Brawijava                        | Repository |
| (-154             | Repository Univ        | ersitas Brawi              | iava Repos               | itory Universit                          | tas Brawijava                        | Repository |
|                   | Repository Univ        | ersitas Brawi              | iava Repos               | itory Universi                           | tas Brawiiava                        | Repository |
|                   | Repository Univ        | ersitas Brawi              | jaya Repos               | itory Universi                           | tas Brawijava                        | Repository |
|                   |                        |                            |                          | v <sup>2</sup>                           | 8 9                                  |            |

## Repository Universitas Brawijaya Repository Universitas Brawijaya Repository Universitas Brawijaya Repository Universitas Brawijaya Repository Universitas Brawijaya Reposit**2**:**2** Wireless Mesh Network

Repository Universitas Brawijaya Repository Universitas Brawijaya Repository Universitas Brawijaya Repository Universitas Brawijaya Repository Universitas Brawijaya Repository Universitas Brawijaya

Repository (Wireless mesh network (WMN) adalah salah satu jenis jaringan dimana setiap node di jaringan tidak hanya menerima atau mengirim data miliknya, tapi Reposit juga berfungsi sebagai relay untuk node yang lain. Dengan kata lain, setiap node Rep bekerjasama untuk membangun dan mengirimkan data di jaringan. Sebuah Rep jaringan mesh dapat dirancang menggunakan teknik flooding atau menggunakan Repos teknik routing. Jika menggunakan teknik routing, maka message akan dikirim Reposit melalui sebuah jalur, dengan cara "loncat" dari satu node ke node yang lain sampai Repositujuan tercapai (Ridwan dkk, 2015). Repository Universitas Brawijaya Repository Dari penjelasan tentang pengertian WMN diatas, menurut Ferdinan (2012), Reposit terdapat juga beberapa keuntungan menggunakan jaringan WMN diantaranya : 1. Self-configure: Jaringan nirkabel mesh akan terbentuk secara otomatis setelah Reposit node mesh dikonfigurasi dan diaktifkan Repository Universitas Brawijaya Repository niversitas brawijava Reposit2. Fault Tolerance: Distribusi data tidak akan terganggu apabila salah satu node Repositor bermasalah karena jaringan akan merutekan kembali data tersebut secara Repositor dinamis kegute lainnya yang tersedia pository Universitas Brawijaya Repositoria 3. *Self-healing*: setelah di perbaiki, suatu node akan kembali bekerja pada jaringan meshnya dengan semula. meshnya dengan semula. Repository Universitas Brawijaya Repository Universitas Brawijaya Repository U Wireless mesh network juga memiliki arsitektur yang menjadi standar Repositumum untuk membentuk jaringan WMN. Menurut Ridwan (2015), arsitektur WMN terbagi menjadi tiga arsitektur diantaranya : Universitas Brawijaya Reposi Repository Universitas Brawijaya Reposit 1. Infrastructure mesh network Repository Universitas Brawijaya Repository Universitas Brawijaya Reposit2. Client mesh networkawijava Repository Universitas Brawijaya Repository Universitas Brawijaya Repository Universitas Brawijaya Repository Universitas Brawijaya Repository Universitas Brawijaya Repository U Penjelasan mengenai masing R masing arsitektur WMN tersebut menurut RepositRidwan (2015) adalah sebagai beriku Repository Universitas Brawijaya Reposit 1. Infrastructure mesh network Repository Universitas Brawijaya Repository Universitas Brawijaya Repository Universitas Brawijava Repository U Dalam arsitektur ini terdapat mesh router yang terhubung dengan clientclientnya. Pada penggunaannya router yang digunakan bisa menggunakan Reposi berbagai macam tipe teknologi. Setiap mesh router memiliki kemampuan untuk Rei memulihkan diri sendiri atau yang biasa disebut self-healing dan self-configuring Rep kemampuan ini sangat berguna jika dalam suatu jaringan ada masalah pada salah Reposi satu router sehingga dari router yang rusak dapat teralihkan ke router yang lain Reposit dan mencegah terjadinya sambungan terputus. Mesh router memiliki kemampuan Reposit sebagai gateway sehingga mesh router dapat terhubung ke Internet. Keunggulan Repositdari arsitektur ini adalah dalam pengaplikasiannya yang tidak tergantung oleh Reposit salah satu vendor device router serta penggabungan perangkat yang berbeda yaitu

Repository Universitas Brawijaya Repository Universitas Brawijaya Repository Universitas Brawijaya Repository Universitas Brawijaya Repository Universitas Brawijaya Repository Universitas Brawijaya Repository Universitas Brawijaya Repository Universitas Brawijaya Repository Universitas Brawijaya Repository Universitas Brawijaya Repository Universitas Brawijaya Repository Universitas Brawijaya Repository Repository

Repository

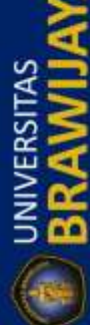

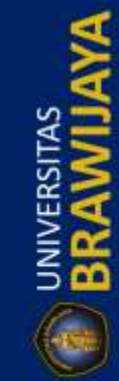

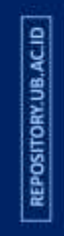

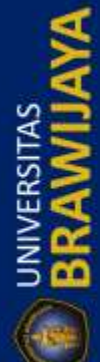

Repository Universitas Brawijaya Repository Universitas Brawijaya Repository Universitas Brawijaya Repository Universitas Brawijaya Repository Universitas Brawijaya Reposi dengan menggunakan kemampuan dari bridge/gateway. Dari penjelasan diatas

Repository Universitas Brawijaya

Repository Universitas Brawijaya

Repository Universitas Brawijaya

Repository Universitas Brawijaya

Repository Universitas Brawijaya

Repository Universitas Brawijaya

Repository Universitas Brawijaya

Repository Universitas Brawijaya

Repository Universitas Brawijaya

Repository Universitas Brawijaya

Repository Universitas Brawijaya

Repository Universitas Brawijaya Repository Universitas Brawijaya Repository Universitas Brawijaya Repository Universitas Brawijaya Repository Universitas Brawijaya Repositdapat di tunjukkan seperti Gambar 2.1 berikut ory Universitas Brawijaya

ava

aya

aya

aya

aya

aya

aya

aya

aya

aya

aya

aya

aya

aya

aya

aya

aya

Repository I Repository I Repository l Repository l Repository l Repository I Repository l Repository l Repository I Repository I Repository l Repository l Repository l Repository l

REPOSITORY.UB.AC.ID

UNIVERSITAS

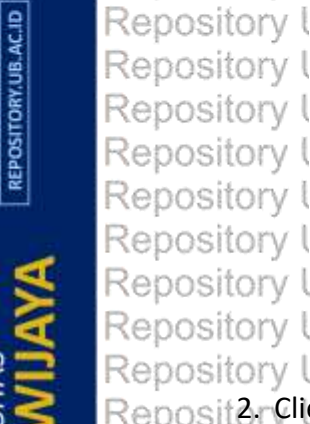

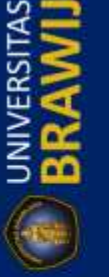

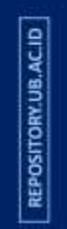

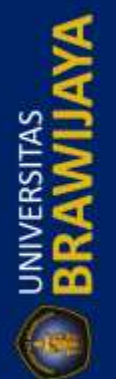

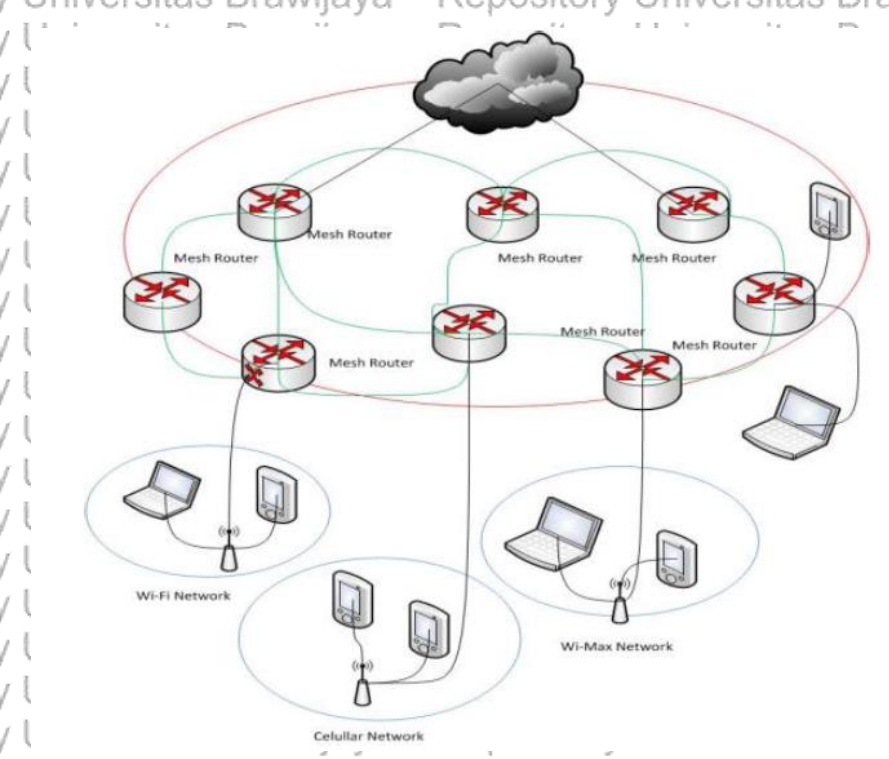

Repository Universitas Brawijava Gambar 2.1 Infrastructure Mesh Network Brawijaya Repository Universitas Brawi Sumber Ridwan (2015) niversitas Brawijaya Repository Universitas Brawijaya Repository Universitas Brawijaya Reposit2-Clientimesh networkawijava Repository Universitas Brawijaya Repository Uclient Mesh menyediakan jaringan peer to peer antar node mesh client. Reposit Pada arsitektur ini jaringan terbentuk dari sekumpulan node mesh client yang Reposit dapat melakukan fungsi routing dan menyediakan aplikasi end user pada Reposit pelanggan. Arsitektur ini tidak memerlukan mesh router, oleh sebab itu mesh Reposi client memiliki tingkat mobilitas yang tinggi. Pada mesh client setiap paket di Repositkirimkan melalui node tujuan memerlukan serangkaian lompatan dari node awal. Kelemahan dari arsitektur ini yaitu setiap perangkat harus memiliki kemampuan Repos untuk berinteraksi dengan menggunakan wireless, sehingga jika ada komponen Repos yang belum menyediakan itu harus menambah biaya. Berikut Gambar 2.2 ilustrasi Repos dari arsitektur client mesh network : Repository Repository Universitas Brawijaya niversitas Brawijaya Repository Universitas Brawijaya Repository Universitas Brawijaya Repository Universitas Brawijaya

Repository Universitas Brawijaya Repository Universitas Brawijaya Repository Universitas Brawijaya Repository Universitas Brawijaya Repository Universitas Brawijaya Repository Universitas Brawijaya Repository Universitas Brawijaya Repository Universitas Brawijaya Repository Universitas Brawijaya Repository Universitas Brawijaya Repository Universitas Brawijaya Repository Universitas Brawijaya

Repository Repository Repository

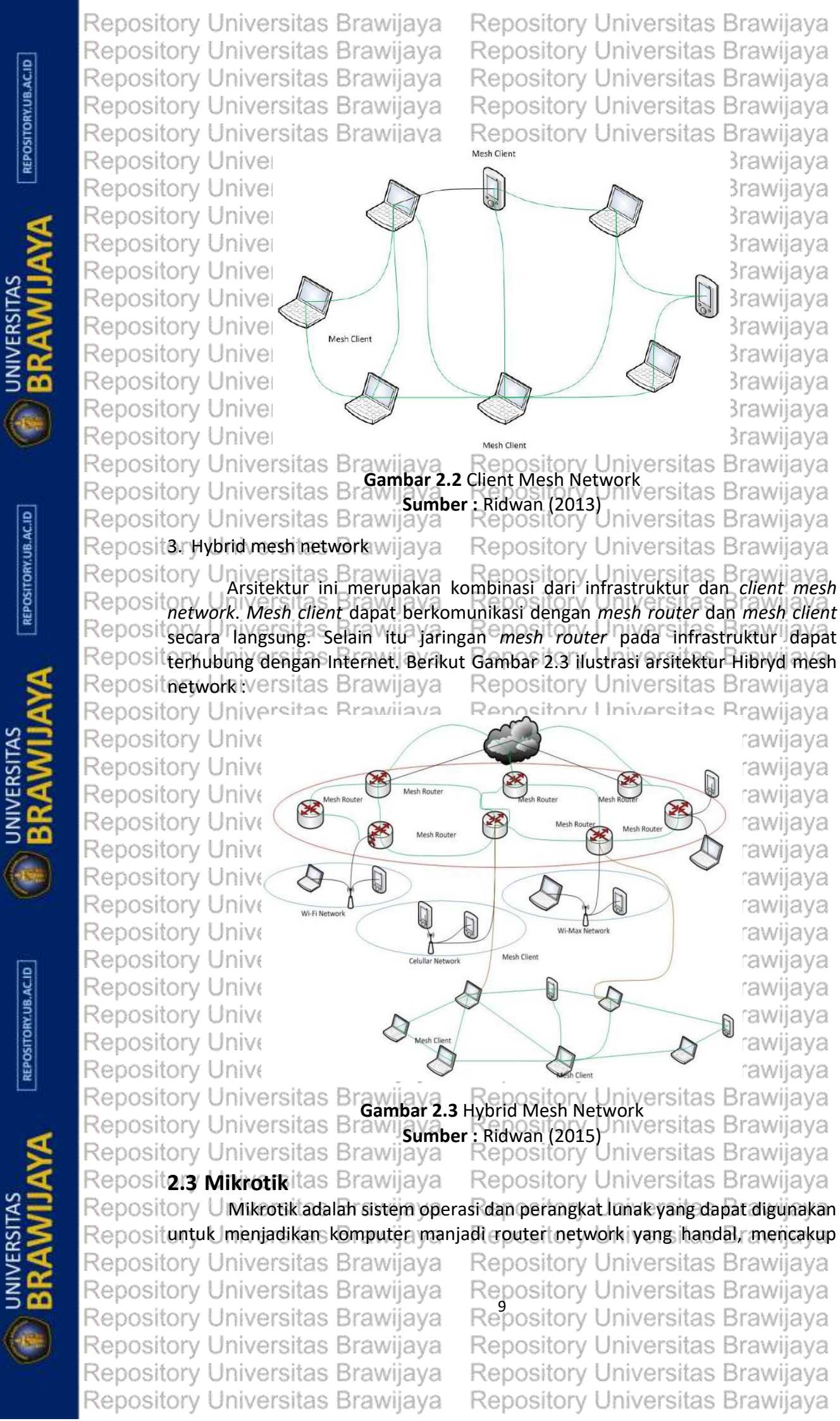

Repository Repository Repository

Repository

|                | Repository Universitas Brawijaya                               | Repository Universitas Brawijaya            | Repository |
|----------------|----------------------------------------------------------------|---------------------------------------------|------------|
|                | Repository Universitas Brawijaya                               | Repository Universitas Brawijaya            | Repository |
| ACII           | Repository Universitas Brawijaya                               | Repository Universitas Brawijaya            | Repository |
| 87.UB          | Repository Universitas Brawijaya                               | Repository Universitas Brawijaya            | Repository |
| SITO           | Repository Universitas Brawijaya                               | Repository Universitas Brawijaya            | Repository |
| REPO           | Repositberbagai fitusi yang Belibuatayntu                      | k IPenetwork dan jaringana wireless, joocok | Repository |
|                | Repositdigunakan oleh ISP, provider hotsp                      | ot dan warnet (Mikrotik, 2013)s Brawijaya   | Repository |
| 4              | Repository Universitates an wintukam                           | udah digunakan dan sangat baik digunakan    | Repository |
|                | Reposituntuk I kepertuan sadministrasia ja                     | ringan komputer seperti merancang dan       | Repository |
| S S            | Reposit membangun sebuah sistem jaringa                        | n komputer skala kecil hingga yang kompleks | Repository |
| ES.            | Repositsekalipun, Berbagai fitur, ditawark                     | an pada mikrotik sesuai pada website resmi  | Repository |
| ERS            | Reposit Mikrotik Indonesia diantaranya ada                     | lah sebagai berikut iiversitas Brawijaya    | Repository |
| ≩₽             | Repositar firewall don NAT Brawijaya                           | Repository Universitas Brawijaya            | Repository |
| 500            | Repository Universitas Brawijaya                               | Repository Universitas Brawijaya            | Repository |
|                | Repository Universitas Brawijaya                               | Repository Universitas Brawijaya            | Repository |
| V I            | Repositoryourkolersidagenewijaya                               | Repository Universitas Brawijaya            | Repository |
|                | Repositor <i>quev</i> ersitas Brawijaya                        | Repository Universitas Brawijaya            | Repository |
|                | Repositery Iniversitas Brawijaya                               | Repository Universitas Brawijaya            | Repository |
| AC.ID          | Repository Universitas Brawijava                               | Repository Universitas Brawijaya            | Repository |
| Y.UB.          | Repository Universitas Brawijaya                               | Repository Universitas Brawijaya            | Repository |
| SITOR          | Repositery operations Brawijaya                                | Repository Universitas Brawijaya            | Repository |
| REPO           | Repositorypseniversitas Brawijaya                              | Repository Universitas Brawijaya            | Repository |
|                | Repository Iniversitas Brawijaya                               | Repository Universitas Brawijaya            | Repository |
| A              | Repository Universitas Brawijaya                               | Repository Universitas Brawijaya            | Repository |
|                | Repository Universitas Brawijaya                               | Repository Universitas Brawijaya            | Repository |
| N<br>N         | Repository Universitas Brawijaya                               | Repository Universitas Brawijaya            | Repository |
| ¥5             | Repositor Universal Clients Brawijaya                          | Repository Universitas Brawijaya            | Repository |
| SI SI          | m.VRRP dan UPnP                                                | Repository Universitas Brawijaya            | Repository |
|                | Repository Universitas Brawijaya                               | Repository Universitas Brawijaya            | Repository |
| 500            | Repository Universitas Drawijaya                               | Repusitory Universitas Brawijaya            | Repository |
| Cased          | Repusito: Monitoring/Accounting                                | Repusitory Universitas Brawijaya            | Papasitory |
| C              | Repository Universitas Brawijaya                               | Repository Universitas Brawijaya            | Repository |
|                | Repository Oniversitas Brawijaya                               | Repository Universitas Brawijaya            | Repository |
| <u>6555</u> 77 | Renositor del siversitas Brawijaya                             | Repository Universitas Brawijaya            | Repository |
| CB             | Repository Universitas Brawijaya                               | Repository Universitas Brawijaya            | Repository |
| (UB.A          | 2.3.1 Fungsi Mikrotik                                          | Repository Universitas Brawijaya            | Repository |
| ITORY          | Mikrotik mempunyai bebe                                        | rapa fungsi untuk mengatasi permasalahan    | Repository |
| EPOS           | pada suatu jaringan komputer anta                              | Repository Universitas Brawijaya            | Repository |
| Ľ              | Reposit 1. Pengaturan koneksi internet dap                     | at dilakukan secara terpusat dan memudahkan | Repository |
|                | Repositoruntukipengelolaannya wijava                           | Repository Universitas Brawijaya            | Repository |
| A              | Repositor Konfigurase IAN dapatydilakuka                       | n dengan hanya mengandalkan PC Mikrotik     | Repository |
| A              | Repositor Router OS dengan hardware reg                        | uirements vang sangat rendahs Brawijava     | Repository |
| AS             | Repository Upiversitat, Brawijaya                              | an mangaunakan provi di mikratik wijaya     | Repository |
| SIT SIT        | Repository Universitas Brawijava                               | Repository Universitas Brawijava            | Repository |
| <b>P</b> AR    | 4. Pembuatan PPPoE Server.<br>Repository Universitas Brawijava | Repository Universitas Brawijaya            | Repository |
| Z S            | Repository Universitas Brawijava                               | Repository Universitas Brawijava            | Repository |
|                | Repository Universitas Brawijava                               | Repository Universitas Brawijava            | Repository |
| (-1998)        | Repository Universitas Brawijava                               | Repository Universitas Brawijava            | Repository |
| -              |                                                                |                                             |            |
|                | Repository Universitas Brawijaya                               | Repository Universitas Brawijaya            | Repository |

Repository Universitas Brawijaya Repository Universitas Brawijaya Repository Universitas Brawijaya Repository Universitas Brawijaya Repository Universitas Brawijaya Reposit5rBilling Hetspots Brawijaya

Repository Universitas Brawijaya Repository Universitas Brawijaya Repository Universitas Brawijaya Repository Universitas Brawijaya Repository Universitas Brawijaya Repository Universitas Brawijaya

Nopository Universitas Brawijaya

Nopository Universitas Brawijaya

**16-28v**itory Universitas Brawijaya

Nooository Universitas Brawijaya

**10<sub>F</sub>28V**itory Universitas Brawijaya

Repository Universitas Brawijaya

Repository Universitas Brawijaya

Repository Universitas Brawijaya

Repository Universitas Brawijaya

Repository Universitas Brawijaya

Repository Universitas Brawijava

Reposite. Memisahkan bandwith traffic internasional dan local, dan lainnya rawija ya Repository Universitas Brawii Repository Universitas Brawijaya 2.3.2 Spesifikasi Mikrotik RB-750 peitony Universites Brawijaya Reposit

Repository Unive Repository Unive Repository Unive Repository Unive Repository Unive Repository Unive Repository Unive

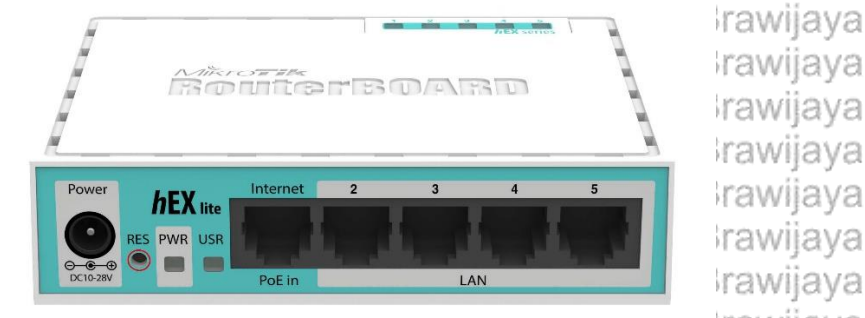

Repository Unive Jrawijaya Gambar 2.4 Mikrotik RB750 Repository Universitas /ersitas Brawijaya Repository Universitas Brawijaya Repository U Padar Gambar 2.4/idi jatas dapat digambarkan/secarasumum/bahwa Reposit spesifikasi router mikrotik mempunyai 5 port Ethernet, 1 untuk input internet dan Reposit 4 yang lainnya adalah port Ethernet client, satu port untuk catu daya, 6 LED untuk Repositindicator, dan terakhir terdapat tombol reset pada bagian depan mikrotik terletak Reposit diantara port catu daya dan port LAN (Mikrotik, 2013). iversitas Brawijava Repository Universitas Tabel 2.2 Tabel spesifikasi Mikrotik RB-750 tas Brawijaya Repository Universitas Brawijaya Repository Universitas Brawijaya RB750r2ory Universitas Brawijaya Repository Product Code Brawijaya Repository Architecture Brawijaya ₩IPS-BEOry Universitas Brawijaya Repository **.ceiv**ersitas Brawijaya QCA9531-BL3A-R 850MHz & Brawijaya Nocository Universitas Brawijaya Repository Current Monitor awijaya α6MBsitory Universitas Brawijaya Repository Main Storage/NAND Repository 64MBsitory Universitas Brawijaya **Raim**ersitas Brawijaya Repository SFP Portstas Brawijaya 👁pository Universitas Brawijaya epository Universitas Brawijaya Repository **LAN Ports**as Brawijaya Nopository Universitas Brawijaya Repository **Gigabit**sitas Brawijaya epository Universitas Brawijaya Repository switch Chips Brawijaya Repository Minieccitas Brawijaya epository Universitas Brawijaya Repository Nopository Universitas Brawijaya Integrated Wireless/ijava Repository MiniPCleitas Brawijaya epository Universitas Brawijaya Nopository Universitas Brawijaya Repository SIM/Card SlotsBrawijaya

**Us**øersitas Brawijaya

Memory Cards Brawijaya

**PowerJack**is Brawijaya

802.3af Support awijava

**POE Input**as Brawijaya

Repository Universitas Brawijaya

Repository Universitas Brawijaya

Repository Universitas Brawijaya

Repository Universitas Brawijaya

Repository Universitas Brawijaya

Repository Universitas Brawijaya

Repository Repository Repository

Repository

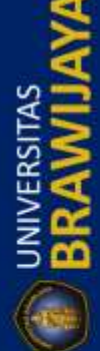

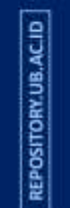

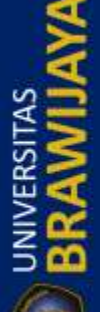

Repository

Repository

Repository

Repository

Repository

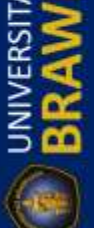

|                   | Repository Universitas Brawijaya             | Repository Universitas Brawijaya                   | Repository |
|-------------------|----------------------------------------------|----------------------------------------------------|------------|
| ٥                 | Repository Universitas Brawijaya             | Repository Universitas Brawijaya                   | Repository |
| B.AC.I            | Repository Universitas Brawijaya             | Repository Universitas Brawijaya                   | Repository |
| SRY.UI            | Repository Universitas Brawijaya             | Repository Universitas Brawijaya                   | Repository |
| OSITO             | Repository Universitas Brawijaya             | Repository Universitas Brawijaya                   | Repository |
| REPI              | Repository UPOFORTIUS Brawijaya              | Repository Universitas Brawijaya                   | Repository |
|                   | Repository Useria Portas Brawijaya           | Repository Universitas Brawijaya                   | Repository |
| 4                 | Repository Unitage Monitorawijaya            | Nepository Universitas Brawijaya                   | Repository |
|                   | Repository Unemperature Sensovijaya          | Repository Universitas Brawijaya                   | Repository |
| S =               | Repository Dimentionas Brawijaya             | Rapxe9x28mmUniversitas Brawijaya                   | Repository |
|                   | Repository Uperaringaystemawijaya            | Regressiony Universitas Brawijaya                  | Repository |
| 2°8               | Repository Demperature Kange/ijaya           | Repostrony Universitas Brawijaya                   | Repository |
| <b>≧</b> <u>⊭</u> | Repository Universitas Deumber Mikr          | Reversitory Universitas Brawijaya                  | Repository |
|                   | Repository Universitas Brawijeva             | Dependente Universitas Brawijaya                   | Repository |
| -184              | Repository Universitas Brawijaya             | 1 64 MB dan kanasitas penyimpanan 16 MB            | Repository |
| ~                 | seperti pada Tabel 2.2. Selain itu, ro       | outerboard memiliki arsitektur MISPBE dan          | Repository |
|                   | sistem operasi menggunakan Linux R           | outerOS yang memiliki lisensi level 4.             | Repusitory |
|                   | Repusitory Universitas Brawijaya             | Repusitory Universitas Brawijaya                   | Popositon  |
| S AC.I            | Reposite 2.4 Bandwidth's Drawijaya           | Repository Universitas Brawijaya                   | Repusitory |
| RY.UE             | Pada dunia komunikasi pertu                  | karan data pada sebuah jaringan komputer           | Repository |
| DISITO            | Repositionaria tidak terlepas dari lebar ja  | alur yang dilalui oleh data yang dikirimkan        | Repository |
| REP               | Record tersebut dikenal sebagai handwidth    | Repository Universitas Brawijava                   | Renository |
| here i            | Repository Universitas Brawijava             | Repository Universitas Brawijaya                   | Repository |
|                   | Bandwidth adalah suatu nilai                 | konsumsi transfer data yang dihitung dalam         | Repository |
|                   | bit/detik atay yang biasanya di sebul        | dengan bit per <i>second</i> (bps), antara server  | Repository |
| S                 | dan client dalam waktu tertentu. At          | au bisa didefinisikan sebagai lebar cakupan        | Repository |
| L'S               | Reposit Menurut Muliono (2012) Bandwidth     | dibagi menjadi 2 vaitu <i>bondwidth</i> analog dan | Repository |
| <b>P</b> R        | Reposit <i>bandwidth</i> digital s Brawijava | Repository Universitas Brawijava                   | Repository |
| ź 🥰               | Repository Universitas Brawijava             | Repository Universitas Brawijaya                   | Repository |
|                   | Repository Universitas Brawijaya             | Repository Universitas Brawijaya                   | Repository |
| 080               | Repository U Bandwidth analog merupakai      | perbedaan antara frekuensi terendah dan            | Repository |
| ~                 | Repositfrekuensi tertinggi dalam sebuah ren  | tang frekuensi yang diukur dalam satuan Hz         | Repository |
|                   | Reposit (hertz) yang dapat menentukan ban    | yaknya informasi yang dapat ditransmisikan         | Repository |
|                   | Repositor on suate satas Brawijaya           | Repository Universitas Brawijaya                   | Repository |
| ACII              | Repositor Bandwidth Digital Brawijaya        | Repository Universitas Brawijaya                   | Repository |
| RY. UB            | Repository Universitas Brawijaya             | Repository Universitas Brawijaya                   | Repository |
| DIIS              | Repository U Bandwidth digital merupaka      | n jumlah atau volume suatu data (dalam             | Repository |
| REPO              | satuan bit per detik/ops) yang d             | lapat dikirimkan melalui sebuah salurah            | Repository |
|                   | Repository Universitas Brawijaya             | Repository Universitas Brawijaya                   | Repository |
| -                 | Repository U Jadi dapat disimpulkan bahwa    | bandwidth merupakan kapasitas maksimum             | Repository |
| X                 | Reposityang digunakan pada suatu jalur pert  | ikaran data pada sebuah jaringan komputer.         | Repository |
|                   | Repository Universitas Brawijaya             | Repository Universitas Brawijaya                   | Repository |
| ĂT.               | Repository University Blawijava              | Repository Universitas Brawijaya                   | Repository |
| RSI 🔰             | dengan tipe Linksys WRT54GL sepert           | i nada Gambar 2.5 di bawah ini yang diambil        | Repository |
|                   | Repository Universitas Brawijaya             | Repository Universitas Brawijaya                   | Repository |
| N CO              | Repository Universitas Brawijaya             | Repository Universitas Brawijaya                   | Repository |
| 0                 | Repository Universitas Brawijaya             | Repository Universitas Brawijaya                   | Repository |
| U                 | Repository Universitas Brawijaya             | Repository Universitas Brawijaya                   | Repository |
|                   | Repository Universitas Brawijaya             | Repository Universitas Brawijaya                   | Repository |
|                   | Repository Universitas Brawijaya             | Repository Universitas Brawijaya                   | Repository |

Repository Universitas Brawijaya Repository Universitas Brawijaya Repository Universitas Brawijaya Repository Universitas Brawijaya Repository Universitas Brawijaya Reposit dari website resmi Linksys (http://linksys.com/id) dan WRT54GL ini memiliki Repositspesifikasi sebagai berikut:

Repository Universita Repository Universita Repository Universita Repository Universita Repository Universita Repository Universita Repository Universita Repository Universita Repository Universita

Repository Universitas Brawijaya Repository Universitas Brawijaya Repository Universitas Brawijaya Repository Universitas Brawijaya Repository Universitas Brawijaya

Repository Universitas Brawijaya

as Brawijaya as Brawijaya as Brawijaya as Brawijaya as Brawijaya as Brawijaya as Brawijaya as Brawijaya as Brawijaya

Repository Universitas Boombar 2.5 Router Linksys WRT54G2 rsitas Brawijaya Repository Universitas Brawsamber : Repositorate) niversitas Brawijaya Repository Universitas Brawijaya, Repository Universitas Brawijaya Seperti pada Gambar 2.5 di atas, pada bagian depan router terdapat 9 LED Reposit untuk indikator, dan bagian belakang terdapat dua antenna, 5 port LAN , 4 untuk kliep dap 1 untuk port internet, dan satu tombol reset Reposit klien dan 1 untuk port internet, dan satu tombol reset. Repository Universitas Brawijaya Repository Universitas Brawijaya Repository Universitas ETabel 2.3 Spesifikasi Router WRT54GLrsitas Brawijava Repository nversitas brawij Standar Network IEEE 802.3 IEE 802. Sitory Universitas Brawijaya Repository Universitas Brawijaya IEE 802 pitory Universitas Brawijaya Universitas Brawijaya Repository Repository Universitas Brawijaya IEE 802 Milory Universitas Brawijaya **Port**versitas Brawijava 1x10/100 WAN/ Universitas Brawijava Repository 4xReptANtory Universitas Brawijava Universitas Brawijava Repository Universitas Brawijava 1xReversitory Universitas Brawija Repository va UP versitas Brawijaya Power, DMZ, WLAN, Ethernet (1 sampai Repository va 4), Internet Iniversite Repositor va Jumlah Antena 2 Repository va Tombol 1x Tombol Reset Repository ٧a 0 sampai 40° C Temperatur Operasional Repository va **Temperatur Penyimpanan** -20 sampai 70° C Repository va Maksimum Link Rate 54 Mbps Sitory Repository va Kompabilitas Brawijaya Windows XP, Vista, 7, 8, 8.1, 10 32bit Repository Universitas Brawijaya atau 64 bisitory Universitas Brawi Repository Universitas Brawsamber : Rinksys(hodate) niversitas Brawijaya Dari Tabel 2.3 di atas dapat digambarkan secara umum bahwa spesifikasi Repository

Reposit Linksys WRT54GL dapat digunakan untuk access point untuk kebutuhan jaringan Reposit wireless di dalam ruangan, selain spesifikasi di atas, router ini juga berbasis linux, Reposit sehingga dapat di upgrade dan di install aplikasi untuk kebutuhan pada suatu Reposit jaringan computer sehingga memenuhi syarat untuk digunakan sebagai node pada Repository Universitas Brawijaya Reposit jaringan wireless mesh network.a

Repository Universitas Brawijaya Repository Universitas Brawijaya Repository Universitas Brawijaya Repository Universitas Brawijaya Repository Universitas Brawijaya Repository Universitas Brawijaya

Repository Universitas Brawijaya Repository Universitas Brawijaya Repository Universitas Brawijaya Repository Universitas Brawijaya Repository Universitas Brawijava Repository Universitas Brawijaya

Repository

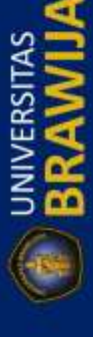

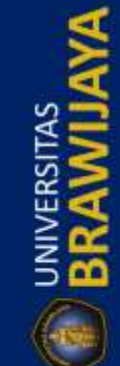

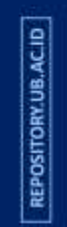

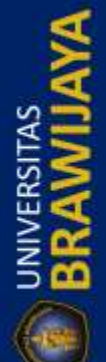

## Repository Universitas Brawijaya Repository Universitas Brawijaya Repository Universitas Brawijaya Repository Universitas Brawijaya Repository Universitas Brawijaya Reposit**2:6 Ubuntu Server 14.04:LTS**

Repository Universitas Brawijaya Repository Universitas Brawijaya Repository Universitas Brawijaya Repository Universitas Brawijaya Repository Universitas Brawijaya Repository Universitas Brawijaya

Repository

Repository

Repository

Repository

Repository

Repository

Repository

Repository

Repository

Repository

Repository

Repository Repository

Repository

Repository

Repository

Repository

Repository

Repository

Repository

Repository

Repository

Repository

Repository

Repository

Repository

Repository

Repository

Repository

Repository Repository

Repository

Repository

Repository Repository

Repository

Repository

Repository

Repository

Repository

Repository

Repository

Repository

Repository

Repository

Repository

Repository

Repository

Repository

Repository

Repository

Repository U Sistem operasi Ubuntu server 14.04 LTS adalah suatu system operasi yang telah dikembangkan dari distro Ubuntu dan sudah mengalami perbaikan -Reposi perbaikan dari jenis server yang serupa, Ubuntu server ini juga memiliki dukungan Rep jangka panjang Long term support (LTS) sehingga system operasi ini menjanjikan Repo pemeliharaan yang didukung oleh Canonical selama lima tahun (Ubuntu, 2014). Repos Seperti halnya pada system operasi server – server yang lainnya, Ubuntu server Reposit tidak memiliki Graphical User Interface (GUI) atau antarmuka untuk menampilkan Repositantarmuka pada pengguna. Selain itu Ubuntu server 14.04 LTS juga memiliki Repositisistem keamanan yang tinggi, lebih stabil, dan hemat biaya, system operasi/ini Reposit dapat berjaan pada perangkat yang memiliki resource yang sedikit, sehingga tidak Repositmenuntut kemungkinan untuk di install pada laptop atau computer dengan RAM Reposit2 GB dan CPU Intel Pentium 4 (Ubuntu, 2014) tory Universitas Brawijaya Repository U Sehingga peniliti menggunakan sistem operasi Ubuntu server 14.04 LTS Reposituntuk keperluan server sekala kecil atau rumahan, system operasi tersebut sudah Repositerinstall aplikasi mysql, apache 2.4, phpmyadmin, dan softeare freeradius untuk Repositradius server yang digunakan untuk menyimpan database user sehingga tidak Repositmembebani storage atau penyimpanan pada mikrotik niversitas Brawijava 2.7 OLSR Repository Universitas Brawijaya Reposit /ersitas Brawijava Universitas Brawi Reposi Optimized Link State Routing (OLSR) adalah protokol routing proaktif yang Reposi table-driven. OLSR secara periodic mengirimkan pesan control untuk memelihara Rec jalur tujuan yang dapat dilalui pada jaringan. Contohnya, node dalam OLSR selalu Rep OSI menghitung entri rute dalam tabel routing-nya, oleh karena itu rute akan segera Reposi tersedia apabila diperlukan. Mirip dengan protokol link state lainnya, OLSR juga Reposit menggunakan sejumlah besar paket untuk pemeliharaan rute (Chandanal, 2012). Repository Universitas Brawijaya Secara umum menurut Lutfi (2013), langkah-langka kerja dalam OLSR dapat diurutkan dan di ilustrasikan seperti Gambar 2. 6 berikut : Ory Universitas Brawijaya Repository Universitas Brawijaya Repository Universitas Brawijaya RepositorLink Sensing (Pendeteksian hubungan) pository Universitas Brawijaya Repository Universitas Brawijaya 2. Neighbour detection (pendeteksian node tetangga). Repository Universitas Brawijaya Reposit 3. MPR selection (pemilihan MPR). Repository Universitas Brawijaya Repository Universitas Brawijava 4. Pengiriman TC (Topology Control) Messages. epository Universitas Brawijaya Repository niversitas Brav Reposit5. Route calculation (penghitungan jalur) pository Universitas Brawijaya Repository Universitas Brawijaya Repository Universitas Brawijaya

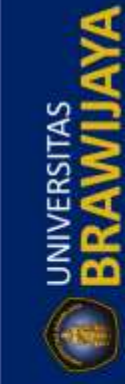

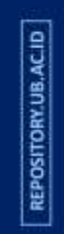

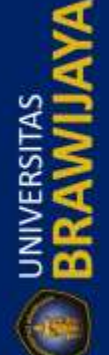

Repository Universitas Brawijaya Repository Universitas Brawijaya Repository Universitas Brawijaya Repository Universitas Brawijaya Repository Universitas Brawijaya

Repository Universitas Brawijaya Repository Universitas Brawijaya Repository Universitas Brawijaya Repository Universitas Brawijaya Repository Universitas Brawijaya

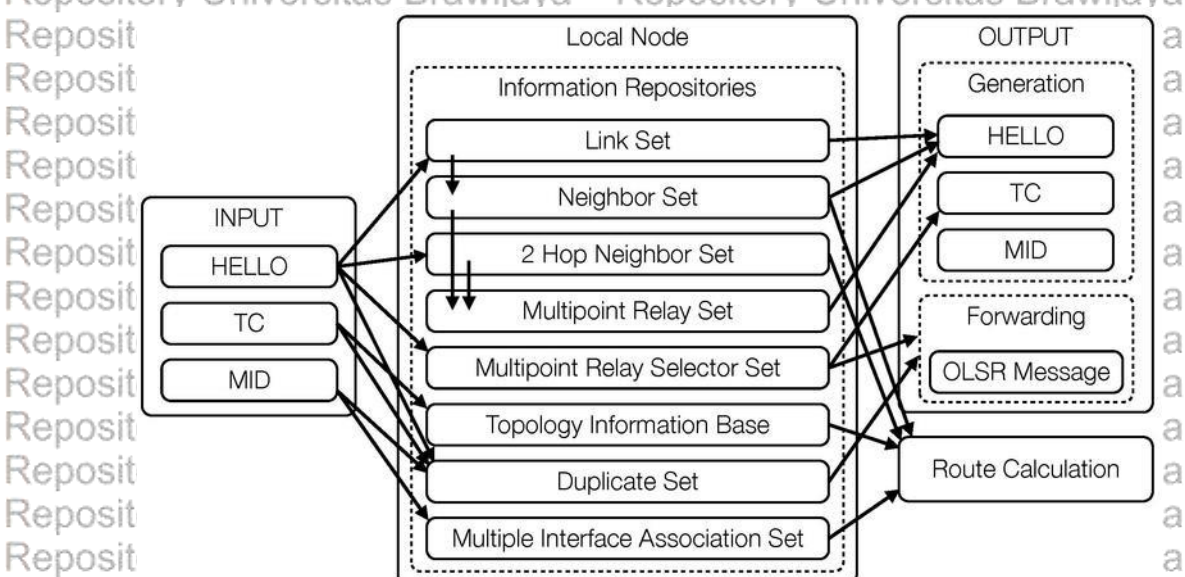

Repository Universitas Brawijaya Repository Universitas Brawijaya Repository Universitas Brawijaya Repository Universitas Brawijaya Repository Universitas Brawijaya Repository Universitas Brawijaya

Repository U Untuk menghitung jalur rute, pesan topologi secara berkala digunakan, hal Repositini / meningkatkan Snetwork lload. Untuk mengurangi i jumlah apaket dan cost Reposit bandwidth OLSR menggunakan seperangkat node khusus yang disebut Multi Reposi Point Relays (MPRs) dalam jaringan. Node ini digunakan untuk merelai paket. Setiap node memilih sekumpulan node dari tetangga satu hop-nya yang digunakan Reposit untuk mentransmisikan paket broadcast. Tetangga yang terpilih terdiri dari Repos sekumpulan MPR. Setiap node dari MPR memelihara sebuah tabel untuk Rep 0S mengidentifikasi node yang akan mengirimkan paket. Beberapa modifikasi yang Rep dilakukan oleh OLSR untuk mengurangi cost overhead adalah sebagai berikut. Reposit Pertama, diperkenalkannya set MPRs dan kedua pengurangan ukuran pesan Reposit kontrol yang selanjutnya meningkatkan penggunaan bandwidth selama routing. Reposit Setiap node memilih MPRs dari negara tetangga satu-hop nya dengan sambungan Reposit bi-directional. Pemilihan set MPR didasarkan pada konektivitas mereka dengan Reposittetangga dua-hop nya. MPR node dipilih sebagai forwarding agent sehingga paket akan selalu ditransmisikan oleh MPR node serta sebagai titik perantara relay di Repo Repositery Offinersitas Brawijaya Repository Universitas Brawijaya Repository U Dari teori di atas/ peneliti bisa menggunakan protokol routing OLSR Reposit dikarenakan sangat cocok untuk diterapkan pada sebuah jaringan wireless mesh Repositpadalpenelitianinis Brawijaya Repository Universitas Brawijaya Repository Universitas Brawijaya Repository Universitas Brawijaya 2.8 Freeradius dan Daloradius Repository Universitas Brawijaya Repos FreeRadius merupakan Radius Server yang cukup populer di ranah open Repository source. Dikembangkan oleh Alan DeKok dan Miquel van Smoorenburg pada tahun Reposi 1999. Sebelumnya Miquel mengembangkan Cistron Radius, namun kemudian Reposi menjadi tidak aktif dikembangkan lagi. FreeRadius kemudian dapat diterima Repositsecara Juas dan Smendapat Jdukungan dari Komunitas opensource. Seiring Repository Universitas Brawijaya Repository Universitas Brawijaya Repository Universitas Brawijaya Repository Universitas Brawijaya Repository Universitas Brawijaya Repository Universitas Brawijaya Repository Universitas Brawijaya Repository Universitas Brawijaya Repository Universitas Brawijaya Repository Universitas Brawijaya Repository Universitas Brawijaya Repository Universitas Brawijaya

Repository Repository Repository

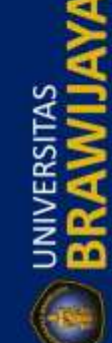

REPOSITORY.UB.AC.ID

BRAWIL

REPOSITORY.UB.AC.ID

BRAWIL

Repository Universitas Brawijaya Repository Universitas Brawijaya Repository Universitas Brawijaya Repository Universitas Brawijaya Repository Universitas Brawijaya

Repository Universitas Brawijaya Repository Universitas Brawijaya Repository Universitas Brawijaya Repository Universitas Brawijaya Repository Universitas Brawijaya

Reposit berkembanngnya waktu, FreeRadius selain mensupport teks file kemudian mensupport LDAP, SQL(MySQL, Oracle, PostgreSQL, MSQL, dll) dan EAP. Rer FreeRadius sendiri diklaim cukup cepat, kaya fitur, dapat diandalkan dan skalabel. Free Radius sendiri berjalan di banyak platform OS seperti Windows, keluarga Rec Linux/Unix, Mac OS, Sun Solaris (Rizki, 2014). Repository Universitas Brawijava Repository Repository U Seperti pada Gambar 2.7, Freeradius server digunakan diluar dari perangkat mikrotik, sehingga perlu adanya suatu komputer, laptop atau server Repo untuk menginstall software tersebut. Freeradius memiliki tugas untuk menyimpan Rep database dan tabel - tabel database diambil dari software daloradius sehingga hal Rer ini sangat mengurangi resource dari mikrotik itu sendiri. Cara ini dapat mengurangi Rep beban kinerja dari mikrotik yang sebelumnya menampung informasi pengguna Ret dan setelah diterapkan mekanisme penggunaan freeradius dan daloradius maka Reposit seluruh data pengguna akan ditampung pada server yang sudah dilengkapi dengan Reposit freeradius dan daloradius, dan peneliti menggunakan *software* freeradius ini pada Repositsistem operast Ubunturserver 14:04. Repository Universitas Brawijaya

Repository Universitas Br Hotspot Server Repository Universitas B ether3-LAN Hotspot: 10.10.10.1/24 Repository Universitas Repository Universitas Bra Repository Universitas Braw Repository Universitas Br va Repository Universitas Brawija Repository Universitas Brawijava Repository Universitas E Repository Universitas B Repository Universitas B Repository Universitas Kep FreeRADIUS Repository Universitas Braw Repository Repository Universitas Brawija Repository Universitasi Penggunaan Freeradius Server Repository Universitas Brawijaya : Mikrotik Indonesia Repository U Fitur-Fitur dari Free Radius secara garis besar menurut Rizki (2014) adalah Repositsebagarberikutitas Brawijava Repository 1. Memiliki performance yang tinggi, mendukung HA, Fail-Over. sitory Kaya fitur, didukung banyak Operating System, EAP, Database, Virtual Server, Repository Proxy Provversitas Brawijaya Repository 3. Modular, dukungan addon/plugin tambahan, dapat diimplementasikan pada embedded system. Repository wiiava Reposit 4. Skalabilitas, untuk beban yang tinggi freeradius mensupport berdasarkan Repository maksimum request dan maksimum server (cpu) Universitas Brawijaya Repository Universitas Brawijaya Repository Universitas Brawijaya Repository Universitas Brawijaya Repository Universitas Brawijaya Repository Universitas Brawijaya Repository Universitas Brawijaya Repository Universitas Brawijaya Repository Universitas Brawijaya Repository Universitas Brawijaya Repository Universitas Brawijaya

Repository Universitas Brawijaya rterz Radius 172.16.1.25/24 sitas Brawijaya Brawiiava rsitas Brawijaya tas Brawijaya as Brawijaya niversitas Brawijava sitas Brawijaya sitas Brawijava sitas Brawijaya iitas Brawiiava sitas Brawijava 🗢 sitas Brawijaya Reposition 10.10.10.0/24 itas Brawijava Brawijava niversitas Brawijaya Repository Universitas Brawijaya Brawijaya ava Repository Universitas Brawijaya Repository Universitas Brawijaya Repository Universitas Brawijaya Repository Universitas Brawijaya

Repository Repository Repository

Repository

Repository

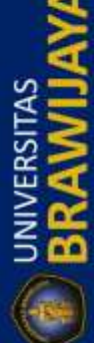

REPOSITORY.UB.AC.ID

UNIVERSITAS

|   | Repository Universitas Brawijaya Repository Universitas Brawijaya                               | Repository |
|---|-------------------------------------------------------------------------------------------------|------------|
|   | Repository Universitas Brawijaya Repository Universitas Brawijaya                               | Repository |
|   | Repository Universitas Brawijaya Repository Universitas Brawijaya                               | Repository |
|   | Repository Universitas Brawijaya Repository Universitas Brawijaya                               | Repository |
|   | Repository Universitas Brawijaya Repository Universitas Brawijaya                               | Repository |
|   | Repositery Openwrtitas Brawijaya Repository Universitas Brawijaya                               | Repository |
|   | Repository U Openwrt adalah sejenis sistem operasi minimalis berbasis gnu/linux yang            | Repository |
| 2 | Reposit biasanya dipakai untuk router dan mempunyai fitur yang lebih lengkap dari pada          | Repository |
|   | Reposit menu bawaan pabrikan router itu sendiri (Ridwan, 2015). Dari pengertian openwrt         | Repository |
|   | menurut Ridwan di atas, bahwa suatu perangkat jaringan khususnya router dapat                   | Repository |
|   | ditanam sebuah sistem operasi berbasis linux dengan berbagai nitur untuk                        | Repository |
|   | Reposit menggunakan protocol yang ada nada onenwrt                                              | Repository |
|   | Repository Universitas Brawijaya Repository Universitas Brawijaya                               | Repository |
|   | Repository UOpenwrt juga memiliki banyak sekali package yang sudah dikembangkan                 | Repository |
|   | Reposit guna memenuhi kebutuhan yang ada pada saat ini, system operasi sudah tersedia           | Repository |
|   | berbagai perangkat yang sudan di dukungnya, dan setiap perangkat memiliki jenis                 | Repository |
|   | Reposi dengan perangkat yang akan di install sistem operasi openwrt ini                         | Repository |
|   | Repository Universitas Brawijaya Repository Universitas Brawijaya                               | Repository |
|   | Repositorlogin as: root a                                                                       | Repository |
|   | Repositor a                                                                                     | Repository |
|   | Repositor a                                                                                     | Repository |
|   | Repositor BusyBox v1.01 (2010.08.29-10:07+0000) Built-in shell (ash)                            | Repository |
|   | Repositor a list of built-in commands.                                                          | Repository |
|   | Repositor a                                                                                     | Repository |
|   | Repositor ()                                                                                    | Repository |
|   | Repositor (                                                                                     | Repository |
|   | Repositor )_) FREIFUNK FIRMWARE a                                                               | Repository |
|   | Repositor root@Node 1:~#                                                                        | Repository |
|   | Repository Universitas Drawijava                                                                | Repository |
|   | Repository Universitas Brawijaya Repository Universitas Brawijaya                               | Repository |
|   | Repository Utadiepada sistem operasi openwrts inir bahyak, sekala fitur yanga bisa              | Repository |
|   | Reposit ditambahkan, sehingga router memiliki fitur yang lebih banyak dari <i>firmware</i> asli | Repository |
|   | Reposition papirk, olen karena itu pada penelitian ini penulis menggunakan openwit              | Repository |
|   | routing OLSR, firmware ini sudah berkembang dengan cepat dan dikembangkan di                    | Repository |
|   | Repository Universitas Brawijaya Repository Universitas Brawijaya                               | Repository |
|   | Repository Universitas Brawijaya Repository Universitas Brawijaya                               | Repository |
|   | Repository Universitas Brawijaya                                                                | Repository |
|   | Repository U Simple queue merupakan cara termudah untuk melakukan management                    | Repository |
|   | Repositioandwidth yang diterapkan pada Jaringan skala kecil sampai menengan untuk               | Repository |
|   | Repositinengatur penakaian panuwiuti upidad uan uowinoau tap user (Nizky, 2015),                | Repository |
| 8 | di lakukan manajemen <i>bandwidth</i> seperti pada Gambar 2.9, hanya alamat IP                  | Repusitory |
|   | 192.168.0.95 dan 192.168.0.101 yang dilakukan manajemen bandwidth.                              | Popository |
|   | Repository Universitas Brawijaya – Repository Universitas Brawijaya                             | Repusitory |
|   | Repository Universitas Brawijaya – Repository Universitas Brawijaya                             | Repository |
|   | Repository Universitas Brawijaya – Repository Universitas Brawijaya –                           | Repository |
|   | Repository Universitas Brawijaya – Repository Universitas Brawijaya                             | Repository |
|   | Repository Universitas Brawijaya – Repository Universitas Brawijaya                             | Repository |
|   | repository oniversities pravilaya - repository oniversities pravilaya                           | T CODORUTY |

Repository Universitas Brawijaya

Repository Universitas Brawijaya

Repository Universitas Brawijaya

Repository

Repository

Repository

REPOSITORY.UB.AC.ID

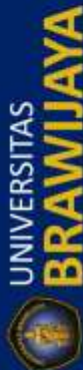

REPOSITORY.UB.AC.ID

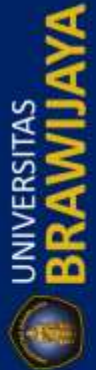

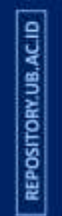

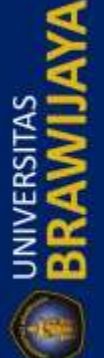

Repository Universitas Brawijaya

Repository Universitas Brawijaya

Repository Universitas Brawijaya

Repository Universitas Brawijaya Repository Universitas Brawijaya Repository Universitas Brawijaya Repository Universitas Brawijaya Repository Universitas Brawijaya Repository Universitas Brawijaya Repository Universitas Brawijaya Repository Universitas Brawijaya Repository Universitas Brawijaya Repository Universitas Brawijaya

| Repository   | Queue List                                                                                                    |                             |                    |                       |                    |               | 18 |
|--------------|----------------------------------------------------------------------------------------------------|-----------------------------|--------------------|-----------------------|--------------------|---------------|----|
| Repository   | Simple Queues                                                                                                    | Interface Queues            | Queue Tree Queue T | ypes                  |                    |               | 12 |
| Repository   | + - 🖉                                                                                                    | × 🖻 🍸                       | 00 Reset Counters  | 00 Reset All Counters |                    | Find          | 10 |
| incepusitory | # Name                                                                                                    |                             | Target             | Upload Max Limit      | Download Max Limit | Packet Mark 🔻 | 10 |
| Repository   | 0D ≜tha                                                                                                    | otspot-fitri>               | 192.168.0.95       | 512k                  | 512k               |               | /8 |
| Repository   | 1 D 量 <ho< td=""><td>otspot-fitri-2&gt;</td><td>192.168.0.101</td><td>512k</td><td>512k</td><td></td><td>12</td></ho<> | otspot-fitri-2>             | 192.168.0.101      | 512k                  | 512k               |               | 12 |
| Depository   | 2 D 🚊ns-<br>3 D 🔒hs-                                                                                                   | <serverkosan></serverkosan> | ether3             | unimited              | unlimited          |               | 10 |
| Repository   | 50 2113                                                                                                    | sincanacivery               | ethers             | unimited              | unimited           |               | /8 |
| Repository   |                                                                                                    |                             |                    |                       |                    |               | 12 |
| Renasitory   |                                                                                                    |                             |                    |                       |                    |               | 10 |
| Repusitory   |                                                                                                    |                             |                    |                       |                    |               | 10 |
| Repository   |                                                                                                    |                             |                    |                       |                    |               | 18 |
| Repository   |                                                                                                    |                             |                    |                       |                    |               | /8 |
| Repository   |                                                                                                    |                             |                    |                       |                    | 5             | 18 |
| Renository   | •                                                                                                    |                             |                    |                       |                    | •             | 10 |
| Repusitory   | 4 items                                                                                                    | 0 B qu                      | eued               | 0 packets queued      |                    | 3             | 10 |
| Repository   | OHIVER                                                                                                    |                             |                    |                       | nvetsitas          | DIAWIIA       | 18 |

Repository Universitas Gambar 2.9 Simple queue pada Mikrotik /ersitas Brawijava  ${\sf Repository}~{\sf U}$  Selain membatasi atau memanajemen setiap pengguna melalui alamat IP, Reposit simple queue bisa mengatur aliran paket secara dua arah (upload dan download) Reposit dan bisa menggunakan antrian dari paket yang sudah ditandai pada fitur mangle Reposi pada firewall di router mikrotik. Selain kelebihan tersebut, simple queue juga memiliki kekurangan yaitu, pembagian bandwidth tidak merata dikarenakan jika Reposit satu user bisa melakukan koneksi maka satu user memiliki dua alamat IP sehingga Repos dua alamat IP tersebut memiliki pembatasan bandwidth yang sama seperti pada Repos Gambar 2.9. Reposi Repository Universitas Brawijaya sitas Brawijaya 2.11 Uperfirsitas Brawijaya Reposit Repository Universitas Brawijaya Repository u Iperf adalah salah satu perangkat lunak yang digunakan untuk mengukur

Reposi troughput bandwidth dalam sebuah link network. Pengukuran dilakukan dengan Reposi sistem point to point dengan mekanisme klien server dan keduanya harus sama – Reposi sama diinstall iperf baik pada sisi server maupun klien. Iperf bisa digunakan pada Reposi protokol TCP dan UDP (Iperf, no date). Berikut ilustrasi penggunaan iperf.

Repository Repository Repository Repository Repository Repository Repository Repository Repository Repository Repository Repository Repository

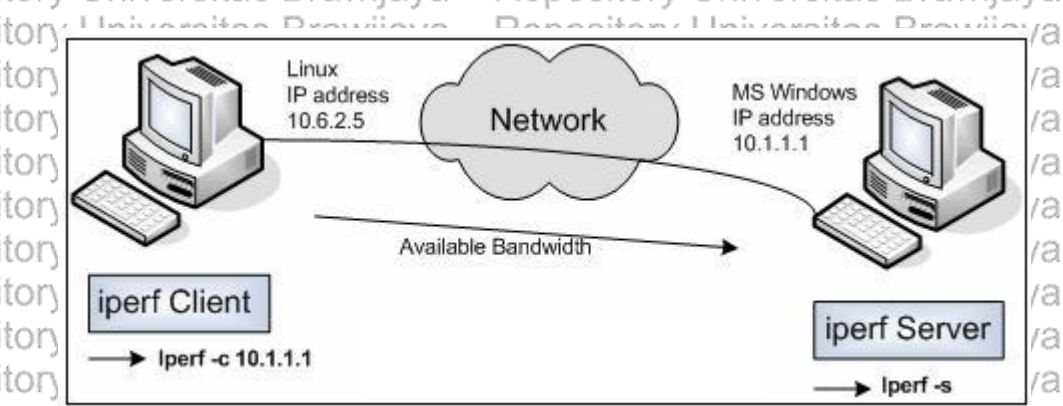

Repository Universitas Brawijaya Repository Universitas Brawijaya Repository Universitas Brawfambar 2-10 Justrasi perfuiversitas Brawijaya Repository Universi Sumber: https://gigihfordanama.wordpress.coms Brawijaya Repository Universitas Brawijaya Repository Universitas Brawijaya Repository Universitas Brawijaya Repository Universitas Brawijaya Repository Universitas Brawijaya Repository Universitas Brawijaya Repository Universitas Brawijaya Repository Universitas Brawijaya Repository Universitas Brawijaya Repository Universitas Brawijaya Repository Universitas Brawijaya Repository Universitas Brawijaya

Repository

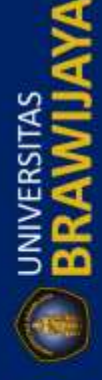

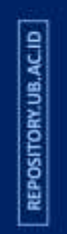

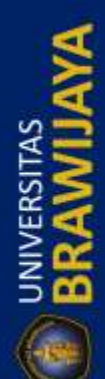

| Repository Universitas Brawijaya                                            | Repository Universitas Brawijaya                  |
|-----------------------------------------------------------------------------|---------------------------------------------------|
| Repository Universitas Brawijaya                                            | Repository Universitas Brawijaya                  |
| Repository Universitas Brawijaya                                            | Repository Universitas Brawijaya                  |
| Repository Universitas Brawijaya                                            | Repository Universitas Brawijaya                  |
| Repository Universitas Brawijaya                                            | Repository Universitas Brawijaya                  |
| Repository LI Menurut website iperf. cara                                   | menggunakan dengan mengetikkan iperfipada         |
| Repositsisi klien maupun server. Setelah itu                                | u untuk sisi klien diikuti dengan –c dan alamat   |
| ip server, kemudian pada sisi serve                                         | er diikuti —s sehingga didapatkan data berupa     |
| jitter, packet loss, latency dan band                                       | <i>dwidth</i> dengan tampilan seperti Gambar 2.11 |
| Repository Universitas Brawijaya                                            | Repository Universitas Brawijaya                  |
| Repository Universitas Brawijaya                                            | Repository Universitas Brawijaya                  |
| Repository Ur <sup>root@galehfea:~#</sup> iperf -c 10.                      | 10.10.91 -i 1 vijaya                              |
| Repository UrClient connecting to 10.10.10                                  | .91, TCP port 5001 Vijaya                         |
| TCP window size: 85.0 KByte (                                               | default)                                          |
| Repository Ur <sup>[3]</sup> local 10.1.1.4 port 398                        | 34 connected with 10.10.10.91 port 5001           |
| Repository Ur <sup>[3]</sup> Interval Transfer                              | Bandwidth                                         |
| Repository Ur <sup>[3]</sup> 0.0-1.0 sec 768 KBy<br>[3] 1.0-2.0 sec 512 KBy | rtes 6.29 Mbits/sec Vijaya                        |

2.0- 3.0 sec 5.24 Mbits/sec 31 640 KBvtes Repository Ur 3] 3.0- 4.0 sec 640 KBytes 5.24 Mbits/sec Repository Uni 4.0- 5.0 sec 31 512 KBytes 4.19 Mbits/sec 3] 5.0- 6.0 sec 640 KBvtes 5.24 Mbits/sec Repository Un 6.0- 7.0 sec 512 KBytes 3] 4.19 Mbits/sec 3] 7.0- 8.0 sec 640 KBytes 5.24 Mbits/sec Repository Un 8.0- 9.0 sec 3] 640 KBytes 5.24 Mbits/sec Repository Ur 31 9.0-10.0 sec 512 KBvtes 4.19 Mbits/sec 0.0-10.3 sec 6.00 MBytes 4.90 Mbits/sec Repository Uproot@galehfea:~#

Repository Universitas Brawijava Repository Universitas Brawijava Universitas Brawijaya Repository Universitas Brawijaya kepository Reposit 2.12 QoS (Quality of Service) Repository Universitas Brawijaya Repository Uquality for service (Qos) adalah kemampuan suatu jaringan untuk

Repositmenyediakan layanan yang baik dengan menyediakan bandwith, mengatasi jitter Reposit dan delay. Parameter QoS terdiri dari latency, jitter, packet loss, dan throughput. Reposit QoS sangat ditentukan oleh kualitas jaringan yang digunakan. Terdapat beberapa faktor yang dapat menurunkan nilai QoS, seperti redaman, distorsi, dan noise Repos (Anthony, 2014) as Brawijaya Repos Repository Universitas Brawijaya

Reposit2.12.1 Tingkatan Pada QoS ya

Repository UTingkatan dalam QoS menurut Hendra (2014) yang umum dipakai dibagi Repositmenjadi tiga macam yaituvija ya Repository Universitas Braw 2.12.1.1 Best-Effort Service

Repository Universitas Brawijaya Repository Universitas Brawijaya Repository Universitas Brawijaya

Repository U Best-effort service digunakan untuk melakukan semua usaha agar dapat Reposit mengirimkan sebuah paket ke suatu tujuan. Penggunakan best-effort service tidak Repositakan memberikan jaminan agar paket dapat sampai ke tujuan yang dikehendaki. Reposi Sebuah aplikasi dapat mengirimkan data dengan besar yang bebas kapan saja Reposi tanpa harus meminta ijin atau mengirimkan pemberitahuan ke jaringan. Beberapa aplikasi dapat menggunakan best-effort service, sebagai contohnya FTP dan HTTP Reposit Reposityang dapat mendukung best-effort service tanpa mengalami permasalahan. Untuk aplikasi-aplikasi yang sensitif terhadap network delay, fluktuasi bandwidth, dan Repos perubahan kondisi jaringan, penerapan best-effort service bukanlah suatu Reposi tindakan yang bijaksana. Sebagai contohnya aplikasi telephony pada jaringan yang Reposit membutuhkan besar bandwidth yang tetap, agar dapat berfungsi dengan baik, Repository Universitas Brawijaya Repository Universitas Brawijaya Repository Universitas Brawijaya Repository Universitas Brawijaya Repository Universitas Brawijaya Repository Universitas Brawijaya Repository Universitas Brawijaya Repository Universitas Brawijaya Repository Universitas Brawijaya Repository Universitas Brawijaya Repository Universitas Brawijaya Repository Universitas Brawijaya Repository Universitas Brawijaya Repository Universitas Brawijaya

Repository Repository Repository

vijaya

vijaya

vijava

vijava

vijava

vijaya

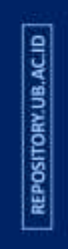

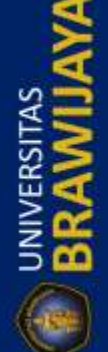

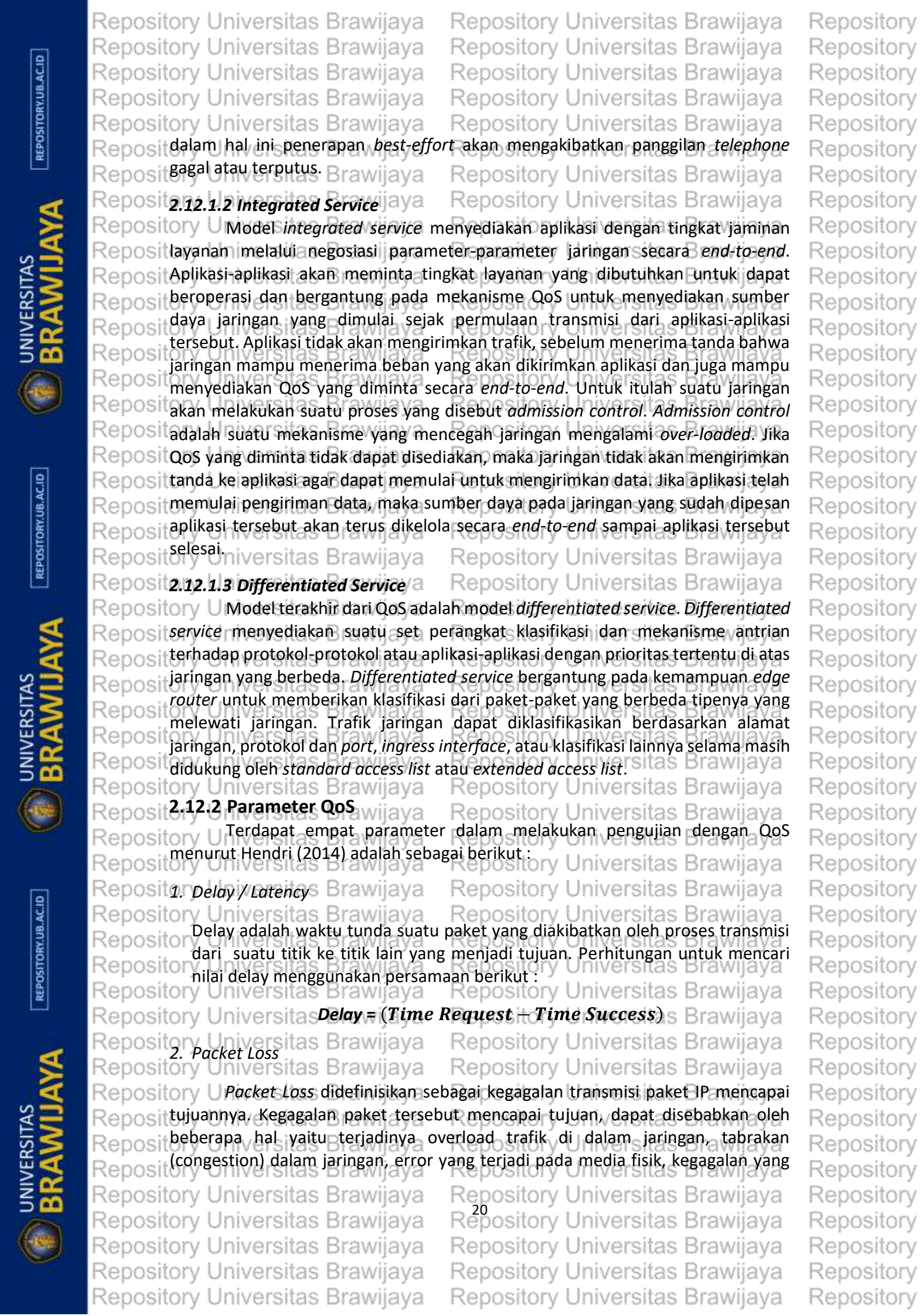

| REPOSITORY.UB.AC.ID   | Repository Universitas Brawijaya<br>Repository Universitas Brawijaya<br>Repository Universitas Brawijaya<br>Repository Universitas Brawijaya<br>Repository Universitas Brawijaya<br>Repositerjadi padasisi penerima antaralai<br>Repositerjada buffer. Rumus perhitungan po                                                                                                    | Repository Universitas Brawijaya<br>Repository Universitas Brawijaya<br>Repository Universitas Brawijaya<br>Repository Universitas Brawijaya<br>Repository Universitas Brawijaya<br>in bisa disebabkan karena overflow yang jerjadi<br>poket loss sebagai berikut sitas Brawijaya                                                                                                    | Repository<br>Repository<br>Repository<br>Repository<br>Repository<br>Repository                                                         |
|-----------------------|----------------------------------------------------------------------------------------------------|----------------------------------------------------------------------------------------------------|----------------------------------------------------------------------------------------------------|
| BRAWIJAYA             | Packet Loss = $\begin{pmatrix} paket yang dillpakRepositoryJitter3. JitterRepositoryJittermerupakan variasiBesarnya nilai jitter akan sangatbesarnya tumbukan antar paketperhitungan jitter sebagai berikut :RepositoryUniversitasBesarnya tumbukan antar paketperhitungan jitter sebagai berikut :RepositoryUniversitasBrawijayaRepositoryUniversitasBrawijaya$                                         | kirim-paket yang diterima<br>ket yang dikirim<br>Repository Universitas Brawijaya<br>elay antar paket yang terjadi pada jaringan.<br>dipengaruhi oleh variasi beban trafik dan<br>(collision) yang ada dalam jaringan. Rumus<br>Repository Universitas Brawijaya<br>al paket yang diterima-1<br>Repository Universitas Brawijaya                                                                         | Repository<br>Repository<br>Repository<br>Repository<br>Repository<br>Repository<br>Repository<br>Repository<br>Repository<br>Repository |
| REPOSITORY UB. AC. ID | Repository Universitas Bravia<br>Bandwidth adalah jumlah data<br>Jangka waktu tertentu. Bandwi<br>Repository Second (bps). Berikut rumus per<br>Repository Universitas Bravijaya<br>Repository Universitas Bravijaya                                                                                                    | yang dapat ditransfer melalui jaringan dalam<br>dth biasanya ditentukan dalam satuan Bit Per<br>hitungan <i>bandwidth</i> :<br>== <u>Jumlah data yang dikirim</u><br>Waktu pengiriman data                                                                                                    | Repository<br>Repository<br>Repository<br>Repository<br>Repository                                                                       |
|                       | Repository Universitas Brawijaya<br>Repository Universitas Brawijaya<br>Repository Universitas Brawijaya<br>Repository Universitas Brawijaya<br>Repository Universitas Brawijaya<br>Repository Universitas Brawijaya<br>Repository Universitas Brawijaya<br>Repository Universitas Brawijaya<br>Repository Universitas Brawijaya<br>Repository Universitas Brawijaya                                     | Repository Universitas Brawijaya<br>Repository Universitas Brawijaya<br>Repository Universitas Brawijaya<br>Repository Universitas Brawijaya<br>Repository Universitas Brawijaya<br>Repository Universitas Brawijaya<br>Repository Universitas Brawijaya<br>Repository Universitas Brawijaya<br>Repository Universitas Brawijaya<br>Repository Universitas Brawijaya                                     | Repository<br>Repository<br>Repository<br>Repository<br>Repository<br>Repository<br>Repository<br>Repository<br>Repository<br>Repository |
| REPOSITORY.UB.ACID    | Repository Universitas Brawijaya<br>Repository Universitas Brawijaya<br>Repository Universitas Brawijaya<br>Repository Universitas Brawijaya<br>Repository Universitas Brawijaya<br>Repository Universitas Brawijaya                                                                                                    | Repository Universitas Brawijaya<br>Repository Universitas Brawijaya<br>Repository Universitas Brawijaya<br>Repository Universitas Brawijaya<br>Repository Universitas Brawijaya<br>Repository Universitas Brawijaya                                                                                                    | Repository<br>Repository<br>Repository<br>Repository<br>Repository<br>Repository                                                         |
| BRAWIJAYA             | Repository Universitas Brawijaya<br>Repository Universitas Brawijaya<br>Repository Universitas Brawijaya<br>Repository Universitas Brawijaya<br>Repository Universitas Brawijaya<br>Repository Universitas Brawijaya<br>Repository Universitas Brawijaya<br>Repository Universitas Brawijaya<br>Repository Universitas Brawijaya<br>Repository Universitas Brawijaya<br>Repository Universitas Brawijaya | Repository Universitas Brawijaya<br>Repository Universitas Brawijaya<br>Repository Universitas Brawijaya<br>Repository Universitas Brawijaya<br>Repository Universitas Brawijaya<br>Repository Universitas Brawijaya<br>Repository Universitas Brawijaya<br>Repository Universitas Brawijaya<br>Repository Universitas Brawijaya<br>Repository Universitas Brawijaya<br>Repository Universitas Brawijaya | Repository<br>Repository<br>Repository<br>Repository<br>Repository<br>Repository<br>Repository<br>Repository<br>Repository<br>Repository |

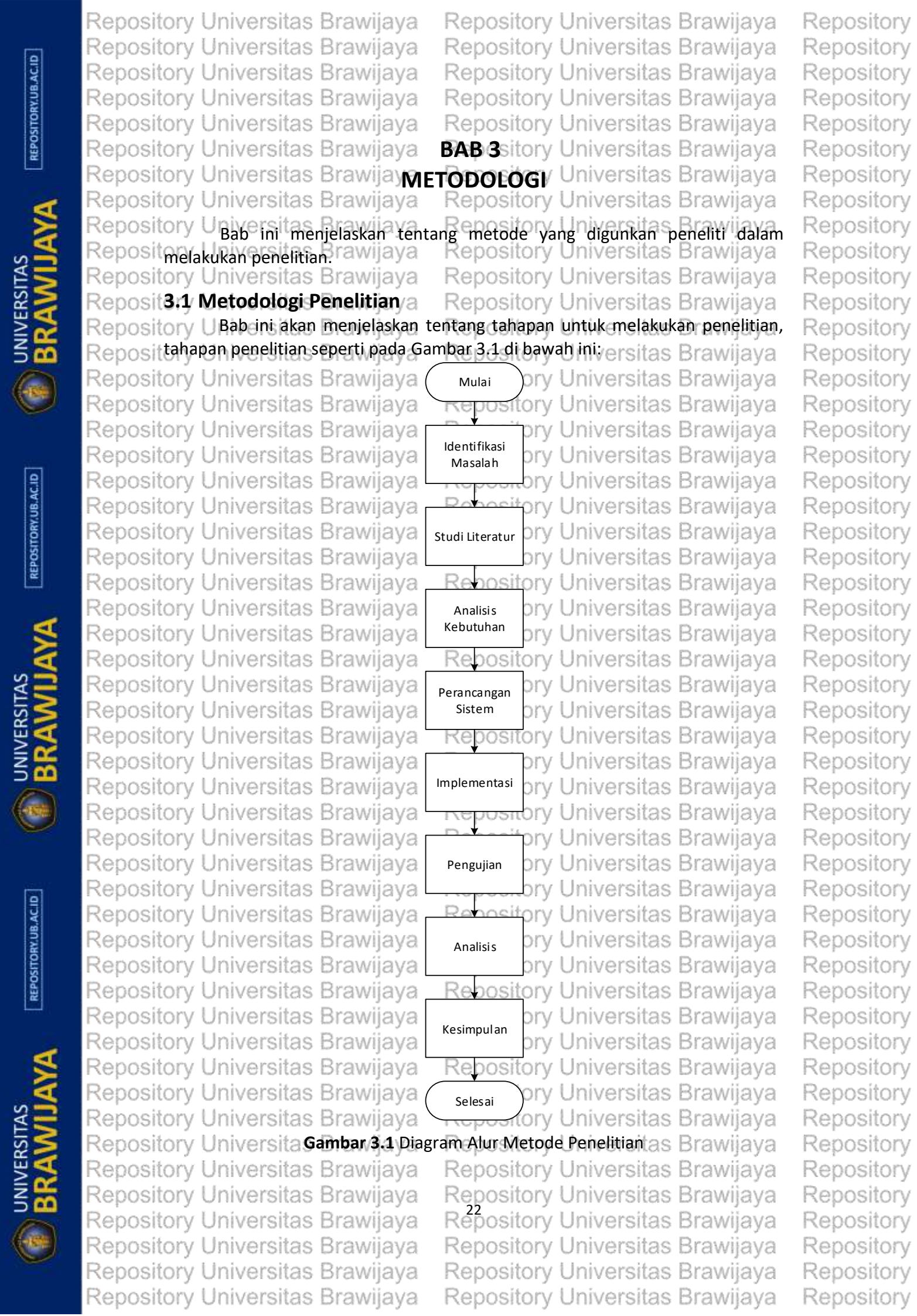
Repository Universitas Brawijaya Repository Universitas Brawijaya Repository Repository Universitas Brawijaya Repository Universitas Brawijaya Repository Repository Universitas Brawijaya Repository Universitas Brawijaya Repository Repository Universitas Brawijaya Repository Universitas Brawijaya Repository Repository Universitas Brawijaya Repository Universitas Brawijaya Repository Repository U Dari Gambar 3.1 dapat dijelaskan bahwa, metode penelitian dimulai dari Repository identifikasi masalah sampai dengan penarikan kesimpulan. Rancangan tahapan Repository yang digunakan dalam penelitian ini adalah sebagai berikut: sitas Brawijava Repository Reposit 1. Melakukan implementasi pembangunan sistem wireless mesh hetwork pada Repository Repository Universitas Brawijaya Repositor lokasi yang telah ditentukan/a Repository sitory Universitas Bra Repository Universitas Brawijava Repository 2. Melakukan pengujian pada jaringan wireless mesh network yang sudah dibuat. Repository Reposita. Melakukan pengujian self-configure dan self-healing pada jaringan wireless Repository Repositor mesh network as Brawijava Repository Universitas Brawijaya Repository Repository 4. Melakukan konfigurasi routerboard mikrotik RB750. Repository Repository ersitas Brawijava Repository Repository Reposit5. Merancangit dan Brembangun Reserver olokal nyangsi digunakan i untuk Repositor memanagement pengguna, layanan internet pada jaringan wireless mesh Repository Repositor petworkersitas Brawijava Repository Universitas Brawijaya Repository Reposit6. Melakukan integrasi antara mikrotik dan server lokal. Versitas Brawijaya Repository Repository Universitas Brawilava Repository Universitas Brawijaya Repository Reposit7. Mendesain antarmuka website untuk jaringan lokal yang nantinya akan Repository mempermudah pengguna untuk melakukan registrasi dan berlangganan Repository Repository University Repository Universitas Brawijaya Repository vilava Repository Penelitian sebelumnyal yang Repository sudah dilembangkan dalam implementasi Reposit wireless mesh network melakukan e pembangunan i sistema tanpa melihat Repository Reposit management pada penggunanya. Repository Universitas Brawijaya Repository Repository Universitas Brawijaya Repository Repository Universitas Brawijaya Reposit**3.2 Studi literatu** Brawijava Repository Universitas Brawijaya Repository Repository U Studi diteratur adalah sebuah kegiatan untuk melakukan pencarian Repository informasi data dan pengumpulan bahan yang dapat digunakan untuk menunjang Repos Repository dalam penyusunan skripsi, teori – teori yang digunakan dalam penelitian ini Repository Rer diperoleh dari jurnal, buku, internet, dan penelitian sebelumnya, beberapa hal Rep Repository yang dibahas dalam penelitian ini adalah, protokol routing OLSR, Jaringan wireless Rep Repository os mesh, manajemen bandwidth, analisa Quality of Service (QoS). Repository Repository Universitas Brawijaya Repository Universitas Brawijaya Repository Universitas Brawijaya Repository Reposit**3:3 Analisis Kebutuhan** Jaya Repository U Analisis kebutuhan diperlukan untuk menentukan kebutuhan yang Repository Reposit diperlukan selama melakukan penelitian, baik itu kebutuhan perangkat keras, Repository Repositmaupun kebutuhan perangkat Junak Repository Universitas Brawijaya Repository 3.3.1 Analisis Kebutuhan Perangkat Kerastory Universitas Brawijaya Reposit Repository Repository U Perangkat keras yang digunakan untuk penelitian implementasi pada Repository Reposit wireless mesh network adalah ; a Repository Universitas Brawijaya Repository Repository Universitas Brawijaya Reposit Repository 1. Mikrotik RB-750. Brawijaya Repository Universitas Brawijaya Repository Universitas Brawijaya Repository Reposit 2. Laptop server digunakan untuk instalasi Ubuntu server 14.04 LTS Brawijaya Repository Repository Universitas Brawijaya Repository Universitas Brawijaya Repository Repository Universitas Brawijaya Repository Repository Universitas Brawijaya Repository Universitas Brawijaya Repository Universitas Brawijaya Repository Repository Universitas Brawijaya Repository Universitas Brawijaya Repository Repository Universitas Brawijaya Repository Universitas Brawijaya Repository Repository Universitas Brawijaya Repository Universitas Brawijaya Repository

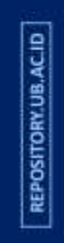

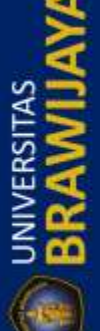

| Repository Universitas Brawijaya                                                                                                    | Repository Universitas Brawijay                                                                                           | a Repository              |
|----------------------------------------------------------------------------------------------------|----------------------------------------------------------------------------------------------------|---------------------------|
| Repository Universitas Brawijaya                                                                                                    | Repository Universitas Brawijay                                                                                           | a Repository              |
| Repository Universitas Brawijaya                                                                                                    | Repository Universitas Brawijay                                                                                           | a Repository              |
| Repository Universitas Brawijaya                                                                                                    | Repository Universitas Brawijay                                                                                           | a Repository              |
| Repository Universitas Brawijaya                                                                                                    | Repository Universitas Brawijay                                                                                           | a Repository              |
| Reposit3 Wireless acces point Single-Rad                                                                                                    | <i>io Cisco Linksys</i> WRT54GL sebagai node pa                                                                           | d <sup>a</sup> Repository |
| Repositor Jaringan wireless mesh berjumla                                                                                                    | <sup>n</sup> ዊርዓት የሚያስት የሚያስት የሚያስት የሚያስት የሚያስት የሚያስት የሚያስት የሚያስት የሚያስት የሚያስት የሚያስት የሚያስት የሚያስት የሚያስት የሚያስት የሚያስት የሚያስት የ | a Repository              |
| Reposit4. Kabel LAN untuk menghubungka                                                                                                    | n Mikrotik dengan Ubuntu server dan mode                                                                                  | a Repository              |
| Repositor dari ISP dan menghubungkan pe                                                                                                    | ngguna dengan <i>node mesh</i> itas Brawijay                                                                              | a Repository              |
| Repository Universitas Brawijaya                                                                                                    | Repository Universitas Brawijay                                                                                           | a Repository              |
| Repository and up and up and u | Repository Universitas Brawijay                                                                                           | a Repository              |
| Reposit6. Tiga buah laptop yang berperan                                                                                                    | sebaga pengguna niversitas Brawijay                                                                                       | a Repository              |
| Repository Universitas Brawijaya                                                                                                    | Repository Universitas Brawijay                                                                                           | a Repository              |
| Reposita.3.2 Analisis Reputunan Perang                                                                                                    | Kac Lunakory Universitas Brawijay                                                                                         | a Repository              |
| Repository Uneversity of the sebagai berikut:                                                                                                    |                                                                                                    | a Repository              |
| Repository Universitas Brawijaya                                                                                                    | Repository Universitas Brawijay                                                                                           | a Repository              |
| Reposit1. Ubuntu Server 14.04 LTS sebaga                                                                                                    | i sistem operasi server yang digunakan unt                                                                                | ak Repository             |
| Repositor menampung database pengguna                                                                                                    | Repository Universitas Brawijay                                                                                           | a Repository              |
| Repository Universitas Brawijava<br>2. Firmware OpenWRT Freifunk.                                                                                                    | Repository Universitas Brawijay                                                                                           | a Repository              |
| Repository Universitas Brawijaya                                                                                                    | Repository Universitas Brawijay                                                                                           | a Repository              |
| Reposit& Freeradiussdans Daloradius van                                                                                                    | g digunakan untuk menghubungkan anta                                                                                      | a Repository              |
| Repositor Mikrotik dan Ubuntu Server, a                                                                                                    | Repository Universitas Brawijay                                                                                           | a Repository              |
| 4. Apache 2.4, MySql dan PhpMy/                                                                                                    | Admin sebagai web server dan penampung                                                                                    | a Repository              |
| Repository Iniversitas Brawijaya                                                                                                    | Repository Universitas Brawijay                                                                                           | a Repository              |
| Repository Universitas Brawijaya                                                                                                    | Repository Universitas Brawijay                                                                                           | a Repository              |
| Repositor perfuntuk menguji Qosijaya                                                                                                    | Repository Universitas Brawijay                                                                                           | a Repository              |
| Reposit 6. Winbox untuk konfigurasi pada i                                                                                                    | mikrotikository Universitas Brawijay                                                                                      | a Repository              |
| Repository Universitas Brawijaya                                                                                                    | Repository Universitas Brawijay                                                                                           | a Repository              |
| Reposit <b>3.4 Perancangan Sistem</b> aya                                                                                                    | Repository Universitas Brawijay                                                                                           | a Repository              |
| Repository UPenulis akan menjelaskan b                                                                                                    | eberapa komponen perancangan sistem ya                                                                                    | ng Repository             |
| Reposit digunakan dalam melakukan peneli                                                                                                    | timepository Universitas Brawijay                                                                                         | a Repository              |
| Repositor 3.4.1 Desain Alur keria sistem                                                                                                    | Repository Universitas Brawijay                                                                                           | a Repository              |
| Repository Universitas Brawijaya                                                                                                    | Repository Universitas Brawijay                                                                                           | a Repository              |
| Repository Universitas Brawijaya                                                                                                    | Repository Universitas Brawijay                                                                                           | a Repository              |
| Repository                                                                                                    | s Pepositor Universitas Province                                                                                          | a Repository              |
| Repository Pengguna S B point mesl                                                                                                    | Mikrotik                                                                                                    | a Repository              |
| Repositorys Br WRT54GL                                                                                                    | eposil, rsitas                                                                                                    | a Repository              |
| Repository Universitas Brawijaya                                                                                                    | Repository Universitas Brawijay                                                                                           | a Repository              |
| Repository Universitas Brawijaya                                                                                                    | Repository Universitas Brawijay                                                                                           | a Repository              |
| Repository Universitas Brawijaya                                                                                                    | Repository Universitas                                                                                                    | a Repository              |
| Repository Universitas Brawijaya                                                                                                    | Repository Universitas                                                                                                    | a Repository              |
| Repository Universitas Brawijaya                                                                                                    | Repository Universitas Brawijay                                                                                           | a Repository              |
| Repository Universitas Brawijava.                                                                                                    | Blok Diagram Sistem. Brawijay                                                                                             | a Repository              |
| Repository Universitas Brawijaya                                                                                                    | Repository Universitas Brawijay                                                                                           | a Repository              |
| Repository UHraianstetiansblok dalam                                                                                                    | olok diagram seperti yang ditunjukkan pa                                                                                  | da Repository             |
| RepositGambar 3.2 adalah sebagai berikut                                                                                                    | Repository Universitas Brawijay                                                                                           | a Repository              |
| Repository Universitas Brawijaya                                                                                                    | Repository Universitas Brawijay                                                                                           | a Repository              |
| Repository Universitas Brawijaya                                                                                                    | Répository Universitas Brawijay                                                                                           | a Repository              |
| Repository Universitas Brawijaya                                                                                                    | Repository Universitas Brawijay                                                                                           | a Repository              |
| Repository Universitas Brawijaya                                                                                                    | Repository Universitas Brawijay                                                                                           | a Repository              |
| Repository Universitas Brawijaya                                                                                                    | Repository Universitas Brawijay                                                                                           | a Repository              |

BRAWIJ

REPOSITORY.UB.AC.ID

BRAWIJ

REPOSITORY.UB.AC.ID

BRAWIJ

|            | Repository Universitas Brawijaya I                    | Repository Universitas Brawijaya                                                         | Repository |
|------------|-------------------------------------------------------|------------------------------------------------------------------------------------------|------------|
|            | Repository Universitas Brawijaya I                    | Repository Universitas Brawijaya                                                         | Repository |
| ACI        | Repository Universitas Brawijaya I                    | Repository Universitas Brawijaya                                                         | Repository |
| RY.UB      | Repository Universitas Brawijaya                      | Repository Universitas Brawijaya                                                         | Repository |
| OSITO      | Repository Universitas Brawijaya I                    | Repository Universitas Brawijaya                                                         | Repository |
| REPO       | Repositer Pengguna mempunyai peran untuk              | cmelakukan koneksi ke node – node jaringan                                               | Repository |
|            | Repositor wireless mesh menggunakan peran             | gkat laptop dikarenakan penelitian ini hanya                                             | Repository |
| 4          | Reposito Tokus pada mesh router seningga t            | intuk terkoneksi pada jaringan ini pengguna<br>ibungkan lanton tersebut dengan kabel LAN | Repository |
|            | Repository Universitas Brawijaya                      | Repository Universitas Brawijaya                                                         | Repository |
| S T        | Reposit2. Perangkat yang digunakan untuk n            | ode pada jaringan <i>wireless mesh</i> adalah Cisco                                      | Repository |
|            | Repositor dengan tipe Linksys WRT54GL, dai            | n semua node akan saling terhubung secara                                                | Repository |
| SERS       | Repositorwirelessersitas Brawijaya                    | Repository Universitas Brawijaya                                                         | Repository |
| ≧ <b>2</b> | Reposita. Perangkat Mikrotik pada penelit             | ian ini menggunakan tipe RB750, dan di                                                   | Repository |
| 5 📫        | Repositor dalamnya sudah memuat fitur                 | fitur yang sudah dijelaskan pada bab 2                                                   | Repository |
|            | Repositor Jandasan kepustakaan wijaya                 | Repository Universitas Brawijaya                                                         | Repository |
| Ý          | Repository Universitas Brawijaya                      | Repository Universitas Brawijaya                                                         | Repository |
|            | Repository Universitas Brawijaya                      | Repository Oniversitas Brawijaya                                                         | Repository |
|            | Repository Universitas Brawijaya                      | Repository Universitas Brawijaya                                                         | Repository |
| AC.ID      | Reposit5. Admin bisa menggunakan laptop u             | ntuk mengakses dan mengontrol sistem. a                                                  | Repository |
| Y.UB.      | Repository Universitas Brawijaya                      | Repository Universitas Brawijaya                                                         | Repository |
| LITOR      | Repository Universitas Brawijaya                      | Repository Universitas Brawijaya                                                         | Repository |
| EP OS      | Repository Universitas Brawijava I                    | Repository Universitas Brawijaya                                                         | Repository |
|            | Repository Universitas Brawing                        | Repository Universitals Prawijaya                                                        | Repository |
| -          | Repository Universitas Brawing a                      | Repository Universitas Brawijaya                                                         | Repository |
| ×          | Repository Universitas Braw va Node 2 Linksys WRT54GL |                                                                                          | Repository |
| $\geq$     | Repository Universitas Brawijaya                      | Repository Universitas Brawijaya                                                         | Repository |
| TA         | Repository Universitas Brawijaya                      | Repository Universitas Brawijaya                                                         | Repository |
| RSI        | Repository Universitas Brawijaya                      | Repository, Universitas Brawijaya                                                        | Repository |
| ≥≥         | Repository Universitas Brawijaya                      | Repository Universitas Brawijaya                                                         | Repository |
| 3 📅        | Repository Univer awijaya                             | Repository Universitas Brawijaya                                                         | Repository |
| 0          | Repository Universitas Brawing at 1                   | Repository Universited Parawijaya                                                        | Repository |
|            | Repository Universitate Brawin ya -                   | Repository Universitas Brawijaya                                                         | Repository |
|            | Repository Univer <del>sitas</del> Brawie va I        | Repository Universitar Brawijaya                                                         | Repository |
|            | Repository Universitas Model Links werts 4GL          | Repository Universetations by RT5494 aya                                                 | Repository |
| 9          | Repository Ur :::: 📴 Brawijaya I                      | Repository Universitas Brawijaya                                                         | Repository |
| B.AC       | Repository Universitas Brawijaya                      | Repository Universitas Brawijaya                                                         | Repository |
| DRY.U      | Repository Universitas Brawijaya                      | Repository Universitas Brawijaya                                                         | Repository |
| OSIT       | Repository Universitas Brawijaya                      | Repository Universitas Brawijaya                                                         | Repository |
| REP        | Repository University as Brawley = 1                  | Repository Universitas Brawijaya                                                         | Repository |
|            | Repository Univ oas Bra                               | Repository Universitas Brawijaya                                                         | Repository |
| 4          | Repository Univ as Brawing I                          | Repository Universitas Brawijaya                                                         | Repository |
|            | Repository Universitias Brawijava                     | Repository Universitas Brawijaya                                                         | Repository |
| <u>ک</u>   | Repository Unive Gambar 3.3 Rancangan t               | opologi wireless mesh network.                                                           | Repository |
| <b>Z</b>   | Repository Universitas Brawijaya                      | Repository Universitas Brawijaya                                                         | Repository |
| SS >>      | Repository UDareGambar 3.3 dapat/dijela               | skan setiap komponen yang ada di sebuah                                                  | Repository |
|            | Repositisistem dari penelitian ini adalah sebaj       | Repetition Universitas Brawijaya                                                         | Repository |
| 500        | Repository Universitas Brawijaya                      | Repository Universitas Brawijaya                                                         | Repository |
| G          | Repository Universitas Brawijaya                      | Repository Universitas Brawijaya                                                         | Repository |
| U          | Repository Universitas Brawijaya                      | Repository Universitas Brawijaya                                                         | Repository |
|            | Repository Universitas Brawijaya                      | Repository Universitas Brawijaya                                                         | Repository |
|            | Repository Universitas Brawijaya                      | Repository Universitas Brawijaya                                                         | Repository |

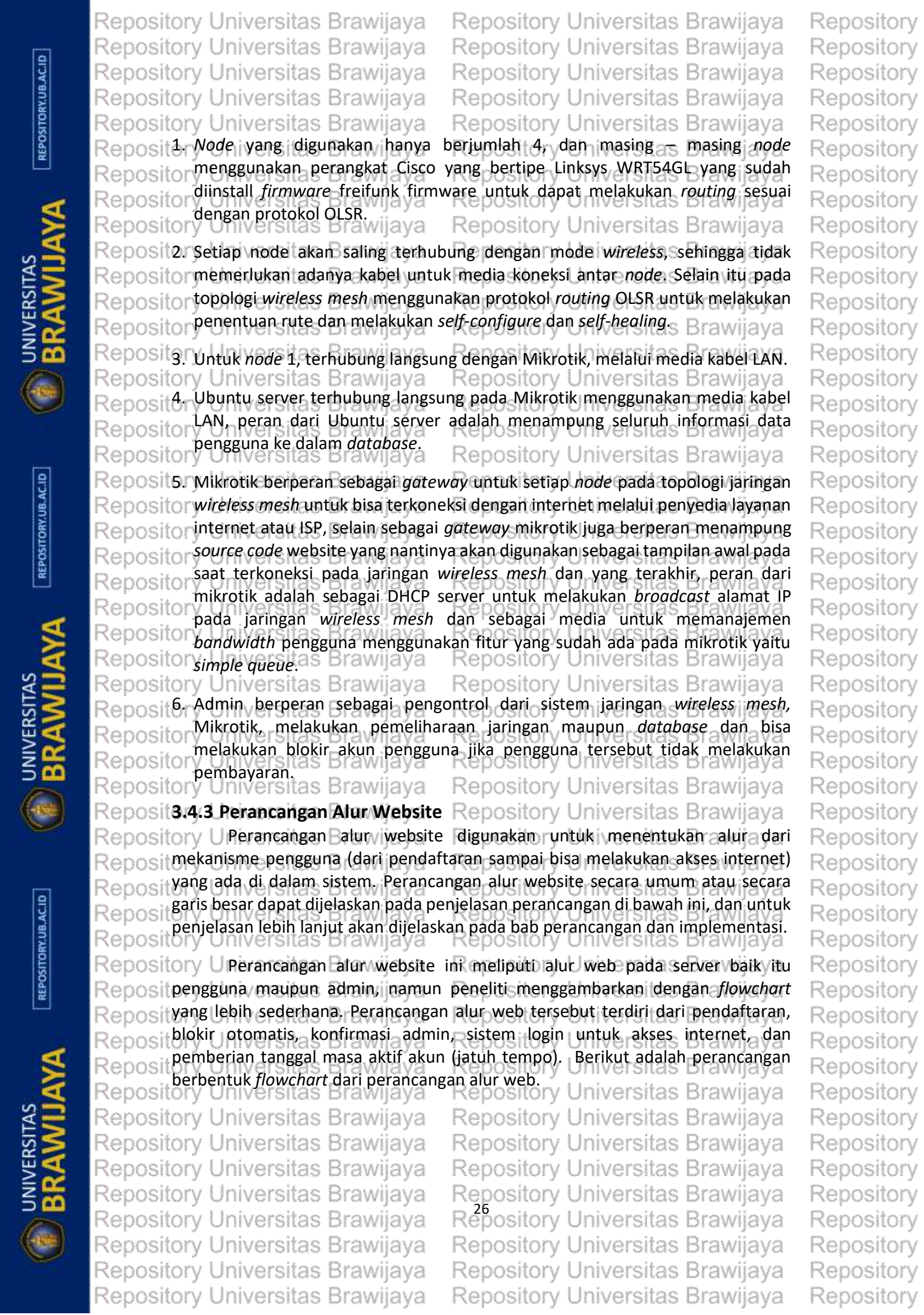

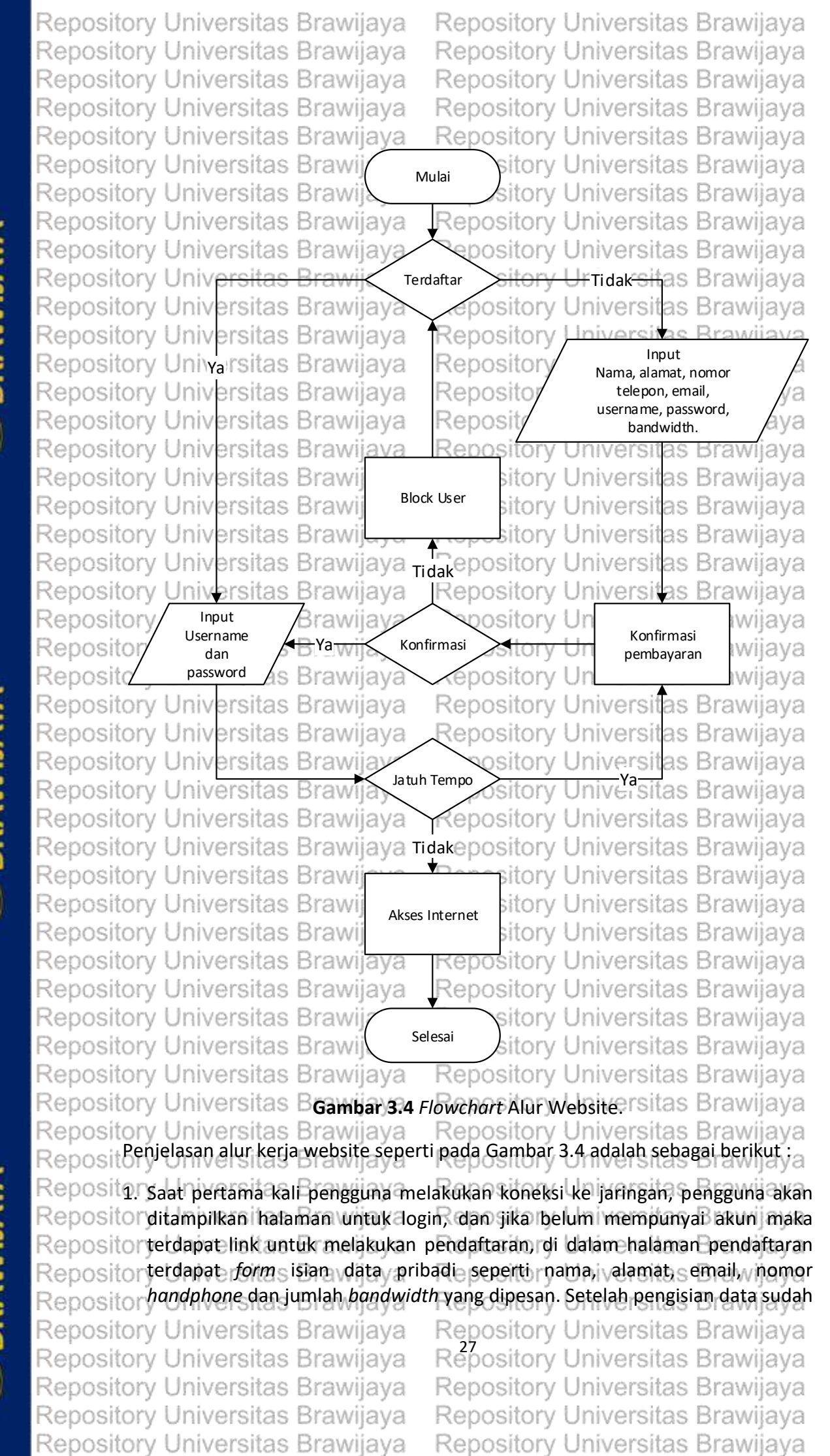

Repository Repository Repository

Repository

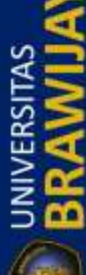

REPOSITORY.UB.AC.ID

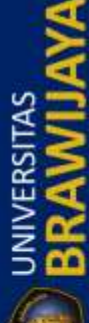

REPOSITORY UB. ACID

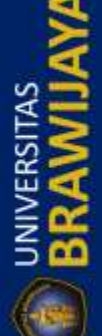

# Repository Universitas Brawijaya Repository Universitas Brawijaya Repository Universitas Brawijaya Repository Universitas Brawijaya Repository Universitas Brawijaya

Repository Universitas Brawijaya Repository Universitas Brawijaya Repository Universitas Brawijaya Repository Universitas Brawijaya Repository Universitas Brawijaya

Repositor dilakukan maka akan ditampilkan halaman untuk konfirmasi pembayaran sekaligus akan ditampilkan tampilan harga untuk bandwidth yang dipesan Reposit selama satu bulan, setelah itu, jika sudah melakukan pendaftaran maka akan Reposit dialihkan ke halaman login untuk masuk dan bisa terkoneksi dengan internet, Reposito jika tidak melakukan pembayaran selama 1x24 jam maka admin akan menghapus akun sudah terdaftar tersebut. Repositor Repository Repository Universitas Brawijaya Universitas Brawijaya Reposit 2. Jika sudah melakukan konfirmasi pembayaran, maka akan dialihkan ke halaman login untuk bisa mengakses internet epository Universitas Brawijaya Reposito Reposit 3. Pengguna yang telat melakukan pembayaran atau jatuh tempo pembayaran Repositor maka akan dialihkan ke halaman konfirmasi pembayaran dan sekaligus keluar Repositor peringatan bahwa pengguna sudah harus melakukan pembayaran. Jika tidak Repositor melakukan pembayaran selama 1 x 24 jam maka Admin akan melakukan blokir

Reposito pada akun pengguna tersebut. Reposita 3.4.4 Perancangan Database

Repository Universitas Brawijaya

### Repository Universitas Brawijaya Repository Universitas Brawijaya Repository Universitas Brawijaya

Repository Universitas Brawijaya

Perancangan database adalah untuk menampung data yang dilakukan secara terstruktur, sehingga data dapat dibaca dan dipahami dengan mudah. Pada perancangan database dilakukan pada Ubuntu server dengan menggunakan software mysql dan phpmyadmin, tabel – tabel yang sudah ada adalah hasil dari instalasi freeradius dan daloradius sehingga secara *default* memiliki jumlah tabel yang banyak, dan di dalam penelitian ini hanya beberapa yang digunakan dan peneliti sudah melakukan modifikasi dan menambahkan tabel baru untuk menunjang penelitian ini. Pada perancangan database memiliki tabel yang dijelaskan pada bab perancangan dan implementasi yang sudah termasuk penjelasan pada fungsi tabel

Repository Universitas Brawijaya Repository Universitas Brawijaya Repository Universitas Brawijaya Repository Universitas Brawijaya 3.4.5 Perancangan Manajemen *Bandwidth* 

Repository Pada penelitian ini akan diterapkan QoS atau manajemen bandwidth Reposit menggunakan fungsi queue (antrian) yang ada pada mikrotik yaitu simple queue. RepositOntuk membentuk simple queue maka pengguna harus melakukan pendaftaran Reposit akun dan melakukan *input* data pengguna termasuk *input* data *bandwidth*. Setelah Reposit selesai melakukan pendaftaran maka sistem akan melakukan proses penyimpanan data pada database, sehingga data tersebut akan digunakan sebagai pembatas Reposit bandwidth dan membantuk simple queue pada mikrotik secara otomatis sesuai Repos dengan data yang ada di dalam database. Perancangan manajemen bandwidth Rei bertujuan untuk melakukan kontrol terhadap penggunaan bandwidth secara Rep berlebihan pada pengguna sehingga pengguna lain tidak terganggu saat Reposi melakukan akses internet dengan adanya manajemen bandwidth. Repository Universitas Brawijaya Repository Universitas Brawijaya Repository Manajemen bandwidth dirancang pada sisi pengguna, sehingga pengguna yang menentukan besarnya bandwidth yang diperlukan dan admin tidak lagi Repo melakukan pembagian bandwidth. Flowchart perancangan bandwidth adalah Repository on versit Repository Universitas Brawijaya Brawijaya Repository Universitas Brawijaya Repository Universitas Brawijaya Repository Universitas Brawijaya Repository Universitas Brawijaya Repository Universitas Brawijaya Repository Universitas Brawijaya Repository Universitas Brawijava Repository Universitas Brawijaya

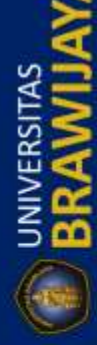

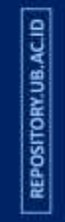

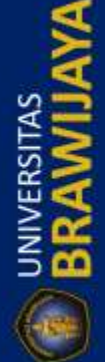

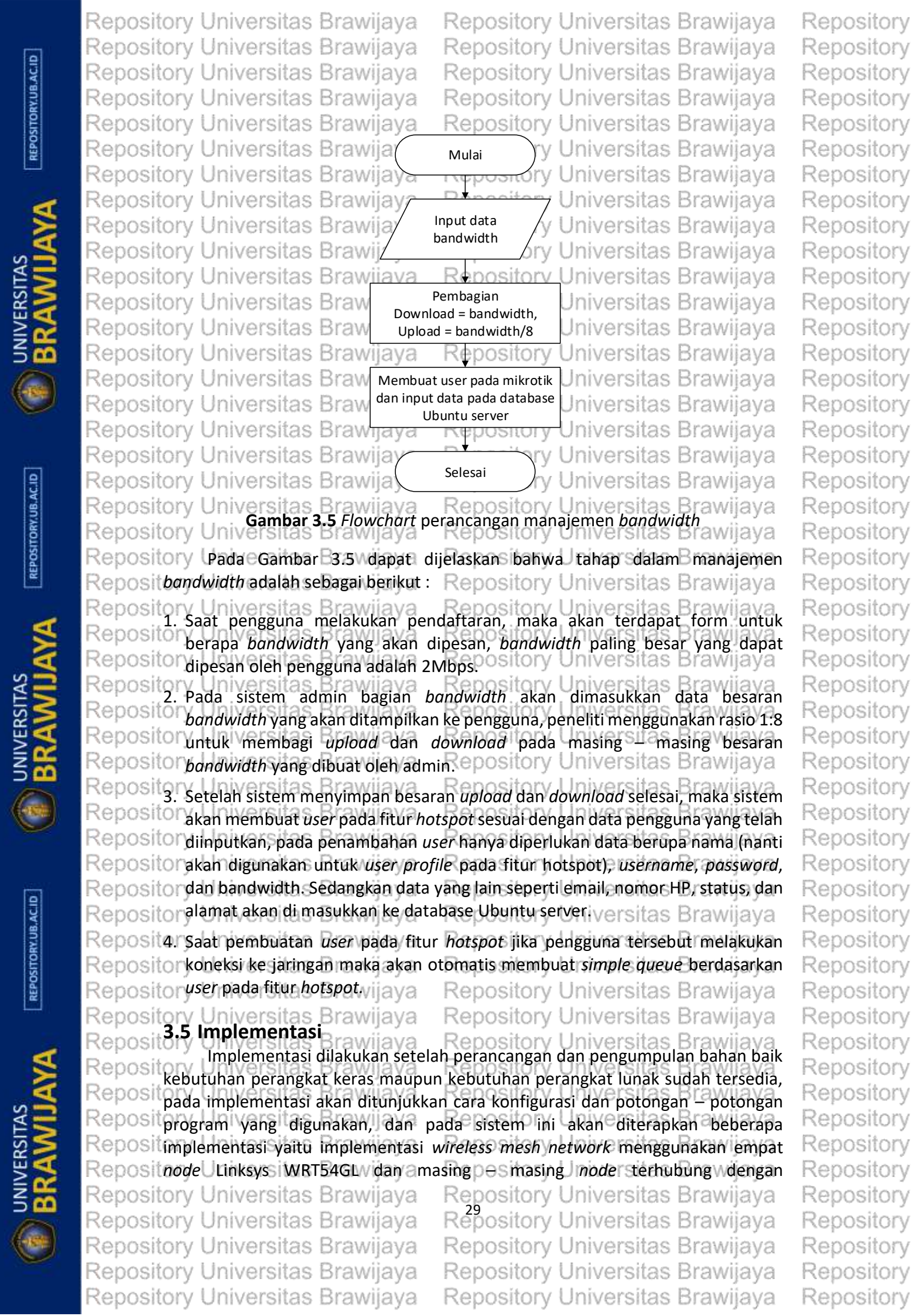

Repository Universitas Brawijaya Repository Universitas Brawijaya Repository Universitas Brawijaya Repository Universitas Brawijaya Repository Universitas Brawijaya Repository Universitas Brawijaya Repository Universitas Brawijaya Repository Universitas Brawijaya Repository Universitas Brawijaya Repository Universitas Brawijaya Reposit menggunakan protocol routing OLSR secara nirkabel, implementasi yang kedua adalah implementasi radius server yakni menggunakan Ubuntu server dan Mikrotik, dan implementasi terakhir yaitu menggabungkan antara jaringan Rer wireless mesh network dengan Mikrotik dan Ubuntu server sekaligus menerapkan Rep manajemen bandwidth pengguna menggunakan simple queue. Repository Repository Universitas Brawijava Universitas Braw ava Reposit3.6 Pengujian dan Analisis/a Repository Universitas Brawijaya Repository Pada tahap ini akan dilakukan pengujian dan analisa hasil dari perancangan Repositisistem yang sudah dibuat sebelumnya, pengujian akan berlangsung tiga tahap, Reposi pertama pengujian self-configure dan self-healing, kedua pengujian QoS untuk Repos menguji manajemen bandwidth, yang terakhir adalah pengujian manajemen Repositernegunaversitas Brawijaya Repository Universitas Brawijaya Reposit3.6.1 Pengujian Self-Healing dan Self-ConfigureUniversitas Brawijaya Repository Upada pengujian self-configure, node mesh berjumlah empat buah, Reposi selanjutnya salah satu *node* akan sengaja dimatikan beberapa detik sampai *node* Reposityang lain disekitarnya akan mengetahui bahwa salah satu node ada yang mati. Reposi Setelah beberapa detik, node yang mati akan kembali dinyalakan sehingga dapat dilakukan pengujian apakah node yang mati berhasil melakukan konfigurasi secara Reposit otomatis dan dapat bergabung dengan jaringan yang sudah terbentuk. iiava Repository U Selain pengujian self-configure, pengujian self-healing juga dilakukan pada Repositsaat salah satu node sengaja dimatikan, apakah router yang masih menyala akan Reposit memperbaiki tabel routingnya atau tidak, dan jika kembali dinyalakan , apakah Repositnanti router yang sudah mati tersebut dapat melakukan konfigurasi dengan menambahkan router tersebut kedalam tabel routing yang sudah terbentuk Reposit sebelumnyarsitas Brawijaya Repository Universitas Brawijaya Repos Repository Uskenario pengujian dilakukan selama lima kali pengujian dengan objek Reposit pengujian yaitu semua node mesh yang sengaja dimatikan dan dinyalakan secara Reposit bergantian untuk menguji apakah self-healing dan self-configure dapat berjalan Reposit dengan baik atau tidak awijava Repository Universitas Brawijaya Reposit 3.6.2 Pengujian Quality of Service (QoS) dalam manajemen bandwidth Repository Upengujian QoS pada bandwidth bertujuan untuk mengetahui apakah Reposit manajemen bandwidth yang diterapkan pada server akan sesuai dengan yang Reposi didapatkan oleh pengguna, pengujian ini akan menggunakan tiga laptop yang Reposit masing – masing terkoneksi dengan kabel pada masing – masing node mesh, ketiga Reposit laptop tersebut akan melakukan tes kecepatan bandwidth (upload dan download) dalam 30 detik percobaan, dan masing - masing laptop terkoneksi dan sama sama melakukan proses download dan upload. Dalam pengujian ini ada tiga Rep

pilihan *bandwidth* yaitu 512Kbps, 1Mbps dan 2Mbps dan masing – masing memiliki upload 64Kbps, 125Kbps, dan 250Kbps. Repository U Pengujian dilakukan dalam 10 kali tahap pengujian selama 10 detik dengan

Repository U Pengujian dilakukan dalam 10 kali tahap pengujian selama 10 detik dengan Reposit membandingkan menggunakan manajemen *bandwidth* atau idak menggunakan Reposit manajemen *bandwidth*, dan membandingkan pada *traffic* jaringan yang padat dan

Repository Universitas Brawijaya Repository Universitas Brawijaya Repository Universitas Brawijaya Repository Universitas Brawijaya Repository Universitas Brawijaya

Repository Universitas Brawijaya Repository Universitas Brawijaya Repository Universitas Brawijaya Repository Universitas Brawijaya Repository Universitas Brawijaya Repository Repository

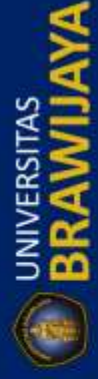

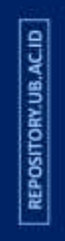

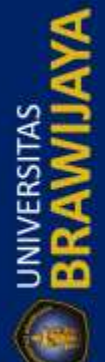

|       | Repository Universitas Brawijaya R              | Repository             | Universitas                     | Brawijaya            | Repository |
|-------|-------------------------------------------------|------------------------|---------------------------------|----------------------|------------|
|       | Repository Universitas Brawijaya R              | lepository             | Universitas                     | Brawijaya            | Repository |
| ACIE  | Repository Universitas Brawijaya R              | Repository             | Universitas                     | Brawijaya            | Repository |
| 14.UB | Repository Universitas Brawijaya R              | Repository             | Universitas                     | Brawijaya            | Repository |
| SITO  | Repository Universitas Brawijaya R              | Repository             | Universitas                     | Brawijaya            | Repository |
| REPO  | Reposit pada traffic jaringan yang tidak padat, | pada <i>traffic</i> pa | adat, peneliti m                | engasumsikan         | Repository |
|       | Repositbahwa semua akun melakukan konek         | si dan melaki          | ukan aktivitas c                | <i>lownload</i> atau | Repository |
| 1     | Repositerionalist and traffic tidak padat p     | eneliti menga          | asumsikan bah                   | wa akun yang         | Repository |
| 8     | Repository Universitas Brawijaya                | ng diuji yang te       | erkoneksi ke jar                | Brawijaya            | Repository |
| 4     | Reposit 3.6.3 Pengujian Manajemen Pengg         | unaository             | Universitas                     | Brawijaya            | Repository |
| 5     | Repository UPadar pengujiana manajemen          | penggunay l            | berguna Suntuk                  | Bmengetahui          | Repository |
|       | Reposit bagaimana sistems yang sudah dibuat     | t dapat melal          | kukan manajen                   | nen pengguna         | Repository |
| 2     | Reposit secara terstruktur dan bisa memperm     | udah penggu            | ina maupun ad                   | min. Di dalam        | Repository |
|       | Reposit pengujian terdapat langkan – lan        | gkan penguj            | an Berikut                      | peneliti akan        | Repository |
| -     | Repository Universitas Brawijaya                | en pengguna            | Universitas                     | Brawijaya            | Repository |
|       | Reposit 1. Pengujian pada sisi pengguna R       | Repository             | Universitas                     | Brawijaya            | Repository |
|       | Repository Universitas Brawijaya , R            | enository              | Universitas                     | Brawijaya            | Repository |
|       | Repository Universitas Brawijaya                | Mulai bry              | Universitas                     | Brawijaya            | Repository |
| 9     | Repository Universitas Brawijaya R              | repository             | Universitas                     | Brawijaya            | Repository |
| UB.A  | Repository Universitas Brawija Pengujia         | in daftar akun         | Universitas                     | Brawijaya            | Repository |
| TORY. | Repository Universitas Brawija dan u            | pload bukti            | Universitas                     | Brawijaya            | Repository |
| POSI  | Repository Universitas Brawijaya                | nbayaran               | Universitas                     | Brawijaya            | Repository |
| R     | Repository Universitas Brawija                  | <b>↓</b>               | Universitas                     | Brawijaya            | Repository |
|       | Repository Universitas Brawija Pengujia         | an Cek Status          | Universitas                     | Brawijaya            | Repository |
| 3     | Repository Universitas Brawija                  |                        | Universitas                     | Brawijaya            | Repository |
| 8     | Repository Universitas Brawija                  | Constant               | Universitas                     | Brawijaya            | Repository |
| 2     | Repository Universitas Brawija Penge            | ujian Reset            | Universitas                     | Brawijaya            | Repository |
| 3     | Repository Universitas Brawija                  | issword                | Universitas                     | Brawijaya            | Repository |
| 4     | Repository Universitas Brawijaya                | enository              | Universitas                     | Brawijaya            | Repository |
| ĸ     | Repository Universitas Brawijaya                | Selesai bry            | Universitas                     | Brawijaya            | Repository |
|       | Repository Gambarste Altroengigian man          | aiemen nenge           | una pada sisi p                 | Brawijaya            | Repository |
| - AND | Repository Universitas Brawijaya R              | lepository             | Universitas                     | Brawijaya            | Repository |
| ~     | Repository UBerdasarkan Gambary3.6 da           | apat dijelask          | an bahwatata                    | hap pertama          | Repository |
|       | Repositpengujian manajemen pengguna adala       | ah menguji sa          | at pengguna ba                  | iru melakukan        | Repository |
|       | Repositorer nomby area yong mana nomb           | an pendattara          | an maka akan<br>a transfor bank | dilanjutkan ke       | Repository |
| ACII  | Reposit nembayaran) dan bayar langsung S        | elaniutnya n           | a transfer bank                 | tatus anakah         | Repository |
| RY.UB | Reposit pemberitahuan yang diberikan sudal      | n sesuai dens          | gan vang terda                  | apat di dalam        | Repository |
| ISITO | Reposit database, dan yang terakhir adalah pe   | ngujian reset          | password, pen                   | gujian ini akan      | Repository |
| REPO  | Reposit melibatkan server sebagai pengirim en   | nail otomatis y        | ang berisi 8 dig                | it pin dari hasil    | Repository |
|       | Repositacak pada program php, jika server ber   | hasil mengirin         | h pin tersebut m                | aka pengujian        | Repository |
| -     | Repositdilanjutkan apakah pin itu dikenali ata  | u tidak, kalau         | dikenali maka                   | pengguna bisa        | Repository |
| 2     | Repositmelakukan perubahan password. R          | Repository             | Universitas                     | Brawijaya            | Repository |
| A     | Repositor Penguitar pada sisi adminaya R        | Repository             | Universitas                     | Brawijaya            | Repository |
| 2     | Repository Universitas Brawijaya R              | lepository             | Universitas                     | Brawijaya            | Repository |
| 3     | Repository U Pengujian pada sisi admin be       | rtujuan untu           | k mengetahui                    | bahwa sistem         | Repository |
| 2     | Repositadmin dapat bekerja sesuai dengan pe     | rancangan ya           | ng dilakukan pe                 | Blawijaya            | Repository |
| S     | Repository Universitas Brawijava R              | lepository             | Universitas                     | Brawijava            | Repository |
|       | Repository Universitas Brawijava R              | epository              | Universitas                     | Brawijava            | Repository |
| -1991 | Repository Universitas Brawijava R              | lepository             | Universitas                     | Brawijava            | Repository |
|       | Repository Universitas Brawijava R              | lepositorv             | Universitas                     | Brawijava            | Repositorv |
|       | Repository Universitas Brawijava R              | lepository             | Universitas                     | Brawijava            | Repository |
|       |                                                 | , ,                    |                                 | 5 5                  |            |

**UNIVERSITAS** 

**UNIVERSITAS** 

**UNIVERSITAS** 

#### Repository Universitas Brawijaya Repository Universitas Brawijaya Repository Universitas Brawijaya Repository Universitas Brawijaya Repository Universitas Brawijaya Repository Universitas Brawijaya Repository Universitas Brawijaya Mulai Repository Universitas Brawijaya Repository Universitas Brawijay Pengujian konfirmasi Repository Universitas Brawijay pembayaran Repository Universitas Brawijay Repository Universitas Brawijay Pengujian edit dan Repository Universitas Brawija hapus akun pengguna Repository Universitas Brawijay Repository Universitas Brawijay Repository Universitas Brawijay Pengujian jatuh tempo Repository Universitas Brawijay Repository Universitas Brawijay

Repository Universitas Brawijay

Repository Universitas Brawijay

Repository Universitas Brawijaya

Repository Universitas Brawijaya

Repository Universitas Brawijaya

Repository Universitas Brawijaya Repository Universitas Brawijaya Repository Universitas Brawijaya Repository Universitas Brawijaya ry Universitas Brawijaya Universitas Brawijaya niversitas Brawijaya Jniversitas Brawijaya Jniversitas Brawijaya Jniversitas Brawijaya Jniversitas Brawijava ersitas Brawijaya Jniversitas Brawijava Jniversitas Brawijaya niversitas Brawijava Universitas Brawijava Pengujian blokir dan Jniversitas Brawijaya aktifkan akun Jniversitas Brawijaya pengguna Universitas Brawijaya Repository Universitas Brawijaya Selesai Universitas Brawijaya

Repository U Gambar 3.7 Alur pengujian manajemen pengguna pada sisi admin ijaya Repository Universitas Brawijaya Repository Universitas Brawijaya Repository U Seperti pada Gambar 3.7 di atas, pengujian manajemen pengguna pada sisi admin meliputi, pengujian konfirmasi pembayaran, yaitu menguji apakah sistem Reposit mengenali pengguna tersebut melakukan pembayaran secara langsung atau Repos melalui transfer bank. Pengujian kedua adalah pengujian edit dan hapus akun Reposi pengguna, apakah sistem dapat melakukan penyimpanan kedalam database Reposit sesuai dengan keinginan admin untuk mengedit atau menghapus pengguna Reposi tertentu. Pengujian jatuh tempo adalah menguji sistem apakah bisa melakukan Reposit pemblokiran secara otomatis saat masa aktif akun pengguna telah habis, dan yang Repositerakhir, pengujian blokir dan aktivasi akun pengguna, pengujian ini bertujuan Reposituntuk memblokir akun pengguna ketika pengguna tersebut berhenti sementara berlangganan, dan aktivasi manual saat pengguna tersebut meminta untuk Repos Repositoiktifkan kembali. wijaya

Repository Universitas Brawijaya Repository Universitas Brawijava

Repository Kesimpulan dan saran akan diambil setelah semua proses perancangan, Reposit pengujian dan analisis selesai, dan isi dari kesimpulan dan saran ini akan berguna Repositbagi orang lain yang akan mengembangkan lagi atau sebagai referensi untuk Reposit penelitian dengan topik yang sama.

Repository Universitas Brawijaya Repository Universitas Brawijaya Repository Universitas Brawijaya Repository Universitas Brawijaya Repository Universitas Brawijaya Repository Universitas Brawijaya Repository Universitas Brawijaya Repository Universitas Brawijaya Repository Universitas Brawijaya Repository Universitas Brawijaya Repository Universitas Brawijaya

Reposit3.7 Kesimpulan dan Saran

Repository Universitas Brawijaya Repository Universitas Brawijaya Repository Universitas Brawijaya Repository Universitas Brawijaya Repository Universitas Brawijaya Repository Universitas Brawijaya Repository Universitas Brawijaya Repository Universitas Brawijaya Repository Universitas Brawijaya Repository Universitas Brawijaya Repository Universitas Brawijaya Repository Universitas Brawijaya

Repository Repository Repository

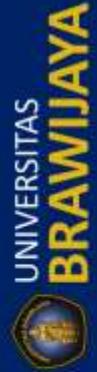

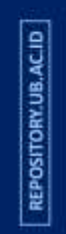

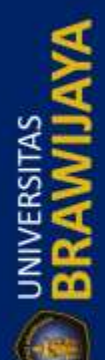

**BRAWIJAY** 

REPOSITORY.UB.AC.ID

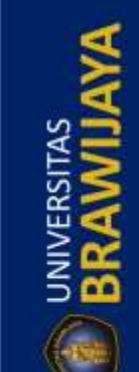

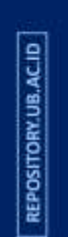

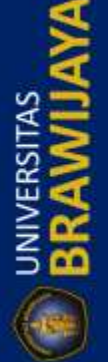

Repository Universitas Brawijaya Repository Universitas Brawijaya Repository Universitas Brawijaya Repository Universitas Brawijaya Repository Universitas Brawijaya Repository Universitas Brawijaya Repository Universitas Brawijaya Repository Universitas Brawijaya Repository Universitas Brawijaya Repository Universitas Brawijaya Repository Universitas Brawijaya **BAB** distory Universitas Brawijaya Repository Universitas Brace Reputer Same Brawijaya Repository Universitas Brawijaya Repository Universitas Brawijava Repository UPada bab ini akan dijelaskan tentang kebutuhan yang diperlukan di dalam Reposit penelitian, peneliti akan menjelaskan penggunaan serta fungsi perangkat keras Repositmaupun perangkat lunak yang dibutuh kanository Universitas Brawijaya Repository Universitas Brawijaya Repository Universitas Brawijaya Reposited Kebutuhan Perangkat Kera Repository Universitas Brawijava Repository U Perangkat kerang digunakan sebagai media untuk melakukan sebuah Reposit penelitian. Di dalam penelitian ini, perangkat keras yang digunakan adalah sebagai Repository Universitas Brawijaya Repository Universitas Brawijaya Repository Universitas Brawijaya Repositari 1 Laptop Serve Brawijaya

Repository U Penggunaan server di dalam penelitian ini berguna untuk menyimpan Reposi database pengguna. Selain menyimpan database, server juga berfungsi untuk Reposi menyimpan data untuk antar muka web pada sisi admin dan pengguna. Wijaya

Repository Universitas Repository Universitas Repository Universitas Repository Universitas Repository Universitas Repository Universitas Repository Universitas Repository Universitas Repository Universitas

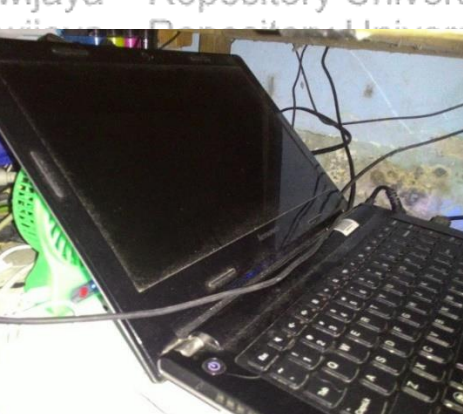

itas Brawijaya itas Brawijaya itas Brawijaya itas Brawijaya itas Brawijaya itas Brawijaya itas Brawijaya itas Brawijaya itas Brawijaya

Repository Universitas Brawijava Repository Universitas Brawijaya Repository Universitas Brawijaya Repository Universitas Brawijava Repository U Berdasarkan Gambar 4.1, laptop yang digunakan sebagai server adalah Reposit laptop dengan spesifikasi sedang dengan processor yang tidak terlalu cepat, berikut adalah spesifikasi laptop server dengan merk dan tipe Lenovo IdeaPad 100 Reposit Repository Universitas Brawijaya Repository Universitas Brawijava Repository Universitas Brabel 4, Espesifikasi taptop serverersitas Brawijaya Reposit 340 x 237.8 x 20.2 mm (14 inchi) & 378 x 265 x 22.6 Ukuran (L x W x H Reposi mm) mm (15 inchi) Reposi **Kartu Grafis Intel Graphics** Reposit Resolusi Layar HD 1366 x 768 pixel, 200 nits Reposit Universitas OS Windows 8.1 (update) Reposit o**čp**uUniversitas Intel Bay Trail-M N3540 aya Repositomemori/RAM tas 2 GB DDR3 up to 8 GB DDR3L Vers RepositoTouch Screen Tidak a epository vers HDD 500 GRepository Universitas Brawijava Repositostorageiversitas Repository Universitas Brawijaya Repository Universitas Brawijaya Repository Universitas Brawijaya Repository Universitas Brawijaya Repository Universitas Brawijaya Repository Universitas Brawijaya Repository Universitas Brawijaya Repository Universitas Brawijaya Repository Universitas Brawijaya Repository Universitas Brawijaya

| Repository Universitas Brawija    | ya Repository Universitas Brawijaya         |
|-----------------------------------|---------------------------------------------|
| Repository Universitas Brawija    | ya Repository Universitas Brawijaya         |
| Repository Universitas Brawija    | ya Repository Universitas Brawijaya         |
| Repository Universitas Brawija    | ya Repository Universitas Brawijaya         |
| Repository Universitas Brawija    | ya Repository Universitas Brawijaya         |
| Repositospeakerversitas Bravlika  | 5 W Speakersitory Universitas Brawijaya     |
| RepositoKoneksiversitas BravBlue  | tooth, Webository Universitas Brawijaya     |
| RepositoKameraiversitas Bravila   | Applus single microphone versitas Brawijava |
| Repositer Universitas Brawia      | va Repository Universitas Brawijava         |
| Repository Universitas Brawia     | OMBO audio jack                             |
| Repository Universitas Brawija    | 1 Cardreader                                |
| Repository Universitas Brawia     | SB 3.0 port(s)                              |
| Repository Universitas Brawija    | SB 2.0 port(s)                              |
| Repository Universitas Brawija    | J45 LAN port ethernet                       |
| RepositoBerat Inversitas Bravilga | grage Repository Universitas Brawijaya      |
| ReposituBaterailversitas Bravzice | sup to 4 hourstory Universitas Brawijaya    |
| Repository Universitas Sumbera    | http://www.arenalaptop.comSitas Brawijaya   |

Berdasarkan Tabel 4.1, spesifikasi laptop sudah bisa dijadikan sebagai Repository Universitas Reposit server lokal dengan sistem operasi Ubuntu Server 14.04 dan sudah termasuk web Reposi Repository Universitas Brawijaya aya server dan database, Repository Universitas Brawijaya Repository Universitas Brawijaya Reposite 2. Node Wireless Mesh Network epository Universitas Brawijaya Repository U Penggunaan perangkat sebagai node mesh sanagt penting di dalam penelitian ini, jumlah node yang disebar di beberapa titik di dalam rumah Reposi berjumlah empat buah dengan jarak yang berbeda - beda, perangkat yang Rep digunakan sebagai node mesh adalah Linksys WRT54GL yang memiliki spesifikasi Repos yang sudah dijelaskan pada sub bab 2.5 dengan gambar sebagai berikut : Repository Kepos Brawijaya Universitas rawijaya

Repository Universita Repository Universita Repository Universita Repository Universita Repository Universita Repository Universita Repository Universita Repository Universita Repository Universita Repository Universita

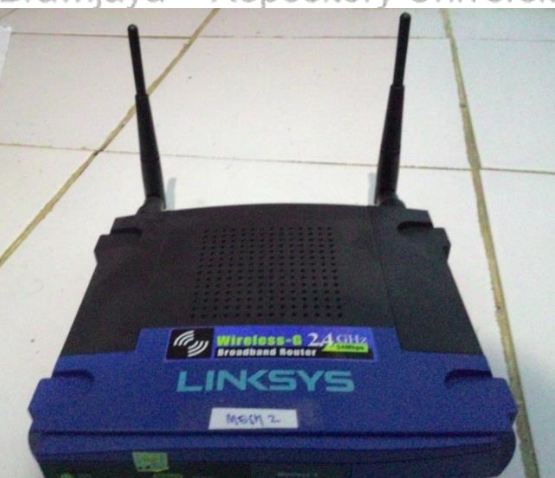

as Brawijaya as Brawijaya as Brawijaya as Brawijaya as Brawijaya as Brawijaya as Brawijaya as Brawijaya as Brawijaya as Brawijaya as Brawijaya as Brawijaya

**Gambar 4.2** Linksys WRT54GL Masing – masing *node* menggunakan perangkat yang sama seperti pada Gambar 4.2, gambaran umum dari perangkat tersebut adalah perangkat memiliki dua antenna, 4 *port* LAN dan 1 *port* WAN, dan 8 lampu indikator (LED) dengan fungsi yang berbeda pada masing – masing LED dan perangkat ini memiliki system operasi yang berbasis linux, sehingga sangat cocok untuk dilakukan modifikasi pada sisi *software* yang digunakan pada sistem operasi yang berjalan pada

Repository Universitas Brawijaya Repository Universitas Brawijaya Repository Universitas Brawijaya Repository Universitas Brawijaya Repository Universitas Brawijaya Repository Universitas Brawijaya

Repository Universitas Brawijaya Repository Universitas Brawijaya Repository Universitas Brawijaya Repository Universitas Brawijaya Repository Universitas Brawijaya Repository Repository

Repository

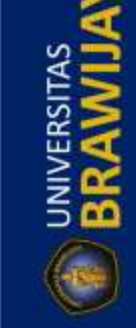

REPOSITORY.UB.AC.ID

UNIVERSITAS

REPOSITORY.UB.AC.ID

BRAWIJ

Repository Universitas Brawijaya Repository Universitas Brawijaya Repository Universitas Brawijaya Repository Universitas Brawijaya Repository Universitas Brawijaya Reposite 1/3 Kabel LANs Brawijava

Repository Universitas Brawijaya Repository Universitas Brawijaya Repository Universitas Brawijaya Repository Universitas Brawijaya Repository Universitas Brawijaya Repository Universitas Brawijava Repository U Kabel LAN digunakan untuk menghubungkan antara mikrotik, server,

Reposit modem dan node gateway untuk jaringan wireless mesh, berikut adalah gambar siton, Universitas Brawijaya

Repositobel LAN ; ersitas Repository Universitas B Repository Universitas B Repository Universitas B Repository Universitas B Repository Universitas B Repository Universitas B Repository Universitas B Repository Universitas B

ersitas Brawijaya ersitas Brawijaya ersitas Brawijava ersitas Brawijaya ersitas Brawijaya ersitas Brawijaya ersitas Brawijava

Gambar 4.3 Kabel LAN Repository Universitas Brawijaya Repository Universitas Brawijava Repository U Penggunaan kabel/LAN/seperti-pada Gambar 4.3-sangat penting untuk Repositmenghubungkan perangkat yang Rdiluar jaringan wireless mesh seperti Reposit menghubungkan mikrotik dengan modem, mikrotik dengan server dan mikrotik dengan node gateway mesh. Kabel LAN di dalam penelitian ini menggunakan Repo Repository on pada krimping straight dengan konektor RJ45. Reposite.1.4.Mikrotik RB750 awijaya Repository Universitas Brawijaya

Repository U Mikrotik yang digunakan dalam penelitian ini adalah mikrotik bertipe Reposi RB750, dikarenakan perangkat ini memiliki spesifikasi yang sedang (seperti pada Repositpenjelasan mikrotik pada sub bab 2.3.2) dan memiliki harga yang terjangkau. Mikrotik berfungsi sebagai router yang digunakan untuk menerapkan fungsi Repos manajemen bandwidth dari server. Selain itu, perangkat ini juga digunakan untuk Repos DHCP server dan DNS server. Jalur dari internet atau dari modem ISP akan terlebih Reposit dahulu dihubungkan dengan mikrotik sebelum ke klien, sehingga manajemen Reposit bandwidth dapat bekerja sesuai dengan aturan yang dibuat oleh peneliti, berikut Repositadalah gambaridan mikrotiki RB750. Repository Universitas Brawijaya

Repository Universitas Brawijava Repository Universitas Brawijaya Repository Universitas Br Repository Universitas Br Repository Universitas Br Repository Universitas Br Repository Universitas Br Repository Universitas Br Repository Universitas Br Repository Universitas Br Repository Universitas Br

Repository Universitas Brawijaya Repository Universitas Braw

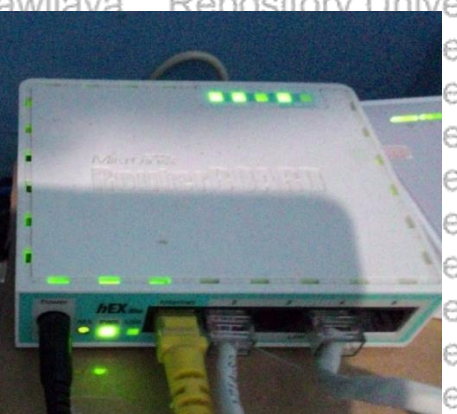

ersitas Brawijaya ersitas Brawijaya ersitas Brawijava ersitas Brawijaya ersitas Brawijaya ersitas Brawijaya ersitas Brawijaya ersitas Brawijaya ersitas Brawijaya

Repository Universitas Brawijaya Gambar 4.4 Mikrotik RB750 iversitas Brawijaya

Repository U Seperti pada Gambar 4,4, mikrotik RB750 memiliki 5 port LAN dimana port Reposita memiliki fungsi intuk input/internet, sedangkan port lain berfungsi sebagai

Repository Universitas Brawijaya Repository Universitas Brawijaya Repository Universitas Brawijaya Repository Universitas Brawijaya Repository Universitas Brawijaya

Repository Universitas Brawijaya Repository Universitas Brawijaya Repository Universitas Brawijaya Repository Universitas Brawijaya Repository Universitas Brawijaya

Repository Repository Repository

UNIVERSITAS

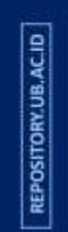

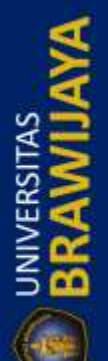

|   | Repository Universitas Brawijaya Repository Universitas Brawijaya                                                                                                    | Repository    |
|---|----------------------------------------------------------------------------------------------------|---------------|
|   | Repository Universitas Brawijaya Repository Universitas Brawijaya                                                                                                    | Repository    |
|   | Repository Universitas Brawijaya Repository Universitas Brawijaya                                                                                                    | Repository    |
|   | Repository Universitas Brawijaya Repository Universitas Brawijaya                                                                                                    | Repository    |
|   | Repository Universitas Brawijaya Repository Universitas Brawijaya                                                                                                    | Repository    |
|   | Repositoutput internet. Selain itu, perangkat tersebut memiliki beberapa lampu indikator,                                                                                                    | Repository    |
|   | Repositdiantaranya 5 lampu sebagai indikator LAN dan 2 lampu sebagai indikator untuk                                                                                                    | Repository    |
| 2 | Reposit power dan USR, dan vang terakhir adalah tombol reset dan <i>port</i> adapter.                                                                                                    | Repository    |
|   | Repositary 5 Laptop plangunawijaya Repository Universitas Brawijaya                                                                                                    | Repository    |
|   | Repository UPenggunaan Baptop apengguna pyangoidigunakan stidak Ememeriukan                                                                                                    | Repository    |
| 5 | Reposit spesifikasi khusus, secara umum laptop yang digunakan harus ada port LAN dan                                                                                                    | Repository    |
|   | Repository Universitas Brawijaya Repository Universitas Brawijaya                                                                                                    | Repository    |
|   | Repository U Di dalam penelitian ini hanya menggunakan tiga laptop pengguna yang                                                                                                    | Repository    |
|   | Reposit dihubungkan pada setiap node yang berjumlah empat, satu diantaranya sebagai                                                                                                    | Repository    |
|   | Reposit node gateway. Node disebar pada beberapa titik di dalam rumah, masing – masing                                                                                                    | Repository    |
|   | Repositnode berkomunikasi dengan media wireless sehingga penggunaan kabel LAN                                                                                                    | Repository    |
|   | Reposit diperlukan hanya antara pengguna dengan masing - masing nodes Brawijaya                                                                                                    | Repository    |
|   | Repository Universitas Brawijaya Repository Universitas Brawijaya                                                                                                    | Repository    |
|   | Repository Universitas Brawijaya                                                                                                    | Repository    |
|   | dalam sisi perangkat lunak atau biasa disebut dengan software yang digunakan di                                                                                                    | Repository    |
|   | dalam penelitian ini. Perangkat lunak yang digunakan meliputi sistem operasi.                                                                                                    | Repository    |
|   | Reposi firmware router, dan beberapa aplikasi diantaranya peneliti jelaskan sebagai                                                                                                    | Repository    |
|   | Repositerer kutiversitas Brawijaya Repository Universitas Brawijaya                                                                                                    | Repository    |
| 0 | Repository Universitas Brawijaya Repository Universitas Brawijaya                                                                                                    | Repository    |
|   | Repository Universitas Brawijaya                                                                                                    | Repository    |
|   | diinstall pada laptop yang digunakan sebagai server, peneliti menggunakan versi                                                                                                    | Repository    |
|   | 14.04 LTS dikarenakan sudah banyak tutorial, lebih stabil dari versi terbaru yaitu                                                                                                    | Repository    |
|   | 16.04 LTS, dan sudah teruji untuk beberapa kasus, sehingga peneliti menggunakan                                                                                                    | Repository    |
|   | Repositiversi 14.04 LTS dari pada versi 16.04 LTS. Berikut adalah gambar dari Ubuntu                                                                                                    | Repository    |
|   | Repositive 14.04 Trs as Brawijaya Repository Universitas Brawijaya                                                                                                    | Repository    |
|   | Repository Universitas Brawijaya Repository Universitas Brawijaya                                                                                                    | Repository    |
|   | Repository Uniroot@10.1.1.4's password:<br>Welcome to Ubuntu 14.04 LTS (GNU/Linux 3.13.0-24-generic x86_64)                                                                                                    | Repository    |
|   | Repository Uni<br>* Documentation: https://help.ubuntu.com/                                                                                                    | Repository    |
|   | Repository Uni<br>System information as of Sun Apr 2 10:13:17 WIB 2017                                                                                                    | Repository    |
|   | Repository Uni<br>System load: 0.0 Processes: 135 IWIJAYA                                                                                                    | Repository    |
|   | Repository University of the of the o | Repository    |
|   | Repository Unit Graph this data and manage this system at:                                                                                                    | Penesitory    |
|   | Repository University of the second second s | Penository    |
|   | Repository Official and a security updates.                                                                                                    | Penositon     |
|   | Repository Universe '16.04.2 LTS' available.                                                                                                    | Repository    |
|   | Repository University of the second second s | Repository    |
| ł | Repository Upproot@galehfea:~#                                                                                                    | Repository    |
| 1 | Gambar 4.5 Ubuntu Server 14.04 LTS                                                                                                    | Repository    |
|   | Repository Ulsoperti hada Cambard 5 Uburburcenike pade dimension adata wirat fall                                                                                                    | Repository    |
|   | Repositext atau tidak ada GUI (Granhical User Interface) atau lebih dikenal dengan antar                                                                                                    | Repository    |
|   | Repository Universitas Brawijava – Repository Universitas Brawijava                                                                                                    | Repository    |
| ļ | Repository Universitas Brawijaya Repository Universitas Brawijaya                                                                                                    | Repository    |
|   | Repository Universitas Brawijaya – Repository Universitas Brawijaya                                                                                                    | Renceitory    |
|   | Repository Universitas Brawijaya Repository Universitas Brawijaya                                                                                                    | Repository    |
|   | Repository Universitas Brawijaya Repository Universitas Brawijaya                                                                                                    | Repository    |
|   | repository oniversities brawijaya - repository oniversitas brawijaya                                                                                                    | i copositor y |

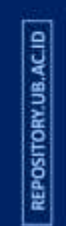

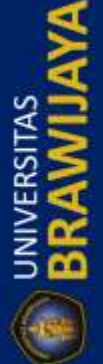

| Repository Universitas Brawijaya                   | Repository Universitas I                                       | Brawijaya            |
|----------------------------------------------------|----------------------------------------------------------------|----------------------|
| Repository Universitas Brawijaya                   | Repository Universitas I                                       | Brawijaya            |
| Repository Universitas Brawijaya                   | Repository Universitas I                                       | Brawijaya            |
| Repository Universitas Brawijaya                   | Repository Universitas I                                       | Brawijaya            |
| Repository Universitas Brawijaya                   | Repository Universitas I                                       | Brawijaya            |
| Repositmuka, jadieuntuk melakukan konfig           | gurasi harus menggunakan me                                    | ode terminal         |
| Reposit(sepertinterminal pada Ubuntu des           | sktop). Sistem operasi ini yan                                 | ıg digunakan         |
| Reposi sebagai dasar untuk melakukan inst          | alasi beberapa <i>software</i> pendi.                          | ikung seperti        |
| Repository Universitas Brawijaya                   | Repository Universitas I                                       | Brawijaya            |
| Repository U Untuk masalah koneksi intern          | et, server akan diatur alamat IP                               | secara statik,       |
| Reposit dengan alamat 10.1.1.4 Alamat IP ir        | ni akan terhubung langsung der                                 | ngan mikrotik        |
| Reposit pada port 4 ethernet, yang mana pe         | ngaturan di dalam mikrotik suc                                 | lah di <i>bypass</i> |
| Repositatau langsung bias terkoneksi dengan        | internet tanpa harus login dan i                               | tanpa limitasi       |
| Repository Universitas Brawijaya                   | Repository Universitas I                                       | Brawijaya            |
| Reposit4.2.2 Firmware OpenWRT Freifun              | Repository Universitas B                                       | Brawijaya            |
| Repository UFirmware yang digunakan un             | tuk sistem operasi pada router                                 | di masing –          |
| Reposit masing node adalah Openwrt Freif           | unk. Firmware Openwrt inisbe                                   | erbasis linux,       |
| Repositsehingga dapat dilakuakan konfiguras        | i dengan mode <i>remote</i> melalui                            | ssh. Selain itu      |
| Repositjuga bisa dilakukan konfigurasi mela        | ilui web dengan mengakses ala                                  | amat IP yang         |
| Repository Universitas Brawijaya                   | alan garibar antarmuka dan Fi                                  | Srawijaya            |
| Repository Univelogin as: root                     |                                                                | rawijaya             |
| Repository University 2.168.2.11's pass            | swora:                                                         | rawijaya             |
| Repository Unive                                   | 20-10.07+0000) Built-in abol                                   | rawijaya             |
| Repository Univenter 'help' for a list             | t of built-in commands.                                        | frawijaya            |
| Repository Unive                                   |                                                                | rawijaya             |
| Repository Unive ()                                | ) ) ) )) )                                                     | rawijaya             |
| Repository Unive ( - )) _ ))                       |                                                                | rawijaya             |
| Repository Unive '', FRET                          | FUNK FIRMWARE                                                  | rawijaya             |
| Repository Unive                                   |                                                                | rawijaya             |
| Repository Universities Drawijeya                  | Dependent Universities (                                       | rawijaya             |
| Repository Univer Gambar 4.6 Firmware (            | DpenWRT Freifunk Melalui SSH                                   | Brawijaya            |
| Repository Universitas Brawijaya                   | ifunk dapat diakses dengan car                                 | a <i>remote</i> ssh. |
| yang mana akan diperlukan alamat                   | t ip dari <i>router, username</i> , da                         | an <i>password</i> . |
| Tampilan saat melakukan remote ada                 | alah <i>full text</i> atau tidak ada anta                      | ir muka sama         |
| sekali, pengguna hanya dapat melak                 | tukan konfigurasi dengan prose                                 | es editing file      |
| konfigurasi misalnya pada file firew               | <i>all.user</i> atau file lain yang aka                        | an digunakan         |
| Repositoriale later state later state and a second | router dapat bekerja sesuai den                                | igan apa yang        |
| Reposit freifunk juga terdanat mode konfi          | n penenti. Selain mode koningu<br>gurasi melalui antarmuka wel | nsite dengan         |
| Reposit melakukan akses pada alamataip             | <i>router</i> , di dalam antarmuka v                           | veb tersebut         |
| Renosi terdapat graphical user interface (GU       | II) yang dapat dengan mudah di                                 | jalankan oleh        |
| Reposi pengguna. Oleh karena itu, peneliti         | lebih besar melakukan aktivita                                 | is konfigurasi       |
| pada mode antarmuka web tersebut.                  | Repository Universitas I                                       | Brawijaya            |
| Repository Uniterpilas Brawliamalka                | Roada stirmwark libierantas                                    | Braskilastak         |
| Reposit melakukan konfigurasi dari mada k          | onfigurasi melalui mode full                                   | text, adapun         |
| Reposit tampilan antarmuka web freifunk set        | Dagai berikut v Universitas f                                  | Brawijava            |
| Repository Universitas Brawijaya                   | Repository Universitas I                                       | Brawijava            |
| Repository Universitas Brawijaya                   | Repository Universitas F                                       | Brawijava            |
| Repository Universitas Brawijava                   | Repository Universitas I                                       | Brawijava            |
| Repository Universitas Brawijava                   | Repository Universitas I                                       | Brawijava            |
| Repository Universitas Brawijaya                   | Repository Universitas I                                       | Brawijaya            |

Repository

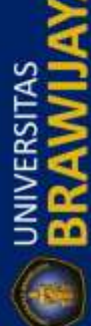

REPOSITORY,UB.AC.ID

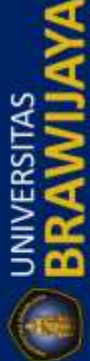

REPOSITORY UB. ACID

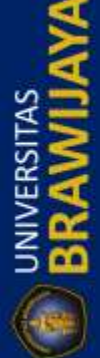

Repository Universitas Brawijaya Repository Universitas Brawijaya Repository Universitas Brawijaya Repository Universitas Brawijaya Repository Universitas Brawijaya hone | Admin

Repository Universitas Brawijaya Repository Universitas Brawijaya Repository Universitas Brawijaya Repository Universitas Brawijaya Repository Universitas Brawijaya

va

va

ya

ya

ya

ya

ya

ya

ya

ya

ya

ya

ya

ya

ya

ya

ya

ya

ya

va

REPOSITORY.UB.AC.ID

Repository

Repository

Repository Changed: 8.5.20

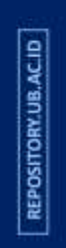

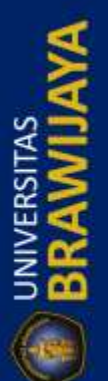

| repository. |            |                      |                      |
|-------------|------------|----------------------|----------------------|
| Repository  |            | 2                    |                      |
| Repository  | v1.7.4     |                      |                      |
| Repository  | Contents   | Status: Ove          | ervie                |
| Depository  | Status 👏   | Overview             | Ro                   |
| Repository  | Contact 🔰  |                      |                      |
| Repository  | Services 👋 | IP Address:          | IP: 10               |
| Repository  | OLSR Viz 👋 | WLAN                 | Chan                 |
| Repusitory  |            | Status:              | Rates<br>rate i      |
| Repository  |            | Uptime:              | 10:02                |
| Repository  |            | Device Info:         | Board                |
| Repository  |            | Versions:            | Firmw<br>Olsrd       |
| Repository  |            | Default<br>Route:    | defau                |
| Dopository  |            |                      | Remo                 |
| Repusitory  |            | Neighbours:          | 10.2.                |
| Repository  |            | 1                    | 10.2.                |
| Repository  |            | Kernel Log:          | <u>10.2.</u><br>Show |
| Dependent   |            | System Log:          | Show                 |
| Repository  |            | IP NAT:              | Show                 |
| Repository  |            | Interface<br>Config: | Show                 |
| Repository  |            | NVRAM                | Char                 |

| Overview             | Routes                                                    | WLAN                                                                                                    | Scan    | T   | OLSR Info     |        |       |       |     |  |
|----------------------|-----------------------------------------------------------|----------------------------------------------------------------------------------------------------|---------|-----|---------------|--------|-------|-------|-----|--|
| J                    |                                                           |                                                                                                    |         |     |               |        |       |       |     |  |
| IP Address:          | IP: 10.2.2.1                                              | , Mask: 25                                                                                                    | 5.255.2 | 5   | 5.0, MAC: c0: | 56:27  | 48:51 | :35   |     |  |
| WLAN<br>Status:      | SSID: "Cyb<br>Channel: 6<br>Rates: [ 1(b<br>rate is 5.5 ) | SID: "Cybermesh" Mode: Ad Hoc RSSI: -36 dBm noise: -92 dBm<br>nannel: 6 BSSID: 02:CA:FF:EE:BA:BE Capability: None Supported<br>ates: [ 1(b) 2(b) 5.5(b) 6 9 11(b) 12 18 24 36 48 54 ]<br>tte is 5.5 Mbps auto |         |     |               |        |       |       |     |  |
| Uptime:              | 10:02:31 u                                                | 21:02, lo                                                                                                    | ad aver | ag  | e: 0.27, 0.10 | , 0.01 |       |       |     |  |
| Device Info:         | Boardtype:                                                | 0x0467, B                                                                                                    | oardnur | n:  | 42            |        |       |       |     |  |
| Versions:            | Firmware: 1<br>Olsrd: pre-(                               | 7.4 en/er<br>).6.1 Date:                                                                                                    | 2010-0  | 18- | 29 12:11:07   | on pci | acer  |       |     |  |
| Default<br>Route:    | default via                                               | default via <u>10.10.10.1</u> dev vlan1                                                                                                    |         |     |               |        |       |       |     |  |
|                      | Remote IP                                                 |                                                                                                    |         |     |               | Hyst.  | LQ    | NLQ   | Co  |  |
| Malabbauma           | 10.2.2.3                                                  |                                                                                                    |         |     |               |        | 1.000 | 1.000 | 1.0 |  |
| weighbours:          | 10.2.2.2                                                  |                                                                                                    |         |     |               |        | 0.944 | 1.000 | 1.0 |  |
|                      | 10.2.2.4                                                  |                                                                                                    |         |     |               |        | 0.972 | 0.890 | 1.1 |  |
| Kernel Log:          | Show / Hide                                               |                                                                                                    |         |     |               |        |       |       | -   |  |
| System Log:          | Show / Hide                                               |                                                                                                    |         |     |               |        |       |       |     |  |
| IP NAT:              | Show / Hide                                               |                                                                                                    |         |     |               |        |       |       |     |  |
| Interface<br>Config: | Show / Hide                                               | 1                                                                                                    |         |     |               |        |       |       |     |  |
| NVRAM<br>Config:     | Show / Hide                                               | 1                                                                                                    |         |     |               |        |       |       |     |  |
| Active               | Show / Hide                                               |                                                                                                    |         |     |               |        |       |       |     |  |

Repository Universitas Brawijaya Repository Universitas Brawijaya Repository UniverGambar 4.7 Firmware OpenWRT Freifunk Melalui Webgrawijaya Repository U Seperti pada Gambar 4.7, firmware ini dapat diakses melalui web dengan Reposit cara memasukkan alamat ip yang sudah diatur sebelumnya, peneliti dapat dengan Reposit mudah melakukan konfigurasi dikarenakan sudah terdapat menu B menu yang Repositlebih teratur, selain dapat mempermudah dalam melakukan konfigurasi, Reposi tersedianya web interface dapat dilakukan upgrade firmware atau instalasi beberapa package dengan mudah. Firmware Freifunk dapat diinstall beberapa Repos package sesuai dengan kebutuhan dan dapat juga dihapus atau diuninstall, Repos peneliti dari melakukan proses unduh package website Reposi http://download.berlin.freifunk.net/ipkg/packages/. Repository Peneliti menggunakan firmware Openwrt Freifunk dikarenakan beberapa Reposit kemudahan yang dimiliki oleh firmware tersebut, diantaranya adalah antar muka Reposi pada halaman web konfigurasi lebih mudah dan sederhana dalam melakukan Reposit konfigurasi pada perangkat router, sudah tersedia OLSR di dalam firmware Reposittersebut, dan terdapat kemudahan melakukan konfigurasi untuk membangun Repositiaringan wireless mesh awijaya

Reposit 4.2.3 Freeradius dan Daloradius

Repository Universitas Brawijaya Repository Universitas Brawijaya

Repository U Freeradius digunakan untuk melakukan proses authentikasi pada jaringan Repositdengan menghubungkan server dengan mikrotik, sehingga mengurangi beban Repositkerja dari mikrotik untuk proses authentikasi pengguna dalam sebuah jaringan Reposityang seluruhnya aka Bditangani oleh serven sitory Universitas Brawijaya

Repository Universitas Brawijaya Repository Universitas Brawijaya Repository Universitas Brawijaya Repository Universitas Brawijaya Repository Universitas Brawijaya

Repository Universitas Brawijaya Repository Universitas Brawijaya Repository Universitas Brawijaya Repository Universitas Brawijaya Repository Universitas Brawijaya

Repository Repository Repository

|             | Repository Universitas Brawijaya Repository Universitas Br                                                 | rawijaya                | Repository |
|-------------|----------------------------------------------------------------------------------------------------|-------------------------|------------|
|             | Repository Universitas Brawijaya Repository Universitas Br                                                 | rawijaya                | Repository |
| ACII        | Repository Universitas Brawijaya Repository Universitas Br                                                 | rawijaya                | Repository |
| W.UB        | Repository Universitas Brawijaya Repository Universitas Br                                                 | rawijaya                | Repository |
| SITOF       | Repository Universitas Brawijava Repository Universitas Br                                                 | rawijaya                | Repository |
| REPO        | Repositor freeradius: FreeRADIUS Version 2.1.12, for host x86_64-pc-linux-gnu, bu:                         | ilt on Au'a             | Repository |
|             | Repositon g 26 2015 at 14:47:03<br>Copyright (C) 1999-2011 The FreeRADIUS server project and contributors. | 'a                      | Repository |
| 1           | Repositor There is NO warranty; not even for MERCHANTABILITY or FITNESS FOR A                              | 'a                      | Repository |
|             | Repositor You may redistribute copies of FreeRADIUS under the terms of the                                 | a                       | Repository |
| 2           | Repositor For more information about these matters, see the file named COPYRIGHT.                          | a                       | Repository |
| ¥5          | Repositor, Charleseare Statigare                                                                           |                         | Repository |
| RS S        | Repository Universitas Brawijavana Repository Universitas Br                                               | rawijaya                | Repository |
|             | Repository Universitas Brawijaya Repository Universitas Br                                                 | rawijaya                | Repository |
| 500         | Repository U Seperti pada Gambar 4.8, peneliti menggunakan Freeradius y                                    | ersi 2.1.12,            | Repository |
| (m)         | Repositive Freeradius berbentuk <i>full text</i> sehingga untuk melakukan konfigurasi                      | maka harus              | Repository |
| U           | melakukan perubanan pada beberapa tile kontigurasi. Sedangkan Da                                           |                         | Repository |
|             | Repositional data nengguna danat disimnan dengan teratur sesuai dengan atura                               | n vang ada              | Repository |
|             | Repository Universitas Brawijaya Repository Universitas Br                                                 | rawijaya                | Repository |
| C ID        | Repository Universitas Brawijaya Repository Universitas Br                                                 | rawijaya                | Repository |
| UB.A        | Repository UFreeradius dan Daloradius saling berkaitan di dalam peng                                       | gunaannya,              | Repository |
| TORY        | Reposi Freeradius sebagai media untuk proses authentikasi, sedangkan                                       | Daloradius              | Repository |
| SO          | database. Di dalam struktur table Daloradius terdanat juga tabel                                           | Freeradius              | Repository |
| R           | sehingga ada keterkaitan antara Freeradius dan Daloradiu                                                   | s. Peneliti             | Repository |
|             | Reposit menambahkan beberapa modifikasi pada database dengan me                                            | nambahkan               | Repository |
| 5           | Reposit beberapa tabel untuk menunjang sistem yang sudah peneliti rancang s                                | sebelumnya              | Repository |
| 4           | Repositpagalsub bab 314:26.Brawijaya Repository Universitas Br                                             | rawijaya                | Repository |
| IAS         | Repository Universitas Brawijava Repository Universitas Br                                                 | rawijaya                | Repository |
| "ISI        | Repository Penggunaan web server dan database sangat diperlukan                                            | di dalam                | Repository |
| 3           | penelitian ini. Peneliti menggunakan apache sebagai web server                                             | dan mysgl               | Repository |
| 38          | Reposit sebagai Voperasi S database, Vesedangkan Siphpmyadmin Sidigunak                                    | an <sup>vij</sup> untuk | Repository |
| A           | Reposit mempermudah peneliti dalam melakukan penyusunan tabel databa                                       | ase. Berikut            | Repository |
|             | Reposit peneliti akan menjelaskan beberapa fungsi dari apache, mysql dan ph                                | omyadmin:               | Repository |
|             | Repository Universitas Brawijava Repository Universitas Bi                                                 | rawijaya                | Repository |
|             | Repository Universitasserver version: Apache/2.4.7 (Ubuntu) tas Bi                                         | rawijaya                | Repository |
| e           | Repository Universitas <sup>Server built: Jul 15 2016</sup> 15:34:04 tas Bi                                | rawijaya                | Repository |
| B.AC        | Repository Universitas Brawijava<br>Gambar 4.9 Apache 2.4.7                                                | rawijaya                | Repository |
| DRY.U       | Repository Universitas Brawijaya Repository Universitas Br                                                 | rawijaya                | Repository |
| OSITIC      | Repository U Seperti pada Gambar 4.9, peneliti menggunakan apache versi                                    | 2.4.7 yang              | Repository |
| REP         | Reposi diluncurkan pada tanggal 15 Juli 2016 dikarenakan versi ini adalah ve                               | ersi terbaru            | Repository |
| <del></del> | Reposi saat penenti melakukan instalasi pada ubuntu server, seningga pe                                    | an dengan               | Repository |
| -           | melakukan perubahan pada file – file konfigurasi, jadi antar muka dar                                      | i apache ini            | Repository |
| X           | berupa text dan tidak terdapat tombol – tombol khusus. Fungsi yang le                                      | bih spesifik            | Repository |
|             | Reposit dari apache ini adalah menampung dan menjalankan kode prog                                         | ram untuk               | Repository |
| A S         | Repositantarmuka web misalnya file html, javascript, php, dan css sehingga ko                              | de program              | Repository |
| RS S        | Reposi tersebut dapat bekerja dengan baik pada browser penggunal Selain                                    | i itu, fungsi           | Repository |
| N N         | Repositumum dari apache adalah sebagai web server yang bisa diakses                                        | di browser              | Repository |
| S           | Repository Universitas Brawijaya Repository Universitas Br                                                 | rawijaya                | Repository |
| 0           | Repository Universitas Brawijaya Repository Universitas Br                                                 | rawijaya                | Repository |
|             | Repository Universitas Brawijaya Repository Universitas Br                                                 | rawijaya                | Repository |
|             | Repository Universitas Brawijaya Repository Universitas Br                                                 | rawijaya                | Repository |
|             | Repository Universitas Brawijaya Repository Universitas Br                                                 | rawijaya                | Repository |

Repository Universitas Brawijaya Repository Universitas Brawijaya Repository Universitas Brawijaya Repository Universitas Brawijaya Repository Universitas Brawijaya Repository Universitas Brawijaya Repository Universitas Brawijaya Repository Universitas Brawijaya Repository Universitas Brawijaya Repository Universitas Brawijaya

Reposit pengguna dengan menggunakan alamat ip dari server. Selanjutnya penjelasan Reposit tentang myol dan phomyadmin sebagai berikut ing Universitas Brawijaya

| richosu | php <b>MyAamin</b>                                                                       |                                                                       | ^                                                                                                    |
|---------|------------------------------------------------------------------------------------------|-----------------------------------------------------------------------|----------------------------------------------------------------------------------------------------|
| Reposit |                                                                                          | © Databases                                                           | Replication     Description     Description     Description       Database server     Image: Server     Image: Server              |
| Reposit | information_schema     mysql     performance_schema                                      | Change password     Server connection collation     v util peneral ci | Server: Localhost via UNIX socket     Server type: MySQL                                                                           |
| Reposit | phpmyadmin     radius                                                                    |                                                                       | <ul> <li>Server version: 5.5.54-0ubuntu0.14.04.1 - (Ubuntu)</li> <li>Protocol version: 10</li> <li>User: root@localhost</li> </ul> |
| Reposit | New<br>batch_history                                                                     | Appearance Settings                                                   | Server charset: UTF-8 Unicode (utf8)                                                                                               |
| Reposit | Billing_history     Billing_merchant     B-     billing_paypal                           | Theme: pmahamme      Fort size 182%                                   | Web server                                                                                                    |
| Reposit | <ul> <li>billing_plans</li> <li>billing_plans_profiles</li> <li>billing_rates</li> </ul> | More settings                                                         | Database client version: libmysql - 5.5.54     PHP extension: mysqli @                                                             |
| Reposit | cui     dictionary     hotspots                                                          |                                                                       | phpMyAdmin                                                                                                    |
| Reposit | invoice     invoice_items     invoice status                                             |                                                                       | Version information: 4.0.10deb1     Documentation                                                                                  |
| Reposit | <ul> <li>invoice_type</li> <li>logbayar</li> <li>nas</li> </ul>                          |                                                                       | Wiki     Official Homepage     Contribute                                                                                          |
| Reposit | node     operators     operators acl                                                     |                                                                       | Get support     List of changes                                                                                                    |
| Reposit | operators_acl_files                                                                      | •                                                                     |                                                                                                    |

### Repository Universitas Brawijaya Repository Universitas Brawijaya Repository Universitas Brawijaya

Repository U Berdasarkan Gambar 4.10, phpmyadmin/ merupakan perangkat lunak Reposit berbasis web yang berguna untuk memudahkan peneliti untuk menyusun dan Reposi memodifikasi database dengan operasi yang dimiliki oleh mysql, tetapi, operasi mysql tersebut tidak sepenuhnya dijalankan dengan mode teks, karena Reposit phpmyadmin sudah terdapat menu - menu yang dapat memudahkan peneliti Reposi misalnya dalam membuat database, membuat tabel – tabel dan kolom. Di dalam Rep web phpmyadmin terdapat compiler jika peneliti ingin mencoba perintah mysql Reposi yang tidak ada pada menu atau tombol di phpmyadmin. Rep tory Universitas Brawijaya Repository Universitas Brawijaya 4.2.5 Jperfersitas Brawijava Repository Universitas Brawijava Reposit Repository U Peneliti melakukan pengujian QoS pada sistem dengan menggunakan lperf, berikut gambar dan penjelasan penggunaan perangkat lunak lperf :

| epository | Universitas Brawijaya - Repository Universitas                                  | Brawijaya   |
|-----------|---------------------------------------------------------------------------------|-------------|
| epository | root@galehfea:~# iperf -c 10.10.10.91 -i 1                                      | - aya       |
| epository | Client connecting to 10.10.10.91, TCP port 5001                                 | aya         |
| epository | [TCP window size: 85.0 KByte (default)                                          | aya         |
| epository | [ 3] local 10.1.1.4 port 39834 connected with 10.10.10.91 pc                    | rt 5001 aya |
| epository | [ ID] Interval Transfer Bandwidth<br>[ 3] 0.0-1.0 sec 768 KBytes 6.29 Mbits/sec | aya         |
| epository | [ 3] 1.0-2.0 sec 512 KBytes 4.19 Mbits/sec                                      | aya         |
| epository | Universitas pravilava (Venository Oniversitas                                   | SVSIIWAIC   |

R Repository Universitas BrawijayGambar40106iperty Universitas Brawijaya Repository Universitas Brawijaya Repository Universitas Brawijaya Berdasarkan Gambar 4.11, Iperf digunakan untuk melakukan pengujian Reposito QoS berupa bandwidth, packet loss, jitter, dan latency pada jaringan lokal. Untuk Reposit melakukan pengujian harus ada minimal dua komputer, satu bertindak sebagai Repositserver dan yang lain bertindak sebagai klien. Untuk melakukan koneksi harus Reposit mempunyai alamat ip dikarenakan untuk melakukan komunikasi pada Iperf harus Repositmenggunakan alamat ipawijaya Repository Universitas Brawijaya Repository Universitas Brawijaya Repository Universitas Brawijaya Repository Universitas Brawijaya Repository Universitas Brawijaya Repository Universitas Brawijaya Repository Universitas Brawijaya Repository Universitas Brawijaya Repository Universitas Brawijaya Repository Universitas Brawijaya Repository Universitas Brawijaya

Rei

REPOSITORY.UB.AC.ID

R

R

R

R

R

R

R

Repository Universitas Brawijaya Repository Universitas Brawijaya Repository Universitas Brawijaya Repository Universitas Brawijaya Repository Universitas Brawijaya Reposite 2.6 Winboxitas Brawijava Repository Universitas Brawijaya Repository Universitas Brawijaya Repository Universitas Brawijaya Repository Universitas Brawijaya Repository Universitas Brawijaya Repository Universitas Brawijava

Keep Password

Board RB750r2 RB750r2

Version 6.37.1 (st

6.37.1 (st

Connect

Identity

Cvbe

Repository U Winbox digunakan untuk mempermudah konfigurasi pada perangkat mikrotik dengan dilengkapi GUI atau antar muka yang mudah untuk di gunakan. Reposi Berikut adalah penjelasan dan gambar dari perangkat lunak winbox : Reposit

Add/Set Connect To RoMON

IP Address 10.10.10.1

File Tools

Connect To: 10.10.1

Login: galih

Password: 1

Managed Neighbors

T Refresh

MAC Address E4:8D:8C:4F:4B:CF

E4:8D:8C:4F:4B:CF

Repository Universitas S WinBox v3.11 (Addresses Repository Universitas Repository Universitas Repository Universitas Repository Universitas Repository Universitas Repository Universitas Repository Universitas Repository Universitas Repository Universitas Repository Universitas Repository Universitas 2000 Repository Universitas Brawijava - Repository Universitas Brawijaya

Repository Universitas Brawijaya Repository Universitas Brawijava Repository U Berdasarkan Gambar 4.12, winbox menggunakan alamat ip dari mikrotik Repositdan juga bisa menggunakan alamat MAC sebagai penanda untuk membedakan setiap perangkat mikrotik yang akan dilakukan konfigurasi atau sekedar Repos monitoring jaringan. Selain itu terdapat login dan password untuk masalah Reposi keamanan, selanjutnya peneliti akan memaparkan tampilan winbox saat sudah Reposit masuk kedalam apli srawijaya

Repository Universit Repository Universi 6 Repository Universi Repository Universi Repository Universi Repository Universi Repository Universi Repository Universi Repository Universi Repository Universi Repository Universi Repository Universi Repository Universi

| I yu r          | Jenener u                | Kull             | mer         | nup        | arikui     | 110     | inpi           | iun .         |      |     | JA Ju        | 10     | Juu   | u   |
|-----------------|--------------------------|------------------|-------------|------------|------------|---------|----------------|---------------|------|-----|--------------|--------|-------|-----|
| kasi t          | ersebut.                 | R                | (ep         | OSI        | tory       | / U     | nive           | ersi          | tas  | È.  | Brav         | Nij    | lay   | а   |
| Bra             | wijava                   | R                | lep         | osi        | tory       | / U     | nive           | ersi          | tas  | 3   | Brav         | Nij    | iay   | а   |
| @10.10.10.1 (Cy | /bernetwork) - WinBox v6 | 5.37.1 on hEX    | lite (mipsb | e)         |            |         | -              |               | ×    |     | Droi         | ыŔ     | in    | ~   |
| Settings Das    | hboard                   |                  |             |            |            |         |                |               |      | >   | Diav         | ivij   | ay    | Cl. |
| Safe Mode       | Session: 10.10.10.1      |                  |             |            |            | Uptime: | 4d 17:09:15 T  | ime: 13:43:44 |      | 5   | Brai         | лii    | iav   | 2   |
| uick Set        |                          |                  |             |            |            |         |                |               | -    | 2   | Dich         | i v ij | ici y | CI. |
| erfaces         | Interface List           |                  |             |            |            |         |                |               |      | \$  | Brav         | Nİİ    | iav   | а   |
| ireless         | Interface Interface List | Ethemet E        | olP Tunnel  | IP Tunnel  | GRE Tunnel | VLAN    | VRRP Bon       | ding LTE      |      |     | pers.        | 12     | in 1  |     |
| idge            | +• - < ×                 | - 7              |             |            |            |         |                | Fin           | d    | 5   | Brav         | MI     | av    | а   |
| PP              | Name /                   | Type             |             | Actual MTU | L2 MTU     | Тх      | Ohaa           | Rx            |      |     | Dress        |        | 1     |     |
| esh             | R <>ether2               | Ethemet          |             | 150        | 0 1598     |         | 70.4 kbps      |               | 3.9k | 5   | pla/         | ΝIJ    | ay    | а   |
| 1               | R +>ether3               | Ethemet          |             | 150        | 0 1598     |         | 0 bps<br>0 bps |               | 0    |     | Real         | лĤ     | ioù   | -   |
| v6 N            | <pre></pre>              | Ethernet<br>Mesh |             | 150        | 0 1598     |         | 0 bps<br>0 bps |               | 0    | >   | Diav         | /v ij  | la ì  | a   |
| PLS P           |                          |                  |             |            |            |         |                |               | 5    | 5   | Brav         | wii    | iav   | а   |
| stem            |                          |                  |             |            |            |         |                |               |      | ſ., | per la sur a | 13     | 1017  | 144 |
| Jeues           |                          |                  |             |            |            |         |                |               | 8    | 5   | Brav         | NI     | av    | а   |
| es              |                          |                  |             |            |            |         |                |               |      |     | Dien         |        |       |     |
| g<br>adius      | •                        |                  |             |            |            |         |                |               | •    | 5   | Blar         | NIJ    | ay    | а   |
| ols N           | 6 items                  |                  |             |            |            |         |                |               |      |     | Dras.        | ыĨ     | ini   | -   |
| ew Terminal     |                          |                  |             |            |            |         |                |               |      | >   | Diav         | IV IJ  | la y  | Cl. |
| etaROUTER       |                          |                  |             |            |            |         |                |               |      | 5   | Rra          | wii    | iav   | a   |
| ske Supout.nf   |                          |                  |             |            |            |         |                |               |      |     | Lore Cell    | a il   | ic y  | 5.4 |
| anual           |                          |                  |             |            |            |         |                |               | 3    | ŝ   | Bra          | Nİİ    | iav   | a   |
|                 |                          |                  |             |            |            |         |                |               |      |     |              |        |       |     |

Repository Universitas Brawijaya Repository Universitas Brawijava Repository Universitas BravGambar 4.13 Winbox Masukiversitas Brawijava Repository Useperti pada Gambar 4.13, tampilan di dalam winbox menurut peneliti Repositsangat simpel dan mudah dipahami untuk penggunaan menu - menu yang ada, Repository Universitas Brawijaya Repository Universitas Brawijaya Repository Universitas Brawijaya Repository Universitas Brawijaya Repository Universitas Brawijaya Repository Universitas Brawijaya Repository Universitas Brawijaya Repository Universitas Brawijaya Repository Universitas Brawijaya Repository Universitas Brawijaya Repository Universitas Brawijaya Repository Universitas Brawijaya

Repository Repository Repository Repository Repository Repository Repository Repository Repository Repository × sitas Brawijaya sitas Brawijaya Repository Open In New Window itas Brawijava Repository sitas Brawijaya Repository sitas Brawijaya Repository sitas Brawijaya Repository itas Brawijava Repository itas Brawijaya Repository sitas Brawijaya Repository sitas Brawijaya Repository itas Brawijaya Repository Repository itas Brawijaya Repository Repository Repository Repository Repository Repository Repository Repository Brawijaya Brawijaya Repository Repository Brawijaya Repository Brawijaya Brawijaya Repository Brawijaya Repository Brawijaya Repository Brawijaya Repository Repository Brawijaya Repository Brawijaya Brawijaya Repository Brawijaya Repository Repository Repository Repository Repository Repository Repository Repository Repository Repository Repository

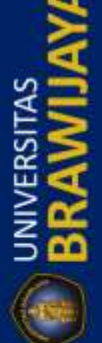

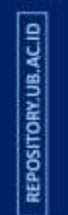

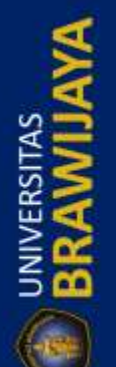

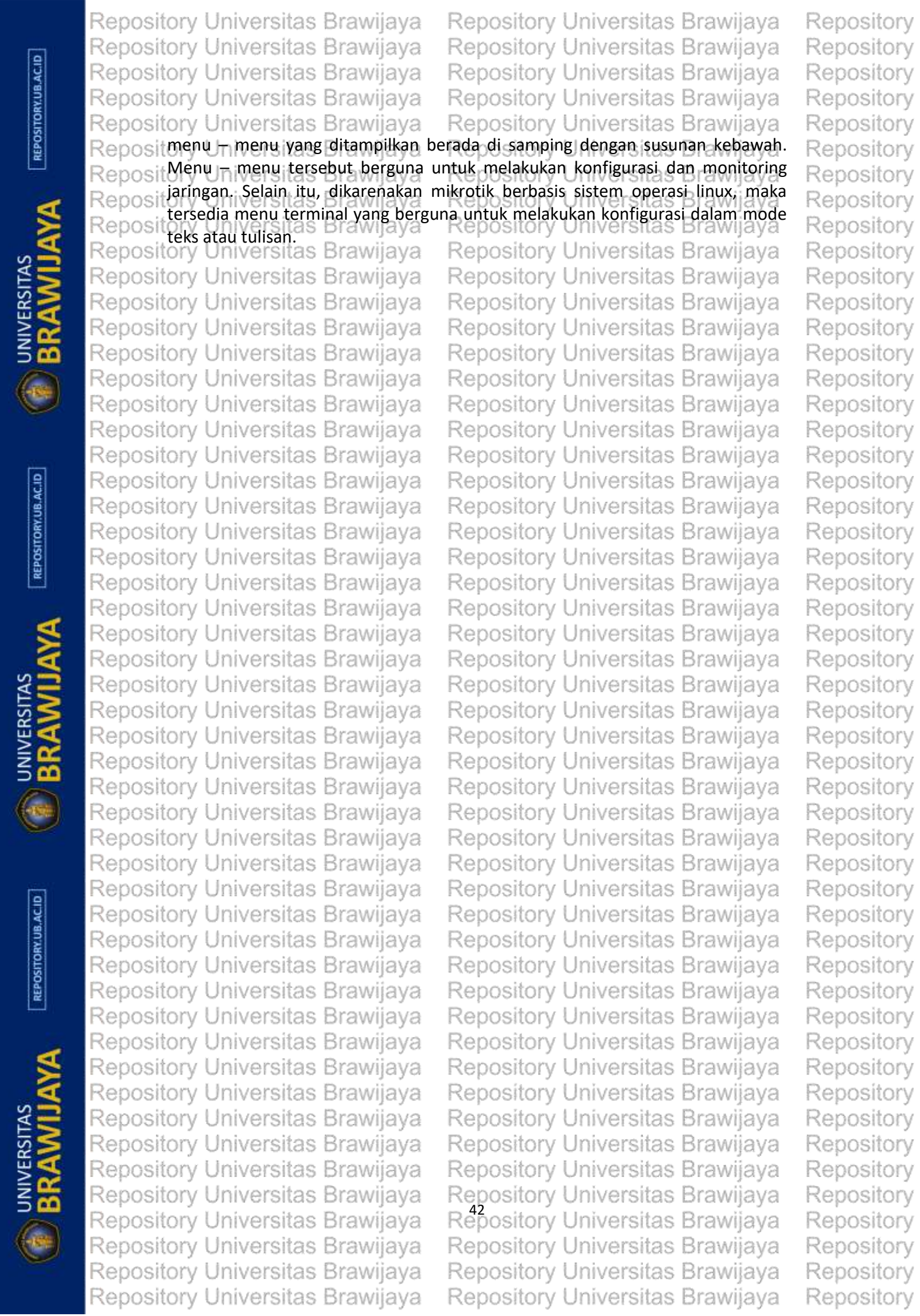

|         | Repository Universitas Brawijaya           | Repository Univers         | itas Brawijaya          | Repository |
|---------|--------------------------------------------|----------------------------|-------------------------|------------|
|         | Repository Universitas Brawijaya           | <b>Repository Univers</b>  | itas Brawijaya          | Repository |
| ACID    | Repository Universitas Brawijaya           | Repository Univers         | itas Brawijaya          | Repository |
| RY.UB   | Repository Universitas Brawijaya           | Repository Univers         | itas Brawijaya          | Repository |
| ISITO   | Repository Universitas Brawijaya           | Repository Univers         | itas Brawijaya          | Repository |
| REPO    | Repository Universitas Brawijaya           | BAB 5 sitory Univers       | itas Brawijaya          | Repository |
|         | Repository Universitation                  | N DAN IMPLEMEN             | i <b>teas</b> Brawijaya | Repository |
| đ       | Repository Universitas Brawijaya           | Repository Univers         | itas Brawijaya          | Repository |
|         | Repository Upiversitas Brawijava           | mengenai perancangan       | dan implementasi        | Repository |
| N N     | Repositsistem secara keseluruhan ijaya     | Repository Univers         | itas Brawijaya          | Repository |
| ¥5      | Repository Universitas Brawijaya           | Repository Univers         | itas Brawijaya          | Repository |
| SR >    | Reposit5:1/ Perancangan Sistemaya          | Repository Univers         | itas Brawijaya          | Repository |
| 22      | Repository UPerancangan Bsistemaymelin     | uti perancangan pera       | ngkatBlunaka dan        | Repository |
| 500     | Repositperancangan perangkat keras. Beriku | it adalah susunan dari per | ancangan sistem :       | Repository |
| (m)     | Repository Universitas Brawijaya           | Repository Univer-         | itoo Drouillouo         | Repository |
| U       | Repository Universitas Brawijaya           | Repository Univer          | Perancangan Web         | Repository |
|         | Repository Universitas Brawijaya           | Repository Univer          | Pengguna                | Repository |
|         | Repository Universitas Brawijaya           | Repository Univers         | itas Brawijaya          | Repository |
| 9       | Repository Universitas Brawi Pera          | ncangan y Univer           | Perancangan Web         | Repository |
| JB.AC   | Repository Universitas Brawi Peran         | zkat Lunak V Univer        | Admin                   | Repository |
| ORY.I   | Repository Universitas Brawilaya           | repository Univers         | itas prawijava          | Repository |
| OSIT    | Repository Universitas Brawijava           | Repository Univer-         | itas Browillowa         | Repository |
| RE      | Repository Universitas Brawijava           | Repository Univer          | Perancangan             | Repository |
|         | Reposite the sitas Brawijava               | Repository Univer          | Database                | Repository |
| A       | Repositi Perancangan Litas Brawijaya       | Repository Univers         | itas Brawijava          | Repository |
| 2       | Repositi Sistem sitas Brawijava            | Repository Univers         | itas Brawijava          | Repository |
| 5       | Repository Universitas Brawijaya           | Repository Univers         | itas Brawijava          | Repository |
|         | Repository Universitas Brawijava           | Repository Univer          | Perancangan             | Repository |
| ER.     | Repository Universitas Brawijeva           | Popository Univer          | Topologi WMN            | Repository |
| ≩ਔ      | Repository Universitas Brawi Pera          | ncangan by Univers         | itas Brawijava          | Repository |
| 500     | Repository Universitas Brawi Peran         | gkat Keras V Univer        | itaa Brawilaya          | Repository |
| ( and   | Repository Universitas Brawijava           | Repository Univer          | erancangan Sistem       | Renository |
|         | Repository Universitas Brawijaya           | Repository Univer          | Keseluruhan             | Renository |
|         | Repository Universitas Brawijaya           | Repository Univers         | itas Brawijava          | Renository |
| <u></u> | Repository Universitas Gambar 5.1 Stru     | ktur Perancangan Sistem    | itas Brawijaya          | Repository |
| e e     | Berdasarkan Gambar 5.1, str                | uktur perancangan sisten   | n terdapat dua sub      | Repository |
| UB.A    | bab yaitu perancangan perangkat            | lunak yang terdiri dari    | perancangan web         | Repository |
| TORY    | pengguna, perancangan web admin,           | dan perancangan databa     | ise. Sedangkan sub      | Repository |
| ISOd    | bab kedua adalah perancangan per           | angkat keras yang terdir   | i dari perancangan      | Repository |
| æ       | Repository Universitas Brawijava           | Penceitony I Inivers       | itae Brawijava          | Penceitony |
|         | 5.1.1 Perancangan Perangkat Lun            | Achieven Linivers          | itae Brawijaya          | Repository |
| 4       | Perancangan perangkat luna                 | k merupakan perancang      | an yang berkaitan       | Penository |
|         | dengan alur kerja dari source code         | ang nantinya akan menj     | adi antarmuka bagi      | Popository |
|         | setiap pengguna yang memakainya.           | Depository Univers         | itas Drawijaya          | Papasitory |
|         | Repusitory Universitas Drawijaya           | Repusitory Univers         | itas Drawijaya          | Repusitory |
| ERS     | Repository Universitas Brawijaya           | Repository Univers         | itas prawijaya          | Repusitory |
| ≧⋧      | Repository Universitas Brawijaya           | Repository Univers         | itas brawijaya          | Repository |
| 5 🗰     | Repository Universitas Brawijaya           | Repository Univers         | itas Brawijaya          | Repository |
| •       | Repository Universitas Brawijaya           | Repository Univers         | itas Brawijaya          | Repository |
|         | Repository Universitas Brawijaya           | Repository Univers         | itas Brawijaya          | Repository |
|         | Repository Universitas Brawijaya           | Repository Univers         | itas Brawijaya          | Repository |
|         | Repository Universitas Brawijaya           | Repository Univers         | itas Brawijaya          | Repository |

|                 | Repository Universitas Brawijaya Rep                                         | ository Universitas                                 | Brawijaya                      | Repository |
|-----------------|------------------------------------------------------------------------------|-----------------------------------------------------|--------------------------------|------------|
| a               | Repository Universitas Brawijaya Rep                                         | ository Universitas                                 | Brawijaya                      | Repository |
| SACI            | Repository Universitas Brawijaya Rep                                         | ository Universitas                                 | Brawijaya                      | Repository |
| RY.UE           | Repository Universitas Brawijaya Rep                                         | ository Universitas                                 | Brawijaya                      | Repository |
| DISI            | Repository Universitas Brawijaya Rep                                         | ository Universitas                                 | Brawijaya                      | Repository |
| REPO            | Reposit5.1,1.1 Perancangan Web Pengguna Rep                                  | ository Universitas                                 | Brawijaya                      | Repository |
|                 | Repository Antar muka website pengguna r                                     | ertujuan untuk memu                                 | dankan dalam                   | Repository |
| 4               | tagihan jika jatuh tempo) konfirmasi nem                                     | iasa aktii, akun terpiok<br>navaran dan luna atau g | n, uan jumlan<br>anti nassword | Repository |
|                 | Berikut adalah <i>flowchurt</i> dari antar muk                               | a web pengguna yang (                               | dibagi menjadi                 | Repository |
| S S             | Reposi beberapa kategori diantaranya, <i>login</i> dar                       | daftar, cek status, per                             | nbayaran, dan                  | Repository |
|                 | Repositenti posworatas Brawijaya Rep                                         | ository Universitas                                 | Brawijaya                      | Repository |
| ERS             | Repository Universitas Brawijaya Rep                                         | ository Universitas                                 | Brawijaya                      | Repository |
| ≩₽              | Repository officer sitas Brawijaya Rep                                       | ository Universitas                                 | Brawijaya                      | Repository |
| 500             | Repository Universitas Braw Mulai Rep                                        | DSitory Uni Login dan<br>Daftar                     | Brawijaya                      | Repository |
|                 | Repository Universitas Brawijaya Rep                                         | ository Universitas                                 | Brawijaya                      | Repository |
| U               | Repository Universitas Bra Input username                                    | <u>ositony U</u> niversitas                         | Brawijaya                      | Repository |
|                 | Repository Universitas Brannary ep                                           | ository Universitas                                 | Brawijaya                      | Repository |
|                 | Repository Universitas Brawijava Rep                                         | ository Universitas                                 | Brawijaya                      | Repository |
| CID             | Repository Universitas Brawister                                             | Akun Persitas                                       | Brawijaya                      | Repository |
| (UB.)           | Repository Universitas Brawijaya Rep                                         | ository lyniversitas                                | Brawijaya                      | Repository |
| ITOR            | Repository Universitas Brawijaya Rep                                         | Input nama depan                                    | Brawijaya                      | Repository |
| SOG             | Repository Universitara Brawit Jatuh Rep                                     | nomor hp,email,                                     | Brawijaya                      | Repository |
| Ľ               | Repository Universitas Brawijaya Rer                                         | bandwidth                                           | Brawijaya                      | Repository |
| -               | Repository Universitas Brawija y                                             | sitory Universitas                                  | Brawijaya                      | Repository |
| 1               | Repository University Status B Info Status, IP, MAC,<br>Status Up/Down, Lama | Username rsitas<br>tersedia                         | Brawijaya                      | Repository |
| <u> </u>        | Repository Universitas Koneksi, Masa Aktif                                   | ository niversitas                                  | Brawijaya                      | Repository |
| TAS<br>E        | Repository Universitas Brawijava Rep                                         | osit <u>orv Lanive</u> rsitas                       | Brawijaya                      | Repository |
| RSI 关           | Repository Universitas Braw Akses Internet Rep                               | Sitas Ke database server                            | Brawijaya                      | Repository |
| 22              | Repository Universitas Brawijaya Rep                                         | osit <del>ory unive</del> rsitas                    | Brawijaya                      | Repository |
| 3 📅             | Repository Universitas Brawija,Q- Rep                                        | OSITC Pembayaran ISITAS                             | Brawijaya                      | Repository |
| 6               | Repository Universitas Brawijava Rep                                         | ository Universitas                                 | Brawijaya                      | Repository |
|                 | Repository Universitas Brawing Rep                                           | ository Universitas                                 | Brawijaya                      | Repository |
|                 | Repository Universitas Brawijaya Rep                                         | ository Universitas                                 | Brawijaya                      | Repository |
|                 | Repository Universitas Gambar 5.2 Flowchar                                   | t login dan daftar <sup>Sitas</sup>                 | Brawijaya                      | Repository |
| 9               | Repository Universitas Brawijaya Rep                                         | ository Universitas                                 | Brawijaya                      | Repository |
| B.AC            | Repository Berdasarkan Gambar 5.2 di atas, dap                               | at dijelaskan alur kerja<br>gai berikut:            | web pengguna                   | Repository |
| ORY.U           | Repository Onice ersites Brawija yana Rep                                    | sitory Universitas                                  | Brawijaya                      | Repository |
| UOSITI<br>OSITI | Repositora. Pengguna saat pertama kali melaku                                | kan koneksi pada jaring                             | an maka akan                   | Repository |
| REP             | Repository Uangsung diarahkan untuk melakukar                                | bioginry Universitas                                | Brawijaya                      | Repository |
|                 | Repository Universitas Brawijaya Rep                                         | ository Universitas<br>punyai akun, maka bisa       | Brawijaya<br>menggunakan       | Repository |
| 4               | fitur daftar yang di dalamnya t                                              | erdapat isian <i>form</i> d                         | ata pengguna                   | Repository |
|                 | diantaranya, nama depan, nama be                                             | lakang, alamat, nomor                               | ponsel, <i>email,</i>          | Repository |
| 2               | Repository username, password dan jumlah                                     | bandwidth yang dipes                                | an. Di dalam                   | Repository |
| AT N            | Repository penelitian ini hanya menggunakan                                  | tiga opsi bandwidth y                               | aitu 512Kbps,                  | Repository |
| RS              | Repository UMbps, Sdans 2Mbps, I masing Rema                                 | sing mempunyai Sharga                               | Rp100.000, ,                   | Repository |
| No.             | Repository (Rp125.000, dan Rp175.000,- dengan                                | sistem tanpa kuota atau                             | unlimited.ya                   | Repository |
| 500             | Repository Universitas Brawijaya Rep                                         | ository Universitas                                 | Brawijaya                      | Repository |
|                 | Repository Universitas Brawijaya Rep                                         | ository Universitas                                 | Brawijaya                      | Repository |
| U               | Repository Universitas Brawijaya Rep                                         | ository Universitas                                 | Brawijaya                      | Repository |
|                 | Repository Universitas Brawijaya Rep                                         | ository Universitas                                 | Brawijaya                      | Repository |
|                 | Repository Universitas Brawijaya Rep                                         | ository Universitas                                 | Brawijaya                      | Repository |

|                   | Repository Universitas Brawijaya Re             | pository Universitas Brawijaya                                                                                                    | Repository   |
|-------------------|-------------------------------------------------|----------------------------------------------------------------------------------------------------|--------------|
| 1,AC,ID           | Repository Universitas Brawijaya Re             | pository Universitas Brawijaya                                                                                                    | Repository   |
|                   | Repository Universitas Brawijaya Re             | pository Universitas Brawijaya                                                                                                    | Repository   |
| RY.UI             | Repository Universitas Brawijaya Re             | pository Universitas Brawijaya                                                                                                    | Repository   |
| DSITO             | Repository Universitas Brawijaya Re             | pository Universitas Brawijaya                                                                                                    | Repository   |
| REP               | Repositor c. Jika sudah melakukan pendatta      | ran maka akan dilakukan konfirmasi                                                                                                    | Repository   |
|                   | Repository Demoavarian yang awar anjan askar    | aga kategori penerayaras Brawijaya                                                                                                    | Repository   |
| 4                 | Repositor d. Pengguna yang sudah terdaftar seb  | elumnya akan dilakukan cek untuk masa                                                                                                    | Repository   |
|                   | Repository aktif dari akun tersebut, jika aku   | n sudah jatuh tempo maka akun akan                                                                                                    | Repository   |
| S                 | Repository terblokisitCara3mengetahui akun      | sedangyterblokin ataus tidak/peneliti                                                                                                    | Repository   |
| ΪZ                | Repository Unenvediakan fitur untuk cek status  | sehingga memudahkan pengguna untuk                                                                                                    | Repository   |
| ER.               | Repository mengontrol akun secara redi time     | - Fitur cek status akan dijelaskan pada                                                                                                    | Repository   |
| ≩ਔ                | Repository Unice Stast Brawijaya Rej            | pository Universitas Brawijaya                                                                                                    | Repository   |
| 500               | Repositore. Akun pengguna yang masih aktif at   | au tidak dalam masa jatuh tempo maka                                                                                                    | Repository   |
|                   | Repository pengguna bisa melakukan login        | dan bisa terkoneksi dengan jaringan                                                                                                    | Repository   |
| $\mathbf{\nabla}$ | Repository Unternetsitas Brawijaya Rej          | pository Universitas Brawijaya                                                                                                    | Repository   |
|                   | Berdasarkan beberapa penjelasan                 | di atas dapat diketahui bahwa, bagi                                                                                                    | Repository   |
|                   | pengguna yang belum mempunyai aku               | n bisa melakukan pendaftaran dengan                                                                                                    | Repository   |
| AC.ID             | mudah, dan bagi pengguna yang sudah             | lama mendaftar juga akan dimudahkan                                                                                                    | Repository   |
| W.UB.             | Reposit untuk melakukan cek status akun apakah  | terblokir atau tidaksitas Brawijaya                                                                                                    | Repository   |
| SITOF             | Repository Universitas Brawijaya Re             | pository Universitas Brawijaya                                                                                                    | Repository   |
| REPO              | Repository Universitas Brawijaya Re             | pository Universitas Brawijaya                                                                                                    | Repository   |
| 1000              | Repository Universitas Braw Mulai Re            |                                                                                                    | Repository   |
| A                 | Repository Universitas Brawijaya Re             | pository Universitas Brawijaya                                                                                                    | Repository   |
|                   | Repository Universitas Bray input<br>username   | pository Universitas Brawijaya                                                                                                    | Repository   |
| P <sub>N</sub>    | Repository Universitas Brawijaya Rej            | username                                                                                                    | Repository   |
| ¥5                | Repository Universitas Brawijava Re             | tidak terdaftar /VEISILAS BRAWIJAYA                                                                                                    | Repository   |
| SI SI             | Repository Universitas Brav Username ada C      | peritany Universitas Brawijaya                                                                                                    | Repository   |
| ≧2                | Repository Universitas Brawijaya Re             | pository Universitas Brawijaya                                                                                                    | Repository   |
| 500               | Repository Universitas Brawijave Re             | Peringatan Peringatan | Repository   |
|                   | Repository Universitas Brawijeta                | Blokir /VEISILAS BIAWIJAYA                                                                                                    | Repository   |
| C                 | Repository Universitas Brawija Tidak            | pository Universitas Brawijaya                                                                                                    | Repusitory   |
|                   | Repository Universitas Bray Informasi           | Melakukan konsitas Brawijaya                                                                                                    | Popository   |
|                   | Repository Universitas Brannasaktif             | Pembayaran<br>Ya                                                                                                    | Penesitony   |
| EB .              | Repusitory Universitas Brawijaya Re             | pository Universitas Brawijaya                                                                                                    | Penository   |
| UB.A              | Repository Universitas Brawija Ganti            | Pembayaran Brawijaya                                                                                                    | Penesitory   |
| TORY              | Repository Universitas Liaw Password Repository | pository Universitas Brawijaya                                                                                                    | Repository   |
| ISOd              | Personal Internet Bassword Tidak                | oository Universitas Brawijaya                                                                                                    | Repository   |
| E.                | Repository Universitas Brawijaya Re             | oository Universitas Brawijaya                                                                                                    | Repository   |
|                   | Repository Universitas Braw(Selesai Re          | nository Universitas Brawijaya                                                                                                    | Repository   |
| 4                 | Repository Universitas Brawijava Re             | pository Universitas Brawijaya                                                                                                    | Repository   |
| 2                 | Gambar 5.3 Flow                                 | chart Cek Status                                                                                                    | Repository   |
| 2                 | Repository Berdasarkan Gambari 5.3 flowch       | model status mercinakan fiturijuntuk                                                                                                    | Repository   |
| N                 | Reposit memudahkan pengguna dalam mengon        | trol akun, berikut beberapa penjelasan                                                                                                    | Repository   |
| A ER              | Repositidari Gambar 5.3 di atas amilaya Re      | nository Universitas Brawijaya                                                                                                    | Renository   |
| Ž 🕰               | Repository Universitas Brawijaya Re             | nository Universitas Brawijaya                                                                                                    | Renository   |
|                   | Repository Universitas Brawijaya Re             | ository Universitas Brawijaya                                                                                                    | Repository   |
|                   | Repository Universitas Brawijaya Re             | oository Universitas Brawijaya                                                                                                    | Repository   |
|                   | Repository Universitas Brawijaya Re             | nository Universitas Brawijaya                                                                                                    | Repository   |
|                   | Repository Universitas Brawijaya Re             | nository Universitas Brawijaya                                                                                                    | Repository   |
|                   | repository ormoratida brawijaya - Ne            | source y orneoratas brawijaya                                                                                                    | i topository |

Repository Universitas Brawijaya Repository Universitas Brawijaya Repository Repository Universitas Brawijaya Repository Universitas Brawijaya Repository REPOSITORY.UB.AC.ID Repository Universitas Brawijaya Repository Universitas Brawijaya Repository Repository Universitas Brawijaya Repository Universitas Brawijaya Repository Repository Universitas Brawijaya Repository Universitas Brawijaya Repository Repositora. Pada saat melakukan cek status, pengguna akan diminta untuk mengisi form Repository Repository berdasarkan username pengguna tersebut ry Universitas Brawijaya Repository Repositor b. Jika pengguna memasukan username salah atau pengguna tersebut belum Repository Repository Repository mempunyai akun maka/akan keluar peringatas bahwa username yang Repository dimasukkan tidak terdaftar. Repository Universitas Brawijava Repository BRAWIL Repository Universitas Brawiava c. Dalam penelitian ini, sistem blokir memiliki dua opsi pemberitahuan, yang Repository Repository Repository pertama adalah terblokir karena pembayaran belum dikonfirmasi oleh Repository Repository admin sehingga akan muncul pemberitahuan bahwa akun diblokir Repository Repository sementara, yang kedua adalah terblokir karena masa aktif habis maka akan Repository Repository muncul peringatan blokir berupa akun telah terblokir karena masa aktif Repository habis dan ditampilkan juga berapa biaya tagihan yang harus dibayarkan, link Repository Repository Luntuk melakukan pembayaran dengan metode transfer (jika pengguna klik Repository Repository Uink tersebut maka akan menuju ke konfirmasi pembayaran), dan link untuk Repository melihat syarat dan ketentuan. Repository Universitas Brawijaya REPOSITORY.UB.AC.ID Repository Repository Repositor d. Jika pengguna masih dalam kondisi tidak jatuh tempo atau masa aktif habis, Repository Repository maka akan keluar pemberitahuan bahwa akun terdaftar dan tanggal masa Repository Repository laktif akun tersebut, jika h-5 sebelum jatuh tempo, maka akan ada jumlah Repository Repository Itagihan yang harus dibayarkan pada bulan selanjutnya. Tidak hanya itu, Repository Repository pemberitahuan ini juga menampilkan link untuk ganti password (akan Repository dijelaskan pada kategori ganti password), jika tidak melakukan ganti Repository Repository password maka akan kembali ke halaman login seperti pada Gambar 5.2. Repository Repository BRAWIJ Repository Repository Dari beberapa penjelasan di atas, dapat diketahui bahwa fitur cek status Repository Reposit berguna untuk memudahkan pengguna dalam memonitoring akun pengguna Reposit tersebut dengan menampilkan masa aktif dan menampilkan jumlah tagihan yang Repository Repositharus dibayarkan, tidak hanya itu, di dalam fitur cek status juga terdapat link untuk Repository Repositmelakukan ganti ataureset password Repository Universitas Brawijaya Repository Repository rembayaratas Brawijaya Repository Universitas Brawijaya Repository Flowchart pembayaran dirancang untuk mempermudah pengguna dalam Repository U<u>n</u> Repository Reposito Repository melakukan upload bukti pembayaran melalui transfer ATM. Pengguna diminta Reposi Repository untuk melakukan upload bukti pembayaran berupa foto atau screenshoot dari REPOSITORY.UB.AC.ID Reposit transfer bank di rekening admin. Rancangan flowchart pembayaran dapat dilihat Repository Repository Reposit pada Gambar 5.4 di bawah ini? ya Repository Universitas Brawijaya Repository Universitas Brawijaya Repository Repository Universitas Brawijaya Repository Universitas Brawijaya Repository Universitas Brawijaya Repository Repository Universitas Brawijaya Repository Universitas Brawijaya Repository Repository Universitas Brawijaya Repository Universitas Brawijaya Repository Repository Universitas Brawijaya Repository Universitas Brawijaya Repository Repository Universitas Brawijaya Repository Repository Universitas Brawijaya Repository Universitas Brawijaya Repository Universitas Brawijaya Repository Repository Universitas Brawijaya Repository Universitas Brawijaya Repository Repository Universitas Brawijaya Repository Universitas Brawijaya Repository Repository Universitas Brawijaya Repository Universitas Brawijaya Repository Repository Universitas Brawijaya Repository Universitas Brawijaya Repository Repository Universitas Brawijaya Repository Universitas Brawijaya Repository Repository Universitas Brawijaya Repository Universitas Brawijaya Repository Repository Universitas Brawijaya Repository Universitas Brawijaya Repository

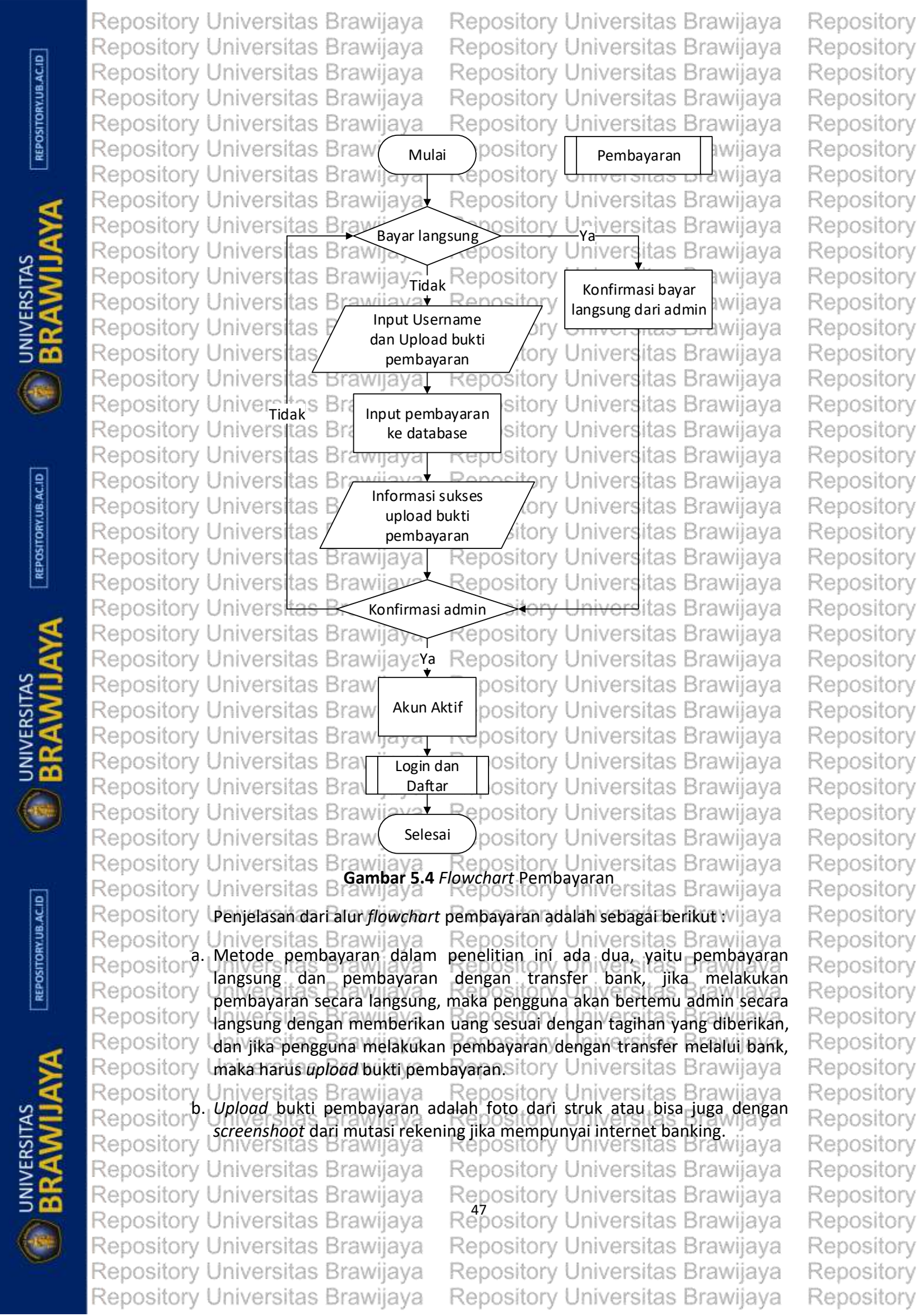

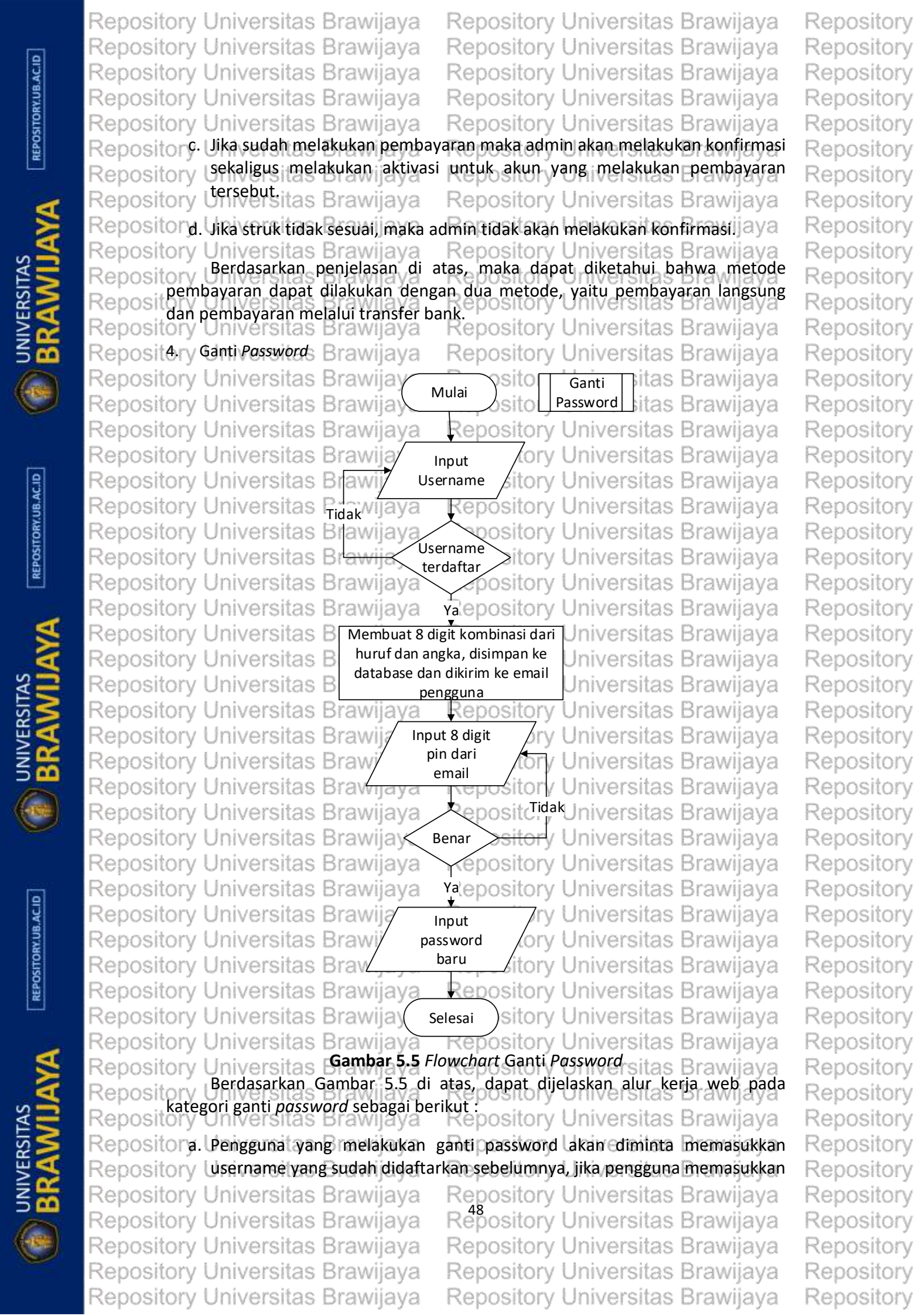

Repository Universitas Brawijaya Repository Universitas Brawijaya Repository Universitas Brawijaya Repository Universitas Brawijaya Repository Universitas Brawijaya Repository Universitas Brawijaya Repository Universitas Brawijaya Repository Universitas Brawijaya Repository Universitas Brawijaya Repository Universitas Brawijaya Repository Username salah maka akan muncul peringatan bahwa username tersebut Repository Uidak terdaftar Brawijaya Repository Universitas Brawijaya Repositor b. Setelah memasukkan username, maka sistem akan otomatis melakukan Repository proses acak berupa 8 digit pin yang terdiri dari huruf kapital (A-Z), huruf kecil Repository (a-z) dan angka (0-9) i aya Repository Universitas Brawijaya Sistem akan mengirimkan email berupa pemberitahuan ganti password Repository Universitas Brawijava Repository termasuk juga 8 digit pin yang sudah diacak, pengiriman email sesuai dengan Repository Jniversitas Brawijay username yang diinputkan sebelumnya. Repository Universitas Brawijaya Repository Universitas Brawijaya Repositor d. Jika pin benar maka akan akan langsung menuju form isian untuk password Repository baru, dan jika pin salah maka akan kembali pada form input pin. awijaya Repositorye. Setelah Simelakukan i pengisian epassword baru, emaka Sakan muncul Repository pemberitahuan bahwa password sudah berhasil dirubah, dan untuk Repository mencobal login menggunakan password baru makat pengguna harus Repository Unelakukandogoutterlebih dahulupository Universitas Brawijaya Dari beberapa penjelasan di atas mengenai alur kerja dari web pengguna Repository Reposit dalam kategori ganti password, dapat diketahui bahwa saat melakukan konfirmasi Repu pengguna harus terkoneksi dengan internet, dikarenakan 8 digit pin sebagai Reposit persyaratan untuk dapat melakukan reset password akan dikirimkan ke email Repository Universitas Brawijaya Repositpengguna tersebut. Brawijaya Website pengguna dilengkapi dengan 404 atau pesan error saat halaman Repository Universitas Brawii Rep yang diminta oleh pengguna tidak ada di dalam server, maka akan mengeluarkan Rep pesan error tersebut dengan tampilan hasil dari modifikasi peneliti. Selain itu di Reposit dalam website pengguna ini tidak terdapat fitur untuk mengganti biodata, seperti Reposit mengganti nama atau alamat dan lain sebagainya yang berhubungan dengan Reposit informasi pengguna yang diisikan diawal saat melakukan pendaftaran. Website Reposit pengguna ini hanya bersifat monitoring akun, apakah akun terblokir atau tidak, Repositjatuh tempo atau tidak, mengetahui tagihan selanjutnya, kapan masa aktif akan berakhir, dan yang terakhir adalah berguna untuk melakukan reset password. Reposit5.1.1.2 Perancangan Web Admin Repository Universitas Brawijaya Repository Perancangan website admin bertujuan untuk memudahkan admin dalam Reposit melakukan monitoring semua pengguna yang baru terdaftar atau yang sudah Reposit berlangganans sebelumnya. Dalam penelitian ini Lpada website Padmin akan Reposit dibuatkan empat menu utama dan dua sub menu, diantaranya adalah, dashboard, Pengguna, Admin, Bandwidth, termasuk juga alur login. Admin dibuat dengan Repos system bertingkat dengan admin level berjumlah 2, admin dengan level 1 memiliki Repos

Pengguna, Admin, Bandwidth, termasuk juga alur login. Admin dibuat dengan system bertingkat dengan admin level berjumlah 2, admin dengan level 1 memiliki hak akses bisa menggunakan semua fitur yang ada seperti menambah, edit, menghapus, dan lain – lain, sedangkan admin dengan level 2 hanya dapat melakukan monitoring, sehingga penggunaan operasi seperti tambah, hapus dan konfirmasi tidak diijinkan, admin level 2 hanya dapat melakukan perubahan data pada data pribadi admin tersebut. Berikut ini akan ditunjukkan melalui ilustrasi berbentuk flowchart dan di bawahnya akan dijelaskan juga dalam bentuk poin –

Repository Universitas Brawijaya Repository Universitas Brawijaya Repository Universitas Brawijaya Repository Universitas Brawijaya Repository Universitas Brawijaya Repository Universitas Brawijaya Repository Universitas Brawijaya Repository Universitas Brawijaya Repository Universitas Brawijaya Repository Universitas Brawijaya Repository Repository

Repository

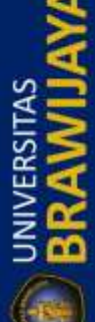

REPOSITORY, UB. AC. ID

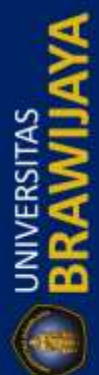

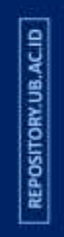

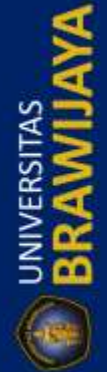

| ITORY.UB.AC.ID   | Repository Universitas Brawijaya<br>Repository Universitas Brawijaya<br>Repository Universitas Brawijaya<br>Repository Universitas Brawijaya<br>Repository Universitas Brawijaya | Repository Universitas Brawijaya<br>Repository Universitas Brawijaya<br>Repository Universitas Brawijaya<br>Repository Universitas Brawijaya<br>Repository Universitas Brawijaya | Repository<br>Repository<br>Repository<br>Repository |
|------------------|----------------------------------------------------------------------------------------------------|----------------------------------------------------------------------------------------------------|------------------------------------------------------|
| REPO             | Repositooin, penjelasan akan dipaparka                                                                                                    | n sesuai dengan empat menu utama termasuk                                                                                                    | Repository                                           |
|                  | Repositelly <i>logitiversitas Brawijaya</i>                                                                                                    | Repository Universitas Brawijaya                                                                                                    | Repository                                           |
| A                | Repository Alpinorias Brawijaya                                                                                                    | Repository Universitas Brawijaya                                                                                                    | Repository                                           |
|                  | Repository Universitas Brawijaya                                                                                                    | Repository Universitas Brawijaya                                                                                                    | Repository                                           |
| AS               | Repository Universitas Mulai                                                                                                    | Repositor Login as Brawijaya                                                                                                    | Repository                                           |
| SIT<br>V         | Repository Universitas Provijeva                                                                                                    | Repository Universitas Brawijaya                                                                                                    | Repository                                           |
| <b>AER</b>       | Repository Universitas brawliava                                                                                                    | Pepository Universitas Brawijaya                                                                                                    | Repository                                           |
| Z                | Repository University username dan                                                                                                    | Repository Universitas Brawijaya                                                                                                    | Repository                                           |
|                  | Repository University password                                                                                                    | Repository Universitas Brawijaya                                                                                                    | Repository                                           |
| (-184-)          | Repository Universitas Bravijaya                                                                                                    | Tidakository Universitas Brawijaya                                                                                                    | Repository                                           |
|                  | Repository Universitas Benar                                                                                                    | Repository Universitas Brawijaya                                                                                                    | Repository                                           |
|                  | Repository Universitas Bravilava                                                                                                    | Repository Universitas Brawijaya                                                                                                    | Repository                                           |
| 9                | Repository Universitas Brayijaya                                                                                                    | Repository Universitas Brawijaya                                                                                                    | Repository                                           |
| UB.AC            | Repository Universita Dashboard                                                                                                    | Repository Universitas Brawijaya                                                                                                    | Repository                                           |
| TORY.            | Repository Universitas brawijaya                                                                                                    | Repository Universitas Brawijaya                                                                                                    | Repository                                           |
| ISOG             | Repository Universitas Brakijaya                                                                                                    | Repository Universitas Brawijaya                                                                                                    | Repository                                           |
| 2                | Repository Universite Pilih menu                                                                                                    | Pap Pengguna iversitas Brawijaya                                                                                                    | Repository                                           |
|                  | Repository Universitas pengguna a                                                                                                    | Replaced iversitas Brawijaya                                                                                                    | Repository                                           |
| 8                | Repository Universitas Bravijaya                                                                                                    | Repository Universitas Brawijaya                                                                                                    | Repository                                           |
| NA               | Repository Universitas Brudakaya                                                                                                    | Repository Universitas Brawijaya                                                                                                    | Repository                                           |
| TA STATE         | Repository Universitas B                                                                                                    | Repository Universitas Brawijaya                                                                                                    | Repository                                           |
| RS S             | Repository Universite admin                                                                                                    | > Ya Admin Ver                                                                                                    | Repository                                           |
|                  | Repository Universitas Brakijava                                                                                                    | Repository Universitas Brawijaya                                                                                                    | Repository                                           |
| 500              | Repository Universitas Branaya                                                                                                    | Repository Universitas Brawijaya                                                                                                    | Repository                                           |
| ( and            | Repository Universitas Diawijaya                                                                                                    | Repository Universitas Brawijaya                                                                                                    | Repusitory                                           |
| C                | Repository Universits Pilih menu                                                                                                    | Yar Bandwidth                                                                                                    | Repository                                           |
|                  | Repository Universitas Bandwidth                                                                                                    | Repository Universitas Brawijaya                                                                                                    | Repository                                           |
|                  | Repository Universitas Brugakava                                                                                                    | Repository Universitas Brawijaya                                                                                                    | Repository                                           |
| ACID             | Repository Universitas Bra                                                                                                    | Repository Universitas Brawijaya                                                                                                    | Repository                                           |
| N.UB.            | Repository Universitas Brawijaya                                                                                                    | Repository Universitas Brawijaya                                                                                                    | Repository                                           |
| SITOR            | Repository Universitas                                                                                                    | Repository Universitas Brawijaya                                                                                                    | Repository                                           |
| REPO             | Repository Universitas                                                                                                    | Repository Universitas Brawijaya                                                                                                    | Repository                                           |
|                  | Repository Universitas Brawiigva                                                                                                    | 5.6 Flowchart Alur Logiversitas Brawijaya                                                                                                    | Repository                                           |
| -                | Repository Universitas Brawijaya                                                                                                    | Repository Universitas Brawijaya                                                                                                    | Repository                                           |
| ×                | Repository Berdasarkan Gambar 5.6 da                                                                                                    | apat dijelaskan tentang alur <i>login</i> adalah sebagai                                                                                                    | Repository                                           |
| 2                | Repository Universitas Brawijaya                                                                                                    | Repository Universitas Brawijaya                                                                                                    | Repository                                           |
| ¥5               | Repositora. Saateadmins mengakses a                                                                                                    | halaman khusus admin, maka akan diminta                                                                                                    | Repository                                           |
| S S              | Repository (memasukkan username)da                                                                                                    | n <i>password</i> , jika <i>username</i> dan password yang                                                                                                    | Repository                                           |
| ₹ <mark>2</mark> | Repository dimasukkan salah, maka aka                                                                                                    | an kempali lagi ke nalaman <i>login</i> . Brawijaya                                                                                                    | Repository                                           |
| 50               | Repository Universitas Brawijaya                                                                                                    | Repository Universitas Brawijaya                                                                                                    | Repository                                           |
|                  | Repository Universitas Drawijaya                                                                                                    | Repository Universitas Brawijaya                                                                                                    | Repository                                           |
|                  | Repository Universitas Brawijaya                                                                                                    | Repository Universitas Brawijaya                                                                                                    | Repository                                           |
|                  | Repository Universitas Brawijaya                                                                                                    | Repository Universitas Brawijaya                                                                                                    | Repository                                           |
|                  |                                                                                                    |                                                                                                    | Parenter y                                           |

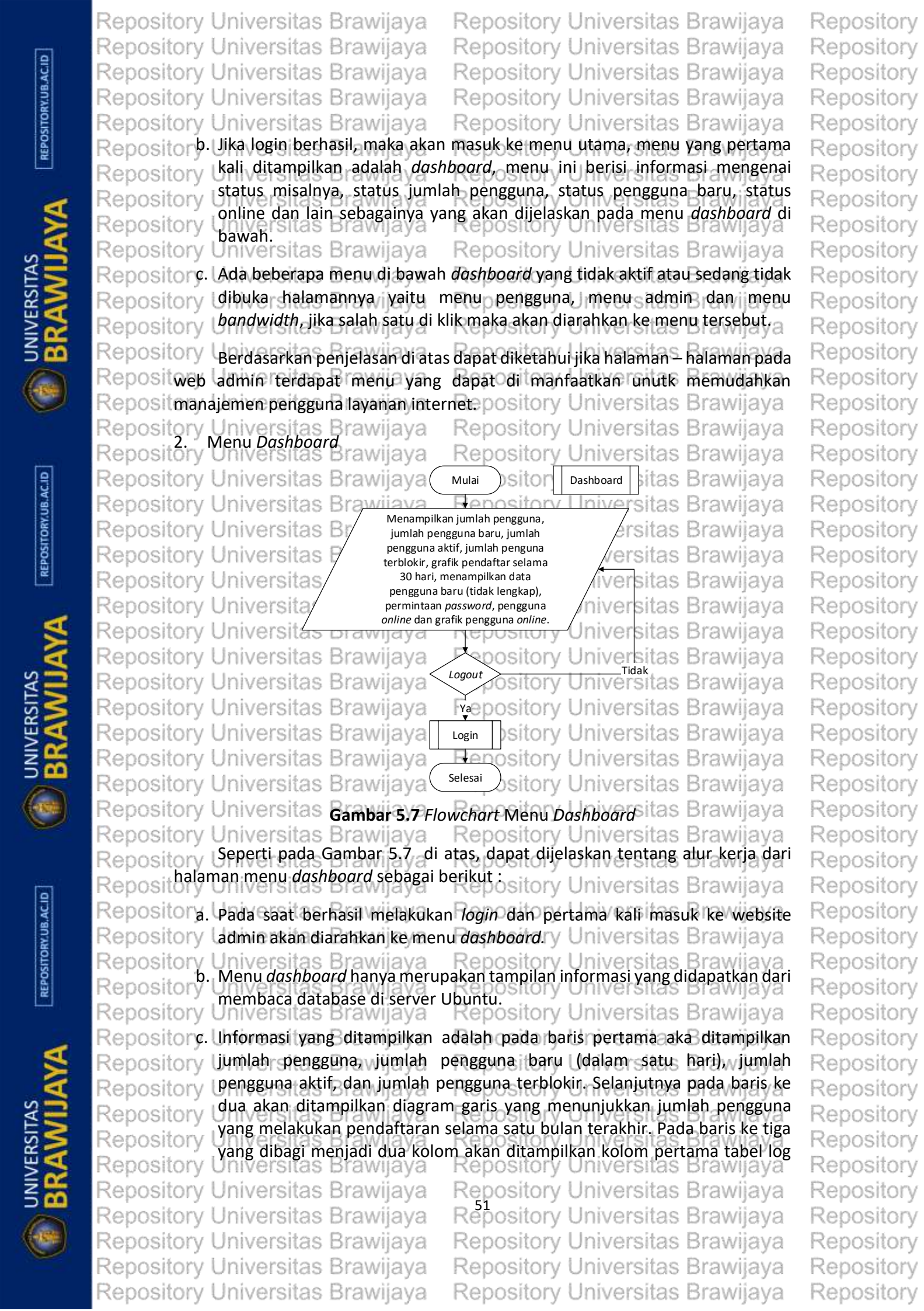

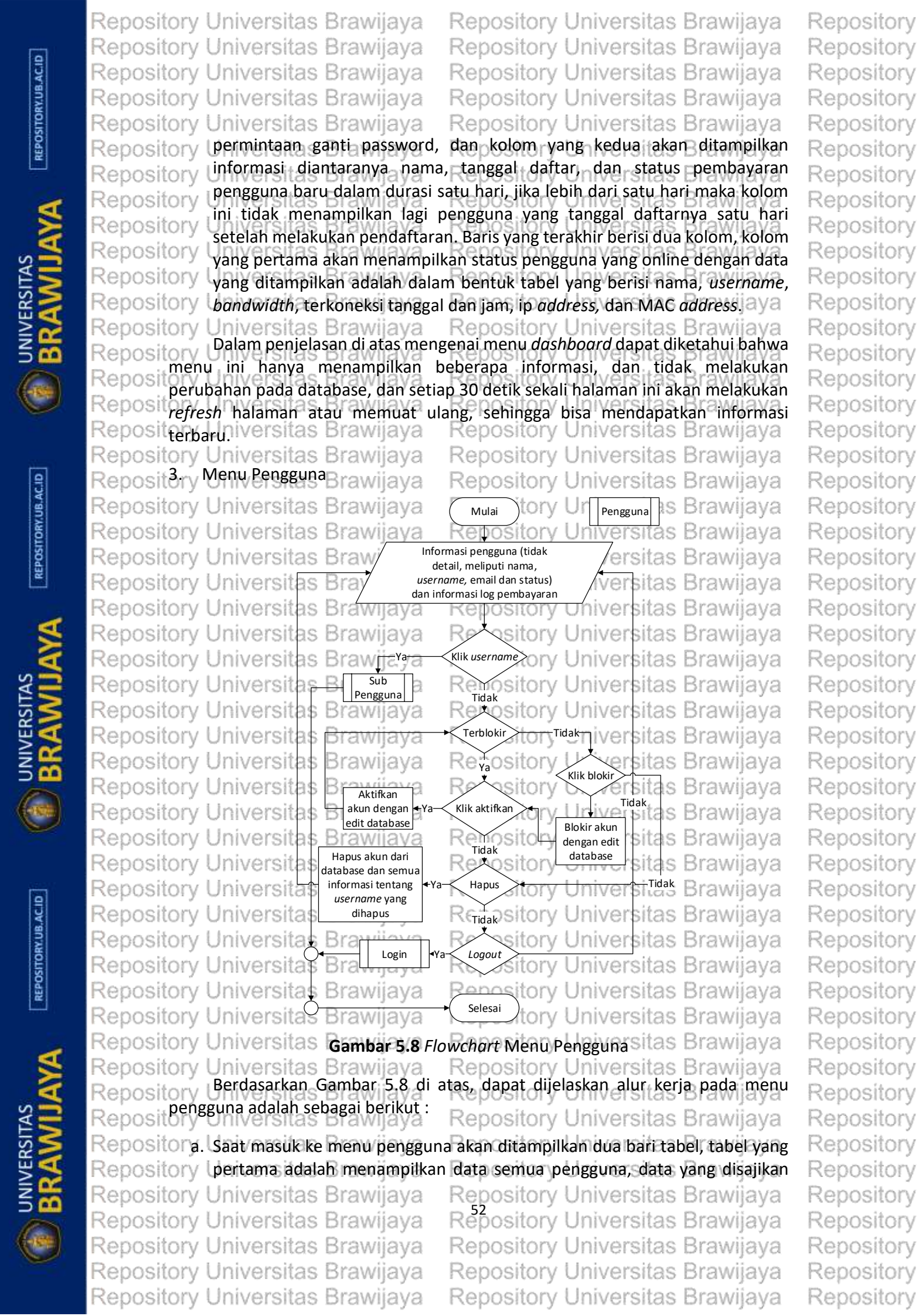

# Repository Universitas Brawijaya Repository Universitas Brawijaya Repository Universitas Brawijaya Repository Universitas Brawijaya Repository Universitas Brawijaya

Repository Universitas Brawijaya

Repository Universitas Brawijaya

Repository Universitas Brawijaya

Repository Universitas Brawijaya

Repository Universitas Brawijaya

Repository Universitas Brawijaya

Repository Universitas Brawijaya

Repository Universitas Brawijaya

Repository Universitas Brawijaya

Repository Universitas Brawijaya Repository Universitas Brawijaya Repository Universitas Brawijaya Repository Universitas Brawijaya Repository Universitas Brawijaya

pada tabel tersebut adalah, nama, *username* (jika di klik akan diarahkan ke sub menu pengguna), *email*, *bandwidth*, pembayaran (belum atau sudah membayar), status (aktif atau terblokir) dan fungsi aktifkan (jika pengguna terblokir), fungsi blokir (jika pengguna aktif), dan fungsi hapus.
 b. Jika admin menjalankan fungsi aktifkan (saat akun pengguna tersebut terblokir) maka akan dilakukan operasi pada database dengan melakukan edit pada tabel pengguna yang berstatus terblokir menjadi aktif kembali.

c. Jika admin menjalankan fungsi blokir (saat akun pengguna aktif dan sudah tidak digunakan lagi) maka akan dilakukan proses operasi pada database untuk mengedit tabel pengguna yang berstatus aktif menjadi terblokir.
 d. Fungsi hapus berfungsi untuk menghapus semua data dari pengguna yang dipilih dari database.

Repositore. Baris yang kedua berisi tentang riwayat pembayaran yang dilakukan pengguna yang disajikan dalam bentuk tabel, tabel ini berisi informasi diantaranya nama, *username*, tanggal pembayaran, tanggal jatuh tempo, jumlah tagihan yang sudah dibayarkan, dan metode pembayara (menggunakan metode bayar langsung atau metode transfer).

Repository Dari penjelasan di atas dapat diketahui bahwa menu pengguna bertujuan Reposituntuk melakukan Smanajemen pengguna layanan internet, luntuk subi menu Reposit pengguna saat admin melakukan klik pada username pengguna yang dipilih maka Repositakan ditampilkan halaman sub menu pengguna ry Universitas Brawijaya Repository Sub menu pengguna digunakan untuk menampilkan informasi secara Repositiengkap mulai dari nama lengkap, alamat, username, password, tanggal masa Repositaktif, dan lain sebagainya. Hal ini bertujuan untuk memudahkan admin dalam Reposit melakukan manajemen pengguna dan mengetahui informasi lengkap pengguna Reposityang terdaftar tersebutawijaya Repository Universitas Brawijaya Repository Selain informasi yang peneliti jelaskan diatas, sub menu pengguna nanti Repositakan dirancang dengan memasukkan gambar atau foto yang menunjukkan bahwa Reposit pengguna telah melakukan upload bukti pembayaran dari transfer ATM atau Reposit dengan menggunakan metode pembayaran secara langsung. Selain itu, sub menu Reposit pengguna akan dilengkapi dengan log pengguna, yang mana akan menampilkan Repositabel riwayat koneksi dari pengguna tersebut, haleini bertujuan untuk Reposit memudahkan admin dalam melakukan monitoring pengguna dan jika terjadi masalah terputusnya koneksi internet pada akun tersebut, maka akan ada riwayat Repos koneksi yang menunjukkan sebab terputusnya jaringan yang dialami oleh akun tersebut. Alur dan *flowchart* sub pengguna adalah sebagai berikut : Repositi rawijaya

Repository Universitas Brawijaya Repository Universitas Brawijaya Repository Universitas Brawijaya Repository Universitas Brawijaya Repository Universitas Brawijaya Repository Universitas Brawijaya Repository Universitas Brawijaya Repository Universitas Brawijaya Repository Universitas Brawijaya Repository Universitas Brawijaya Repository Repository

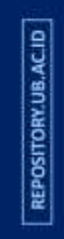

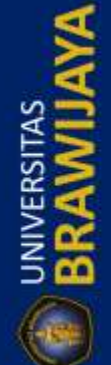

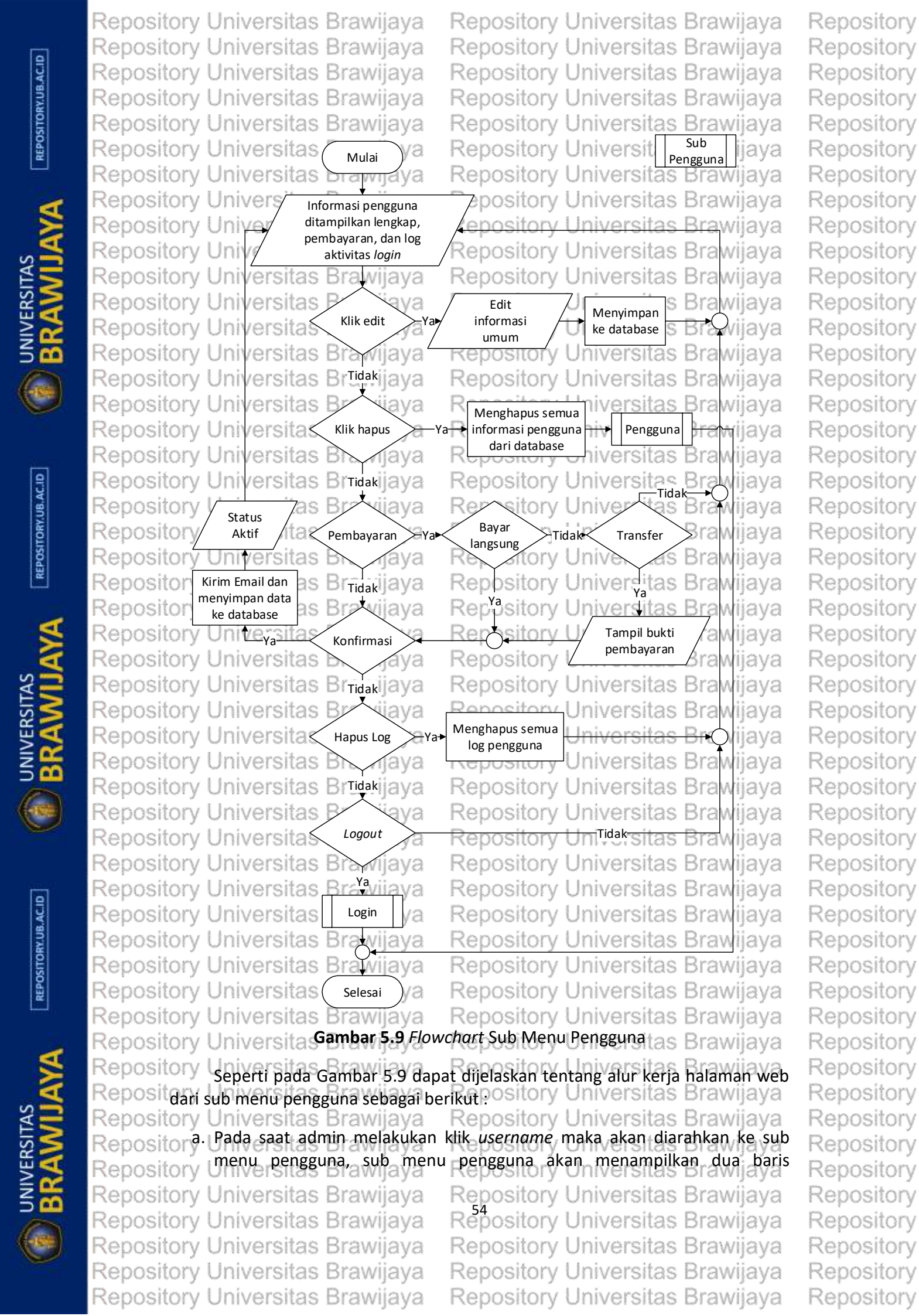

### Repository Universitas Brawijaya Repository Universitas Brawijaya Repository Universitas Brawijaya Repository Universitas Brawijaya Repository Universitas Brawijaya

Repository Universitas Brawijaya Repository Universitas Brawijaya Repository Universitas Brawijaya Repository Universitas Brawijaya Repository Universitas Brawijaya

Repository Unformasi, baris yang pertama terdiri dari dua kolom, yang pertama adalah menampilkan informasi lengkap dari pengguna yaitu nama (nama depan dan Repository belakang), username, password, email, nomor hp, alamat, bandwidth, Repository terdaftar tanggal, jumlah perangkat, diupdate tanggal, Idle-Timeout, status Repository (aktif atau terblokir), pembayaran tanggal, jatuh tempo tanggal, dan jumlah Repository tagihan. Kolom yang kedua akan menampilkan pembayaran, apakah Repository pengguna tersebut melakukan pembayaran secara langsung ata melalui Repository transfer bank, jika melakukan pembayaran secara langsung maka akan ada Repository lketerangan bahwa pengguna tersebut sudah melakukan pembayaran secara Repository Uangsung, dan jika pengguna melakukan pembayaran melalui transfer maka Repository Jakan ditampilkan gambar bukti pembayaran, Universitas Brawijaya

Repositor b. Di bawah informasi lengkap pengguna terdapat empat fungsi, dua Repository diantaranya akan muncul sesuai dengan kondisi, fungsi yang selalu Repository ditampilkan adalah fungsi edit dan fungsi hapus, jika admin memilih edit Repository Imaka akan ditampilkan pop up yang merupakan form isian untuk melakukan edit pada pengguna tersebut, form tersebut diantaranya adalah, nama Repository depan, nama belakang, alamat, email, nomor ponsel, password baru, idle-Repository timeout (dalam satuan menit), jumlah tagihan, bandwidth, dan jumlah Repository perangkat. fungsi hapus berfungsi menghapus semua data yang berkaitan Repository dengan pengguna tersebut. Repository Repository Universitas Brawijaya

Repositorc. Dua fungsi di bawah detail pengguna yang akan ditampilkan sesuai dengan Repository kondisi adalah fungsi bayar cash dan konfirmasi konfirmasi. Fungsi bayar cash adalah saat kondisi pengguna melakukan pembayaran secara langsung, Repository sedangkan fungsi konfirmasi akan ditampilkan saat pengguna melakukan Repository pembayaran melalui transfer bank, saat admin melakukan konfirmasi Repository pembayaran baik itu bayar cash maupun transfer maka sistem akan Repository mengirimkan email ke pengguna yang sudah dikonfirmasi pembayarannya Repository secara otomatis dan email tersebut berisi pemberitahuan bahwa akun sudah Repository Jaktif dan bisa digunakan kembali epository Universitas Brawijaya Repository Universitas Brawijava Repository Universitas Brawijaya Repositor d. Baris yang terakhir menampilkan riwayat koneksi pengguna (log pengguna), riwayat disajikan dalam bentuk tabel yang berisi diantaranya, MAC address, Repository ip address, terkoneksi, terputus, durasi, paket data yang masuk, paket data Repository yang keluar, dan sebab terputus. Repository Universitas Brawijaya Repository Universitas Brawijaya Repositore. Admin dapat melakukan hapus riwayat koneksi dengan menjalankan fungsi Repository hapus, maka semua riwayat koneksi pengguna tersebut akan terhapus. va Repositary Menu Admin Brawijaya Repository Universitas Brawijaya Repository Universitas Brawijava Repository Universitas Brawijaya Flowchart menu admin dirancang untuk menampilkan data admin yang Reposito ditunjukkan dengan tampilan informasi meliputi nama, username, email, dan Reposi tanggal saat admin tersebut terakhir melakukan login. Berikut adalah flowchart Reposi epository Universitas Brawijaya perancangan menu admin. Repository Universitas Brawijaya Repository Universitas Brawijaya Repository Universitas Brawijaya Repository Universitas Brawijaya Repository Universitas Brawijaya Repository Universitas Brawijaya Repository Universitas Brawijaya Repository Universitas Brawijaya Repository Universitas Brawijaya Repository Universitas Brawijaya Repository Universitas Brawijaya Repository Universitas Brawijaya Repository Universitas Brawijava Repository Universitas Brawijaya

Repository Repository Repository

Repository

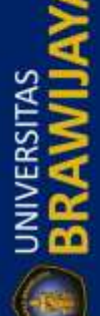

REPOSITORY, UB. AC. ID

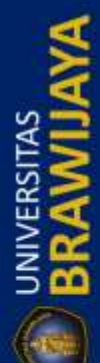

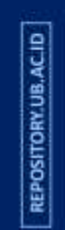

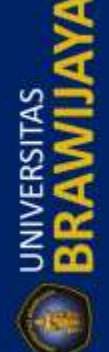

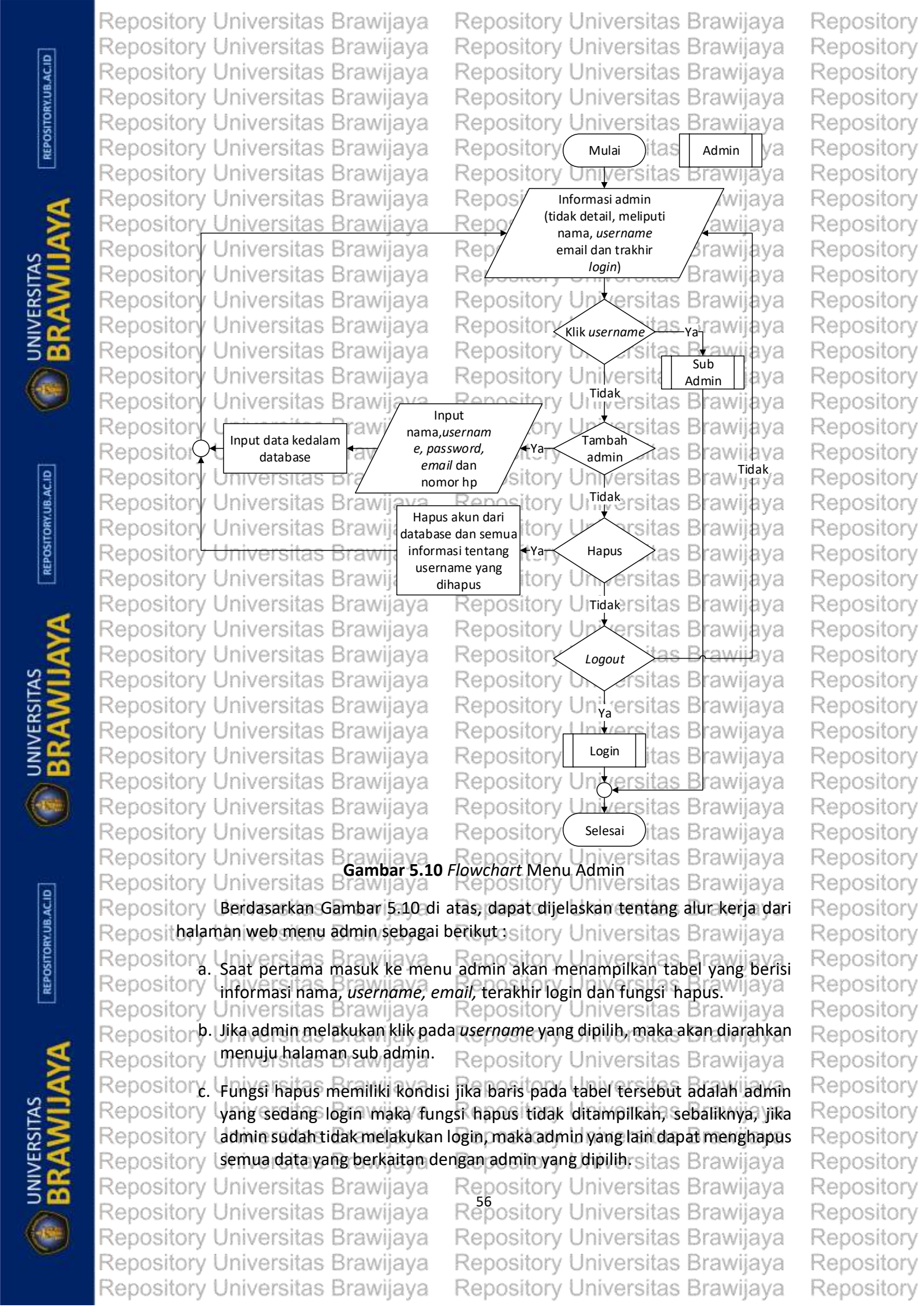

| 3.ACID       | Repository Universitas<br>Repository Universitas<br>Repository Universitas | Brawijaya<br>Brawijaya<br>Brawijaya | Repository<br>Repository<br>Repository | Universitas<br>Universitas<br>Universitas | Brawijaya<br>Brawijaya<br>Brawijaya | Repository<br>Repository<br>Repository |
|--------------|----------------------------------------------------------------------------|-------------------------------------|----------------------------------------|-------------------------------------------|-------------------------------------|----------------------------------------|
| TORY.UF      | Repository Universitas                                                     | Brawijaya                           | Repository                             | Universitas                               | Brawijaya                           | Repository                             |
| REPOSI       | Repositor d. Eungsi tambah                                                 | admin baru di                       | gunakan untuk                          | menambah adr                              | nin, jika fungsi                    | Repository                             |
|              | Repository Utersebut dijala                                                | nkan maka aka                       | an ditampilkan<br>mail dan nama        | pop up yang be                            | erisi <i>form</i> jisian            | Repository                             |
| A            | Repository Universitas                                                     | ie, pussworu, e                     | "Repositiony                           | Universitas                               | Brawijaya                           | Repository                             |
| A            | Repository BerdasarkanSp                                                   | enjelasan) di a                     | itas, dapat dike                       | tahui bahwa h                             | alaman menu                         | Repository                             |
| AS           | Repositadmin bertungstant                                                  | uk melinat dar<br>nin Saat admir    | tar semua admi<br>n melakukan kli      | n, menamoanka<br>k nada usernon           | an admin baru<br>ne admin yang      | Repository                             |
| SSIT SSIT    | Renosit dipilih, maka akan d                                               | iarahkan ke me                      | nu sub admin,                          | berikut adalah p                          | penjelasan dan                      | Repository                             |
|              | Reposit flowchart versitas                                                 | Brawijaya                           | Repository                             | Universitas                               | Brawijaya                           | Repository                             |
| N to a       | Repository Universitas                                                     | aya                                 | Repository                             | Univ Sub                                  | Brawijaya                           | Repository                             |
|              | Repository Universitas                                                     | avanjaya                            | Repository                             |                                           | Brawijaya                           | Repository                             |
| U            | Repository Universit                                                       | formasi data /                      | Repository                             | Universitas                               | Brawijaya                           | Repository                             |
|              | Repository Univers                                                         | dmin secara                         | Repository                             | Universitas                               | Brawijaya                           | Repository                             |
|              | Repository Univer <del>Suas</del>                                          | andwijaya                           | Repository                             | Universitas                               | Brawijaya                           | Repository                             |
| ACID         | Repository Universitas                                                     | Brtwijaya                           | Repository                             | Universitas                               | Brawijaya                           | Repository                             |
| W.UB.        | Repository Universita                                                      | Klik edit Ya-                       | informasi                              | Menyimpan<br>ke database                  | Brawijaya                           | Repository                             |
| SITOR        | Repository Universitas                                                     | njaya_                              |                                        | Liniuaraitas                              | Brawijaya                           | Repository                             |
| REPO         | Repository Universitas                                                     | D <sub>Tidak</sub> vijaya           | Repository                             | Universitas                               | Brawijaya                           | Repository                             |
| Accession 1  | Repository Universitas                                                     |                                     | Menghapus                              | Universitas                               | Brawijaya                           | Repository                             |
| A            | Repository Universitas                                                     | Klik hapus Ya•                      | informasi admin<br>dari database       | Admin                                     | Brawijaya                           | Repository                             |
|              | Repository Universitas                                                     | Brhvijava                           | Repository                             | Universitas                               | Brawijaya                           | Repository                             |
| SA =         | Repository Universitas                                                     | Brawijava                           | Repository                             | Universitas                               | Brawijava                           | Repository                             |
| SIT S        | Repository Universitas                                                     | ava                                 | Repository                             | Universitas                               | Brawijaya                           | Repository                             |
| <b>NER</b>   | Repository Universitas                                                     | jaya                                | Repository                             | Universitas                               | Brawijaya                           | Repository                             |
| ž 🖌          | Repository Universitas                                                     | Bryawijaya                          | Repository                             | Universitas                               | Brawijaya                           | Repository                             |
|              | Repository Universitas                                                     | Login aya                           | Repository                             | Universitas                               | Brawijaya                           | Repository                             |
|              | Repository Universitas                                                     | Brawijaya                           | Repository                             | Universitas                               | Brawijaya                           | Repository                             |
|              | Repository Universitas                                                     | BiQwijaya                           | Repository                             | Universitas                               | Brawijaya                           | Repository                             |
|              | Repository Universitas                                                     | Selesai aya                         | Repository                             | Universitas                               | Brawijaya                           | Repository                             |
| 9            | Repository Universitas                                                     | brawijaya                           | Repository                             | Universitas                               | Brawijaya                           | Repository                             |
| UB.AC        | Repository Universitas                                                     | Sambar 5.11 Fl                      | owchart Sub Me                         | Linivorcitas                              | Brawijaya                           | Repository                             |
| TORY         | Seperti pada G                                                             | ambar 5.11 daj                      | pat dijelaskan te                      | entang alur kerja                         | a halaman web                       | Repository                             |
| SOI          | sub menu admin seb                                                         | agai berikut :                      | Repository                             | Universitas                               | Brawijaya                           | Repository                             |
| <pre>e</pre> | Repositora. (Saat/pertama r                                                | nembuka sub n                       | nenu admin, ma                         | ka akan ditampi                           | ilkan informasi                     | Repository                             |
|              | Repository Usecara lengkap                                                 | tentang biodat                      | a admin, yang d                        | itampilkan dian                           | taranya adalah                      | Repository                             |
| 8            | Repository Unma (nama)                                                     | depan dan bel                       | lakang), userna                        | me, password,                             | <i>email,</i> nomor                 | Repository                             |
| A            | Repository Universitast                                                    | ar tanggal, teru                    | <i>ipdate</i> tanggal, t               | terakhir <i>login</i> da                  | n dibuat oleh.                      | Repository                             |
| E            | Repository. Dibawahi info                                                  | rmasi biodata                       | admin terdapat                         | dua fungsi, sat                           | tu diantaranya                      | Repository                             |
|              | Repository ladalahrfungsi                                                  | hapus yang dit                      | tampilkan sesua                        | il dengan kondi                           | isi yang sudah                      | Repository                             |
|              | Repository Ujjelaskanipad                                                  | a menu admin o                      | dalam Gambar 5                         | universitas                               | Brawijaya                           | Repository                             |
|              | Repository Universitas                                                     | Brawijaya                           | Repository                             | Universitas                               | Brawijaya                           | Repository                             |
|              | Repository Universitas                                                     | Brawijaya                           | Repository                             | Universitas                               | Brawijaya                           | Repository                             |
|              | Repository Universitas                                                     | brawijaya<br>Brawijaya              | Repository                             | Universitas                               | Brawijaya                           | Repository                             |
|              | Repository Universitas                                                     | Brawijaya                           | Repository                             | Universitas                               | Brawijaya                           | Repository                             |
|              | repository ornersitas                                                      | siamjaya                            | repository                             | OTIVOI SILOS                              | unavijaya                           | repository                             |

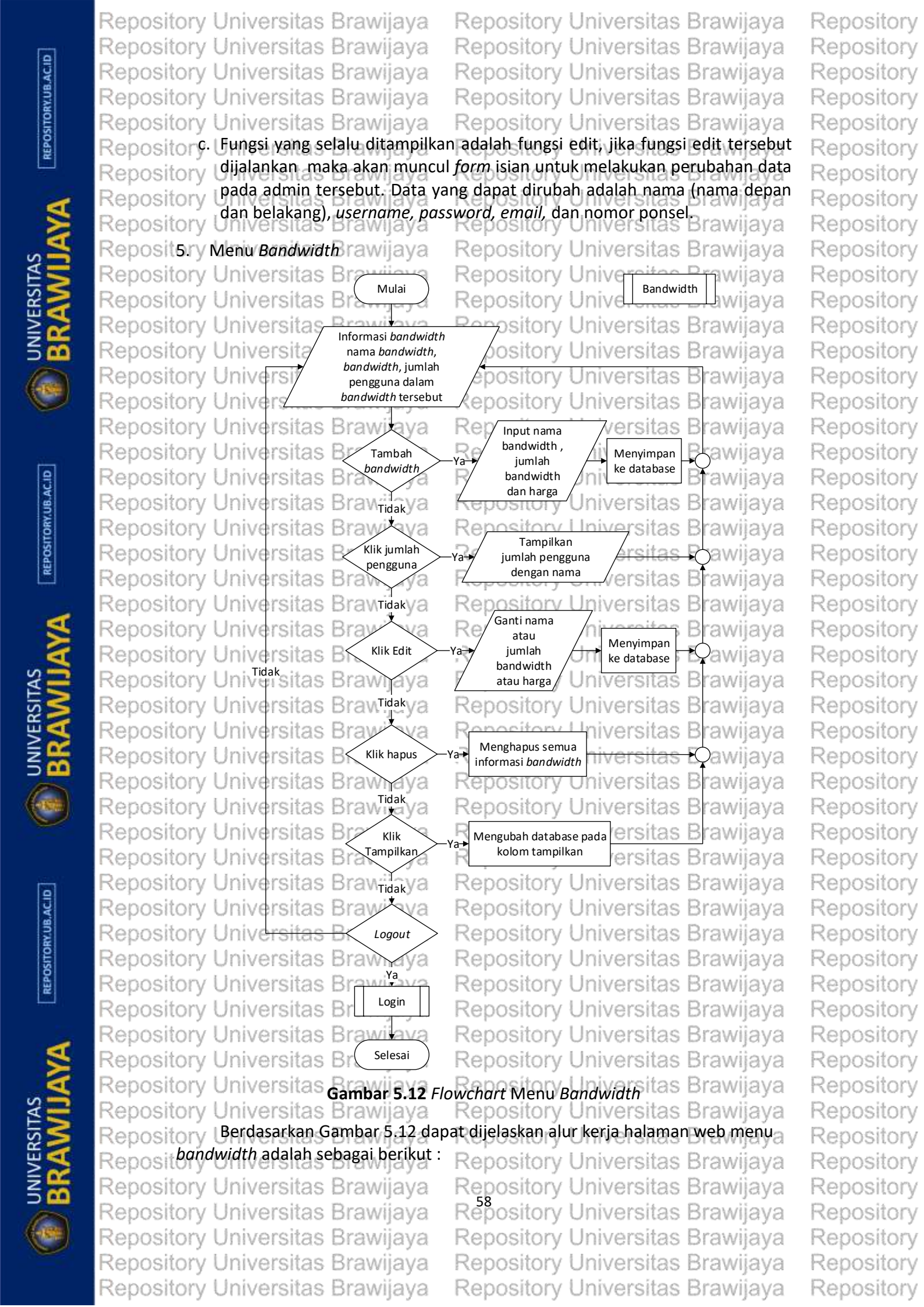
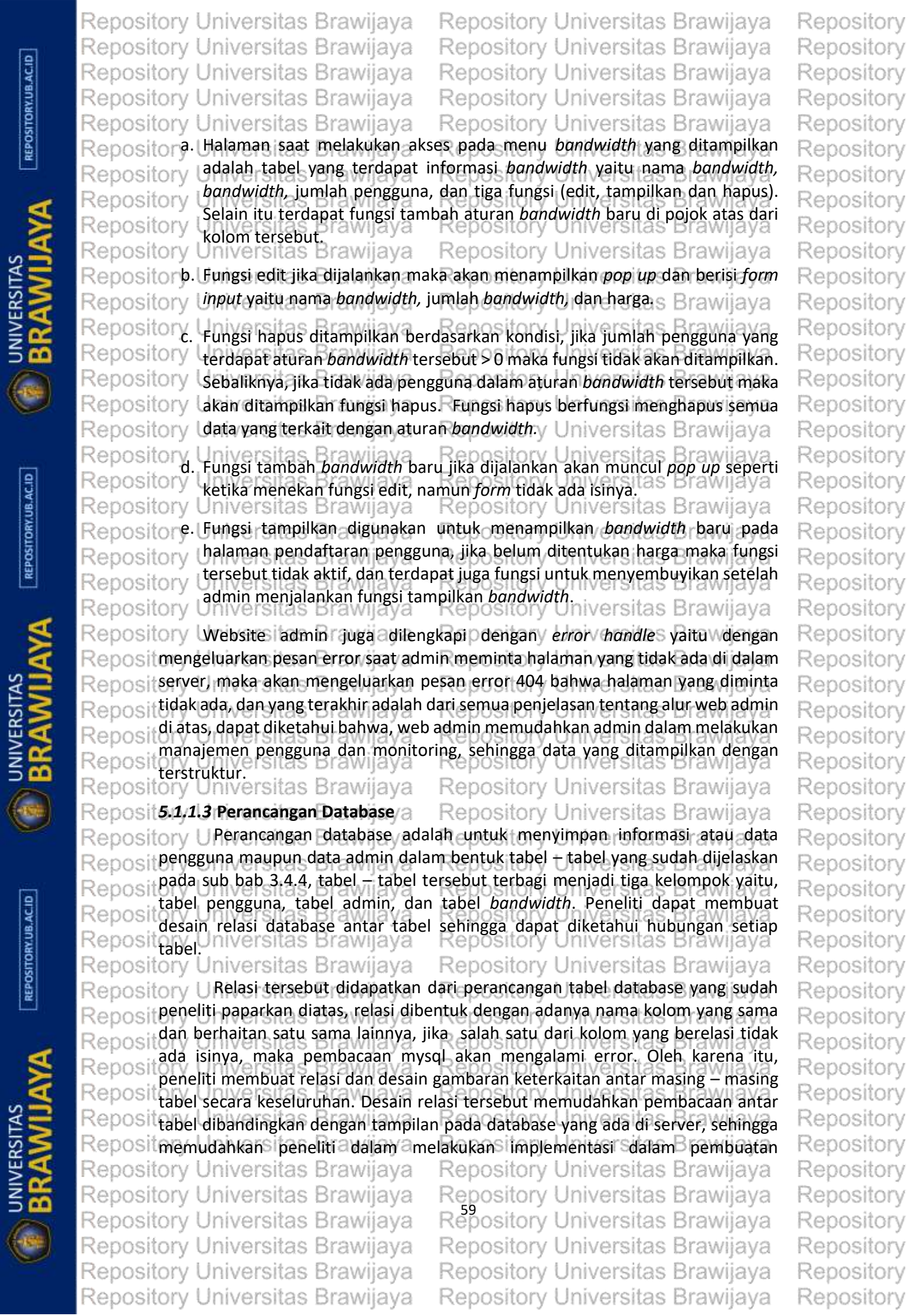

Repository Universitas Brawijaya Repository Universitas Brawijaya Repository Universitas Brawijaya Repository Universitas Brawijaya Repository Universitas Brawijaya Repository Universitas Brawijaya Repository Universitas Brawijaya Repository Universitas Brawijaya Repository Universitas Brawijaya Repository Universitas Brawijaya

Reposi database nantinya dan dalam pembuatan kode program untuk pembacaan query Reposi database. Adapun desain tersebut dapat ditunjukkan seperti pada gambar berikut.

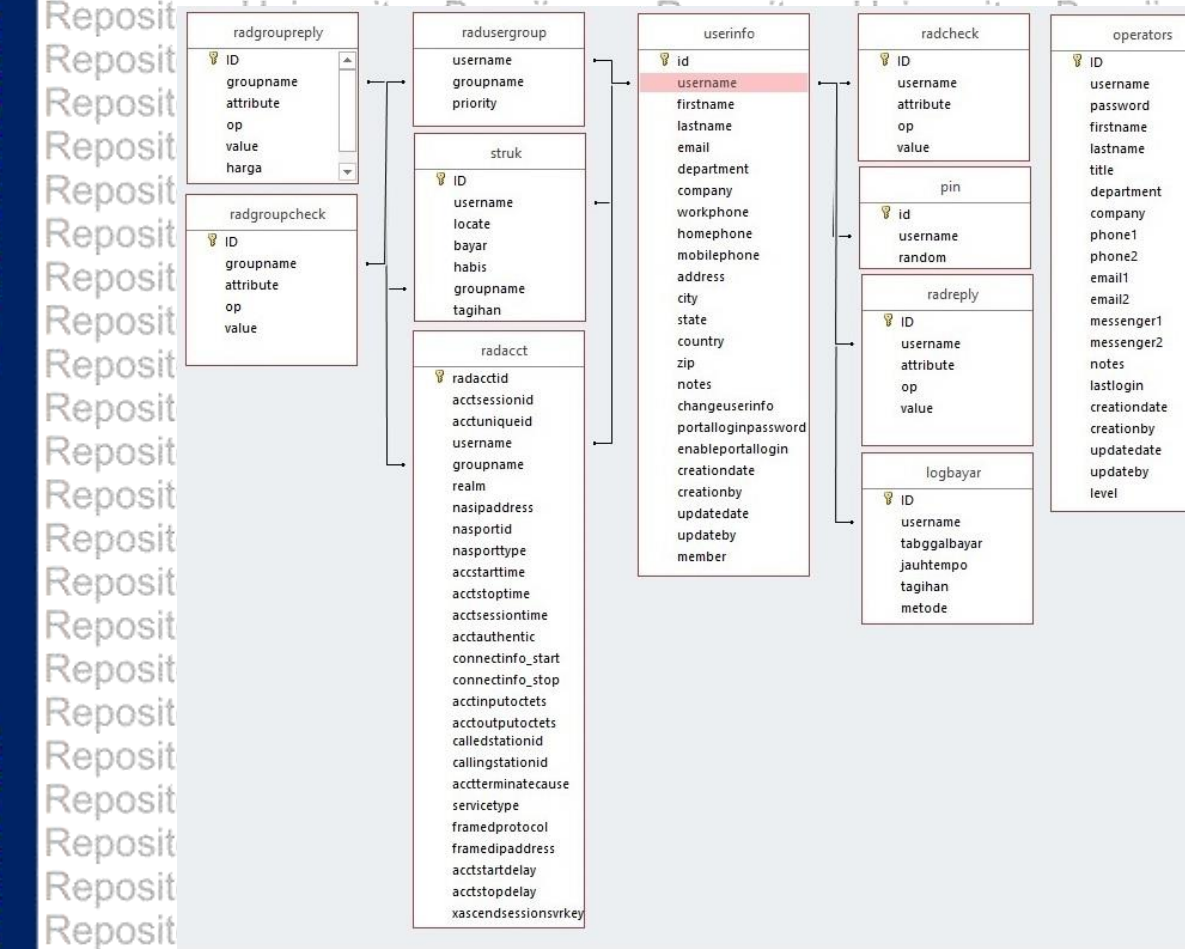

Repository Universitas Brawijaya Repository Universitas Brawijaya Repository Universitas Brawijaya

Repository U Seperti pada Gambar 5.13, dapat dijelaskan bahwa relasi dari masing-Reposition making tabel berbeda, relasi yang dapat dibentuk adalah many to many atau Reposit banyak ke banyak pada tabel yang menampung data pengguna salah satunya pada kolom username, peneliti menentukan bahwa username sebagai pembeda antara Reposit pengguna satu dan yang lainnya sehingga username digunakan pada sebagian Reposi besar tabel dan dapat terbentuk relasi seperti pada Gambar 5.13. Untuk tabel Repos operators, peneliti tidak membuat relasi dikarenakan hanya menampung data Rep admin dan tidak ada hubungan dengan manajemen pengguna. Berikut tabel dan Rep penjelasan secara terperinci mengenai tabel yang dibutuhkan. Repository Universitas Brawijaya Repository Universitas Brawijaya RepositArTabel Renggunas Brawijava Repository Universitas Brawijaya Repository University of the second second s Reposit data pengguna yang melakukan langganan internet di dalam jaringan wireless Repositmesh network (WMN). Tabel pengguna di antaranya sebagai berikut rawijaya Repository Universitas Brawijaya Repository Universitas Brawijaya Repository Tabel Userinfos Brawijaya Repository Universitas Brawijaya Repository Universitas Brawijaya Repository Universitas Brawijaya Repository Universitas Brawijaya Repository Universitas Brawijaya Repository Universitas Brawijaya Repository Universitas Brawijaya Repository Universitas Brawijaya Repository Universitas Brawijaya Repository Universitas Brawijaya Repository Universitas Brawijaya

Repository Repository Repository

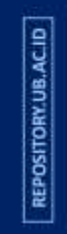

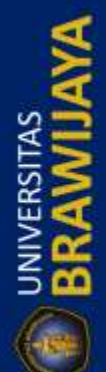

|            | Repository | Universitas Brawijaya                   | Repository                          | Universitas          | Brawijaya             | Repository |
|------------|------------|-----------------------------------------|-------------------------------------|----------------------|-----------------------|------------|
|            | Repository | Universitas Brawijaya                   | Repository                          | Universitas          | Brawijaya             | Repository |
| ACII       | Repository | Universitas Brawijaya                   | Repository                          | Universitas          | Brawijaya             | Repository |
| 3Y.UB      | Repository | Universitas Brawijaya                   | Repository                          | Universitas          | Brawijaya             | Repository |
| SITO       | Repository | Universitas Brawijaya                   | Repository                          | Universitas          | Brawijaya             | Repository |
| REPO       | Repository | Tabel-userinfo adalah tabel             | yang menampun                       | g data seperti       | nama depan ,          | Repository |
|            | Repository | a belakang, alamat dan lain se          | bagainya, diantar                   | anya adalah se       | bagai berikut :       | Repository |
| đ          | Repository | Universitas Brawijaper                  | 5.1 Tabel Userinf                   | Universitas          | Brawijaya             | Repository |
|            | Repository | Universitas Brawijaya                   | Repository                          | Universitas          | Brawijaya             | Repository |
| N N        | Repository | Universilama Kolomaya                   | Repositorige                        | Data dan Nila        | Brawijaya             | Repository |
| AT N       | Repository | Uldiversitas Brawijaya                  | Int (100) Auto Ir                   | crement <b>Prima</b> | <b>ry Key</b> vijaya  | Repository |
| SR S       | Repository | Universitas Brawijaya                   | Varchar (128)                       | Universitas          | Brawijaya             | Repository |
| ≧2         | Repository | Universitas Brawijaya                   | Varchar(200)                        | Universitas          | Brawijaya             | Repository |
| 5 🚾        | Repository | Universitas Brawijaya                   | Varchar (200)                       | Universitas          | <del>Brawij</del> aya | Repository |
|            | Repository | Department Brawijaya                    | Varchar (200)                       | Universitas          | Brawijaya             | Repository |
| Q          | Repository | Companyas Brawijaya                     | Varchar (200)                       | Universitas          | Brawijaya             | Repository |
|            | Repository | Workphones Brawijaya                    | Varchar (200)                       | Universitas          | Brawijaya             | Repository |
|            | Repository | Unomerione Brawijaya                    | Varchar (200)                       | Universitas          | Brawijaya             | Repository |
| C.B        | Repository | U <b>Mobilephone</b> Brawijaya          | Varchar (200)                       | Universitas          | Brawijaya             | Repository |
| UB.A       | Repository | UAddressitas Brawijaya                  | Varchar (200)                       | Universitas          | Brawijaya             | Repository |
| TORY       | Repository | Ucityersitas Brawijaya                  | Varchar (200)                       | Universitas          | Brawijaya             | Repository |
| EPOS       | Repository | Ustatersitas Brawijaya                  | Varchar (200)                       | Universitas          | Brawijaya             | Repository |
| E          | Repository | Ucountryitas Brawijaya                  | Varchar (200)                       | Universitas          | Brawijaya             | Repository |
|            | Repository | Uffeversitas Brawijaya                  | Varchar (200)                       | Universitas          | Brawijaya             | Repository |
| 5          | Repository | Changeuserinfo                          | Varchar(200)                        | Universitas          | Brawijaya             | Repository |
|            | Repository | Portalloginnassword                     | Varchar (128)                       | Universitas          | <del>Brawij</del> aya | Repository |
| EIAS       | Repository | Fnableportallogin                       | Int (32)                            | Universitas          | Brawijaya             | Repository |
| เริง       | Repository | Creationdate                            | Datetime                            | Universitas          | Brawijaya             | Repository |
| 95         | Repository | Creationby's Brawijaya                  | Varchar (128)                       | Universitas          | Brawijaya             | Repository |
| <b>z</b> # | Repository | Updatedate Brawijaya                    | Datetime                            | Universitas          | Brawijaya             | Repository |
| 6          | Repository | U <b>Dpdateby</b> as Brawijaya          | Varchar (128)                       | Universitas          | Brawijaya             | Repository |
|            | Repository | U <i>member</i> tas Brawijaya           | Int (2) ository                     | Universitas          | Brawijaya             | Repository |
|            | Repository | Universitas Brawijaya                   | Repository                          | Universitas          | Brawijaya             | Repository |
|            | Repository | ampung data pengguna, untu              | k kolom vang dig                    | unakan adalah        | vang bercetak         | Repository |
| e          | Repository | l ( <i>Bold</i> ), sedangkan yang lair  | ı tidak berisi dat                  | a apapun. Per        | njelasan setiap       | Repository |
| B.AC       | Repository | n adalah sebagai berikut :              | Repository                          | Universitas          | Brawijaya             | Repository |
| JRY.U      | Repository | Universitas Brawijaya                   | Repository                          | Universitas          | Brawijaya             | Repository |
| OSITC      | Repositor  | Id dan username digunakan               | untuk menampu<br>is torisi angka sa | ng Id penggun        | a yang bertipe        | Repository |
| REP        | Repository | username digunakan untuk                | nenampung use                       |                      | ing yang akan         | Repository |
|            | Repository | digunakan sebagai akses unt             | uk portal <i>login</i>              | Universitas          | Brawlaya              | Repository |
| -          | Repository | Universitas Brawijaya                   | Repository                          | Universitas          | Brawijaya             | Repository |
| X          | Repositor. | <i>Firstname</i> dan <i>lastname</i> di | gunakan untuk r                     | nenampung in         | formasi nama          | Repository |
| 2          | Repository | depan dan nama belakang pe              | enggunaository                      | Universitas          | Brawijaya             | Repository |
| ¥5         | Repository | Email, mobilephone dan ad               | ddress digunakan                    | untuk menar          | mpung alamat          | Repository |
| RS         | Repository | email, nomor ponsel dan alar            | mat dari penggun                    | Universitas          | Brawijaya             | Repository |
| ≥>>        | Repository | Universitas Brawijaya                   | Repository                          | Universitas          | Brawijaya             | Repository |
| N and      | Repository | Universitas Brawijaya                   | Repository                          | Universitas          | Brawijaya             | Repository |
| 0          | Repository | Universitas Brawijaya                   | Repository                          | Universitas          | Brawijaya             | Repository |
|            | Repository | Universitas Brawijaya                   | Repository                          | Universitas          | Brawijaya             | Repository |
|            | Repository | Universitas Brawijaya                   | Repository                          | Universitas          | Brawijaya             | Repository |
|            | Repository | Universitas Brawijaya                   | Repository                          | Universitas          | Brawijaya             | Repository |

| Repository Universitas Brawi                                                                                                    | jaya Ri                                                        | epository Universit                                                                                                    | as Brawijaya                                                                                 | Repository                                                                       |
|----------------------------------------------------------------------------------------------------|----------------------------------------------------------------|----------------------------------------------------------------------------------------------------|----------------------------------------------------------------------------------------------|----------------------------------------------------------------------------------|
| Repository Universitas Brawi                                                                                                    | jaya Ro                                                        | epository Universit                                                                                                    | as Brawijaya                                                                                 | Repository                                                                       |
| Repository Universitas Brawi                                                                                                    | jaya Ro                                                        | epository Universit                                                                                                    | as Brawijaya                                                                                 | Repository                                                                       |
| Repository Universitas Brawi                                                                                                    | jaya Ro                                                        | epository Universit                                                                                                    | as Brawijaya                                                                                 | Repository                                                                       |
| Repository Universitas Brawi                                                                                                    | jaya Re                                                        | epository Universit                                                                                                    | as Brawijaya                                                                                 | Repository                                                                       |
| Repositord Creationdates digunal                                                                                                    | kan auntuk                                                     | menampung informa                                                                                                    | isis tanggal asaat                                                                           | Repository                                                                       |
| Repository peneguna melakukani                                                                                                    | pendaftarar                                                    | pository Universit                                                                                                    | as Brawijaya                                                                                 | Repository                                                                       |
| Repository, Updatedate dan apda                                                                                                    | teby digun                                                     | akan untuk menampun                                                                                                    | g tanggal update                                                                             | Repository                                                                       |
| Repository Unformasi pengguna d                                                                                                    | an menamp                                                      | ung nama admin yang n                                                                                                    | nelakukan <i>update</i>                                                                      | Repository                                                                       |
| Repository Uata penggunaBrawi                                                                                                    | jaya Re                                                        | epository Universit                                                                                                    | as Brawijaya                                                                                 | Repository                                                                       |
| Repository Universitas Brawi                                                                                                    | iava Re                                                        | epository Universit                                                                                                    | as Brawijaya                                                                                 | Repository                                                                       |
| Repository atau sudah menjadi r                                                                                                    | nengguna t                                                     | etan dengan ditandai d                                                                                                    | lengan nengguna                                                                              | Repository                                                                       |
| Repository baru angka 0 dan peng                                                                                                    | guna tetap                                                     | angka 1.                                                                                                    | as Brawijaya                                                                                 | Repository                                                                       |
| Repository Universitas Brawi                                                                                                    | jaya Re                                                        | epository Universit                                                                                                    | as Brawijaya                                                                                 | Repository                                                                       |
| Repository Tabel Struktas Brawi                                                                                                    | jaya Re                                                        | epository Universit                                                                                                    | as Brawijaya                                                                                 | Repository                                                                       |
| Repository Universitas Brawi                                                                                                    | Tabel 5.2                                                      | Tabeistruk Universit                                                                                                    | as Brawijaya                                                                                 | Repository                                                                       |
| Repository Universitas Brawi                                                                                                    | jaya Re                                                        | epository Universit                                                                                                    | as Brawijaya                                                                                 | Repository                                                                       |
| Repository Universitas Maraw                                                                                                    | olom R                                                         | Int (100) Auto Incremen                                                                                                    | as Brawljaya                                                                                 | Repository                                                                       |
| Repository Universitas Brawi                                                                                                    | jaya R                                                         | Kev                                                                                                    | as Blawjaya                                                                                  | Repository                                                                       |
| Repository Universitas Brawi                                                                                                    | jaya R                                                         | Varchar (128)                                                                                                    | as Brawijaya                                                                                 | Repository                                                                       |
| Repository Universitas Brawi                                                                                                    | jaya R                                                         | Varchar (5000)                                                                                                    | <del>as Braw</del> jaya                                                                      | Repository                                                                       |
| Repository Universitas Brawi                                                                                                    | jaya R                                                         | Datetime <sup>y</sup> Universit                                                                                                    | as Brawijaya                                                                                 | Repository                                                                       |
| Repository Universitas Brawi                                                                                                    | aya R                                                          | Datetimey Universit                                                                                                    | as Brawijaya                                                                                 | Repository                                                                       |
| Repository Univ Grouphame awi                                                                                                    | aya R                                                          | Varchar (64) Iniversit                                                                                                    | as Brawijaya                                                                                 | Repository                                                                       |
| Repository Universitian Brawi                                                                                                    | aya R                                                          | Varchar (100) niversit                                                                                                    | as Brawijaya                                                                                 | Repository                                                                       |
| Repository Universitas Brawi                                                                                                    | laya Ke                                                        | epository Universit                                                                                                    | as Brawijaya<br>struk adalah hasi                                                            | Repository                                                                       |
| penambahan yang dilakul                                                                                                    | kan oleh                                                       | peneliti dan tabel ini                                                                                                    | berguna untuk                                                                                | Repository                                                                       |
| menampung informasi per                                                                                                    | ıbayaran ya                                                    | ing dilakukan oleh peng                                                                                                    | guna, penjelasar                                                                             | Repository                                                                       |
| setiap kolomnya adalah seba                                                                                                    | agai berikut                                                   | epository Universit                                                                                                    | as Brawijaya                                                                                 | Repository                                                                       |
| Repository Universitas Brawi                                                                                                    | jaya Re<br>Junakan Jint                                        | epository Universit                                                                                                    | as brawijaya<br>o infrement) dar                                                             | Repository                                                                       |
| Repository Username (sesuai den                                                                                                    | an data da                                                     | ri Tabel 5.1).                                                                                                    | as Prowiiovo                                                                                 | Repository                                                                       |
| Repository Universites Brawi                                                                                                    | iovo Pr                                                        | epository Universit                                                                                                    | as Diawijaya                                                                                 | Popository                                                                       |
| b. Locate, digunakan uni                                                                                                    | tuk menam                                                      | pung metode pembayai                                                                                                    | an, yaitu dengar                                                                             | Repository                                                                       |
| Repository link folder upload str                                                                                                    | uk pembay                                                      | aran yang ditampung                                                                                                    | pada server (jika                                                                            | Repository                                                                       |
| Repository "Bayar Langsung" (iik                                                                                                    | penibayan                                                      | melakukan nembayarar                                                                                                    | nsier bank), dar<br>Secara langsung                                                          | Repository                                                                       |
| Repository (keadmin)tas Brawi                                                                                                    | iava R                                                         | enository Universit                                                                                                    | as Brawijava                                                                                 | Repository                                                                       |
| Repository Universitas Brawi                                                                                                    | iava Ri                                                        | epository Universit                                                                                                    | as Brawijaya                                                                                 | Repository                                                                       |
| c. Bayar, digunakan unt                                                                                                    | uk menam                                                       | pung tanggal dan wakt                                                                                                    | u saat pengguna                                                                              | Repository                                                                       |
| Repository Universitas Brawi                                                                                                    | iava Ro                                                        | enository Universit                                                                                                    | as Brawijaya                                                                                 | Repository                                                                       |
| Repositord. Habis, digunakan unt                                                                                                    | uk menamı                                                      | oung tanggal dan waktu                                                                                                    | u masa aktif dar                                                                             | Repository                                                                       |
| Repository Jakun, sistem akan otor                                                                                                    | natis meng                                                     | hitung tanggal masa akti                                                                                                    | f untuk satu bular                                                                           | Repository                                                                       |
| Repository kedepan dan langsung                                                                                                    | menginput                                                      | kan ke database.                                                                                                    | as Brawijaya                                                                                 | Repository                                                                       |
| Repositore Grovorana suburaka                                                                                                    | a) (atuk Ré                                                    | namnung informasi hes                                                                                                    | arnva handwidth                                                                              | Repository                                                                       |
| Repository lyang dipesan oleh pen                                                                                                    | gguna saat                                                     | pertama kali melakukan                                                                                                    | pendaftaran va                                                                               | Repository                                                                       |
| Dependency dangenerative Dependence                                                                                                    | GGT DE BUDE                                                    |                                                                                                    | a a managery or                                                                              | a second by by by the buff if W                                                  |
| Repository Universitas Brawl                                                                                                    | lava Re                                                        | epository Universit                                                                                                    | as Brawijava                                                                                 | Repository                                                                       |
| Repository Universitas Brawi                                                                                                    | jaya Re<br>java Re                                             | epository Universit                                                                                                    | as Brawijaya<br>as Brawijava                                                                 | Repository<br>Repository                                                         |
| Repository Universitas Brawi<br>Repository Universitas Brawi<br>Repository Universitas Brawi                                                                 | jaya Ro<br>jaya Ro<br>jaya Ro                                  | epository Universit<br>epository Universit                                                                                             | as Brawijaya<br>as Brawijaya<br>as Brawijaya                                                 | Repository<br>Repository<br>Repository                                           |
| Repository Universitas Brawi<br>Repository Universitas Brawi<br>Repository Universitas Brawi<br>Repository Universitas Brawi                                 | jaya Ri<br>jaya Ri<br>jaya Ri<br>jaya Ri                       | epository Universit<br>epository Universit<br>epository Universit<br>epository Universit                                               | as Brawijaya<br>as Brawijaya<br>as Brawijaya<br>as Brawijaya                                 | Repository<br>Repository<br>Repository<br>Repository                             |
| Repository Universitas Brawi<br>Repository Universitas Brawi<br>Repository Universitas Brawi<br>Repository Universitas Brawi<br>Repository Universitas Brawi | jaya Ri<br>jaya Ri<br>jaya Ri<br>jaya Ri<br>jaya Ri            | epository Universit<br>epository Universit<br>epository Universit<br>epository Universit<br>epository Universit                        | as Brawijaya<br>as Brawijaya<br>as Brawijaya<br>as Brawijaya<br>as Brawijaya                 | Repository<br>Repository<br>Repository<br>Repository<br>Repository               |
| Repository Universitas Brawi<br>Repository Universitas Brawi<br>Repository Universitas Brawi<br>Repository Universitas Brawi<br>Repository Universitas Brawi | jaya Re<br>jaya Re<br>jaya Re<br>jaya Re<br>jaya Re<br>jaya Re | epository Universit<br>epository Universit<br>epository Universit<br>epository Universit<br>epository Universit<br>epository Universit | as Brawijaya<br>as Brawijaya<br>as Brawijaya<br>as Brawijaya<br>as Brawijaya<br>as Brawijaya | Repository<br>Repository<br>Repository<br>Repository<br>Repository<br>Repository |

BRAWIJ,

REPOSITORY.UB.AC.ID

BRAWIJ

REPOSITORY.UB.ACID

BRAWIJ

| REPOSITORYUB.AC.ID    | Repository Universitas Brawijaya<br>Repository Universitas Brawijaya<br>Repository Universitas Brawijaya<br>Repository Universitas Brawijaya<br>Repository Universitas Brawijaya<br>Repositorf Unagihan it digunakan ijan tuk                                                                                                    | Repository Universitas Brawijaya<br>Repository Universitas Brawijaya<br>Repository Universitas Brawijaya<br>Repository Universitas Brawijaya<br>Repository Universitas Brawijaya<br>Repository Universitas Brawijaya                                                                                                    | Repository<br>Repository<br>Repository<br>Repository<br>Repository                                                                                     |
|-----------------------|----------------------------------------------------------------------------------------------------|----------------------------------------------------------------------------------------------------|----------------------------------------------------------------------------------------------------|
|                       | Repository dibayarkan oleh pengguna<br>Repository Tabel Pinsitas Brawijaya<br>Repository Universitas Brawijaya<br>Repository Universitas Brawijaya<br>Repository Universitas Brawijaya<br>Repository Universitas Brawijaya<br>Repository Universitas Brawijaya<br>Repository Universitas Brawijaya<br>Repository Universitas Brawijaya<br>Repository Universitas Brawijaya<br>Repository Universitas Brawijaya<br>Repository Berdasarkan Tabel 5.3 di atas,<br>Repository Berdasarkan Tabel 5.3 di atas,<br>Repository Berdasarkan Tabel 5.3 di atas,                                                                                                    | Repository Universitas Brawijaya<br>Repository Universitas Brawijaya<br><b>5.3</b> Tabel Pin<br>Universitas Brawijaya<br><b>Repository Universitas Brawijaya</b><br><b>Repository Tipe Data dan Nilai</b><br><b>15.3</b> Tabel Pin<br>Universitas Brawijaya<br><b>Repository Tipe Data dan Nilai</b><br><b>15.3</b> Tabel Pin<br>Universitas Brawijaya<br><b>Repository Universitas Brawijaya</b><br><b>15.3</b> Tabel Pin<br><b>15.3</b> Tabel Pin<br><b>15.3</b> Tabe | Repository<br>Repository<br>Repository<br>Repository<br>Repository<br>Repository<br>Repository<br>Repository<br>Repository<br>Repository<br>Repository |
| REPOSITORY UB. AC. ID | Reposi increment, username yang digunak<br>Reposi Tabel 5.1, dan random yang digunak<br>Reposi oleh (sistem, dan nanti akan diki<br>Reposi melakukan reset password.<br>Reposit 4. Tabel Logbayar Brawijaya                                                                                                    | an untuk menampung 8 digit pin yang diacak<br>rimkan melalui email dari pengguna yang<br>Repository Universitas Brawijaya<br>Repository Universitas Brawijaya                                                                                                    | Repository<br>Repository<br>Repository<br>Repository<br>Repository                                                                                     |
| BRAWIJAYA             | Repository Universitas Brawijaya<br>Repository Universitas Brawijaya<br>Repository<br>Repository | A Tabel Logbayar<br>Tipe Data dan Nilai<br>Int (100) Auto Increment Primary Key<br>Varchar (128)<br>Datetime<br>Datetime<br>Varchar (100)<br>Varchar (100)<br>Varchar (100)<br>Repository Universitas Brawi<br>aya<br>tabel logbayar digunakan untuk menampung                                                                                                    | Repository<br>Repository<br>Repository<br>Repository<br>Repository<br>Repository<br>Repository<br>Repository<br>Repository<br>Repository<br>Repository |
| REPOSITORY.UB.AC.ID   | log pembayaran yang sudah dilaku<br>adalah sebagai berikut :<br>a. Id dan <i>username</i> digunakan ut<br>data <i>username</i> berdasarkan Ta<br>b. Tanggalbayar, digunakan untu                                                                                                    | kan oleh pengguna. Penjelasan setiap kolom<br>Repository Universitas Brawiaya<br>tuk menampung id secara <i>auto increment</i> dan<br>abel 5.1.<br>Ik menampung tanggal dan jam pembayaran.                                                                                                    | Repository<br>Repository<br>Repository<br>Repository<br>Repository                                                                                     |
| BRAWIJAYA             | Repository Gelama satu bulan setelah me<br>Repository Gelama satu bulan setelah me<br>Repository Universitas Brawijaya<br>Repository Universitas Brawijaya<br>Repository Universitas Brawijaya<br>Repository Universitas Brawijaya<br>Repository Universitas Brawijaya<br>Repository Universitas Brawijaya<br>Repository Universitas Brawijaya<br>Repository Universitas Brawijaya<br>Repository Universitas Brawijaya<br>Repository Universitas Brawijaya<br>Repository Universitas Brawijaya                                                                                                    | k menampung tanggal dan jam masjaaktif<br>lakukan pembayaran versitas Brawijaya<br>menampung jumlah tagihan Brawijaya<br>Repository Universitas Brawijaya<br>Repository Universitas Brawijaya<br>Repository Universitas Brawijaya<br>Repository Universitas Brawijaya<br>Repository Universitas Brawijaya<br>Repository Universitas Brawijaya<br>Repository Universitas Brawijaya<br>Repository Universitas Brawijaya<br>Repository Universitas Brawijaya<br>Repository Universitas Brawijaya<br>Repository Universitas Brawijaya<br>Repository Universitas Brawijaya                                                                                                    | Repository<br>Repository<br>Repository<br>Repository<br>Repository<br>Repository<br>Repository<br>Repository<br>Repository<br>Repository<br>Repository |

|            | Repository Universitas Brawijaya                                                       | Repository Universitas Brawijaya                    | Repository |
|------------|----------------------------------------------------------------------------------------|-----------------------------------------------------|------------|
|            | Repository Universitas Brawijaya                                                       | Repository Universitas Brawijaya                    | Repository |
| ACII       | Repository Universitas Brawijaya                                                       | Repository Universitas Brawijaya                    | Repository |
| 1X.UB      | Repository Universitas Brawijaya                                                       | Repository Universitas Brawijaya                    | Repository |
| SITO       | Repository Universitas Brawijaya                                                       | Repository Universitas Brawijaya                    | Repository |
| REPC       | Repositore Unetodesidigunakan, uptykame                                                | enampung metode pembayaran yang sudah               | Repository |
|            | Repository dilakukan oleh pengguna, terc                                               | lapat dua metode pembayaran yaitu metode            | Repository |
| 4          | Repository Universitas Brawijaya                                                       | Repository Opiversitas Brawijaya                    | Repository |
|            | Repository taben Radisergo Bpawijaya                                                   | Repository Universitas Brawijaya                    | Repository |
| S 4        | Repository Universitas Brawijava                                                       | Repository Universitas Brawijaya                    | Repository |
|            | Repository Universitas Brawijaya                                                       | Repository Universitas Brawijaya                    | Repository |
| ERS<br>ERS | Repository Universita Nama Koloma                                                      | RepositoryTipeDatasdansNilaiawijaya                 | Repository |
| ≩₽         | Repository Usernameas Brawijaya                                                        | RepVarchar/(128)iversitas Brawijaya                 | Repository |
| 5 📫        | Repository Gouphameas Brawijaya                                                        | RepVarchar (64) niversitas Brawijaya                | Repository |
| (          | Repository Universitas Brawijaya                                                       | Repository Universitas Brawijaya                    | Repository |
| $\bigcirc$ | Repository Berdasarkan Tabel 5.5 di a                                                  | tas, tabel radusergroup digunakan untuk             | Repository |
|            | Reposit menampung informasi bandwidth b                                                | erdasarkan username pengguna sesuai degan           | Repository |
|            | Reposit Tabel 5.1. Bandwidth yang dipesan p                                            | ertama kali saat melakukan pendaftaran akan         | Repository |
| ACIE       | Reposit ditampung pada kolom groupname,                                                | sedangkan <i>priority</i> akan diisi dengan angka 0 | Repository |
| W.UB       | Repositivarena manajemen <i>bandwidtn</i> bers                                         | sirat simple queue dan satu akun untuk satu         | Repository |
| SITO       | Repositery Universitas Brawijaya                                                       | Repository Universitas Brawijaya                    | Repository |
| REPO       | 6. Tabel Radcheck                                                                      | Repository Universitas Brawijaya                    | Repository |
| L          | Repository Universitas Brawijaya<br>Repository Universitas Brawi <mark>Tabel 5.</mark> | 6 Tabel Radcheck pivorsitas Brawijaya               | Popository |
| 4          | Repository Universitas Brawijaya                                                       | Repository Universitas Brawijaya                    | Penository |
|            | Repository Universitas Brawijava                                                       | Repository Universitas Brawlaya                     | Repository |
| S          | Repository Universitas Brawijaya                                                       | nt (100) Auto Increment <b>Primary key</b>          | Repository |
| <b>N</b>   | Repository Unitributes Brawijaya                                                       | Varchar (61) ry Universitas Brawlaya                | Repository |
| ERS        | Repository Linnersitas Brawijaya                                                       | Char(2) sitory Universitas Brawiaya                 | Repository |
| ≩₽         | Repository Livaluesitas Brawijaya                                                      | Varchar (253) / Universitas Brawiava                | Repository |
| 50         | Repository Universitas Brawijaya                                                       | Repository Universitas Brawijaya                    | Repository |
| 600        | Seperti pada Tabel 5.6, tabel Repository Universitas Brawijaya                         | el radcheck digunakan untuk menampung               | Repository |
| $\sim$     | password pengguna yang akan digu<br>Repositurarnama barguna untuk manama               | nakan untuk melakukan proses <i>login,</i> Id dan   | Repository |
|            | Repositusername/untik menampung use                                                    | ername sesuai dengan Tabel 51 ottribute             | Repository |
|            | Reposit digunakan untuk menampung infor                                                | masi bahwa password tersebut berupa plain           | Repository |
| ACID       | Reposittext (text biasa) atau sudah dienkr                                             | ipsi, pada penelitian ini password pengguna         | Repository |
| W.UB       | Repositberupanplain text dan tidak dien                                                | kripsi yang ditampung pada kolom value,             | Repository |
| SITO       | Repositsedangkan op digunakan untuk me                                                 | enampung symbol := sebagai operator yang            | Repository |
| REPO       | Repositi sama dengan, dan sebelumn                                                     | ya pada <i>coding</i> web sudah ditentukan secara   | Repository |
|            | Repository Universitas Brawijaya                                                       | Repository Universitas Brawijaya                    | Repository |
|            | Repository Tabel Radactas Brawijaya                                                    | Repository Universitas Brawijaya                    | Repository |
| ×.         | Repository Universitas Brawij                                                          | Properties Brawijaya                                | Repository |
| A          | Repository Universitas Brawijaya                                                       | Repository Universitas Brawijaya                    | Repository |
| E          | Repository UniversiNama Kolomaya                                                       | Repositipe Data dan Nilai Brawijaya                 | Repository |
| SS S       | Repository Universitas Brawijaya                                                       | Bigint (21) Auto Increment Primary aya              | Repository |
| 22         | Repository Universitas Brawijaya                                                       | Repository Universitas Brawljaya                    | Repository |
| N to       | Repository Universitas Brawijaya                                                       | Repository Universitas Brawijaya                    | Repository |
| 6          | Repository Universitas Brawijaya                                                       | Repository Universitas Brawijaya                    | Repository |
|            | Repository Universitas Brawijaya                                                       | Repository Universitas Brawijaya                    | Repository |
|            | Repository Universitas Brawijaya                                                       | Repository Universitas Brawijaya                    | Repository |
|            | Repository Universitas Brawijaya                                                       | Repository Universitas Brawijaya                    | Repository |

|                 | Repository Universitas Brawijaya                                                                                                    | a Repository Universitas Brawijaya                   | Repository |
|-----------------|----------------------------------------------------------------------------------------------------|------------------------------------------------------|------------|
|                 | Repository Universitas Brawijaya                                                                                                    | a Repository Universitas Brawijaya                   | Repository |
| ACII            | Repository Universitas Brawijaya                                                                                                    | a Repository Universitas Brawijaya                   | Repository |
| 14.UB           | Repository Universitas Brawijaya                                                                                                    | a Repository Universitas Brawijaya                   | Repository |
| SITO            | Repository Universitas Brawijaya                                                                                                    | a Repository Universitas Brawijaya                   | Repository |
| REPO            | Repository UniversiNama Kolomaya                                                                                                    | a Reposititipe Data dan Nilai Brawijaya              | Repository |
|                 | Repository UracctsessionidBrawijaya                                                                                                    | a Varchao (64) ry Universitas Brawijaya              | Repository |
| A               | Repository UnAccturiqueid Brawijaya                                                                                                    | a Varchas (32) ry Universitas Brawijaya              | Repository |
|                 | Repository Universitias Brawijaya                                                                                                    | a Varchar (128) Universitas Brawijaya                | Repository |
| 2               | Repository Universitas Brawijaya                                                                                                    | a Varchar (64)                                       | Repository |
| ¥5              | Repository Unversitas Brawijaya                                                                                                    | Varchar (64)                                         | Repository |
| SR >            | Repository Unversional Strawijaya                                                                                                    | a Varhar (15)                                        | Repository |
| ₹ <mark></mark> | Repository Unversionatione Brawijaya                                                                                                    | a Varchar (19) Universitas Brawijaya                 | Repository |
| S 🚾             | Repository Unaccestarttime rawijaya                                                                                                    | a Datetime itory Universitas Brawijaya               | Repository |
|                 | Repository UnaccestoptimeBrawijaya                                                                                                    | a Datetime itory Universitas Brawiaya                | Repository |
| U               | Repository Unaccessiontime wijaya                                                                                                    | a InR(12) pository Universitas Brawijaya             | Repository |
|                 | Repository UrAcctauhenticBrawijaya                                                                                                    | a Varchar (32) ry Universitas Brawijaya              | Repository |
|                 | Repository UrConnectinfo Startwijaya                                                                                                    | a Varchan (50) ry Universitas Brawijaya              | Repository |
| Q               | Repository U Connectinfo stopwing                                                                                                    | Varchar (50) ry Universitas Brawijaya                | Repository |
| UB. AC          | Repository UrAcctinputoctetsawijaya                                                                                                    | Bigint (20) tory Universitas Brawijaya               | Repository |
| ORY.            | Repository UnAcctoutputoctetswijaya                                                                                                    | Bigint (20) tory Universitas Brawijaya               | Repository |
| posit           | Repository Uncalledsrationid                                                                                                    | Verchar (50)                                         | Repository |
| RE              | Repository Universitas Brawijaya                                                                                                    | a Varchar (50)                                       | Repository |
|                 | Repository Universitas Brawilaya                                                                                                    | a <u>Repository Universitas Braw</u> ijaya           | Repository |
| A               | Repository                                                                                                    | a Varchar (32)                                       | Repository |
|                 | Repository Unergedingddress vijaya                                                                                                    | a Varence abory Universitas Brawijaya                | Repository |
| AS              | Repository Unaversity of the Brawijaya                                                                                                    | a In Repository Universitas Brawlaya                 | Repository |
| SIT SIT         | Repository Unaccestopdelog rawijaya                                                                                                    | a Infapository Universitas Brawijaya                 | Repository |
| <b>P</b>        | Repository Urxascendsessionsvrkey ya                                                                                                    | a varchar (10) ry Universitas Brawijaya              | Repository |
| ž 💥             | Repository Universitas Brawijaya                                                                                                    | a Repository Universitas Brawijaya                   | Repository |
|                 | Repository Pada Tabel 5.7 di atas, tabe                                                                                                    | I radacct digunakan untuk menampung informasi        | Repository |
| (-98%)          | Repositional and the second second se | lain schagainval tabel ini adalah tabel default dari | Repository |
| ~               | Reposit freeradius dan daloradius neng                                                                                                    | isian data semua dilakukan secara otomatis oleh      | Repository |
|                 | Reposit mikrotik. Pada penelitian ini, har                                                                                                    | nya beberapa kolom, berdasarkan Tabel 5.7 nama       | Repository |
|                 | Reposit kolom bercetak tebalyang digun                                                                                                    | akan untuk ditampilkan pada antarmuka website        | Repository |
| ACII            | Repositadmin. Berikut penjelasan Jebih                                                                                                    | lanjut untuk setiap kolom yang bercetak tebal :a     | Repository |
| RY.UB           | Repository Universitas Brawijava                                                                                                    | Repository Universitas Brawijaya                     | Repository |
| OSITO           | Repository Universitas Brawijaya                                                                                                    | Repository Universitas Brawijaya                     | Repository |
| REPO            | Repositorb. Acctstarttime, Edigunakan                                                                                                    | untuke menampung tanggal dan waktu saat              | Repository |
|                 | Repository Upengguna berhasil melaku                                                                                                    | kan <i>login</i> pository Universitas Brawijaya      | Repository |
| -               | Repository Universitas Brawijava                                                                                                    | a Repository Universitas Brawijaya                   | Repository |
| 2               | Repository pengguna melakukan logo                                                                                                    | at. Repository Universitas Brawijaya                 | Repository |
| A               | Repository Universitas Brawijaya                                                                                                    | a Repository Universitas Brawijaya                   | Repository |
| E               | Repositor d. Acctsessiontime, digunaka                                                                                                    | n unruk menampung durasi pengguna dari awal          | Repository |
| RSI<br>S        | Repository berhasil melakukan login s                                                                                                    | ampai pengguna melakukan <i>logout</i> .Brawijaya    | Repository |
| N N             | Repository Universitas Brawijaya                                                                                                    | a Repository Universitas Brawijaya                   | Repository |
| 3               | Repository Universitas Brawijaya                                                                                                    | a Repository Universitas Brawijaya                   | Repository |
| 6               | Repository Universitas Brawijaya                                                                                                    | a Repository Universitas Brawijaya                   | Repository |
|                 | Repository Universitas Brawijaya                                                                                                    | a Repository Universitas Brawijaya                   | Repository |
|                 | Repository Universitas Brawijaya                                                                                                    | a Repository Universitas Brawijaya                   | Repository |
|                 | Repository Universitas Brawijaya                                                                                                    | a Repository Universitas Brawijaya                   | Repository |

|            | Repository Universitas Brawijaya Repository Universitas Brawijaya                                                                                             | Repository |
|------------|----------------------------------------------------------------------------------------------------|------------|
|            | Repository Universitas Brawijaya Repository Universitas Brawijaya                                                                                             | Repository |
| LACI       | Repository Universitas Brawijaya Repository Universitas Brawijaya                                                                                             | Repository |
| RY.UB      | Repository Universitas Brawijaya Repository Universitas Brawijaya                                                                                             | Repository |
| DIISO      | Repository Universitas Brawijaya Repository Universitas Brawijaya                                                                                             | Repository |
| REPO       | Repositore. Acctinputoctets, digunakan untuk menampung besarnya paket yang                                                                                    | Repository |
|            | Repository Universitas Brawijaya Repository Universitas Brawijaya                                                                                             | Repository |
| A          | Repositor f. Acctoutputoctets, digunakan untuk menampung besarnya paket yang                                                                                  | Repository |
|            | Repository Universitas Brawijaya                                                                                                    | Repository |
| SA 📃       | g. <i>Callingstationid</i> , digunakan untuk menampung mac <i>address</i> dari perangkat                                                                      | Repository |
| SIT S      | Repository Universitas Brawijaya Repository Universitas Brawijaya                                                                                             | Repository |
| ₹<br>F     | Repository Universitas Brawijaya – Repository Universitas Brawijaya                                                                                           | Penesitory |
| ž X        | Personal terputus dengan jaringan wifi dalam penelitian ini terdapat lima sebah                                                                               | Repository |
|            | Peopertury lyaitu vang pertama adalah kondisi saat <i>idle-timeout</i> (waktu <i>idle</i> selama 5                                                            | Repository |
| (-194      | menit) sudah habis, yang kedua saat pengguna melakukan <i>logout</i> secara                                                                                   | Repository |
|            | manual lewat web status html dan di dalam database akan dimasukkan                                                                                            | Repository |
|            | User-request, yang ketiga Lost-Service yaitu saat pengguna sudah keluar area                                                                                  | Repository |
| 9          | jangkauan wifi, yang ke empat adalah Session-timeout dimana saat                                                                                              | Repository |
| IB.AC      | pengguna sudah habis waktu <i>sessionnya</i> , dan yang terakhir adalah saat                                                                                  | Repository |
| ORY.U      | mikrotik kemudian di dalam datahase akan dimasukkan kondisi <i>Admin-reset</i>                                                                                | Repository |
| 11500      | Repository Universitas Brawijava Repository Universitas Brawijava                                                                                             | Repository |
| RE         | Repositori. Framedipaddress, digunakan untuk menampung ip address yang didapatkan                                                                             | Repository |
|            | Repository Universitas Brawijaya Repository Universitas Brawijaya                                                                                             | Repository |
| N S        | Repository Tabel Radrie Brawijaya Repository Universitas Brawijaya                                                                                            | Repository |
| A          | Repository Universitas Brawijava Repository Universitas Brawijava                                                                                             | Repository |
| AS         | Repository Universitas Brawijaya Repository Universitas Brawijaya                                                                                             | Repository |
| LIS S      | Repository Universitian Repositing Data dan Nilais Brawijaya                                                                                                  | Repository |
| ۳<br>۲     | Repository Unldersitas Brawijaya Inf(100) Auto Increment Primary Key ijaya                                                                                    | Repository |
| 3 <b>%</b> | Repository Universitas Brawijaya Varchar (128) ry Universitas Brawijaya                                                                                       | Repository |
| Ā          | Repository Universitas Brawijaya Vacado Story Universitas Brawijaya                                                                                           | Repository |
|            | Repository Universitas Brawijaya Varchar (253)                                                                                                    | Repository |
|            | Repository Universitas Brawijaya Repository Universitas Brawijaya                                                                                             | Repository |
|            | Repository Berdasarkan Tabel 5.8 di atas, tabel radreply merupakan tabel default dari                                                                         | Repository |
| 9          | Repositive freeradius dan daloradius, tabel ini berfungsi untuk menampung perintah –                                                                          | Repository |
| UB.AC      | Reposit perintan untuk mikrotik untuk setiap akun pengguna, penjelasan setiap koloninya                                                                       | Repository |
| TORY.      | Repository Universitas Brawijaya – Repository Universitas Brawijaya                                                                                           | Penository |
| ISO4       | a. Id dan username, digunakan untuk emanmpung id secara auto increment                                                                                        | Repository |
| R          | Repository Universitas Brawijaya Repository Universitas Brawijaya                                                                                             | Repository |
|            | b. Attribute, digunakan untuk menyimpan perintah untuk mikrotik, di dalam                                                                                     | Repository |
| A          | penelitian ini menggunakan tiga perintah untuk mikrotik yaitu, Port-limit                                                                                     | Repository |
| A          | yang digunakan untuk membatasi perangkat pengguna sehingga dapat                                                                                              | Repository |
| AS I       | diterapkan satu perangkat untuk satu akun, yang kedua <i>Idle-timeout</i>                                                                                     | Repository |
| SIT<br>SIT | uigunakan sebagai batasan waktu saat pengguna keluar dari area yang bisa<br>dijangkau oleh jaringan <i>wifi</i> dan dalam penglitian ini menggunakan direct 5 | Repository |
| AER<br>A   | Repository Universitas Brawijava Repository Universitas Brawijava                                                                                             | Repository |
| z 💥        | Repository Universitas Brawijaya Repository Universitas Brawijaya                                                                                             | Repository |
|            | Repository Universitas Brawijaya Repository Universitas Brawijaya                                                                                             | Repository |
| (-165      | Repository Universitas Brawijaya Repository Universitas Brawijaya                                                                                             | Repository |
|            | Repository Universitas Brawijaya Repository Universitas Brawijaya                                                                                             | Repository |
|            | Repository Universitas Brawijaya Repository Universitas Brawijaya                                                                                             | Repository |

|          | Repository  | Universitas Brawijaya                         | Repository            | Universitas             | Brawijaya             | Repository |
|----------|-------------|-----------------------------------------------|-----------------------|-------------------------|-----------------------|------------|
|          | Repository  | Universitas Brawijaya                         | Repository            | Universitas             | Brawijaya             | Repository |
| ACIE     | Repository  | Universitas Brawijaya                         | Repository            | Universitas             | Brawijaya             | Repository |
| KY.UB    | Repository  | Universitas Brawijaya                         | Repository            | Universitas             | Brawijaya             | Repository |
| SITOS    | Repository  | Universitas Brawijaya                         | Repository            | Universitas             | Brawijaya             | Repository |
| REPO     | Repository  | menit atau 300 detik, yang te                 | rakhir adalah         | WISPr-Session-T         | erminate-Time         | Repository |
|          | Repository  | yang berguna untuk melakul                    | kan setting wa        | aktu session ur         | tuk pengguna          | Repository |
| 1        | Repository  | sehingga saat masa aktif akun                 | habis maka per        | ngguna tersebut         | akan otomatis         | Repository |
|          | Repository  | Universitas Brawijaya                         | Repository            | Universitas             | Brawijaya             | Repository |
| 2        | Repository. | Op, adalah sebagai operator                   | yang disetting        | secara <i>defaul</i>    | t oleh peneliti       | Repository |
| Ž5       | Repository  | dengan operator := yang berar                 | ti sama dengar        | Universitas             | Brawijaya             | Repository |
| SR >     | Repository  | Universitas Brawijaya                         | Repository            | Universitas             | Brawijaya             | Repository |
| 22       | Repository  | setian perintah untuk mikroti                 | k untuk nerin         | tah <i>Port-Limit</i> r | maneggunakan          | Repository |
| 500      | Repository  | nilai satuan, jika satu akun sat              | u perangkat m         | aka nilainya ada        | lah 1, jika satu      | Repository |
|          | Repository  | akun untuk dua perangkat m                    | aka nilainya 2        | dan seterusnya          | , Idle-Timeout        | Repository |
| U        | Repository  | menggunakan satuan detik, I                   | WISPr-Session-T       | Terminate-Time          | menggunakan           | Repository |
|          | Repository  | satuan 0000-00-00T00:00:00-                   | +07:00, 0000-0        | 00-00∨adalah ⊴          | anggal waktu          | Repository |
|          | Repository  | habise Tsadalah format 24 jar                 | n, 00:00:00 ad        | alah menunjuk           | kan jam menit         | Repository |
| CID      | Repository  | detik, dan +07:00 menunjukka                  | n zona waktu s        | ecara GMT itas          | Brawijaya             | Repository |
| UB.A     | Repository  | Tabel Radgroup checkvijaya                    | Repository            | Universitas             | Brawijaya             | Repository |
| TORY     | Repository  | Universitas Brawijaya                         | Repository            | Universitas             | Brawijaya             | Repository |
| ISOda    | Repository  | Universitas Bratelas                          | abel Radgroup         | checkversitas           | Brawijaya             | Repository |
| E        | Repository  | Universitas Bravilava                         | Repository            | Tipe Data dan M         | Brawijaya             | Repository |
|          | Repository  | Uaiversitas Brawijaya                         | Repnit (11)           | Auto Increment          | Primary aya           | Repository |
| 5        | Repository  | Universitas Brawijaya                         | Rep <i>rej</i> tory   | Universitas             | Brawijaya             | Repository |
|          | Repository  | Groupnames Brawijaya                          | RepVarchar/           | (64)niversitas          | Brawijaya             | Repository |
| E S      | Repository  | Attributetas Brawijaya                        | RepVarchary           | (64)niversitas          | Brawijaya             | Repository |
| ls 🗧     | Repository  | UPpversitas Brawijaya                         | RepChar(2)            | Universitas             | Brawijaya             | Repository |
| 3        | Repository  | Valuersitas Brawijaya                         | RebVarchar            | (253) versitas          | Brawijaya             | Repository |
| <b>3</b> | Repository  | Berdasarkan Tabel 5.9, tabel                  | radgroupched          | ck adalah tabe          | l <i>default</i> dari | Repository |
| A        | Repositfree | <i>adius</i> dan <i>daloradius,</i> dan berik | ut penjelasan s       | etiap kolomnya          | Brawijaya             | Repository |
|          | Repository  | Universitas Brawijaya                         | Repository            | Universitas             | Brawijaya             | Repository |
|          | Repository  | ld digunakan untuk menampi                    | ing lo setiap pa      | risidan diisi den       | gan mode <i>duto</i>  | Repository |
|          | Repository  | Universitas Brawijaya                         | Repository            | Universitas             | Brawijaya             | Repository |
| 9        | Repository. | Groupname, digunakan untuk                    | menampung             | nama dari atu           | an dari check         | Repository |
| B.AC     | Repository  | lpada mikrotik. Brawijaya                     | Repository            | Universitas             | Brawijaya             | Repository |
| ORY.U    | Repository  | Attribute, berfungsi menamp                   | Repository            | Universitas             | ikrotik, dalam        | Repository |
| LISO     | Repository  | penelitian ini digunakan satu a               | turan yaitu Aut       | <i>h-Type,</i> perintal | n ini digunakan       | Repository |
| REF      | Repository  | untuk melakukan tipe autentik                 | asi saat penggi       | una melakukan i         | gin.                  | Repository |
|          | Repository  | Universitas Brawijaya                         | Repository            | Universitas             | Brawijaya             | Repository |
| 4        | Repository  | Op, digunakan untuk menyimp                   | an operator :=        | yang perarti sai        | nalgenganya           | Repository |
|          | Repository  | Value, digunakan untuk mer                    | nampung nilai         | dari perintah           | mikrotik yang         | Repository |
| s<br>M   | Repository  | ditampung dalam kolom attril                  | <i>oute</i> dan dalam | n penelitian ini d      | digunakan nilai       | Repository |
| ¥5       | Repository  | Reject untuk perintah Auth-Ty                 | Repository            | Universitas             | Brawijaya             | Repository |
| ST ST    | Repository  | Universitas Brawijaya                         | Repository            | Universitas             | Brawijaya             | Repository |
| ≧⋧       | Repository  | Universitas Brawijaya                         | Repository            | Universitas             | Brawijaya             | Repository |
| 5 🚾      | Repository  | Universitas Brawijaya                         | Repository            | Universitas             | Brawijaya             | Repository |
|          | Repository  | Universitas Brawijaya                         | Repository            | Universitas             | Brawijaya             | Repository |
| C        | Repository  | Universitas Brawijaya                         | Repository            | Universitas             | Brawijaya             | Repository |
|          | Repository  | Universitas Brawijaya                         | Repository            | Universitas             | Brawijaya             | Repository |
|          | Repository  | Universitas Brawijaya                         | Repository            | Universitas             | Brawijaya             | Repository |

|            | Repository Universitas Brawijaya                       | Repository Universitas Brawijaya                                                                                                    | Repository |
|------------|--------------------------------------------------------|----------------------------------------------------------------------------------------------------|------------|
|            | Repository Universitas Brawijaya                       | Repository Universitas Brawijaya                                                                                                    | Repository |
| ACII       | Repository Universitas Brawijaya                       | Repository Universitas Brawijaya                                                                                                    | Repository |
| 1X.UB      | Repository Universitas Brawijaya                       | Repository Universitas Brawijaya                                                                                                    | Repository |
| SITO       | Repository Universitas Brawijaya                       | Repository Universitas Brawijaya                                                                                                    | Repository |
| REPO       | Repository Userargatissbesarvdijdalar                  | m penelitian ini tabel radgroupcheck berguna                                                                                                    | Repository |
|            | Reposituntuk menampung perintah disa                   | ble akun pengguna atau blokir, sehingga pada                                                                                                    | Repository |
| đ          | Reposit Keadaan akun diblokir maka peng                | guna tidak dapat melakukan proses <i>login</i> . Ja ya                                                                                                    | Repository |
|            | Repositerrabei Adminitas Brawijaya                     | Repository Universitas Brawijaya                                                                                                    | Repository |
| S N        | Repository Universitas Brawijaya                       | Repository Universitas Brawijaya                                                                                                    | Repository |
| <b>A</b>   |                                                        | tabel operators, borikut popiolasan mongonai                                                                                                    | Repository |
| SERS -     | Repositive tabel operators                             | Repository Universitas Brawijaya                                                                                                    | Repository |
|            | Repository Universitas Brawijava                       | 5.10 Tabel Operators                                                                                                    | Repository |
| 5 🧰        | Repository Universitas Brawijaya                       | Repository Universitas Brawijaya                                                                                                    | Repository |
|            | Repository UniversitasNama.Koloma                      | Reposi <b>tipe Data dan Nilai</b> s Br <mark>awijaya</mark>                                                                                                    | Repository |
| Q          | Repository Universitas Brawijaya                       | Replat (32) Auto Increments Brawijaya                                                                                                    | Repository |
|            | Repository Universitas Brawijaya                       | Rep Brimary Key iversitas Brawijaya                                                                                                    | Repository |
|            | Repository Universitias prawijaya                      | Reporting (32)                                                                                                    | Repository |
| 01.0       | Repository Universitas Brawijaya                       | Reposition (32) Repositor Brawijaya                                                                                                    | Repository |
| UB.A       | Repository Universitas Brawijaya                       | Repository 11 hiversitas Brawijaya                                                                                                    | Repository |
| TORY       | Repository Universitas Brawijaya                       | Reposition (12) iversitas Brawijaya                                                                                                    | Repository |
| SOG        | Repository Universitate Brawijaya                      | Repvarchar (32) iversitas Brawijaya                                                                                                    | Repository |
| ×.         | Repository University Brawijaya                        | Repvarchar (32) iversitas Brawijaya                                                                                                    | Repository |
|            | Repository University Brawijaya                        | Repvarchar (32) iversitas Brawijaya                                                                                                    | Repository |
| 8          | Repository Univernohe2 Brawijaya                       | Rep <b>varchar (32)</b> iversitas Brawijaya                                                                                                    | Repository |
| 4          | Repository Univ <mark>emäiles Brawijaya</mark>         | Repvarchar (32) iversitas Brawijaya                                                                                                    | Repository |
| IAS        | Repository Univermail2s Brawijaya                      | RepVercher/(32) iversitas Brawijaya                                                                                                    | Repository |
| lss 关      | Repository Universengerawijaya                         | Rep <i>Varchary</i> (32) iversitas Brawijaya                                                                                                    | Repository |
| ۳ <u>۲</u> | Repository University Repository University Repository | Ren Varchary (32) iversitas Brawijaya                                                                                                    | Repository |
| ₹ <b>₩</b> | Repository Universitas Brawijaya                       | Rep Varchar (128) versitas Brawijaya                                                                                                    | Repository |
| 6          | Repository Universities Brawijaya                      | Reposition Universitas Brawijaya                                                                                                    | Repository |
| -19        | Repository Universition Brawijaya                      | Repository Universitas Brawijaya                                                                                                    | Repository |
|            | Repository Universitas Brawijaya                       | Reporterime Universitas Brawijaya                                                                                                    | Repository |
|            | Repository Universitas Brawijaya                       | Repository Lipiversitas Brawijaya                                                                                                    | Repository |
|            | Repository Universitas Brawijaya                       | Repository Universitas Brawijaya                                                                                                    | Repository |
| 3.ACI      | Repository Universitas Brawijaya                       | Repository Universitas Brawijaya                                                                                                    | Repository |
| IRV.UI     | Repository Berdasarkan Tabel 5.10 di at                | as, tabel operator digunakan untuk menampung                                                                                                    | Repository |
| OSITC      | Repositinformasi admin, kolom – kolon                  | n yang digunakan adalah udak semua kolom,                                                                                                    | Repository |
| REP        | adalah penjelasan setian kolom                         | and the strain of the strain of the strain o | Repository |
|            | Repository Universitas Brawijaya                       | Repository Universitas Brawijaya                                                                                                    | Repository |
| -          | Repositora. Ud dan username digunakan                  | untuk menampung id secara <i>auto increment</i> dan                                                                                                    | Repository |
| ×          | Repository UsernametasesBala dengan                    | input saat melakukan pendaftaran admin,                                                                                                    | Repository |
|            | Repository (pendattaranshanya, bisa, d                 | ilakukan melalui admin tertinggi yang sudah                                                                                                    | Repository |
| AT S       | Repository ditambankan olen software                   | adioradius yang bernama daministrator dengan                                                                                                    | Repository |
| RSI        | Repository Universitas Brawijaya                       | Repository Universitas Brawijaya                                                                                                    | Repository |
| N N        | Repository Universitas Brawijaya                       | Repository Universitas Brawijaya                                                                                                    | Repository |
| N 00       | Repository Universitas Brawijaya                       | Repository Universitas Brawijaya                                                                                                    | Repository |
| 6          | Repository Universitas Brawijaya                       | Repository Universitas Brawijaya                                                                                                    | Repository |
|            | Repository Universitas Brawijaya                       | Repository Universitas Brawijaya                                                                                                    | Repository |
|            | Repository Universitas Brawijaya                       | Repository Universitas Brawijaya                                                                                                    | Repository |
|            | Repository Universitas Brawijaya                       | Repository Universitas Brawijaya                                                                                                    | Repository |

| Repository Universitas Brawijaya Repo                      | ository Universitas Brawijaya                                                 | Repository                     |
|------------------------------------------------------------|-------------------------------------------------------------------------------|--------------------------------|
| Repository Universitas Brawijaya Repo                      | ository Universitas Brawijaya                                                 | Repository                     |
| Repository Universitas Brawijaya Repo                      | ository Universitas Brawijaya                                                 | Repository                     |
| Repository Universitas Brawijaya Repo                      | ository Universitas Brawijaya                                                 | Repository                     |
| Repository Universitas Brawijaya Repo                      | ository Universitas Brawijaya                                                 | Repository                     |
| Repositor b. Password, digunakan untuk menamp              | ung password admin, dalam penelitia                                           | Repository                     |
| Repository Unitidak dilakukan enkripsi untuk pas           | swardradminiversitas Brawijaya                                                | Repository                     |
| Repositore. Firstname dan Pastname, digunakan              | untuk menampung nama depan dar                                                | Repository                     |
| Repository hamabelakang adminiaya Repo                     | ository Universitas Brawijaya                                                 | Repository                     |
| Repository Universitas Brawijaya Repo                      | ository Universitas Brawijaya                                                 | Repository                     |
| Repositor d. Phones dan emails, digunakan untuk            | menampung nomor ponsei dan alama                                              | Repository                     |
| Repository Universitas Brawijaya Repo                      | ository Universitas Brawijaya                                                 | Repository                     |
| Repositore. Lastlogin, digunakan untuk menam               | pung waktu dan tanggal saat admir                                             | <ul> <li>Repository</li> </ul> |
| Repository Imelakukan proses login terakhi Repo            | ository Universitas Brawijaya                                                 | Repository                     |
| Repository Universitas Bravelandov, Repository             | ondate digunakan untuk menampun                                               | Repository                     |
| Repository waktu dan tanggal saat akun admir               | n dibuat, <i>creationby</i> digunakan untu                                    | Repository                     |
| Repository menampung siapa yang membuat ak                 | asitersebutniversitas Brawijaya                                               | Repository                     |
| Repository Universitas Brawijaya Repo                      | ository Universitas Brawijaya                                                 | Repository                     |
| dan tanggal saat ada salah satu atau                       | semua data admin dirubah, sedangkar                                           | Repository                     |
| updateby digunakan untuk menan                             | npung siapa yang telah melakukar                                              | Repository                     |
| perubahan data admin.                                      | ository Universitas Brawijaya                                                 | Repository                     |
| Repository Universitas Brawijaya Repo                      | ository Universitas Brawijaya                                                 | Repository                     |
| Repositorn. Level, digunakan untuk menampung r             | nak akses admin, peneliti menyediakar<br>umlah 2 (lovol 1 dan lovol 2), admir | Repository                     |
| Repository flak akses using all autility level being       | adalah level 1 dan admin dengan hal                                           | Repository                     |
| akses paling rendah adalah level 2,                        | yang membedakan adalah jika admir                                             | Repository                     |
| level 1 bisa melakukan semua fitur ya                      | ng ada, sedangkan admin level 2 hanya                                         | <ul> <li>Repository</li> </ul> |
| bisa melakukan monitoring atau                             | hanya mode read dan tidak bisa                                                | Repository                     |
| menggunakan semua fitur yang ada                           | seperti hapus, edit, tambah dan lain -                                        | _ Repository                   |
| Repository Universitas Brawijaya Repo                      | ository Universitas Brawijaya                                                 | Repository                     |
| Reposit C. Tabel Bandwidth Brawijava Repo                  | ository Universitas Brawijaya                                                 | Repository                     |
| Repository Universitas Brawijaya Repo                      | sitory Universitas Brawijaya                                                  | Repository                     |
| Reposited table rederaurrentw dengan susure                | ndwidth pada penelitian ini ditampun                                          | Repository                     |
| Repositabel 5.8 hanva berbeda nada tabel rodren            | ili koloni yang nampur sana denga                                             | Repository                     |
| Repositabel <i>radgroupreply</i> menggunakan R <i>goru</i> | pname, dan berikut susunan tabe                                               | Repository                     |
| Repositradgroupreplysitas Brawijava Repo                   | ository Universitas Brawijava                                                 | Repository                     |
| Repository Universitas Brawijaya, Repo                     | ository Universitas Brawijaya                                                 | Repository                     |
| Repository Universitas Brawijaya Repo                      | ository Universitas Brawijaya                                                 | Repository                     |
| Repository Universitas Nama Kolom Repo                     | osit <b>Tipe Data dan Nilai</b> Brawijaya                                     | Repository                     |
| Repository Universitas Brawijaya Repo                      | Intt (11) Auto Increment awijaya                                              | Repository                     |
| Repository Universitas Brawijaya Repo                      | Primary Keyiversitas Brawijaya                                                | Repository                     |
| Repository University Brawijaya Repo                       | Varchar (64) iversitas Brawijaya                                              | Repository                     |
| Repository Universitas Brawijaya Repo                      | Char (2)                                                                      | Repository                     |
| Repository Universitas Brawijaya Repo                      | Varchar (253) Varchar (253)                                                   | Repository                     |
| Repository Universitas Brawijaya Repo                      | Varchar (128) Versitas Brawijaya                                              | Repository                     |
| Repository Universitas Brawijaya Repo                      | ository Universitas Brawijaya                                                 | Repository                     |
| Repository Universitas Brawijaya Repo                      | ository Universitas Brawijaya                                                 | Repository                     |
| Repository Universitas Brawijaya Repo                      | ository Universitas Brawijaya                                                 | Repository                     |
| Repository Universitas Brawijaya Repo                      | ository Universitas Brawijaya                                                 | Repository                     |
| Repository Universitas Brawijaya Repo                      | ository Universitas Brawijaya                                                 | Repository                     |
| Repository Universitas Brawijaya Repo                      | ository Universitas Brawijaya                                                 | Repository                     |

BRAWIJAYA

REPOSITORY.UB.AC.ID

BRAWIJAYA

REPOSITORY.UB.AC.ID

BRAWIJA

|            | Repository Universitas Brawijaya Repositor                    | ry Universitas Brawijaya               | Repository |
|------------|---------------------------------------------------------------|----------------------------------------|------------|
|            | Repository Universitas Brawijaya Repositor                    | ry Universitas Brawijaya               | Repository |
| ACIE       | Repository Universitas Brawijaya Repositor                    | ry Universitas Brawijaya               | Repository |
| Y.UB.      | Repository Universitas Brawijaya Repositor                    | ry Universitas Brawijaya               | Repository |
| SITOR      | Repository Universitas Brawijaya Repositor                    | y Universitas Brawijava                | Repository |
| 3EPO       | Repository Universitas Nama Kolom Reposito                    | pe Data dan Nilai Brawijaya            | Repository |
|            | Repository Univerampilkan awijaya Reposit(2)                  | v Universitas Brawijava                | Repository |
| 4          | Repository Universitas Brawijava - Repositor                  | y Universitas Brawijava.               | Repository |
| 1          | Reposi freeradius dan daloradius dan berikut adalah per       | nielasan setian kolomnya.              | Repository |
| $\geq$     | Repository Universitas Brawijaya Repositor                    | ry Universitas Brawijaya               | Repository |
| ¥          | Repositora. Id dan groupname, id digunakan untuk m            | nenampung id yang di inputkan          | Repository |
| RSI        | Repository secara auto increment sedangkan groupnan           | <i>ne</i> digunakan untuk menampung    | Repository |
| ZZ         | Repository Universitas Brawiaya Repositor                     | ry Universitas Brawijaya               | Repository |
| N 🚾        | Repositorb. Attribute digunakan untuk menampung               | perintah untuk mikrotik, pada          | Repository |
|            | Repository penelitiant ini hanya digunakan satusper           | intah yaitu Mikrotik-Rate-Limit,       | Repository |
| C          | Repository (perintah ini digunakan untuk membuat sim)         | ple queue sehingga mikrotik akan       | Repository |
|            | Repository membuat sesuai dengan username dan bes             | ar <i>bandwidth</i> yang telah dipesan | Repository |
|            | Repository Universitas Brawijaya Repositor                    | ry Universitas Brawijaya               | Repository |
| 9          | Repository, lop digunakan untuk menampung operator            | )= vang berarti sama dengan.a          | Repository |
| UB.A(      | Repository Universitas Brawijaya Reposito                     | ry Universitas Brawijaya               | Repository |
| TORY.      | Repositord. Value, digunakan untuk menampung bes              | arnya <i>bandwidth</i> yang dipesan    | Repository |
| lisod      | Repository micelaus 25 CK (512K (unlead 25 CK down)           | kan aturan <i>upload/download,</i>     | Repository |
| 2          | Repository 1M download 2M) wild a Repositor                   | ry Universitas Brawijaya               | Repository |
| -          | Repository Universitas Brawijaya Repositor                    | ry Universitas Brawijaya               | Repository |
| 1          | Repositore. Harga, digunakan untuk menampung basar            | nya harga yang harus dibayarkan        | Repository |
|            | Repository pengguna sesuai dengan besarnya bandwid            | th vang dipesans Brawijaya             | Repository |
| E SE       | Repository, Universitation and Brawijavituk Renempilka        | in paket bondwidth pada saat           | Repository |
| LIS S      | Repository pengguna melakukan pendaftaran (pada p             | enelitian ini hanya terdapat tiga      | Repository |
| E C        | Repository wilihan bandwidth), vpeneliti menambahka           | an fitur/tampilkan dikarenakan         | Repository |
| 2 <b>%</b> | Repository Untuk memudahkan jadmin dalam mela                 | kukan manajemen bandwidth              | Repository |
| 6          | Repository dengan system yang lebih fleksibel atau bis        | aymenyesuaikans Brawijaya              | Repository |
| -10        | Repository Universitas Brawijava, Repositor                   | ry Universitas Brawijaya               | Repository |
|            | Repository Perancangan perangkat keras merupak                | an perancangan yang berguna            | Repository |
|            | Reposituntuk perangkat keras seperti perancangan acc          | ess point perancangan topologi         | Repository |
|            | Repositjaringan, dan perangkat keras yang menunjang p         | endulnaivensitas Brawijaya             | Repository |
| 8.ACI      | Repository Universitas Brawijaya Repositor                    | ry Universitas Brawijaya               | Repository |
| RY.UI      | Repository Perancangan topologi WMN akan dit                  | erankan pada rumah kos Il              | Repository |
| OSITO      | Sumbersari Gg 18 No. 29. topologi ini bersifat <i>ind</i>     | oor, sehingga hanya menjangkau         | Repository |
| REPI       | Reposit di dalam area rumah, penelitian dilakukan pada        | ruangan yang bersifat tertutup         | Repository |
|            | Repositdengan halangan berupa tembok, jarak antar n           | ode berkisar tidak lebih dari 15       | Repository |
| 1          | Repositmeter untuk sisi diagonalnya, berkisar 6 meter un      | ituk sisi samping, dan berkisar 11     | Repository |
| X          | Repositmeter sampai 13 meter untuk sisi bagian atas da        | n bawah dari rangkaian topologi        | Repository |
| 2          | Reposit <i>mesh</i> tersebut . Berikut adalah gambaran peranc | angan topologi WMN awijaya             | Repository |
| ¥5         | Repository Universitas Brawijaya Repositor                    | ry Universitas Brawijaya               | Repository |
| RS         | Repository Universitas Brawijaya Repositor                    | ry Universitas Brawijaya               | Repository |
| ≥>         | Repository Universitas Brawijaya Repositor                    | ry Universitas Brawijaya               | Repository |
| Sm         | Repository Universitas Brawijaya Repositor                    | ry Universitas Brawijaya               | Repository |
| 0          | Repository Universitas Brawijaya Repositor                    | ry Universitas Brawijaya               | Repository |
| U          | Repository Universitas Brawijaya Repositor                    | ry Universitas Brawijaya               | Repository |
|            | Repository Universitas Brawijaya Reposito                     | ry Universitas Brawijaya               | Repository |
|            | Repository Universitas Brawijaya Repositor                    | ry Universitas Brawijaya               | Repository |

|          | Repository Universitas Brawijaya Repository Universitas Brawijaya                                                                                                    | Repository                                                                                                    |
|----------|----------------------------------------------------------------------------------------------------|----------------------------------------------------------------------------------------------------|
|          | Repository Universitas Brawijaya Repository Universitas Brawijaya                                                                                                    | Repository                                                                                                    |
|          | Repository Universitas Brawijaya Repository Universitas Brawijaya                                                                                                    | Repository                                                                                                    |
|          | Repository Universitas Brawijaya Repository Universitas Brawijaya                                                                                                    | Repository                                                                                                    |
|          | Repository Universitas Brawijaya Repository Universitas Brawijaya                                                                                                    | Repository                                                                                                    |
|          | Repository Universitas Brawijaya Repository Universitas Brawijaya                                                                                                    | Repository                                                                                                    |
|          | Repository Universitas Brawijaya Repository Universitas Brawijaya                                                                                                    | Repository                                                                                                    |
| -        | Repository Universitas Brawijaya Repository Universitas Brawijaya                                                                                                    | Repository                                                                                                    |
|          | Repository Universitas Brawijaya Repository Universitas Brawijaya                                                                                                    | Repository                                                                                                    |
| 5        | Repository Universitas Brawijaya Repository Universitas                                                                                                    | Repository                                                                                                    |
| ÷.       | Repository Wriversitas Brawijaya Repository Universitas bravijaya                                                                                                    | Repository                                                                                                    |
|          | Repository Universitas Brawijaya Repository Universitas Brawiken                                                                                                    | Repository                                                                                                    |
|          | Repository Universitas Brawijaya Repository Universitas Brawija a                                                                                                    | Repository                                                                                                    |
| 5        | Repository Universitas Brawijaya Repository Universitas Brawijaya                                                                                                    | Repository                                                                                                    |
| X        | Repository Universitas Brawijaya - Repository Universitas Brawijaya                                                                                                    | Repository                                                                                                    |
| <u>)</u> | Repositor Universitas Brawijava Repository Universitas Brawijava                                                                                                    | Repository                                                                                                    |
|          | Repository Universitas Brawijaya Repository Universitas Previjaya                                                                                                    | Repository                                                                                                    |
|          | Repository Universitas Brawijaya Repository Universitas                                                                                                    | Repository                                                                                                    |
|          | Repository Universitas Brawijaya Repository Universitas Brawijaya                                                                                                    | Repository                                                                                                    |
|          | Repository Universitas Brawijaya Repository Universitas Brawijaya                                                                                                    | Repository                                                                                                    |
|          | Repository Universitas Brawijaya Repository Universitas Brawijaya                                                                                                    | Repository                                                                                                    |
|          | Repository Universitas Brawijaya Repository Universitas Brawija a                                                                                                    | Repository                                                                                                    |
|          | Repository Universitas Brawijaya Repository Universitas Brawijaya                                                                                                    | Repository                                                                                                    |
|          | Repository Universitas Gambari 5.14 Perancangan Topologi WMN itas Brawijaya                                                                                                    | Repository                                                                                                    |
| 5        | Repository Universitas Brawijaya Repository Universitas Brawijaya                                                                                                    | Repository                                                                                                    |
| ٢.       | Seperti pada Gambar 5.14, <i>node – node</i> wivin ditempatkan pada jarak > 5<br>Meter dan tiga diantaranya di dalam ruang tertutun dan saat di ruang terbuka                                                                                                    | Repository                                                                                                    |
| 2        | Tiga node akan dinasang satu lanton yang terhubung dengan kabel I AN di node                                                                                                    | Repository                                                                                                    |
| 5        | Reposit selain <i>gateway</i> , semua node terkoneksi dengan <i>wireless ad-hoc</i> sehingga dapat                                                                                                    | Repository                                                                                                    |
| 5        | Repositmembentuk topolog Meskijaya Repository Universitas Brawijaya                                                                                                    | Repository                                                                                                    |
| 5        | Repository Universitas Brawijaya Repository Universitas Brawijaya                                                                                                    | Repository                                                                                                    |
|          | Repositor 2.2.2 Perancangan sistem secara keseluruhan digunakan untuk mengetahui                                                                                                    | Repository                                                                                                    |
|          | perangkat keras apa saja yang digunakan dalam menunjang penelitian ini dan                                                                                                    | Repository                                                                                                    |
|          | Reposit mengetahui secara lengkap pembagian alamat IP pada masing – masing                                                                                                    | Repository                                                                                                    |
|          | Reposit perangkat. Perancangan sistem secara keseluruhan dapat dijadikan acuan bagi                                                                                                    | Repository                                                                                                    |
|          | Reposit peneliti untuk melakukan implementasi alat yaitu penataan pada topologi WMN                                                                                                    | Repository                                                                                                    |
|          |                                                                                                    | repository                                                                                                    |
|          | Repositdan penataan server maupun mikrotik. Penentuan alamat tipsjuga berperan                                                                                                    | Repository                                                                                                    |
|          | Reposit dan penataan server maupun mikrotik. Penentuan alamat ip juga berperan<br>Reposit penting bagi peneliti untuk lebih mudah dalam melakukan konfigurasi baik pada                                                                                                    | Repository<br>Repository                                                                                                    |
|          | Reposit dan penataan server maupun mikrotik. Penentuan alamat ip juga berperan<br>Reposit penting bagi peneliti untuk lebih mudah dalam melakukan konfigurasi baik pada<br>Reposit sisi mikrotik, Ubuntu server dan pada masing – masing node yang digunakan untuk                                                                                                    | Repository<br>Repository<br>Repository                                                                                                    |
|          | Reposi dan penataan server maupun mikrotik. Penentuan alamat ip juga berperan<br>Reposi penting bagi peneliti untuk lebih mudah dalam melakukan konfigurasi baik pada<br>Reposi sisi mikrotik, Ubuntu server dan pada masing – masing <i>node</i> yang digunakan untuk<br>Reposit membentuk topologi jaringan <i>wireless mesh</i> . tory Universitas Brawijaya                                                                                                    | Repository<br>Repository<br>Repository<br>Repository                                                                                                    |
|          | Reposi dan penataan server maupun mikrotik. Penentuan alamat ip juga berperan<br>penting bagi peneliti untuk lebih mudah dalam melakukan konfigurasi baik pada<br>sisi mikrotik, Ubuntu server dan pada masing – masing <i>node</i> yang digunakan untuk<br>membentuk topologi jaringan <i>wireless mesh</i> .<br>Repository U Perancangan sistem secara keseluruhan ditunjukkan melalui ilustrasi yang                                                                                                    | Repository<br>Repository<br>Repository<br>Repository                                                                                                    |
|          | Reposi dan penataan server maupun mikrotik. Penentuan alamat ip juga berperan<br>penting bagi peneliti untuk lebih mudah dalam melakukan konfigurasi baik pada<br>sisi mikrotik, Ubuntu server dan pada masing – masing <i>node</i> yang digunakan untuk<br>membentuk topologi jaringan <i>wireless mesh</i> .<br>Repository U Perancangan sistem secara keseluruhan ditunjukkan melalui ilustrasi yang<br>Reposi dibuat peneliti dengan bentuk topologi sistem yang menggambarkan sistem yang                                                                                                    | Repository<br>Repository<br>Repository<br>Repository<br>Repository                                                                                                    |
|          | Reposi dan penataan server maupun mikrotik. Penentuan alamat ip juga berperan<br>penting bagi peneliti untuk lebih mudah dalam melakukan konfigurasi baik pada<br>sisi mikrotik, Ubuntu server dan pada masing – masing <i>node</i> yang digunakan untuk<br>membentuk topologi jaringan <i>wireless mesh</i> .<br>Perancangan sistem secara keseluruhan ditunjukkan melalui ilustrasi yang<br>dibuat peneliti dengan bentuk topologi sistem yang menggambarkan sistem yang<br>Reposi ada pada saat melakukan implementasi pada penelitian ini. Berikut adalah ilustrasi                                                                                                    | Repository<br>Repository<br>Repository<br>Repository<br>Repository<br>Repository                                                                                                    |
|          | Reposi dan penataan server maupun mikrotik. Penentuan alamat ip juga berperan<br>penting bagi peneliti untuk lebih mudah dalam melakukan konfigurasi baik pada<br>sisi mikrotik, Ubuntu server dan pada masing – masing <i>node</i> yang digunakan untuk<br>membentuk topologi jaringan <i>wireless mesh</i> .<br>Perancangan sistem secara keseluruhan ditunjukkan melalui ilustrasi yang<br>dibuat peneliti dengan bentuk topologi sistem yang menggambarkan sistem yang<br>ada pada saat melakukan implementasi pada penelitian ini. Berikut adalah ilustrasi<br>perancangan sistem keseluruhan :                                                                                                    | Repository<br>Repository<br>Repository<br>Repository<br>Repository<br>Repository<br>Repository                                                                                                    |
|          | Reposit dan penataan server maupun mikrotik. Penentuan alamat ip juga berperan<br>penting bagi peneliti untuk lebih mudah dalam melakukan konfigurasi baik pada<br>sisi mikrotik, Ubuntu server dan pada masing – masing <i>node</i> yang digunakan untuk<br>membentuk topologi jaringan <i>wireless mesh</i> .<br>Repository U Perancangan sistem secara keseluruhan ditunjukkan melalui ilustrasi yang<br>dibuat peneliti dengan bentuk topologi sistem yang menggambarkan sistem yang<br>Reposit ada pada saat melakukan implementasi pada penelitian ini. Berikut adalah ilustrasi<br>Repository Universitas Brawijaya<br>Repository Universitas Brawijaya<br>Repository Universitas Brawijaya<br>Repository Universitas Brawijaya                                                                                                    | Repository<br>Repository<br>Repository<br>Repository<br>Repository<br>Repository<br>Repository<br>Repository                                                                                                   |
|          | Reposi dan penataan server maupun mikrotik. Penentuan alamat ip juga berperan<br>penting bagi peneliti untuk lebih mudah dalam melakukan konfigurasi baik pada<br>sisi mikrotik, Ubuntu server dan pada masing – masing <i>node</i> yang digunakan untuk<br>membentuk topologi jaringan <i>wireless mesh</i> .<br>Repository U Perancangan sistem secara keseluruhan ditunjukkan melalui ilustrasi yang<br>dibuat peneliti dengan bentuk topologi sistem yang menggambarkan sistem yang<br>ada pada saat melakukan implementasi pada penelitian ini. Berikut adalah ilustrasi<br>perancangan sistem keseluruhan :<br>Repository Universitas Brawijaya<br>Repository Universitas Brawijaya<br>Repository Universitas Brawijaya<br>Repository Universitas Brawijaya<br>Repository Universitas Brawijaya<br>Repository Universitas Brawijaya                                                                                                    | Repository<br>Repository<br>Repository<br>Repository<br>Repository<br>Repository<br>Repository<br>Repository<br>Repository                                                                                     |
|          | Reposi dan penataan server maupun mikrotik. Penentuan alamat ip juga berperan<br>penting bagi peneliti untuk lebih mudah dalam melakukan konfigurasi baik pada<br>sisi mikrotik, Ubuntu server dan pada masing – masing <i>node</i> yang digunakan untuk<br>membentuk topologi jaringan <i>wireless mesh</i> .<br>Repository U Perancangan sistem secara keseluruhan ditunjukkan melalui ilustrasi yang<br>dibuat peneliti dengan bentuk topologi sistem yang menggambarkan sistem yang<br>Reposit ada pada saat melakukan implementasi pada penelitian ini. Berikut adalah ilustrasi<br>Repository Universitas Brawijaya<br>Repository Universitas Brawijaya<br>Repository Universitas Brawijaya<br>Repository Universitas Brawijaya<br>Repository Universitas Brawijaya<br>Repository Universitas Brawijaya<br>Repository Universitas Brawijaya<br>Repository Universitas Brawijaya                                                                                                    | Repository<br>Repository<br>Repository<br>Repository<br>Repository<br>Repository<br>Repository<br>Repository<br>Repository<br>Repository<br>Repository                                                         |
|          | Reposit dan penataan server maupun mikrotik. Penentuan alamat ip juga berperan<br>penting bagi peneliti untuk lebih mudah dalam melakukan konfigurasi baik pada<br>sisi mikrotik, Ubuntu server dan pada masing – masing <i>node</i> yang digunakan untuk<br>membentuk topologi jaringan <i>wireless mesh</i> .<br>tory Universitas Brawijaya<br>Repository U Perancangan sistem secara keseluruhan ditunjukkan melalui ilustrasi yang<br>Reposit dibuat peneliti dengan bentuk topologi sistem yang menggambarkan sistem yang<br>Reposit ada pada saat melakukan implementasi pada penelitian ini. Berikut adalah ilustrasi<br>Repository Universitas Brawijaya<br>Repository Universitas Brawijaya                                                                                                    | Repository<br>Repository<br>Repository<br>Repository<br>Repository<br>Repository<br>Repository<br>Repository<br>Repository<br>Repository<br>Repository<br>Repository                                           |
|          | Reposi dan penataan server maupun mikrotik. Penentuan alamat lip juga berperan<br>penting bagi peneliti untuk lebih mudah dalam melakukan konfigurasi baik pada<br>Reposi sisi mikrotik, Ubuntu server dan pada masing - masing <i>node</i> yang digunakan untuk<br>membentuk topologi jaringan <i>wireless mesh</i> . Tory Universitas Brawijaya<br>Repository U Perancangan sistem secara keseluruhan ditunjukkan melalui ilustrasi yang<br>Reposi dibuat peneliti dengan bentuk topologi sistem yang menggambarkan sistem yang<br>Reposi ada pada saat melakukan implementasi pada penelitian ini. Berikut adalah ilustrasi<br>Repository Universitas Brawijaya<br>Repository Universitas Brawijaya                                                                                                    | Repository<br>Repository<br>Repository<br>Repository<br>Repository<br>Repository<br>Repository<br>Repository<br>Repository<br>Repository<br>Repository<br>Repository<br>Repository                             |
|          | Reposi dan penataan server maupun mikrotik. Penentuan alamat ip juga berperan<br>penting bagi peneliti untuk lebih mudah dalam melakukan konfigurasi baik pada<br>repositori perancangan sistem secara keseluruhan ditunjukkan melalui ilustrasi yang<br>reposi dibuat peneliti dengan bentuk topologi sistem yang menggambarkan sistem yang<br>reposi ada pada saat melakukan implementasi pada penelitian ini. Berikut adalah ilustrasi<br>repository Universitas Brawijaya<br>Repository Universitas Brawijaya<br>Repository Universitas Brawijaya                                                                                                    | Repository<br>Repository<br>Repository<br>Repository<br>Repository<br>Repository<br>Repository<br>Repository<br>Repository<br>Repository<br>Repository<br>Repository<br>Repository<br>Repository               |
|          | Reposit dan penataan server maupun mikrotik. Penentuan alamat lip juga berperan<br>Reposit penting bagi peneliti untuk lebih mudah dalam melakukan konfigurasi baik pada<br>Reposit sisi mikrotik. Ubuntu server dan pada masing – masing <i>node</i> yang digunakan untuk<br>Reposit membentuk topologi jaringan <i>wireless mesh</i><br>terpository U Perancangan sistem secara keseluruhan ditunjukkan melalui ilustrasi yang<br>Reposit dibuat peneliti dengan bentuk topologi sistem yang menggambarkan sistem yang<br>Reposit ada pada saat melakukan implementasi pada penelitian ini. Berikut adalah ilustrasi<br>Repository Universitas Brawijaya<br>Repository Universitas Brawijaya | Repository<br>Repository<br>Repository<br>Repository<br>Repository<br>Repository<br>Repository<br>Repository<br>Repository<br>Repository<br>Repository<br>Repository<br>Repository<br>Repository<br>Repository |

REPOSITORY.UB.AC.ID

REPOSITORY.UB.ACID

|                             | Repository Universitas Brawijaya                                                                                                    | Repository Universitas Brawijaya                                                                                                    | Repository                                                                                                    |
|-----------------------------|----------------------------------------------------------------------------------------------------|----------------------------------------------------------------------------------------------------|----------------------------------------------------------------------------------------------------|
| 9                           | Repository Universitas Brawijaya                                                                                                    | Repository Universitas Brawijaya                                                                                                    | Repository                                                                                                    |
| JB.AC                       | Repository Universitas Brawijaya                                                                                                    | Repository Universitas Brawijaya                                                                                                    | Repository                                                                                                    |
| ORYL                        | Repository Universitas Brawijaya                                                                                                    | Repository Universitas Brawijaya                                                                                                    | Repository                                                                                                    |
| POSIT                       | Repository Universitas Brawijaya                                                                                                    | Repository Universitas Brawijaya                                                                                                    | Repository                                                                                                    |
| RE                          | Repository Universitas B                                                                                                    | Repository Uni                                                                                                    | Repository                                                                                                    |
|                             | Repository Universitas DN-447-4-                                                                                                    |                                                                                                    | Repository                                                                                                    |
| 1                           | Repository University Providence                                                                                                    |                                                                                                    | Repository                                                                                                    |
| A                           | Repository Univ                                                                                                    | Repository Only Node 3                                                                                                    | Repository                                                                                                    |
| AS                          | Repository Universitas Brawijaya                                                                                                    | Is how to how the state of the state of the                                                                                                    | Repository                                                                                                    |
|                             | 192.168.3.1/24 3                                                                                                    | Repository Universites Brawijava                                                                                                    | Repository                                                                                                    |
| VER<br>VER                  | Repository Universitas Brawijaya                                                                                                    | Repository Universitas Brawijaya                                                                                                    | Repository                                                                                                    |
| z 🚝                         | Repository Universitas B(((•))) va                                                                                                    | Repository Un (()) as Brawijaya                                                                                                    | Repository                                                                                                    |
|                             | Repository Universitas Braduava                                                                                                    | Repository Universitas Brawijaya                                                                                                    | Repository                                                                                                    |
| (-19)                       | Repository Universitas Bra                                                                                                    | Rer <sup>13</sup> mitory Universitation                                                                                                    | Repository                                                                                                    |
|                             | Repository Universitas Brodeitava                                                                                                    | Repository Universita                                                                                                    | Repository                                                                                                    |
|                             | Repository Linitation itas Proviliena                                                                                                    | Repository Universitas Brawijava                                                                                                    | Repository                                                                                                    |
| 9                           | Repository                                                                                                    | Repository Universitas                                                                                                    | Repository                                                                                                    |
| JB.AC                       | Repository Universitas Brawijaya                                                                                                    | Repository Universitas Brawijaya                                                                                                    | Repository                                                                                                    |
| ORY.(                       | Repository ModendsPsitas Billikotikaya                                                                                                    | Repository Universitas Brawijaya                                                                                                    | Repository                                                                                                    |
| Posit                       | Repository Universitas B                                                                                                    | F bry Universitas Brawijaya                                                                                                    | Repository                                                                                                    |
| 2                           | Repository Universitas B o iya                                                                                                    | Fbry Universitas Brawijaya                                                                                                    | Repository                                                                                                    |
|                             | Repository Universitas B = iya                                                                                                    | Repository Universitas Brawijaya                                                                                                    | Repository                                                                                                    |
| 1                           | Repository Universitas Brawiawa                                                                                                    | Readmisitory Universitas Brawijaya                                                                                                    | Repository                                                                                                    |
| A                           | Repository Universitas Brawijaya                                                                                                    | Repository Universitas Brawijaya                                                                                                    | Repository                                                                                                    |
| IAS                         | Repository Universitagember/5ij5/Per                                                                                                    | ancangan Sistem Keseluruhanas Brawijaya                                                                                                    | Repository                                                                                                    |
| lis S                       | Repository Universitas Brawijaya                                                                                                    | 5. perancangan sistem keseluruhan untuk                                                                                                    | Repository                                                                                                    |
| ₩\$                         | Repositmengetahui secara lengkap pera                                                                                                    | ngkat dan alamat IP yang digunakan dalam                                                                                                    | Repository                                                                                                    |
| N III                       | Repositpenelitian/ini\$berikut adalah daf                                                                                                    | tar rincian alamat IP pada jaringan di dalam                                                                                                    | Repository                                                                                                    |
| A                           | Repositpenelitian/inrsitas Brawijaya                                                                                                    | Repository Universitas Brawijaya                                                                                                    | Repository                                                                                                    |
|                             | Repository Universitas Eabel 5,12/ta                                                                                                    | bel Perangkat Kerasidan Psitas Brawijaya                                                                                                    | Repository                                                                                                    |
|                             | Repository Universitas Brawijaya<br>Nama Perangkat                                                                                                    | Alamat IP                                                                                                    | Repository                                                                                                    |
|                             | Node 1 (Gateway Mesh)                                                                                                    | Wifi Ad-hoc 10.2.2.1                                                                                                    | Repository                                                                                                    |
| 9                           | Repository Universitas Brawijaya                                                                                                    | LAN DHCP 192.168.2.100/24                                                                                                    | Repository                                                                                                    |
| UB.AC                       | Repository Universitas Brawijaya                                                                                                    | RELWANDO 10 10 20/24 as DIAWIAVA                                                                                                    | Repository                                                                                                    |
| 19231                       | Donacitory Universitas Browijava                                                                                                    | Popertiony Interaction Prominged                                                                                                    | Donository                                                                                                    |
| TORY                        | Repository Universitas Brawijaya                                                                                                    | Re Wifi Ad-hoc 10.2.2.2 tas Brawijaya                                                                                                    | Repository                                                                                                    |
| POSITORY                    | Repository Universitas Brawijaya<br>Repository Universitas Brawijaya<br>Repositoradelaiversitas Brawijaya                                                                                                    | Re Wifi Ad-hoc 10.2.2.2 as Brawijaya<br>Re LAN DHCP 192.168.3.100/24 awijaya                                                                                                    | Repository<br>Repository                                                                                                    |
| REPOSITORY                  | Repositonodel piversitas Brawijaya<br>Repository Universitas Brawijaya<br>Repositonodel 3 iversitas Brawijaya<br>Repository Universitas Brawijaya                                                                                                    | Re Wifi <i>Ad-hoc</i> 10.2.2.2 tas Brawijaya<br>Re LAN DHCP 192.168.3.100/24 awijaya<br>Re Wifi <i>Ad-hoc</i> 10.2.2.3 tas Brawijaya<br>Re LAN DHCP 192.168.4.100/24 awijaya                                                                                                    | Repository<br>Repository<br>Repository                                                                                                    |
| REPOSITORY                  | Repositonodel 2 iversitas Brawijaya<br>Repository Universitas Brawijaya<br>Repositonodel 3 iversitas Brawijaya<br>Repository Universitas Brawijaya<br>Repositonodel 4 iversitas Brawijaya                                                                                                    | Re         Wifi Ad-hoc 10.2.2.2         Brawijaya           Re         LAN DHCP 192.168.3.100/24         Januarya           Re         Wifi Ad-hoc 10.2.2.3         Brawijaya           LAN DHCP 192.168.4.100/24         Januarya           Re         Wifi Ad-hoc 10.2.2.3         Brawijaya           Re         Wifi Ad-hoc 10.2.2.4         Brawijaya           Re         Wifi Ad-hoc 10.2.2.4         Brawijaya                                                                                                    | Repository<br>Repository<br>Repository<br>Repository                                                                                                    |
|                             | Repository Universitas Brawijaya<br>Repository Universitas Brawijaya<br>Repository Universitas Brawijaya<br>Repository Universitas Brawijaya<br>Repository Universitas Brawijaya<br>Repository Universitas Brawijaya                                                                                                    | Wifi Ad-hoc 10.2.2.2         Brawijaya           Re LAN DHCP 192.168.3.100/24         LAN DHCP 192.168.3.100/24           Re Wifi Ad-hoc 10.2.2.3         Brawijaya           LAN DHCP 192.168.4.100/24         LAN DHCP 192.168.4.100/24           Wifi Ad-hoc 10.2.2.4         Brawijaya           LAN DHCP 192.168.5.100/24         LAN DHCP 192.168.5.100/24                                                                                                    | Repository<br>Repository<br>Repository<br>Repository<br>Repository                                                                                                    |
| AYA                         | Repositonodel piversitas Brawijaya<br>Repositony Universitas Brawijaya<br>Repositonodel 3 iversitas Brawijaya<br>Repositony Universitas Brawijaya<br>Repositony Universitas Brawijaya<br>Repositony Universitas Brawijaya<br>Repositony Universitas Brawijaya                                                                                                    | Wifi Ad-hoc 10.2.2.2           Wifi Ad-hoc 10.2.2.2           LAN DHCP 192.168.3.100/24           Wifi Ad-hoc 10.2.2.3           LAN DHCP 192.168.4.100/24           Wifi Ad-hoc 10.2.2.4           Wifi Ad-hoc 10.2.2.4           Ether 1 192.168.1.1/24                                                                                                    | Repository<br>Repository<br>Repository<br>Repository<br>Repository<br>Repository                                                                                                    |
| AS<br>IJAYA REPOSITORY      | Repositowodel 2 iversitas Brawijaya<br>Repositowodel 3 iversitas Brawijaya<br>Repositowodel 3 iversitas Brawijaya<br>Repositow Universitas Brawijaya<br>Repositow Universitas Brawijaya<br>Repositow Universitas Brawijaya<br>Repositow Universitas Brawijaya<br>Repositow Universitas Brawijaya                                                                                                    | Wifi Ad-hoc 10.2.2.2         Brawijaya           Re Uifi Ad-hoc 10.2.2.3         Brawijaya           LAN DHCP 192.168.3.100/24         Brawijaya           LAN DHCP 192.168.4.100/24         Brawijaya           LAN DHCP 192.168.4.100/24         Brawijaya           LAN DHCP 192.168.5.100/24         Brawijaya           LAN DHCP 192.168.5.100/24         Brawijaya           LAN DHCP 192.168.5.100/24         Brawijaya           LAN DHCP 192.168.5.100/24         Brawijaya           LAN DHCP 192.168.5.100/24         Brawijaya           LAN DHCP 192.168.5.100/24         Brawijaya           LAN DHCP 192.168.5.100/24         Brawijaya           LAN DHCP 192.168.5.100/24         Brawijaya           Ether 1 192.168.1.1/24         Brawijaya           10.1.1.4         Brawijaya                                                                                                    | Repository<br>Repository<br>Repository<br>Repository<br>Repository<br>Repository<br>Repository                                                                                                   |
| ISITAS<br>WIJAYA REPOSITORY | Repository Universitas Brawijaya<br>Repository Universitas Brawijaya<br>Repository Universitas Brawijaya<br>Repository Universitas Brawijaya<br>Repository Universitas Brawijaya<br>Repository Universitas Brawijaya<br>Repository Universitas Brawijaya<br>Repository Universitas Brawijaya<br>Repository Universitas Brawijaya<br>Repository Universitas Brawijaya                                                                                                    | Wifi Ad-hoc 10.2.2.2           Revision         Wifi Ad-hoc 10.2.2.3           Revision         Wifi Ad-hoc 10.2.2.3           Revision         Wifi Ad-hoc 10.2.2.3           LAN DHCP 192.168.4.100/24           LAN DHCP 192.168.4.100/24           Wifi Ad-hoc 10.2.2.4           LAN DHCP 192.168.5.100/24           Ether 1 192.168.1.1/24           10.1.1.4           10.10.10.20/24                                                                                                    | Repository<br>Repository<br>Repository<br>Repository<br>Repository<br>Repository<br>Repository<br>Repository                                                                                     |
| VERSITAS<br>AWIJAYA         | Repository Universitas Brawijaya<br>Repository Universitas Brawijaya<br>Repository Universitas Brawijaya<br>Repository Universitas Brawijaya<br>Repository Universitas Brawijaya<br>Repository Universitas Brawijaya<br>Repository Universitas Brawijaya<br>Repository Universitas Brawijaya<br>Repository Universitas Brawijaya<br>Repository Universitas Brawijaya                                                                                                    | Wifi Ad-hoc 10.2.2.2           Wifi Ad-hoc 10.2.2.2           Wifi Ad-hoc 10.2.2.3           Wifi Ad-hoc 10.2.2.3           Wifi Ad-hoc 10.2.2.3           Wifi Ad-hoc 10.2.2.4           Wifi Ad-hoc 10.2.2.4           Wifi Ad-hoc 10.2.2.4           Ether 1 192.168.5.100/24           Io.10.10.20/24           Io.10.10.20/24           Io.10.10.20/24                                                                                                    | Repository<br>Repository<br>Repository<br>Repository<br>Repository<br>Repository<br>Repository<br>Repository<br>Repository                                                                       |
| UNIVERSITAS<br>BRAWIJAYA    | Repository Universitas Brawijaya<br>Repository Universitas Brawijaya<br>Repository Universitas Brawijaya<br>Repository Universitas Brawijaya<br>Repository Universitas Brawijaya<br>Repository Universitas Brawijaya<br>Repository Universitas Brawijaya<br>Repository Universitas Brawijaya<br>Repository Universitas Brawijaya<br>Repository Universitas Brawijaya<br>Repository Universitas Brawijaya                                                                                                    | Re Wifi Ad-hoc 10.2.2.2 S Brawijaya<br>Re UAN DHCP 192.168.3.100/24 wijaya<br>Re Wifi Ad-hoc 10.2.2.3 S Brawijaya<br>LAN DHCP 192.168.4.100/24 wijaya<br>Wifi Ad-hoc 10.2.2.4 Brawijaya<br>LAN DHCP 192.168.5.100/24<br>Ether 1 192.168.5.100/24<br>Ether 1 192.168.1.1/24<br>10.1.1.4<br>10.1.1.4<br>10.1.0.10.20/24<br>Repository Universitas Brawijaya<br>Repository Universitas Brawijaya                                                                                                    | Repository<br>Repository<br>Repository<br>Repository<br>Repository<br>Repository<br>Repository<br>Repository<br>Repository<br>Repository<br>Repository                                           |
| UNIVERSITAS<br>BRAWIJAYA    | Repository Universitas Brawijaya<br>Repository Universitas Brawijaya<br>Repository Universitas Brawijaya<br>Repository Universitas Brawijaya<br>Repository Universitas Brawijaya<br>Repository Universitas Brawijaya<br>Repository Universitas Brawijaya<br>Repository Universitas Brawijaya<br>Repository Universitas Brawijaya<br>Repository Universitas Brawijaya<br>Repository Universitas Brawijaya<br>Repository Universitas Brawijaya<br>Repository Universitas Brawijaya                                                                                                    | Re Wifi <i>Ad-hoc</i> 10.2.2.2 Ias Brawijaya<br>Re Wifi <i>Ad-hoc</i> 10.2.2.2 Ias Brawijaya<br>Re Wifi <i>Ad-hoc</i> 10.2.2.3 Ias Brawijaya<br>LAN DHCP 192.168.3.100/24 awijaya<br>LAN DHCP 192.168.4.100/24 awijaya<br>LAN DHCP 192.168.5.100/24<br>Ether 1 192.168.5.100/24<br>Io.1.1.4<br>Io.10.10.20/24<br>Re 10.10.10.20/24<br>Re 10.10.10.20/24<br>Repository Universitas Brawijaya<br>Repository Universitas Brawijaya<br>Repository Universitas Brawijaya                                                                                                    | Repository<br>Repository<br>Repository<br>Repository<br>Repository<br>Repository<br>Repository<br>Repository<br>Repository<br>Repository<br>Repository<br>Repository                             |
| BRAWIJAYA REPOSITORY        | Repository Universitas Brawijaya<br>Repository Universitas Brawijaya<br>Repository Universitas Brawijaya<br>Repository Universitas Brawijaya<br>Repository Universitas Brawijaya<br>Repository Universitas Brawijaya<br>Repository Universitas Brawijaya<br>Repository Universitas Brawijaya<br>Repository Universitas Brawijaya<br>Repository Universitas Brawijaya<br>Repository Universitas Brawijaya<br>Repository Universitas Brawijaya<br>Repository Universitas Brawijaya<br>Repository Universitas Brawijaya<br>Repository Universitas Brawijaya                                                                                                    | Re Wifi <i>Ad-hoc</i> 10.2.2.2 as Brawijaya<br>Re LAN DHCP 192.168.3.100/24 awijaya<br>Re Wifi <i>Ad-hoc</i> 10.2.2.3 as Brawijaya<br>LAN DHCP 192.168.4.100/24 awijaya<br>LAN DHCP 192.168.4.100/24<br>Bether 1 192.168.5.100/24<br>Ether 1 192.168.5.100/24<br>10.1.1.4<br>10.10.10.20/24<br>192.168.3.1/24<br>Repository Universitas Brawijaya<br>Repository Universitas Brawijaya<br>Repository Universitas Brawijaya<br>Repository Universitas Brawijaya<br>Repository Universitas Brawijaya                                                                                                    | Repository<br>Repository<br>Repository<br>Repository<br>Repository<br>Repository<br>Repository<br>Repository<br>Repository<br>Repository<br>Repository<br>Repository<br>Repository               |
| BRAWIJAYA REPOSITORY        | Repository Universitas Brawijaya<br>Repository Universitas Brawijaya<br>Repository Universitas Brawijaya | Re Wifi <i>Ad-hoc</i> 10.2.2.2 Ias Brawijaya<br>Re LAN DHCP 192.168.3.100/24 awijaya<br>Re Wifi <i>Ad-hoc</i> 10.2.2.3 Ias Brawijaya<br>Re Uti <i>Ad-hoc</i> 10.2.2.3 Ias Brawijaya<br>Re Wifi <i>Ad-hoc</i> 10.2.2.4 Ias Brawijaya<br>LAN DHCP 192.168.4.100/24<br>Brawijaya<br>LAN DHCP 192.168.5.100/24<br>Io.1.1.4<br>Re 1.192.168.1.1/24<br>Re 10.1.1.4<br>Re 10.1.1.4<br>Re 10.1.4<br>Re 10.1.4<br>Re | Repository<br>Repository<br>Repository<br>Repository<br>Repository<br>Repository<br>Repository<br>Repository<br>Repository<br>Repository<br>Repository<br>Repository<br>Repository<br>Repository |

|                      | Repository Universitas Brawijaya                          | Repository Universitas Brawijaya              | Repository    |
|----------------------|-----------------------------------------------------------|-----------------------------------------------|---------------|
|                      | Repository Universitas Brawijaya                          | Repository Universitas Brawijaya              | Repository    |
| S.AC.II              | Repository Universitas Brawijaya                          | Repository Universitas Brawijaya              | Repository    |
| RY.UE                | Repository Universitas Brawijaya                          | Repository Universitas Brawijaya              | Repository    |
| DIISO                | Repository Universitas Brawijaya                          | Repository Universitas Brawijaya              | Repository    |
| REPO                 | Reposit <u>ory UniveNama Serangkataya</u>                 | Repository UniAlematers Brawijaya             | Repository    |
|                      | Reposito <del>l 9<sup>s</sup> chiversitas Brawijaya</del> | Rep192;168;4:1/24/ersitas Brawijaya           | Repository    |
| 4                    | Repositores Universitas Brawijaya                         | Rep192,108.511/24versitas Brawijaya           | Repository    |
|                      | Repository Offiversitas Brawijaya                         | Repther 192.108.1.80/24 Brawijaya             | Repository    |
| S                    | Repository Universitas Brawijaya                          | Ether 4 10.1.1.1/24                           | Repository    |
|                      | Repository Universitas Brawijaya                          | Repository Universitas Brawijaya              | Repository    |
| SER.                 | Repository UBerdasarkan Habel/15.12a r                    | nasing — masing perangkat akan terkoneksi     | Repository    |
| ≩₽                   | Reposit dengan alamat IP yang berbeda sta                 | atis maupunt dinamis liversitas Brawijaya     | Repository    |
| 500                  | Repository Universitas Brawijaya                          | Repository Universitas Brawijaya              | Repository    |
|                      | Repository Universitas Brawijava                          | Repository Universitas Brawijaya              | Repository    |
| Ó                    | sistem, sehingga dapat diketahui d                        | dan dijalankan secara nyata dalam bentuk alat | Repository    |
|                      | Repositatau sistem. Dalam penelitian ini t                | erdapat dua sub bab implementasi secara garis | Repository    |
|                      | Reposit besar yaitu Implementasi perangl                  | kat lunak, dan implementasi perangkat keras.  | Repository    |
| AC.ID                | Reposit ImplementasiSperangkat Junak m                    | erupakan hasil dari perancangan yang sudah    | Repository    |
| W.UB.                | Reposit dilakukan pada sub bab 5/1,1 imp                  | olementasi ini salah satunya diterapkan dalam | Repository    |
| SITOR                | Reposition bentuk source code atau kode prog              | ram. Sedangkan implementasi perangkat keras   | Repository    |
| REPOR                | Repositivatu nasil dari perancangan sis                   | lem yang disusun pada sub dab 5.1.25.1.2,     | Repository    |
|                      | dengan perancangan perangkat                              | keras vang ada pada Gambar 5.15. Struktur     | Repository    |
| A                    | implementasi sistem dapat penelit                         | i ilustrasikan sebagai berikut :              | Repository    |
|                      | Repository Universitas Brawijaya                          | Repository Universitas Brawijaya              | Repository    |
| N N                  | Repository Universitas Brawijaya                          | Implementasi Web                              | Repository    |
| ¥5                   | Repository Universitas Brawijaya                          | Repository Uni Pengguna IJaya                 | Repository    |
| SI 📚                 | Repository Universitas Brawijaya                          | Repository Universitas Brawijaya              | Repository    |
| ≧2                   | Repository Universitas Brawija                            | mplementasi pry Uni Implementasi Web Jaya     | Repository    |
| 500                  | Repository Universitas Drawija Pe                         | Rangkat Lunak pry Unit Admin Jaya             | Repository    |
|                      | Repository Universitas Brawijaya                          | Repository Universitas brawijaya              | Repository    |
| C                    | Repusitory Universitas Drawijaya                          | Repository Unit Implementasi IJaya            | Repusitory    |
|                      | Repository Ulimplementasis Brawijaya                      | Repository Universites Provijeva              | Penacitany    |
|                      | Repository U<br>Sistem Brawijava                          | Popository Universitas Drawijaya              | Penository    |
| 93                   | Repository Universites Prawijava                          | Konfigurasi Topologi                          | Repusitory    |
| UB.A                 | Repository Universitas Brawijaya                          | Repository Universites Pravilava              | Papasitony    |
| TORY                 | Repository Universitas Brawija                            | Trepository Universitas Drawijaya             | Repository    |
| ISOd                 | Repository Universitas Brawija                            | rangkat Keras                                 | Renository    |
| R                    | Repository Universitas Brawijava                          | Repository Universitas Brawijaya              | Repository    |
|                      | Repository Universitas Brawijaya                          | Repository Univ Konfigurasi Ubuntu Liava      | Repository    |
| A                    | Repository Universitas Brawijaya                          | Repository Univ Server                        | Repository    |
|                      | Repository Universitas Brawijaya                          | Repository Universitas Brawijava              | Repository    |
| S =                  | Gambar 5.16 St                                            | usunan Tahap Implementasi                     | Repository    |
| Lis Z                | Repository Userettinada Brambara                          | danat diketahui bahwa implementari sistem     | Repository    |
| A A                  | Repositerbaginmeniadia du Brsubilibaba                    | eperti vang sudah dijelaskan. di atas vaitu   | Renository    |
| ₹ <b></b>            | Repository Universitas Brawijava                          | Repository Universitas Brawijaya              | Renository    |
| <b>&gt;</b> <u>•</u> | Repository Universitas Brawijaya                          | Ranository Universitas Brawijaya              | Renository    |
| (-se                 | Repository Universitas Brawijaya                          | Repository Universitas Brawijaya              | Renository    |
| 0                    | Repository Universitas Brawijaya                          | Repository Universitas Brawijaya              | Renository    |
|                      | Repository Universitas Brawijaya                          | Repository Universitas Brawijaya              | Repository    |
|                      | peenery entrestation brandpaya                            |                                               | he manufact h |

Repository Universitas Brawijaya Repository Universitas Brawijaya Repository Universitas Brawijaya Repository Universitas Brawijaya Repository Universitas Brawijaya Repository Universitas Brawijaya Repository Universitas Brawijaya Repository Universitas Brawijaya Repository Universitas Brawijaya Repository Universitas Brawijaya Repositimplementasi perangkat lunak dan implementasi perangkat keras, implementasi Reposit perangkat lunak meliputi implementasi web admin, implementasi web pengguna dan implementasi database. Sedangkan untuk implementasi perangkat keras Rec meliputi konfigurasi pada setiap node WMN, konfigurasi mikrotik, dan konfigurasi Repo Ubuntu server. Repository Universitas Brawijaya Repository Universitas Brawijaya Reposit5.2.1 Implementas Perangkat Lunak pository Universitas Brawijaya Repository UImplementasi perangkat lunak memiliki tiga sub bab utama, yaitu Repositimplementasis web pengguna, implementasi web admin dan implementasi database versitas Brawijaya Reposit Repository Universitas Brawijaya Reposite 2/1.1 Implementas Web Penggun Repository Universitas Brawijaya Repository Umplementas web/pengguna digunakan untuk/menerapkan hasiladari Reposi perancangan perangkat lunak pada sub bab 5.1.1.1, pada implementtasi web Reposi pengguna terdapat dua komponen yaitu implementasi pada perangkat mikrotik dan Ubuntu server. **Brawijava** Reposit Repository Universitas Brawijaya Implementasi pada mikrotik Repositor Repository Universitas Brawijaya Repository Umplementas Brpada a mikrotike digunakan Uuntuk remelakukan viproses

authentikasi berupa halaman *login, logout* dan status. Selain itu, implementasi pada mikrotik juga berupa konfigurasi agar bisa melakukan komunikasi dengan server dan dapat terhubung dengan internet. Berikut adalah penjelasan yang meliputi implementasi pada mikrotik.
 Halaman *login* digunakan untuk melakukan proses *login* untuk pengguna sehingga pada saat pengguna melakukan koneksi ke jaringan maka akan otomatis diarahkan ke halaman login untuk bisa mengakses internet, berikut adalah tampilan halaman login.html :

Repository I Repository I Repository I Repository I Repository I Repository I Repository I Repository I Repository I Repository I Repository I Repository I Repository I Repository I

Repository Universitas Brawijaya

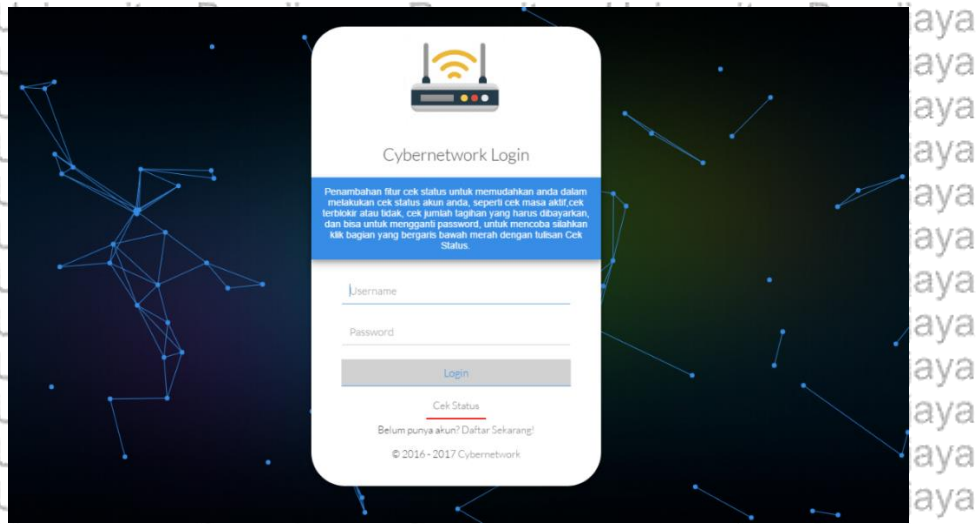

Repository Universitas Brawijaya Universitas Brawijaya Repository Repository Universitas B Gambar 5.17 Tampilan Halaman login.html. Brawiiava Repository UBerdasarkan Gambar 5.17 dapat dijelaskan bahwa halaman login.html Repositerdiri dari form isian berupa username dan password, satu tombol login, dan satu Reposit tombol untuk melakukan cekstatus. Repository Universitas Brawijaya Repository Universitas Brawijaya Repository Universitas Brawijaya Repository Universitas Brawijaya Repository Universitas Brawijaya Repository Universitas Brawijaya Repository Universitas Brawijaya Repository Universitas Brawijaya Repository Universitas Brawijaya

Repository Universitas Brawijaya

Repository Repository Repository

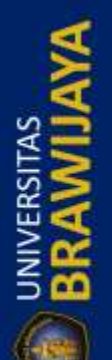

Repository Universitas Brawijaya Repository Universitas Brawijaya Repository Universitas Brawijaya Repository Universitas Brawijaya Repository Universitas Brawijaya

Repository Universitas Brawijaya Repository Universitas Brawijaya Repository Universitas Brawijaya Repository Universitas Brawijaya Repository Universitas Brawijaya Repository UPada halaman yang lain seperti status.hml dan logout.html memiliki

tampilan dan latar belakang seperti pada Gambar 5.17, yang membedakan adalah Repos pada halaman status menampilkan tabel informasi seperti alamat IP, MAC, lama Repos terkoneksi, dan masa aktif, sedangkan halaman logout menampilkan informasi Repos hampir sama dengan halaman status yang membedakan adalah tidak ditampilkan Reposi Repository Universitas Brawijaya masa aktif dari akun. awijaya Repository Universitas Brawijaya Repository Universitas Brawijaya RepositBrimplementasi pada Ubuntu serve Repository Universitas Brawijaya Repository U Semua sourcecode yang peneliti jelaskan di bawah ini disimpan pada server

Repositiokal, sehingga tidak ada pada perangkat mikrotik. Berikut beberapa penjelasan Reposi tentang beberapa halaman untuk antar muka web pengguna, halaman web Reposi pengguna terdiri dari beberapa file yang berisi kode prohram html dan php Reposit diantaranya, index.php, cekuname.php, confrm.php, forget.php, password.php, pin.php, dan 404\_notfound.php. Reposit Repository Universitas Brawijaya

Repository U Halaman daftar digunakan untuk antar muka pengguna saat pertama kali Repositakan membuat akun, pada halaman ini akan ditampilkan beberapa form isian Reposituntuk diisi oleh pengguna sebagai data pengguna, file dari halaman daftar yang Repositdisimpan di server adalah dengan nama index.php. Universitas Brawijaya

Repository U Repository U Repository U Repository U Repository U Repository U Repository U Repository U Repository U Repository U Repository U Repository U Repository L Repository U Repository U Repository U Repository U Repository U Repository U Repository U

| Iniversitas Dra | uilovo Door                                                                                                    |
|-----------------|----------------------------------------------------------------------------------------------------|
|                 |                                                                                                    |
|                 | Cybernetwork D                                                                                                   |
|                 | Mohon dibaca terlebih dahul<br>ketentuan dengan kilik tulisar<br>Ketentuan sebelum andar                         |
|                 | Nama Depan                                                                                                    |
|                 | Nama Belakang*                                                                                                   |
|                 | *Jika tidak punya, isi dengan                                                                                    |
|                 | Alamat                                                                                                    |
| ]               | Nomor HP                                                                                                    |
|                 | Email                                                                                                    |
|                 | Username                                                                                                    |
|                 | Password                                                                                                    |
|                 | Ulangi Password                                                                                                  |
| $\cdot$         | Bandwidth Up To                                                                                                  |
|                 | 512 Kbps                                                                                                    |
|                 | Dengan mencentang nyarat dan Keteri<br>Dengan mencentang nyarat dan<br>anda harus mengikuti dan men<br>tersebut. |
|                 | Daftar                                                                                                    |
|                 | Sudah punya akun? Login                                                                                          |
|                 | © 2016 - 2017 Cybern                                                                                             |

| Innanitany                                                                                                    | بصيشط ال                                | nikan | Dec |
|----------------------------------------------------------------------------------------------------|-----------------------------------------|-------|-----|
|                                                                                                    |                                         |       |     |
| ernetwork Daftar<br>na terkbin dahulu syarat dan<br>lengan kilik bulisan <mark>Syarat dan</mark><br>at sebelum anda mendaftar | $\checkmark$                            |       | [   |
|                                                                                                    | ~                                       |       |     |
| ng"                                                                                                    | the                                     |       |     |
| unya, isi dengan nama depan                                                                                                   | Ľ                                       |       |     |
|                                                                                                    |                                         |       |     |
|                                                                                                    |                                         |       |     |
|                                                                                                    | 1                                       |       |     |
|                                                                                                    | Ń                                       |       |     |
|                                                                                                    |                                         |       |     |
| ord                                                                                                    |                                         |       |     |
| Bandwidth Up To                                                                                                    |                                         |       |     |
|                                                                                                    | -                                       |       |     |
| yarat dan Ketentuan<br>Itang syarat dan ketentuan maka                                                                        |                                         |       |     |
| engikuti dan menaati peraturan<br>tersebut.                                                                                   | ~~~~~~~~~~~~~~~~~~~~~~~~~~~~~~~~~~~~~~~ |       |     |
|                                                                                                    |                                         |       |     |
| Daftar                                                                                                    |                                         |       |     |
| nya akun? Login Sekarang!                                                                                                    |                                         |       |     |
| 6 - 2017 Cybernetwork                                                                                                    |                                         |       |     |
|                                                                                                    |                                         |       |     |

ijaya Repository Universitas Brawijaya Repository Universitas Brawijaya Repository Universitas Brawijaya 5.18 Halaman Dattariversitas Brawijaya Repository U Berdasarkan Gambar 5,18, terdapat beberapa form islan yang berfungsi Reposituntuk memasukkan data pengguna, diantaranya adalah, nama depan, nama Repository Universitas Brawijaya Repository Universitas Brawijaya Repository Universitas Brawijaya Repository Universitas Brawijaya Repository Universitas Brawijaya Repository Universitas Brawijaya Repository Universitas Brawijaya Repository Universitas Brawijaya Repository Universitas Brawijaya Repository Universitas Brawijaya

Repository Repository Repository

ijaya

ijaya

ijaya

ijaya

ijaya

ijaya

ijaya

ijaya

ijaya

ijaya

ijaya

ijaya

ijaya

ijaya

ijaya

ijaya

ijaya

ijaya

ijaya

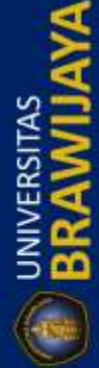

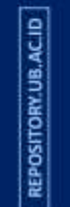

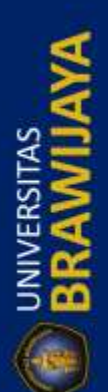

Repository Universitas Brawijaya Repository Universitas Brawijaya Repository Universitas Brawijaya Repository Universitas Brawijaya Repository Universitas Brawijaya Repository Universitas Brawijaya Repository Universitas Brawijaya Repository Universitas Brawijaya Repository Universitas Brawijaya Repository Universitas Brawijaya

belakang (jika tidak ada nama belakang maka isi sama dengan nama depan), alamat, nomor ponsel, email, username (minimal 4 karakter tidak boleh sama dan akan terdeteksi jika ada username yang sama), password, ulangi password, dan bandwidth (512 kbps, 1 mbps dan 2 mbps), pengguna hanya dapat melakukan pembayaran setelah melakukan check atau centang pada syarat dan ketentuan. Selain halaman daftar, terdapat juga halaman yang digunakan untuk cek status, ganti password, dan halaman untuk upload bukti pembayaran. Halaman tersebut memiliki tampilan dan latar belakang sama seperti pada Gambar 5.18, hanya saja terdapat fungsi – fungsi dan tampilan pemberitahuan seperti yang sudah dijelaskan pada sub bab perancangan sistem bagian web pengguna.

Dari semua penjelasan yang peneliti paparkan di atas, tentunya tidak lepas dari operasi – operasi yang dilakukan oleh server, peneliti memasukkan semua fungsi yang akan dijalankan oleh server pada satu file yaitu **simpan.php**, file tersebut memuat semua fungsi sebagian besar adalah operasi – operasi dalam perintah mysql yang berhubungan langsung dengan penambahan dan perubahan database di dalam server.

Reposit5.2/1.2/minplemientasBWeb Admin Repository Universitas Brawijaya

Repository Umplementasi web admin dilakukan pada server lokal yang sudah di install dengan sistem operasi Ubuntu server, web server dan database, web admin Repos berguna untuk melakukan manajemen dan monitoring pengguna, misalnya edit Rep data pengguna, aktivasi akun pengguna, hapus akun pengguna dan lain Reo sebagainya, peneliti akan menjelaskan fungsi dan tampilan dari halaman -Rep halaman web yang ada pada web admin, dan pada seluruh halaman yang ada pada Rep sistem web admin ini memiliki sesi login selama 30 menit yang ditandai dengan Reposit tampilan waktu hitung mundur pada bagian pojok kanan atas, jika waktu login Reposi sama dengan 1 menit maka akan mengeluarkan peringatan bahwa waktu tinggal Reposit satu menit lagi, dan jika sesi tersebut habis maka akan otomatis *logout*, sesi login akan terus berjalan jika admin tidak melakukan aktivitas apapun atau melakukan Repo reload halaman dan sebaliknya admin melakukan aktivitas maka waktu sesi login Rep akan reset kembali selama 30 menit setelah melakukan aktivitas. Di dalam server semua kode program disimpan di *folder* dengan nama **admin**. Brawijaya

Repository Universitas Brawijaya Repository Universitas Brawijaya Repository Universitas Brawijaya Halaman *login* digunakan untuk proses autentikasi yang mana saat

sebelum memasuki sistem akan dilakukan cek kedalam database dengan memasukkan *username* dan *password*, admin bisa melakukan akses untuk masuk ke sistem admin pada alamat http://10.1.1.4/admin sehingga dapat menjadi pembeda sistem admin dan sistem untuk pengguna, di dalam server file untuk Reposi menampilkan halaman login disimpan dengan nama index.php tampilan halaman

Reposit*login* endealersperts di hawajaina Repository Universitas Brawijaya Repository Universitas Brawijaya Repository Universitas Brawijaya Repository Universitas Brawijaya Repository Universitas Brawijaya Repository Universitas Brawijaya Repository Universitas Brawijaya

Repository Universitas Brawijaya Repository Universitas Brawijaya Repository Universitas Brawijaya Repository Universitas Brawijaya Repository Universitas Brawijaya Repository Universitas Brawijaya Repository Universitas Brawijaya Repository Universitas Brawijaya Repository Repository

Repository

REPOSITORY, UB. AC. ID

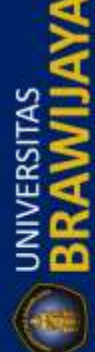

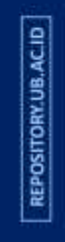

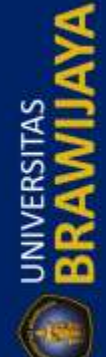

Repository Universitas Brawijaya Repository Universitas Brawijaya Repository Universitas Brawijaya Repository Universitas Brawijaya Repository Universitas <u>Brawijaya</u> Repository Universitas I Repository Universitas I Repository Universitas 8 Repository Universitas Repository Universitas I Repository Universitas I Repository Universitas I Repository Universitas I Repository Universitas I Repository Universitas **Repository Universitas** 

REPOSITORY.UB.AC.ID

UNIVERSITAS BRAM

REPOSITORY.UB.AC.ID

BRAWIJ

REPOSITORY.UB.AC.ID

BRAWIJA

Repository Universitas Brawijaya Repository Universitas Brawijaya Repository Universitas Brawijaya Repository Universitas Brawijaya Repository Universitas Brawijaya

| Login Admin                |
|----------------------------|
| Username                   |
| Password                   |
| Login                      |
| © 2016 - 2017 Cybernetwork |

sitas Brawijaya sitas Brawijaya sitas Brawijaya sitas Brawijaya sitas Brawijaya sitas Brawijaya sitas Brawijaya sitas Brawijaya sitas Brawijaya sitas Brawijaya sitas Brawijaya Repository Repository

Gambar 5.19 Halaman Login Admin Repository Universitas B Repository Universitas Brawijaya Repository Universitas Brawijava Repository UTampilan halaman login seperti pada Gambar 5.19 terdapat form isian Reposituntuk memasukkan username dan password untuk proses authentikasi, dan tombol login untuk melakukan pengiriman data ke server lokal, saat ditekan Reposi tombol login maka sistem akan melakukan cek username dan password yang Repos dimasukkan apakah sudah sama dengan username dan password yang ada pada Reposi database server, file yang digunakan untuk proses cek adalah file cek.php. Jika Reposit sudah cocok maka akan dialihkan ke dalam sistem admin dengan halaman utama Reposityaitu halaman dashboard, dan jika username dan password salah maka akan Reposit menampilkan pemberitahuan bahwa username dan password salah Brawijaya Repository Universitas Brawijaya Repository Universitas Brawijaya Repository Universitas Brawijaya Repository Universitas Brawijaya

Repository U Halaman dashboard adalah halaman utama saat masuk kedalam sistem Repositweb admin, terdapat beberapa informasi dan menu untuk melakukan monitoring dan manajemen pengguna, file yang menampilkan halaman dashboard adalah Repo dashboard.php, berikut adalah tampilan halaman dashboard. Repos Brawijaya

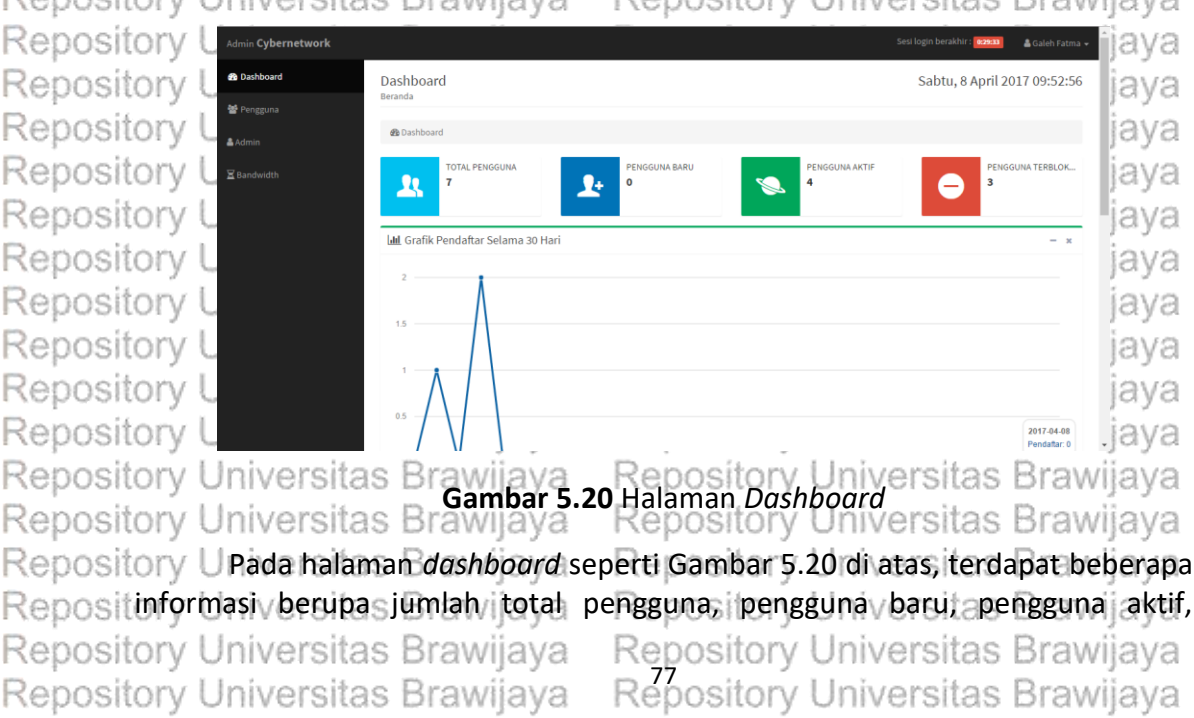

Repository Universitas Brawijaya Repository Universitas Brawijaya Repository Universitas Brawijaya Repository Universitas Brawijaya Repository Universitas Brawijaya Repository Universitas Brawijaya

Repository Universitas Brawijaya Repository Universitas Brawijaya Repository Universitas Brawijaya Repository Universitas Brawijaya Repository Universitas Brawijaya Reposi pengguna terblokir, dan grafik setiap ada pengguna baru dan ditampilkan dalam Repositgrafik garis (line chart), awijaya

Repository Universitas Brawijaya Repository Universitas Brawijaya Repository Universitas Brawijaya Repository Universitas Brawijaya Repository Universitas Brawijaya

Repository Universitas Brawijaya iava

| e                  | Permin                                      | taan Ganti Pa                                      | assword          | - ×                   | 🛔 Peng                    | una Baru H                  | lari Ini            |                |                |            |         | - ×     |
|--------------------|---------------------------------------------|----------------------------------------------------|------------------|-----------------------|---------------------------|-----------------------------|---------------------|----------------|----------------|------------|---------|---------|
| тіс                | dak ada peri                                | mintaan pin unti                                   | uk lupa password |                       | Show 10                   | <ul> <li>entries</li> </ul> |                     |                |                | Search     | nc      |         |
|                    |                                             |                                                    |                  |                       | No. 🕸                     | Nama 🗐                      | Username            | Terdaftar Tang | gal .↓†        | Pembayaran | .l↑ st  | atus 🕸  |
|                    |                                             |                                                    |                  |                       | No data a                 | vailable in tab             | le                  |                |                |            |         |         |
|                    |                                             |                                                    |                  |                       | Showing 0 t               | to 0 of 0 entrie            | is .                |                |                |            | Previou | is Next |
|                    |                                             |                                                    |                  |                       |                           |                             |                     |                |                |            |         |         |
|                    |                                             |                                                    |                  | _                     | •                         |                             |                     |                |                |            |         | •       |
| ÷                  | • Penguna                                   | a Online                                           |                  |                       | ¢                         |                             |                     |                | - x            | 😧 Grafik S | Status  | - *     |
| <del>হ</del><br>Sh | Penguna                                     | • online                                           |                  |                       | K                         |                             | Searc               | -<br>h:        | - ×            | 😧 Grafik S | Status  | - ×     |
| <del>ç</del><br>Sh | Penguna<br>Iow 10                           | a Online<br>▼ entries<br>ama ↓↑                    | Username 🕼       | Bandwidth             | <<br>↓ <sup>#</sup> Terko | oneksi                      | Searc               | h:             | <b>x</b>       | Grafik S   | Status  | - x     |
| Sh<br>2            | Penguna<br>10<br>10<br>10<br>10<br>10<br>10 | a Online<br>• entries<br>ama It<br>wii Fitria Sari | Username 🏦       | Bandwidth<br>512 Kbps | <<br>↓₹ Terko<br>08/04    | oneksi                      | Searc<br>IP Address |                | - ж<br>ЦТ<br>8 | Grafik S   | Status  | - x     |

Repository Universitas Brambar 5.21 Haraman Dashbolard zersitas Brawijaya Repository Universitas Brawijava Repository Universitas Brawijava Repository USelain itu terdapat tabel permintaan password yang akan ditampilkan saat ada pengguna yang melakukan reset password, tabel pengguna baru yang Reposit menampilkan beberapa informasi seperti status pembayaran, username, dan Reposit nama lengkap, dan yang terakhir ada tabel dan grafik pengguna online seperti Repositpada Gambar 5.21 di atasvijaya Repository Universitas Brawijaya Repository Universitas Brawijava Repository Universitas Brawijaya Repository UHalaman dashoard hanya menampilkan informasi terkait dengan pengguna, tidak ada fungsi untuk melakukan perubahan pada database, sehingga Reposit halaman dashboard hanya bersifat monitoring pengguna layanan internet. /ijaya Repository Universitas Brawijaya Reposits. Halaman Pengguna rawijaya

Repository Universitas Brawijaya Repository Universitas Brawijaya Halaman pengguna digunakan untuk melakukan manajemen pada sisi Reposito pengguna, misalnya menghapus, melakukan perubahan data pengguna, blokir Reposit pengguna dan melakukan aktivasi akun pengguna, halaman pengguna disimpan di Reposit dalam server dengan nama user.php dan memiliki tampilan seperti di bawah ini. Repository Universitas Brawijaya Repository Universitas Brawijava

| vork     |                  |            |                       |             |                | Sesi login berakhir : 🚾 🕬 |              | -        |
|----------|------------------|------------|-----------------------|-------------|----------------|---------------------------|--------------|----------|
| Daftar   |                  |            |                       |             |                | Sabtu, 8 April 20         | 017 09:59:36 | Ø        |
| Pengguna |                  |            |                       |             |                |                           |              | 8        |
| 🙆 Dashbo | ard / 矕 Pengguna |            |                       |             |                |                           |              | 8        |
| 📽 Peng   | guna             |            |                       |             |                |                           | - ×          | 5        |
| 🔁 Klik u |                  |            |                       |             |                |                           |              | -        |
| Show 10  | • entries        |            |                       |             |                | Search:                   |              | 0        |
| No. 4    | Nama 🕸           | Username 🕸 | Email J               | Bandwidth 1 | Pembayaran     | J† Status J† Aksi         | 11           | ĉ        |
| 1        | Galeh Fatma E.A  | fea        | galeh.fatma@gmail.com | 1 Mbps      | Sudah Membayar | Aktif                     | •            | 8        |
| 2        | Lukman Hakim     | lukman     | lukman688@gmail.com   | 1 Mbps      | Sudah Hembayar | Abtif                     |              | 5        |
| 3        | Dwi Fitria Sari  | fitri      | dwifs85@gmail.com     | 512 Kbps    | Sudah Hembayar | Aktif                     |              | 10<br>20 |
| 4        | host2 host2      | host2      | galeh.fatma@yahoo.com | 2 Mbps      | Sudah Membayar | Terblokir                 |              | C        |
| 5        | Tamu Tamu        | tamu       | aku@gmail.com         | tamu        | Sudah Hembayar | Aktif                     |              | 8        |

Repository Universitas Brawijaya

Repository Universitas Brawijaya

Repository Universitas Brawijaya Gambar 5.22 Halaman Pengguna Repository Universitas Brawijaya Repository Universitas Brawijaya Repository U Seperti pada Gambar 5.22, terdapat tampilan tabel yang berisi nama Repositlengkap, username (jika diklik akan dialihkan ke halaman detail pengguna), alamat Repository Universitas Brawijava Repository Universitas Brawijaya Repository Universitas Brawijaya Repository Universitas Brawijaya Repository Universitas Brawijaya Repository Universitas Brawijaya

Repository Repository Repository

Repository

Repository l

Repository

Repository I

Repository

Repository I

Repository

Repository

Repository I

Repository l

Repository

Repository

Repository

Repository

Repository

Repository

Repository

Repository

Repository

Repository

Repository Universitas Brawijaya

Repository Universitas Brawijaya

**BRAWIJ** 

REPOSITORY.UB.AC.ID

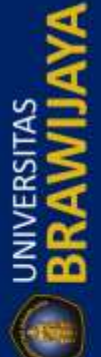

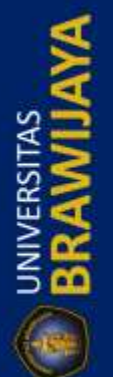

## Repository Universitas Brawijaya Repository Universitas Brawijaya Repository Universitas Brawijaya Repository Universitas Brawijaya Repository Universitas Brawijaya

Repository Universitas Brawijaya Repository Universitas Brawijaya Repository Universitas Brawijaya Repository Universitas Brawijaya Repository Universitas Brawijaya

Repost email, bandwidth, pembayaran (sudah dibayar atau belum membayar), status akun (aktif atau terblokir) dan aksi. Terdapat tiga aksi pada masing - masing baris Repos atau masing – masing pengguna yaitu aksi aktifkan (aksi ini akan ditampilkan ketika Repos pengguna terblokir dan sudah dikonfirmasi pembayarannya oleh admin), aksi Repos blokir (digunakan untuk melakukan blokir secara manual) dan aksi hapus yang Reposi berfungsi untuk melakukan hapus data pada database sesuai dengan data yang Reposit dipilih, setiap melakukan aksi peneliti melengkapi dengan pop-up konfirmasi Reposit apakah sudah yakin akan dilakukan aksi tersebut atau tidak. Sitas Brawijaya Repository Universitas Brawijaya Repository Universitas Brawijaya Selain tabel pengguna, terdapat tabel di bawah tabel pengguna yaitu tabel Reposit pembayaran yang sudah dilakukan oleh pengguna, tabel tersebut log Rep menampilkan informasi berupa nama lengkap, username, tanggal pembayaran, Reposi tanggal jatuh tempo, jumlah pembayaran dan metode pembayaran, tampilan Reposit tabel log pembayarah adalah sebagai berikut Itory Universitas Brawijaya sitory Universitas Brawijava Repository Universitas Brawijava

| ropoon   | 31 V U   | 1117.011           | JILLIO DI  | CANNELLANCA - 144      | JOODIOI V           | GINVOIGIG          | ACT LATER VIEW    |
|----------|----------|--------------------|------------|------------------------|---------------------|--------------------|-------------------|
| Reposit  | 🖲 Log Pe | mbayaran           |            |                        |                     |                    | -                 |
| Reposit  | Show 10  | ▼ entries          |            |                        |                     |                    | Search:           |
| Reposit  | No. ↓1   | Nama 🛛 🎼           | Username 👫 | Tanggal Pembayaran 🛛 🗍 | Jatuh Tempo 🛛 🗍     | Jumlah Tagihan 🛛 🗍 | Metode Pembayaran |
| Reposit  | 1        | Dwi Fitria<br>Sari | fitri      | 28/02/2017 13:17:16    | 28/03/2017 23:59:59 | Rp200000,-         | Bayar Langsung    |
| Reposit  | 2        | Tamu Tamu          | tamu       | 02/03/2017 15:41:19    | 02/04/2017 23:59:59 | Gratis             | Bayar Langsung    |
| Reposit  | 3        | Galeh Fatma<br>E.A | fea        | 05/03/2017 22:56:15    | 05/04/2017 23:59:59 | Rp132500,-         | Transfer Bank     |
| Reposit  | 4        | Lukman<br>Hakim    | lukman     | 14/03/2017 00:13:28    | 14/04/2017 23:59:59 | Rp132500,-         | Bayar Langsung    |
| Reposit. | 5        | Dwi Fitria<br>Sari | fitri      | 01/04/2017 11:43:43    | 01/05/2017 23:59:59 | Rp100000,-         | Bayar Langsung    |
| 1        | · · · ·  |                    |            |                        | · · · · · ·         | * * * *            |                   |

Repository Universitas Brawijaya Repository Universitas Brawijaya Repository Universitas Brawijava Repository U Seperti pada Gambar 5.23 tanggal pembayaran dan tanggal jatuh tempo diambil pada saat admin melakukan konfirmasi pembayaran, untuk pembayaran Repos dilakukan dengan system satu bulan pemakaian, jika pengguna melakukan Repos pembayaran tanggal 10 Maret 2017 maka jatuh tempo atau masa aktif akun akan Repos habis pada tanggal 10 April 2017 pukul 23:59:59 waktu server dengan zona waktu Reposi GMT +7, jumlah tagihan berisi berapa tagihan yang sudah dibayarkan oleh Reposit pengguna sesuai dengan jumlah bandwidth yang dipesan saat melakukan Reposit pendaftaran akun, dan yang terakhir adalah metode pembayaran, metode yang Reposi peneliti terapkan adalah metode pembayaran langsung dan transfer ATM, jika Repositpengguna melakukan pembayaran secara langsung maka akan ada keterangan bahwa pengguna tersebut "Bayar Langsung", sedangkan jika pengguna melakukan Reposi transfer ATM wajib untuk melakukan upload bukti pembayaran, dan pada tabel Repos akan ditampilkan link gambar yang sudah diupload, dan jika di klik akan muncul Repo pop-up gambar bukti pembayaran. Reposit Repository Universitas Brawijaya Repository Urlika admin melakukan klik pada *username* pengguna maka akan dialihkan Repositke vhalaman detail pengguna dimana menampilkan informasi lengkap dari

Repository Universitas Brawijaya Repository Universitas Brawijaya Repository Universitas Brawijaya

Repository Repository Repository

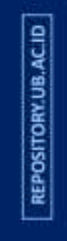

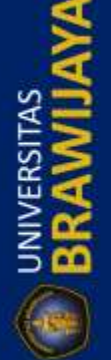

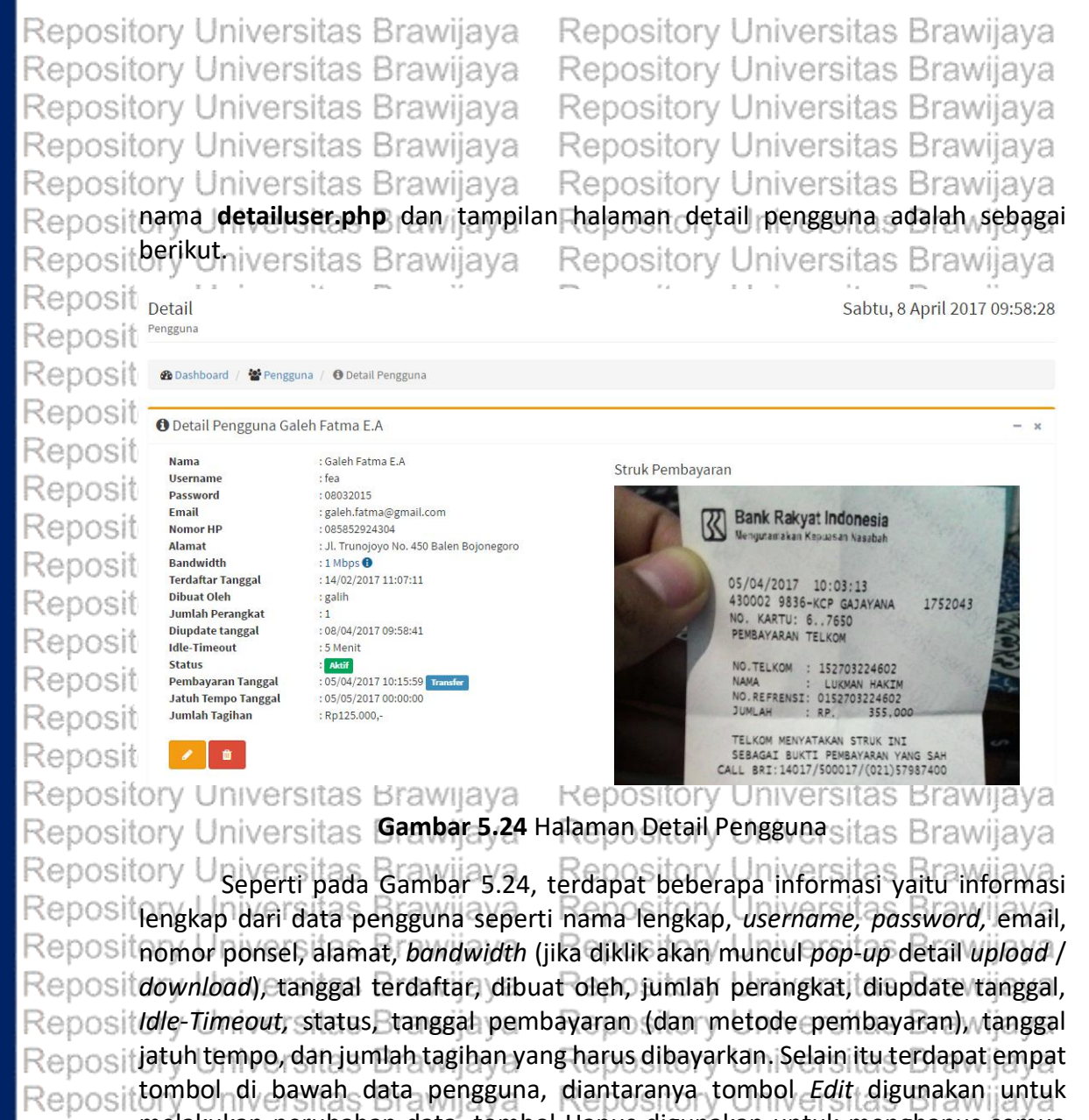

tombol di bawah data pengguna, diantaranya tombol *Edit* digunakan untuk melakukan perubahan data, tombol Hapus digunakan untuk menghapus semua data pengguna, tombol Konfirmasi (akan ditampilkan ketika ada pengguna melakukan pembayaran dengan metode transfer) digunakan untuk melakukan konfirmasi pada bukti pembayaran yang sudah di*upload* oleh pengguna, dan yang terakhir adalah tombol Bayar Langsung yang digunakan untuk melakukan konfirmasi saat pengguna melaukan pembayaran dengan metode bayar langsung. Tombol Konfirmasi dan Bayar Langsung tidak akan ditampilkan ketika pengguna

Repositersebut masih dalam tanggal sebelum masa aktif habis. versitas Brawijava Repository Universitas Brawiava Pada bagian samping dari data pengguna terdapat kolom untuk Reposit menampilkan gambar atau bukti pembayaran yang sudah diupload oleh pengguna Repositjika pengguna tersebut melakukan pembayaran melalui transfer ATM, saat Reposit pengguna melakukan pembayaran secara langsung maka akan terdapat Reposit pemberitahuan bahwa pengguna tersebut sudah membayar secara langsung dan Reposittidak ada penampilan gambar dan hanya pemberitahuan berupa tulisan.wijaya Repository Bagian bawah dari halaman detail pengguna adalah tabel log koneksi Reposit pengguna, berikut adalah tampilan dari tabel log koneksi pengguna. rawijaya Repository Universitas Brawijaya Repository Universitas Brawijaya Repository Universitas Brawijaya Repository Universitas Brawijaya Repository Universitas Brawijaya Repository Universitas Brawijaya Repository Universitas Brawijaya Repository Universitas Brawijaya

Repository Universitas Brawijaya Repository Universitas Brawijaya Repository Universitas Brawijaya Repository Universitas Brawijaya

Repository Repository Repository

Repository

Repository

Repository

Repository

Repository

Repository

Repository

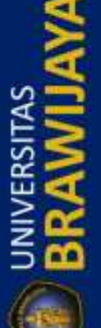

REPOSITORY, UB. AC. ID

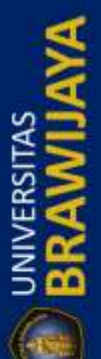

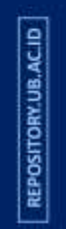

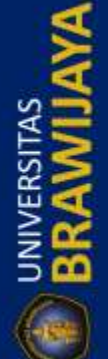

Repository Universitas Brawijaya Repository Universitas Brawijaya Repository Universitas Brawijaya Repository Universitas Brawijaya Repository Universitas Brawijaya R

Repository Universitas Brawijaya Repository Universitas Brawijaya Repository Universitas Brawijaya Repository Universitas Brawijaya Repository Universitas Brawijaya

| Reposit            | 🛣 Log Koneksi Galeh Fatma E.A 🔹 💼 – 🤉 |                           |              |                        |                        |                                |                   |                |                  |  |  |  |  |
|--------------------|---------------------------------------|---------------------------|--------------|------------------------|------------------------|--------------------------------|-------------------|----------------|------------------|--|--|--|--|
| Reposit            | Show 10                               | Show 10 v entries Search: |              |                        |                        |                                |                   |                |                  |  |  |  |  |
| Reposit            | No. ↓1                                | MAC Address               | IP Address 🗍 | Terkoneksi 🗍           | Terputus 🗍             | Durasi 🕸                       | Paket data IN 🛛 🗍 | Paket data OUT | Sebab Terputus 🗍 |  |  |  |  |
| Reposit            | 1                                     | F0:79:59:A0:44:F8         | 10.10.10.225 | 07/04/2017<br>14:01:15 | 07/04/2017<br>14:42:43 | 36 Menit 28<br>Detik           | 3558947           | 26696757       | Idle-Timeout     |  |  |  |  |
| Reposit            | 2                                     | F0:79:59:A0:44:F8         | 10.10.10.225 | 07/04/2017<br>17:00:00 | 08/04/2017<br>03:31:40 | 10 Jam 26<br>Menit 39<br>Detik | 23417027          | 229504548      | Idle-Timeout     |  |  |  |  |
| Reposit<br>Reposit | 3                                     | 2C:D0:5A:75:BF:30         | 10.10.10.91  | 07/04/2017<br>17:03:35 | 07/04/2017<br>21:32:21 | 4 Jam 23<br>Menit 45<br>Detik  | 196406550         | 6839812926     | Idle-Timeout     |  |  |  |  |
| Reposit            | 4                                     | 2C:D0:5A:75:BF:30         | 10.10.10.91  | 07/04/2017<br>23:11:34 | 07/04/2017<br>23:21:28 | 9 Menit 54<br>Detik            | 13199190          | 290923046      | User-Request     |  |  |  |  |
| Reposit<br>Reposit | 5                                     | 2C:D0:5A:75:BF:30         | 10.10.10.91  | 07/04/2017<br>21:58:15 | 07/04/2017<br>23:10:47 | 1 Jam 7<br>Menit 31<br>Detik   | 40960688          | 989476094      | Idle-Timeout     |  |  |  |  |
| Reposit            | 6                                     | 2C:D0:5A:75:BF:30         | 10.10.10.91  | 06/04/2017<br>15:02:46 | 07/04/2017<br>14:41:39 | 23 Jam 33<br>Menit 49<br>Detik | 314184772         | 6661447513     | Idle-Timeout     |  |  |  |  |
| Reposito           | лус                                   | niversi                   | Ido Did      | avvijaya               | I Ne                   | posit                          | ory onn           | reisitas i     | plawijay         |  |  |  |  |

Universitas Drawijaya repusitory universitas prawijaya Repository Universitas Gambar 5.25 Tabel tog Koneksi Penggunaitas Brawijaya

Repository Universitas Brawijava Tabel ini digunakan untuk mengetahui log koneksi pengguna tersebut Reposito seperti pada Gambar 5.25, seperti pada gambar, terdapat beberapa kolom Reposit diantaranya adalah MAC Address, IP Address, Terkoneksi (waktu awal pengguna Reposit melakukan elogin), Terputus (waktu saat pengguna logout), Durasi (untuk Reposit mengetahui lama terkoneksi di dalam jaringan), Paket IN dan Paket OUT dan sebab Repositerputus, disamping pojok kanan atas terdapat tombol dengan ikon tempat Repositsampah berwarna merah digunakan untuk menghapus semua log koneksi dari Reposit pengguna tersebut. Tabel log koneksi pengguna ini hanya sebatas monitoring login pengguna, dengan demikian admin dapat mengetahui lama koneksi, MAC Address Reposit yang dipakai, jumlah paket yang masuk maupun yang keluar, dan sebab terputus. Reposit

Repository Universitas Brawijaya Repositaryalamaraama Brawijaya Repository Universitas Brawijaya Repository Universitas Brawijava Repository UHalaman admin digunakan untuk melakukan manajemen admin, admin dapat membuat admin baru dengan hak akses sama maupun berbeda, halaman Reposi admin disimpan di dalam server dengan nama admin.php dan memiliki tampilan Reposit Repository sebagai berikut. Brawijaya Universitas Brawijaya Repository Universitas Brawijaya Repository Universitas Brawijaya

| Dashb | oard / 🛔 Admin |               |              |                       |                     |          |
|-------|----------------|---------------|--------------|-----------------------|---------------------|----------|
| 🛔 Ac  | lmin           |               |              |                       |                     | Ø – ×    |
| No.   | Nama           | Username      | No HP        | Email                 | Terakhir Login      |          |
| 1     | admin galih    | administrator | 879687657    | admin@admin.com       | 11/02/2017 14:24:46 | <b>#</b> |
| 2     | Galeh Fatma    | galih         | 085852924304 | galeh.fatma@gmail.com | 08/04/2017 09:47:40 |          |
| 3     | Lukman Hakim   | lukman        | 081555470323 | lukman688@gmail.com   | 03/04/2017 23:41:55 |          |

Repository Universitas Brawijaya Repository Universitas Brawijaya Repository Universitas Brawijayar 5.26 Halaman Adminiversitas Brawijaya Repository U Seperti pada Gambar 5.26, tampilan halaman admin berupa satu tabel Reposityang berisi informasi admin/atetapi etidaki terlalu ilengkap, a informasi ayang Repository Universitas Brawijaya Repository Universitas Brawijaya Repository Universitas Brawijaya Repository Universitas Brawijaya Repository Universitas Brawijaya Repository Universitas Brawijaya Repository Universitas Brawijaya Repository Universitas Brawijaya Repository Universitas Brawijaya Repository Universitas Brawijaya

Repository Repository Repository

Repository

R

UNIVERSITAS

REPOSITORY.UB.AC.ID

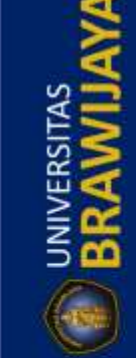

REPOSITORY.UB.AC.ID

Repository

Repository

Repository

Repository

Repository

Repository

Repository

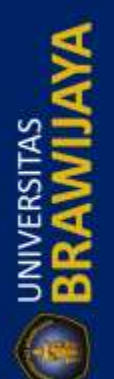

|              | Repository Universitas Brawijaya Repository Universitas Brawijaya                             | Repository |
|--------------|-----------------------------------------------------------------------------------------------|------------|
|              | Repository Universitas Brawijaya Repository Universitas Brawijaya                             | Repository |
| ACIE         | Repository Universitas Brawijaya Repository Universitas Brawijaya                             | Repository |
| 2Y.UB        | Repository Universitas Brawijaya Repository Universitas Brawijaya                             | Repository |
| SITO         | Repository Universitas Brawijaya Repository Universitas Brawijaya                             | Repository |
| REPO         | Repositditampilkan antara lain adalah nama lengkap, username nomor ponsel, email,             | Repository |
|              | Reposi terakhir <i>login,</i> dan tombol hapus (akan ditampilkan ketika tidak pada data admin | Repository |
| 4            | yang sedang <i>login</i> atau dirinya sendiri dan admin level 2 tidak diizinkan untuk         | Repository |
|              | hias di klik akan menampilkan <i>non-un form</i> pendaftaran admin baru (tombol               | Repository |
| S            | hanya bisa di klik untuk admin level 1) dengan tampilan sebagai berikut.                      | Repository |
|              | Repository Universitas Brawijaya Repository Universitas Brawijaya                             | Repository |
| <b>ERS</b>   | Repository UI Tambah Admin Baru × rijaya                                                      | Repository |
| ≧ <b>2</b>   | Repository U                                                                                  | Repository |
| 5 📫          | Repository UI Nama Depan //jaya                                                               | Repository |
|              | Repository UI                                                                                 | Repository |
| $\bigcirc$   | Repository Ul Nama Belakang /ijaya                                                            | Repository |
|              | Repository UI                                                                                 | Repository |
|              | Repository Ui                                                                                 | Repository |
| AC.ID        | Repository UI<br>Password Baru                                                                | Repository |
| Y,UB.        | Repository Ui                                                                                 | Repository |
| SITOR        | Repository Ui Ulangi Password //Jaya                                                          | Repository |
| REPO         | Repository UI                                                                                 | Repository |
|              | Repository UI //jaya                                                                          | Repository |
| A            | Repository UI                                                                                 | Repository |
|              | Repository UI //Jaya                                                                          | Repository |
| s<br>M       | Repository Of filevo                                                                          | Repository |
| ¥5           | Repository UL<br>Repository LL                                                                | Popository |
| SERS -       | Repository U                                                                                  | Repository |
| ≧ <b>2</b>   | Repository U                                                                                  | Repository |
| 500          | Repository Ul                                                                                 | Repository |
|              | Repository Universitas Brawijava – Repository Universitas Brawijava                           | Repository |
| $\mathbf{a}$ | Gambar 5.27 Form Pendaftaran Admin Baru                                                       | Repository |
|              | Repository U Form nendaftaran administridak memiliki data yang rukun nanjang seperti          | Repository |
|              | Renosit data pengguna sehingga data admin hanya berupa nama depan dan belakang,               | Repository |
| ACID.        | Reposi username, password, alamat email, nomor ponsel dan level admin (terdapat dua           | Repository |
| Y.UB.        | Reposite level yaitu level 1 dan level 2) seperti yang ditunjukkan pada Gambar 5.27.          | Repository |
| SITOR        | Repository Upada Kalbas (Bergymenika di Rikakasi dianakan kenalaman Beran admin               | Repository |
| REPOS        | Reposi halaman detail admin disimpan pada file dengan nama <b>detailadmin.php</b> dengan      | Repository |
|              | Repositrampilanisebaga berikut wijaya Repository Universitas Brawijaya                        | Repository |
| 3            | Repository Universitas Brawijaya Repository Universitas Brawijaya                             | Repository |
| 8            | Repository Universitas Brawijaya Repository Universitas Brawijaya                             | Repository |
| A            | Repository Universitas Brawijaya Repository Universitas Brawijaya                             | Repository |
| EIAS         | Repository Universitas Brawijaya Repository Universitas Brawijaya                             | Repository |
| RSI<br>S     | Repository Universitas Brawijaya Repository Universitas Brawijaya                             | Repository |
| E S          | Repository Universitas Brawijaya Repository Universitas Brawijaya                             | Repository |
|              | Repository Universitas Brawijaya Repository Universitas Brawijaya                             | Repository |
| 6            | Repository Universitas Brawijaya Repository Universitas Brawijaya                             | Repository |
|              | Repository Universitas Brawijaya Repository Universitas Brawijaya                             | Repository |
|              | Repository Universitas Brawijaya Repository Universitas Brawijaya                             | Repository |
|              | Repository Universitas Brawijaya Repository Universitas Brawijaya                             | Repository |

Repository Universitas Brawijaya Repository Universitas Brawijaya Repository Universitas Brawijaya Repository Universitas Brawijaya Repository Universitas Brawijaya Reposit Detail

🚯 Detail Admin

Repository Universitas Brawijaya Repository Universitas Brawijaya Repository Universitas Brawijaya Repository Universitas Brawijaya Repository Universitas Brawijaya Minggu, 9 April 2017 22:51:58

| Reposit |                                        |
|---------|----------------------------------------|
| Reposit | 🚯 Dashboard / 🛔 Admin / 🚯 De           |
| Reposit | 1 Detail Admin Galeh Fatma             |
| Reposit | Nama<br>Username                       |
| Reposit | Password<br>Email                      |
| Reposit | Nomor HP<br>Admin Level                |
| Reposit | Terdaftar Tanggal<br>Terupdate Tanggal |
| Reposit | Terakhir Login<br>Dibuat Oleh          |

| Reposit  | Nama                                   | : Galeh Fatma                                  |                                     |                                      | 8              |
|----------|----------------------------------------|------------------------------------------------|-------------------------------------|--------------------------------------|----------------|
| Reposit  | Password<br>Email                      | : 08032015<br>: galeh.fatma@gmail.com          |                                     |                                      |                |
| Reposit  | Nomor HP<br>Admin Level                | : 085852924304<br>: 1                          |                                     |                                      |                |
| Reposit  | Terdaftar Tanggal<br>Terupdate Tanggal | : 11/02/2017 14:25:53<br>: 24/03/2017 23:48:44 |                                     |                                      |                |
| Reposit  | Terakhir Login<br>Dibuat Oleh          | : 09/04/2017 18:56:25<br>: administrator       |                                     |                                      |                |
| Reposit  | ory Universita                         | s Brawijava<br>Gambar 5.2                      | Repository<br>B Halaman Detai       | Universitas<br>Admin                 | Brawijaya      |
| Reposit  | ory Universita                         | is Brawijaya                                   | Repository                          | Universitas                          | Brawijaya      |
| Reposit  | ory UHalaman a                         | letail admin sepe                              | rti pada Gambai                     | r 5.28 menampil                      | kan informasi  |
| Reposit  | data admin secara                      | i lengkap, mulai d                             | ari nama lengkar                    | o, username, pas                     | sword (admin   |
| Reposit  | evel 2 tidak dapa                      | t melihat passwo                               | rd admin level 1)                   | , alamat <i>email</i> , r            | iomor ponsel,  |
| Reposit  | evel admin, tang                       | gai terdattar, tar                             | nggal dilakukan<br>Amin Dada sak    | <i>update</i> data, tar              | nggal teraknir |
| Reposit  | ogin, dan nama                         | dongon ikon nong                               | iumin. Paua set<br>il vong borfungs | i untuk molakuk:                     |                |
| Reposite | data admin deng                        | an menekan tor                                 | nhol tersebut m                     | naka akan munc                       | ul form isian  |
| Reposit  | senerti nada Gam                       | har 5 27 <i>form</i> tei                       | sehut memnun                        | iaka akan munc<br>vai isi yang sudah | ada di dalam   |
| Reposit  | database server.                       | sehingga admin                                 | dapat melakuka                      | n perubahan sec                      | cara langsung  |
| Reposit  | tanpa melihat info                     | ormasi yang ada g                              | ada bagian deta                     | il admin seperti                     | pada Gambar    |
| Reposite | 5.28, untuk <i>forr</i>                | n admin level                                  | hanya akan dit                      | ampilkanspada                        | admin yang     |
| Reposit  | mempunyai level                        | s Brawijava                                    | Repository                          | Universitas                          | Brawijaya      |
| Reposit  | ory Universita                         | s Brawijava.                                   | Repository                          | Universitas                          | Brawijava      |
| Reposite | Paua IIalal<br>molakukan mana          | iomon nada adm                                 | nin sebagai peng                    | gguna uan sisten                     | amparmudah     |
| Reposite | admin vang satu                        | maunun vang l                                  | ain untuk melak                     | ukan monitorin                       | a dan antak    |
| Reposit  | oenggunaan bak                         | akses (admin le                                | vel) vang herhe                     | da danat digun                       | akan sehagai   |
| Reposit  | manajemen admi                         | n dengan struktu                               | bertingkationv                      | Universitas                          | Brawijava      |
| Reposite | orv Universita                         | s Brawijava                                    | Repository                          | Universitas                          | Brawijava      |
| Repositi | 5. Halaman Band                        | width<br>is Brawijaya                          | Repository                          | Universitas                          | Brawijava      |
| Reposit  | ory U Halaman <i>t</i>                 | andwidth diguna                                | kan untuk melal                     | kukan manajeme                       | en pembagian   |
| Reposite | bandwidth_sehing                       | gga admin dapat                                | menambahkan                         | , menghapus da                       | in melakukan   |
| Reposit  | perubahan pada                         | data bandwidt                                  | h dan melakuk                       | an penentuan                         | harga untuk    |
| Reposit  | <i>bandwidth</i> yang a                | kan dipesan oleh                               | pengguna. Halar                     | man <i>bandwidth</i> c               | lisimpan pada  |
| Reposit  | server dengan na                       | ma file <b>bandwidt</b> l                      | <b>1.php</b> dengan ta              | mpilan seperti ga                    | ambar berikut  |
| Reposit  | bry Universita                         | s Brawijaya                                    | Repository                          | Universitas                          | Brawijaya      |

Re Rep Repository Universitas Brawijaya Repository Universitas Brawijaya Repository Universitas Brawijaya Repository Universitas Brawijaya Repository Universitas Brawijaya Repository Universitas Brawijaya Repository Universitas Brawijaya Repository Universitas Brawijaya Repository Universitas Brawijaya Repository Universitas Brawijaya Repository Universitas Brawijaya

Repository Universitas Brawijaya Repository Universitas Brawijaya Repository Universitas Brawijaya Repository Universitas Brawijaya Repository Universitas Brawijaya Repository Universitas Brawijaya Repository Universitas Brawijaya Repository Universitas Brawijaya Repository Universitas Brawijaya Repository Universitas Brawijaya Repository Universitas Brawijaya

Repository Repository Repository

Repository

- x

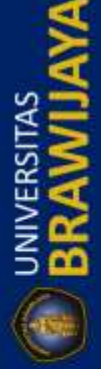

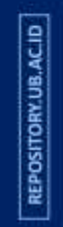

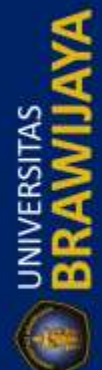

Repository Universitas Brawijaya Repository Universitas Brawijaya Repository Universitas Brawijaya Repository Universitas Brawijaya Reposit<u>ory Universitas Brawijaya</u>

Repository Universitas Brawijaya Repository Universitas Brawijaya Repository Universitas Brawijaya Repository Universitas Brawijaya Repository Universitas Brawijaya

| Reposit <sup>® Dashboard</sup> | Daftar<br>Bandwidth                            |                      | Senin, 10 April 2017 02:22:07 |                                |                                  |                              |         |    |  |  |  |  |
|--------------------------------|------------------------------------------------|----------------------|-------------------------------|--------------------------------|----------------------------------|------------------------------|---------|----|--|--|--|--|
|                                | Bashboard /      Zeandwidth                    |                      |                               |                                |                                  |                              |         |    |  |  |  |  |
|                                | Still Z Bandwidth Z Daftar Pembagian Bandwidth |                      |                               |                                |                                  |                              |         |    |  |  |  |  |
| Reposit                        | Show 1                                         | 0 v entries          |                               |                                |                                  |                              | Search: |    |  |  |  |  |
| Reposit                        | No.                                            | Nama Iî<br>Bandwidth | ↓î<br>Bandwidth               | ↓î<br>Harga                    | ↓↑<br>Jumlah Pengguna            | Status                       | Aksi    | ţţ |  |  |  |  |
| Reposit                        | 1.                                             | unlimit<br>512 Kbps  | 64K/512K                      | Tidak ada harga<br>Rp100.000,- | Tidak ada Pengguna<br>1 Pengguna | Disembunyikan<br>Ditampilkan |         |    |  |  |  |  |
| Reposit                        | 3.                                             | 1 Mbps               | 125K/1M                       | Rp125.000,-                    | Tidak ada Pengguna               | Ditampilkan                  |         |    |  |  |  |  |
| Reposit                        | 4.                                             | 2 Mbps               | 250K/2M                       | Rp175.000,-                    | Tidak ada Pengguna               | Ditampilkan                  | C 🛷 🖞   |    |  |  |  |  |

Repository Universitas Brawijaya Repository Universitas Brawijaya Repository Universitas Brawijaya

Repository U Pada halaman bandwidth menampilkan tabel seperti pada Gambar 5.29 Reposi dengan beberapa informasi tentang bandwidth yaitu nama bandwidth (bisa Reposi disebut nama paket), bandwidth (besar bandwidth dengan aturan upload / Reposit download), e harga; (besaran; harga Rsetiap; paket), Jumlah; pengguna/juntuk Reposit mengetahui berapa jumlah pengguna pada paket bandwidth tersebut, jika di klik akan menampilkan pengguna pada paket tersebut, status untuk mengetahui Repos apakah paket tersebut ditampilkan pada halaman pendaftaran pengguna atau Repos tidak, dan yang terakhir adalah aksi, peneliti menggunakan tiga tombol aksi yaitu Reposit edit, tampilkan atau sembunyikan, dan hapus. Pada bagian pojok kanan atas Reposit terdapat ikon pensil yang berguna untuk menambahkan paket bandwidth, jika di Reposit kik akan muncul pop-up seperti gambar di bawah ini. Iniversitas Brawijaya Repository Universitas Brawijava Repository Universitas Brawijaya

Repository Universitas I Repository Universitas I Repository Universitas I Repository Universitas I Repository Universitas I Repository Universitas I Repository Universitas I Repository Universitas I Repository Universitas I Repository Universitas I Repository Universitas I Repository Universitas I Repository Universitas I Repository Universitas I Repository Universitas

Repository Universitas

| Tambah Aturan Bandy             | vidth | ×   | sitas  | Brawijaya |
|---------------------------------|-------|-----|--------|-----------|
| ranibann caran banar            |       |     | sitas  | Brawijaya |
| Nama Bandwidth                  |       |     | sitas  | Brawijaya |
| Nama Bandwidth                  |       |     | sitas  | Brawijaya |
| Pandwidth                       |       |     | sitas  | Brawijaya |
| Aturan Penulisan : Upload/Downl | oad   |     | sitas  | Brawijaya |
| (512K/512K,1M/2M)               |       |     | sitas  | Brawijaya |
| lumlah Bandwidth                |       |     | sitas  | Brawijaya |
|                                 |       |     | rsitas | Brawijaya |
| Harga (ex. 100.000)             |       |     | sitas  | Brawijaya |
| Masukkan Harga                  |       |     | sitas  | Brawijaya |
|                                 |       |     | sitas  | Brawijaya |
| Tambah                          | Kemba | ali | sitas  | Brawijaya |
|                                 |       |     | sitas  | Brawijaya |

Gambar 5.30 Tambah Paket Bandwidth versitas Brawijaya Repository

Repository U Seperti pada Gambar 5.30, terdapat form isian dengan format penulisan Reposityang berbeda pada setiap inputnya, pada bagian Bandwidth terdapat aturan Reposit bahwa penulisan bandwidth harus upload / download, peneliti sengaja membuat

Repository Universitas Brawijaya Repository Universitas Brawijaya Repository Universitas Brawijaya Repository Universitas Brawijaya Repository Universitas Brawijaya

Repository Universitas Brawijaya Repository Universitas Brawijaya Repository Universitas Brawijaya Repository Universitas Brawijaya Repository Universitas Brawijaya

Repository Repository Repository

Repository

REPOSITORY.UB.AC.ID

BRAWIJAYA

REPOSITORY.UB.ACID

BRAWIJAYA

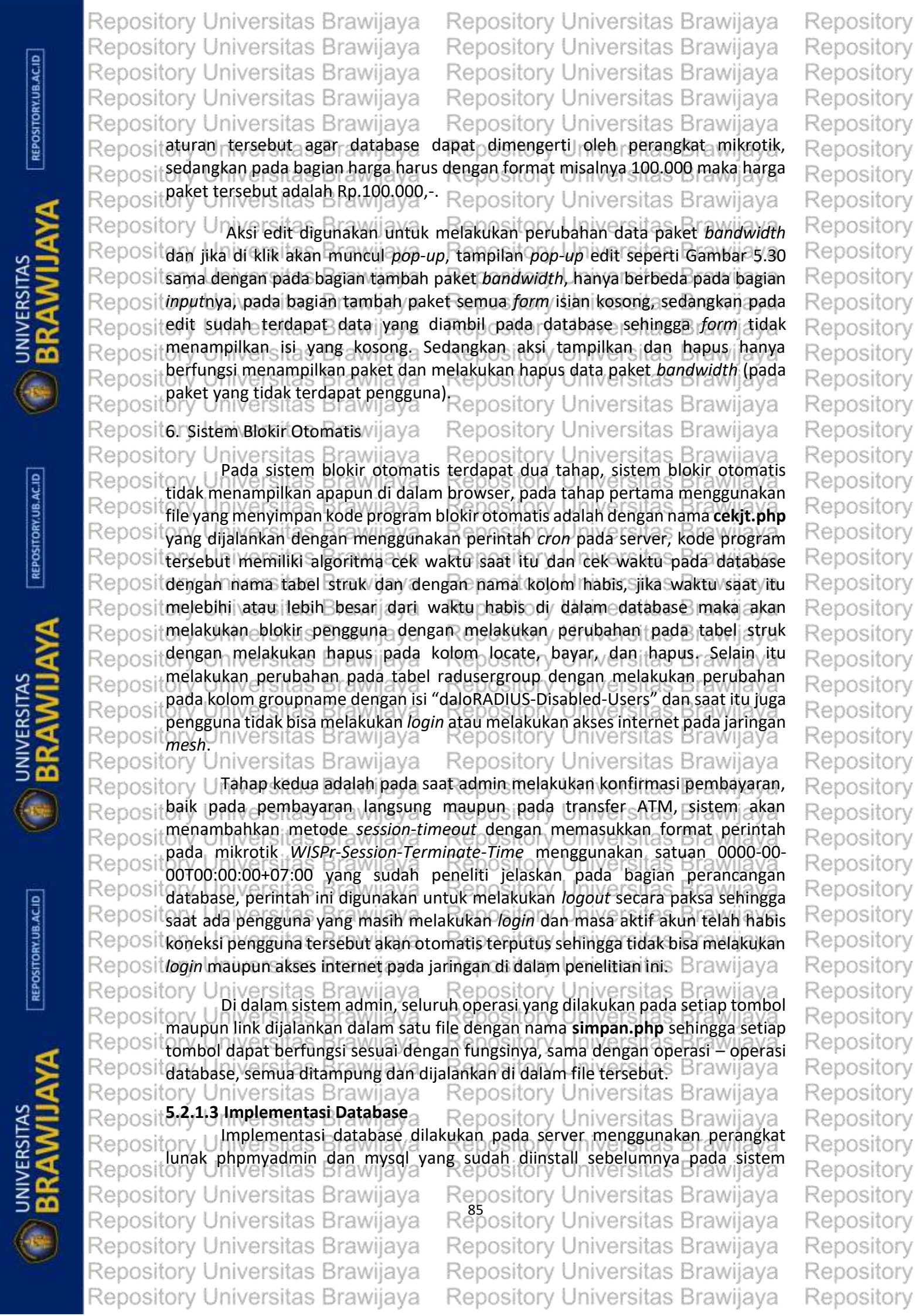

Repository Universitas Brawijaya Repository Universitas Brawijaya Repository Universitas Brawijaya Repository Universitas Brawijaya Repository Universitas Brawijaya Repository Universitas Brawijaya Repository Universitas Brawijaya Repository Universitas Brawijaya Repository Universitas Brawijaya Repository Universitas Brawijaya

Reposit operasi Ubuntu server, tampilan tabel database adalah seperti gambar berikut ini Reposit dengan melakukan akses pada **http://10.1.1.4/phpmyadmin.** itas Brawijaya

| 1000000                               |                                      |         |                           | 0000 1000 |                |             |               |              | in a constant provide in a constant provide | ipras raais     | b octorio re |                | - get   |           |             |                |
|---------------------------------------|--------------------------------------|---------|---------------------------|-----------|----------------|-------------|---------------|--------------|----------------------------------------------------------------------------------------------------|-----------------|--------------|----------------|---------|-----------|-------------|----------------|
| 1. 14                                 | 👯 Apps 🏾 🌀 Add media to your we      | f Be    | anda 🛛 📫 Building Kernels | And 🗋 a   | ndroid Git rep | ositori 🛛 🚵 | Since android | l.git.kern 🔹 | Unity -                                                                                                    | Project: Surviv | N Sof        | tware Chat - n | sane  🕻 | MEGA S    | Implementas | si Kemam       |
| eposito                               | php <mark>MyAdmin</mark>             | +       | 🗐 Server: localhost » 🕻   | Databas   | e: radius      |             |               |              | _                                                                                                    |                 |              |                |         |           |             |                |
| · · · · · · · · · · · · · · · · · · · | 🛆 🛃 🙀 😣 🗊 😋                          |         | 🖌 Structure 🛛 📘 SQL       | 🔍 S       | earch 🔳        | Query       | Export        | 📑 Impo       | rt 🥜                                                                                                    | Operations      |              | Privileges     | R       | outines ( | Events      | ▼ More         |
| (eposito                              | (Recent tables) *                    |         | Table 🔺                   | Action    |                |             |               |              |                                                                                                    | Rows 😡          | Туре         | Collation      |         | Size      | Overhead    |                |
|                                       |                                      |         | batch_history             | Brown     | se 📝 Structi   | ire 👒 Sear  | ch 👫 Inser    | t 📻 Empty    | Drop                                                                                                    | 0               | MyISAN       | 1 latin1_swed  | lish_ci | 1 KiB     | -           |                |
| ?enosito                              |                                      | ^       | billing_history           | Brow      | se 🥻 Structi   | ire 🍕 Sear  | ch 📑 Inser    | t 🜧 Empty    | Drop                                                                                                    | 0               | MyISAN       | 1 latin1_swed  | lish_ci | 1 KiB     | -           |                |
| opoono                                | filter items by name X               |         | billing_merchant          | Brows     | se 📝 Structi   | ire 👒 Sear  | ch 👫 Inser    | t 📻 Empty    | Drop                                                                                                    | 0               | MyISAN       | 1 latin1_swed  | lish_ci | 1 KiB     | -           |                |
| 20000ito                              | - New                                |         | billing_paypal            | Brow      | se 🥻 Structi   | ire 🍕 Sear  | ch 👫 Inser    | t 📻 Empty    | Drop                                                                                                    | 0               | MyISAN       | 1 latin1_swed  | lish_ci | 1 KiB     | -           |                |
| repusito                              | + batch_history                      |         | billing_plans             | Brown     | se 📝 Structi   | ire 👒 Sear  | ch 👫 Inser    | t 📻 Empty    | Drop                                                                                                    | 0               | MyISAN       | 1 latin1_swed  | lish_ci | 1 KiB     | -           |                |
| a la ser a la se                      | billing_history     billing_merchant |         | billing_plans_profiles    | Brow      | se 📝 Structi   | ire 🧟 Sear  | ch 👫 Inser    | t 📻 Empty    | Drop                                                                                                    | 0               | MyISAN       | 1 latin1_swed  | lish_ci | 1 KiB     | -           |                |
| (edosito                              | + billing_paypal                     |         | billing_rates             | Brown     | se 📝 Structi   | ire 👒 Sear  | ch 👫 Inser    | t 📻 Empty    | Drop                                                                                                    | 0               | MyISAN       | 1 latin1_swed  | lish_ci | 1 KiB     | -           |                |
|                                       | + billing_plans                      |         | cui                       | Brow      | se 📝 Structi   | ire 🍕 Sear  | ch 🛃 Inser    | t 📻 Empty    | Drop                                                                                                    | 0               | MyISAN       | 1 latin1_swed  | lish_ci | 1 KiB     | -           |                |
| 2enosito                              | billing_plans_profiles               |         | dictionary                | Brow:     | se 📝 Structi   | ire 👒 Sear  | ch 👫 Inser    | t 📻 Empty    | Drop                                                                                                    | 9,523           | MyISAN       | I latin1_swed  | lish_ci | 671.6 KiB | -           |                |
| coposito                              | +- billing_rates                     |         | hotspots                  | Brows     | se 📝 Structi   | ire 🍕 Sear  | ch 👫 Inser    | t 📻 Empty    | Drop                                                                                                    | 0               | MyISAN       | 1 latin1_swed  | lish_ci | 1 KiB     | -           |                |
| Donocito                              | +- dictionary                        |         | invoice                   | Brows     | se 📝 Structi   | ire 👒 Sear  | ch 👫 Inser    | t 📻 Empty    | Drop                                                                                                    | 0               | MyISAN       | I latin1_swed  | lish_ci | 1 KiB     | -           |                |
| veho2iro                              | + hotspots                           |         | invoice_items             | Brows     | se 📝 Structi   | ire 🍕 Sear  | ch 🚮 Inser    | t 🚍 Empty    | Drop                                                                                                    | 0               | MyISAN       | 1 latin1_swed  | lish_ci | 1 KiB     | -           |                |
| Value a tén                           | invoice                              |         | invoice_status            | Brows     | se 📝 Structi   | ire 👒 Sear  | ch 👫 Inser    | t 🚍 Empty    | Drop                                                                                                    | 6               | MyISAN       | I latin1_swed  | lish_ci | 2.3 KiB   | -           |                |
| (edosito                              | + invoice_items                      |         | invoice_type              | Brows     | se 📝 Structi   | ire 🧟 Sear  | ch 👫 Inser    | t 🚍 Empty    | Drop                                                                                                    | 3               | MyISAN       | 1 latin1_swed  | lish_ci | 2.2 KiB   |             |                |
|                                       | +- invoice_type                      |         | logbayar                  | Brows     | se 🛃 Structi   | ire 👒 Sear  | ch 👫 Inser    | t 🚍 Empty    | Orop                                                                                                    | ~7              | InnoDB       | latin1_swed    | lish_ci | 16 KiB    |             |                |
| ?enosito                              | 🕂 📊 logbayar                         |         | nas                       | Brows     | se 🙀 Structi   | ire 🍕 Sear  | ch 👫 Inser    | t 🚍 Empty    | Drop                                                                                                    | . 0             | MyISAN       | 1 utf8_unicod  | le_ci   | 2 KiB     |             |                |
| 000000                                | 😰 🔲 nas                              |         | node                      | Brows     | se 🛃 Structi   | ire 👒 Sear  | ch 👫 Inser    | t 🚍 Empty    | Orop                                                                                                    | 0               | MyISAN       | I latin1_swed  | lish_ci | 1 KiB     |             |                |
| anneita                               | + operators                          |         | operators                 | Brows     | se 🙀 Structi   | ire 🧃 Sear  | ch 📑 Inser    | t 🚍 Empty    | Drop                                                                                                    | 3               | MyISAN       | 1 latin1_swed  | lish_ci | 3.4 KiB   | 728         |                |
| vehosiio                              | + operators_acl                      |         | operators_acl             | Brows     | se 🛃 Structi   | ire 👒 Sear  | ch 👫 Inser    | t 🚍 Empty    | Orop                                                                                                    | 276             | MyISAN       | I latin1_swed  | lish_ci | 13.9 KiB  |             |                |
| an a alta                             | operators_acl_files                  |         | operators_acl_files       | Brows     | se 🙀 Structi   | ire 🧟 Sear  | ch 🚮 Inser    | t 🚍 Empty    | Contraction Drop                                                                                                    | 138             | MyISAN       | 1 latin1_swed  | lish_ci | 10.2 K1B  |             |                |
| reposito                              | payment                              |         | payment                   | Brows     | se 🛃 Structi   | ire 👒 Sear  | ch 👫 Inser    | t 🚍 Empty    | Orop                                                                                                    | . 0             | MyISAN       | I latin1_swed  | lish_ci | 1 KiB     |             |                |
| 1 11                                  | payment_type                         |         | payment_type              | Brows     | se 🙀 Structi   | ire 🤹 Sear  | ch 📑 Inser    | t 🚍 Empty    | Orop                                                                                                    | 3               | MyISAN       | 1 latin1_swed  | lish_ci | 2.2 K1B   |             |                |
| enosito                               | + proxys                             | •       | pin                       | Brows     | e 🚺 Structi    | ire 💽 Sear  | ch 🚮 Inser    | t 📾 Empty    | C Drop                                                                                                    | ~0              | InnoDB       | latin1 swed    | lish ci | 16 K1B    |             |                |
| 000000                                | .,                                   | ~ * * * | system and a first        | · · ·)    | ~ y v          | -           |               | 2.47.942     | 1999                                                                                                    | · / `           | 100          |                | 247.2   | 1202      | sur t to    | 11 X X X X X X |

Repository Universitas BGambar 5.31 Tabel Database Server sitas Brawijaya Repository Universitas Brawijaya Repository Universitas Brawijava Repository U Seperti pada perancangan perangkat lunak bagian perancangan database yang sudah peneliti jelaskan pada sub bab 5.1.1.3 Perancangan Database, di dalam Reposi database terdapat beberapa tabel seperti pada Gambar 5.31 dan tidak semua Rep tabel digunakan dalam penelitian ini, dan selain itu terdapat penambahan tabel Rep baru yang sudah peneliti buat untuk menunjang penelitian ini dan mempermudah Rep peneliti dalam melakukan perancangan maupun implementasi sistem. Database Rep yang menampung semua data disimpan dengan nama database radius. Wilaya Repository Universitas Brawijava Repository Universitas Brawijava Penggunaan database dapat mengurangi beban dari mikrotik pada sisi Reposit penyimpanan, sehingga mikrotik dapat bekerja dengan beban yang tidak terlalu Repos berat. Selain itu penggunaan database mempermudah peneliti untuk melakukan Reposi pengembangan sistem secara bebas dan tidak mengikat dengan aturan yang ada Reposi Repository Universitas Brawijaya pada mikrotik itu sendiri. WJaVa Repo Repository Universitas Brawijaya sitory Universitas Brawijava 5.2.2 Implementas Perangkat Keras pository Universitas Brawijaya Reposit Repository UImplementasi perangkat keras dilakukan dalam tiga pokok bahasan utama merujuk pada Gambar 5.16, yaitu konfigurasi pada topologi WMN, konfigurasi Repo pada mikrotik, dan konfigurasi pada Ubuntu server. Berikut penjelasan tentang Repo pokok bahasan pada sub bab implementasi perangkat keras. Reo Universitas Brawijaya Universitas Braw repository V10. iiava 5.2.2.1 Konfigurasi Topologi WMN Repos Repository Universitas Brawijava Repository U Konfigurasi pada topologi WMN dilakukan pada semua node dengan konfigurasi yang sama pada 3 node dan 1 node gateway dengan konfigurasi yang Repo sedikit berbeda. Pada penjelasan sebelumnya tentang rekayasa kebutuhan, semua Repos node yang digunakan di dalam penelitian ini adalah perangkat dari Cisco dengan Reposi tipe Linksys WRT54GL dengan firmware OpenWRT Freifunk. Konfigurasi pada Repository Universitas Brawijaya Repository Universitas Brawijaya Repository Universitas Brawijaya Repository Universitas Brawijaya Repository Universitas Brawijaya Repository Universitas Brawijaya Repository Universitas Brawijaya Repository Universitas Brawijaya Repository Universitas Brawijaya Repository Universitas Brawijaya Repository Universitas Brawijava Repository Universitas Brawijaya Repository Universitas Brawijaya Repository Universitas Brawijaya

Repository Repository Repository

Repository

F

Ē

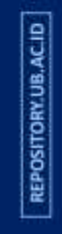

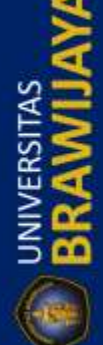

|    | Repository Universitas Braw             | ilava Repository Universitas Brawilava                                                                                               | Repos                           |
|----|-----------------------------------------|----------------------------------------------------------------------------------------------------|---------------------------------|
|    | Repository Universitas Braw             | vijava Repository Universitas Brawijava                                                                                              | Renos                           |
|    | Repository Universitas Braw             | vijava Repository Universitas Brawijava                                                                                              | Renos                           |
|    | Papasitory Universitas Braw             | ijiava – Repository Universitas Brawijava – I                                                                                        | Ponos                           |
|    | Repusitory Universitas Draw             | ilava Repusitory Universitas Drawijaya I                                                                                             | Denes                           |
|    | Repository Universitas Braw             | nanjadi dip babacan yaitu konfigurasi nata 2 nata dan                                                                                | Repus                           |
|    | konfigurasi nada 1 node se              | hagai aateway                                                                                                    | Repos                           |
|    | Repository Bhave Star Brave             | naya and the pository Universitas Brawijaya                                                                                          | Repos                           |
| 2  | Reposit 1. Konfigurasi 3 Node raw       | rijaya Repository Universitas Brawijaya                                                                                              | Repos                           |
|    | Repository Universitas Braw             | /ijaya Repository Universitas Brawijaya I                                                                                            | Repos                           |
|    | Repository UPada konfigurasi 3,/        | node, semua konfigurasi sama pada masing – masing                                                                                    | Repos                           |
|    | Repositione, peneliti mengambil         | satu dari ketiga <i>node</i> yang ada dengan konfigurasi                                                                             | Repos                           |
|    | sebagai berikut, peneliti ak            | kan menjelaskan dengan konfigurasi melalui web dan                                                                                   | Repos                           |
|    | Repository Universitas Braw             | ng pertama adalah konfigurasi pada <i>interface wireless.</i>                                                                        | Repos                           |
|    | Repository UnivAdmin: Wireless          | iwijava                                                                                                    | Repos                           |
|    | Repository Univ WLAN Protocol:          | Static • wijaya                                                                                                    | Renos                           |
|    | Repository Univ                         | 10.2.2.4 Invijava                                                                                                    | Donoo                           |
|    | Repository Officer WLAN Netmask:        | 255.255.255.0 Wijaya                                                                                                    | Repus                           |
|    | Repository Unit WLAN Default Route:     | iwijaya                                                                                                    | Repos                           |
|    | Repository Univ                         | Iwijaya I                                                                                                    | Repos                           |
|    | Repository University                   | Ad Hoc (Peer to Peer)                                                                                                    | Repos                           |
|    | Repository University                   | 02:catfree habe                                                                                                    | Repos                           |
|    | Repository Univ                         | 6 iwijaya                                                                                                    | Repos                           |
|    | Repository Univ Card Type:              | _ 802.11a ● 802.11b/g Wijaya                                                                                                    | Repos                           |
|    | Repository Univ RX Antenna:             | ⊖ Auto  ● Antenna A  ⊖ Antenna B  IWIJaya                                                                                            | Repos                           |
|    | Repository Univ TX Antenna:             | Auto O Antenna A O Antenna B     IWIJAYA                                                                                             | Repos                           |
|    | Repository Univ TX Power:               | Regulatory Limit: 20 🚽 dBm = 100 📌 mW                                                                                                | Repos                           |
|    | Repository Univ 50                      | Cable/Plug Loss: 3 🛨 dB                                                                                                    | Repos                           |
|    | Repository Univ Override:               | Antenna Gain: 10.5 🛨 dBi                                                                                                    | Repos                           |
| j. | Repository University                   |                                                                                                    | Renos                           |
| į. | Repository University Redia Made:       | 2000<br>Mixed P/G                                                                                                    | Renos                           |
|    | Repository Univ Broadcast (E)SSID:      | Enable Disable                                                                                                    | Renos                           |
| )  | Popository Lipin Ignore PROBE_REQ:      | Enable Disable                                                                                                    | Donos                           |
|    | Repository Univ<br>Basic Rate:          | Default • Wijaya                                                                                                    | Repus                           |
|    | Repository Onn Transmission Rate:       | Auto 🗸 Wijaya I                                                                                                    | Repos                           |
|    | Repository Unit Multicast Rate:         | Auto • Wijaya                                                                                                    | repos                           |
|    | Repository Unit CIS Protection Mode:    | Disable • Wijaya I                                                                                                    | Repos                           |
|    | Repository University                   | Iwijaya                                                                                                    | Repos                           |
|    | Repository Universitas Braw             | mbar 5.32 Konfigurasi <i>Wireless</i> Brawijaya                                                                                      | Repos                           |
|    | Repository Universitas Braw             | ijaya Repository Universitas Brawijaya I                                                                                             | Repos                           |
|    | Repository USebelum melakukar           | n konfigurasi pada sisi <i>wireless,</i> peneliti memulai dari                                                                       | Repos                           |
|    | Repositcara melakukan akses web         | firmware Freifunk yaitu dengan memasukkan alamat                                                                                     | Repos                           |
|    | Reposit IP kedalam browser setelah      | h itu masuk pada menu admin dengan klik link <b>admin</b>                                                                            | Repos                           |
|    | pada pojok kiri atas disam              | nping link <b>home</b> , kemudian masukkan <i>username</i> dan                                                                       | Rebos                           |
|    | Repository Universitas Braw             | menu Wireless pada samping kiri sehingga muncul                                                                                      | Repos                           |
|    | Repository, Universitas Praw            | urasi wireless seperti pada Gambar 5.32, semua                                                                                       | Renne                           |
|    | Renositiona Januaritas Provi            | wireless beriaku untuk semua node. Pada bagian WLAN-                                                                                 | Renne                           |
|    |                                         | pada masin — masing <i>)node</i> i seperti (pada i penjelasan i i<br>iligi da wulku possiko esci depis stragitori da socialitatori d | Panaa                           |
|    | Popooit digudaking until composite      | untuk vylan mode menggunakan Ad-Hoc, mode m                                                                                          | Denes                           |
|    | Reposition Universites Draw             | un topologi voivin, tudi penggunaan haina, assip dan                                                                                 | Repos                           |
|    | Repository Universitas Braw             | rijaya Repository Universitas Brawijaya I                                                                                            | Repos                           |
|    | LUDGGGGGGGGGGGGGGGGGGGGGGGGGGGGGGGGGGGG | III ALIA LIANAARAN I INILANARAA DRALIII ALIA - I                                                                                     | the second second second second |

BRAWIIAVA

REPOSITORY.UB.AC.ID

BRAWIIAVA

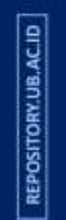

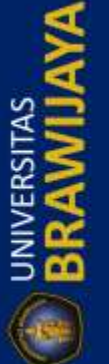

Repository Universitas Brawijaya Repository Universitas Brawijaya Repository Universitas Brawijaya Repository Universitas Brawijaya Repository Universitas Brawijaya Repository Universitas Brawijaya Repository Universitas Brawijaya Repository Universitas Brawijaya

itory sitory itory sitory sitory sitory sitory sitory sitory sitory sitory sitory sitory itory itory sitory itory sitory sitory sitory sitory itory sitory itory sitory sitory sitory sitory sitory sitory sitory sitory sitory sitory sitory sitory sitory sitory itory sitory sitory sitory sitory sitory sitory sitory sitory Repository Repository Repository Repository

|                 | Repository Universitas Brav                             | vijaya            | Repository Universitas                 | Brawijaya             | Repository |
|-----------------|---------------------------------------------------------|-------------------|----------------------------------------|-----------------------|------------|
|                 | Repository Universitas Brav                             | vijaya            | Repository Universitas                 | Brawijaya             | Repository |
| ACII            | Repository Universitas Brav                             | vijaya            | Repository Universitas                 | Brawijaya             | Repository |
| K.UB            | Repository Universitas Brav                             | vijaya            | Repository Universitas                 | Brawijaya             | Repository |
| SITOF           | Repository Universitas Brav                             | vijaya            | Repository Universitas                 | Brawijaya             | Repository |
| 3EPO            | Reposit channel yang sama pada s                        | emua <i>no</i>    | de, setelah selesai semua sepert       | i pada Gambar         | Repository |
|                 | Reposit5.32 klik apply pada bagi                        | an bawal          | n untuk menerapkan konfiguras          | i tersebut dan        | Repository |
| -               | Reposit harus melakukan restart, s                      | elanjutn          | ya konfigurasi OLSR yang penelit       | i jelaskan pada       | Repository |
| 8               | penjelasan di bawah ini.<br>Repository Universitas Bray | vijava            | Repository Universitas                 | Brawijava             | Repository |
| N               | Repository UnAdmin: OLSR                                | 1.1               |                                        | vijava                | Repository |
| AT S            | Repository Un OLSR Net:                                 |                   |                                        | viiava                | Repository |
| RSI             | Repository Un Smart Gateway:                            | 🔿 Enable          | Disable                                | vijava                | Repository |
| 22              | Repository Un OLSR Filter:                              |                   |                                        | vijava                | Repository |
| 3 📅             | Repository Un DMZ Redirect:                             |                   |                                        | vijava                | Repository |
| 6               | Repository Un OLSR Services:                            |                   |                                        | vijava                | Repository |
|                 | Repository Un                                           |                   |                                        | vijava                | Repository |
|                 | Repository Un                                           |                   |                                        | vijava                | Repository |
|                 | Repository Un                                           |                   |                                        | vijava                | Repository |
| 9               | Repository Un                                           | eth1              |                                        | vijava                | Repository |
| B.AC            | Repository Un                                           |                   |                                        | vijava                | Repository |
| DRY.U           | Repository Un                                           |                   |                                        | vijava                | Repository |
| OSITC           | Repository Un even out to the                           | Enable            | O Disable                              | vilava                | Repository |
| REP             | Repository Un untersity                                 | - Enable          | Dicabla                                | vijava                | Renository |
|                 | Repository Un Hysteresis Scaling                        |                   | Disable                                | vijava                | Repository |
| 4               | Repository Un High Threshold:                           |                   |                                        | vijava                | Renository |
|                 | Repository Un Low Threshold:                            |                   |                                        | vijava                | Repository |
| S               | Repository Un Policy Routing:                           | )<br>O Enable     | Disable                                | vijava                | Repository |
| E S             | Repository Un PING Addresses:                           |                   |                                        | vijava                | Repository |
| ER.             | Repository Un Nameservice:                              | Enable            | ⊖ Disable                              | vijava                | Repository |
| ≩₽              | Repository Un Arp Refresh:                              | Enable            | ⊖ Disable                              | vijava                | Repository |
| 5 📫             | Repository Un                                           | Enable            | O Disable                              | vijava                | Repository |
|                 | Repository Un sister Bauting:                           | Enable     Enable | O Disable                              | vijava                | Renository |
| $\bigcirc$      | Repository Un                                           | Ellable           | Obsable                                | vijava                | Renository |
|                 | Repository Universitas Bray                             | vilava            | Repository Universitas                 | Brawijava             | Repository |
| <u> 4444 (</u>  | Repository Universitas Bray                             | Gambar !          | 5.33 Konfigurasi OLSR                  | Brawijaya             | Repository |
| GB              | Repository LIKonfigurasi OFSR to                        | erdanat n         | ada menu OLSR dah masih dalah          | mode admin.           | Repository |
| .UB.A           | Reposit tampilan halaman konfigu                        | irasi sep         | erti pada Gambar 5.33, form isi        | an yang harus         | Repository |
| TORY            | Repositdiisi adalah pada Interfac                       | e yang o          | digunakan untuk melakukan ko           | nfigurasi pada        | Repository |
| ISOd            | interface mana yang akar                                | n digunak         | an pada <i>routing</i> OLSR, peneliti  | menggunakan           | Repository |
| R               | interface eth1 yang berart                              | i interfac        | <i>e wireless</i> yang digunakan dalar | n menjalankan         | Renository |
|                 | routing OLSR, untuk opsi                                | ainnyam           | enggunakan konfigurasi default         | dari <i>firmware,</i> | Repository |
| $\triangleleft$ | setelah semua konfigura                                 | si selesa         | i pada bagian OLSR dan untu            | k menyimpan           | Repository |
| 2               | Reposit Coloniutry of configuration                     | us mene           | ekan tombol <i>apply</i> yang bera     | da di bawan.          | Repository |
| 2               | Repository Universitas Bray                             | vilava            | Renository Universitas                 | Rrawijaya             | Repository |
| NIT N           | Repository Universitas Bray                             | vijava            | Repository Universitas                 | Brawijaya             | Repository |
| ER.             | Repository Universitas Dia                              | vijava            | Repository Universitas                 | Brawijaya             | Repository |
| ≧ 🗹             | Repository Universitas Dial                             | vijava            | Repository Universitas                 | Brawijaya             | Renceitory |
| 500             | Repository Universites Prov                             | vijaya            | Repository Universitas                 | Brawijaya             | Repository |
| Geo             | Repository Universitas Dial                             | vijaya            | Repository Universitas                 | Brawijaya             | Popository |
| O               | Repository Universitas Drav                             | vijaya            | Repository Universitas                 | Browijaya             | Repository |
|                 | Repository Universitas Bray                             | vijaya            | Repository Universitas                 | Drawijaya             | Repusitory |
|                 | repository oniversitas play                             | vijaya            | Repository universitas                 | brawijaya             | repository |

|             | Repository Universitas Brawijaya                                          | a Repository Universitas B                                                       | rawijaya          | Repository |
|-------------|---------------------------------------------------------------------------|----------------------------------------------------------------------------------|-------------------|------------|
| 51          | Repository Universitas Brawijaya                                          | a Repository Universitas B                                                       | rawijaya          | Repository |
| 1           | Repository Universitas Brawijaya                                          | a Repository Universitas B                                                       | rawijaya          | Repository |
| 1012        | Repository Universitas Brawijaya                                          | <ul> <li>Repository Universitas B</li> </ul>                                     | rawijaya          | Repository |
|             | Repository Universitas Brawijava                                          | a Repository Universitas B                                                       | rawijaya          | Repository |
| 201         | Repository Universita:                                                    | Static                                                                           | rawijaya          | Repository |
| -           | Repository Universita:                                                    | 192.168.5.1                                                                      | rawijaya          | Repository |
| 4           | Repository Universita: LAN Netmask:                                       | 255.255.255.0                                                                    | rawijaya          | Repository |
| $\geq$      | Repository Universita: LAN Default Route:                                 |                                                                                  | rawijaya          | Repository |
|             | Repository Universita: Disable NAT:                                       |                                                                                  | rawijaya          | Repository |
| Σ           | Repository Universita: Disable Firewall:                                  |                                                                                  | rawijaya          | Repository |
| 8           | Repository Universita: DHCP Start IP:                                     | 192.168.5.100                                                                    | rawijaya          | Repository |
| 2           | Repository Universita: DHCP Lease Time:                                   | 0 seconds                                                                        | rawijaya          | Repository |
| <b>m</b>    | Repository Universita:                                                    |                                                                                  | rawijaya          | Repository |
|             | Repository Universita                                                     |                                                                                  | lawijaya          | Repository |
|             | Repository Universitas Brawijay                                           | ar 5.34 Konfigurasi LAN                                                          | rawijaya          | Repository |
|             | Repository Universitas Brawijaya                                          | a Repository Universitas B                                                       | rawijaya          | Repository |
| 27          | Repository UPada bagian Konfigurasi                                       | LAN, masih menggunakan mode ad                                                   | min dengan        | Repository |
| -           | Repositive finite menu LAN yang perada                                    | a disamping kin, tampilah komigurasi<br>penggunakan <i>protocol</i> statik denga | LAN seperu        | Repository |
| 40°4        | 192.168.5.1 untuk node 4 (pene                                            | entuan alamat in untuk setian node (                                             | lapat dilihat     | Repository |
| 5           | pada Tabel 5.12) dan <i>netmask</i> 25                                    | 55.255.255.0, kemudian konfigurasi D                                             | HCP dengan        | Repository |
|             | jumlah pengguna maksimal 100                                              | dan ip dimulai dari 192.168.5.100, se                                            | telah selesai     | Repository |
| <b>1</b> 11 | Reposit konfigurasi selesai harus meneka                                  | an tombol <i>apply</i> dan melakukan <i>resto</i>                                | rawijaya          | Repository |
| 4           | Repository Universitas Brawijaya                                          | a Repository Universitas B                                                       | rawijaya          | Repository |
| $\geq$      | pengguna dengan perantara                                                 | kabel LAN untuk komunikasi                                                       | antar <i>node</i> | Repository |
| 5           | menggunakan koneksi <i>wireless</i> c                                     | dengan metode jaringan <i>mesh</i> , selanju                                     | utnya adalah      | Repository |
| 5           | konfigurasi <i>firewall</i> dengan mela                                   | akukan perubahan pada <i>file</i> <b>firewall.</b>                               | user dengan       | Repository |
| 2           | konfigurasi sebagai berikut ini.                                          | a Repository Universitas D                                                       | rawijaya          | Repository |
| 2           | Repository Universitas Drawijaya                                          | a Repusitory Universitas D                                                       | rawijaya          | Repusitory |
| 8           | Repository Unive # Copyright (C) 2006 Oper                                | nWrt.org                                                                         | rawijaya          | Penository |
|             | Perception / Unive WAN=\$(nvram get wan ifnam                             | me)                                                                              | rawijaya          | Penository |
| 2           | LAN=\$(nvram get lan_ifnam<br>Repository Unive WIFI=\$(nvram get wifi ifr | me)                                                                              | rawijaya          | Repository |
|             | Repository Universitables -F input rule                                   |                                                                                  | rawijaya          | Repository |
|             | iptables - F output_rule                                                  | ule                                                                              | rawijaya          | Repository |
|             | iptables -t nat -F prerou                                                 | uting_rule                                                                       | rawijava          | Renository |
| -'an'       | Repository Unive # For forwarding WAN (int                                | ternet) to WIFI                                                                  | rawijava          | Repository |
| 101         | Repository Unive                                                          | ule -i \$WIFI -o \$WAN -j ACCEPT                                                 | rawijaya          | Repository |
| 5           | Repository Unive # For forwarding LAN & WI                                | IFI in nodes                                                                     | rawijava          | Repository |
| 1           | Repository Unive # For WIET clients to cor                                | prost to node                                                                    | rawijava          | Repository |
|             | Repository Unive intables -A forwarding_ru                                | ule -i \$WIFI -o \$WIFI -j ACCEPT                                                | rawijava          | Repository |
| ع           | Repository Unive # For connecting a Wired                                 | Lan client of node 1 to wired client of node 2                                   | rawijava          | Repository |
| A           | Repository Universitas Brawijava                                          | a Repository Universitas B                                                       | rawijava          | Repository |
| 2           | Repository Universitas Brawbars                                           | .35 Konfigurasi File Firewall                                                    | rawijava          | Repository |
| 3           | Repository Unonfigurasi firewall sever                                    | ti pada Gambar 5,35 berfungsi untuk                                              | meneruskan        | Repository |
| 4           | Repositpaket Jdarie interface Wireless                                    | menuju ke <i>interface</i> LAN maupun                                            | sebaliknya,       | Repository |
| E .         | Repository Universitas Brawijava                                          | a Repository Universitas B                                                       | rawijava          | Repository |
|             | Repository Universitas Brawijava                                          | a Repository Universitas B                                                       | rawijaya          | Repository |
| <b>*</b>    | Repository Universitas Brawijaya                                          | a Repository Universitas B                                                       | rawijaya          | Repository |
|             | Repository Universitas Brawijaya                                          | a Repository Universitas B                                                       | rawijaya          | Repository |
|             | Repository Universitas Brawijaya                                          | a Repository Universitas B                                                       | rawijaya          | Repository |
|             |                                                                           |                                                                                  |                   |            |

**UNIVERSITAS** 

**UNIVERSITAS** 

**UNIVERSITAS** 

| Repository Universitas Brawijaya Repository Universitas Brawijaya                       |  |
|-----------------------------------------------------------------------------------------|--|
| Repository Universitas Brawijaya Repository Universitas Brawijaya                       |  |
| Repository Universitas Brawijaya Repository Universitas Brawijaya                       |  |
| Repository Universitas Brawijava Repository Universitas Brawijava                       |  |
| Repository Universitas Brawijava Repository Universitas Brawijava                       |  |
| Reposit interface WAN menuju interface wireless maupun sebaliknya, interface wireless   |  |
| Reposi menuju interface wireless dan interface LAN menuju interface LAN, sehingga       |  |
| Reposition masing – masing port interface dapat melakukan penerimaan maupun pengiriman  |  |
| paket dan laptop dapat melakukan akses internet, konfigurasi firewall dilakukan         |  |
| Repository Universitas Brawijava Repository Universitas Brawijava                       |  |
| Repository U Dari beberapa penjelasan di atas, konfigurasi untuk 3 node bertujuan untuk |  |
| Reposit membentuk jaringan wireless mesh dan masing - masing node dapat menerapkan      |  |
| Reposit fitur dari wireless mesh yaitu self-healing dan self-configure sitas Brawijaya  |  |
| Repository Universitas Brawijaya Repository Universitas Brawijaya                       |  |
| Repository Universitas Brawijaya Repository Universitas Brawijaya                       |  |
| Repository U. Konfigurasi node pada node 1 yang berperan sebagai gateway sehingga       |  |
| Reposi pada konfigurasi node gateway sedikit berbeda dengan node yang lain,             |  |
| perbedaannya adalah dalam konfigurasi OLSR, LAN dan WAN. Selain itu node 1              |  |
| memiliki konfigurasi yang sama dengan <i>node</i> lain yang sudah peneliti jelaskan     |  |
| Repository Universitas Brawijaya Repository Universitas Brawijaya                       |  |
| Repository Universitas Brawijava Repository Universitas Brawijava                       |  |
| Repository LAdmin: OLSR                                                                 |  |
| Repository LOLSR Net:                                                                   |  |
| Repository L Smart Gateway: O Enable Disable aya                                        |  |
| Repository LOLSR Filter:                                                                |  |

Repository Repository

Repository Repository Repository Repository Repository Repository Repository

Repository Repository Repository Repository Repository Repository Repository

Repository Repository Repository Repository Repository Repository

Repository

Repository

Repository

Repository

Repository

Repository

Repository

Repository Repository

Repository

Repository

Repository

Repository

Repository Repository

Repository

Repository

Repository

Repository

Repository

Repository

Repository

Repository

Repository

Repository

Repository

aya

aya

aya

aya

aya

aya

laya

| way: | 🔾 Enable 💿 Disable                    |
|------|---------------------------------------|
|      |                                       |
| :t:  |                                       |
| es:  |                                       |
|      |                                       |
|      | 0.0.0/0                               |
| st:  |                                       |
|      | eth1                                  |
| l:   |                                       |
|      |                                       |
| GD.  | DIAWIJAYA INCOVINI VIIIVEI SILAS DIAW |

Repository Universitas Brawijaya

Repository laya Repository Universitas Bragamba 5.36 konfigurasi ols Rivode tas Brawijaya Repository Universitas Brawijaya Repository Universitas Brawijaya Repository Universitas OLSR pada *node* 1 hanya berbeda pada *form* isian HNA4, seperti pada Gambar 5.36 pada HNA4 peneliti mengisi dengan alamat ip 0.0.0.0/0 Reposi sehingga pada routing OLSR router gateway dapat mengirimkan pesan host and Reposi network association (HNA) dengan aturan IPv4 ke semua router yang ada di dalam Reposit jaringan wireless mesh. HNA4 berfungsi untuk mengirimkan pesan monitoring jika Repositada node yang mati atau router yang sedang melakukan konfigurasi secara Repositotomatis (self-configure), sehingga dapat diketahui router mana saja yang mati Reposit dengan mengirimkan pesan HNA4 ke seluruh node. Selanjutnya peneliti akan Repositmenjelaskan konfigurasi LAN pada node pository Universitas Brawijaya Repository Universitas Brawijaya Repository Universitas Brawijaya Repository Universitas Brawijaya Repository Universitas Brawijaya Repository Universitas Brawijaya Repository Universitas Brawijaya Repository Universitas Brawijaya Repository Universitas Brawijaya Repository Universitas Brawijaya Repository Universitas Brawijaya Repository Universitas Brawijaya Repository Universitas Brawijaya Repository Universitas Brawijaya Repository Universitas Brawijaya

REPOSITORY.UB.AC.ID

DMZ Redired

OLSR Servic

IP4 Broadca

Interfaces:

OLSR Speed

Willingness:

Repository Universitas Brawijaya

HNA4:

Repository

Repository

Repository

Repository

Repository

Repository

Repository

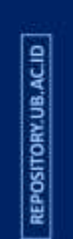

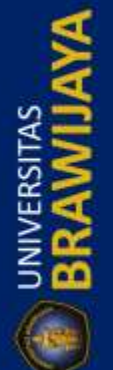

|                   | Repository Universitas Brawijaya                                                                                                    | Repository Universitas Brawijaya                      | Repository |
|-------------------|----------------------------------------------------------------------------------------------------|-------------------------------------------------------|------------|
|                   | Repository Universitas Brawijaya                                                                                                    | Repository Universitas Brawijaya                      | Repository |
| 1 ACII            | Repository Universitas Brawijaya                                                                                                    | Repository Universitas Brawijaya                      | Repository |
| RY.UE             | Repository Universitas Brawijaya                                                                                                    | Repository Universitas Brawijaya                      | Repository |
| DISITO            | Repository Universitas Brawijava                                                                                                    | Repository Universitas Brawijaya                      | Repository |
| REPO              | Repository Universit                                                                                                    | static s Brawijaya                                    | Repository |
|                   | Repository Universit                                                                                                    | 192.168.2.1 IS Brawijaya                              | Repository |
| 4                 | Repository Universit LAN Netmask:                                                                                                    | 255.255.255.0 Is Brawijaya                            | Repository |
|                   | Repository Universit LAN Default Route:                                                                                                    | is Brawijaya                                          | Repository |
| S                 | Repository Universit Static Routes:<br>Disable NAT:                                                                                                    | s Brawijaya                                           | Repository |
| ž Z               | Repository Universit Disable Firewall:                                                                                                    | Brawijaya                                             | Repository |
| ER.               | Repository Universit DHCP Start IP:                                                                                                    | 192.168.2.100 IS Brawijaya                            | Repository |
| ≧ <b>∝</b>        | Repository Universit DHCP Number of Users:                                                                                                    | 100 (DHCP off with "0") IS Brawijaya                  | Repository |
| 500               | Repository Universit                                                                                                    | is Brawijaya                                          | Repository |
|                   | Repository Universit Apply Cancel                                                                                                    | is Brawijaya                                          | Repository |
| $\mathbf{\nabla}$ | Repository Universitas Brawijaya                                                                                                    | Repository Universitas Brawijaya                      | Repository |
|                   | Repository Universitas BravGampar                                                                                                    | 5.37 Kontigurasi LAN nodesitas Brawijaya              | Repository |
|                   | Konfigurasi pada interface                                                                                                    | LAN node 1 sedikit berbeda dari node yang lain,       | Repository |
| AC.ID             | yang membedakan adalah seperti                                                                                                    | pada Gambar 5.37 terletak pada bagian Disable         | Repository |
| W.UB.             | Reposition NAT, pada node yang lain bagian                                                                                                    | tersebut tidak dicentang, tetapi pada node 1          | Repository |
| SITOF             | Reposit penggunaan NAT tidak lagi dibutur                                                                                                    | nkan karena jika NAT diaktifkan maka <i>node</i> yang | Repository |
| REPO              | Reposition tidak bisa melakukan akses ke                                                                                                    | mikrotik dan tidak bisa melakukan <i>login</i> untuk  | Repository |
|                   | Reposit ielaskan nada konfigurasi 3 <i>node</i> h                                                                                                    | arian konfigurasi LAN                                 | Repository |
| 4                 | Repository Universitor Providence                                                                                                    | Depository Universitas Brawijaya                      | Repository |
|                   | Repository Universitas Bladmin: WAN                                                                                                    | Browijaya                                             | Repusitory |
| S                 | Repository Universitas BI WAN Protocol:                                                                                                    | Query DHCP server  DI dwijaya Rrawijaya               | Penesitory |
| ET S              | Repository Universitas Bi                                                                                                    | Brawijaya                                             | Penesitory |
| <b>ERS</b>        | Repository Universitas Bi                                                                                                    | te: Diawijaya                                         | Repository |
| ≧Z                | Repository Universitas B                                                                                                    | Brawijaya                                             | Repository |
| 500               | Repository Universitas Bi Permit SSH:                                                                                                    | Brawijaya                                             | Repository |
| ( and             | Repository Universitas B                                                                                                    | Brawijaya                                             | Repository |
| $\mathbf{\nabla}$ | Repository Universitas Bl Permit Ping                                                                                                    | Brawijaya                                             | Repository |
|                   | Repository Universitas B                                                                                                    | Brawijaya                                             | Repository |
| 1                 | Repository Universitas B Apply Can                                                                                                    | Brawijaya                                             | Repository |
| Q D               | Repository Universitas Brawijava                                                                                                    | - Repeatery Universitas Brawijaya                     | Repository |
| Y.UB.             | Repository Universitas Brawijava                                                                                                    | Repository Universitas Brawijaya                      | Repository |
| SITOR             | Repository U Pada Gambar 5.38, konfigu                                                                                                    | ırasi WAN digunakan untuk melakukan koneksi           | Repository |
| CEPOS             | Repositke mikrotik dengan menghubun                                                                                                    | gkan port WAN ke port 2 mikrotik dengan               | Repository |
|                   | menggunakan protokol DHCP, ser                                                                                                    | ningga masing – masing <i>router</i> bisa melakukan   | Repository |
| 5                 | Repository Universitas Brawijaya                                                                                                    | Repository Universitas Brawijaya                      | Repository |
| 1                 | Repository U Pada saat sudah selesai dar                                                                                                    | akan menyimpan konfigurasi harus melakukan            | Repository |
| A                 | Repositrestart, sehingga router dapat m                                                                                                    | enyimpan konfogurasi pada memori NVRAM,               | Repository |
| TAS               | Reposit pada konfigurasi node 1 sedikit                                                                                                    | berbeda dikarenakan node 1 akan dijadikan             | Repository |
| TISS<br>SI        | Repositor of the start of the second second s | na topologi jaringan wireless mesh dengan             | Repository |
| E C               | Repository Universitas Brawijaya                                                                                                    | Repository Universitas Brawijaya                      | Repository |
| 2 <b>%</b>        | Repository Universitas Brawijaya                                                                                                    | Repository Universitas Brawijaya                      | Repository |
|                   | Repository Universitas Brawijaya                                                                                                    | Repository Universitas Brawijaya                      | Repository |
| (-0-              | Repository Universitas Brawijaya                                                                                                    | Repository Universitas Brawijaya                      | Repository |
|                   | Repository Universitas Brawijaya                                                                                                    | Repository Universitas Brawijaya                      | Repository |
|                   | Repository Universitas Brawijaya                                                                                                    | Repository Universitas Brawijaya                      | Repository |

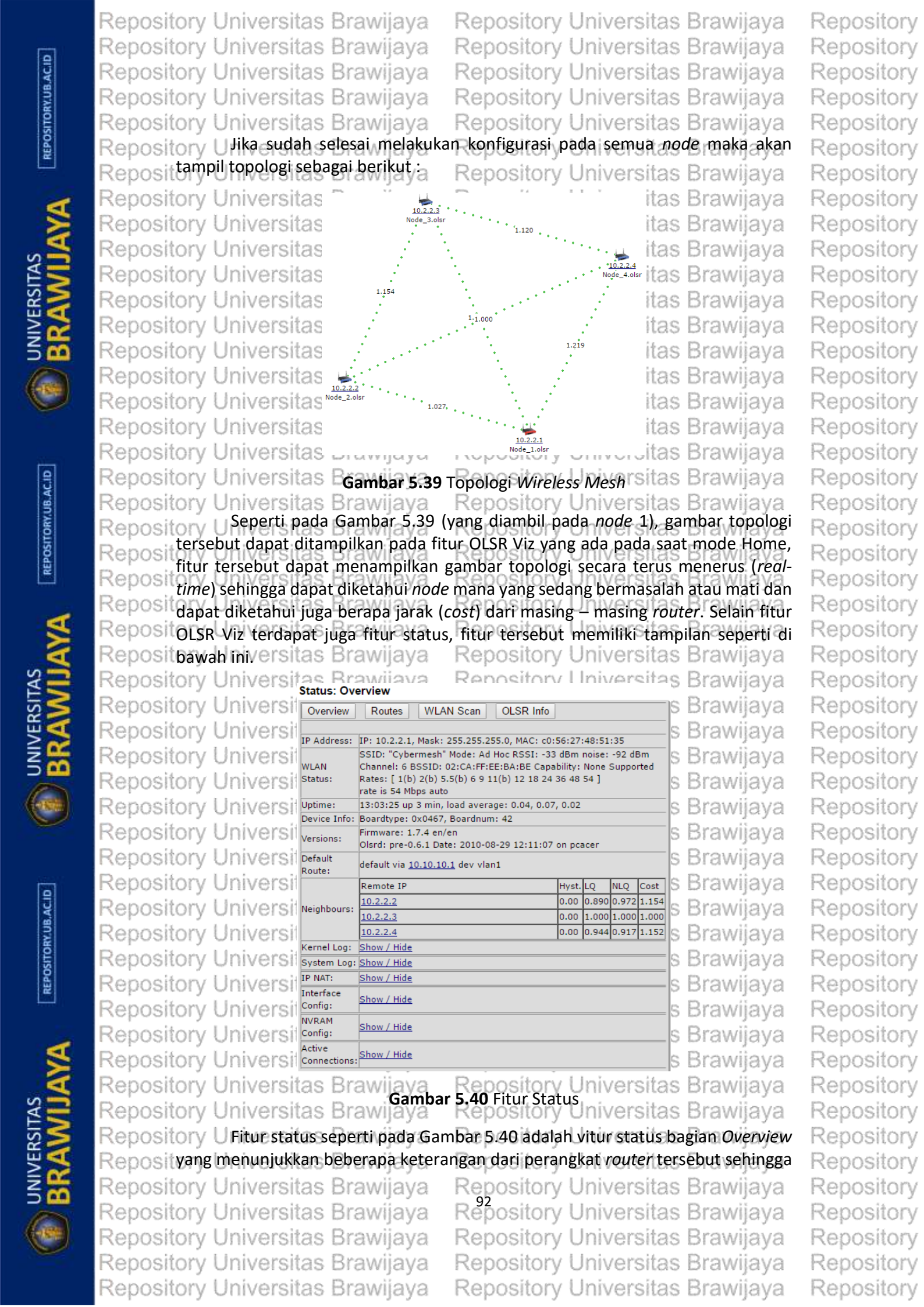

## Repository Universitas Brawijaya Repository Universitas Brawijaya Repository Universitas Brawijaya Repository Universitas Brawijaya Repository Universitas Brawijaya

Repository Universitas Brawijaya Repository Universitas Brawijaya Repository Universitas Brawijaya Repository Universitas Brawijaya Repository Universitas Brawijaya

Reposi peneliti dapat mengetahui informasi dari router tersebut. Peneliti mengambil Reposit keterangan status seperti gambar di atas dari node 1, keterangan yang ada adalah alamat ip, netmask, MAC, SSID, berapa lama router tersebut menyala, versi OLSR, Repos dan beberapa informasi sekilas mengenai tabel alamat ip yang terhubung Repos membentuk jaringan wireless mesh. Selain itu, terdapat informasi log kernel, log Reposit sistem, NAT, konfigurasi interface, konfigurasi NVRAM, dan koneksi yang sedang Reposit aktif pada router tersebut. Selanjutnya, peneliti akan menjelaskan fitur status Reposit pada bagian Routes dan tampilan dari bagian Routes adalah sebagai berikut. 3 ya Repository Universitas Brawijaya

Repository Universitas Brawijaya Repository Universitae Brawilava Ranneitory I Inivareitae Rrawilava Status: Routes

| Reposite. | otatus. nou    |                                      |                          |                        |  |  |  |  |  |  |  |
|-----------|----------------|--------------------------------------|--------------------------|------------------------|--|--|--|--|--|--|--|
| Reposite  | Overview       | Routes                               | WLAN Scan                | OLSR Info              |  |  |  |  |  |  |  |
| Reposito  |                |                                      |                          |                        |  |  |  |  |  |  |  |
| Reposito  | 10.2.2.3       | dev eth1 s                           | cope link metric 2       |                        |  |  |  |  |  |  |  |
| Poposite  | 10.2.2.2       | 0.2.2.2 dev eth1 scope link metric 2 |                          |                        |  |  |  |  |  |  |  |
| Repusit   | 10.2.2.4       | dev eth1 s                           | cope link metric 2       |                        |  |  |  |  |  |  |  |
| Reposito  | 192.168.2.0/24 | dev br0 pr                           | oto kernel scope link sr | rc <u>192.168.2.1</u>  |  |  |  |  |  |  |  |
| Reposito  | 10.2.2.0/24    | dev eth1 p                           | roto kernel scope link s | src 10.2.2.1           |  |  |  |  |  |  |  |
| Reposito  | 10.10.0.0/16   | dev vlan1 ;                          | proto kernel scope link  | src <u>10.10.10.83</u> |  |  |  |  |  |  |  |
| Reposite  | default        | via <u>10.10.1</u>                   | 10.1 dev vlan1           |                        |  |  |  |  |  |  |  |
|           |                |                                      |                          |                        |  |  |  |  |  |  |  |

Repository Universitas Brawijava Gambar 5,41 Status Routes Repository Universitas Brawijaya Repository Universitas Brawijava

Repository U Seperti pada Gambar 5.41, terdapat beberapa informasi tentang route Repositatau jalur yang digunakan sebagai aliran data dengan bentuk jaringan wireless Reposit mesh, informasi tersebut dalam bentuk alamat ip yang sedang aktif dan digunakan sebagai jalur untuk dilalui paket, pada bagian tiga baris pertama adalah alamat ip Repos wireless mesh sehingga dapat diketahui node yang sedang aktif, sedangkan alamat Reposit ip 192.168.2.0/24 dengan gateway 192.168.2.1 adalah alamat ip yang digunakan Reposituntuk interface LAN, 10.2.2.0/24 dengan gateway 10.2.2.1 adalah alamat ip yang Reposit digunakan untuk interface wireless yang membentuk topologi mesh, 10.10.0.0/16 Reposit dengan i gateways 10.10.10.83 adalah alamat/ ipi yang i digunakan/ juntuk Reposit menghubungkan mikrotik dan node 1, dan yang terakhir adalah routing default Reposityaituljalur untuk alamat gateway mikrotik ository Universitas Brawijaya Repository UFitur status pada bagian routes juga bisa digunakan peneliti untuk Reposit melakukan pengujian self-healing, pada bagian routes ini akan melakukan Reposit pembaruan informasi tentang jalur yang dilalui, jika saat melakukan self-healing Reposit maka Jakan menampilkan pergantian routing dari node yang mati sehingga Reposi jaringan wireless mesh dapat melakukan perbaikan pada jalur atau route yang Reposi akan dilalui paket dan internet masih bisa digunakan ketika ada salah satu node Reposityang mati kecuali node gateway atau node 1. Selanjutnya peneliti akan menjelaskan fitur status bagian terakhir yaitu pada bagian OLSR yang memiliki Reposi tampilan seperti gambar berikut ini. Repository Universitas Brawijaya Repository Universitas Brawijaya

Repository

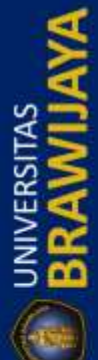

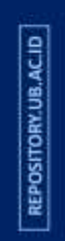

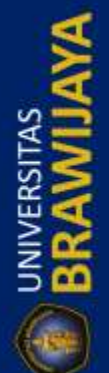

Repository Universitas Brawijaya Repository Universitas Brawijaya Repository Universitas Brawijaya Repository Universitas Brawijaya Repository Universitas Brawijaya Repository Univestatus: OLSR WLAN Scan

Routes

Repository Universitas Brawijaya Repository Universitas Brawijaya Repository Universitas Brawijaya Repository Universitas Brawijaya Repository Universitas Brawijaya awijaya

awijaya

OLSR Info

| Overview          | Univ  | Repository    |
|-------------------|-------|---------------|
|                   | Univ  | Repository    |
| Links             | Univ  | Repusitory    |
| Local IP          | Oniv  | Repository    |
| 10.2.2.1          | Univ  | Repository    |
| 10.2.2.1          | Univ  | Repository    |
|                   | Univ  | Repository    |
| Neighbors         | Liniu | Demository    |
| IP address        | Univ  | Repository    |
| 10.2.2.4          | Univ  | Repository    |
| 10.2.2.3          | Univ  | Repository    |
| Topology          | Univ  | Repository    |
| Dest, IP          | Univ  | Repository    |
| 10.2.2.2          | Univ  | Dopository    |
| 10.2.2.3          | Univ  | Repository    |
| 10.2.2.1          | Univ  | Repository    |
| 10.2.2.3          | Univ  | Repository    |
| 10.2.2.4          | Lloiv | Penneitory    |
| 10.2.2.1          | Univ  | Repusitory    |
| 10.2.2.2          | Univ  | Repository    |
| 10.2.2.4          | Univ  | Repository    |
| 10.2.2.2          | Univ  | Repository    |
| 10.2.2.3          | Liniu | Depository    |
| нла               | Univ  | Repository    |
| Destination       | Univ  | Repository    |
| <u>0.0.0.0</u> /0 | Univ  | Repository    |
| MID               | Univ  | Repository    |
| IP address        | Univ  | Repository    |
| Routes            | Univ  | Repository    |
| Destination       | Univ  | Repository    |
| 10.2.2.3/3        | Univ  | Renository    |
| 40.0.0.4/0        | VIIIV | I VODOSILOI V |

| V     | Links               |               |           |       |            |        |      |             |       |       |              | awijaya    |
|-------|---------------------|---------------|-----------|-------|------------|--------|------|-------------|-------|-------|--------------|------------|
| ١VI   | Local IP            | Remote I      | P         | Hyst. |            | LQ     |      | NLQ         |       | Cost  |              | awijaya    |
| ivi   | 10.2.2.1            | 10.2.2.2 0.00 |           | 0.00  |            | 0.91   | 7    | 0.944       |       | 1.152 |              | awijava    |
|       | 10.2.2.1            | 10.2.2.3 0.0  |           | 0.00  | 0.00 0.917 |        | 7    | 0.890       |       | 1.224 |              | awijaya    |
| IVI   | 10.2.2.1            | 10.2.2.4      |           | 0.00  |            | 0.91   | 7    | 0.944       |       | 1.152 |              | awijaya    |
| ivi   | Neighbors           |               |           |       |            |        |      |             |       |       |              | awijaya    |
| İ٧    | IP address          | SYM           | MPR       | MPRS  | V          | vill.  | 2 Ho | p Neighl    | oors  |       |              | awijaya    |
| ivi   | 10.2.2.2            | YES           | NO        | NO    | 3          |        | 2    |             |       |       | -15          | awilava    |
|       | 10.2.2.4            | VES           | NO        | NO    | 3          |        | 2    |             |       |       | -1.)         | auijaya    |
| 1     | 10.2.2.5            | ILE D         | INO       | INO   | - P        |        | 2    |             |       |       | -18          | awijaya    |
| ivi   | Topology            |               |           |       |            |        |      |             |       |       |              | awijaya    |
| ivi   | Dest, IP            | Last ho       | p IP      |       | LQ         |        | NI   | Q           | C     | ost   |              | awijava    |
|       | 10.2.2.2            | 10.2.2        | .1        |       | 0.9        | 17     | 0.   | 944         | 1     | .152  | _[]          | awijaya    |
| IVI   | 10.2.2.3            | 10.2.2        | .1        |       | 0.9        | 17     | 0.   | 890         | 1     | .224  | _  ?         | awijaya    |
| ivi   | 10.2.2.4 10.2.2.1   |               |           |       | 0.917      |        |      | 944         | - 1   | 100   | -11:         | awijava    |
| is a  | 10.2.2.3 10.2.2.2   |               |           |       | 0.944      |        |      | 944         |       | .088  | -11.         | ฉพเมืองจ   |
| 1 1 1 | 10.2.2.4            | 10.2.2        | .2        |       | 0.894      |        |      | 1.000 1.118 |       |       | -11'         | awijaya    |
| W     | 10.2.2.1            | 10.2.2        | .3        |       | 0.8        | 90     | 1.   | 000         | 1     | .123  |              | awijaya    |
| ivi   | 10.2.2.2            | 10.2.2        | .3        |       | 0.9        | 44     | 0.   | 972         | 1     | .088  |              | awilava    |
|       | 10.2.2.4            | 10.2.2        | <u>.3</u> |       | 0.9        | 72     | 0.   | 944         | 1     | .088  |              | ouiiouo    |
| 111   | 10.2.2.1            | 10.2.2        | .4        |       | 0.9        | 44     | 1.   | 000         | 1     | .058  | _  ^         | awijaya    |
| ivi   | 10.2.2.2            | 10.2.2        | .4        |       | 0.9        | 44     | 0.   | 894         | 1     | .183  | -113         | awijaya    |
| ivi   | 10.2.2.3            | 10.2.2        | .4        |       | 0.9        | 44     | μ.   | 917         | 1     | ,152  | -1           | awijava    |
|       | HNA                 |               |           |       |            |        |      |             |       |       |              | awijava    |
|       | Destination         |               |           |       |            | Gatew  | ay   |             |       |       | _  `         | awijaya    |
| IVI   | <u>0.0.0.0</u> /0   |               |           |       |            | 10.2.2 | 2.1  |             |       |       | <b>_</b>   ? | awijaya    |
| ivi   | MID                 |               |           |       |            |        |      |             |       |       |              | awijaya    |
| ivi   | IP address          |               |           |       |            | Al     | ases |             |       |       |              | ลพมีลงั้งล |
|       | Routes              |               |           |       |            |        |      |             |       |       |              | awijaya    |
| 1.0.1 | Destination         | Ga            | teway IP  |       | Me         | tric   | ETX  |             | Inter | face  |              | awijaya    |
| IVI   | 10.2.2.2/32         | 10            | .2.2.2    |       | 1          |        | 1.1  | 52          | eth 1 |       |              | awijaya    |
| ivi   | <u>10.2.2.3</u> /32 | 10            | .2.2.3    |       | 1          |        | 1.2  | 24          | eth 1 |       |              | awijava    |
|       | 10.2.2.4/32         | 10            | .2.2.4    |       | 1          |        | 1.1  | 52          | eth 1 |       |              | autiaua    |

Repository Universitas prawijaya Trepository oniversitias of awijaya Repository Universitas Bravgimuar 5.42 statusious Inhoiversitas Brawijaya Repository Universitas Brawijaya Repository Universitas Brawijaya Repository Universitas yang terakhir adalah bagian OLSR seperti pada Gambar 5.42, bagian ini akan menampilkan seluruh informasi tentang tabel routing untuk Reposi jaringan wireless mesh, keterangan tersebut meliputi Links, Neighbors, Topology, Reposi HNA, dan Routes, Links merupakan keterangan alamat ip mana saja yang Repositerhubung dengan wireless mesh pada node 1 dengan alamat ip 10.2.2.1 dan Reposi ditampilkan jarak atau cost antara node 1 dan yang lainnya, Neighbors digunakan Reposituntuk menampilkan routeralain yang padat pada sekitars node B1, a Topology Repositmenampilkan gambaran topologi berupa alamat ip yang membentuk jaringan wireless mesh dan tidak hanya node 1 yang ditampilkan, tetapi juga semua node Repos yang lain akan ditampilkan secara lengkap beserta jarak dari masing - masing node Repo yang diwakilkan dengan alamat ip wireleless. HNA adalah pesan yang dikirimkan Repo untuk alamat ip 0.0.0.0/0 dengan gateway 10.2.2.1, dan yang terakhir adalah Repository Repository Universitas Brawijaya Repository Universitas Brawijaya Repository Universitas Brawijaya Repository Universitas Brawijaya Repository Universitas Brawijaya Repository Universitas Brawijaya Repository Universitas Brawijaya Repository Universitas Brawijaya Repository Universitas Brawijaya Repository Universitas Brawijaya

Repository

REPOSITORY.UB.AC.ID

UNIVERSITAS BRAN

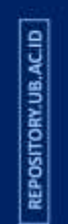

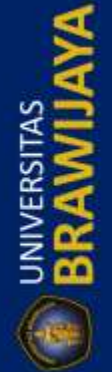
|   |                                                                                                    | No. 1.4                                                                                                    | -                                                                                                    |                                                                                                    |                                                                                                    |                            |
|---|----------------------------------------------------------------------------------------------------|----------------------------------------------------------------------------------------------------|----------------------------------------------------------------------------------------------------|----------------------------------------------------------------------------------------------------|----------------------------------------------------------------------------------------------------|----------------------------|
|   | Repository Universita                                                                                                    | s Brawijaya                                                                                                    | Repository                                                                                                    | Universi                                                                                                    | tas Brawijaya                                                                                                    |                            |
|   | Repository Universita                                                                                                    | s Brawijava                                                                                                    | Repository                                                                                                    | Universi                                                                                                    | tas Brawijava                                                                                                    |                            |
|   | Repository Universita                                                                                                    | s Brawijava                                                                                                    | Repository                                                                                                    | Iniversi                                                                                                    | tas Brawijava                                                                                                    |                            |
|   | Popository Universite                                                                                                    | e Brawijaya                                                                                                    | Popository                                                                                                    | Univorei                                                                                                    | tao Brawijaya                                                                                                    |                            |
|   | Depository Universita                                                                                                    | o Diawijaya                                                                                                    | Depository                                                                                                    | Universi                                                                                                    | tas Drawijaya                                                                                                    |                            |
|   | Repository Universita                                                                                                    | s Brawijaya                                                                                                    | Repository                                                                                                    | Universi                                                                                                    | tas Brawijaya                                                                                                    | •                          |
|   | RepositRoytesryangrmen                                                                                                    | amplikan jalun                                                                                                    | tujuan paket dari                                                                                                    | node d' ya                                                                                                    | ing akan melewat                                                                                                    | l                          |
|   | Repositsemua node yang                                                                                                    | sudan dibentuk                                                                                                    | Jaiuthypository                                                                                                    | Universi                                                                                                    | tas Brawijaya                                                                                                    |                            |
|   | Repository Upiversita                                                                                                    | ราลิสลพมีลังส                                                                                                    | WIND BERNDA                                                                                                    | Universi                                                                                                    | has Brawilava                                                                                                    | <b>`</b>                   |
|   | Repositwirelessmeshsch                                                                                                    | ingga topologi t                                                                                                    | ersebut mampu m                                                                                                    | olakukan c                                                                                                    | elf-healing dan sel                                                                                                    | '<br>f                     |
|   | Reposi configure dengan                                                                                                    | makcimal                                                                                                    | Repository                                                                                                    | Universi                                                                                                    | tas Brawijava                                                                                                    | ,                          |
| 3 | Papasitony Universita                                                                                                    | e Brawijava                                                                                                    | Repository                                                                                                    | Univorei                                                                                                    | tae Brawijaya                                                                                                    |                            |
|   | 5.2.2.2 Konfiguras                                                                                                    | i Mikrotik                                                                                                    | Repusitory                                                                                                    | Universi                                                                                                    | tao Drawijaya                                                                                                    |                            |
|   | Konfiguras                                                                                                    | i pada mikrotik d                                                                                                    | dilakukan dengan r                                                                                                    | nenggunak                                                                                                    | an aplikasi winbox                                                                                                    | (                          |
|   | Reposityang dapat di dov                                                                                                    | vnload pada we                                                                                                    | bsite resmi dari n                                                                                                    | hikrotik, pe                                                                                                    | enggunaan aplikas                                                                                                    | i                          |
|   | Repositersebuti dapatta                                                                                                    | iemudahkan pe                                                                                                    | eneliti dalam mela                                                                                                    | akukan be                                                                                                    | berapa langkah -                                                                                                    | -                          |
|   | Repositlangkah konfigura                                                                                                    | si di dalam pen                                                                                                    | elitian ini, tujuan d                                                                                                    | dari dilaku                                                                                                    | kannya konfiguras                                                                                                    | i                          |
|   | Repositmikrotikiadalahtb                                                                                                    | isa terbentuk ko                                                                                                    | omunikasi antara s                                                                                                    | server dan                                                                                                    | mikrotik sehingga                                                                                                    | 3                          |
|   | Repositdapat terintegrasi                                                                                                    | dengan baik. Se                                                                                                    | lain itu, sesuai den                                                                                                    | ıgan topik ı                                                                                                    | oada penelitian ini                                                                                                    | ,                          |
|   | Renositkonfigurasiamikro                                                                                                    | tik juga digunal                                                                                                    | kan untuk melaku                                                                                                    | kan mana                                                                                                    | jemen <i>bandwidth</i>                                                                                                    |                            |
|   | Berikut adalah pe                                                                                                    | jelasan langkał                                                                                                    | n – langkah konfig                                                                                                    | gurasi pad                                                                                                    | a perangkat keras                                                                                                    | 5                          |
|   | Basasit mikrotik :                                                                                                    | o Browijaya                                                                                                    | Repusitory                                                                                                    | Universi                                                                                                    | tas Drawijaya                                                                                                    |                            |
|   | Repository Universita                                                                                                    | s Diawijaya                                                                                                    | Repository                                                                                                    | Universi                                                                                                    | las brawijaya                                                                                                    |                            |
|   | Reposite. Konfigurasi Hot                                                                                                    | spotrawijaya                                                                                                    | Repository                                                                                                    | Universi                                                                                                    | tas Brawijaya                                                                                                    |                            |
|   | Renository Universita                                                                                                    | s Brawijava                                                                                                    | Repository                                                                                                    | Universi                                                                                                    | tas Brawijaya                                                                                                    |                            |
|   | Kopfiguras                                                                                                    | botcoot digun                                                                                                    | akan untuk molal                                                                                                    |                                                                                                    | аепен пенуунна                                                                                                    |                            |
|   | Repository UKonfiguras                                                                                                    | i <i>hotspot</i> digun                                                                                                    | akan untuk melak                                                                                                    |                                                                                                    | and period                                                                                                    | )                          |
|   | Konfiguras<br>dari sisi mikrotik<br>Repositorraning kadal                                                                                                    | i <i>hotspot</i> digun<br>, pada konfigu                                                                                                    | akan untuk melak<br>rasi ini tidak me                                                                                                    | lakukan p                                                                                                    | penyimpanan data                                                                                                    | 9<br>9                     |
| 2 | Konfiguras<br>dari sisi mikrotik<br>pengguna ke dala                                                                                                    | i <i>hotspot</i> digun<br>, pada konfigu<br>ım memori dar                                                                                                    | akan untuk melak<br>rasi ini tidak me<br>i mikrotik, konfigu                                                                                                    | lakukan p<br>urasi hany                                                                                                    | penyimpanan data<br>a dilakukan untuk                                                                                                    | ן<br>ק<br>ג                |
|   | Konfiguras<br>dari sisi mikrotik<br>pengguna ke dala<br>menentukan nam                                                                                                    | i <i>hotspot</i> digun<br>, pada konfigu<br>ım memori dar<br>a server, mene                                                                                                    | akan untuk melak<br>rasi ini tidak me<br>i mikrotik, konfigu<br>entukan DHCP yar                                                                                                    | lakukan p<br>urasi hany<br>ng sudah (                                                                                                    | enyimpanan data<br>a dilakukan untul<br>dibuat, melakukar                                                                                                    | ล<br>ล<br>ง<br>า           |
|   | Konfiguras<br>dari sisi mikrotik<br>pengguna ke dala<br>menentukan nam<br>Reposi bypass laptop ser                                                                                                    | i <i>hotspot</i> digun<br>, pada konfigu<br>1m memori dar<br>a server, mene<br>ver dan mener                                                                                                    | akan untuk melak<br>rasi ini tidak me<br>i mikrotik, konfigi<br>entukan DHCP yar<br>ntukan halaman ko                                                                                                    | elakukan p<br>urasi hany<br>ng sudah o<br>ogin untuk                                                                                                    | ajernen penggan<br>penyimpanan data<br>a dilakukan untul<br>dibuat, melakukar<br>pengguna. Yang                                                                                                    | 3<br>3<br>4<br>1<br>5:     |
|   | Konfiguras<br>dari sisi mikrotik<br>pengguna ke dala<br>menentukan nam<br>Reposi bypass laptop ser<br>Reposi pertama peneliti<br>bawah ini                                                                                                    | i <i>hotspot</i> digun<br>, pada konfigu<br>m memori dar<br>a server, mene<br>ver dan mener<br>akan menjelask                                                                                                    | akan untuk melak<br>rasi ini tidak me<br>i mikrotik, konfigu<br>entukan DHCP yar<br>ntukan halaman ko<br>an tahap konfigur                                                                                                    | lakukan p<br>urasi hany<br>ng sudah o<br>ogin untuk<br>rasi <i>server</i>                                                                                                    | penggunan data<br>a dilakukan untul<br>dibuat, melakukar<br>pengguna. Yang<br><i>profiles</i> seperti d                                                                                                    | a<br>a<br>c<br>n<br>z<br>i |
|   | Konfiguras<br>dari sisi mikrotik<br>pengguna ke dala<br>menentukan nam<br>Reposi bypass laptop ser<br>Reposi pertama peneliti<br>Reposi bawah ini, ersita                                                                                                    | i <i>hotspot</i> digun<br>, pada konfigu<br>1m memori dar<br>a server, mene<br>ver dan mener<br>akan menjelask                                                                                                    | akan untuk melak<br>rasi ini tidak me<br>i mikrotik, konfigi<br>entukan DHCP yar<br>ntukan halaman lo<br>an tahap konfigur                                                                                                    | akan man<br>Iakukan p<br>urasi hany<br>ng sudah (<br>ogin untuk<br>rasi <i>server</i>                                                                                                    | penggunan data<br>a dilakukan untuk<br>dibuat, melakukar<br>pengguna. Yang<br><i>profiles</i> seperti d                                                                                                    | a<br>a<br>v<br>i<br>s<br>i |
|   | Konfiguras<br>dari sisi mikrotik<br>pengguna ke dala<br>Reposi menentukan nam<br>Reposi bypass laptop ser<br>Reposi pertama peneliti<br>Reposi bawah ini, ersita<br>Repository Universita                                                                                                    | i <i>hotspot</i> digun<br>, pada konfigu<br>m memori dar<br>a server, mene<br>ver dan mener<br>akan menjelask                                                                                                    | akan untuk melak<br>rasi ini tidak me<br>i mikrotik, konfigu<br>entukan DHCP yar<br>ntukan halaman ko<br>an tahap konfigur                                                                                                    | lakukan p<br>urasi hany<br>ng sudah o<br>ogin untuk<br>asi <i>server</i>                                                                                                    | penyimpanan data<br>a dilakukan untuk<br>dibuat, melakukar<br>pengguna. Yang<br><i>profiles</i> seperti d<br>tas Brawijaya<br>tas Brawijaya                                                                                                    |                            |
|   | Repository Konfiguras<br>dari sisi mikrotik<br>pengguna ke dala<br>Reposit pengguna ke dala<br>Reposit bypass laptop ser<br>Reposit pertama peneliti<br>Reposit bawah ini, ersita<br>Repository Universita                                                                                                    | i hotspot digun<br>, pada konfigu<br>am memori dar<br>a server, mene<br>ver dan mener<br>akan menjelask<br>Brawijaya<br>Hotspot Server Profile dispr<br>General Login RADIUS                                                                                                    | akan untuk melak<br>rasi ini tidak me<br>i mikrotik, konfigu<br>entukan DHCP yar<br>ntukan halaman lo<br>an tahap konfigur                                                                                                    | elakukan p<br>urasi hany<br>ng sudah o<br>ogin untuk<br>rasi server                                                                                                    | penyimpanan data<br>a dilakukan untuk<br>dibuat, melakukar<br>pengguna. Yang<br><i>profiles</i> seperti d<br>tas Brawijaya<br>tas Brawijaya                                                                                                    |                            |
|   | Repository Universita<br>Repository Universita<br>Repository Universita<br>Repository Universita<br>Repository Universita                                                                                                    | i <i>hotspot</i> digun<br>, pada konfigu<br>m memori dar<br>a server, mene<br>ver dan mener<br>akan menjelask<br>S Brawijaya<br>Hotspot Server Profile <hspr<br>General Login RADIUS<br/>Name:</hspr<br>                                                                                                    | akan untuk melak<br>rasi ini tidak me<br>i mikrotik, konfigu<br>entukan DHCP yar<br>ntukan halaman ko<br>an tahap konfigur                                                                                                    | akukan purasi hany<br>ng sudah o<br>ogin untuk<br>rasi server                                                                                                    | penyimpanan data<br>a dilakukan untuk<br>dibuat, melakukar<br>pengguna. Yang<br>profiles seperti d<br>tas Brawijaya<br>tas Brawijaya<br>tas Brawijaya<br>tas Brawijaya                                                                                                    |                            |
|   | Repository Universita<br>Repository Universita<br>Repository Universita<br>Repository Universita<br>Repository Universita<br>Repository Universita<br>Repository Universita<br>Repository Universita                                                                                                    | i <i>hotspot</i> digun<br>, pada konfigu<br>m memori dar<br>a server, mene<br>ver dan mener<br>akan menjelask<br>Hotspot Server Profile daspr<br>General Login RADIUS<br>Name:<br>Hotspot Address:                                                                                                    | akan untuk melak<br>rasi ini tidak me<br>i mikrotik, konfigu<br>entukan DHCP yar<br>ntukan halaman k<br>an tahap konfigur                                                                                                    | elakukan p<br>urasi hany<br>ng sudah o<br>ogin untuk<br>rasi <i>server</i>                                                                                                    | penyimpanan data<br>a dilakukan untuk<br>dibuat, melakukar<br>pengguna. Yang<br>profiles seperti d<br>tas Brawijaya<br>tas Brawijaya<br>tas Brawijaya<br>tas Brawijaya                                                                                                    |                            |
|   | Repository UKonfiguras<br>dari sisi mikrotik<br>pengguna ke dala<br>Reposit pengguna ke dala<br>Reposit bypass laptop ser<br>Reposit pertama peneliti<br>Repository Universita<br>Repository Universita<br>Repository Universita<br>Repository Universita<br>Repository Universita<br>Repository Universita<br>Repository Universita                                                                                                    | i hotspot digun<br>, pada konfigu<br>m memori dar<br>a server, mene<br>ver dan mener<br>akan menjelask<br>Brawijaya<br>Hotspot Server Profile chspr<br>General Login RADIUS<br>Name:<br>Hotspot Address:<br>DNS Name:                                                                                                    | akan untuk melak<br>rasi ini tidak me<br>i mikrotik, konfigu<br>entukan DHCP yar<br>ntukan halaman ko<br>an tahap konfigur<br>of1><br>i<br>i<br>nsprof1<br>10.10.10.1                                                                                                    | lakukan p<br>urasi hany<br>ng sudah o<br>ogin untuk<br>asi <i>server</i><br>OK<br>Cancel<br>Apply                                                                                                    | penyimpanan data<br>a dilakukan untuk<br>dibuat, melakukar<br>pengguna. Yang<br>profiles seperti d<br>tas Brawijaya<br>tas Brawijaya<br>tas Brawijaya<br>tas Brawijaya<br>tas Brawijaya                                                                                                    | a<br>a<br>k<br>i<br>S<br>i |
|   | Repository Universita<br>Repository Universita<br>Repository Universita<br>Repository Universita<br>Repository Universita<br>Repository Universita<br>Repository Universita<br>Repository Universita<br>Repository Universita<br>Repository Universita<br>Repository Universita<br>Repository Universita                                                                                                    | i hotspot digun<br>, pada konfigu<br>m memori dar<br>a server, mene<br>ver dan mener<br>akan menjelask<br>Bravijaka<br>Hotspot Server Profile dhspr<br>General Login RADIUS<br>Name:<br>Hotspot Address:<br>DNS Name:<br>HTML Directory:                                                                                                    | akan untuk melak<br>rasi ini tidak me<br>i mikrotik, konfigu<br>entukan DHCP yar<br>ntukan halaman k<br>an tahap konfigur<br>of1><br>i<br>hsprof1<br>10.10.10.1                                                                                                    | elakukan p<br>urasi hany<br>ng sudah o<br>ogin untuk<br>rasi <i>server</i><br>OK<br>Cancel<br>Apply<br>Remove                                                                                                    | penyimpanan data<br>a dilakukan untuk<br>dibuat, melakukar<br>pengguna. Yang<br>profiles seperti d<br>tas Brawijaya<br>tas Brawijaya<br>tas Brawijaya<br>tas Brawijaya<br>tas Brawijaya<br>tas Brawijaya                                                                                                    |                            |
|   | Repository U Konfiguras<br>dari sisi mikrotik<br>Reposit pengguna ke dala<br>Reposit bypass laptop ser<br>Reposit bypass laptop ser<br>Reposit bawah iniversita<br>Repository Universita<br>Repository Universita<br>Repository Universita<br>Repository Universita<br>Repository Universita<br>Repository Universita<br>Repository Universita<br>Repository Universita<br>Repository Universita                                                                                                    | i hotspot digun<br>, pada konfigu<br>m memori dar<br>a server, mene<br>ver dan mener<br>akan menjelask<br>Brawijaya<br>General Login RADIUS<br>Name:<br>Hotspot Address:<br>DNS Name:<br>HTML Directory Override:                                                                                                    | akan untuk melak<br>rasi ini tidak me<br>i mikrotik, konfigu<br>entukan DHCP yar<br>ntukan halaman lo<br>an tahap konfigur<br>ntahap konfigur<br>ntahap konfigur<br>ntahap konfigur<br>ntahap konfigur<br>ntahap konfigur                                                                                                    | lakukan p<br>urasi hany<br>ng sudah o<br>ogin untuk<br>asi <i>server</i><br>OK<br>Cancel<br>Apply<br>Remove                                                                                                    | penyimpanan data<br>a dilakukan untuk<br>dibuat, melakukar<br>pengguna. Yang<br>profiles seperti d<br>tas Brawijaya<br>tas Brawijaya<br>tas Brawijaya<br>tas Brawijaya<br>tas Brawijaya<br>tas Brawijaya                                                                                                    | a<br>a<br>k<br>n<br>z<br>i |
|   | Repository Universita<br>Repository Universita<br>Repository Universita                                                                                                    | i hotspot digun<br>, pada konfigu<br>m memori dar<br>a server, mene<br>ver dan mener<br>akan menjelask<br>Brawijaya<br>Hotspot Server Profile «hspr<br>General Login RADIUS<br>Name:<br>Hotspot Address:<br>DNS Name:<br>HTML Directory Override:<br>Rate Limit (rx/tx):                                                                                                    | akan untuk melak<br>rasi ini tidak me<br>i mikrotik, konfigu<br>entukan DHCP yar<br>ntukan halaman ko<br>an tahap konfigur<br>of1><br>i<br>hsprof1<br>10.10.10.1                                                                                                    | Iakukan p<br>Jakukan p<br>Jakuka | penyimpanan data<br>a dilakukan untuk<br>dibuat, melakukar<br>pengguna. Yang<br>profiles seperti d<br>tas Brawijaya<br>tas Brawijaya<br>tas Brawijaya<br>tas Brawijaya<br>tas Brawijaya<br>tas Brawijaya                                                                                                    | a<br>a<br>k<br>i<br>i      |
|   | Repository UKonfiguras<br>dari sisi mikrotik<br>Reposit pengguna ke dala<br>Reposit menentukan nam<br>Reposit bypass Taptop ser<br>Reposit pertama penelitin<br>Repository Universita<br>Repository Universita<br>Repository Universita<br>Repository Universita<br>Repository Universita<br>Repository Universita<br>Repository Universita<br>Repository Universita<br>Repository Universita<br>Repository Universita<br>Repository Universita<br>Repository Universita<br>Repository Universita                                                                                                    | i hotspot digun<br>, pada konfigu<br>am memori dar<br>a server, mene<br>ver dan mener<br>akan menjelask<br>Brawijava<br>General Login RADIUS<br>Name:<br>Hotspot Address:<br>DNS Name:<br>HTML Directory<br>HTML Directory Override:<br>Rate Limit (x./tx):<br>HTTP Proxy:                                                                                                    | akan untuk melak<br>rasi ini tidak me<br>i mikrotik, konfigu<br>entukan DHCP yar<br>ntukan halaman lo<br>an tahap konfigur<br>ntukan halaman lo<br>an tahap konfigur<br>ntukan halaman lo<br>an tahap konfigur<br>ntukan halaman lo<br>an tahap konfigur<br>ntukan halaman lo<br>an tahap konfigur<br>ntukan halaman lo<br>an tahap konfigur                                                                                                    | Iakukan p<br>Jakukan p<br>Jarasi hany<br>ng sudah o<br>ogin untuk<br>asi <i>server</i><br>OK<br>Cancel<br>Apply<br>Remove                                                                                                    | penyimpanan data<br>a dilakukan untuk<br>dibuat, melakukar<br>pengguna. Yang<br>profiles seperti d<br>tas Brawijaya<br>tas Brawijaya<br>tas Brawijaya<br>tas Brawijaya<br>tas Brawijaya<br>tas Brawijaya<br>tas Brawijaya                                                                                                    | a<br>a<br>k<br>n<br>Z<br>i |
|   | Repository Ukonfiguras<br>dari sisi mikrotik<br>Reposit pengguna ke dala<br>Reposit menentukan nam<br>Reposit bypass Taptop ser<br>Reposit pertama penelitia<br>Repository Universita<br>Repository Universita                                                                                                    | i hotspot digun<br>, pada konfigu<br>am memori dar<br>a server, mene<br>ver dan mener<br>akan menjelask<br>Brawijaya<br>General Login RADIUS<br>Name:<br>Hotspot Address:<br>DNS Name:<br>HTML Directory Override:<br>Rate Limit (x/tx):<br>HTML Proxy:<br>HTTP Proxy Port:                                                                                                    | akan untuk melak<br>rasi ini tidak me<br>i mikrotik, konfigu<br>entukan DHCP yar<br>ntukan halaman ko<br>an tahap konfigur<br>of1><br>i<br>i<br>i<br>i<br>i<br>i<br>i<br>i<br>i<br>i<br>i<br>i<br>i<br>i<br>i<br>i<br>i<br>i<br>i                                                                                                    | Iakukan p<br>Jakukan p<br>Jakuka | penyimpanan data<br>a dilakukan untuk<br>dibuat, melakukar<br>pengguna. Yang<br>profiles seperti d<br>tas Brawijaya<br>tas Brawijaya<br>tas Brawijaya<br>tas Brawijaya<br>tas Brawijaya<br>tas Brawijaya<br>tas Brawijaya<br>tas Brawijaya                                                                                                    | a<br>a<br>k<br>n<br>g<br>i |
|   | Repository UKonfiguras<br>dari sisi mikrotik<br>Reposit pengguna ke dala<br>Reposit bypass laptop ser<br>Reposit pertama penelitia<br>Repository Universita<br>Repository Universita                                                                                                    | i hotspot digun<br>, pada konfigu<br>am memori dar<br>a server, mene<br>ver dan mener<br>akan menjelask<br>Bawijaya<br>Hotspot Server Profile dasp<br>General Login RADIUS<br>Name:<br>Hotspot Address:<br>DNS Name:<br>HTML Directory Override:<br>Rate Limit (xx/tx):<br>HTTP Proxy:<br>HTTP Proxy Port:<br>SMTP Server:                                                                                                    | akan untuk melak<br>rasi ini tidak me<br>i mikrotik, konfigu<br>entukan DHCP yar<br>ntukan halaman konfigur<br>an tahap konfigur<br>of1><br>i<br>i<br>nsprof1<br>10.10.10.1<br>cybemetwork.co.id<br>Rash/hotspot<br>0                                                                                                    | Iakukan p<br>Jakukan p<br>Jakuka | penyimpanan data<br>a dilakukan untuk<br>dibuat, melakukar<br>pengguna. J Yang<br>profiles seperti d<br>tas Brawijaya<br>tas Brawijaya<br>tas Brawijaya<br>tas Brawijaya<br>tas Brawijaya<br>tas Brawijaya<br>tas Brawijaya<br>tas Brawijaya                                                                                                    | a<br>a<br>k<br>n<br>g<br>i |
|   | Repository Ukonfiguras<br>dari sisi mikrotik<br>Repositore pengguna ke dala<br>Repositore pengguna ke dala<br>Repositore pengguna ke dala<br>Repository bypass laptop ser<br>Repositorertama penelita<br>Repository Universita<br>Repository Universita                                                                                                    | i hotspot digun<br>, pada konfigu<br>am memori dar<br>a server, mene<br>ver dan mener<br>akan menjelask<br>Brawijaya<br>General Login RADIUS<br>Name:<br>Hotspot Address:<br>DNS Name:<br>HTML Directory Override:<br>Rate Limit (x/tx):<br>HTTP Proxy Port:<br>SMTP Server:                                                                                                    | akan untuk melak<br>rasi ini tidak me<br>i mikrotik, konfigu<br>entukan DHCP yar<br>ntukan halaman lo<br>an tahap konfigur<br>of1><br>isprof1<br>10.10.10.1<br>cybemetwork.co.id<br>flash/hotspot<br>0<br>0                                                                                                    | Iakukan p<br>Jakukan p<br>Jakuka | penyimpanan data<br>a dilakukan untuk<br>dibuat, melakukar<br>pengguna. J Yang<br>profiles seperti d<br>tas Brawijaya<br>tas Brawijaya<br>tas Brawijaya<br>tas Brawijaya<br>tas Brawijaya<br>tas Brawijaya<br>tas Brawijaya<br>tas Brawijaya<br>tas Brawijaya                                                                                                    | a<br>a<br>c<br>n<br>g<br>i |
|   | Repository Ukonfiguras<br>dari sisi mikrotik<br>Repository pengguna ke dala<br>Repository pengguna ke dala<br>Repository pengguna ke dala<br>Repository pengguna ke dala<br>Repository pengguna ke dala<br>Repository pengguna ke dala<br>Repository pengguna ke dala<br>Repository pengguna ke dala<br>Repository pengguna ke dala<br>Repository Universita<br>Repository Universita                                                                                                    | i hotspot digun<br>, pada konfigu<br>am memori dar<br>a server, mene<br>ver dan mener<br>akan menjelask<br>Brawijaya<br>Hotspot Server Profile dhsp<br>General Login RADIUS<br>Name:<br>Hotspot Address:<br>DNS Name:<br>HTML Directory Override:<br>Rate Limit (rx/tx):<br>HTTP Proxy:<br>HTTP Proxy Port:<br>SMTP Server:                                                                                                    | akan untuk melak<br>rasi ini tidak me<br>i mikrotik, konfigu<br>entukan DHCP yar<br>ntukan halaman ko<br>an tahap konfigur<br>of1><br>i<br>hsprof1<br>10.10.10.1                                                                                                    | Iakukan p<br>Jirasi hany<br>ng sudah o<br>ogin untuk<br>rasi <i>server</i><br>OK<br>Cancel<br>Apply<br>Remove                                                                                                    | penyimpanan data<br>a dilakukan untuk<br>dibuat, melakukar<br>pengguna. J Yang<br>profiles seperti d<br>tas Brawijaya<br>tas Brawijaya<br>tas Brawijaya<br>tas Brawijaya<br>tas Brawijaya<br>tas Brawijaya<br>tas Brawijaya<br>tas Brawijaya<br>tas Brawijaya                                                                                                    |                            |
|   | Repository Universita<br>Repository Universita<br>Repository Universita                                                                                                    | i hotspot digun<br>, pada konfigu<br>am memori dar<br>a server, mene<br>ver dan mener<br>akan menjelask<br>Brawijaya<br>General Login RADIUS<br>Name:<br>Hotspot Address:<br>DNS Name:<br>HTML Directory<br>HTML Directory Override:<br>Rate Limit (x/tx):<br>HTTP Proxy:<br>HTTP Proxy Port:<br>SMTP Server:                                                                                                    | akan untuk melak<br>rasi ini tidak me<br>i mikrotik, konfigu<br>entukan DHCP yar<br>ntukan halaman lo<br>an tahap konfigur<br>an tahap konfigur<br>ntukan halaman lo<br>an tahap konfigur<br>an tahap konfigur<br>an tahap kon | Iakukan purasi hany<br>ng sudah o<br>ogin untuk<br>asi <i>server</i><br>OK<br>Cancel<br>Remove                                                                                                    | penyimpanan data<br>a dilakukan untuk<br>dibuat, melakukar<br>pengguna J Yang<br>profiles seperti d<br>tas Brawijaya<br>tas Brawijaya<br>tas Brawijaya<br>tas Brawijaya<br>tas Brawijaya<br>tas Brawijaya<br>tas Brawijaya<br>tas Brawijaya<br>tas Brawijaya<br>tas Brawijaya                                                                                                    | a<br>a<br>k<br>n<br>g<br>i |
|   | Repository Ukonfiguras<br>dari sisi mikrotik<br>Repository pengguna ke dala<br>Repository pengguna ke dala<br>Repository bypass laptop ser<br>Repository pertama penelita<br>Repository Universita<br>Repository Universita                                                                                                    | i hotspot digun<br>, pada konfigu<br>am memori dar<br>a server, mene<br>ver dan mener<br>akan menjelask<br>Brawijaya<br>General Login RADIUS<br>Name:<br>Hotspot Address:<br>DNS Name:<br>HTML Directory Override:<br>Rate Limit (x/tx):<br>HTML Directory Override:<br>Rate Limit (x/tx):<br>SMTP Server:                                                                                                    | akan untuk melak<br>rasi ini tidak me<br>i mikrotik, konfigu<br>entukan DHCP yar<br>ntukan halaman lo<br>an tahap konfigur<br>of1><br>i<br>i<br>i<br>i<br>i<br>i<br>i<br>i<br>i<br>i<br>i<br>i<br>i<br>i<br>i<br>i<br>i<br>i<br>i                                                                                                    | Iakukan p<br>Jakukan p<br>Jakuka | a dilakukan untuk<br>dibuat, melakukar<br>pengguna J Yang<br>profiles seperti d<br>tas Brawijaya<br>tas Brawijaya<br>tas Brawijaya<br>tas Brawijaya<br>tas Brawijaya<br>tas Brawijaya<br>tas Brawijaya<br>tas Brawijaya<br>tas Brawijaya<br>tas Brawijaya<br>tas Brawijaya<br>tas Brawijaya                                                                                                    | a<br>a<br>i<br>i           |
|   | Repository Universita<br>Repository Universita<br>Repository Universita                                                                                                    | i hotspot digun<br>, pada konfigu<br>am memori dar<br>a server, mene<br>ver dan mener<br>akan menjelask<br>Brawijaya<br>Hotspot Server Profile dasp<br>General Login RADIUS<br>Name:<br>Hotspot Address:<br>DNS Name:<br>HTML Directory Override:<br>Rate Limit (x/tx):<br>HTTP Proxy:<br>HTTP Proxy Port:<br>SMTP Server:                                                                                                    | akan untuk melak<br>rasi ini tidak me<br>i mikrotik, konfigu<br>entukan DHCP yar<br>ntukan halaman ko<br>an tahap konfigur<br>of1><br>10.10.10.1<br>(ybemetwork.co.id<br>Rash/hotspot<br>0<br>0                                                                                                    | Iakukan purasi hany<br>ng sudah o<br>ogin untuk<br>rasi server<br>OK<br>Cancel<br>Remove                                                                                                    | a dilakukan untuk<br>dibuat, melakukar<br>pengguna J Yang<br>profiles seperti d<br>tas Brawijaya<br>tas Brawijaya<br>tas Brawijaya<br>tas Brawijaya<br>tas Brawijaya<br>tas Brawijaya<br>tas Brawijaya<br>tas Brawijaya<br>tas Brawijaya<br>tas Brawijaya<br>tas Brawijaya<br>tas Brawijaya                                                                                                    | a<br>a<br>i<br>i           |
|   | Repository Universita<br>Repository Universita<br>Repository Universita                                                                                                    | i hotspot digun<br>, pada konfigu<br>am memori dar<br>a server, mene<br>ver dan mener<br>akan menjelask<br>Brawijaya<br>Hotspot Server Profile dasp<br>General Login RADIUS<br>Name:<br>Hotspot Address:<br>DNS Name:<br>HTML Directory<br>HTML Directory Override:<br>Rate Limit (x/tx):<br>HTTP Proxy<br>HTTP Proxy Port:<br>SMTP Server:                                                                                                    | akan untuk melak<br>rasi ini tidak me<br>i mikrotik, konfigu<br>entukan DHCP yar<br>ntukan halaman lo<br>an tahap konfigur<br>of1><br>isprof1<br>io.10.10.1<br>cybemetwork.co.id<br>ilash/hotspot<br>io                                                                                                    | lakukan purasi hany<br>ng sudah o<br>ogin untuk<br>asi server<br>OK<br>Cancel<br>Cancel<br>Remove                                                                                                    | penyimpanan data<br>a dilakukan untuk<br>dibuat, melakukar<br>pengguna. J Yang<br>profiles seperti d<br>tas Brawijaya<br>tas Brawijaya<br>tas Brawijaya<br>tas Brawijaya<br>tas Brawijaya<br>tas Brawijaya<br>tas Brawijaya<br>tas Brawijaya<br>tas Brawijaya<br>tas Brawijaya<br>tas Brawijaya                                                                                                    |                            |
|   | Repository Universita<br>Repository Universita<br>Repository Universita                                                                                                    | i hotspot digun<br>, pada konfigu<br>am memori dar<br>a server, mene<br>ver dan mener<br>akan menjelask<br>Bawijaya<br>General Login RADIUS<br>Name:<br>Hotspot Address:<br>DNS Name:<br>HTML Directory Override:<br>Rate Limit (x./tx):<br>HTML Directory Override:<br>Rate Limit (x./tx):<br>HTTP Proxy<br>HTTP Proxy<br>HTTP Proxy<br>BTTP Server:                                                                                               | akan untuk melak<br>rasi ini tidak me<br>i mikrotik, konfigu<br>entukan DHCP yar<br>ntukan halaman ko<br>an tahap konfigur<br>of1><br>i<br>i<br>i<br>i<br>i<br>i<br>i<br>i<br>i<br>i<br>i<br>i<br>i<br>i<br>i<br>i<br>i<br>i<br>i                                                                                                    | Iakukan purasi hany<br>ng sudah o<br>ogin untuk<br>rasi server<br>OK<br>Copy<br>Remove                                                                                                    | a dilakukan untuk<br>dibuat, melakukar<br>pengguna J Yang<br>profiles seperti d<br>tas Brawijaya<br>tas Brawijaya<br>tas Brawijaya<br>tas Brawijaya<br>tas Brawijaya<br>tas Brawijaya<br>tas Brawijaya<br>tas Brawijaya<br>tas Brawijaya<br>tas Brawijaya<br>tas Brawijaya<br>tas Brawijaya                                                                                                    |                            |
|   | Repository Universita<br>Repository Universita<br>Repository Universita                                                                                                    | i hotspot digun<br>, pada konfigu<br>am memori dar<br>a server, mene<br>ver dan mener<br>akan menjelask<br>Bawijaya<br>Hotspot Server Profile dasp<br>General Login RADIUS<br>Name:<br>Hotspot Address:<br>DNS Name:<br>HTML Directory<br>HTML Directory Override:<br>Rate Limit (x/tx):<br>HTTP Proxy<br>HTTP Proxy<br>HTTP Proxy Port:<br>SMTP Server:<br>default                                                                                 | akan untuk melak<br>rasi ini tidak me<br>i mikrotik, konfigu<br>entukan DHCP yar<br>ntukan halaman konfigur<br>an tahap konfigur<br>an tahap konfigur<br>an tah | Iakukan purasi hany<br>ng sudah o<br>ogin untuk<br>rasi server<br>OK<br>Cancel<br>Apply<br>Remove<br>Remove                                                                                                    | penyimpanan data<br>a dilakukan untuk<br>dibuat, melakukar<br>pengguna J Yang<br>profiles seperti d<br>tas Brawijaya<br>tas Brawijaya<br>tas Brawijaya<br>tas Brawijaya<br>tas Brawijaya<br>tas Brawijaya<br>tas Brawijaya<br>tas Brawijaya<br>tas Brawijaya<br>tas Brawijaya<br>tas Brawijaya<br>tas Brawijaya<br>tas Brawijaya<br>tas Brawijaya                                                                                      | a a k n g i l              |
|   | Repository Ukonfiguras<br>dari sisi mikrotik<br>Reposit pengguna ke dala<br>Reposit pengguna ke dala<br>Reposit bypass laptop ser<br>Reposit pertama penelita<br>Repository Universita<br>Repository Universita                                                                                                    | i hotspot digun<br>, pada konfigu<br>am memori dar<br>a server, mene<br>ver dan mener<br>akan menjelask<br>Bravija<br>General Login RADIUS<br>Name:<br>Hotspot Address:<br>DNS Name:<br>HTML Directory Override:<br>Rate Limit (x/tx):<br>HTML Directory Override:<br>Rate Limit (x/tx):<br>HTTP Proxy<br>HTTP Proxy<br>HTTP Proxy<br>HTTP Proxy Port:<br>SMTP Server:<br>default<br>Gambar 5.43 S                                                  | akan untuk melak<br>rasi ini tidak me<br>i mikrotik, konfigu<br>entukan DHCP yar<br>ntukan halaman lo<br>an tahap konfigur<br>of1><br>ispof1<br>10.10.10.1<br>cybemetwork.co.id<br>flash/hotspot<br>flash/hotspot<br>0<br>continent<br>erver <i>Profiles</i> bagia<br>c, konfigurasi profi<br>urasi alamat <i>hotsp</i>                                                                                                    | Iakukan purasi hany<br>ng sudah o<br>ogin untuk<br>rasi server<br>OK<br>Cancel<br>Copy<br>Remove<br>Remove                                                                                                    | penyimpanan data<br>a dilakukan untuk<br>dibuat, melakukar<br>pengguna. J Yang<br>profiles seperti d<br>tas Brawijaya<br>tas Brawijaya<br>tas Brawijaya<br>tas Brawijaya<br>tas Brawijaya<br>tas Brawijaya<br>tas Brawijaya<br>tas Brawijaya<br>tas Brawijaya<br>tas Brawijaya<br>tas Brawijaya<br>tas Brawijaya<br>tas Brawijaya<br>tas Brawijaya<br>tas Brawijaya<br>tas Brawijaya<br>tas Brawijaya                                  | aakngi /,                  |
|   | Repository Ukonfiguras<br>Repository Ukonfiguras<br>Repository isi mikrotik<br>Repository pengguna ke dala<br>Repository bypass laptop ser<br>Repository pertama penelita<br>Repository Universita<br>Repository Universita                                                     | i hotspot digun<br>, pada konfigu<br>am memori dar<br>a server, mene<br>ver dan mener<br>akan menjelask<br>Brawijaya<br>Hotspot Server Profile dasp<br>General Login RADIUS<br>Name:<br>Hotspot Address:<br>DNS Name:<br>HTML Directory Override:<br>Rate Limit (x/tx):<br>HTML Directory Override:<br>Rate Limit (x/tx):<br>HTTP Proxy<br>HTTP Proxy<br>HTTP Proxy<br>BTTP Server:<br>SMTP Server:<br>default<br>Gambar 5.43 S<br>Ia Gambar 5.43 S | akan untuk melak<br>rasi ini tidak me<br>i mikrotik, konfigu<br>entukan DHCP yar<br>ntukan halaman ko<br>an tahap konfigur<br>an tahap konfigur<br>an tahap kon | Iakukan purasi hany<br>ng sudah o<br>ogin untuk<br>rasi <i>server</i><br>OK<br>Cony<br>Remove<br>Remove                                                                                                    | penyimpanan data<br>a dilakukan untuk<br>dibuat, melakukar<br>pengguna. J Yang<br>profiles seperti d<br>tas Brawijaya<br>tas Brawijaya<br>tas Brawijaya<br>tas Brawijaya<br>tas Brawijaya<br>tas Brawijaya<br>tas Brawijaya<br>tas Brawijaya<br>tas Brawijaya<br>tas Brawijaya<br>tas Brawijaya<br>tas Brawijaya<br>tas Brawijaya<br>tas Brawijaya<br>tas Brawijaya<br>tas Brawijaya<br>tas Brawijaya                                  | aakngi /,                  |
|   | Repository UKonfiguras<br>dari sisi mikrotik<br>Repository pengguna ke dala<br>Reposit bypass laptop ser<br>Reposit bypass laptop ser<br>Repository ersita<br>Repository Universita<br>Repository Universita                                           | i hotspot digun<br>, pada konfigu<br>am memori dar<br>a server, mene<br>ver dan mener<br>akan menjelask<br>Brawijaya<br>Hotspot Server Profile dasp<br>General Login RADIUS<br>Name:<br>Hotspot Address:<br>DNS Name:<br>HTML Directory<br>HTML Directory Override:<br>Rate Limit (x/tx):<br>HTTP Proxy<br>HTTP Proxy Port:<br>SMTP Server:<br>default<br>Gambar 5,43 S<br>Ia Gambar 5,43 S                                                         | akan untuk melak<br>rasi ini tidak me<br>i mikrotik, konfigu<br>entukan DHCP yar<br>ntukan halaman lo<br>an tahap konfigur<br>an tahap konfigur<br>an tahap kon | Iakukan purasi hany<br>ng sudah o<br>ogin untuk<br>rasi server<br>OK<br>Cancel<br>Copy<br>Remove<br>Remove                                                                                                    | penyimpanan data<br>a dilakukan untuk<br>dibuat, melakukar<br>pengguna. J Yang<br>profiles seperti d<br>tas Brawijaya<br>tas Brawijaya<br>tas Brawijaya<br>tas Brawijaya<br>tas Brawijaya<br>tas Brawijaya<br>tas Brawijaya<br>tas Brawijaya<br>tas Brawijaya<br>tas Brawijaya<br>tas Brawijaya<br>tas Brawijaya<br>tas Brawijaya<br>tas Brawijaya<br>tas Brawijaya<br>tas Brawijaya                                                   | a a k n g i l ,            |
|   | Repository Universita<br>Repository Universita<br>Repository Universita | i hotspot digun<br>, pada konfigu<br>am memori dar<br>a server, mene<br>ver dan mener<br>akan menjelask<br>Brawijaya<br>General Login RADIUS<br>Name:<br>Hotspot Address:<br>DNS Name:<br>HTML Directory<br>HTML Directory Override:<br>Rate Limit (x/tx):<br>HTML Directory Override:<br>Rate Limit (x/tx):<br>HTTP Proxy<br>HTTP Proxy<br>HTTP Proxy<br>Brawijaya<br>S Brawijaya<br>S Brawijaya                                                   | akan untuk melak<br>rasi ini tidak me<br>i mikrotik, konfigu<br>entukan DHCP yar<br>ntukan halaman ka<br>an tahap konfigur<br>an tahap konfigur<br>an tahap kon | Iakukan purasi hany<br>ng sudah o<br>ogin untuk<br>rasi server<br>OK<br>Copy<br>Remove<br>Remove                                                                                                    | benyimpanan data<br>a dilakukan untuk<br>dibuat, melakukar<br>pengguna J Yang<br>profiles seperti d<br>tas Brawijaya<br>tas Brawijaya | a a k n g i / ,            |

Repository Universitas Brawijaya

Repository Universitas Brawijaya

Repository

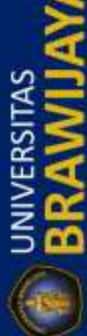

REPOSITORY.UB.AC.ID

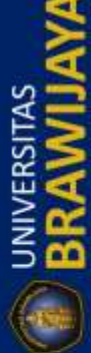

REPOSITORY.UB.ACID

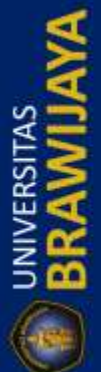

Repository Universitas Brawijaya

Repository Universitas Brawijaya

Repository Universitas Brawijaya Repository Universitas Brawijaya Repository Repository Universitas Brawijaya Repository Universitas Brawijaya Repository Repository Universitas Brawijaya Repository Universitas Brawijaya Repository Repository Universitas Brawijaya Repository Universitas Brawijaya Repository Repository Repository Universitas Brawijaya Repository Universitas Brawijaya Reposi dan folder yang digunakan untuk menampilkan halaman login yang tersimpan Repository Repositpada memori mikrotik. Peneliti menggunakan alamat 10.10.10.1 untuk alamat Repository hotspot, cybernetwork.co.id sebagai DNS Name sehingga memudahkan pengguna Repos Repository untuk melakukan akses ke mikrotik untuk login dan tidak memasukkan alamat ip Repos Repository pada browser pengguna, dan yang terakhir adalah flash/hotspot sebagai folder BRAWIL Reposit Repository tempat penyimpanan file html untuk ditampilkan pada pengguna. Selanjutnya Repositadalah konfigurasi pada profil server pada bagian tab login risitas Brawijaya Repository Repository Universitas Brawijaya Repository Unive<u>rsitas Brawijava</u> Repository ■×Brawijaya Hotspot Server Profile <hsprof1> Repository Unive Repository General Login RADIUS Repository Unive OK Repository rawijaya Repository Unive Login By: MAC Repository Cookie Cancel srawijaya HTTP CHAP HTTPS Repository Unive Brawijaya Repository Apply HTTP PAP Trial Repository Unive Repository Brawijaya MAC Cookie Сору Repository Unive Ŧ Brawijaya Repository MAC Auth. Mode: MAC as username Remove Repository Unive Brawijaya Repository MAC Auth. Password: Repository Unive Repository Brawijaya HTTP Cookie Lifetime: 3d 00:00:00 Repository Unive Repository Brawijaya SSL Certificate: none  $\overline{+}$ Repository Unive Brawijaya Repository Repository Unive Repository Split User Domain Brawijaya Repository Unive Repository Brawijaya Trial Uptime Limit: 00:30:00 Repository Unive Repository Brawijaya Trial Uptime Reset: 1d 00:00:00 Repository Unive Repository Brawijaya BRAWIL Ŧ Trial User Profile: default Repository Unive Brawijaya Repository Repository Unive Repository Brawijaya Repository Unive default Brawijaya Repository Repository Universitas Brawijaya Gambar 5.44 Server Profiles Bagian Login Repository Repository Universitas Brawijaya Repository Universitas Brawijava Repository Repository UPeneliti menggunakan protokol http://chap/seperti/Gambar/5.44/untuk Repository Reposit sistem authentikasi dikarenakan dapat melakukan authentikasi dengan cara three Repository Reposit way handshaking yang tidak menggunakan sertifikat seperti protokol HTTPS, dan Repository tingkat keamanan lebih rendah dibandingkan dengan HTTPS dan lebih tinggi Repos Repository dibandingkan dengan HTTP PAP. Jika menggunakan HTTPS maka harus Reposi Repository membutuhkan sertifikat SSL yang dapat dikenali oleh browser dan jika Reposit menggunakan sertifikat yang gratis dengan OpenSSL maka browse pengguna tidak Repository Reposit mendukung sertifikat gratis tersebut, oleh karena itu, peneliti menggunakan Repository Repository Repositprotokol HTTP CHAP untuk sistem authentikasinya. Selanjutnya peneliti akan Reposit menjelaskan konfigurasi pada server profile pada bagian tab RADIUS rawijaya Repository Repository Universitas Brawijaya Repository Universitas Brawijaya Repository Repository Universitas Brawijaya Repository Universitas Brawijaya Repository Repository Universitas Brawijaya Repository Universitas Brawijaya Repository UNIVERSITAS BRAWILI Repository Universitas Brawijaya Repository Universitas Brawijaya Repository Repository Universitas Brawijaya Repository Universitas Brawijaya Repository Repository Universitas Brawijaya Repository Universitas Brawijaya Repository Repository Universitas Brawijaya Repository Universitas Brawijaya Repository Repository Universitas Brawijaya Repository Universitas Brawijaya Repository Repository Universitas Brawijaya Repository Universitas Brawijaya Repository Repository Universitas Brawijaya Repository Universitas Brawijaya Repository Repository Universitas Brawijaya Repository Universitas Brawijaya Repository

REPOSITORY.UB.AC.ID

REPOSITORY.UB.AC.ID

| REPOSITORY.UB.AC.ID | Repository Universitas Brawijaya<br>Repository Universitas Brawijaya<br>Repository Universitas Brawijaya                                                                                                    | Repository<br>Repository<br>Repository<br>Repository<br>Repository<br>Repository<br>Repository                                                         |
|---------------------|----------------------------------------------------------------------------------------------------|----------------------------------------------------------------------------------------------------|
| BRAWIJAYA           | Repository Universita<br>Repository Universita<br>Repository Universita                                                                                                    | Repository<br>Repository<br>Repository<br>Repository<br>Repository<br>Repository<br>Repository<br>Repository<br>Repository<br>Repository               |
| REPOSITORY.UB.AC.ID | Repository Universitas Brawijaya Repository Universitas Brawijaya<br>Repository Universita Gambar 5.45 Server Profiles Bagian RADIUS as Brawijaya<br>Seperti pada Gambar 5.45, pada bagian Use RADIUS harus dicentang<br>dikarenakan pada bagian ini yang digunakan untuk melakukan koneksi dengan<br>server lokal. Selain itu tidak ada perubahan pada bagian lainnya, kemudian klik                                                                                                    | Repository<br>Repository<br>Repository<br>Repository<br>Repository                                                                                     |
| BRAWIJAYA           | Repository Universitas<br>Repository Universitas<br>Repository Universitas | Repository<br>Repository<br>Repository<br>Repository<br>Repository<br>Repository<br>Repository<br>Repository<br>Repository<br>Repository<br>Repository |
| REPOSITORY.UB.ACID  | Repository Universitas<br>Repository Universitas<br>Repository Universitas<br>Repository Universitas<br>Repository Universitas<br>Repository Universitas<br>Repository Universitas<br>Repository Universitas<br>Repository Universitas<br>Repository Universitas<br>Repository Universitas<br>Repository Universitas<br>Repository Universitas<br>Repository Universitas                                                                                                    | Repository<br>Repository<br>Repository<br>Repository<br>Repository                                                                                     |
| BRAWIJAYA           | Repository Universitas Brawijaya<br>Repository Universitas B Gambar 5:46 Konfigurasi <i>Tab</i> Server sitas Brawijaya<br>Repository Universitas Brawijaya<br>Repository Universitas Brawijaya                                                                                                    | Repository<br>Repository<br>Repository<br>Repository<br>Repository<br>Repository<br>Repository<br>Repository<br>Repository<br>Repository<br>Repository |

Repository Universitas Brawijaya Repository Universitas Brawijaya Repository Universitas Brawijaya Repository Universitas Brawijaya Repository Universitas Brawijaya

as Brawijaya

as Brawijaya

Walled Garden Walledas Brawijaya

00 Reset Counters

Repository Universitas Brawijaya

Repository Universitas Brawijaya

Repository Universitas Brawijaya

Reposit menentukan Server Profiles yang sudah peneliti jelaskan sebelumnya seperti pada Reposit Gambar 5.43 sampai Gambar 5.45, tampilan tab server ditunjukkan pada Gambar 5.46 dengan, peneliti menambahkan server dengan cara klik tombol + berwarna Reposi biru kemudian akan tampil jendela baru seperti pada Gambar 5.46, peneliti Reposi memberi nama server dengan nama serverkosan, menggunakan port interface Reposit ether2 (sesuai dengan penjelasan pada perancangan sistem), menggunakan DHCP Reposit dengan nama kost dan menggunakan server profile hsprof1. Selanjutnya peneliti Repositakan menjelaskan konfigurasi Walled Garden tory Universitas Brawijaya Repository Universitas Brawijava Repository Universitas Brawijaya

×

\*

1

7

Repository Universite

Repository Universita Hosts IP Bindings Service Ports Repository Universita + Repository Universita Repository Universita Repository Universita Repository Universita Repository Universita

Repository Universita Repository Universita Repository Universita Repository Universita Repository Universita Repository Universita Repository Universita Repository Universita Repository Universita Repository Universita

Repository Universitas Brawijaya

Repository Universitas Brawijaya

Repository Universitas Brawijaya

| # Action        | Server           | Method         | Dst. Has | Brawijaya |
|-----------------|------------------|----------------|----------|-----------|
| Walled Garden E | intry <10.1.1.4> |                | ∎×as     | Brawijaya |
| Action: (       | allow C deny     | ОК             | BS       | Brawijaya |
|                 |                  | Cancel         | = as     | Brawijaya |
| Server:         | •                |                | as       | Brawijaya |
| Src. Address:   |                  | Apply          | as       | Brawijaya |
| Dst. Address:   |                  | Disable        | as       | Brawijaya |
| Method:         | <b>_</b>         | Comment        | as       | Brawijaya |
| Method.         |                  |                | - as     | Brawijaya |
| Dst. Host:      | 10.1.1.4         | Сору           | as       | Brawijaya |
| Dst. Port:      |                  | Remove         | as       | Brawijaya |
| Path:           |                  | Reset Counte   | ers BS   | Brawijaya |
|                 |                  | Reset All Cour | ters BS  | Brawijaya |
| Hits: 1         | 88               | L              | as       | Brawijaya |
| enabled         |                  |                | as       | Brawijava |

Repository Universitas Brawijaya Repository Universitas Brawijaya Repository Universitas Gambar 5.47 Konfigurasi Walled Gardensitas Brawijaya

Repository Ukonfigurasi Walled Garden digunakan untuk memberikan hak akses Reposit pengguna untuk bisa melakukan akses ke server lokal tanpa melakukan login Reposithotspot terlebih dahulu, peneliti menambahkan konfigurasi dengan menekan Reposit tombol + berwarna biru kemudian akan tampil jendela seperti pada Gambar 5.47, Reposit pada bagian Action peneliti menggunakan allow dikarenakan pengguna agar bisa Reposit melakukan akses ke server lokal, dan mengisi Dst. Host dengan alamat ip 10.1.1.4 Reposityang mana alamat ip tersebut adalah alamat ip server lokal. sitas Brawijaya Repository UPada konfigurasi Hotspot secara umum digunakan untuk melakukan Repositaktivasi sistem authentikasi dengan mekanisme login hotspot sebelum pengguna Reposit melakukan akses internet dan pada saat terhubung dengan jaringan wireless Repositmesh. Selain itu konfigurasi hotspot dapat digunakan untuk manajemen pengguna Reposityang dilakukan pada mikrotik itu sendiri maupun yang dilakukan pada server lokal Repositatau server eksternal diluar perangkat mikrotikory Universitas Brawijaya Repository Universitas Brawijaya Repository Universitas Brawijaya Repository Universitas Brawijaya Repository Universitas Brawijaya

Repository Repository Repository

REPOSITORY.UB.AC.ID

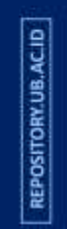

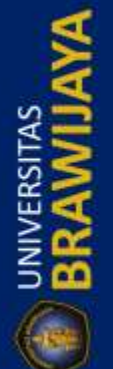

Repository Universitas Brawijaya Repository Universitas Brawijaya Repository Universitas Brawijaya Repository Universitas Brawijaya Repository Universitas Brawijaya Repository Universitas Brawijaya Repository Universitas Brawijaya Repository Universitas Brawijaya Repository Universitas Brawijaya Repository Universitas Brawijaya Reposit2-Konfigurasi Radius Server ava Repository Universitas Brawijaya Repository Universitas Brawliever digunakan untuk menghubungkan mikrotik Reposit dengan server lokal agar bisa saling berkomunikasi, tampilan dari menu Radius Repositserver sepert high bar di bawan ini. Repository Universitas Brawijaya Repository Universitas Brawijaya Repository Universi<u>tas Brawiiava</u> Repository Universi Brawijaya Incoming **+**|| T Reset Status Repository Universi \_ Brawijaya Called ID Service Address Domain Repository Univers Brawijaya Radius Server <10.1.1.4> Repository Universi Brawijaya General Status OK Repository Universi Brawijaya Service: ppp 🗌 🗌 loain Repository Universi Cancel 3rawijaya hotspot wireless Repository Universi Apply 3rawijaya dhcp Repository Universi 3rawijaya Disable Called ID: Ŧ Repository Universi 3rawijaya Comment Domain Repository Universi 3rawiiaya Copy 10.1.1.4 Address: Repository Universi 3rawijaya Remove Secret Repository Universi 3rawijaya Reset Status Repository Universi Brawijaya Authentication Port: 1812 Repository Universi Brawijaya Accounting Port: 1813 Repository Universi Brawijaya Timeout: 3000 ms Repository Universi Brawijaya Accounting Backup Repository Universi Brawijaya • Realm: Repository Universi Brawijaya Src. Address: 0.0.0.0 \* Repository Universi Brawijaya Repository Universi Brawijaya Repository Universi enabled Brawijaya Repository Universitas Brawijay Reposit Universitas Brawijava Gambar 5.48 Konfigurasi Radius Server Repository Universitas rsitas Brawijava Repository Useperti pada Gambar 5.48, peneliti menggunakan server lokal tersebut Reposithanya untuk melakukan manajemen pengguna dan manajemen bandwidth Repositsehingga pada bagian Service peneliti hanya memilih hotspot, kemudian pada bagian Address dan Secret diisi dengan alamat ip server lokal dan kata sandi Reposit freeradius yang sudah dikonfigurasi pada server lokal, pada bagian yang lain Repos menggunakan konfigurasi *default* yang sudah ada pada mikrotik. rawijaya Repository U Pada bagian konfigurasi radius server yang akan menentukan mikrotik dan Reposi server lokal dapat bekerja sama dengan baik. Selain itu ada keterkaitan dengan Reposit konfigurasi hotspot yang peneliti sudah menjelaskan pada konfigurasi sebelumnya Reposi yaitu pada konfigurasi hotspot. Jika salah satu tidah aktif maka server lokal tidak

Repository Universitas Brawijaya Repository Universitas Brawijaya Repository Universitas Brawijaya Repository Universitas Brawijaya Repository Universitas Brawijaya Repository Universitas Brawijaya Repository Universitas Brawijaya Repository Universitas Brawijaya

Repository Universitas Brawijaya Repository Universitas Brawijaya Repository Universitas Brawijaya Repository Universitas Brawijaya Repository Universitas Brawijaya Repository Universitas Brawijaya Repository Universitas Brawijaya Repository Repository

Repository

REPOSITORY.UB.AC.ID

REPOSITORY.UB. AC.ID

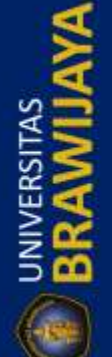

|    | Repository Universitas Brawijaya Repository Universitas Brawijaya                                                                                                    | Repository   |
|----|----------------------------------------------------------------------------------------------------|--------------|
|    | Repository Universitas Brawijaya Repository Universitas Brawijaya                                                                                                    | Repository   |
|    | Repository Universitas Brawijaya Repository Universitas Brawijaya                                                                                                    | Repository   |
|    | Repository Universitas Brawijaya Repository Universitas Brawijaya                                                                                                    | Repository   |
|    | Repository Universitas Brawijaya Repository Universitas Brawijaya                                                                                                    | Repository   |
|    | Reposit5.2,23.Konfiguras UbuntujServer Repository Universitas Brawijaya                                                                                                   | Repository   |
|    | Konfigurasi Ubuntu server terdiri dari beberapa tanapan yaitu konfigurasi                                                                                                 | Repository   |
| 2  | kofigurasi server digunakan untuk melakukan komunikasi dengan mikrotik agar                                                                                               | Repository   |
| 3  | peneliti dapat menerapkan manajemen <i>bandwidth</i> dan manajemen pengguna                                                                                               | Repository   |
| 5  | Reposi dengan benar. Berikut peneliti akan menjelaskan tahapan yang diklakukan dalam                                                                                      | Repository   |
| 2  | Reposition Universitas Brawijaya Repository Universitas Brawijaya                                                                                                    | Repository   |
|    | Repository Universitas Brawijaya Repository Universitas Brawijaya                                                                                                    | Repository   |
| 2  | Repository Universitas Brawijaya Repository Universitas Brawijaya                                                                                                    | Repository   |
| 2  | Repository U Konfigurasi apache dan mysql digunakan untuk menjalankan web server                                                                                          | Repository   |
|    | Reposit dan menjalankan fungusi database, dan yang peneliti konfigurasi pada apache dan                                                                                   | Repository   |
| 2  | konfigurasi 404 berfungsi untuk mengalihkan halaman yang tidak ada nada server                                                                                            | Repository   |
|    | ke satu halaman web dengan keterangan 404 atau halaman tidak ditemukan,                                                                                                   | Repository   |
|    | konfigurasi dengan melakukan perubahan pada file <b>000-default.conf</b> yang berada                                                                                      | Repository   |
|    | pada folder /etc/apache2/sites-enabled dengan menambahkan beberapa baris                                                                                                  | Repusitory   |
|    | berikut setelah CustomLog \${APACHE_LOG_DIR}/access.log combined.                                                                                                    | Repository   |
|    | Repository Universitas Drawijaya Repository Oniversitas Drawijaya                                                                                                    | Repository   |
|    | Repository Univ ErrorDocument 404 /admin/404_notfound.php wijaya                                                                                                    | Repository   |
|    | Repository Universe "404_notfound.php">                                                                                                    | Repository   |
| ٢. | Repository Univ RedirectMatch 404 ^/404 notfound nhns Wilava                                                                                                    | Repository   |
| 2  | Repository Univ                                                                                                    | Repository   |
|    | Repository Univ                                                                                                    | Repository   |
| 2  | Repository Univ <files "="" 404_notfound.php"="" admin=""></files>                                                                                                    | Repository   |
| 1  | Repository Univ RedipectMatch 404 A(admin/404 potfound phps (Wijava                                                                                                    | Repository   |
| Ę  | Repository Univ                                                                                                    | Repository   |
|    | Repository Unit                                                                                                    | Repository   |
|    | Repository Universitas Brawijava , Repository Universitas Brawijaya                                                                                                    | Repository   |
|    | Repository Universitas Brawijaya Repository Universitas Brawijaya                                                                                                    | Repository   |
|    | Repository U Pada potongan kode program seperti pada Gambar 5.49 tersebut dapat                                                                                           | Repository   |
|    | Reposit dijelaskan bahwa file yang akan dijadikan halaman untuk menampilkan 404 adalah                                                                                    | Repository   |
|    | 404_notfound.php baik pada pengguna maupun pada admin, jika pengguna atau                                                                                                 | Repository   |
|    | ke halaman tersehut vaitu halaman 404, notfound nhn vang herada nada folder                                                                                               | Repository   |
|    | admin maupun pengguna. Selanjutnya konfigurasi mysql dengan membuat                                                                                                    | Repository   |
|    | database dengan nama "radius" dengan perintah mysql CREATE DATABASE                                                                                                    | Repository   |
|    | Repositradius. Untuk konfigurasi username dan password mysql peneliti menggunakan                                                                                         | Repository   |
| 2  | Reposit "root" dan password yang sudah dikonfigurasi saat melakukan instalasi mysql dan                                                                                   | Repository   |
|    | Repository Universitas Brawijaya Repository Universitas Brawijaya                                                                                                    | Repository   |
|    | Repository Universitas Brawijaya<br>B. Konfigurasi Freeradius                                                                                                    | Repository   |
| 5  | Repository Universitas Brawijaya Repository Universitas Brawijaya                                                                                                    | Repository   |
|    | Repository Unvingerasi recaulus gigunakan untuk mengnupungkan mikrotik dengan<br>Deposit Hountus server jagar saling ibisa, melakukan komunikasi - neneliti mertama, kali | Repository   |
| 2  | Repository Universitas Provijava – Popository Universitas Provijava                                                                                                    | Repository   |
| 3  | Repusitory Universitas Brawijaya Repusitory Universitas Brawijaya                                                                                                    | Popository   |
|    | Repository Universitas Brawijaya – Repository Universitas Brawijaya –                                                                                                    | Repository   |
| 1  | Repository Universitas Brawijaya – Repository Universitas Brawijaya                                                                                                    | Repository   |
|    | Repository Universitas Brawijaya – Repository Universitas Brawijaya                                                                                                    | Repository   |
|    | Repository Oniversitas Drawijaya – Repository Oniversitas Drawijaya                                                                                                    | i ropository |

BRAWIJAYA

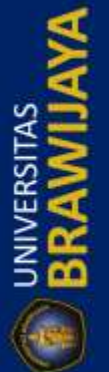

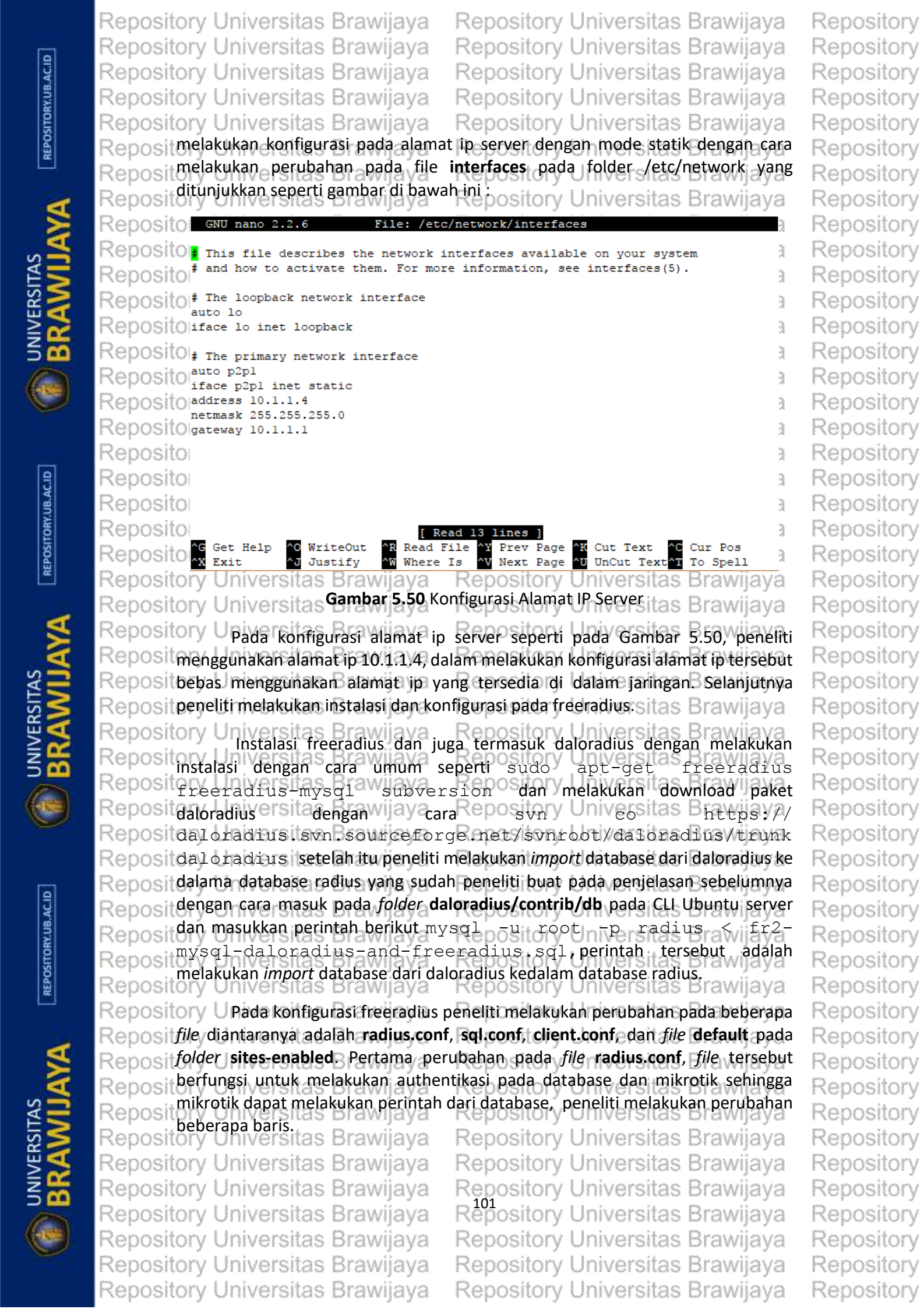

Repository Universitas Brawijaya Repository Universitas Brawijaya Repository Universitas Brawijaya Repository Universitas Brawijaya Repository Universitas Brawijaya Repository Universitas Brawijaya Repository Universitas Brawijaya Repository Universitas Brawijaya Repository Universitas Brawijaya Repository Universitas Brawijaya Repository Universitas Brawijayauth = yes versitas Brawijaya authbadpass = yes Repository Universitas Brawijay; authgoodpass = yes versitas Brawijaya Repository Universitas Brawijay proxy\_request = no iversitas Brawijaya Repository Universitas Brawijay; \$INCLUDE sql.conf iversitas Brawijaya Repository Universitas Brawijaya Repository Universitas Brawijava Repository Universitas Gambar 5.51 Konfigurasi File Radius.conf as Brawijaya Repository Useperti Ipada Gambar/3.51, barisSauth/ berfungsi luntuk melakukan Reposit authentikasi, authbadpass untuk melakukan authentikasi dengan password yang Repositkurang baik, authgoodpass untuk melakukan authentikasi dengan password yang Reposit baik, dan proxy\_request untuk menolak permintaan proxy dengan mengisi dengan perintah "no", dan yang terakhir menghapus tanda pagar (#) pada baris \$include Reposi sql.conf yang mana berfungsi untuk menghubungkan pada *file* sql.conf. Repository Uselanjutnya perubahan pada file sql.conf, file tersebut berfungsi untuk  $\mathsf{Reposit}$  melakukan authentikasi pada database yang sudah dibuat pada mysql sebelumnya Reposit dengan nama radius, peneliti melakukan perubahan sebagai berikut Brawijava Linivaraitan Drawiir Repositor server = "localhost" Repositor #port = 3306 а Repositor login = "root" а Repositor password = "(Password mysql yang sudah peneliti konfigurasi)" a Repositor radius\_db = "radius" а readclient = yes Repository Universitas Brawijaya Repository Universitas Brawijaya Repository Universitas EGambar 5:52 Konfigurasi *Gile* Schoonfresitas Brawijaya Repository Universitas Brawijava Pada potongan konfigurasi seperti pada Gambar 5.52 di atas dapat Reposit dijelaskan bahwa server menggunakan localhost yang berarti menggunakan server Reposit pada penyimpanan pada server itu sendiri, kemudian menggunakan username Reposit atau login "root" dan password yang sudah peneliti konfigurasi pada saat instalasi Reposit mysql, username dan password digunakan untuk proses authentikasi untuk masuk Reposi pada database, selanjutnya radius db digunakan untuk memasukkan nama database yang akan digunakan, peneliti menggunakan database "radius" dan Reposit radclient digunakan untuk menghubungkan server dengan radius client yaitu di Reposi dalam penelitian ini yang bertindak sebagai radius client adalah mikrotik. Rep Konfigurasi pada file sql.conf berfungsi untuk melakukan authentikasi freeradius Repos dengan database yang tersimpan pada server. Repositor Repository Universitas Brawijava Repository U Pada konfigurasi selanjutnya adalah konfigurasi pada file client.conf, konfigurasi tersebut berfungsi untuk melakukan authentikasi antara mikrotik dan Reposit server sehingga server dan mikrotik dapat terhubung dan menjalankan perintah Repo yang sudah peneliti buat pada perancangan sistem khususnya yang melibatkan Repo mikrotik dan Ubuntu server. Peneliti menambahkan beberapa baris pada file tersebut seperti pada gambar berikut. Repository Universitas Brawijaya Repo Repository Repository Universitas Brawijaya Repository Universitas Brawijaya Repository Universitas Brawijaya Repository Universitas Brawijaya Repository Universitas Brawijaya Repository Universitas Brawijaya Repository Universitas Brawijaya Repository Universitas Brawijaya Repository Universitas Brawijaya Repository Universitas Brawijaya Repository Universitas Brawijaya Repository Universitas Brawijaya Repository Universitas Brawijaya Repository Universitas Brawijaya

Repository Repository Repository

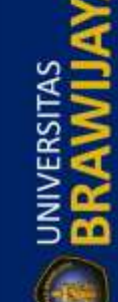

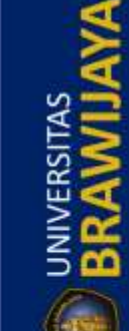

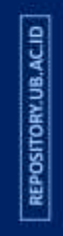

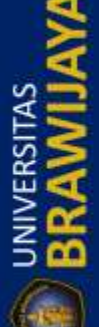

|                              | Repository Universitas Brawijaya Repository Universitas Brawijaya                                                                                                    | Repository                                                                                                    |
|------------------------------|----------------------------------------------------------------------------------------------------|----------------------------------------------------------------------------------------------------|
| Q                            | Repository Universitas Brawijaya Repository Universitas Brawijaya                                                                                                    | Repository                                                                                                    |
| JB.AC                        | Repository Universitas Brawijaya Repository Universitas Brawijaya                                                                                                    | Repository                                                                                                    |
| ORY.I                        | Repository Universitas Brawijaya Repository Universitas Brawijaya                                                                                                    | Repository                                                                                                    |
| POSIT                        | Repository Universitas Brawijaya Repository Universitas Brawijaya                                                                                                    | Repository                                                                                                    |
| R                            | Repository University secret = kanggalih25                                                                                                    | Repusitory                                                                                                    |
| 100                          | Repository Unive shortname = private-network-akses                                                                                                    | Repository                                                                                                    |
| 1                            | Repository Universitas Brawijava – Repository Universitas Brawijava                                                                                                    | Repository                                                                                                    |
| A                            | Repository Universitas Gambar 5, 53 Kofigurasi File Client confeitas Brawijaya                                                                                                    | Repository                                                                                                    |
| E AS                         | Repository Universitas Brawijaya - Repository Universitas Brawijaya                                                                                                    | Repository                                                                                                    |
| SSI >                        | Seperti pada Gambar 5, 53, cilent 10,1,1,0/24 menunjukkan alamat ip yang                                                                                                    | Repository                                                                                                    |
|                              | Reposi 10.1.1.1 sehingga server dapat melakukan komunikasi dengan mikrotik juntul                                                                                                    | Repository                                                                                                    |
| 2 <b>8</b>                   | Reposit sercret ( <i>password</i> ) digunakan sebagai <i>password</i> untuk authentikasi dari perangka                                                                                                    | Repository                                                                                                    |
| 6                            | Reposi mikrotik ke server. Selanjutnya peneliti melakukan perubahan pada file defaul                                                                                                    | Repository                                                                                                    |
| C                            | Reposi pada folder /etc/freeradius/sites-enabled, peneliti melakukan perubahan pada                                                                                                    | Repository                                                                                                    |
|                              | Reposi baris yang berisi kata <b>sql</b> dengan menghilangkan tanda pagar (#) pada bagiar                                                                                                    | Repository                                                                                                    |
|                              | authorize, accounting, session, dan post-auth, perubahan tersebut bertungsi agai                                                                                                    | Repository                                                                                                    |
| 93                           | Repository Universitas Brawijaya Repository Universitas Brawijaya                                                                                                    | Repository                                                                                                    |
| UB.A                         | Repository Universitas Brawijaya Repository Universitas Brawijaya                                                                                                    | Repository                                                                                                    |
| TORY                         | RepositGrkonfigurasisRealtimeTaskaya Repository Universitas Brawijaya                                                                                                    | Repository                                                                                                    |
| EPOSI                        | Repository U Konfigurasi <i>realtime task</i> digunakan untuk melakukan blokir otomatis pada                                                                                                    | Repository                                                                                                    |
| <b></b>                      | Repositakun pengguna yang sudah habis masa aktifnya, file yang digunakan untuk                                                                                                    | Repository                                                                                                    |
| -                            | Repositmelakukan realtime task bernama cekjt.php; file tersebut akan dijalankan oleh                                                                                                    | Repository                                                                                                    |
|                              | Repositserver secara terus – menerus menggunakan titur cron-tab pada Ubuntu server                                                                                                    | Repository                                                                                                    |
| N<br>N                       | file dalam waktu setian detik, di dalam file tersebut terdanat algoritma untul                                                                                                    | Repository                                                                                                    |
| ¥5                           | melakukan cek pada database server vaitu pada tabel struk pada kolom habis vang                                                                                                    | Repository                                                                                                    |
| SR >>                        | mana kolom tersebut menampung waktu masa aktif dari akun pengguna, jika                                                                                                    | Repository                                                                                                    |
|                              | waktu tersebut sudah melewati tanggal sekarang maka sistem akan melakukar                                                                                                    | Repository                                                                                                    |
| 500                          | blokir terhadap akun yang sudah lewat dari waktu masa aktif.                                                                                                    | Repository                                                                                                    |
| Gast                         | Repository Universitas Brawijaya – Repository Universitas Brawijaya                                                                                                    | Repository                                                                                                    |
| C                            | Repository Universitas Brawijaya – Repository Universitas Brawijaya                                                                                                    | Repository                                                                                                    |
|                              | Repository Universitas Brawijaya – Repository Universitas Brawijaya                                                                                                    | Repository                                                                                                    |
| <u></u>                      | Repository Universitas Brawijaya Repository Universitas Brawijaya                                                                                                    | Repository                                                                                                    |
| ACID                         | Repository Universitas Brawijaya Repository Universitas Brawijaya                                                                                                    | Repository                                                                                                    |
| N.UB.                        | Repository Universitas Brawijaya Repository Universitas Brawijaya                                                                                                    | Repository                                                                                                    |
| SITOR                        | Repository Universitas Brawijaya Repository Universitas Brawijaya                                                                                                    | Repository                                                                                                    |
| REPO                         | Repository Universitas Brawijava - Repository Universitas Brawijava                                                                                                    | Ponocitory                                                                                                    |
| 1000                         | repository oniversitas brawijaya - repository oniversitas brawijaya                                                                                                    | Repusitory                                                                                                    |
|                              | Repository Universitas Brawijaya Repository Universitas Brawijaya                                                                                                    | Repository                                                                                                    |
| -                            | Repository Universitas Brawijaya<br>Repository Universitas Brawijaya<br>Repository Universitas Brawijaya<br>Repository Universitas Brawijaya                                                                                                    | Repository                                                                                                    |
| YA                           | Repository Universitas Brawijaya<br>Repository Universitas Brawijaya<br>Repository Universitas Brawijaya<br>Repository Universitas Brawijaya<br>Repository Universitas Brawijaya                                                                                                    | Repository<br>Repository<br>Repository                                                                                                    |
| IAYA                         | Repository Universitas Brawijaya<br>Repository Universitas Brawijaya<br>Repository Universitas Brawijaya<br>Repository Universitas Brawijaya<br>Repository Universitas Brawijaya<br>Repository Universitas Brawijaya<br>Repository Universitas Brawijaya<br>Repository Universitas Brawijaya                                                                                                    | Repository<br>Repository<br>Repository<br>Repository                                                                                                   |
| TAS<br>//JAYA                | Repository Universitas Brawijaya<br>Repository Universitas Brawijaya<br>Repository Universitas Brawijaya<br>Repository Universitas Brawijaya<br>Repository Universitas Brawijaya<br>Repository Universitas Brawijaya<br>Repository Universitas Brawijaya<br>Repository Universitas Brawijaya<br>Repository Universitas Brawijaya<br>Repository Universitas Brawijaya                                                                                                    | Repository<br>Repository<br>Repository<br>Repository<br>Repository                                                                                     |
| RSITAS<br>WIJAYA             | Repository Universitas Brawijaya<br>Repository Universitas Brawijaya<br>Repository Universitas Brawijaya<br>Repository Universitas Brawijaya<br>Repository Universitas Brawijaya<br>Repository Universitas Brawijaya<br>Repository Universitas Brawijaya<br>Repository Universitas Brawijaya<br>Repository Universitas Brawijaya<br>Repository Universitas Brawijaya<br>Repository Universitas Brawijaya<br>Repository Universitas Brawijaya<br>Repository Universitas Brawijaya<br>Repository Universitas Brawijaya<br>Repository Universitas Brawijaya                                                                                                    | Repository<br>Repository<br>Repository<br>Repository<br>Repository<br>Repository                                                                       |
| IVERSITAS<br><b>RAWIJAYA</b> | Repository Universitas Brawijaya<br>Repository Universitas Brawijaya<br>Repository Universitas Brawijaya                                                                                                    | Repository<br>Repository<br>Repository<br>Repository<br>Repository<br>Repository<br>Repository                                                         |
| UNIVERSITAS<br>BRAWIJAYA     | Repository Universitas Brawijaya<br>Repository Universitas Brawijaya<br>Repository Universitas Brawijaya                                                                                                    | Repository<br>Repository<br>Repository<br>Repository<br>Repository<br>Repository<br>Repository<br>Repository                                           |
| BRAWIJAYA                    | Repository Universitas Brawijaya<br>Repository Universitas Brawijaya<br>Repository Universitas Brawijaya                                                                                                    | Repository<br>Repository<br>Repository<br>Repository<br>Repository<br>Repository<br>Repository<br>Repository<br>Repository                             |
| BRAWIJAYA                    | Repository Universitas Brawijaya<br>Repository Universitas Brawijaya<br>Repository Universitas Brawijaya                                                                                                    | Repository<br>Repository<br>Repository<br>Repository<br>Repository<br>Repository<br>Repository<br>Repository<br>Repository<br>Repository<br>Repository |
| BRAWIJAYA                    | Repository Universitas Brawijaya<br>Repository Universitas Brawijaya<br>Repository Universitas Brawijaya | Repository<br>Repository<br>Repository<br>Repository<br>Repository<br>Repository<br>Repository<br>Repository<br>Repository<br>Repository<br>Repository |

| REPOSITORY.UB.AC.ID | Repository Universitas Brawijaya<br>Repository Universitas Brawijaya<br>Repository Universitas Brawijaya<br>Repository Universitas Brawijaya<br>Repository Universitas Brawijaya<br>Repository Universitas Brawijaya<br>Repository Universitas Brawijaya<br>Repository Universitas Brawijaya<br>Repository Universitas Brawijaya<br>Repository Universitas Brawijaya<br>Repository Universitas Brawijaya<br>Repository Universitas Brawijaya                                                                                                    | Repository<br>Repository<br>Repository<br>Repository<br>Repository<br>Repository                                                                       |
|---------------------|----------------------------------------------------------------------------------------------------|----------------------------------------------------------------------------------------------------|
| BRAWIJAYA           | Bab ini menjelaskan tentang pengujian dan analisis dari perancangan dan<br>implementasi sistem.<br><b>6.1 Pengujian Self-Healing dan Self-Configure</b><br>Pengujian self-healing dan self-configure bertujuan untuk mengetahui<br>apakah jaringan wireless mesh yang sudah peneliti rancang dan sudah<br>diimplementasikan bisa melakukan self-healing dan self-configure. Peneliti<br>melakukan pengujian sebanyak 10 kali dan pengujian dilakukan dalam durasi<br>dengan satuan detik untuk melihat berapa lama durasi yang diperlukan untuk<br>melakukan self-healing dan self-configure.                                                                                                    | Repository<br>Repository<br>Repository<br>Repository<br>Repository<br>Repository<br>Repository<br>Repository<br>Repository<br>Repository               |
|                     | 6.1.1 Pengujian Self-Healing<br>Pengujian self-healing bertujuan untuk mengetahui apakah jaringan<br>wireless mesh dapat melakukan perbaikan pada tabel routing ketika salah satu<br>node terjadi error atau mati. Langkah pengujian yaitu mematikan salah satu node<br>kemudian mencatat waktu berapa lama jaringan dapat memperbaiki tabel routing<br>wireless mesh. Pengujian dilakukan saat mesh router dimatikan secara sengaja<br>sampai dengan perubahan pada tabel routing OLSR. Pengujian dilakukan selama                                                                                                    | Repository<br>Repository<br>Repository<br>Repository<br>Repository<br>Repository                                                                       |
|                     | Reposition for kan bengan pengujian pada <i>node</i> 2 dan <i>node</i> 3 dimatikan secara adak dan<br>Reposition dilakukan ping dari 10.2.2.1 ( <i>node</i> 1) ke 10.2.2.4 ( <i>node</i> 4), Sehingga didapatkan<br>Reposition Universitae Brawijaya<br>Repository Universitae Brawijaya<br>Repository Jama 1 ms 5 ms 1.2.168.192.in-addr.arpa [192.168.2.1]<br>ya<br>Repository Jams 1 ms 1 ms 3.2.2.10.in-addr.arpa [192.168.2.1]<br>ya | Repository<br>Repository<br>Repository<br>Repository<br>Repository<br>Repository<br>Repository                                                         |
| REPOSITORY.UB.ACID  | RepositoryyaRepositoryyaRepositoryyaRepositoryyaRepositoryyaRepositoryyaRepositoryyaRepositoryyaRepositoryyaRepositoryyaRepositoryyaRepositoryyaRepositoryyaNameyaRepositoryyayayayayayayayayayayayayayayayayayayayayayayayayayayayayayayayayayayayayayayayayayayayayayayayayayayayayayayayayayayayayayayayayayayayayayayayayayayayayayayayayayayayayayayayayayayayayayaya <t< th=""><th>Repository<br/>Repository<br/>Repository<br/>Repository<br/>Repository<br/>Repository<br/>Repository</th></t<>                                                                                                    | Repository<br>Repository<br>Repository<br>Repository<br>Repository<br>Repository<br>Repository                                                         |
|                     | Repository Universitas Brawijaya<br>Repository Universitas Brawijaya<br>Repository U Seperti ipada Gambar 6.1 Traceroute <i>Self-healing</i><br>Repository U Seperti ipada Gambar 6.1 <i>Self-healing</i> pada i topologi WMN vberhasil<br>Repository Universitas Brawijaya<br>Repository Universitas Brawijaya                                                                                                    | Repository<br>Repository<br>Repository<br>Repository<br>Repository<br>Repository<br>Repository<br>Repository<br>Repository<br>Repository<br>Repository |

| REPOSITORY.UB.AC.ID | Repository Universitas Brawijaya<br>Repository Universitas Brawijaya<br>Repository Universitas Brawijaya                                                                                                    | Repository<br>Repository<br>Repository<br>Repository<br>Repository<br>Repository                                                                       |
|---------------------|----------------------------------------------------------------------------------------------------|----------------------------------------------------------------------------------------------------|
|                     | RepositoryDari pengujian self-healingdidapatkan data yang menunjukaan berapaIama waktu yang dibutuhkan nodeWMN untuk melakukan self-healing.BerikutRepositoryHasil dari pengujian waktu self-healing.BrawijayaTabel 6.1 Hasil Pengujian Self-HealingBrawijayaRepositoryPengujianWaktuRepositoryKe -(detik)Ke -(detik)KeteranganRepositoryBrawijayaRepositorySalari a41Node 3 MatiRepositorySalari a15Salari a16Node 2 Mati16Node 2 Mati17Salari a18Salari a191610Node 2 Mati10Salari a10Salari a11Salari a12Salari a13Salari a14Salari a15Salari a16Node 2 Mati17Salari a18Salari a19Salari a19Salari a10Salari a10Salari a11Salari a12Salari a13Salari a14Salari a15Salari a16Salari a17Salari a18Salari a19Salari a19Salari a19Salari a19Salari a19Salari a19Salari a <th>Repository<br/>Repository<br/>Repository<br/>Repository<br/>Repository<br/>Repository<br/>Repository<br/>Repository<br/>Repository<br/>Repository</th>                                                                                                    | Repository<br>Repository<br>Repository<br>Repository<br>Repository<br>Repository<br>Repository<br>Repository<br>Repository<br>Repository               |
| REPOSITORY.UB.AC.ID | Repository Universitas Brawijava Repositor Node 2 Matiitas Brawijava<br>Repository Universitas Brawijava Repositor Node 3 Matiitas Brawijava<br>Repository Universitas Brawijava Repositor Node 3 Matiitas Brawijava<br>Repository Universitas Brawijava Repositor Node 3 Matiitas Brawijava<br>Repository Universitas Brawijava Repositor Node 3 Matiitas Brawijava<br>Repository Universitas Brawijava Repositor Node 3 Matiitas Brawijava<br>Repository Universitas Brawijava Repositor Node 3 Matiitas Brawijava                                                                                                    | Repository<br>Repository<br>Repository<br>Repository<br>Repository                                                                                     |
| BRAWIJAYA           | Repository Universita Brawijaya<br>Repository Universitas Brawijaya<br>Reposit<br>Reposit<br>Reposi<br>Reposit<br>Reposit<br>Reposit<br>Reposit<br>Reposit<br>Reposi | Repository<br>Repository<br>Repository<br>Repository<br>Repository<br>Repository<br>Repository<br>Repository<br>Repository                             |
| REPOSITORY.UB.AC.ID | 1       2       3       4       5       6       7       8       9       10         Jumlah Pengujian         Repository Universitas Brawijaya         Repository Universitas Brawijaya         Repository Universitas Brawijaya         Repository Universitas Brawijaya         Repository Universitas Brawijaya         Repository Universitas Brawijaya         Repository Universitas Brawijaya         Repository Universitas Brawijaya         Repository Universitas Brawijaya         Repository Universitas Brawijaya         Repository Universitas Brawijaya         Repository Universitas Brawijaya         Repository Universitas Brawijaya         Repository Universitas Brawijaya         Berdasarkan hasil dari pengujian self-healing         Secository Universitas Brawijaya         Berdasarkan hasil dari pengujian self-healing         Gambar 6.2, rata – rata waktu                                                                                                    | Repository<br>Repository<br>Repository<br>Repository<br>Repository                                                                                     |
| BRAWIJAYA           | Repository Universitas Brawijaya<br>Repository Universitas Brawijaya<br>Repository Universitas Brawijaya                                                                                                    | Repository<br>Repository<br>Repository<br>Repository<br>Repository<br>Repository<br>Repository<br>Repository<br>Repository<br>Repository<br>Repository |

|                                                  | Repository Universitas Brawijaya Repository Universitas Brawijaya Repository Universitas Brawijaya                                                                                                    | Repository                                                                                                    |
|--------------------------------------------------|----------------------------------------------------------------------------------------------------|----------------------------------------------------------------------------------------------------|
| CID                                              | Repository Universitas Brawijaya Repository Universitas Brawijaya                                                                                                    | Repository                                                                                                    |
| (,UB.,A                                          | Repository Universitas Brawijaya Repository Universitas Brawijaya                                                                                                    | Repository                                                                                                    |
| ITOR                                             | Repository Universitas Brawijaya Repository Universitas Brawijaya                                                                                                    | Repository                                                                                                    |
| REPOS                                            | Reposit6:1.2 Pengujian Self-Configure Repository Universitas Brawijaya                                                                                                    | Repository                                                                                                    |
|                                                  | Repository UPengujian self-configure dilakukan untuk mengetahui berapa lama sebuah                                                                                                    | Repository                                                                                                    |
| 1                                                | Reposit node yang baru bergabung untuk melakukan adaptasi kedalam jaringan mesh yang                                                                                                    | Repository                                                                                                    |
| ×                                                | ada, dilihat dari jaringan <i>mesh</i> mampu melakukan perubahan tabel <i>routing</i> saat                                                                                                    | Repository                                                                                                    |
| N S                                              | kali dengan pengujian dilakukan ping dari 10.2.2.1 (node 1) ke 10.2.2.3 (node 3)                                                                                                    | Repository                                                                                                    |
| <b>AIN</b>                                       | Reposit vang ditunjukkan seperti pada gambar berikut.                                                                                                    | Repository                                                                                                    |
| ERS                                              | Repository Universitas Brawijava Repository Universitas Brawijava                                                                                                    | Repository                                                                                                    |
| ≩ <b>∂</b>                                       | Reposito                                                                                                    | Repository                                                                                                    |
| 5 📫                                              | Reposito over a maximum of 30 hops:                                                                                                    | Repository                                                                                                    |
|                                                  | Reposito 1 1 ms <1 ms 1.2.168.192.in-addr.arpa [192.168.2.1]                                                                                                    | Repository                                                                                                    |
| $\mathbf{\nabla}$                                | Reposito 2 1.2.168.192.in-addr.arpa [192.168.2.1] reports: Destination host unreachable.                                                                                                    | Repository                                                                                                    |
|                                                  | Reposito a                                                                                                    | Repository                                                                                                    |
|                                                  | Reposito                                                                                                    | Repository                                                                                                    |
| ACIE                                             | Reposito Frazina muta ta 2.2.2.10 in adda arra [10.2.2.2]                                                                                                    | Repository                                                                                                    |
| RY.UB                                            | Reposito ver a maximum of 30 hops:                                                                                                    | Repository                                                                                                    |
| SITO                                             | Reposito 1 <1 ms 1 ms <1 ms 1.2.168.192.in-addr.arpa [192.168.2.1]                                                                                                    | Repository                                                                                                    |
| REPC                                             | Reposito         2         2 ms         1 ms         4.2.2.10.in-addr.arpa         [10.2.2.4]         1           Deposito         3         3 ms         2 ms         2 ms         3.2.2.10.in-addr.arpa         [10.2.2.3]         1                                                                                                    | Penository                                                                                                    |
| ·                                                | Reposito Trace complete.                                                                                                    | Repository                                                                                                    |
| A                                                | Repository Universitas Brawijaya - Repository Universitas Brawijaya                                                                                                    | Repository                                                                                                    |
|                                                  | Repository Universitas Brawijaya Repository Universitas Brawijaya                                                                                                    | Repository                                                                                                    |
| S =                                              | Repository UBerdasarkan Gambar 6.3, dapat diketahui bahwa self-configure dapat                                                                                                    | Repository                                                                                                    |
| Lis S                                            | Reposi bekerja pada topologi WMN di dalam penelitian ini. Node 3 mampu melakukan                                                                                                    | Repository                                                                                                    |
| <b>*</b>                                         | konfigurasi routing secara otomatis melalui alamat ip 10.2.2.4 atau node 4. Dari                                                                                                    |                                                                                                    |
| <b><i><i>u</i></i></b> <i>u</i>                  | repository ormeroitas pramilava - repository ormeroitas pramilava                                                                                                    | Repository                                                                                                    |
| NIN 2                                            | pengujian <i>self-configure</i> peneliti mendapatkan data waktu yang diperlukan untuk                                                                                                    | Repository<br>Repository                                                                                                    |
| BR/                                              | pengujian <i>self-configure</i> peneliti mendapatkan data waktu yang diperlukan untuk<br>melakukan <i>self-healing</i> dan berikut data dari pengujian <i>self-healing.</i>                                                                                                    | Repository<br>Repository<br>Repository                                                                                                    |
| BR/                                              | pengujian <i>self-configure</i> peneliti mendapatkan data waktu yang diperlukan untuk<br>melakukan <i>self-healing</i> dan berikut data dari pengujian <i>self-healing</i> .<br>Repository Universitas <b>Tabel 6.2</b> Hasil Pengujian <i>Self-Configure</i> tas Brawijaya                                                                                                    | Repository<br>Repository<br>Repository<br>Repository                                                                                                    |
| BR/                                              | Pengujian <i>self-configure</i> peneliti mendapatkan data waktu yang diperlukan untuk<br>melakukan <i>self-healing</i> dan berikut data dari pengujian <i>self-healing</i> .<br>Repository Universitas <b>Tabel 6.2</b> Hasil Pengujian <i>Self-Configure</i> itas Brawijaya<br>Repository Universitas Brawijaya                                                                                                    | Repository<br>Repository<br>Repository<br>Repository<br>Repository                                                                                                    |
|                                                  | Pengujian self-configure peneliti mendapatkan data waktu yang diperlukan untuk<br>melakukan self-healing dan berikut data dari pengujian self-healing.<br>Repository Universitas <b>Tabel 6.2</b> Hasil Pengujian Self-Configure sitas Brawijaya<br>Repository Universitas Brawijaya<br>Repository Universitas Brawijaya<br>Repository Universitas Brawijaya                                                                                                    | Repository<br>Repository<br>Repository<br>Repository<br>Repository<br>Repository                                                                                                    |
|                                                  | Repository Universitas Brawijaya<br>Repository Universitas Brawijaya<br>Repository Universitas Brawijaya<br>Repository Universitas Brawijaya<br>Repository Universitas Brawijaya<br>Repository Universitas Brawijaya<br>Repository Universitas Brawijaya<br>Repository Universitas Brawijaya<br>Repository Universitas Brawijaya<br>Repository Universitas Brawijaya                                                                                                    | Repository<br>Repository<br>Repository<br>Repository<br>Repository<br>Repository                                                                                                    |
|                                                  | Pengujian <i>self-configure</i> peneliti mendapatkan data waktu yang diperlukan untuk<br>melakukan <i>self-healing</i> dan berikut data dari pengujian <i>self-healing</i> .<br>Repository Universitas Brawijaya<br>Repository Universitas Brawijaya<br>Repository Universitas Brawijaya<br>Repository Universitas Brawijaya<br>Repository Universitas Brawijaya<br>Repository Universitas Brawijaya<br>Repository Universitas Brawijaya<br>Repository Universitas Brawijaya<br>Repository Universitas Brawijaya<br>Repository Universitas Brawijaya<br>Repository Universitas Brawijaya                                                                                                    | Repository<br>Repository<br>Repository<br>Repository<br>Repository<br>Repository<br>Repository                                                                                                    |
|                                                  | Pengujian self-configure peneliti mendapatkan data waktu yang diperlukan untuk<br>melakukan self-healing dan berikut data dari pengujian self-healing.<br>Repository Universitas Brawijaya<br>Repository Universitas Brawijaya                                                                                                    | Repository<br>Repository<br>Repository<br>Repository<br>Repository<br>Repository<br>Repository<br>Repository                                                                                                    |
|                                                  | Repository Universitas Brawijaya<br>Repository Universitas Brawijaya<br>Repository Universitas Brawijaya                                                                                                    | Repository<br>Repository<br>Repository<br>Repository<br>Repository<br>Repository<br>Repository<br>Repository<br>Repository                                                                                                    |
|                                                  | Pengujian <i>self-configure</i> peneliti mendapatkan data waktu yang diperlukan untuk<br>melakukan <i>self-healing</i> dan berikut data dari pengujian <i>self-healing</i> .<br>Repository Universitas Brawijaya<br>Repository Universitas Brawijaya                                                                                                    | Repository<br>Repository<br>Repository<br>Repository<br>Repository<br>Repository<br>Repository<br>Repository<br>Repository<br>Repository                                                                                                    |
|                                                  | Pengujian <i>self-configure</i> peneliti mendapatkan data waktu yang diperlukan untuk<br>melakukan <i>self-healing</i> dan berikut data dari pengujian <i>self-healing</i> .<br>Repository Universitas <b>Tabel 6.2</b> Hasil Pengujian <i>Self-Configure</i> sitas Brawijaya<br>Repository Universitas Brawijaya<br>Repository Universitas Brawijaya                                                                                                    | Repository<br>Repository<br>Repository<br>Repository<br>Repository<br>Repository<br>Repository<br>Repository<br>Repository<br>Repository<br>Repository<br>Repository                                                                                                    |
|                                                  | Repository Universitas Brawijaya<br>Repository Universitas Brawijaya<br>Repository Universitas Brawijaya                                                                                                    | Repository<br>Repository<br>Repository<br>Repository<br>Repository<br>Repository<br>Repository<br>Repository<br>Repository<br>Repository<br>Repository<br>Repository<br>Repository                                                                                                    |
|                                                  | Pengujian <i>self-configure</i> peneliti mendapatkan data waktu yang diperlukan untuk<br>melakukan <i>self-healing</i> dan berikut data dari pengujian <i>self-healing</i> .<br>Repository Universitas Brawijaya<br>Repository Universitas Brawijaya                                         | Repository<br>Repository<br>Repository<br>Repository<br>Repository<br>Repository<br>Repository<br>Repository<br>Repository<br>Repository<br>Repository<br>Repository<br>Repository<br>Repository                                                                                                    |
| AS<br>IJAYA REPOSITORYUB.ACID BR/                | Repository Universitas Brawijaya<br>Repository Universitas Brawijaya<br>Repository Universitas Brawijaya | Repository<br>Repository<br>Repository<br>Repository<br>Repository<br>Repository<br>Repository<br>Repository<br>Repository<br>Repository<br>Repository<br>Repository<br>Repository<br>Repository<br>Repository<br>Repository                                                                                                    |
| SITAS<br>NIJAYA REPOSITORY.UB.ACID BR/           | Repository Universitas Brawijaya<br>Repository Universitas Brawijaya<br>Repository Universitas Brawijaya | Repository<br>Repository<br>Repository<br>Repository<br>Repository<br>Repository<br>Repository<br>Repository<br>Repository<br>Repository<br>Repository<br>Repository<br>Repository<br>Repository<br>Repository<br>Repository<br>Repository<br>Repository                                                                                                    |
| I ERSITAS<br>AWIJAYA REPOSITORY UB. AC.ID<br>BR/ | Repository Universitas Brawijaya<br>Repository Universitas Brawijaya<br>Repository Universitas Brawijaya                                                                         | Repository<br>Repository<br>Repository<br>Repository<br>Repository<br>Repository<br>Repository<br>Repository<br>Repository<br>Repository<br>Repository<br>Repository<br>Repository<br>Repository<br>Repository<br>Repository<br>Repository<br>Repository<br>Repository                                                                                                    |
| NIVERSITAS<br>IRAWIJAYA REPOSITORYUB.ACID<br>BR/ | Repository Universitas Brawijaya<br>Repository Universitas Brawijaya<br>Repository Universitas Brawijaya | Repository<br>Repository<br>Repository<br>Repository<br>Repository<br>Repository<br>Repository<br>Repository<br>Repository<br>Repository<br>Repository<br>Repository<br>Repository<br>Repository<br>Repository<br>Repository<br>Repository<br>Repository<br>Repository<br>Repository                                                                                                    |
| UNIVERSITAS<br>BRAWIJAYA REPOSITORY UB. BR/      | Repository Universitas Brawijaya Repository Universitas Brawijaya                                                                                                    | Repository<br>Repository<br>Repository<br>Repository<br>Repository<br>Repository<br>Repository<br>Repository<br>Repository<br>Repository<br>Repository<br>Repository<br>Repository<br>Repository<br>Repository<br>Repository<br>Repository<br>Repository<br>Repository<br>Repository<br>Repository<br>Repository                                                                                                   |
| BRAWIJAYA REPOSITORY UB. ACID BRA                | Repository Universitas Brawijaya<br>Repository Universitas Brawijaya<br>Repository Universitas Brawijaya                                                                                                    | Repository<br>Repository<br>Repository                                           |
| BRAWIJAYA REPOSITORY UB. BR/<br>BRAWIJAYA        | Repository Universitas Brawijaya<br>Repository Universitas Brawijaya<br>Repository Universitas Brawijaya | Repository<br>Repository<br>Repository |

Repository Universitas Brawijaya Repository Universitas Brawijaya Repository Universitas Brawijaya Repository Universitas Brawijaya Repository Universitas Brawijaya

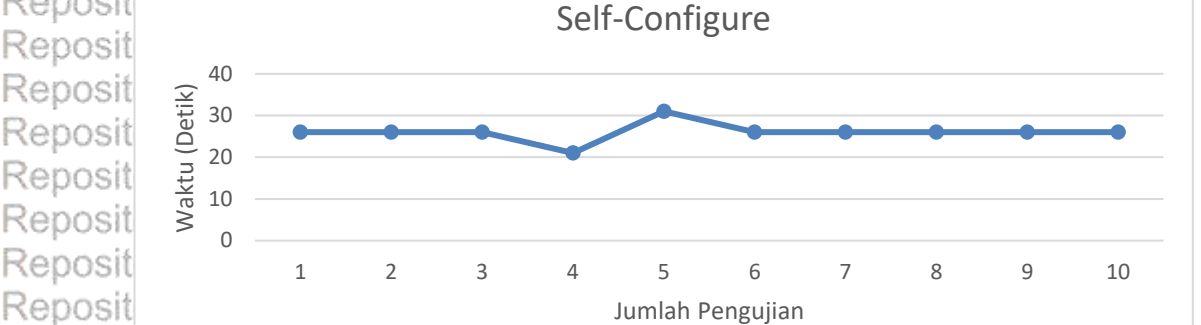

Repository Universit Gambar 6.4 Grafik Hasil Pengujian Self-Configures Brawijaya Repository Universitas Brawijava Repository Universitas Brawijaya Repository U Hasil dari pengujian self-configure seperti pada Tabel 6.2 dan grafik pada Gambar 6.4 dapat diketahui bahwa, semua node memiliki waktu yang hampir Rer sama dan kurang dari 30 detik. Diperoleh rata – rata dari data yang diperoleh Rer adalah 26 detik. Dari hasil tersebut, peneliti dapat menyimpulkan bahwa waktu Rep yang dibutuhkan cukup singkat untuk perangkat berbasis wireless yang berada di Reposit dalam ruangan yang berbeda dengan halangan berupa tembok untuk dapat Reposit melakukan konfigurasi tersebut secara otomatis (self-configure). S Brawijaya Repository Universitas Brawijava Repository Universitas Brawijaya Berdasarkan dua sub pengujian yaitu self-healing dan self-configure Repo didapatkan hasil rata - rata waktu yang kurang dari 30 detik, hal ini menandakan Repos bahwa jaringan wireless mesh mampu dijalankan dengan baik sesuai dengan Reposi perancangan dan implementasi yang dilakukan oleh peneliti. Repository Universitas Brawijaya Repository Universitas Brawijaya Repositer Pengujian Sistem Manajemen Pengguna Universitas Brawijaya Repository U Pengujian sistem manajemen pengguna dilakukan untuk mengetahui Repositapakahn sistema bekerja i sesuai Rdenganto yang i sudah tadirancang adan Reposit diimplementasikan peneliti. Pengujian terdiri dari dua bagian, yaitu pengujian pada sisi pengguna dan pengujian pada sisi admin. Universitas Brawijaya Repo Repositered a signation of the second state of the second state of Repository U Pengujian pada sisi pengguna dilakukan pada satu sampel akun pengguna Repositbaru, pengujian dilakukan dari tahap pendaftaran sampait pengguna sudah bisa Reposi melakukan akses internet, dan selanjutnya jika sudah menjadi pengguna tetap Repositmaka pengujian dilakukan sampai pada tahap blokir otomatis oleh sistem. Pengujian hanya berupa antarmuka dan fungsi - fungsi yang telah dirancang peneliti sebelumnya. Rei ava Repository Universitas Brawijava Tabel 6.3 Hasil Penguijan Fungsi Sistem Manajemen Pengguna Pada Sisi Va

|                          | FUNC       | 10.3  | rash | i chgujiurri ui | igor ofotenn manaj | jemen       | TCHEBUILD       | 1 - 444 |        |
|--------------------------|------------|-------|------|-----------------|--------------------|-------------|-----------------|---------|--------|
| Repository               | Uni        | versi | itas | Brawijaya       | Penggunaitory      | Univ        | /ersitas        | Brav    | wijaya |
| Repository               | Uni        | vers  | itae | Brawijava       | Repository         | <u>Elni</u> | <i>larsitas</i> | Rra     | wijava |
| Renository               | Uni        | No    |      | Eun             | aci                | K           | eterangan       |         | wijava |
| Popository               | Uni        | NO.   |      | Full            | gsi                | Bisa        | Tidak B         | isa     | wijava |
| Cepusitory<br>Demository | Una<br>LLa | 1     | Pen  | daftaran        | Depository         | . V.:       | rereitee        | Dra     | Nijaya |
| repository               | Uni        | 2.    | Uplo | oad Bukti Pemb  | avaran             |             | rersitas        | Dia     | wijaya |
| Repository               | Unr        | vers  | ias  | Brawijaya       | Repository         | Univ        | /ersitas        | Bra     | wijaya |
| Repository               | Uni        | versi | itas | Brawijaya       | Repository         | Univ        | /ersitas        | Brav    | wijaya |
| Repository               | Uni        | versi | itas | Brawijaya       | Repository         | Univ        | /ersitas        | Brav    | wijaya |
| Repository               | Uni        | versi | itas | Brawijaya       | Repository         | / Univ      | /ersitas        | Brav    | wijaya |
| Repository               | Uni        | versi | itas | Brawijaya       | Repository         | / Univ      | /ersitas        | Brav    | wijaya |
| Repository               | Uni        | versi | itas | Brawijava       | Repository         | Univ        | /ersitas        | Bray    | wijava |

Repository Repository Repository

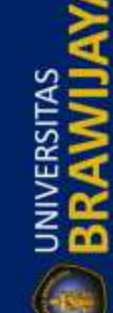

Reposit

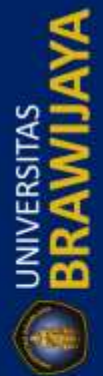

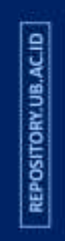

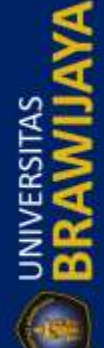

Repository Universitas Brawijaya Repository Universitas Brawijaya Repository Universitas Brawijaya Repository Universitas Brawijaya Repository Universitas Brawijaya

| Repository | Uni | No   | Europei         |            | K                | eterangan    | wijava |
|------------|-----|------|-----------------|------------|------------------|--------------|--------|
| Repository | Uni | NO.  | Fullgs          |            | Bisa             | Tidak Bisa   | wijaya |
| Repository | Uni | vers | Cek Status Akun | Repository | . U <b>v</b> hiv | versitas Bra | wijaya |
| Repository | Uni | vers | LoginBrawijaya  | Repository | , Univ           | ersitas Bra  | wijaya |
| Repository | Uni | vērs | Ganti Password  | Repository | . Uhiv           | versitas Bra | wijava |
| Repository | Uni | vers | Halaman 404     | Repository | Univ             | versitas Bra | wijaya |

Berdasarkan Tabel 6.3, dapat diketahui bahwa sistem mampu melakukan semua yang sudah dirancang oleh peneliti, sehingga peneliti dapat menyimpulkan semua fungsi dilakukan sesuai dengan rancangan peneliti. 6.2.2 Pengujian Pada Sisi Admin Pengujian pada sisi admin dilakukan untuk menguji apakah sistem admin untuk melakukan manajemen pengguna sesuai dengan apa yang sudah peneliti rancang dan implementasi pada bab perancangan dan implementasi perangkat lunak, dan mengunji apakah sistem admin bekerja dengan baik sesuai dengan rancangan peneliti.

Repository Universitas Bravia Repository Universitas Bravia Tabel 6.4 Hasil Pengujian Fungsi Sistem Manajemen Pengguna Pada Sisi Admin

| Repository            | Univ | N                     | Funcci                                               |      | eterangan awijaya                              |
|-----------------------|------|-----------------------|------------------------------------------------------|------|------------------------------------------------|
| Repository            | Univ | NO.                   | Fungsi                                               | Bisa | Tidak Bisa awijaya                             |
| Repository            | Univ | /ersitas              | Boginijaya Repository                                | Univ | rersitas Brawijaya                             |
| Repository            | Univ | /ersitas              | Tampilan Halaman Awal                                | Univ | iersitas Brawijaya                             |
| Repository            | Univ | rersitas              | <b>Blokir Pengguna</b> Pository                      | Univ | rersitas Brawijaya                             |
| Repository            | Univ | rersitas              | Hapus Pengguna epository                             | Univ | rersitas Brawijaya                             |
| Repository            | Univ | rer <del>si</del> tas | Edit Data Pengguna Ository                           | Univ | ersitas Brawijaya                              |
| Repository            | Univ | /ersitas              | Konfirmasi Pembayaran LOTY                           | Univ | iersitas Brawijaya                             |
| Repository            | Univ | rersitas              | Hapus Log Pengguna Sitory                            | Univ | iersitas Brawijaya                             |
| Repository            | Univ | /er <b>s</b> itas     | Menambahkan Adminstory                               | Univ | ersitas Brawijaya                              |
| Repository            | Univ | /er <b>9</b> itas     | Edit/Admina Repository                               | Univ | ersitas Brawijaya                              |
| Repository            | Univ | /er <b>£ö</b> tas     | <b>EnapusjAdmin</b> Repository                       | Univ | ersitas Brawijaya                              |
| Repository            | Univ | /er <b>si</b> tas     | ETambah Bandwidth Ository                            | Univ | ersitas Brawijaya                              |
| Repository            | Univ | ∕er <b>£ż</b> tas     | Edit BandwidthRepository                             | Univ | ersitas Brawijaya                              |
| Repository            | Univ | ∕er <b>£3</b> tas     | Enapus Banwidt Repository                            | Univ | ersitas Brawijaya                              |
| Repository            | Univ | resitas               | Bampilkan dan Repository                             | Univ | rersitas Brawijaya                             |
| Repository            | Univ | /ersitas              | Sembunyikan Bandwidth                                | Univ | ersitas Brawijaya                              |
| Repository            | Univ | /er <b>≗\$</b> tas    | Bogoutaya Repository                                 | Univ | ersitas Brawijaya                              |
| Concernent Management | Link |                       | The Marsh has a large different state of the Control | 1.1  | (a) a la fille de la ll'instance en 15 a 11 au |

Repository U Dari hasil pengujian berdasarkan Tabel 6.4 peneliti dapat menyimpulkan bahwa sistem mampu melakukan fungsi – fungsi yang sudah dirancang oleh peneliti, sehingga sistem berjalan sesuai dengan apa yang sudah peneliti rancang dan implementasikan pada sistem tersebut. Repository U Berdasarkan hasil dari dua sub bab pengujian sistem manajemen pengguna Repository U Berdasarkan hasil dari dua sub bab pengujian sistem manajemen pengguna Repository U Derdasarkan bahwa integrasi antara mikrotik dan Ubuntu server mampu Repository U Diversitas Brawijaya

Repository Universitas Brawijaya Repository Universitas Brawijaya Repository Universitas Brawijaya Repository Universitas Brawijaya Repository Universitas Brawijaya Repository Universitas Brawijaya Repository Universitas Brawijaya Repository Universitas Brawijaya Repository Universitas Brawijaya Repository Repository

Repository

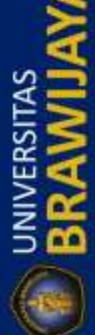

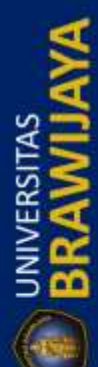

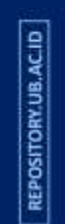

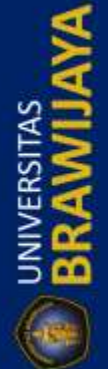

Repository Universitas Brawijaya Repository Universitas Brawijaya Repository Universitas Brawijaya Repository Universitas Brawijaya Repository Universitas Brawijaya

Reposi dilakukan dengan baik, dilihat dari pengujian pada saat pengguna melakukan login, jika pengguna dapat melakukan login maka mikrotik sudah bisa terintegrasi Reposi dan dapat membaca database yang ada pada Ubuntu server dan otomatis mikrotik Repos juga akan membaca perintah dari API yang sudah tersimpan pada database. Selain Repos itu, manajemen pengguna sudah mampu dijalankan sistem dengan baik dengan Reposi ditandai dengan sistem dapat melakukan perubahan data yang meliputi Reposit penambahan, perubahan, pembacaan, dan penghapusan data tas Brawijaya Repository Universitas Brawijaya Repository Universitas Brawijaya Reposit63 Pengujian QoSrawijaya Repository Universitas Brawijaya

Repository U Pengujian QoS dilakukan untuk mengetahui kualitas dari jaringan di dalam Reposi penelitian ini, peneliti melakukan pengujian QoS dengan beberapa parameter diantaranya bandwidth, latency, packet loss, dan jitter. Pengujian latency, packet Repos loss, dan jitter dilakukan dengan menggunakan iperf pada protokol UDP yang Repos dilakukan dengan perintah iperf -c 10.1.1.4 (klien) dan iperf -s -u (server). Untuk Repos pengujian bandwidth menggunakan speedtest dan winbox. Data yang didapatkan Reposi adalah dari 10 kali pengujian pada semua parameter QoS. Selain itu, peneliti Reposit membagi setiap pengujian dengan dua batasan yaitu pengujian pada traffic padat Reposition pengujian traffic tidak padat dan masing masing pengujian menggunakan Reposit manajemen bandwidth (bandwidth 512 kbps, 1 mbps dan 2 mbps) dan tidak Reposit menggunakan manajemen bandwidth (bandwidth unlimited untuk semua akun).

# Repositor 6.3.1 Pengujian Bandwidth

# Repository Universitas Brawijaya

Repository Pengujian bandwidth dilakukan untuk mengetahui apakah manajemen Reposit bandwidth pada jaringan wireless mesh berpengaruh atau tidak pada masing -Reposit masing akun pengguna dan peneliti dapat melakukan perbandingan pada jaringan Reposityang Udilakukan a manajemen y *bandwidth* Sdan ytidak y dilakukan B manajemen Reposit bandwidth, peneliti menggunakan satuan mega bit per second (mbps) untuk Repositbesaran bandwidth pada semua akun. Berikut tabel acuan peneliti untuk Reposit melakukan manajemen bandwidth. Repository Universitas Brawijaya

| Repository | Universita  | bel 6.5 Tabel A | Acuan Manajemer | n Bandwidthas       | Brawijaya |
|------------|-------------|-----------------|-----------------|---------------------|-----------|
| Repository | Universitas | Brawijava       | Repository      | <u>Universi</u> tas | Brawijaya |

| EXCLOSITOLY | OTTIVOLOTICIO | Diawijava in      | epository ornversita | o mavijaya  |
|-------------|---------------|-------------------|----------------------|-------------|
| Repository  | Universitas   | Paket Bandwidth   | Upload / Download    | s Brawijava |
| Repository  | Universitas   | 512 Kbps (Host 1) | 64 Kbps / 512 Kbps   | s Brawijava |
| Repository  | Universitas   | 1 Mbps (Host 2)   | 125 Kbps / 1 Mbps    | e Brawijava |
| Depository  | Universitas   | 2 Mbps (Host 3)   | 250 Kbps / 2 Mbps    | s Drawijaya |
| Repository  | Universitas   | brawijava K       | epository universita | s brawijaya |

Repository U Berdasarkan Tabel 6.5 di atas, peneliti menggunakan tabel acuan untuk Reposit melakukan pengujian apakah/manajemen yang/sudah/dilakukan sesuaj atau Reposit dengan hasil pengujian berikut ini dan apakah manajemen tersebut efektif atau Reposittidak dibandingkan dengan tanpa dilakukan manajemen bandwidth.Brawijaya

Reposit 6.3.1.1 Pengujian Bandwidth Pada Traffic Jaringan Mesh Tidak Padat awijaya Repository UPada pengujian di traffic yang tidak padat, jaringan hanya dibebani oleh Repositsatu akun yang sedang diuji secara bergantian, misalkan pengujian pada Host 1 Reposit maka Host 2 dan Host 3 di nonaktifkan atau tidak dilakukan proses login sehingga

Reposit didapatkan hasil sebagai berikut : Repository Universitas Brawijaya Repository Universitas Brawijaya Repository Universitas Brawijaya Repository Universitas Brawijaya Repository Universitas Brawijaya

Repository Universitas Brawijaya Repository Universitas Brawijaya Repository Universitas Brawijaya Repository Universitas Brawijaya Repository Universitas Brawijaya Repository Universitas Brawijaya

Repository Repository Repository

Repository

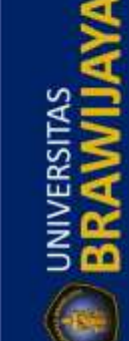

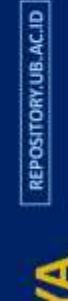

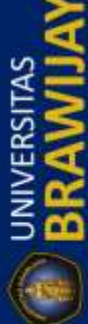

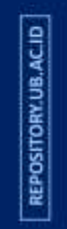

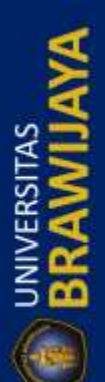

Repository Universitas Brawijaya Repository Universitas Brawijaya Repository Universitas Brawijaya Repository Universitas Brawijaya Repository Universitas Brawijaya Repositor Tabel 6.6 Pengujian Bandwidth Tanpa Manajemen Pada Traffic Tidak Padat

Repository Universitas Brawijaya Repository Universitas Brawijaya Repository Universitas Brawijaya Repository Universitas Brawijaya Repository Universitas Brawijaya

| Doposit | a un e la la la         | en un lá ma de      |                      | Damas                | the second states         | e un the e l                  | Dame i i mi i m        |
|---------|-------------------------|---------------------|----------------------|----------------------|---------------------------|-------------------------------|------------------------|
| Reposit |                         |                     | Tanp                 | ba Manaje            | men Bandwi                | dth                           |                        |
| Reposit | Penguji                 | Unlimit             | ed (Host1)           | Unlimit              | ed (Host 2)               | Unlimit                       | ed (Host 3)            |
| Reposit | an Ke-                  | Upload              | Download             | Upload               | Download                  | Upload                        | Download               |
| Reposit |                         | (mbps)              | (mbps)               | (mbps)               | (mbps)                    | (mbps)                        | (mbps)                 |
| Reposit | ory <u>U</u> niv        | verajtas E          | srav <u>12</u> j49/a | <b>F</b> 1,480s      | iton <sub>13,37</sub> niv | er <u>a</u> i <b>ta</b> s l   | Bra <b>11,86</b> ya    |
| Reposit | ory <mark>ż</mark> Jniv | versițas E          | rav10,58/a           | R <sub>i</sub> apos  | iton <u>i</u> ź,06niv     | ergi <b>,48</b> s             | Bra <b>12,38</b> ya    |
| Reposit | ory <mark>3</mark> Jniv | verajtas E          | srav <b>10,74</b> /a | Rapos                | iton <u>2,13</u> niv      | er <u>s</u> i, <b>t42</b> s l | Branzijonya            |
| Reposit | ory (Jniv               | /erg <b>j48</b> s E | 3rav11j <b>7</b> 4/a | F1,430S              | iton1,97niv               | ergi <b>,48</b> s l           | Bra <b>10,2s</b> ya    |
| Reposit | ory £Jniv               | versitas E          | srav <b>10,37</b> /a | R <sub>1</sub> ,440s | iton1,67niv               | ergijta <del>j</del> s l      | Brawijaya              |
| Reposit | ory (Jniv               | versitas E          | lrav10,43/a          | <b>F1,43</b> 0S      | niv, itor                 | ersitas l                     | Brawijaya              |
| Reposit | ory <del>J</del> Iniv   | verajaas E          | 3rav <b>10,8</b> 4/a | <b>Fi</b> gapos      | itory12Jniv               | erai,tas l                    | Bra <b>uijs</b> aya    |
| Reposit | ory <b>g</b> Jniv       | vers <u>i</u> țas E | rav <b>10,33</b> /a  | <b>F1,43</b> 08      | itor <u>1</u> 3,13niv     | erai,tas l                    | Bra <b>nij</b> 99ya    |
| Reposit | niv الو                 | verajtans E         | lrav <b>10,19</b> /a | Riggoos              | iton1,95niv               | erai,144s l                   | Branij <del>a</del> ya |
| Reposit | ory10Iniv               | veraj <b>46</b> s E | lravij <b>3</b> 8/a  | <b>R</b> 1,430s      | itory2,4niv               | erai,48s l                    | Bra <b>12,59</b> ya    |
| Reposit | Ol <b>Ŗata</b> Pilv     | rersitas E          | Brawijaya            | Repos                | itory Univ                | ersitas l                     | Brawijaya              |
| Reposit | orRataniv               | ersitas E           | Brawijaya            | Repos                | itory Univ                | ersitas l                     | Brawijaya              |
| Reposit | ony Univ                | vareitae F          | Promilava            | Panas                | iton Univ                 | areitae l                     | Rrawijava              |
| Reposit |                         |                     | Bandw                | idth Tida            | ak Padat                  |                               |                        |
| Reposit | 15 —                    |                     |                      |                      |                           |                               |                        |
| Reposit | (sd 10 -                |                     |                      |                      |                           |                               |                        |
| Reposit | ب<br>سر<br>سر           |                     |                      |                      |                           |                               |                        |
| Reposit | - 0 o -                 | • • •               | • •                  | •                    | •                         |                               |                        |
| Reposit | Mpu                     | 1 2                 | 3 4                  | 5                    | 6 7                       | 8                             | 9 10                   |
| Reposit | Bai                     |                     |                      | Jumlah Pe            | engujian                  |                               |                        |
| Reposit |                         |                     | limited (Host1) Up   | load 🗕               | Unlimited (Host:          | 1) Download                   |                        |
| Reposit |                         |                     | limited (Host 2) Ur  | oload 🗕              | Unlimited (Host           | 2) Download                   |                        |

Reposit - Unlimited (Host 3) Upload Repository oniversitas pravijaya περυσιτοι γ υπινεισιτασ μιανιταγά Reposito Gambar 6.5 Grafik Pengujian Bandwidth Tanpa Manajemen Pada Traffic Tidak

Repository Universitas Brawijaya

Unlimited (Host 2) Upload

Repository Universitas Brawijaya Radatsitory Universitas Brawijaya

Repository Universitas Brawiava Repository Universitas Brawiava Pada hasil pengujian tanpa manajemen *bandwidth* berdasarkan Tabel 6.6 Reposit didapatkan grafik seperti pada Gambar 6.5 sehingga dapat diketahui bahwa rata -Rep rata semua akun hampir sama untuk kecepatan upload dan download dan sesuai Reposit dengan yang diberikan oleh ISP, sehingga jika semua akun memiliki bandwidth Repositunlimited maka masing - masing akun tersebut memiliki bandwidth sebesar 10 -Reposit 12 Mbpps pada jaringan yang memiliki troffic tidak padat ersitas Brawijaya Selanjutnya peneliti melakukan pengujian *bandwidth* dengan manajemen Repository Universitas Brawijava Reposito pada masing – masing akun memiliki *bandwidth* sesuai dengan Tabel 6.5, sehingga diperoleh hasil sehagai herikut Reposit diperoleh hasil sebagai berikut : Repository Universitas Brawijaya Repository Universitas Brawijaya Repository Universitas Brawijaya Repository Universitas Brawijaya Repository Universitas Brawijaya Repository Universitas Brawijaya Repository Universitas Brawijaya Repository Universitas Brawijaya Repository Universitas Brawijaya Repository Universitas Brawijaya

Repository Universitas Brawijaya

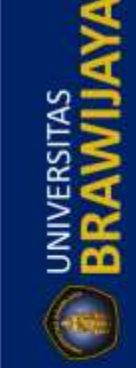

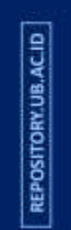

BRAWIJAN

Repository Universitas Brawijaya Repository Universitas Brawijaya Repository Universitas Brawijaya Repository Universitas Brawijaya Repository Universitas Brawijaya Reposito Tabel 6.7 Pengujian Bandwidth Dengan Menggunakan Manajemen Pada Traffic

Repository Universitas Brawijaya Repository Universitas Brawijaya Repository Universitas Brawijaya Repository Universitas Brawijaya Repository Universitas Brawijaya

Tidak Padatory Universitas Brawijaya Repository Universitas Brawijaya

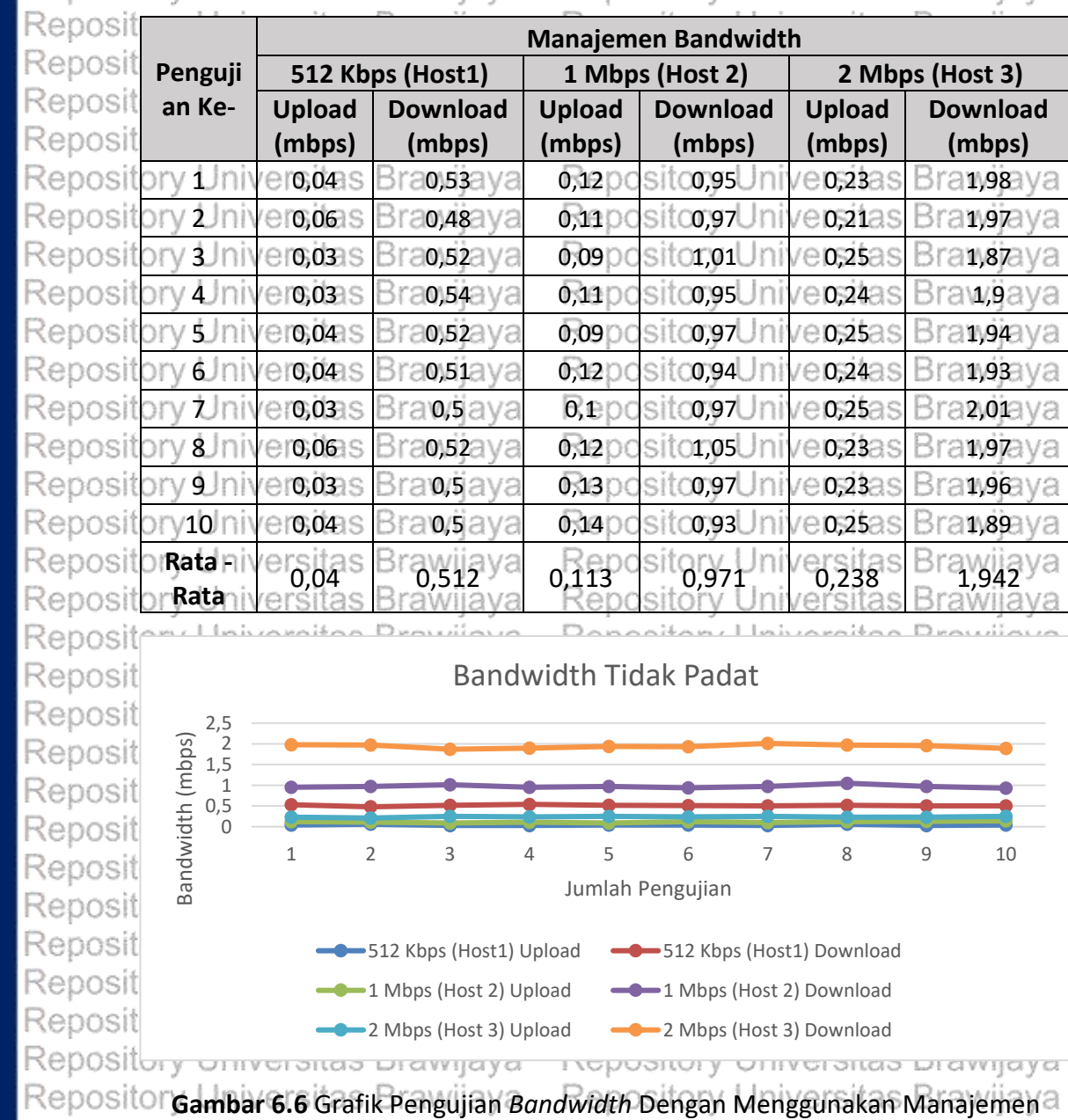

Repository Universitas Brawijeada Traffic Tidak Padat Universitas Brawijaya Repository Univ ersitas Brawiiava Hasil pengujian yang ditunjukkan pada Tabel 6.7 dan grafik pada Gambar Re 6.6 dapat diketahui bahwa rata – rata dari masing – masing akun sangat jauh Rep berbeda dengan Tabel 6.5, sehingga manajemen bandwidth dapat berjalan Reposit dengan baik pada sistem yang sudah peneliti rancang dan implementasikan di Repositalam penelitianan. Brawijaya Repository Universitas Brawijaya Repository Universitas Brawijaya Repository Universitas Brawijava 6.3.1.2 Pengujian Bandwidth Pada Traffic Jaringan Mesh Padat Repo Pengujian bandwidth pada traffic padat jaringan akan dibebani dengan Reposito seluruh akun akan dilakukan proses *login* dan melakukan kegiatan streaming atau Repository Universitas Brawij epository sitas brawijaya Repository Universitas Brawijaya Repository Universitas Brawijaya Repository Universitas Brawijaya Repository Universitas Brawijaya Repository Universitas Brawijaya Repository Universitas Brawijaya Repository Universitas Brawijaya Repository Universitas Brawijaya Repository Universitas Brawijava Repository Universitas Brawijaya

Repository

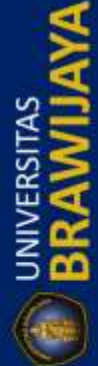

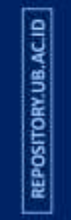

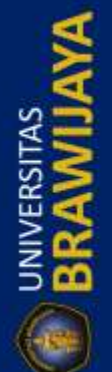

|       | Reposito | ory Univers              | sitas Bra               | awijaya             | Reposi            | tory Unive                     | ersitas E         | Brawijaya                               | Repository |
|-------|----------|--------------------------|-------------------------|---------------------|-------------------|--------------------------------|-------------------|-----------------------------------------|------------|
|       | Reposito | ory Univers              | sitas Bra               | awijaya             | Reposi            | tory Unive                     | ersitas E         | Brawijaya                               | Repository |
| ACI   | Reposito | ory Univers              | sitas Bra               | awijaya             | Reposi            | tory Unive                     | ersitas E         | Brawijaya                               | Repository |
| IV.UB | Reposito | ory Univers              | sitas Bra               | awijaya             | Reposi            | tory Unive                     | ersitas E         | Brawijaya                               | Repository |
| SITOF | Reposito | ory Univers              | sitas Bra               | awijaya             | Reposi            | tory Unive                     | ersitas E         | Brawijaya                               | Repository |
| GEP O | Reposite | download file            | sehingga <i>k</i>       | oandwidth ya        | ing dipaka        | i akan maksir                  | mal untuk         | semua akun,                             | Repositon  |
|       | Reposite | perikut hasil d          | ari pengu               | jian <i>bandwid</i> | dth pada t        | r <i>affic</i> padat :         | ersitas E         | Brawijaya                               | Repositon  |
| 1     | Reposito | Tabel 6 8 Pe             | nguilan Br              | andwidth Tar        | nna Meng          | unakan Mar                     | aiemen F          | Pada Troffic                            | Repository |
| ×     | Reposito | ory Univers              | sitas Bra               | awijaya             | Padatsi           | tory Unive                     | ersitas E         | Brawijaya                               | Repositor  |
| 2     | Reposit  | orv Univers              | sitas Bra               | awiiava             | Renosi            | tory Unive                     | ersitas F         | Brawijava                               | Repositor  |
| 5     | Reposit  |                          |                         | Tan                 | pa Manaj          | emen Bandw                     | <i>i</i> dth/     |                                         | Repositor  |
| 2     | Reposit  | Pengujian                | Unlimit                 | ed (Host1)          | Unlimit           | ed (Host 2)                    | Unlimit           | ed (Host 3)                             | Repositor  |
| 2     | Reposit  | Ke-                      | Upload                  | Download            | Upload            | Download                       | Upload            | Download                                | Repositor  |
| ā     | Reposit  |                          | (mbps)                  | (mbps)              | (mbps)            | (mbps)                         | (mbps)            | (mbps)                                  | Repositor  |
| 5     | Reposit  | ory Univers              | itas Bra                | wijava              | 0,65<br>Reposi    | 1,68<br>tory Unive             | 1,38<br>Insitas E | 9,88<br>Fawilava                        | Repositor  |
|       | Reposit  | ory Univers              | itas Bra                | 2,66<br>Wijaya      | Reposi            | tory Unive                     | 1,42<br>Irsitas E | s,65<br>Frawijava                       | Repositor  |
|       | Reposite | ory Univers              | 1,38<br>litas Bra       | wijaya              | Reposi            | tory Unive                     | rsitas E          | Brawilava                               | Repositor  |
|       | Reposit  |                          | 1,03                    | 4,26                | 0,59              | 2,02                           | 1,33              | 5,53                                    | Repositor  |
| 9     | Reposit  |                          | 1,04                    | 4,42                | 1,01              |                                | 1,13<br>1511.85 t | 6,66<br>Diawilaya                       | Repositor  |
| JB.AC | Reposit  | orv Univers              | 1,08<br>litas Bra       | 35,13<br>Iwiiaya    | Reposi            | orv Unive                      | rsitas E          | 4,18<br>Fawilava                        | Repositon  |
| ORY.I | Reposit  | orv Univers              | itas Bra                | 4,12<br>awiiaya     | Reposi            | tory Unive                     | rsitas E          | s,075                                   | Repositor  |
| liso  | Reposit  | orv Univers              | itas Bra                | 3,97                | 0,88<br>Reposi    | tory,Unive                     | rsitas E          | 3,84<br>Fawilava                        | Repositor  |
| E     | Reposit  | ory Univers              | itas Bra                | awiiaya             | Reposi            | tory Unive                     | 0,36<br>Insitas E | z,64 y                                  | Repositor  |
|       | Reposit  | ony Univers              | 1,03                    | 7,36                | 0,42              | ory Unive                      | rsitas E          | rawijava                                | Repositor  |
| 4     | Reposit  | Rata -Rata               | itas Bra                | 4,335<br>awiiava    | Reposi            | tory Unive                     | rsitas E          | 5,757                                   | Repositor  |
| A     | Reposit  |                          |                         |                     |                   |                                |                   | , , , , , , , , , , , , , , , , , , , , | Repositor  |
|       | Reposit  |                          |                         | Band                | lwidth Pa         | idat                           |                   |                                         | Repositor  |
| 3     | Reposit  | <u>,</u> 15 ——           |                         |                     |                   |                                |                   |                                         | Repositor  |
| A     | Reposit  | ਕੂ<br>10 —               |                         |                     |                   |                                |                   |                                         | Repositor  |
| С́с   | Reposit  | L)<br>41 5               |                         |                     |                   |                                |                   |                                         | Repositor  |
|       | Reposit  |                          |                         |                     |                   |                                |                   |                                         | Repositor  |
|       | Reposit  | 1 gand                   | 2                       | 3 4                 | 5                 | 6 7<br>                        | 8                 | 9 10                                    | Repositor  |
| ~     | Reposit  | ш                        |                         |                     | Jumlah Pen        | gujian                         |                   |                                         | Repositor  |
|       | Reposit  |                          |                         | ted (Host1) Uplo    | ad 🗕 🛶            | Jnlimited (Host1)              | Download          |                                         | Repositor  |
|       | Reposit  |                          |                         | ted (Host 2) Uplo   | ad 🗕 u            | ,<br>Jnlimited (Host 2         | ) Download        |                                         | Repositor  |
| ACID  | Reposit  |                          |                         | ted (Host 3) Uplo   | ad 🗕              | ,<br>Jnlimited (Host 3         | ) Download        |                                         | Repositor  |
| 14.UB | Reposit  | ory onivers              | ภเสอ มาส                | avvijava            | Neposi            |                                | ກອແຜ່ອີເ          | navijaya                                | Repositor  |
| SITOF | Reposito | Gambar 6.7               | Grafik Pen              | gujian <i>Bandv</i> | width Tang        | a Mengguna                     | ikan Mana         | ajemen Pada                             | Repositor  |
| REPO  | Reposito | ory Univers              | sitas Bra               | awijaya Tr          | affic Pada        | tory Unive                     | ersitas E         | Brawijaya                               | Repositor  |
|       | Reposito | ory Univers              | sitas Bra               | awijaya             | Reposi            | tory Unive                     | ersitas E         | Brawijaya                               | Repositor  |
| 3     | Reposito | Berdas<br>dapat dikotabi | arkan nas<br>ui babwa ( | ii pengujian        | pada Tap          | ei 6.8 dan gi<br>et pada bacil | ratik pada        | Gambar 6.7                              | Repositor  |
| 2     | Reposito | handwidth tid            | ak teratur              | atau <i>handw</i>   | idth lehih        | hesar di satu                  | akun dan          | lehih kecil di                          | Repositor  |
| A     | Reposite | satu akun sehi           | ngga ada                | salah satu al       | kun vang r        | nenggunakar                    | h bandwic         | Ith besar dan                           | Repositor  |
| 3     | Reposite | ada salah satu           | akun yanı               | g mendapat          | kan <i>band</i> w | idth kecil.Ve                  | ersitas E         | Brawijaya                               | Repositor  |
| 3     | Reposito | ory Univers              | sitas Bra               | awijaya             | Reposi            | tory Unive                     | ersitas E         | Brawijava                               | Repositor  |
| 4     | Reposito | ory Univers              | sitas Bra               | awijaya             | Reposi            | tory Unive                     | ersitas E         | Brawijava                               | Repositor  |
| Sec.  | Reposito | ory Univers              | sitas Bra               | awijava             | Reposi            | tory Unive                     | ersitas E         | Brawijava                               | Repositor  |
|       | Reposito | ory Univers              | sitas Bra               | awijava             | Reposi            | tory Unive                     | ersitas E         | Brawijava                               | Repositor  |
| -184  | Reposito | ory Univers              | sitas Bra               | awijava             | Reposi            | tory Unive                     | ersitas E         | Brawijava                               | Repositor  |
|       | Reposito | ory Univers              | sitas Bra               | awijava             | Reposi            | tory Unive                     | ersitas E         | Brawiiava                               | Repositor  |
|       | Reposito | ory Univers              | sitas Bra               | awijava             | Reposi            | tory Unive                     | ersitas E         | Brawijava                               | Repositor  |
|       |          |                          |                         |                     |                   |                                |                   |                                         |            |

UNIVERSITAS

UNIVERSITAS

UNIVERSITAS

Repository Universitas Brawijaya Repository Universitas Brawijaya Repository Universitas Brawijaya Repository Universitas Brawijaya Repository Universitas Brawijaya

Repository Selanjutnya peneliti melakukan pengujian pada *traffic* padat dengan Repositore menerapkan manajemen *bandwidth*, berikut hasil dari pengujian dengan menerapkan manajemen pada *traffic* padat : tory Universitas Brawijaya

Repositorabel 6.9 Pengujian Bandwidth Dengan Menggunakan Manajemen Pada Traffic Repository Universitas Brawijaya Padatsitory Universitas Brawijaya

|         |                   |                | a regard a           | i i i i pris si i |                          | 1 10 1 10 10 1 10 10 10 10 10 10 10 10 1 | i ul l'ijul j u                         |
|---------|-------------------|----------------|----------------------|-------------------|--------------------------|------------------------------------------|-----------------------------------------|
| Reposit | ony Elnivers      | <u>itae Rr</u> | awiiava              | Renosi            | tony Unive               | reitae P                                 | trawiiava                               |
| Renosit |                   |                | Γ                    | Manajeme          | en Bandwidtl             | า                                        |                                         |
| Poposit | Pengujian         | 512 Kb         | ps (Host1)           | 1 Mbp             | s (Host 2)               | 2 Mbp                                    | s (Host 3)                              |
| Repusit | Ke-               | Upload         | Download             | Upload            | Download                 | Upload                                   | Download                                |
| Reposit |                   | (mbps)         | (mbps)               | (mbps)            | (mbps)                   | (mbps)                                   | (mbps)                                  |
| Reposit | ory Univers       | 0,05           | 0,52                 | 0,13              | tory Phine               | 0,21                                     | prawijaya                               |
| Reposit | ory Univers       | 0,04           | 0,55                 | Reposi            | tory Unive               | rsi as E                                 | rawiaya                                 |
| Reposit | ory Univers       | 0,04           | 0,54                 | Reposi            | ory <sub>0,93</sub> nive | rsi(25 E                                 | trawijaya                               |
| Reposit | ory Univers       | 0,07           | 0,34                 | Recasi            | ory <sub>0,93</sub> nive | 0,28                                     | frawijaya                               |
| Reposit | ory Univers       | 0,06           | 0,53                 | Ke091             | ory <sub>0,97</sub> 1ive | 0,26                                     | rawijaya                                |
| Reposit | ory Univers       | 0,03           | 0,44                 | Keppsi            | ory <sub>1,02</sub> nive | <sup>rs</sup> 0,26                       | raw <sub>1,95</sub> ya                  |
| Reposit | ory Univers       | 0,06           | 0,53                 | <b>0,12</b> SI    | ory <sub>0,98</sub> ive  | 0,26                                     | raw <sub>1,95</sub> ya                  |
| Reposit | ory Univers       | 0,06           | 0,48                 | K60,11            | tory Unive               | <sup>TS</sup> 0,27                       | srawijaya                               |
| Reposit | ory Univers       | 0,03           | 0,42                 | K6911SI           | ory <sub>0,95</sub> rive | <sup>rs</sup> 0,26                       | srawijaya                               |
| Reposit | ory Univers       | 0,07           | 0,53                 | C 0,09 SI         | ory <sub>0,98</sub> nive | <sup>rs</sup> 0,23 <sup>L</sup>          | raw <sub>1,96</sub> ya                  |
| Reposit | Rata -Rata        | 0,051          | 0,488                | 0,113             | 0,976 <sup>1Ve</sup>     | 0,251                                    | 1,962 <sup>/a</sup>                     |
| Looonik | A MALE INSTRUMENT | 1200 1200      | 55 A /11 / 75 3 / 75 | 120000            | 20 m / 1 1 m is / m      | 100 CT 1 1 CT 10 CT                      | 1 10 10 1 1 1 1 1 1 1 1 1 1 1 1 1 1 1 1 |

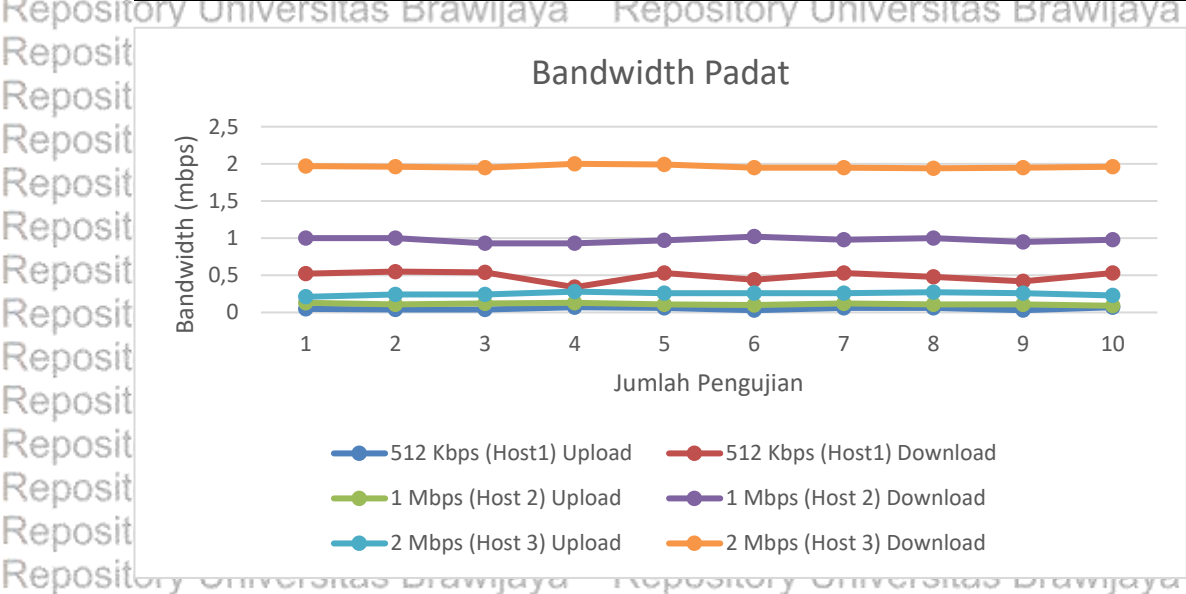

Repositor Gambar 6.8 Grafik Pengujian Bandwidth Dengan Menggunakan Manajemen Repository Universitas Brawijayeada Praffic Padaty Universitas Brawijaya niversitas Brawijaya Repository Universitas Brawijaya Pada pengujian menggunakan manajemen *bandwidth* berdasarkan pada Repository Universitas Brawijaya Reposito Tabel 6.9 dan grafik pada Gambar 6.8 didapatkan rata – rata *bandwidth* tidak beda Reposit jauh dengan Tabel 6.5 sehingga manajemen berjalan dengan baik pada traffic yang Repository Universitas Brawijaya Repository Universitas Brawijaya Repository Universitas Brawijaya Repository Universitas Brawijaya Repository Universitas Brawijaya Repository Universitas Brawijaya Repository Universitas Brawijaya Repository Universitas Brawijaya Repository Universitas Brawijaya Repository Universitas Brawijaya Repository Universitas Brawijaya Repository Universitas Brawijaya Repository Universitas Brawijaya Repository Universitas Brawijaya

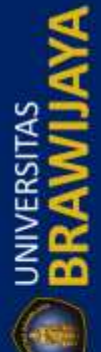

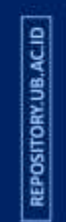

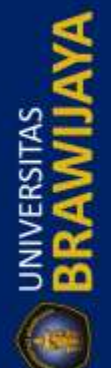

| REPOSITORY.UB.AC.ID      | Repository Universitas Bray<br>Repository Universitas Bray<br>Repository Universitas Bray<br>Repository Universitas Bray<br>Repository Universitas Bray<br>Reposit padat Sekalipun abandwid<br>Reposit maupun tidak padat Bray                                                                                                    | vijaya Rep<br>vijaya Rep<br>vijaya Rep<br>vijaya Rep<br>vijaya Rep<br>vijaya Rep                                                                                                    | ository Univ<br>ository Univ<br>ository Univ<br>ository Univ<br>ository Univ<br>ository Univ                                                                                         | versitas Brawijay<br>versitas Brawijay<br>versitas Brawijay<br>versitas Brawijay<br>versitas Brawijay<br>ifikantdar Brafficijag                                                                                                    | /a Repository<br>/a Repository<br>/a Repository<br>/a Repository<br>/a Repository<br>/a Repository                                                                                                    |
|--------------------------|----------------------------------------------------------------------------------------------------|----------------------------------------------------------------------------------------------------|----------------------------------------------------------------------------------------------------|----------------------------------------------------------------------------------------------------|----------------------------------------------------------------------------------------------------|
| BRAWIJAYA                | Dari hasil pengujia<br>simpulkan bahwa pene<br>penggunaan bandwidth<br>mempengaruhi akun lain<br>sudah dipesan saat me<br>bandwidth dapat digunak<br>proses download sehing<br>melakukan download sesu<br>– masing akun, dan dapa<br>Ubuntu server dapat d<br>melakukan manajemen ba                                                                                             | n dari <i>traffic</i> pa<br>erapan manaje<br>secara berlebih<br>untuk menggu<br>elakukan penda<br>an untuk memb<br>uai dengan bana<br>t juga peneliti s<br>ilakukan denga<br>undwidth dan tic                                  | dat maupun tid<br>men <i>bandwid</i><br>an pada setia<br>nakan <i>bandwid</i><br>ftaran akun<br>ftaran akun la<br>width yang sud<br>mpulkan bahw<br>an baik dikare<br>ak melebihi da | dak padat dapat pene<br>th dapat mengura<br>p akun sehingga ti<br>dth sesuai dengan y<br>Selain itu manajen<br>th saat akun melaku<br>in untuk sama – sa<br>ah dipesan pada mas<br>a integrasi mikrotik d<br>enakan sistem man<br>ri batas yang ditentuk | dak Repository<br>dak Repository<br>dak Repository<br>dak Repository<br>dan Repository<br>kan Repository<br>dan Repository<br>dan Repository<br>dan Repository<br>dan Repository<br>dan Repository<br>dan Repository<br>dan Repository                                                                                                    |
| REPOSITORY.UB.AC.ID      | 6.3.2 Pengujian Latency<br>Pengujian latency<br>untuk melakukan pengirin<br>menggunakan fitur ping p<br>masing akun, dengan mela<br>satu pengujian sebesar 10                                                                                                    | atau <i>delay</i> adala<br>man paket terte<br>pada sistem ope<br>akukan ping ke a<br>detik.                                                                                                    | h untuk menge<br>ntu di dalam s<br>rasi Windows y<br>ilamat google.c                                                                                                    | tahui berapa lama wa<br>ebuah jaringan, peni<br>yang ada pada masin<br>om dan berdurasi set                                                                                                    | A Repository<br>ktu Repository<br>diffication<br>kapository<br>diap Repository<br>a Repository                                                                                                    |
| UNIVERSITAS<br>BRAWIJAYA | 6.3.2.1 Pengujian Latency<br>Pengujian latency<br>masing akun melakukan<br>akun yang lain akan di no<br>tidak padat :<br>Repository<br>Tabel 6.10 Pengujian                                                                                                    | y <b>Pada <i>Traffic</i> Ja</b><br>pada <i>traffic</i> tida<br>ping, akun yang<br>naktifkan, berik<br>Latency Tanpa N                                                                                                    | r <b>ingan <i>Mesh</i> Ti</b><br>k padat dengai<br>; terkoneksi pa<br>ut hasil pebguji<br>Manajemen Pad                                                                              | dak Padat<br>n menggunakan masi<br>da jaringan hanya sa<br>an <i>latency</i> pada arin<br>a <i>latency</i> pada arin<br>a <i>Traffic</i> Tidak Padat                                                                                                    | A Repository<br>A Repository<br>A Repository<br>A Repository<br>A Repository<br>A Repository<br>A Repository<br>A Repository                                                                                                    |
|                          | Repository University<br>Repository University<br>Repository University<br>Repository University<br>Repository University                                                                                                    | Tanpa M<br>Unlimited<br>Host1 (ms)                                                                                                    | anajemen Ban<br>Unlimited<br>Host 2 (ms)                                                                                                    | dwidth<br>Wijay<br>Unlimited<br>Host 3 (ms)                                                                                                    | a Repository<br>a Repository<br>a Repository<br>a Repository                                                                                                    |
| REPOSITORY.UB.AC.ID      | Repository Universitas Brav<br>Repository Universitas Brav<br>Repository Universitas Brav<br>Repository Universitas Brav<br>Repository Universitas Brav<br>Repository Universitas Brav                                                                                                    | vijaya <sub>30</sub> Rep<br>vijaya <sub>31</sub> Rep<br>vijaya <sub>31</sub> Rep<br>vijaya <sub>30</sub> Rep<br>vijaya <sub>32</sub> Rep<br>vijaya <sub>32</sub> Rep                                                           | $OSITO_{39}$ Uni<br>$OSITO_{34}$ Uni<br>$OSITO_{31}$ Uni<br>$OSITO_{31}$ Uni<br>$OSITO_{31}$ Uni<br>$OSITO_{31}$ Uni                                                                 | 7ersi <u>58</u> s Brawijay<br>7ersi <u>58</u> s Brawijay<br>7ersi <u>57</u> s Brawijay<br>7ersi <u>57</u> s Brawijay<br>7ersi <u>57</u> s Brawijay<br>7ersi <u>55</u> s Brawijay                                                                         | /a Repository<br>/a Repository<br>/a Repository<br>/a Repository<br>/a Repository                                                                                                    |
| BRAWIJAYA                | Repository Universitas Brav<br>Repository Universitas Brav<br>Repository Universitas Brav<br>Repository Universitas Brav<br>Repository Universitas Brav<br>Repository Universitas Brav<br>Repository Universitas Brav<br>Repository Universitas Brav<br>Repository Universitas Brav<br>Repository Universitas Brav<br>Repository Universitas Brav<br>Repository Universitas Brav | vijaya <sub>30</sub> Rep<br>vijaya <sub>31</sub> Rep<br>vijaya <sub>42</sub> Rep<br>vijaya <sub>34</sub> Rep<br>vijaya <sub>32,1</sub> Rep<br>vijaya Rep<br>vijaya Rep<br>vijaya Rep<br>vijaya Rep<br>vijaya Rep<br>vijaya Rep | ositogy Uni<br>ositogy Uni<br>ositogy Uni<br>ositogy Uni<br>ositogy Uni<br>ository Univ<br>ository Univ<br>ository Univ<br>ository Univ<br>ository Univ<br>ository Univ              | versitas Brawijay<br>versitas Brawijay<br>versitas Brawijay<br>versitas Brawijay<br>versitas Brawijay<br>versitas Brawijay<br>versitas Brawijay<br>versitas Brawijay<br>versitas Brawijay                                                                | <ul> <li>Repository</li> <li>Repository</li> </ul> |

Repository Universitas Brawijaya Repository Universitas Brawijaya Repository Universitas Brawijaya Repository Universitas Brawijaya Repository Universitas Brawijaya

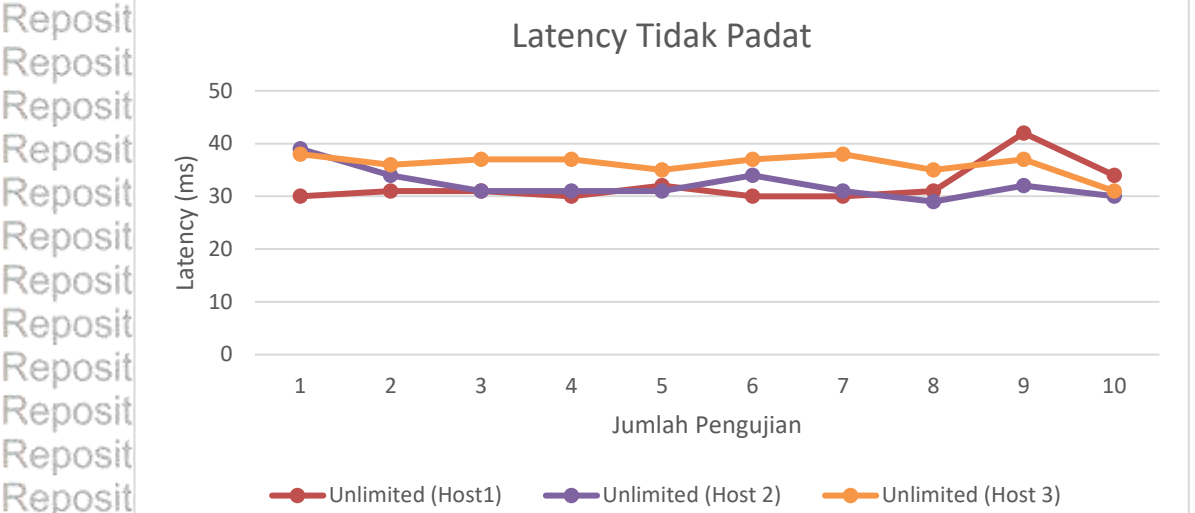

Repository Universitas Brawijaya Repository Universitas Brawijaya Reposit Gambar 6.9 Grafik Pengujian Latency Tanpa Manajemen Pada Traffic Tidak Padat

Bersarkan hasil pengujian *latency* di *traffic* tidak padat diperoleh data seperti pada Tabel 6.10 yang dapat dibuat grafik seperti pada Gambar 6.9, dilihat pada rata – rata *latency* tidak berbeda jauh pada masing – masing akun, pada *traffic* tidak padat masih dalam kondisi baik untuk waktu yang dibutuhkan untuk mengirimkan paket dalam setiap detik. Pengujian selanjutnya adalah penerapan manajemen *bandwidth* pada jaringan dengan *traffic* tidak padat, berikut hasil dari pengujian *latency* pada *traffic* tidak padat :

Repositor Tabel 6.11 Pengujian Latency Dengan Manajemen Pada Traffic Tidak Padat

| Repository | Uni         | Dro    | a dia da            | Man   | aiaman P  | ا مرا ا<br>مراہ مرد | i la na ita a<br>vidth | 0.00 | wija            | aya        |
|------------|-------------|--------|---------------------|-------|-----------|---------------------|------------------------|------|-----------------|------------|
| Repository | Uni Penguj  | ian    |                     | Ivian |           | anuw                |                        |      | wiia            | ava        |
| Repository | Uni Ke-     |        | 512 Kbp             | os    | 1 Mbp     | S                   | 2 Mbp                  | S .  | wiis            | ava        |
| Repository | University  | - BI A | Host1 (n            | ns)   | Host 2 (r | ns)                 | Host 3 (I              | ms)  | wiie            | 2.ya       |
| Depository | Universites | Dia    | <sup>36</sup>       | Roj   | 38        |                     | 36                     | Dia  | vvije<br>strile | ауа<br>эмо |
| Repusitory | Universitas | Dia    | wijay35             | Re    | 124       | Un                  | 34                     | Did  | VVIJa           | aya        |
| Repository | Universitas | Bra    | wijayą <sub>2</sub> | Ke    | DOSILGRY  | Un                  | versitas               | Bla  | WIJa            | aya        |
| Repository | Universitas | Bra    | wijaya <sub>6</sub> | Re    | positqfy  | Un                  | iversitas              | Bra  | WIJa            | aya        |
| Repository | Universitas | Bra    | wijaya <sub>4</sub> | Re    | positggy  | Un                  | iversitas              | Bra  | wija            | aya        |
| Repository | Universitas | Bra    | wijaya              | Re    | ositary   | Un                  | iversitas              | Bra  | wija            | aya        |
| Repository | Universitas | Bra    | wijaya₅             | Re    | pository  | Un                  | iversitas              | Bra  | wija            | aya        |
| Repository | Universitas | Bra    | wijaya              | Re    | pository  | Un                  | iversitas              | Bra  | wija            | aya        |
| Repository | Universitas | Bra    | wijava              | Re    | ositarv   | Un                  | iversitas              | Bra  | wiia            | ava        |
| Repository | Universitas | Bra    | wijava.             | Re    | pository  | Un                  | versitas               | Bra  | wiiz            | ava        |
| Repository | Universitas | Bra    | wijava .            | Re    | nsitary   | Un                  | versitas               | Bra  | wiiz            | ava        |
| Repository | Rata -R     | ata    | 35,9                | Ra    | 46,2      | Un                  | 35,6                   | Bra  | wik             | ava        |
| Depository | Universites | Dra    | wijaya              | Da    | pository  | 112                 | iversites              | Dra  | vv ije          | ауа<br>ама |
| Repository | Universitas | Did    | wijaya              | Rep   | JUSILOTY  | Un                  | versitas               | Did  | VVIje           | aya        |
| Repository | Universitas | Brav   | wijaya              | Kel   | pository  | Un                  | versitas               | Bra  | Wija            | aya        |
| Repository | Universitas | Brav   | wijaya              | Rep   | pository  | Un                  | iversitas              | Bra  | Wija            | aya        |
| Repository | Universitas | Brav   | wijaya              | Re    | pository  | Un                  | iversitas              | Bra  | wija            | aya        |
| Repository | Universitas | Brav   | wijaya              | Rep   | pository  | Uni                 | iversitas              | Bra  | wija            | aya        |
| Repository | Universitas | Brav   | wijaya              | Rei   | pository  | Uni                 | iversitas              | Bra  | wiia            | aya        |
| Repository | Universitas | Brav   | wijaya              | Rep   | pository  | Un                  | iversitas              | Bra  | wija            | aya        |

Repository Repository Repository

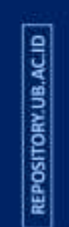

Repository Universitas Brawijaya Repository Universitas Brawijaya Repository Universitas Brawijaya Repository Universitas Brawijaya Repository Universitas Brawijaya

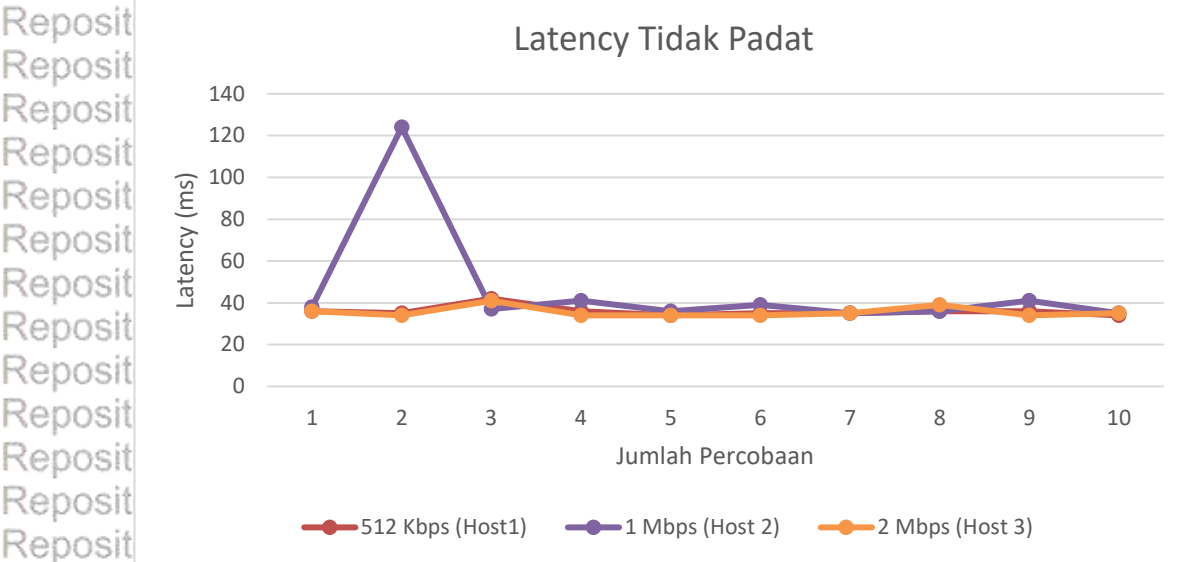

Repository Universitas Brawijava Repository Universitas Brawijava Gambar 6.10 Grafik Pengujian Latency Dengan Manajemen Pada Traffic Tidak Padat Repository Universitas Brawijaya Repository Universitas Brawijaya Repository U Berdasarkan Tabel 6.11 dan Gambar 6.10, dapat dilihat bahwa data Reposit pengujian latency dengan menggunakan manajemen bandwidth tidak begitu beda Repositjauh dengan yang tidak, menerapkan manajemen bandwidth, namun jika diterapkan manajemen bandwidth masing - masing pengguna memiliki latency Repos yang mempunyai selisih lebih sedikit dibandingkan dengan yang tidak Repos menggunakan manajemen bandwidth, sehingga pada traffic tidak padat Repos penggunaan manajemen bandwidth tidak terlalu berpengaruh dalam pengukuran Reposi ersitas Brawijaya Repository Universitas Brawijaya latency. Repository Universitas Brawijava Repos orv Universitas Brawijava

6.3.2.2 Pengujian Latency Pada Traffic Jaringan Mesh Padat Pengujian latency pada traffic jaringan mesh yang padat digunakan untuk mengetahui pengaruh manajemen bandwidth pada jaringan yang padat dengan memberikan beban pada jaringan tersebut, peneliti memberikan beban berupa semua akun melakukan proses download atau streaming dengan penggunaan bandwidth yang maksimal, berikut hasil pengujian latency pada traffic yang padat

Repository Universitas Brawijaya Repository Universitas Brawijaya Repository Universitas Brawijaya

| Repository | Univ |                        |      | Та                | npa I | Manajemei          | n Ba | ndwidth            |     | awij | aya |
|------------|------|------------------------|------|-------------------|-------|--------------------|------|--------------------|-----|------|-----|
| Repository | Univ | Penguj                 | ian  |                   |       |                    |      |                    |     | awij | aya |
| Repository | Univ | Ke-                    |      | Unlimit           | ed    | Unlimite           | d    | Unlimite           | d   | awij | aya |
| Repository | Univ |                        |      | Host1 (r          | ns)   | Host 2 (m          | ıs)  | Host 3 (m          | s)  | awij | aya |
| Repository | Univ | /ersita <u>s</u>       | Brav | vijay <u>to</u> 1 | Re    | posit <u>91</u> ry | Un   | ivers <u>isa</u> s | Bra | iwij | aya |
| Repository | Univ | /ersita <sub>2</sub> s | Brav | vijay <b>s</b> 24 | Re    | posi <b>322</b> y  | Un   | iversijias         | Bra | awij | aya |
| Repository | Univ | /ersitæs               | Brav | vijay <b>3</b> 63 | Re    | posi <b>693</b> y  | Un   | iversitas          | Bra | awij | aya |
| Repository | Univ | /ersitaas              | Brav | vijay 84          | Re    | posit <b>se</b> ry | Un   | iversidas          | Bra | awij | aya |
| Repository | Univ | /ersitas               | Brav | vijaya            | Re    | pository           | Un   | iversitas          | Bra | awij | aya |
| Repository | Univ | /ersitas               | Brav | vijaya            | Re    | pository           | Un   | iversitas          | Bra | awij | aya |
| Repository | Univ | /ersitas               | Brav | vijaya            | Re    | pository           | Un   | iversitas          | Bra | awij | aya |
| Repository | Univ | versitas               | Brav | vijaya            | Re    | pository           | Un   | iversitas          | Bra | awij | aya |
| Repository | Univ | /ersitas               | Brav | vijaya            | Re    | pository           | Un   | iversitas          | Bra | awij | aya |
| Repository | Univ | /ersitas               | Brav | vijaya            | Re    | pository           | Un   | iversitas          | Bra | awij | aya |

Repository Repository Repository

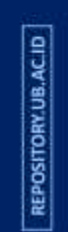

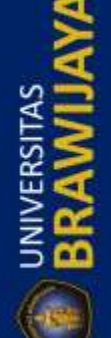

| Repositor<br>Repositor | y Universitas Br<br>y Universitas Br     | awijaya Re<br>awijaya Re | pository Ur<br>pository Ur              | niversitas B<br>niversitas B           | awijaya<br>awijaya | Repository<br>Repository |
|------------------------|------------------------------------------|--------------------------|-----------------------------------------|----------------------------------------|--------------------|--------------------------|
| Repositor              | y Universitas Br                         | awijaya Re               | pository Un                             | iversitas B                            | awijaya            | Repository               |
| Repositor              | y Universitas Br                         | awijaya Re               | pository Un                             | iversitas B                            | awijaya            | Repository               |
| Repositor              | y Universitas Br                         | awijaya Re               | pository Un                             | niversitas Bi                          | awijaya            | Repository               |
| Repositor              | Pengujian                                |                          | /lanajemen Ba                           | andwidth                               | awijaya            | Repository               |
| Repositor              | y Univ Ke-                               | Unlimited                | Unlimited                               | Unlimited                              | awijaya            | Repository               |
| < Repositor            | y Univ                                   |                          | 52                                      |                                        | awijaya            | Repository               |
| Repositor              | y Universitas Br                         | awijayas Re              | pository Un                             | iversitas B                            | awijaya            | Repository               |
| Repositor              | y Universitas Br                         |                          | pository Un                             | iversitas Bi                           | awijaya            | Repository               |
| Repositor              | y Universitas Br                         | awijay <del>a </del> Re  | pository Un                             | iversitas B                            | awijaya            | Repository               |
| Repositor              | y Universitas Br                         | awijaya <sup>2</sup> Re  | DOSILUTY UN                             | iversitas B                            | awijaya            | Repository               |
| Repositor              | y Universitas Br                         | 881                      | 835                                     | iversitas B                            | awijaya            | Repositor                |
| Repositor              | V Universitas Di                         | 381.7                    | 338.4                                   | 378.9                                  | awijaya            | Repositor                |
| Repositor              | y Universitas bi                         | awijaya Re               | pository of                             | iversitas bi                           | awijaya            | Repositor                |
| Reposit                |                                          | Latenc                   | v Padat                                 |                                        |                    | Papasiton                |
| Poposit                | 1000                                     | Eaterie                  | , , , , , , , , , , , , , , , , , , , , |                                        |                    | Popositor                |
| Reposit                | 1000                                     |                          |                                         |                                        | •                  | Repusitor)               |
| Poposit                | ε 800                                    |                          | $\land \land$                           | -                                      |                    | Repusitor                |
| Reposit                | 2) 600                                   |                          |                                         |                                        |                    | Penesiton                |
| Reposit                | 400 gte                                  |                          |                                         |                                        |                    | Repusitor                |
| Poposit                | 200                                      |                          |                                         | $X \square$                            |                    | Papasiton                |
| Reposit                |                                          |                          |                                         |                                        |                    | Papasiton                |
| Ceposit                | 1 2                                      | 3 4                      | 5 6 7                                   | 7 8 9                                  | 10                 | Penositon                |
| Reposit                |                                          | Jur                      | nlah Pengujian                          |                                        |                    | Repositor                |
| Reposit                |                                          |                          |                                         |                                        |                    | Repositor                |
| Renosit                |                                          | (Host1) — Unlim          | iited (Host 2) 🛛 🛁                      | Unlimited (Host                        | 3)                 | Renositon                |
| Repositor              | , Universitas Br                         | awijava Re               | pository Un                             | iversitas B                            | awijava            | Repository               |
| Repositor              | Sambar 6.11 Grafik I<br>v Universitas Br | Pengujian Latency        | / Tanpa Manaje                          | emen Pada <i>Tra</i> j<br>Tiversitas B | awijava            | Repositor                |
| Repositor              | Pada hasil peng                          | ujian tanpa mana         | jemen <i>bandwi</i> d                   | dth yang ditunj                        | ukkan pada         | Repository               |
| Repositor              | oel 6.12 dan didapatl                    | kan grafik seperti       | pada Gambar 6                           | 5.11, jumlah <i>lat</i>                | <i>ency</i> sangat | Repositor                |
| Repositor              | rvariasi dan berbeda                     | jauh dengan tra          | ffic yang tidak                         | padat, selisih                         | data sangat        | Repositon                |
| Repositor              | ggi dibandingkan de                      | ngan hasil pengu         | ian pada <i>traffi</i>                  | c yang tidak pa                        | dat hiingga        | Repositon                |
| Repositor              | ncapai ratusan <i>milis</i> i            | <i>econd</i> (ms) dan d  | iperolen rata -                         | - rata setiap al<br>liversitas B       | awilava            | Repositor                |
| Repositor              | v Universitas Br                         | awijava Re               | pository Un                             | iversitas B                            | awijava            | Repositor                |
| Repositor              | Pengujian selanj                         | utnya adalah den         | gan menerapka                           | an manajemen                           | bandwidth,         | Repositor                |
| Repositor              | rikut hasil pengujia                     | n <i>latency</i> meng    | gunakan man                             | ajemen bandı                           | <i>vidth</i> pada  | Repositon                |
| Repositor              | ingan <i>mesh</i> yang pac               | lat<br>awijaya Re        | pository Un                             | niversitas B                           | awijaya            | Repositor                |
| Repositor              | Tabel 6.13 Pengu                         | ijian <i>Latencv</i> Den | gan Manaieme                            | n Pada Traffic I                       | adatiaya           | Repositon                |
| Repositor              | y Unive <u>rsitas Br</u>                 | awilaya Re               | nository Un                             | niversitas B                           | awijaya            | Repositon                |
| Repositor              | y Unive Penguijar                        | Man                      | ajemen Bandw                            | vidth                                  | awijaya            | Repository               |
| < Repositor            | y Unive Ke-                              | 512 Kbps                 | 1 Mbps                                  | 2 Mbps                                 | awijaya            | Repository               |
| Repositor              | y Unive <del>ndiate D</del>              | Host1 (ms)               | Host 2 (ms)                             | Host 3 (ms)                            | awijaya            | Repository               |
| S Repositor            | y Universitas Br                         | awijaya Re               | pository Un                             | iversitas B                            | awijaya            | Repository               |
| S Repositor            | y Universitas Br                         | awijaya Re               | pository Un                             | iversitas B                            | awijaya            | Repository               |
| Repositor              | y Universitas Br                         | awijaya Re               | pository Un                             | niversitas B                           | awijaya            | Repository               |
| Repositor              | y Universitas Br                         | awijaya Re               | pository Un                             | niversitas B                           | awijaya            | Repository               |
| Repositor              | y Universitas Br                         | awijaya Re               | pository Un                             | niversitas B                           | awijaya            | Repository               |
| Repositor              | y Universitas Br                         | awijaya Re               | pository Un                             | niversitas B                           | awijaya            | Repository               |
| Repositor              | y Universitas Br                         | awijaya Re               | pository Un                             | niversitas Bi                          | awijaya            | Repository               |

**UNIVERSITAS** 

UNIVERSITAS

**UNIVERSITAS** 

|          | Repository Universitas Bra             | wijaya Re                         | pository Un                     | niversitas Bra                         | wijaya                | Repository |
|----------|----------------------------------------|-----------------------------------|---------------------------------|----------------------------------------|-----------------------|------------|
|          | Repository Universitas Bray            | wijaya Re                         | pository Un                     | niversitas Bra                         | wijaya                | Repository |
| ACII     | Repository Universitas Bra             | wijaya Re                         | pository Un                     | niversitas Bra                         | wijaya                | Repository |
| RY.UB    | Repository Universitas Brav            | wijaya Re                         | pository Un                     | niversitas Bra                         | wijaya                | Repository |
| INITO    | Repository Universitas Bra             | wijaya Re                         | pository Un                     | <u>niversitas B</u> ra                 | wijaya                | Repository |
| REPC     | Repository Unive Penguijan             | Mar                               | ajemen Bandw                    | vidth ra                               | wijaya                | Repository |
|          | Repository Unive Ke-                   | 512 Kbps                          | 1 Mbps                          | 2 Mbps                                 | wijaya                | Repository |
| 4        | Repository University                  | Host1 (ms)                        | Host 2 (ms)                     | Host 3 (ms)                            | wijaya                | Repository |
| 8        | Repository Universitas Bra             | wijay <sup>133</sup> Re           | posit <mark>o</mark> ry Un      | iversitas Bra                          | wijaya                | Repository |
| S T      | Repository Universitas Bra             | wijaya <sup>1</sup> Re            | pository Un                     | iversitas Bra                          | wijaya                | Repository |
| <b>A</b> | Repository Universitas Bra             | wijaya <sup>2</sup> Re            | posit <mark>0</mark> ry Ur      | iversitas Bra                          | wijaya                | Repository |
| SRS S    | Repository Universitas Bra             | wijaya <sup>0</sup> Re            | pository Un                     | iversitas Bra                          | wijaya                | Repository |
| ≧2       | Repository Universitas Bra             | wijaya <sup>1</sup> Re            | posit <mark>o</mark> ry Ur      | iversitas Bra                          | wijaya                | Repository |
| 500      | Repository Universitas Bra             | wijaya <sup>0</sup> Re            | pository Un                     | iversitas Bra                          | wijaya                | Repository |
|          | Repository Universitas Bra             | wijaya <sup>0</sup> Re            | posit <mark>o</mark> ry Ur      | ivers <mark>it</mark> as Bra           | wijaya                | Repository |
| U        | Repository Universitas Bra             | wijaya <sup>1</sup> Re            | pository Un                     | iversitas Bra                          | wijaya                | Repository |
|          | Repository Universitas Rata            | wijaya <sup>,5</sup> Re           | pository Un                     | iversitas Bra                          | wijaya                | Repository |
|          | Reposit                                |                                   |                                 | · · · / pm                             |                       | Repository |
| C.B      | Reposit                                | Latenc                            | y Padat                         |                                        |                       | Repository |
| UB.A     | Reposit 300                            |                                   |                                 |                                        |                       | Repository |
| TORY     | Reposit 🚊 200                          |                                   |                                 |                                        |                       | Repository |
| SO       | Reposit 2 100                          |                                   |                                 |                                        |                       | Repository |
| E .      | Reposit 🗄 🛛                            |                                   |                                 |                                        |                       | Repository |
|          | Reposit 1 2                            | 3 4                               | 5 6 7                           | 7 8 9                                  | 10                    | Repository |
| 2        | Reposit                                | Jum                               | llah Percobaan                  |                                        |                       | Repository |
| A        | Reposit                                | Host1)1                           | (host 2)                        | 2 Mbps (Host 2)                        |                       | Repository |
| E AS     | Reposit                                | HOSLI)                            |                                 |                                        |                       | Repository |
| lis 🗲    | Repository Universitas Bray            | wijaya Re                         | pository Un                     | niversitas Bra                         | wijaya                | Repository |
| E C      | Repository Universitas Bra             | wijaya Re                         | pository U                      | iversitas Bra                          | wijaya                | Repository |
| <b>Z</b> | Repository Unasit pengujian la         | <i>tency</i> pada jari            | ngan <i>mesh</i> pac            | lat yang ditunjuk                      | kan pada              | Repository |
| 6        | RepositTabel 6:13 dan dapaEdib         | uat grafik sepe                   | rti pada Gamba                  | ar 6.12, perbedaa                      | n <i>latency</i>      | Repository |
|          | Reposit pada masing simasing tio       | dak berbeda ja                    | uh satu dengar                  | n yang lain, bahk                      | an selisih            | Repository |
|          | Repositioner tani untuk solar          | walaupun ada s<br>viutawa condori | edikit perbeda                  | an pada empat p<br>lisib yang kosil da | ercobaan<br>ri masing | Repository |
|          | Repositor masing akun                  | ijuliya cenden                    | ipository of                    | IN PARTY AND RECTION                   | Wijaya                | Repository |
|          | Repository Universitas Bray            | wijaya Re                         | pository Ur                     | niversitas Bra                         | wijaya                | Repository |
| S.ACI    | Repository Uneneliti dapatime          | nyimpulkan ba                     | hwa pengguna                    | an manajemen b                         | andwidth              | Repository |
| RY.UI    | Repositpada traffic jaringan mesh      | n yang tidak pac                  | lat memiliki sed                | likit pengaruh pa                      | la jumlah             | Repository |
| osito    | Reposit <i>latency</i> yang didapatkan | dari masing                       | masing pengg                    | una dengan sedi                        | kit selisih           | Repository |
| REP(     | Repositantara menggunakan a            | manajemen c                       | lan stidak me                   | enggunakan ma                          | najemen,              | Repository |
|          | Reposi sedangkan pada trojjic          | Jaringan <i>mesi</i>              | i yang padat<br>i latangu padat | penggunaan ma<br>masing – masing r     | inajemen              | Repository |
| -        | Reposition sehingga nada traffic nad   | at hesarnva <i>lat</i>            | ency akan iauh                  | lehih stahil dari y                    | ang tidak             | Repository |
| 2        | Reposit menggunakan manajeme           | n bandwidth.                      | pository Ur                     | iversitas Bra                          | wijaya                | Repository |
| A        | Repository Universitas Bra             | wijaya Re                         | pository Un                     | niversitas Bra                         | wijaya                | Repository |
| EIAS     | Reposit633 Pengujian Packet            | <b>Loss</b> ya Re                 | pository Un                     | niversitas Bra                         | wijaya                | Repository |
| SSI >    | Repository URenguijan packet           | loss bertujuar                    | untuk menge                     | tahui berapa be                        | sar paket             | Repository |
|          | Reposit yang tidak terkirim selam      | a melakukan tr                    | ansmisi data da                 | ari <i>client</i> ke serve             | rataupun              | Repository |
| z S      | Repository Universitas Bra             | wijaya Re                         | pository Un                     | niversitas Bra                         | wijaya                | Repository |
|          | Repository Universitas Bra             | wijaya Re                         | pository Un                     | niversitas Bra                         | wijaya                | Repository |
| (-1999)  | Repository Universitas Bra             | wijaya Re                         | pository Un                     | niversitas Bra                         | wijava                | Repository |
| -        | Repository Universitas Bra             | wijava Re                         | pository Un                     | niversitas Bra                         | wijava                | Repositorv |
|          | Repository Universitas Bra             | wijaya Re                         | pository Un                     | niversitas Bra                         | wijaya                | Repository |

Repository Universitas Brawijaya Repository Universitas Brawijaya Repository Universitas Brawijaya Repository Universitas Brawijaya Repository Universitas Brawijaya Repository Universitas Brawijaya Repository Universitas Brawijaya Repository Universitas Brawijaya Repository Universitas Brawijava Repository Universitas Brawijaya Reposit sebaliknya dengan menggunakan aplikasi iperf, pengujian dilakukan pada semua node dengan laptop yang bertindak sebagai pengguna yang dihubungkan dengan Rep masing – masing node, peneliti menggunakan satuan berupa prosentase (%) pada Rer semua pengujian packet loss Reposit Repository Universitas Brawijaya Reposit 6.3.3.1 Pengujian Packet Loss Pada Traffic Jaringan Mesh Tidak Padatawi aya Repository U Pada pengujian ini, akun yang terkoneksi hanya satu untuk setiap node, a Reposit sedangkan akun yang lain tidak terkoneksi, berikut hasil pengujian packet loss pada jaringan mesh dengan traffic tidak padat : iversitas Brawijaya Reposit Reposito Tabel 6.14 Pengujian Packet Loss Tanpa Manajemen Pada Traffic Tidak Padat Repository Univ <u>s</u>rawijaya Tanpa Manajemen Bandwidth Repository Univ awijaya Pengujian Unlimited Unlimited Unlimited Repository University awijaya Ke-Host 1 (%) Host 2 (%) Host 3 (%) Repository Univ awijaya 1 0,45 1 0,34 Repository Univ awijaya 2 0,22 0,34 0 Repository Univ awiiaya 3 0 0,56 0,11 Repository Univ awijaya 4 0,67 0 0,45 Repository Univ awijaya 5 0,34 0,34 0,45 Repository Univ awijaya 6 0,22 0,22 0,45 Repository Univ awijaya 7 0,78 0,45 0,45 Repository Univ awijaya 8 0,34 0,45 0,11 Repository Univ awijaya 9 0,67 0,78 0,11 Repository Univ awijaya 10 0,78 0,34 0,22 Repository Univ awijaya 0.482 0,28 Rata -Rata 0.402 Repository Un awijaya Reposit Packet Loss Tidak Padat Reposit Reposit 1,5 Packet Loss (%) Reposit 1 Reposit 0,5 Reposit Reposit 0 3 10 5 6 7 8 Reposit Jumlah Pengujian Reposit Reposit Jnlimited (Host1) Unlimited (Host 2) Unlimited (Host 3) Reposit Gambar 6.13 Grafik Pengujian Packet Loss Tanpa Manajemen Pada Traffic Tidak Repository Universitas Brawijaya Padatsitory Universitas Brawijava Repository Universitas Brawijaya Repository Universitas Brawijaya Repository UPada pengujian packet loss tanpa menggunakan manajemen bandwidth pada traffic jaringan yang tidak padat didapatkan hasil seperti pada Tabel 6.14 dan Reposit dapat dibuat grafik seperti pada Gambar 6.13, berdasarkan hasil tersebut, dapat Reposit Repository Universitas Brawijaya Repository Universitas Brawijaya Repository Universitas Brawijaya Repository Universitas Brawijaya Repository Universitas Brawijaya Repository Universitas Brawijaya Repository Universitas Brawijaya Repository Universitas Brawijaya Repository Universitas Brawijaya Repository Universitas Brawijaya

Repository Repository Repository

Repository

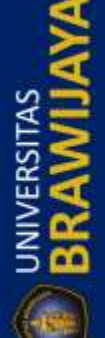

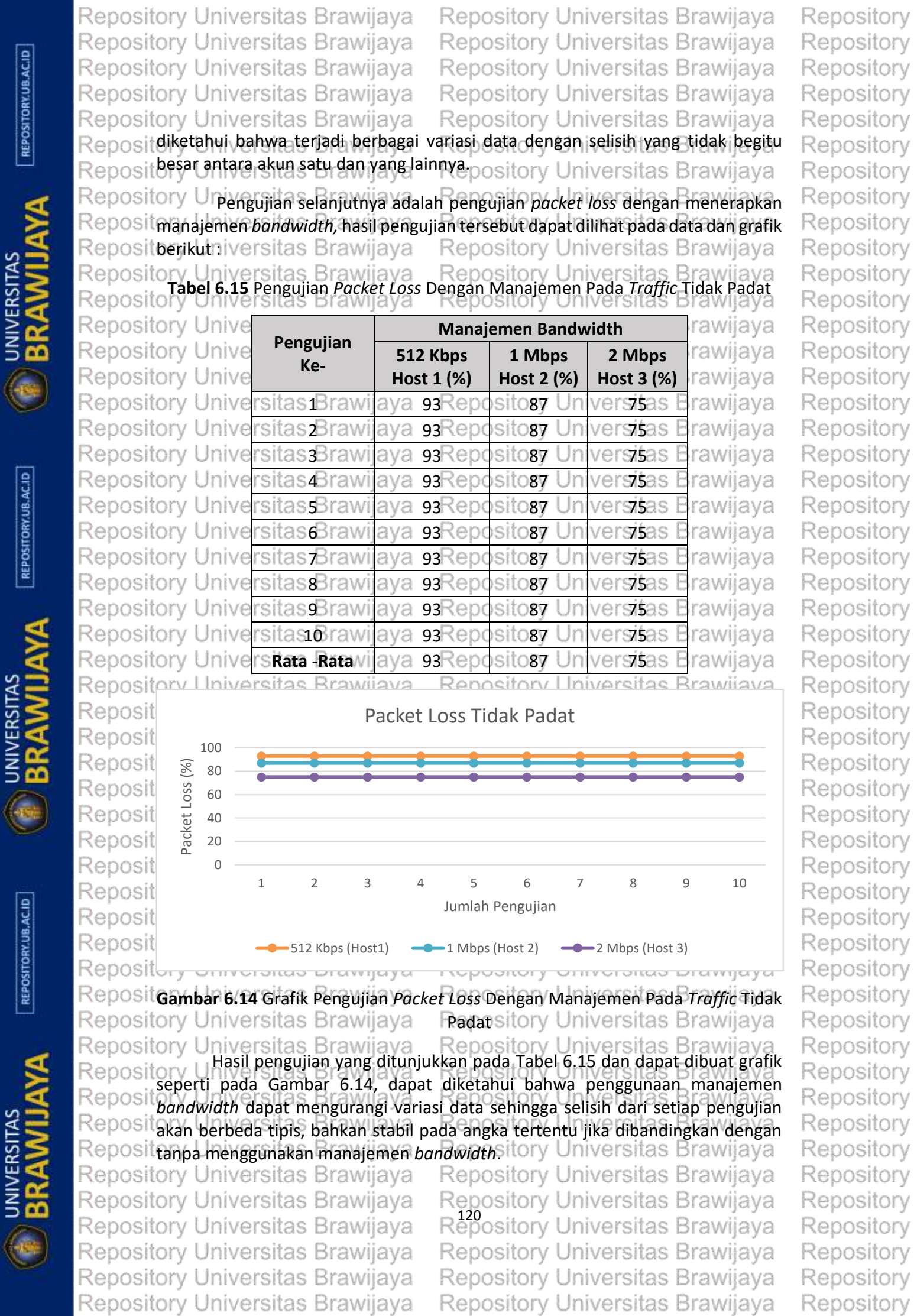

UNIVERSITAS

REPOSITORY.UB.AC.ID

UNIVERSITAS

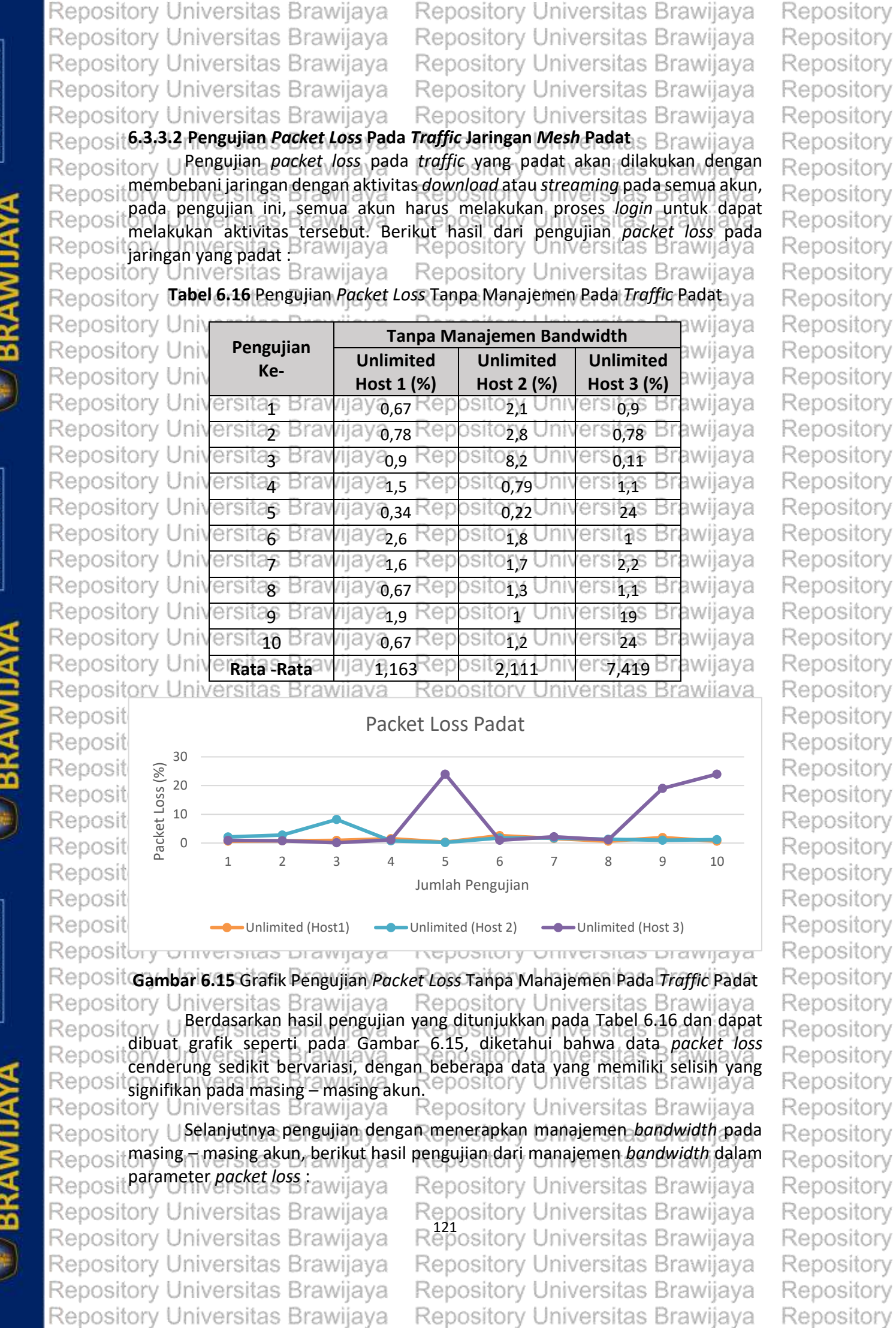

**BRAWIJAY** 

REPOSITORY, UB. AC. ID

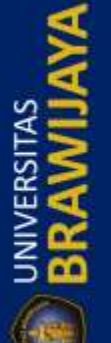

Repository Universitas Brawijaya Repository Universitas Brawijaya Repository Universitas Brawijaya Repository Universitas Brawijaya Repository Universitas Brawijaya Repository Tabel 6.17 Pengujian Packet Loss Dengan Manajemen Pada Traffic Padat va

Repository Universitas Brawijaya Repository Universitas Brawijaya Repository Universitas Brawijaya Repository Universitas Brawijaya Repository Universitas Brawijaya

|            | 1.1  |          | 0    |                      | - i  |                 | 1.1  | 11          | 5     |                | ~   |
|------------|------|----------|------|----------------------|------|-----------------|------|-------------|-------|----------------|-----|
| Repository | Univ |          |      |                      | Mana | jemen Ba        | ndwi | dth         |       | awija          | aya |
| Repository | Univ | Penguj   | lan  | 512 Kt               | sac  | 1 Mb            | ps   | 2 M         | ad    | awija          | aya |
| Repository | Univ | Ke-      |      | Host 1               | (%)  | Host 2          | (%)  | Host 3      | 3 (%) | awija          | aya |
| Repository | Univ | ersitas  | prav | njaya <sub>qa</sub>  | ĸep  | OSILORY         | Univ | ersita      | s br  | awija          | aya |
| Repository | Univ | ersitas  | Brav | vijaya               | Rep  | ositogy         | Univ | ersita      | s Br  | awija          | aya |
| Repository | Univ | ersitas  | Brav | vijava <sub>os</sub> | Rep  | ositogy         | Univ | ersita      | s Br  | awij           | aya |
| Repository | Univ | ersitas  | Brav | vijavaoz             | Rep  | ository         | Univ | ersita      | s Br  | awij           | aya |
| Repository | Univ | ersitas  | Brav | vilaya               | Rep  | ository         | Univ | ersita      | s Br  | awii           | aya |
| Repository | Univ | ersitas  | Brav | vilavana             | Rep  | ository         | Univ | ersita      | s Br  | awii           | ava |
| Repository | Univ | rersitas | Brav | viiavan              | Rep  | ository         | Univ | rersita     | s Br  | awii           | ava |
| Repository | Univ | ersitas  | Brav | vijavaos             | Rep  | ository         | Univ | ersita      | s Br  | awii           | ava |
| Repository | Univ | ersitas  | Brav | Vilavaoa             | Rep  | ository         | Univ | rersita     | s Br  | awii           | ava |
| Repository | Univ | ersitas  | Brav | vilava               | Ren  | ository         | Univ | ersita      | s Br  | awii           | ava |
| Repository | Univ | Orenere  | Bray | vijava.              | Ren  | ository         | Univ | ersita      | e Br  | awii           | ava |
| Penecitory | Univ | Rata -R  | lata | ilaya93              | Pan  | 05110 <u>87</u> | Haiv | <u>75</u> , | 2 8   | owije<br>owije | ava |
| Repusitory | Univ | orolitaa | Draw | vijaya               | Dep  | ository         | Univ | oroite      | o Dr  | awije          | aya |
| repository | UNIN | ersitas  | DIGV | RAPIN                | rtep | USILOIV         | UNIV | ersita      | SDI   | awiii          | ava |

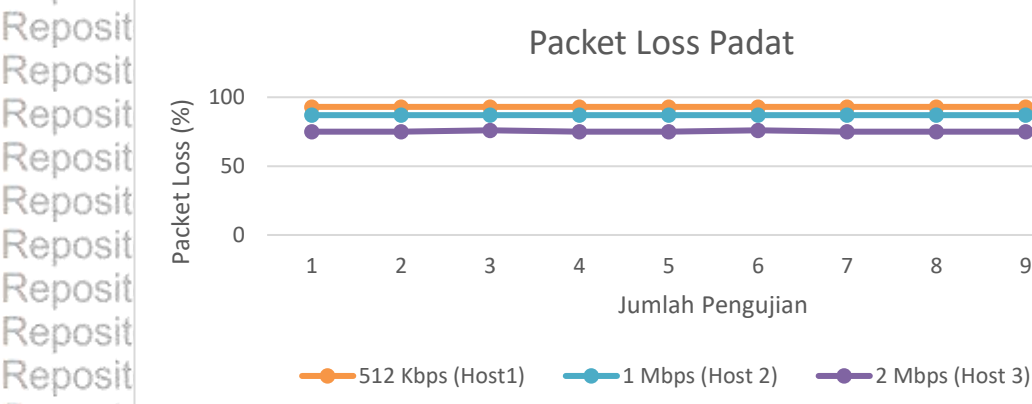

Repository universitas brawijaya Repository Universitas Brawijaya Repositor Gambar 6.16 Grafik Pengujian Packet Loss Dengan Manajemen Pada Traffic a Repository Universitas Brawijava Redusitory Universitas Brawijava Repository UHasil pengujian yang ditunjukkan dengan Tabel 6.17 dan dapat dibuat Reposi grafik seperti pada Gambar 6.16, dapat diketahui bahwa data pada jaringan tidak padat maupun pada jaringan padat cenderung sama, dan ada sedikit perbedaan Repos angka dengan selisih satu angka. Penggunaan manajemen bandwidth mampu Rep OS melakukan stabilisasi pada packet loss untuk masing – masing akun, sehingga tidak Reposit ada variasi data dan selisih yang besar dari pengujian pertama sampai yang Repositerakhiniversitas Brawijaya Repository Universitas Brawijaya Repository Universitas Brawijaya Repository Universitas Brawijava Pada hasil yang diperoleh pada pengujian ini, peneliti dapat menyimpulkan Repository bahwa, packet loss yang diuji memang lebih besar pada saat menerapkan Repos manajemen bandwidth dikarenakan besarnya bandwidth dapat mempengaruhi Reposi jumlah paket yang hilang saat melakukan proses pengiriman, semakin kecil Reposit bandwidth yang diberikan, maka akan semakin besar paket yang hilang pada saat Repository Universitas Brawijaya Repository Universitas Brawijaya Repository Universitas Brawijaya Repository Universitas Brawijaya Repository Universitas Brawijaya Repository Universitas Brawijaya Repository Universitas Brawijaya Repository Universitas Brawijaya Repository Universitas Brawijaya Repository Universitas Brawijaya Repository Universitas Brawijaya Repository Universitas Brawijaya

Repository Repository Repository

9

10

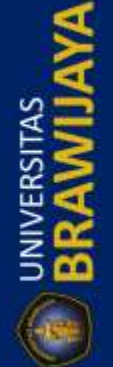

|          | Repository Universitas Brawijaya Repository Universitas Brawijaya                                                                                                    | Repository |
|----------|----------------------------------------------------------------------------------------------------|------------|
|          | Repository Universitas Brawijaya Repository Universitas Brawijaya                                                                                                    | Repository |
|          | Repository Universitas Brawijaya Repository Universitas Brawijaya                                                                                                    | Repository |
|          | Repository Universitas Brawijaya Repository Universitas Brawijaya                                                                                                    | Repository |
|          | Repository Universitas Brawijaya Repository Universitas Brawijaya                                                                                                    | Repository |
|          | Reposittransferitmenggunakana protokol RDP ogikary dibandingkana dengan vijtan pa                                                                                                    | Repository |
|          | Repositmenggunakan manajemen bandwidth, maka bandwidth yang digunakan pada                                                                                                    | Repository |
| 2        | Repositing – masing akun sama atau menggunakan bandwidth yang maksimal dari ISP                                                                                                    | Repository |
|          | Repository Universitas Brawijaya Repository Universitas Brawijaya                                                                                                    | Repository |
|          | Reposit6.3.4. Pengujiah <i>litter</i> awijaya Repository Universitas Brawijaya                                                                                                    | Repository |
|          | Repository UPengujian jitter digunakan untuk mengetahui variasi delay pada jaringan                                                                                                    | Repository |
| 2        | Repositmenggunakan aplikasi iperfiyang digunakan pada protokol UBP as Brawijaya                                                                                                    | Repository |
|          | Reposite 3.4.1 Penguijan Jitter Pada Traffic Jaringan Mesh Tidak Padatas Brawijaya                                                                                                    | Repository |
| 2        | Repository U Pengujian jitter pada traffic tidak padat dengan melakukan pengujian                                                                                                    | Repository |
| Y        | Reposit dengan satu akun pada masing - masing node, berikut hasil pengujian jitter pada                                                                                                    | Repository |
| <u>,</u> | Repositjaringantidak piadat Brawijaya Repository Universitas Brawijaya                                                                                                    | Repository |
|          | Repository Universitas Brawijava Repository Universitas Brawijava                                                                                                    | Repository |
|          | Repository Universitas Brawijaya Repository Universitas Brawijaya                                                                                                    | Repository |
|          | Repository Unive Renguijan Tanpa Manajemen Bandwidth awijaya                                                                                                    | Repository |
|          | Repository University Ke- Unlimited Unlimited Unlimited awijaya                                                                                                    | Repository |
|          | Repository University Host1 (ms) Host 2 (ms) Host 3 (ms) awijaya                                                                                                    | Repository |
|          | Repository Universitat Brawija 8,51 Repository Universitas Brawijaya                                                                                                    | Repository |
|          | Repository Universita2 Brawija1,309 Reposi267y Unive0.89as Brawijaya                                                                                                    | Repository |
|          | Repository Universita3 Brawija9,838 Repo9,669y Univer9,42as Brawijaya                                                                                                    | Repository |
|          | Repository Universitat Brawija 2,336 Reposit 58 Universitas Brawijaya                                                                                                    | Repository |
| 5        | Repository Universitas Brawija 375 Reposit 45 Universitas Brawijaya                                                                                                    | Repository |
|          | Repository Universitae Brawija 1,831 Repositery Universitas Brawijaya                                                                                                    | Repository |
|          | Repository Universitas Brawija 3 dra Repositery Universitas Brawijaya                                                                                                    | Repository |
| 5        | Repository Universita8 Brawijay25 Reposed Universitas Brawijaya                                                                                                    | Repository |
| 5        | Repository Universitas Brawijaya4 Repository Universitas Brawijaya                                                                                                    | Repository |
| ς        | Repository Universitate Brawijaya7 Repositery Universitas Brawijaya                                                                                                    | Repository |
| J.       | Repository Universitaskataskataskija2,5322 Repository Universites Brawijaya                                                                                                    | Repository |
|          | Repository Universitas Provide Conceptory Universitas Provide Co                                                                                                    | Repository |
|          | Reposit Jitter Tidak Padat                                                                                                    | Repository |
|          |                                                                                                    | Repository |
|          |                                                                                                    | Repository |
|          | Reposit a                                                                                                    | Repository |
|          | Reposition $1 2 3 4 5 6 7 8 9 10$                                                                                                    | Repository |
|          | Reposit Jumlah Pengujian                                                                                                    | Repository |
|          | Reposit                                                                                                    | Repository |
| 2        | Characterite Contracterite Contracterite Con | Repository |
|          | Repository Universitas Pravilava – Repository Universitas Pravilava                                                                                                    | Repository |
|          | Gambar 6.17 Grafik Pengujian Jitter Tanpa Manajemen Pada Traffic Tidak Padat                                                                                                    | Repository |
|          | Repository Universitas Brawijaya Repository Universitas Brawijaya                                                                                                    | Repository |
| 2        | seperti pada Gambar 6.17. dapat diketahui bahwa besarnya <i>iitter</i> iika dilihat dari                                                                                                    | Repository |
| 2        | Repository Universitas Brawijaya "Repository Universitas Brawijaya"                                                                                                    | Repository |
| )        | Repository Universitas Brawijaya Repository Universitas Brawijaya                                                                                                    | Repository |
|          | Repository Universitas Brawijaya Repository Universitas Brawijaya                                                                                                    | Repository |
| J        | Repository Universitas Brawijaya Repository Universitas Brawijaya                                                                                                    | Repository |
|          | Repository Universitas Brawijaya Repository Universitas Brawijaya                                                                                                    | Repository |
|          | Repository Universitas Brawijaya Repository Universitas Brawijaya                                                                                                    | Repository |

REPOSITORY UB. ACID

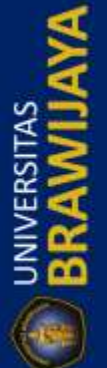

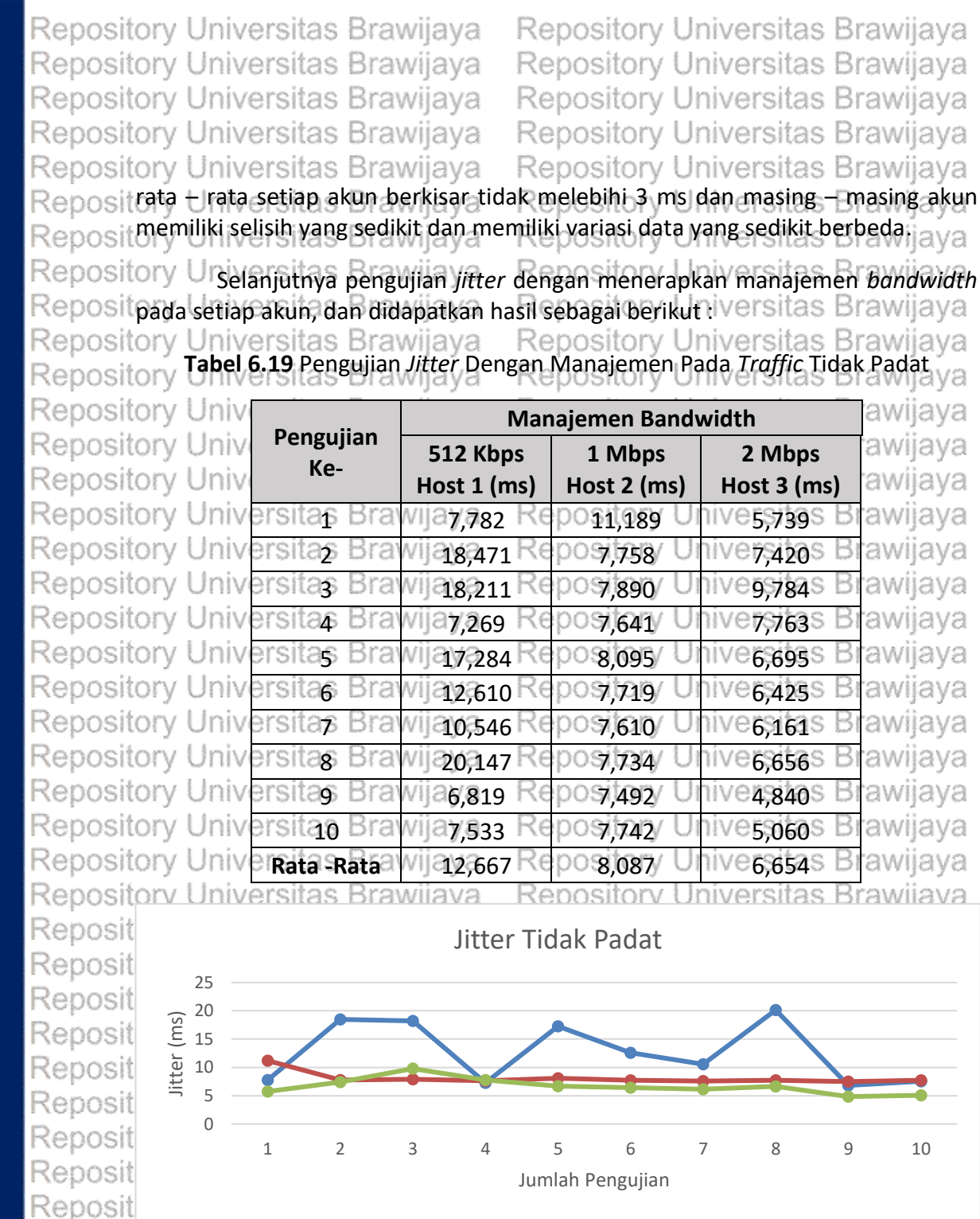

Reposit — 512 Kbps (Host1) — 1 Mbps (Host 2) — 2 Mbps (Host 3) Repository Universitas Brawijaya Repository Universitas Brawijaya

**Gambar 6.18** Grafik Pengujian *Jitter* Dengan Manajemen Pada *Traffic* Tidak Padat Pada pengujian *Jitter* dengan menerapkan manajemen *bandwidth* didapatkan hasil yang ditunjukkan pada Tabel 6.19 dan grafik seperti pada Gambar 6.18, dapat diketahui jika penggunaan manajemen *bandwidth* jika dilihat dari rata e rata maka akan berbeda pada setiap akun dikarenakan perbedaan *bandwidth* untuk setiap akun, jika dibandingkan dengan tanpa menggunakan manajemen *bandwidth*, maka akan diperoleh hasil yang berbeda jauh.

Repository Universitas Brawijaya Repository Universitas Brawijaya Repository Universitas Brawijaya Repository Universitas Brawijaya Repository Universitas Brawijaya Repository Universitas Brawijaya Repository Universitas Brawijaya Repository Universitas Brawijaya Repository Universitas Brawijaya Repository Universitas Brawijaya Repository Universitas Brawijaya Repository Universitas Brawijaya Repository Universitas Brawijaya Repository Universitas Brawijaya Repository Repository

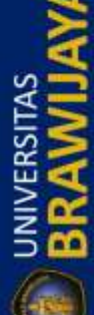

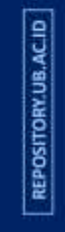

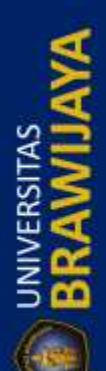

Repository Universitas Brawijaya Repository Universitas Brawijaya Repository Universitas Brawijaya Repository Universitas Brawijaya Repository Universitas Brawijaya

6.3.4.2 Pengujian Jitter Pada Traffic Jaringan Mesh Padat Pengujian jitter pada traffic padat akan dilakukan dengan membebani jaringan dengan semua akun terkoneksi dan melakukan aktivitas download atau streaming, berikut hasil pengujian jitter pada jaringan mesh yang padat :

Repository Ur**tabel 6.20** Pengujian *Jitter* Tanpa Manajemen Pada *Troffic* Padatvijaya

| repusitory  | Oniv |                      | Tanna M                  | lanaiemen Ba         | ndwidth               | awijaya   |
|-------------|------|----------------------|--------------------------|----------------------|-----------------------|-----------|
| Repository  | Univ | Pengujian            |                          |                      |                       | awijaya   |
| 20nository  | Univ | Ke.                  | Unlimited                | Unlimited            | Unlimited             | ລາແມ່ລົບລ |
| vehositoi à | OTHV | NC                   | Host1 (ms)               | Host 2 (ms)          | Host 3 (ms)           | awijaya   |
| Repository  | Univ | ersitas praw         | 1jaya,247                | 10,055               | 4,871                 | awijaya   |
| Repository  | Univ | ersitas Braw         | 1jaya,741_Ref            | 12,183               | versitas Br           | awijaya   |
| Repository  | Univ | ersitas Braw         | ijaya Rep                | 12,234 Un            | versitas Br<br>3,578  | awijaya   |
| Repository  | Univ | ersitas Braw         | 33,326                   | 0,951                | versitas Br           | awijaya   |
| Repository  | Univ | ersita <u>s</u> Braw | ijaya Rep                | ository Un           | versitas Br<br>12,581 | awijaya   |
| Repository  | Univ | ersitas Braw         | ijaya Rep                | 13,116               | 20,871                | awijaya   |
| Repository  | Univ | ersitas Braw         | ijaya Rep                | 6,833 Un             | versitas Br           | awijaya   |
| Repository  | Univ | ersitas Braw         | ijaya Rep                | 6,177 Un             | 10,966 Br             | awijaya   |
| Repository  | Univ | ersitas Braw         | ijaya <sub>409</sub> Rep | bository Un<br>1,619 | iversitas Br          | awijaya   |
| Repository  | Univ | ersitas Braw         | ijaya <sub>037</sub> Rep | 6,465 Un             | iversitas Br          | awijaya   |
| Repository  | Univ | Rata -Rata           | 7,3887                   | ositon, Un           | 9,3719 Br             | awijaya   |
|             |      |                      |                          |                      |                       |           |

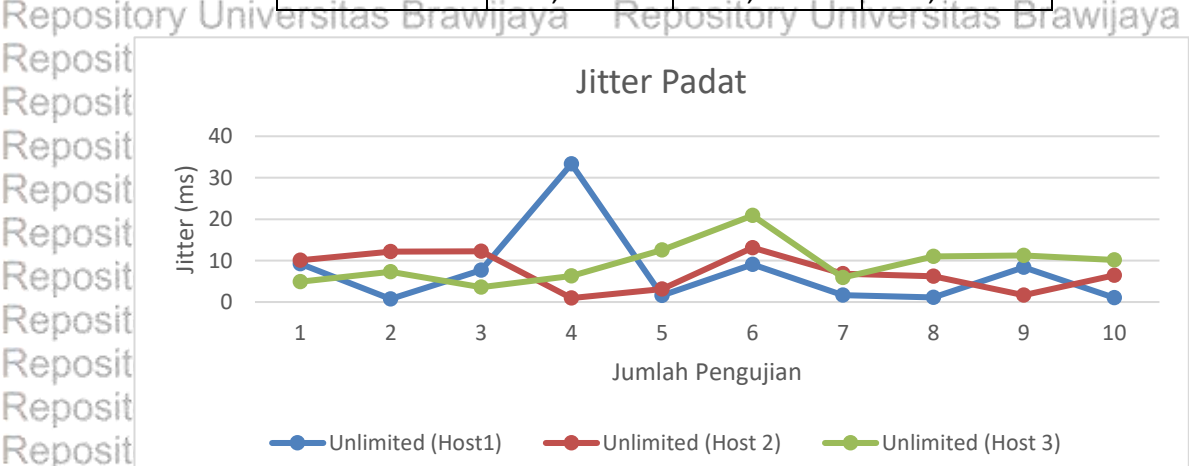

## Repository Universitas Brawijaya Repository Universitas Brawijaya Repository Gambar 6-19 Grafik Pengujian Jitter Tanpa Manajemen Pada Traffic Padatya

Repository U Hasil pengujian jitter pada traffic padat tanpa menggunakan manajemen Reposit bandwidth ditunjukkan pada Tabel 6.20 dan pada grafik seperti pada Gambar 6.5, Reposit deketahui bahwa besarnya rata – rata lebih tinggi dibandingkan dengan pengujian Reposit pada traffic tidak padat, selisih setiap akun tidak berbeda secara signifikan dan ada Repositsatu yang berbeda sehingga tidak begitu berpegaruh pada variasi data secara Repositkeseluruhaersitas Brawijaya Repository Universitas Brawijaya Repository Uselanjutnya pengujian jitter dengan menerapkan manajemen bandwidth Repositpada jaringan padat, berikut hasil dari pengujian tersebut ersitas Brawijaya Repository Universitas Brawijaya Repository Universitas Brawijaya Repository Universitas Brawijaya Repository Universitas Brawijaya Repository Universitas Brawijaya Repository Universitas Brawijaya Repository Universitas Brawijaya Repository Universitas Brawijaya Repository Universitas Brawijaya Repository Universitas Brawijaya Repository Universitas Brawijaya Repository Universitas Brawijaya

Repository

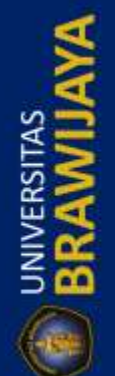

Repository Universitas Brawijaya Repository Universitas Brawijaya Repository Universitas Brawijaya Repository Universitas Brawijaya Repository Universitas Brawijava Repository U Tabel 6.21 Pengujian Jitter Dengan Manajemen Pada Traffic Padat java

REPOSITORY.UB.AC.ID

UNIVERSITAS

REPOSITORY.UB.AC.ID

UNIVERSITAS

REPOSITORY.UB.AC.ID

BRAWIJA

Repository Universitas Brawijaya Repository Universitas Brawijaya Repository Universitas Brawijaya Repository Universitas Brawijaya Repository Universitas Brawijaya

| Deve elter | L Los to a | and the all Durates       | diala pai           | a a film of the liter   | to construct the second |          |
|------------|------------|---------------------------|---------------------|-------------------------|-------------------------|----------|
| Repository | Univ       |                           | Manajemen Bandwidth |                         |                         | awijaya  |
| Repository | Univ       | Pengujian                 | 512 Kbps            | 1 Mbps                  | 2 Mbps                  | awijaya  |
| Repository | Univ       | Ke-                       | Host 1 (ms)         | Host 2 (ms)             | Host 3 (ms)             | awijaya  |
| Repository | Univ       | ersitas braw              | 18,137              | 7,721                   | Versitas bi             | awijaya  |
| Repository | Univ       | ersitas Braw              | 19,637              | ository Uni             | versitas Bi             | awijaya  |
| Repository | Univ       | ersitas Braw              | 18,522 er           | 12,757Un                | versitas Bi             | awijaya  |
| Repository | Univ       | ersitas Braw              | 17,609 er           | osi <u>5,988</u> Uni    | versitas Bi             | awijaya  |
| Repository | Univ       | ersitas Braw              | ijaya,764 Rep       | 00517,498 Uni           | versitas Bi             | awijaya  |
| Repository | Univ       | ersitas Braw              | 17,889 er           | osi <del>tory</del> Uni | versitas Bi             | awijaya  |
| Repository | Univ       | ersitas Braw              | ijav22,754 Rer      | ository Uni             | versitas Bi             | rawijaya |
| Repository | Univ       | ersita <del>s</del> Braw  | 13 18.200 er        | 11.665 <sup>Uni</sup>   | versitas Bi             | awijaya  |
| Repository | Univ       | ersitas Braw              | ijav17.790 Rep      | osi <u>9,449</u> Uni    | versitas Bi             | rawijaya |
| Repository | Univ       | ersita <sub>fo</sub> Braw | ijava.240 Rep       | osijono Uni             | versitas Bi             | awijaya  |
| Repository | Univ       | ersitas Braw              | ijaya.654 Rep       | bosilon, Uni            | versites Bi             | rawijaya |
| Repository | Univ       | ersitas Braw              | ijava Rec           | bository Uni            | versitas Bi             | awijava  |

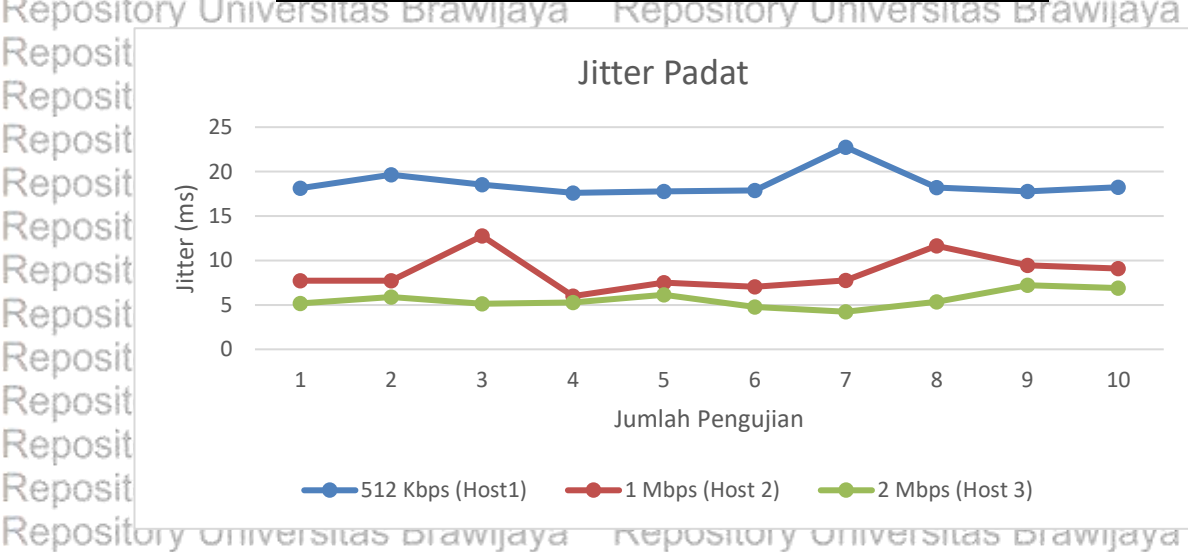

Repositor Gambar 6.20 Grafik Pengujian Jitter Dengan Manajemen Pada Traffic Padat a Repository Universitas Brawijaya Repository Universitas Brawijaya Repository U Hasil pengujian *jitter* pada *traffic* padat ditunjukkan pada Tabel 6.21 dan grafik pada Gambar 6.20, dapat diketahui bahwa perubahan rata – rata tidak Reposi berbeda secara signifikan dengan pengujian *jitter* pada jaringan yang tidak padat. Repository u iniversitas Brawijaya Repository Universitas Brawijaya Repository Ujika menggunakan manajemen *bandwidth, jitter* padat setiap akun akan lebih besar dibandingkan dengan tidak menggunakan manajemen bandwidth, Repos namun di sisi lain perbedaan setiap akun untuk rata - rata jitter akan berbeda dan Repo cenderung stabil pada pengujian untuk traffic tidak padat maupun pada traffic Repo yang padat, sehingga peneliti dapat menyimpulkan, penggunaan manajemen Repos Bra bandwidth dapat mengurangi variasi data pada jaringan mesh. Repository Universitas Brawijaya Repository Universitas Brawijaya

Repository Repository Repository

Repository

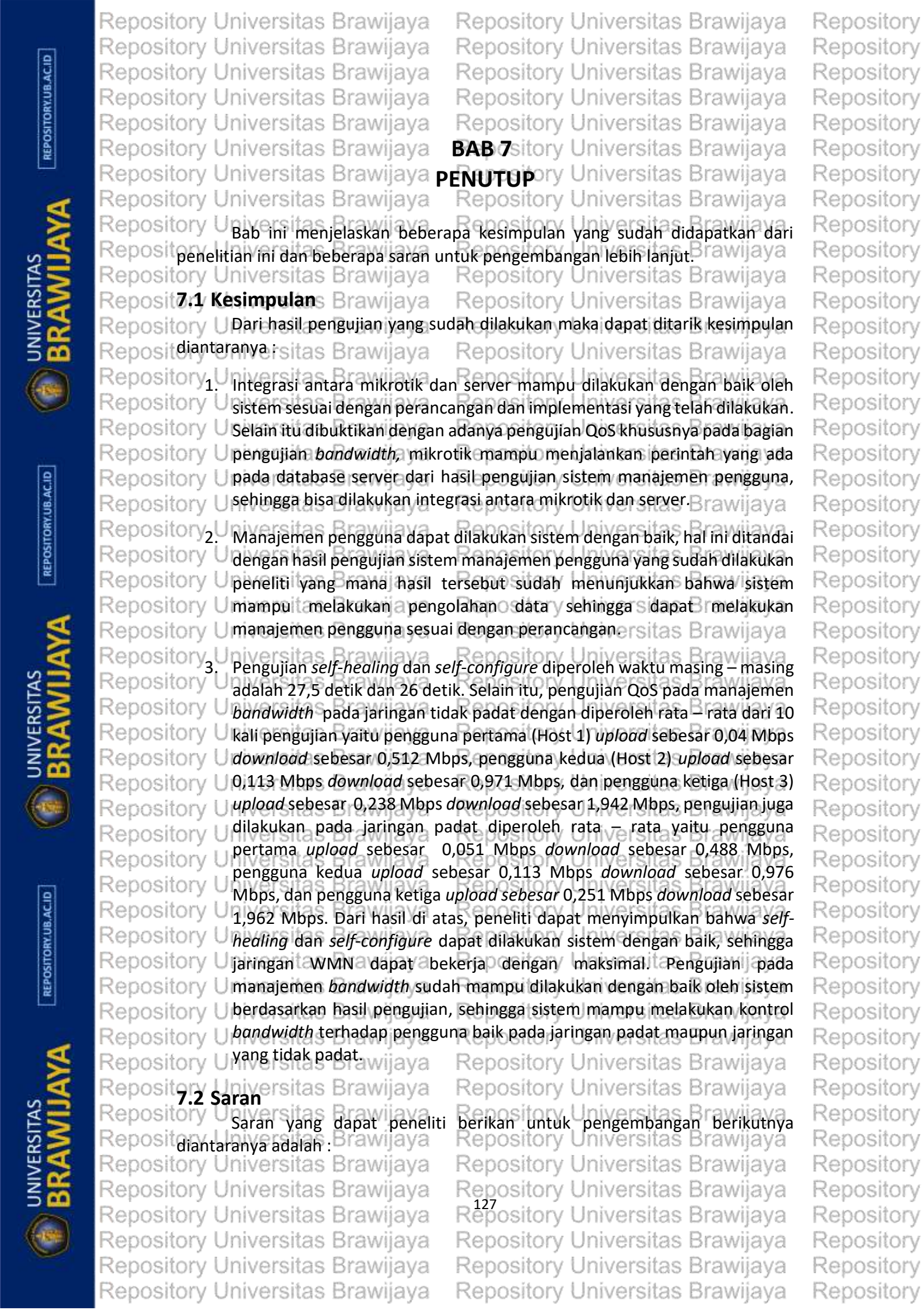

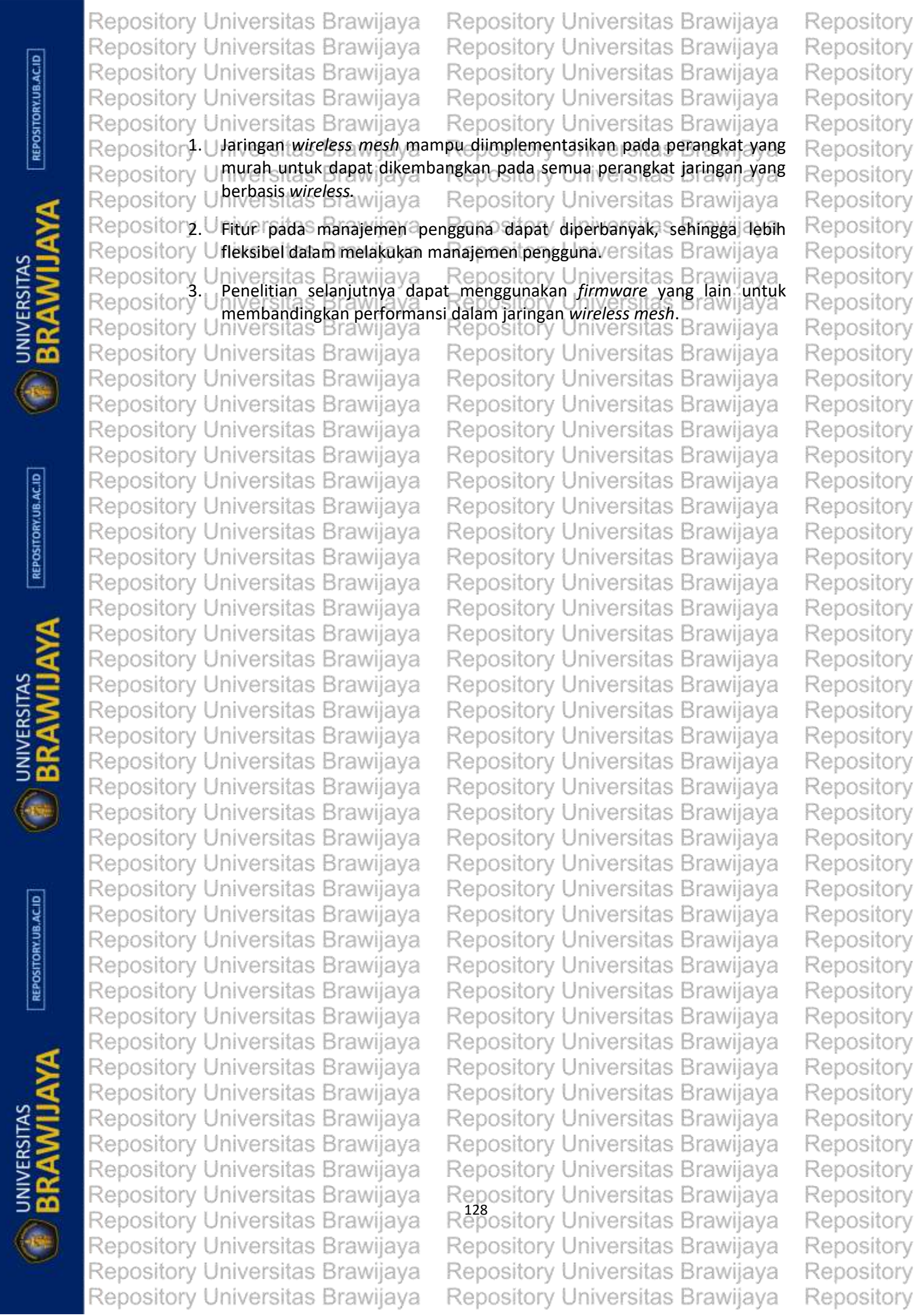

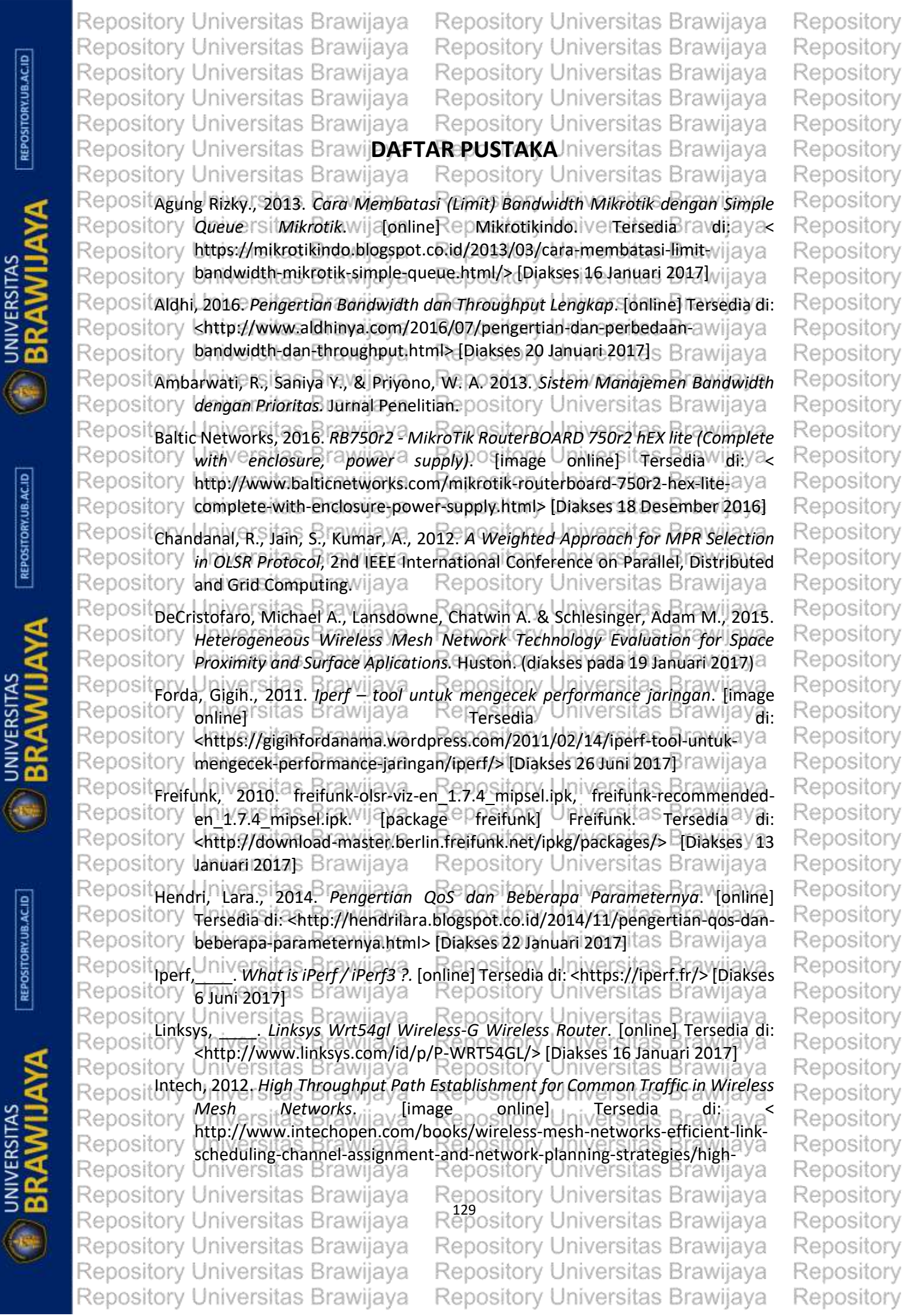

Repository Universitas Brawijaya Repository Universitas Brawijaya Repository Repository Universitas Brawijaya Repository Universitas Brawijaya Repository Repository Universitas Brawijaya Repository Universitas Brawijaya Repository Repository Universitas Brawijaya Repository Universitas Brawijaya Repository Repository Universitas Brawijaya Repository Universitas Brawijaya Repository Repository throughput-path-establishment-for-common-traffic-in-wireless-mesh-ava Repository Repository networks#> [Diakses 2 Januari 2017] ository Universitas Brawijaya Repository Reposit Mikrotik Indonesia, 2013. Router RB750. [online] Mikrotik Indonesia. Tersedia di: Repository Repository Repository 2016 ersitas Brawijava Repository Universitas Brawijaya Repository Reposit Mujiono., 2012. Pengertian Bandwidth. [online] Tutorial Komputer. Tersedia di: < Repository Repository http://www.teorikomputer.com/2012/12/pengertian-bandwidth.html>va Repository Repository [Diakses 16 Januari 2017]/a Repository Universitas Brawijaya Repository Repository Reposi OpenWRT, 2009. openwrt-g-freifunk-1.7.4-en.bin. [firmware openwrt] OpenWrt. Repository Tersedia di: < http://ipkg.berlin.freifunk.net/\_g+gl/openwrt+g-freifunk+1.7.4-Repository Repository embina Diakses 13 Januari 2017 epository Universitas Brawijaya Repository Repository Reposit Ridwan., 2015. Cara Install Openwrt Di Tp Link Router TI-Mr3020. [online] Ridwan-Repository Blog.com.taTersedia/I di:a <http://ridwan-blog.com/2015/11/cara-install-Repository Repository openwrt-di-tp-link-router-tl-mr3020/> [Diakses 16 Januari 2017] rawijaya Repository RepositRizki M Riadi., 2014. Radius Server : Pengertian, Penjelasan dan Cara Install Repository Repository Software Radius Server. [online] Skonfigurasi-KuSII Tersedia di: / 2< Repository Repository https://mrizgiariadi.wordpress.com/2014/05/22/radius-server-pengertian-Repository Repository penjelasan-dan-cara-install-software-radius-server/>e [Diakses] 17wJanuari Repository Repository 2947 ersitas Brawijava Repository Universitas Brawijava Repository Reposi Sora N., 2015. Pengertian Bandwidth Dan Fungsinya Secara Jelas. [online] Repository Repository Pergertianas BrawApapun. RepositTersediaiversitasdBrawijaya< Repository Repository http://www.pengertianku.net/2015/05/pengertian-bandwidth-dan-vijava Repository Repository fungsinya html>[Diakses 16 Januari 2017]ory Universitas Brawijaya Repository Reposi Syahrani R., 2015. Analisis Performansi Wireless Mesh Network Dengan Protokol Repository Repository Olsr (Optimized Link State Routing). S1. Universitas Telkomas Brawijava Repository Reposit TRY 101 329 V2.1.1, 1999. Telecommunications and Internet Protocol Repository Repository Harmonization Over Networks (TIPHON). General aspects of Quality of Repository Repository Service (Qos)s Brawijaya Repository Universitas Brawijaya Repository Reposit Towidjojo, R., 2012. Konsep & Implementasi Routing Dengan Router Mikrotik Repository Repository 100% connected Jakarta Jasako Repository Universitas Brawijaya Repository Reposito Towidjojo, R., 2015. Router Mikrotik, Implementasi Wireless LAN Indor. Jakarta: Repository Repository Jasakom Sitas Brawijaya Repository kepository Universitas Brawijaya Repository Universitas Braw Reposito tas Brawii Repository Ubuntu, 2014. Ubuntu 14.04 Desktop: Trusted OS for Consumers and Business. Repository [online] Tersedia di: < https://insights.ubuntu.com/2014/04/16/ubuntu-14-Repository Repository 04-desktop-trusted-os-for-consumers-and business> [Diakses 6 Juni 2017] Repository Repository Waskita, Hendra., 2014. Quality of Service (QoS). [online] Tersedia di: Reposit <a href="http://hendrawaskitha.blogspot.co.id/2014/06/quality-of-service-">http://hendrawaskitha.blogspot.co.id/2014/06/quality-of-service-</a> Repository Repository Repository gos.html> [Diakses 22 Januari 2017] pository Universitas Brawijaya Repo Repository SITORY RepositWikipedia, Optimized Link State Routing Protocol.[online] Wikipedia. Repository Repository Universitas Brawijaya Repository Universitas Brawijaya Repository Repository Universitas Brawijaya Repository Universitas Brawijaya Repository Repository Universitas Brawijaya Repository Universitas Brawijaya Repository Repository Universitas Brawijaya Repository Universitas Brawijaya Repository Repository Universitas Brawijaya Repository Universitas Brawijaya Repository Repository Universitas Brawijaya Repository Universitas Brawijaya Repository

REPOSITORY.UB.AC.ID

BRAWIL

REPOSITORY.UB.AC.ID

BRAWIJ
|                     | Repository | Universitas      | Brawijaya                   | Repository     | Universitas       | Brawijaya      | Repository |
|---------------------|------------|------------------|-----------------------------|----------------|-------------------|----------------|------------|
| a                   | Repository | Universitas      | Brawijaya                   | Repository     | Universitas       | Brawijaya      | Repository |
| B.AC.I              | Repository | Universitas      | Brawijaya                   | Repository     | Universitas       | Brawijaya      | Repository |
| JRY.UI              | Repository | Universitas      | Brawijaya                   | Repository     | Universitas       | Brawijaya      | Repository |
| OSITC               | Repository | Universitas      | Brawijaya                   | Repository     | Universitas       | Brawijaya      | Repository |
| REP                 | Repository | nttps://en.wikip | bedia.org/wiki/O<br>i 2017] | ptimized_Link_ | State_Routing_    | Protocojaya>   | Repository |
|                     | Repository | Diarses source   | Brawijaya                   | Repository     | Universitas       | Brawijaya      | Repository |
| ×                   | Reposition | izar, Ferdinan., | 2012. Implemen              | tasi Teknologi | Wireless Mesh     | untuk Jaringan | Repository |
| AS<br>IJAY          | Repository | Komunikasi Dat   | a pada wireless             | weather statio | n. Pusat Peneliti | an informatika | Repository |
|                     | Repository | บาทพอเซเซอร      | Brawijaya                   | Repository     | Universitas       | Brawijaya      | Repository |
| ST<br>S             | Repository | Universitas      | Brawijaya                   | Repository     | Universitas       | Brawijaya      | Repository |
| A R                 | Repository | Universitas      | Brawijaya                   | Repository     | Universitas       | Brawijaya      | Repository |
| źĶ                  | Repository | Universitas      | Brawijaya                   | Repository     | Universitas       | Brawijaya      | Repository |
|                     | Repository | Universitas      | Drawijaya                   | Repository     | Universitas       | Drawijaya      | Repository |
|                     | Repository | Universitas      | Browijaya                   | Repusitory     | Universitas       | Brawijaya      | Popository |
|                     | Penository | Universitas      | Brawijaya                   | Penesitory     | Universitas       | Brawijaya      | Penesitory |
|                     | Repository | Universitas      | Brawijaya                   | Repository     | Universitas       | Brawijaya      | Repusitory |
| RY, UB. AC. ID      | Repository | Universitas      | Brawijaya                   | Repository     | Universitas       | Brawijaya      | Repository |
|                     | Repository | Universitas      | Brawijaya                   | Repository     | Universitae       | Brawijaya      | Repository |
|                     | Repository | Universitas      | Brawijaya                   | Repository     | Universitas       | Brawijaya      | Renository |
| OSITC               | Repository | Universitas      | Brawijaya                   | Repository     | Universitas       | Brawijaya      | Repository |
| REP                 | Repository | Universitas      | Brawijaya                   | Repository     | Universitas       | Brawijaya      | Repository |
| SITAS               | Repository | Universitas      | Brawijaya                   | Repository     | Universitas       | Brawijaya      | Repository |
|                     | Repository | Universitas      | Brawijava                   | Repository     | Universitas       | Brawijava      | Repository |
|                     | Repository | Universitas      | Brawijava                   | Repository     | Universitas       | Brawijava      | Repository |
|                     | Repository | Universitas      | Brawijava                   | Repository     | Universitas       | Brawijava      | Repository |
|                     | Repository | Universitas      | Brawijaya                   | Repository     | Universitas       | Brawijava      | Repository |
| <b>P</b> /ER        | Repository | Universitas      | Brawijaya                   | Repository     | Universitas       | Brawijaya      | Repository |
| ź 🥰                 | Repository | Universitas      | Brawijaya                   | Repository     | Universitas       | Brawijaya      | Repository |
|                     | Repository | Universitas      | Brawijaya                   | Repository     | Universitas       | Brawijaya      | Repository |
|                     | Repository | Universitas      | Brawijaya                   | Repository     | Universitas       | Brawijaya      | Repository |
|                     | Repository | Universitas      | Brawijaya                   | Repository     | Universitas       | Brawijaya      | Repository |
|                     | Repository | Universitas      | Brawijaya                   | Repository     | Universitas       | Brawijaya      | Repository |
| REPOSITORY.UB.AC.ID | Repository | Universitas      | Brawijaya                   | Repository     | Universitas       | Brawijaya      | Repository |
|                     | Repository | Universitas      | Brawijaya                   | Repository     | Universitas       | Brawijaya      | Repository |
|                     | Repository | Universitas      | Brawijaya                   | Repository     | Universitas       | Brawijaya      | Repository |
|                     | Repository | Universitas      | Brawijaya                   | Repository     | Universitas       | Brawijaya      | Repository |
|                     | Repository | Universitas      | Brawijaya                   | Repository     | Universitas       | Brawijaya      | Repository |
|                     | Repository | Universitas      | Brawijaya                   | Repository     | Universitas       | Brawijaya      | Repository |
|                     | Repository | Universitas      | Brawijaya                   | Repository     | Universitas       | Brawijaya      | Repository |
|                     | Repository | Universitas      | Brawijaya                   | Repository     | Universitas       | Brawijaya      | Repository |
|                     | Repository | Universitas      | Brawijaya                   | Repository     | Universitas       | Brawijaya      | Repository |
|                     | Repository | Universitas      | Brawijaya                   | Repository     | Universitas       | Brawijaya      | Repository |
|                     | Repository | Universitas      | Brawijaya                   | Repository     | Universitas       | Brawijaya      | Repository |
|                     | Repository | Universitas      | Brawijaya                   | Repository     | Universitas       | Brawijaya      | Repository |
|                     | Repository | Universitas      | Brawijaya                   | Repository     | Universitas       | Brawijaya      | Repository |
|                     | Repository | Universitas      | Brawijaya                   | Repository     | Universitas       | Brawijaya      | Repository |
|                     | Repository | Universitas      | Brawijaya                   | Repository     | Universitas       | Brawijaya      | Repository |
|                     | Repository | Universitas      | Brawijaya                   | Repository     | Universitas       | Brawijaya      | Repository |
|                     | Repository | Universitas      | Brawijaya                   | Repository     | Universitas       | Brawijaya      | Repository |